# Microsoft Dynamics CRM 2011

Build *exactly* the skills you need. Learn at the pace *you* want.

Mike Snyder, Jim Steger, and Brendan Landers www.allitebooks.com

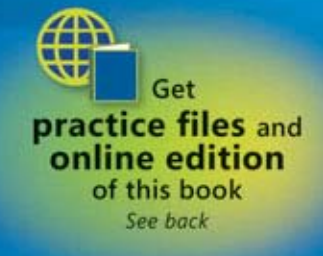

PUBLISHED BY M crosoft Press A D v s on of M crosoft Corporat on One M crosoft Way Redmond, Wash ngton 98052-6399

Copyr ght © 2011 by M ke Snyder and J m Steger

A r ghts reserved No part of the contents of th s book may be reproduced or transm tted n any form or by any means w thout the wr tten perm ss on of the pub sher

L brary of Congress Contro Number 2010941617 ISBN 978-0-7356-4890-6

Pr nted and bound n the Un ted States of Amer ca

M crosoft Press books are ava ab e through bookse ers and d str butors wor dw de For further nformat on about nternat ona ed t ons, contact your oca M crosoft Corporat on office or contact M crosoft Press Internat ona d rect y at fax (425) 936-7329 V s t our Web s te at www m crosoft com/mspress Send comments to msp nput@ m crosoft com

M crosoft and the trademarks sted at http //www m crosoft com/about/ ega /en/us/Inte ectua Property /Trademarks/EN-US aspx are trademarks of the M crosoft group of companies A other marks are property of the r respective owners

The examp e compan es, organ zat ons, products, doma n names, e-ma addresses, ogos, peop e, p aces, and events dep cted here n are fict t ous No assoc at on w th any rea company, organ zat on, product, doma n name, e-ma address, ogo, person, p ace, or event s ntended or shou d be nferred

Th s book expresses the author's v ews and op n ons The nformat on conta ned n th s book s prov ded w thout any express, statutory, or mp ed warrant es Ne ther the authors, M crosoft Corporat on, nor ts rese ers, or d str butors w be hed ab e for any damages caused or a eged to be caused e ther d rect y or nd rect y by th s book

Acquisitions Editor: Todd Merr Developmental Editor: Devon Musgrave Project Editor: Va er e Woo ey Editorial Production: On ne Tranng Sout ons, Inc Technical Reviewer: Jenn fer Ford; Techn ca Rev ew serv ces prov ded by Content Master, a member of CM Group, Ltd Cover: G rv n

Body Part No X17-37450

# Contents

| Acknowledgments                                        |
|--------------------------------------------------------|
| Introduction xiii                                      |
| A Word About Sandbox Environments                      |
| About the Examples in This Book                        |
| Looking Forward                                        |
| Features and Conventions of This Bookxv                |
| How to Access Your Online Edition Hosted by Safarixvii |
| How to Download the Online Edition to Your Computer    |
| Using the Practice Files xxi                           |
| Book Support xxiii                                     |
| Errata                                                 |
| We Want to Hear from Youxxiii                          |
| Stay in Touch                                          |
| Getting Help with Microsoft Dynamics CRM 2011          |
| More Information xxvi                                  |

### Part 1 **Overview**

| 1 | Introduction to Microsoft Dynamics CRM 3                |
|---|---------------------------------------------------------|
|   | What Is Microsoft Dynamics CRM?5                        |
|   | Microsoft Dynamics CRM Deployment Options8              |
|   | Integrating with Other Microsoft Products8              |
|   | Logging On to Microsoft Dynamics CRM Online             |
|   | Logging On to Microsoft Dynamics CRM11                  |
|   | Accessing Microsoft Dynamics CRM by Using               |
|   | Microsoft Dynamics CRM for Outlook13                    |
|   | Logging On to Microsoft Dynamics CRM via Mobile Express |
|   | Key Points                                              |

What do you think of this book? We want to hear from you! M crosoft s nterested n hear ng your feedback so we can cont nua y mprove our books and earn ng resources for you. To part c pate n a br ef on ne survey, p ease v s t:

microsoft.com/learning/booksurvey

| 2 | Getting Around in Microsoft Dynamics CRM                 | 19 |
|---|----------------------------------------------------------|----|
|   | Understanding the Microsoft Dynamics CRM User Interface  |    |
|   | Using Views to Work with Data Records                    |    |
|   | Sorting Records in a View                                |    |
|   | Selecting and Refreshing Records in a View               |    |
|   | Editing Multiple Records in a View                       |    |
|   | Using Quick Find to Search for Records in a View         |    |
|   | Setting a Default Personal View                          |    |
|   | Accessing Recently Visited Records and Views             |    |
|   | Using Lookups and Automatic Resolution                   |    |
|   | Setting Personal Options                                 |    |
|   | Using the Resource Center                                |    |
|   | Accessing Help in Microsoft Dynamics CRM                 |    |
|   | Key Points                                               |    |
| 3 | Working with Accounts and Contacts                       | 45 |
|   | Creating an Account                                      |    |
|   | Using Parent Accounts and Sub-Accounts                   |    |
|   | Creating a Contact                                       | 51 |
|   | Sidebar: Why Is It Called "Parent Customer"?             |    |
|   | Attaching Files to Accounts and Contacts                 | 56 |
|   | Deactivating and Activating Records                      |    |
|   | Sharing Accounts and Contacts with Other Users           | 59 |
|   | Assigning Accounts and Contacts to Other Users           | 61 |
|   | Merging Account or Contact Records                       | 62 |
|   | Key Points                                               | 65 |
| 4 | Working with Activities and Notes                        | 67 |
|   | Sidebar: Creating Activities by Using Microsoft Dynamics |    |
|   | CRM Workflow                                             | 68 |
|   | Understanding Activity Types                             | 69 |
|   | Sidebar: Custom Activity Types                           | 70 |
|   | Understanding the Regarding Field                        |    |
|   | Creating Follow-Up Activities                            |    |
|   |                                                          |    |

| 5 | Using Microsoft Dynamics CRM for Outlook           | 95 |
|---|----------------------------------------------------|----|
|   | Key Points                                         |    |
|   | Sending Direct Email Messages                      |    |
|   | Managing Your Activities                           |    |
|   | Creating a Note                                    |    |
|   | Viewing Open and Completed Activities for a Record |    |

| Accessing CRM Records Within Microsoft Dynamics CRM for Outlook  | 97  |
|------------------------------------------------------------------|-----|
| Accessing CRM Settings Within Microsoft Dynamics CRM for Outlook | 101 |
| Synchronizing Contacts, Tasks, and Appointments                  | 102 |
| Creating and Tracking Contacts                                   | 105 |
| Using the Add Contacts Wizard                                    | 108 |
| Creating and Tracking Tasks and Appointments                     | 112 |
| Sending and Tracking Email Messages in Microsoft Dynamics        |     |
| CRM for Outlook                                                  | 113 |
| Deleting Records in Microsoft Dynamics CRM for Outlook           | 118 |
| Going Offline with Microsoft Dynamics CRM for Outlook            | 121 |
| Configuring Synchronization Filters                              | 123 |
| Key Points                                                       | 126 |
|                                                                  |     |

### Part 2 Sales and Marketing

| Working with Leads and Opportunities            | 129                                                                                                    |
|-------------------------------------------------|----------------------------------------------------------------------------------------------------|
| Understanding Leads and Opportunities           |                                                                                                    |
| Creating a Lead and Tracking Lead Sources       |                                                                                                    |
| Qualifying a Lead                               |                                                                                                    |
| Disqualifying a Lead                            |                                                                                                    |
| Creating an Opportunity                         |                                                                                                    |
| Using Opportunities to Forecast Potential Sales |                                                                                                    |
| Closing an Opportunity                          |                                                                                                    |
| Reopening an Opportunity                        |                                                                                                    |
| Converting an Email Activity to a Lead          |                                                                                                    |
| Key Points                                      |                                                                                                    |
|                                                 | Working with Leads and OpportunitiesUnderstanding Leads and OpportunitiesCreating a Lead and Tracking Lead SourcesQualifying a LeadDisqualifying a LeadCreating an OpportunityUsing Opportunities to Forecast Potential SalesClosing an OpportunityReopening an OpportunityConverting an Email Activity to a LeadKey Points |

| 7 | Using Marketing Lists                                        | 151 |
|---|--------------------------------------------------------------|-----|
|   | Creating a Static Marketing List                             | 152 |
|   | Adding Members to a List by Using a Lookup                   | 155 |
|   | Adding Members to a List by Using Advanced Find              |     |
|   | Removing Members from a List by Using Advanced Find          | 159 |
|   | Evaluating Members Included in a List by Using Advanced Find | 161 |
|   | Removing Selected Members from a List                        | 163 |
|   | Creating a Dynamic Marketing List                            | 165 |
|   | Copying Members to Another Marketing List                    | 167 |
|   | Creating Opportunities from List Members                     | 169 |
|   | Using Mail Merge to Generate a Word Document That            |     |
|   | Includes List Member Information                             | 172 |
|   | Key Points                                                   | 175 |
| 8 | Managing Campaigns and Quick Campaigns                       | 177 |
|   | Creating a Campaign                                          |     |
|   | Adding Planning Activities                                   |     |
|   | Selecting Target Marketing Lists                             |     |
|   | Adding Target Products and Sales Literature                  |     |
|   | Relating Campaigns                                           |     |
|   | Creating Campaign Templates                                  |     |
|   | Copying Campaign Records                                     |     |
|   | Using Quick Campaigns                                        |     |
|   | Key Points                                                   |     |
| 9 | Working with Campaign Activities and Responses               | 195 |
|   | Creating a Campaign Activity                                 |     |
|   | Associating a Marketing List to a Campaign Activity          |     |
|   | Distributing a Campaign Activity                             |     |
|   | Recording a Campaign Response                                | 206 |
|   | Promoting a Campaign Activity to a Campaign Response         |     |
|   | Converting a Campaign Response                               |     |
|   | Viewing Campaign Results                                     |     |
|   | Viewing Specific Campaign Information                        |     |
|   | Key Points                                                   |     |

| Part 3 S | ervice |
|----------|--------|
|----------|--------|

| 10     | Tracking Service Requests                               | 219 |
|--------|---------------------------------------------------------|-----|
|        | Creating and Assigning a Service Request Case.          |     |
|        | Sidebar: Configuring the Subject Tree                   |     |
|        | Managing Service Request Activities                     |     |
|        | Resolving a Service Request Case.                       |     |
|        | Canceling and Reopening a Service Request Case          |     |
|        | Key Points                                              | 233 |
| 11     | Using the Knowledge Base                                | 235 |
|        | Creating and Submitting a Knowledge Base Article        |     |
|        | Publishing a Knowledge Base Article                     |     |
|        | Searching for a Knowledge Base Article                  |     |
|        | Removing an Article from the Knowledge Base.            |     |
|        |                                                         |     |
|        | Key Points                                              |     |
| 12     | Working with Contracts and Queues                       | 255 |
|        | Creating a Service Contract                             |     |
|        | Activating and Renewing a Contract                      |     |
|        | Working with Service Queues                             |     |
|        | Key Points                                              |     |
| Part 4 | <b>Reporting and Analysis</b>                           |     |
| 13     | Working with Filters and Charts                         | 279 |
|        | Applying Filters to Your Data and Saving Filtered Views |     |
|        | Setting Additional Filters on a Saved View              |     |
|        | Using Charts to Analyze Microsoft Dynamics CRM Data     |     |
|        | Creating a New Chart                                    |     |
|        | Sharing a Chart                                         |     |
|        | Key Points                                              |     |
|        |                                                         |     |

| 14 | Using Dashboards297Using Built-in Dashboards                                                                                                    | <b>7</b><br>8<br>3<br>8<br>4<br>5<br>7 |
|----|----------------------------------------------------------------------------------------------------|----------------------------------------|
| 15 | Using the Report Wizard319Creating a Report with the Report Wizard32Modifying a Report32Sharing a Report33Scheduling a Report33Categorizing a Report33Key Points34                                                                                                    | <b>9</b><br>2<br>8<br>2<br>4<br>7      |
| 16 | Using Advanced Find343Performing Advanced Find Queries                                                                                                    | <b>3</b><br>4<br>9<br>3<br>6<br>8<br>1 |
| 17 | Reporting with Excel       363         Exporting Static Data to Excel Worksheets       .364         Exporting Dynamic Data to Excel Worksheets       .364         Exporting Dynamic Data to Excel PivotTables       .374         Sidebar: Advanced PivotTables       .374         Uploading Excel Reports to the Reports List in Microsoft Dynamics CRM       .374         Key Points       .374 | <b>3</b><br>4<br>8<br>1<br>6<br>7<br>8 |

### Part 5 Data Management

| 18 | Bulk Data Importing                        | 381 |
|----|--------------------------------------------|-----|
|    | Using the Import Data Wizard               |     |
|    | Importing Data with Automatic Data Mapping |     |
|    | Reviewing the Import Status                |     |
|    | Updating Data by Using Data Enrichment     |     |
|    | Key Points                                 |     |
|    | Glossary                                   | 399 |
|    | Index                                      | 403 |
|    |                                            |     |
|    | About Sonoma Partners                      | 419 |

What do you think of this book? We want to hear from you! M crosoft s nterested n hear ng your feedback so we can cont nua y mprove our books and earn ng resources for you. To part c pate n a br ef on ne survey, p ease v s t:

microsoft.com/learning/booksurvey

# Acknowledgments

We want to thank all of the people who assisted us in writing this book. If we accidentally miss anyone, we apologize in advance. We want to thank these members of the Microsoft Dynamics CRM product team, Sonoma Partners colleagues, and friends who helped us at one point or another during the book project:

Andrew Bybee Matt Cooper Maureen Carmichael Jim Daly Stephanie Dart Richard Dickinson Neil Erickson Abhijit Gore Mahesh Hariharan Steven Kaplan Amy Langlois Humberto Lezama Guadarrama Nick Patrick Manbhawan Prasad Girish Raja Derik Stenerson Jason Tyner Praveen Upadhyay Sandhya Vankamamidi Renee Wesberry

Of course, we also want to thank the folks at Microsoft Press who helped champion and support us throughout the book-writing and publishing process, including Devon Musgrave, Todd Merrill, and Ben Ryan.

And we want to thank Valerie Woolley for managing the editing and production process and ensuring a successful delivery of the book. We extend our thanks to Kathy Krause and the rest of the OTSI team who contributed to our book.

Last but not least, we want to thank Jen Ford. As the technical editor for the book, Jen worked around the clock to confirm the technical accuracy of the text. This included reviewing and testing all of our procedures and double-checking our facts.

### Mike Snyder's Acknowledgments

I want to thank my wife, Gretchen, who supported me during this project. Writing this book required an additional time commitment above and beyond my normal work responsibilities, and I appreciate her support. Special thanks go out to Neil Erickson, Jason Tyner, and Praveen Upadhyay who helped set up and troubleshoot a bunch of environments of the Microsoft Dynamics CRM for Outlook client! Lastly, thanks to all of my coworkers at Sonoma Partners, who allowed me the time and understanding to work on this book.

### Jim Steger's Acknowledgments

I would like to thank my wife, Heidi, for her continued support in this undertaking. I also need to thank Neil Erickson, Jason Tyner, and Andrew Bybee for all of their efforts with providing us the various software builds without which we would not have been able to finish this book so quickly. I also received input from numerous members of the Microsoft Dynamics CRM product team, and I want to extend my thanks to them as well. Finally, I wish to express my gratitude to my associates at Sonoma Partners for their assistance during this process.

### Brendan Landers' Acknowledgments

I'd like to thank all the wonderful people that made the writing process possible, including my wife, Jennifer, and daughters, Caily, Shannon, and Cassidy, who allowed me the time to work on this project. Also, I'd like to thank all my colleagues at Sonoma Partners for their support during the writing process, especially Neil Erickson and Jen Ford who helped me work through a variety of challenges along the way.

# Introduction

Welcome to *Microsoft Dynamics CRM 2011 Step by Step*! Most likely, your organization has implemented—or is considering implementing—a Microsoft Dynamics CRM system, and you're ready to learn more about what the software can do.

Whether you're a sales associate following up with your top accounts, a marketing professional reaching out to prospects and customers, a customer service representative resolving customer requests and issues, or an executive manager seeking to analyze and understand all of your organization's customer interactions, Microsoft Dynamics CRM can help you do business better.

The intent of this book is to show you how to use key features in the software to understand your customers better, increase sales and productivity, and improve customer satisfaction. It's important to note that Microsoft Dynamics CRM allows administrators to easily customize the forms, fields, and other options in the software, so some of the names used in this book might not match your environment.

### A Word About Sandbox Environments

If possible, ask your system administrator about setting up a second Microsoft Dynamics CRM environment—often referred to as a "sandbox environment"—that you can use to step through the exercises in this book. A sandbox environment allows you to modify records without affecting the data in your live system. Your organization might already have a staging or test environment you can use.

### About the Examples in This Book

The descriptions and procedures in this book are based on the default forms and views in Microsoft Dynamics CRM. As you'll learn in the chapters that follow, the software also offers several access options: CRM data can be accessed from a Windows Internet Explorer web browser, from Microsoft Outlook by using the Microsoft Dynamics CRM for Outlook feature, or from a mobile device such as a cell phone. Most of the screen shots and examples in this book show the web browser option. Just like some of the forms, fields, and data described in this book, the security roles referenced throughout this book also might have been modified in or even removed from your system. If you do not have the access needed to view or assign security roles, talk to your system administrator about setting up a few roles for testing. For the purposes of this book, we assume that the default roles included with Microsoft Dynamics CRM have not been modified.

### Looking Forward

Microsoft Dynamics CRM is a fluid system that can adapt as your business grows and changes. By using the step-by-step processes laid out in these pages, you can explore whatever options you need to match the software with your requirements. We hope you find this book useful and informative as your organization moves into the future!

# Features and Conventions of This Book

This book has been designed to lead you step by step through all the tasks you are most likely to want to perform in Microsoft Dynamics CRM 2011. If you start at the beginning and work your way through all the exercises, you will gain enough proficiency to be able to create and work with all of the common views and functionality of Microsoft Dynamics CRM 2011. However, each topic is self contained. If you have worked with a previous version of Microsoft Dynamics CRM, or if you completed all the exercises and later need help remembering how to perform a procedure, the following features of this book will help you locate specific information:

- **Detailed table of contents** Search the listing of the topics and sidebars within each chapter.
- Chapter thumb tabs Easily locate the beginning of the chapter you want.
- **Topic-specific running heads** Within a chapter, quickly locate the topic you want by looking at the running head of odd-numbered pages.
- **Glossary** Look up the meaning of a word or definition of a concept.
- **Detailed index** Look up specific tasks and features and general concepts in the index, which has been carefully crafted with the reader in mind.

You can save time when you use this book by understanding how the *Step by Step* series shows special instructions, keys to press, buttons to click, and other information. These elements are shown in the following table.

| Convention                    | Meaning                                                                                                    |
|-------------------------------|----------------------------------------------------------------------------------------------------|
| SET UP                        | This paragraph preceding a step-by-step exercise indicates the<br>practice files that you will use when working through the exercise.<br>It also indicates any requirements you should attend to or actions<br>you should take before beginning.                              |
| X CLEAN UP                    | This paragraph following a step-by-step exercise provides instruc-<br>tions for saving and closing open files or programs before moving<br>on to another topic. It also suggests ways to reverse any changes<br>you made to your computer while working through the exercise. |
| 1 2                           | Numbered steps guide you through hands-on excercises in each topic.                                                                                                    |
| See Also                      | These paragraphs direct you to more information about a topic in this book or elsewhere.                                                                                                    |
| Troubleshooting               | This paragraph explains how to fix a common problem that might prevent you from continuing with an exercise.                                                                                                    |
| Тір                           | This paragraph provides a helpful hint or shortcut that makes working through a task easier, or information about other available options.                                                                                                    |
| Important                     | This paragraph points out information that you need to know to complete a procedure.                                                                                                    |
|                               | The first time you are told to click a button in an exercise, a picture of the button appears in the left margin.                                                                                                    |
| Ctrl+Home                     | A plus sign (+) between two key names means that you must hold<br>down the first key while you press the second key. For example,<br>"press Ctrl+Home" means "hold down the Ctrl key while you press<br>the Home key."                                                        |
| Program interface<br>elements | In exercises, the names of program elements, such as buttons,<br>commands, and dialog boxes, as well as files, folders, or text that<br>you interact with in the steps, are shown in bold characters.                                                                         |
| User input                    | In exercises, anything you are supposed to type appears in bold italic characters.                                                                                                    |

## How to Access Your Online Edition Hosted by Safari

The voucher bound into the back of this book gives you access to an online edition of the book. (You can also download the online edition of the book to your own computer; see the next section.)

To access your online edition, do the following:

- 1. Locate your voucher inside the back cover, and scratch off the metallic foil to reveal your access code.
- 2. Go to http://microsoftpress.oreilly.com/safarienabled.
- 3. Enter your 24-character access code in the Coupon Code field under Step 1.

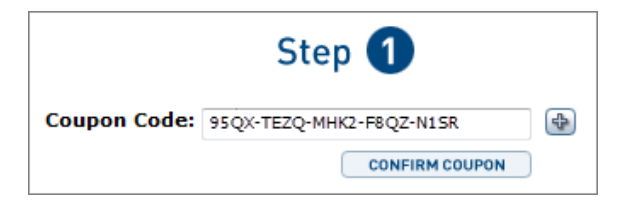

(Please note that the access code in this image is for illustration purposes only.)

4. Click the CONFIRM COUPON button.

A message will appear to let you know that the code was entered correctly. If the code was not entered correctly, you will be prompted to re-enter the code.

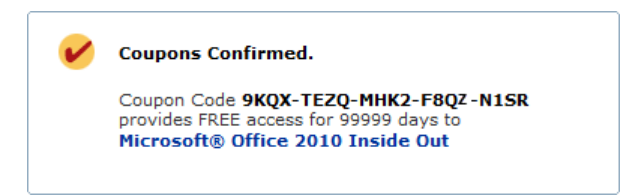

- 5. In the next step, you'll be asked whether you're a new or existing user of Safari Books Online. Proceed either with step 5A or step 5B.
  - **5A.** If you already have a Safari account, click the EXISTING USER SIGN IN button under step 2.

| Step 2                  |
|-------------------------|
| EXISTING USER - SIGN IN |
| OR                      |
| NEW USER - FREE ACCOUNT |

- **5B.** If you are a new user, click the NEW USER FREE ACOUNT button under step 2.
  - You'll be taken to the Register A New Account page.
  - On this page, you will fill out a registration form and accept an End User Agreement (required).
  - When you have completed the requirements, click the CONTINUE button.
- 6. On the Coupon Confirmation page, click the My Safari button.
- 7. On the My Safari page, look at the Bookshelf area and click the title of the book you want to access.

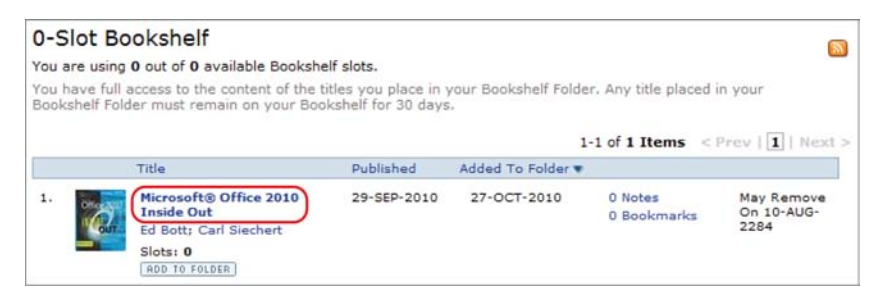

# How to Download the Online Edition to Your Computer

In addition to reading the online edition of this book, you can also download it to your computer. First, follow the steps in the preceding section. Then do the following:

- 1. On the page that appears after step 7 in the previous section, click the Extras tab.
- 2. Next to Download The Complete PDF Of This Book, click the book title.

| Overview                                                     | Table of<br>Contents | Extras             | Notes<br>& Tags | Bookmarks     | Search<br>This Book  | ? |
|--------------------------------------------------------------|----------------------|--------------------|-----------------|---------------|----------------------|---|
| where                                                        |                      |                    |                 |               |                      |   |
| e publisher has                                              | provided addition    | al content related | to this title.  |               |                      |   |
| Description                                                  |                      |                    |                 | Content       |                      |   |
| Visit the catalog page for Microsoft® Office 2010 Inside Out |                      |                    | Catalog Page    |               | 1                    |   |
| Visit the erra                                               | ita page for Micros  | ioft® Office 2010  | Inside Out      | Errata        |                      |   |
| Download th                                                  | e complete PDF of    | this book.         |                 | Microsoft® Of | fice 2010 Inside Out |   |
|                                                              |                      |                    |                 |               |                      |   |

A new browser window or tab will open, followed by the File Download dialog box.

| File Download                                                                                                    |  |  |
|----------------------------------------------------------------------------------------------------|--|--|
| Do you want to open or save this file?                                                                                                    |  |  |
| Name: 9780735647817.zip                                                                                                    |  |  |
| Type: Compressed (zipped) Folder, 27.9MB                                                                                                    |  |  |
| From: my.safaribooksonline.com                                                                                                    |  |  |
| Open Save Cancel                                                                                                    |  |  |
| V Always ask before opening this type of file                                                                                                    |  |  |
| While files from the Internet can be useful, some files can potentially harm your computer. If you do not trust the source, do not open or save this file. <u>What a the nsk?</u> |  |  |

- 3. Click Save.
- 4. Choose Desktop, and click Save.
- 5. Locate the .zip file on your desktop. Right-click the file, click Extract All, and then follow the instructions.

**Tip** If you have a problem with your voucher or access code, contact *mspbooksupport@ oreilly.com*, or call 800-889-8969, where you'll reach O'Reilly Media, distributor of Microsoft Press books.

# Using the Practice Files

Before you can complete the exercises in this book, you need to copy the book's practice files to your computer. These practice files, and other information, can be downloaded from the book's detail page, located at

http://oreilly.com/catalog/0790145307552/

**Important** This website only includes practice files to help you learn Microsoft Dynamics CRM 2011; it does not include the Microsoft Dynamics CRM 2011 software. If you don't already have access to the software, you need to purchase it. Alternatively, you could also access a free 30-day trial of the software at *http://crm.dynamics.com*.

The following table lists the practice files for this book.

| Chapter                            | File               |
|------------------------------------|--------------------|
| Chapter 3:                         | Orders1.xlsx       |
| Working with Accounts and Contacts |                    |
| Chapter 18:                        | ContactImport1.csv |
| Bulk Data Importing                |                    |

# **Book Support**

### **Errata**

We've made every effort to ensure the accuracy of this book and its companion content. If you do find an error, please report it on our Microsoft Press site at Oreilly.com:

- 1. Go to http://microsoftpress.oreilly.com.
- 2. In the Search box, enter the book's ISBN or title.
- 3. Select your book from the search results.
- 4. On your book's catalog page, under the cover image, you'll see a list of links.
- 5. Click View/Submit Errata.

You'll find additional information and services for your book on its catalog page. If you need additional support, please send an email to Microsoft Press Book Support at *mspinput@microsoft.com*.

Please note that product support for Microsoft software is not offered through the addresses above.

### We Want to Hear from You

At Microsoft Press, your satisfaction is our top priority, and your feedback our most valuable asset. Please tell us what you think of this book at:

http://www.microsoft.com/learning/booksurvey

The survey is short, and we read *every one* of your comments and ideas. Thanks in advance for your input!

### Stay in Touch

Let's keep the conversation going! We're on Twitter: http://twitter.com/MicrosoftPress.

0

### Getting Help with Microsoft Dynamics CRM 2011

If your question is about Microsoft Dynamics CRM, and not about the content of this Microsoft Press book, your first recourse is the Microsoft Dynamics CRM Help system. You can find general or specific Help information in a couple of ways:

- In the Microsoft Dynamics CRM window, you can click the Help button (labeled with a question mark) located in the upper-right corner of the web browser window to display the Microsoft Dynamics CRM Help window.
- On the ribbon, you can click the File tab to access the Help button.

Microsoft Dynamics CRM Help is context sensitive, so the software will automatically try to access the portion of the Help content that is most relevant to the page you're currently viewing. For example, if you're viewing a lead record and you click the Help button located in the upper-right corner of the window, Microsoft Dynamics CRM automatically directs you to the Help topic titled *Work With Leads*. If you want to access the full Help documentation, you can click the File tab on the ribbon to access the Help button on that screen. After you click the Help button, click Contents on the submenu that appears.

If you want to practice getting help, you can work through the following exercise, which demonstrates two ways of locating information.

## **SET UP** Use the Windows Internet Explorer web browser to navigate to your Microsoft Dynamics CRM website.

**1.** In the upper-right corner of the Microsoft Dynamics CRM application, click the **Help** button.

The Microsoft Dynamics CRM Help menu opens. Microsoft Dynamics CRM Help displays a list of topics related to the page from which you started the Help process.

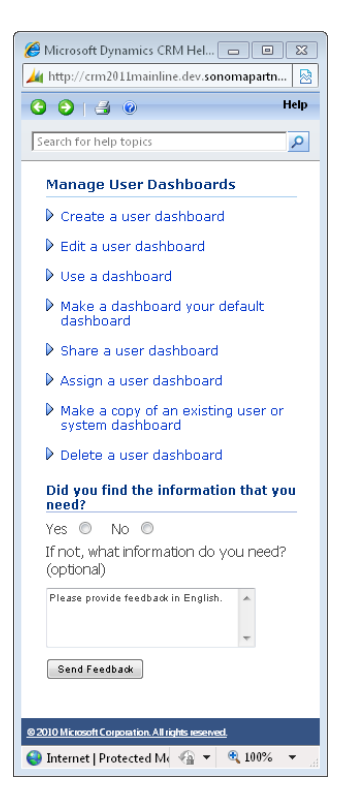

You can click any topic to display the corresponding information.

0

**a b** 

**2.** On the toolbar, click the **Show Contents** button. This button looks identical to the **Help** button.

The table of contents appears in the left pane, organized by category, like the table of contents in a book. Clicking any category (represented by a book icon) displays that category's help topics.

- **3.** In the **Contents** pane, click a few categories and topics. Then click the **Back** and **Forward** buttons to move among the topics you have already viewed.
- **4.** At the top of the **Microsoft Dynamics CRM Help** window, click the **Search for help topics** box, type *lead*, and then press the Enter key.

The Microsoft Dynamics CRM Help window displays topics related to the words you typed.

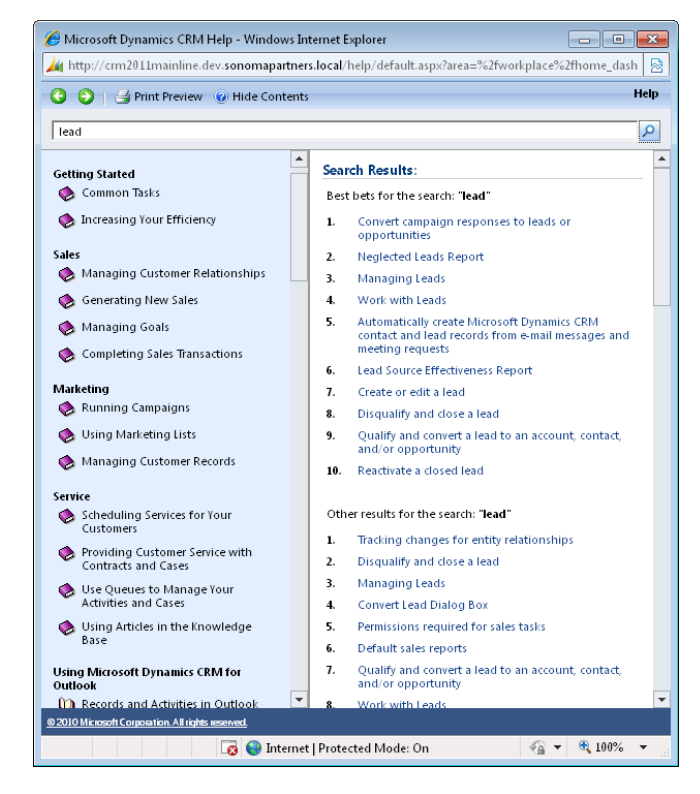

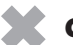

**CLEAN UP** Close the Microsoft Dynamics CRM Help window.

### **More Information**

If your question is about Microsoft Dynamics CRM or another Microsoft software product and you cannot find the answer in the product's Help system, please search the appropriate product solution center or the Microsoft Knowledge Base at:

#### http://support.microsoft.com

In the United States, Microsoft software product support issues not covered by the Microsoft Knowledge Base are addressed by Microsoft Product Support Services. Location-specific software support options are available from:

#### http://support.microsoft.com/gp/selfoverview/

You can also click the Resource Center link, typically found at the bottom left of the Microsoft Dynamics CRM application. Or you can access the same information via the Internet at:

https://rc.crm.dynamics.com/rc/2011/en-us/online/default.aspx

# Part 1 Overview

| 1 | Introduction to Microsoft Dynamics CRM3    |
|---|--------------------------------------------|
| 2 | Getting Around in Microsoft Dynamics CRM19 |
| 3 | Working with Accounts and Contacts45       |
| 4 | Working with Activities and Notes67        |
| 5 | Using Microsoft Dynamics CRM for Outlook95 |

# **Chapter at a Glance**

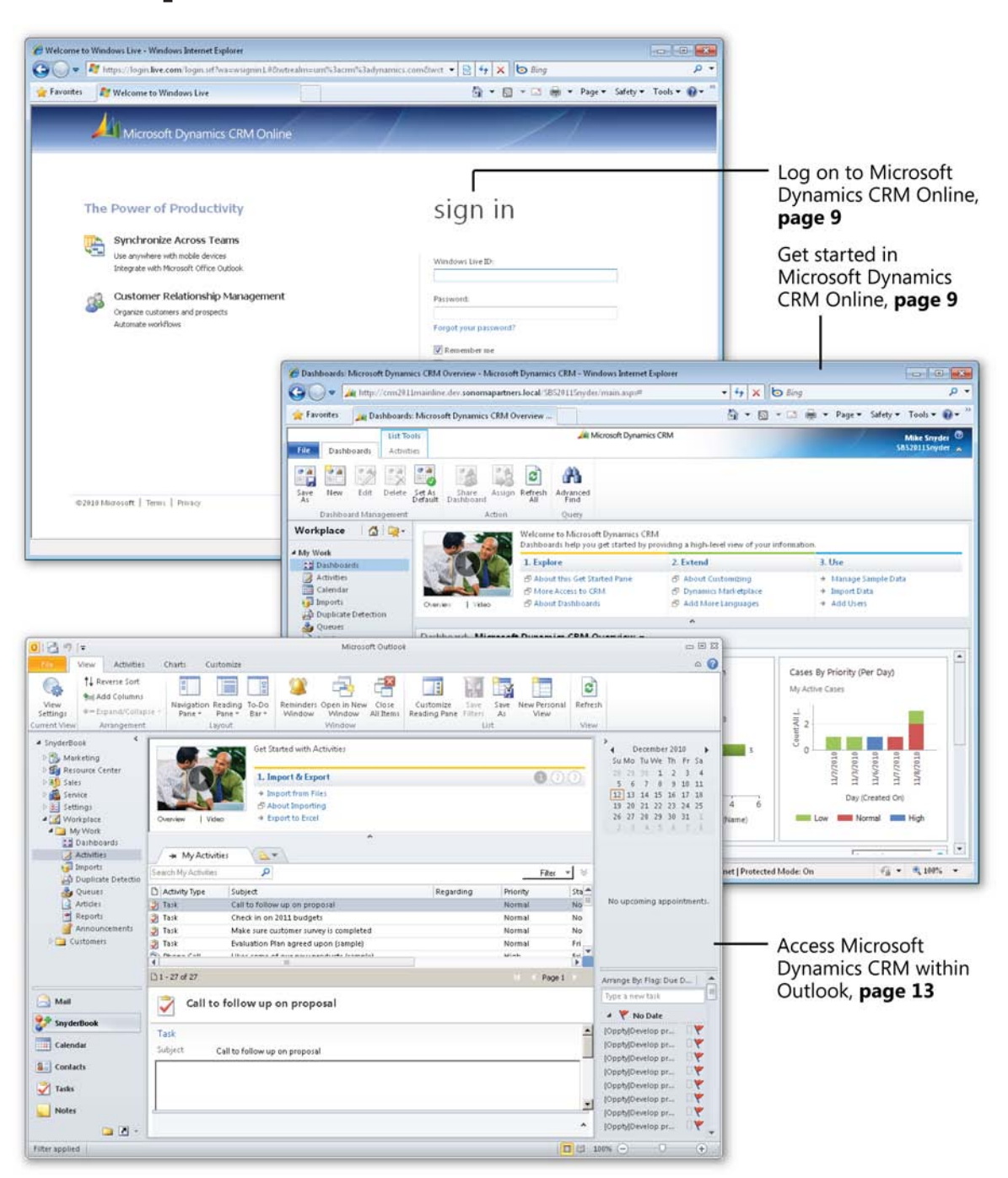

# 1 Introduction to Microsoft Dynamics CRM

#### In this chapter, you will learn how to:

- ✓ Understand key concepts in Microsoft Dynamics CRM.
- ✓ Understand the three deployment models for Microsoft Dynamics CRM.
- ✓ Understand how other Microsoft software products integrate with Microsoft Dynamics CRM.
- ✓ Log on to Microsoft Dynamics CRM Online.
- ✓ Log on to Microsoft Dynamics CRM.
- ✓ Access Microsoft Dynamics CRM by using Microsoft Dynamics CRM for Outlook.
- ✓ Log on to Microsoft Dynamics CRM via Mobile Express.

Every successful organization relies on its customer base to sell products or services. Businesses that want to track and manage all of the various interactions with their customers frequently deploy a Customer Relationship Management (CRM) software system. With a CRM system, businesses can:

- Achieve a 360-degree view of the customer relationship.
- Automate common business processes to reduce manual tasks and common workflows.
- Deliver a more consistent customer experience by streamlining customer interactions.
- Enable executives to measure and report on key metrics related to their business so they can make better business and strategy decisions.

CRM software systems have been in existence for many years, but most of them earned a reputation for being difficult to use. Microsoft Dynamics CRM addresses the problems of previous CRM systems by providing an easy-to-use software application while still providing the flexibility and the technical platform that most businesses require. Microsoft Dynamics CRM works with most of the software products that businesses use today, such as Microsoft Outlook, Microsoft Word, and Microsoft Excel. Users do not need to learn a new software application to capture and work with Microsoft Dynamics CRM data; they can continue using the productivity tools they are comfortable using for other day-to-day business functions. The latest version of Microsoft Dynamics CRM includes new features such as visualizations and a revamped user interface designed to make the end-user experience as friendly as possible.

In this chapter, you will learn the core concepts of Microsoft Dynamics CRM. You'll also learn the different ways you can access Microsoft Dynamics CRM and other Microsoft products that integrate with Microsoft Dynamics CRM.

**Tip** Many of the examples in this book use the sample data utility that Microsoft Dynamics CRM includes. You do not need to use this sample data, but you might find it useful for your training or testing purposes. Contact your system administrator to install the sample data.

**Practice Files** There are no practice files for this chapter.

**Troubleshooting** Graphics and operating system–related instructions in this book reflect the Windows 7 user interface. If your computer is running Windows XP and you experience trouble following the instructions as written, refer to the "Information for Readers Running Windows XP" section at the beginning of this book.

**Important** The images used in this book reflect the default form and field names in Microsoft Dynamics CRM. Because the software offers extensive customization capabilities, it's possible that some of the record types or fields have been relabeled in your Microsoft Dynamics CRM environment. If you cannot find the forms or fields referred to in this book, contact your system administrator for assistance.

**Important** You must know the location of your Microsoft Dynamics CRM website to work the exercises in this book. Check with your system administrator to verify the web address if you don't know it.

### What Is Microsoft Dynamics CRM?

Microsoft Dynamics CRM is a business software application that allows companies of all sizes to track, manage, and report on customer interactions. Microsoft Dynamics CRM is part of the Microsoft Dynamics brand, which offers multiple software products to help businesses automate and streamline various operations, such as financial analysis, customer relationships, supply chain management, manufacturing, inventory, human resources, and so on.

Microsoft Dynamics CRM includes the following three main modules:

- Sales
- Marketing
- Service

Within each module, Microsoft Dynamics CRM lets you track various types of customer information, as outlined in the following table.

| Sales            | Marketing        | Service          |
|------------------|------------------|------------------|
| Accounts         | Accounts         | Accounts         |
| Contacts         | Contacts         | Contacts         |
| Leads            | Leads            | Service Calendar |
| Opportunities    | Marketing Lists  | Cases            |
| Marketing Lists  | Campaigns        | Knowledge Base   |
| Competitors      | Products         | Contracts        |
| Products         | Sales Literature | Products         |
| Sales Literature | Quick Campaigns  | Services         |
| Quotes           |                  | Goals            |
| Orders           |                  | Rollup Queries   |
| Invoices         |                  | Goal Metrics     |
| Quick Campaigns  |                  |                  |
| Goals            |                  |                  |
| Goal Metrics     |                  |                  |
| Rollup Queries   |                  |                  |

Your company might want to track only some of this data about your customers, and some of these might not apply to your business. Even though Microsoft Dynamics CRM includes only these three modules, many companies extend the software to track other types of related data such as projects, status reports, events, facilities, and so on. The flexibility of the Microsoft Dynamics CRM platform allows businesses to capture almost any type of data related to their customers. In addition to managing customer data, you can use Microsoft Dynamics CRM to capture information about your prospects, partners, vendors, suppliers, and other related parties.

**Tip** When businesses use Microsoft Dynamics CRM to track non-traditional sales, marketing, and service information, you might hear people refer to the term xRM. This term refers to using the flexible and extensible application framework of Microsoft Dynamics CRM to create line-of-business applications. xRM is not a separate product but rather a description of how businesses might use the Microsoft Dynamics CRM system to track non-traditional CRM data.

Microsoft Dynamics CRM is a web-based application that is built on the Microsoft .NET Framework technology platform. Because of its native web architecture, Microsoft Dynamics CRM can be accessed through the Windows Internet Explorer web browser. In addition to the web user experience (also known as the *web client*), another possible access point for Microsoft Dynamics CRM is through Outlook, if your administrator installed the Microsoft Dynamics CRM for Outlook software on your computer.

**Troubleshooting** Because Microsoft Dynamics CRM for Outlook is optional software, you might not be able to access Microsoft Dynamics CRM through Outlook. If you are not able to use Microsoft Dynamics CRM for Outlook, contact your system administrator about getting it installed on your computer.

The Microsoft Dynamics CRM for Outlook software comes in two different versions:

• Microsoft Dynamics CRM for Outlook This version is designed for use with desktop or notebook computers that will remain connected to the Microsoft Dynamics CRM server at all times.

• Microsoft Dynamics CRM for Outlook with Offline Access This version is designed for users of laptop computers who must disconnect from the Microsoft Dynamics CRM server but who still need to work with Microsoft Dynamics CRM data when they are offline, just as they use Outlook for email management, contact management, tasks, and appointment management while working with no access to the Internet. The terms used by Microsoft Dynamics CRM to refer to the processes of connecting and disconnecting from the server are *going online* and *going offline*. The offline-enabled version of Microsoft Dynamics CRM for Outlook lets you work with Microsoft Dynamics CRM data offline; the software will synchronize your changes with the main database when you connect to the server again.

**Tip** When we refer to Microsoft Dynamics CRM for Outlook in this book, we are referring to *both* the standard and offline versions. The two clients offer nearly identical functionality except that the version with offline access allows users to work while disconnected from the Microsoft Dynamics CRM server.

You can access almost all of the Microsoft Dynamics CRM system functionality from either the web client or from Microsoft Dynamics CRM for Outlook. Therefore, you can decide which user interface method you prefer to use to access Microsoft Dynamics CRM. Microsoft Dynamics CRM for Outlook also allows you to synchronize your email, tasks, contacts, and appointments from Outlook into your Microsoft Dynamics CRM system.

Beyond the computer, you can also access Microsoft Dynamics CRM from a web-enabled mobile device such as a cell phone, by using the Mobile Express module. Mobile Express allows you to access the same data that you can access from the web and Microsoft Dynamics CRM for Outlook clients, but Mobile Express delivers streamlined and simple web pages that are specially formatted for handheld devices. This mobile access to Microsoft Dynamics CRM can prove very handy if you need to perform common tasks such as looking up a phone number or street address of a contact while you are away from your computer.

**Important** In order to access Microsoft Dynamics CRM via Mobile Express, your mobile device must have Internet access and Mobile Express must be enabled for your system.

## **Microsoft Dynamics CRM Deployment Options**

Microsoft Dynamics CRM is unique in the world of customer relationship management because it is one of the only applications that offers businesses several choices for installing and deploying the software. The three deployment options for Microsoft Dynamics CRM are:

- **Microsoft Dynamics CRM Online** In this deployment, a business uses the Microsoft Dynamics CRM software over the Internet on servers hosted by Microsoft.
- **On-premise** With this option, a business purchases the Microsoft Dynamics CRM software and installs it on its local network. Depending on the configuration, employees might also be able to access the Microsoft Dynamics CRM system over the Internet.
- **Partner-hosted** For this option, a business deploys the software at a third-party hosting environment.

In early 2011, Microsoft released new versions of Microsoft Dynamics CRM across all three deployment models. This latest release is called Microsoft Dynamics CRM 2011 for on-premise and partner-hosted deployments, but it is simply named Microsoft Dynamics CRM Online for the Microsoft-hosted version. The system functionality across all three deployment options is nearly identical, but differences do exist. The examples in this book apply to all three deployment options. If necessary, we will highlight any areas of the software in which the book examples vary by deployment type.

### Integrating with Other Microsoft Products

In addition to the integration with Microsoft Outlook discussed earlier in this chapter, Microsoft Dynamics CRM integrates with several other Microsoft software applications:

• Excel You can export your Microsoft Dynamics CRM data into Excel with the click of one button and create Excel files that dynamically update when data in the Microsoft Dynamics CRM system changes. After you export the data into Excel, you can also update the information within Excel and then re-import it back into Microsoft Dynamics CRM. Editing large data sets within Excel frequently provides a better user experience, because many users are very comfortable working with data in Excel.

- Word You can use Word to create mailings (such as letters and envelopes) to your customers by performing a mail merge in Microsoft Dynamics CRM. This integration also allows you to save copies of the mail merge documents.
- Microsoft Lync (formerly known as Office Communications Server) You can access features of Lync (such as instant messaging and presence information) directly within Microsoft Dynamics CRM to improve team collaboration.
- Microsoft SharePoint Server If your company uses SharePoint Server, you can connect it to Microsoft Dynamics CRM to take advantage of the document library functionality that SharePoint offers. This integration provides a streamlined user experience in which the user can perform common tasks such as checking documents in and out via the Microsoft Dynamics CRM interface (without needing to browse to a separate SharePoint website in a separate window).

### Logging On to Microsoft Dynamics CRM Online

Before you can start using Microsoft Dynamics CRM, you will need to log on to the software. How you access Microsoft Dynamics CRM will depend on how your company chose to deploy the software. If you are unsure how to access your Microsoft Dynamics CRM system, contact your system administrator. In this exercise, you will practice logging on to Microsoft Dynamics CRM Online. In the next section, you will log on to the on-premise deployment of Microsoft Dynamics CRM through the web client. Select the exercise that matches your deployment model.

**Tip** The steps for accessing the partner-hosted deployment model of Microsoft Dynamics CRM are similar to those for accessing an on-premise deployment. If your organization has deployed the partner-hosted model, follow the steps in the on-premise exercise to log on to Microsoft Dynamics CRM.

If your company uses the Microsoft-hosted version of the software through Microsoft Dynamics CRM Online, you will need to use your Windows Live ID to log on to the system. Many users find that Windows Live ID is a convenient authentication method, because they can use a single logon and password for a wide variety of websites on the Internet. In this exercise, you'll log on to Microsoft Dynamics CRM Online.

- **SET UP** Open the Internet Explorer web browser.
  - In the Address bar, type the following web address (also known as the URL): http://crm.dynamics.com.
  - 2. Click the red CRM Online Login button.
  - 3. Enter the email address and password of your Windows Live ID.

| 🍘 Welcome to Windows Live - Windows Internet Explorer |                                                                                                    |                                                             |  |  |  |
|-------------------------------------------------------|----------------------------------------------------------------------------------------------------|-------------------------------------------------------------|--|--|--|
| <b>€ • </b>                                           | Mttps://login.live.com/login.srf?wa=wsignin1.0&wtreal                                                   | n=um%3acm%3adynamics.com8twct 🔻 🗟 😽 🗙 🕒 Bing 🔎 🔻            |  |  |  |
| 🚖 Favorites                                           | 灯 Welcome to Windows Live                                                                               | 🟠 🔻 🖾 👻 🖃 📥 🔻 Page 🕶 Safety 🕶 Tools 🕶 🔞 💌 🎽                 |  |  |  |
|                                                       | Microsoft Dynamics CRM Online                                                                           |                                                             |  |  |  |
| , I                                                   | The Power of Productivity                                                                               | sign in                                                     |  |  |  |
| Į                                                     | Synchronize Across Teams<br>Use anywhere with mobile devices<br>Integrate with Microsoft Office Outlook | Windows Live ID:                                            |  |  |  |
| 4                                                     | Customer Relationship Management<br>Organize customers and prospects<br>Automate workflows              | Password:<br>Forgot your password?                          |  |  |  |
|                                                       |                                                                                                    | ☑ Remember me ☐ Remember my password                        |  |  |  |
|                                                       |                                                                                                    | Sign in                                                     |  |  |  |
|                                                       |                                                                                                    | Not your computer?<br>Get a single use code to sign in with |  |  |  |
|                                                       |                                                                                                    | Show saved Windows Live IDs                                 |  |  |  |
| ©20                                                   | 110 Microsoft   Terms   Privacy                                                                         | Help Center   Feedback                                      |  |  |  |
|                                                       |                                                                                                    | 🜍 Internet   Protected Mode: On 🦓 🔻 🍕 100% 👻 🔬              |  |  |  |

4. Click Sign in.

The Dashboards page of Microsoft Dynamics CRM Online appears.
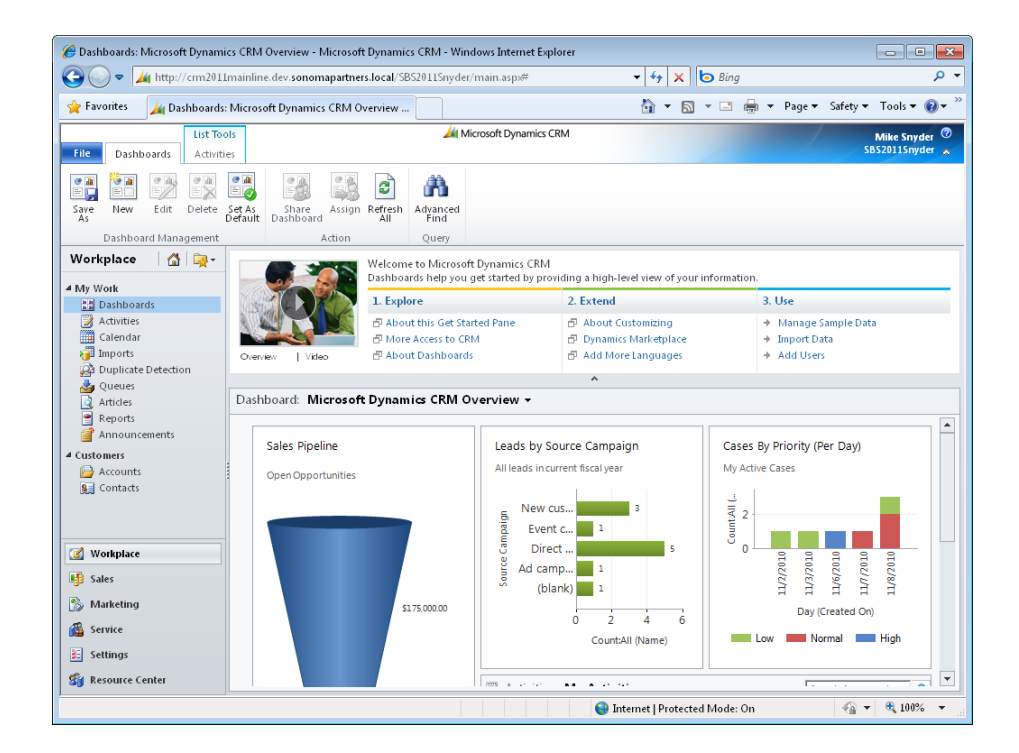

#### Logging On to Microsoft Dynamics CRM

If your company is not using Microsoft Dynamics CRM Online, you will use different steps to log on to Microsoft Dynamics CRM. The exact steps you follow will depend on how your system administrator set up the configuration, but the two most common logon methods are:

- Logging on from your corporate network
- Logging on at an external Internet-facing address (such as a .com or .net website address)

After you have contacted your system administrator and retrieved the website address of your Microsoft Dynamics CRM system, you can log on by following the steps in this exercise.

#### **SET UP** Open the Internet Explorer web browser.

**1.** In the Internet Explorer Address bar, type the web address (also known as the URL) of your Microsoft Dynamics CRM site: *http://<yourcrmserver/organization>*.

The *<yourcrmserver/organization>* portion of the URL is the name and organization name of the Microsoft Dynamics CRM site you will be using for the exercises in this book. Depending on how your Microsoft Dynamics CRM server is configured, you might need to include the organization portion in the address bar.

**2.** If you are logging on from your corporate network, Microsoft Dynamics CRM should automatically log you on. However if you are prompted, simply enter your user name and password.

| Connect to siduri.dev  | Asonomapartners.local 💦 💽  |
|------------------------|----------------------------|
|                        | G                          |
| Connecting to siduri.d | ev.sonomapartners.local.   |
| User name:             | 😰 sonomapartners\msnyder 👻 |
| Password:              | •••••                      |
|                        | Remember my password       |
|                        | OK Cancel                  |

**3.** If you are logging on from an external Internet-facing address, enter your user name and password on this screen.

It is possible that your login screen appears different than the followomg graphic, depending on your system configuration. If so, please contact your system administrator for login instructions specific to your organization.

| 後 Sign In - Windows Internet Explorer              |                                         | - • •         |
|----------------------------------------------------|-----------------------------------------|---------------|
| 🚱 🔘 🗢 🏄 https://federation.sonoma                  | partners.com/adfs/1 👻 🔒 😽 🗙 🗔 Bing      | + م           |
| 🚖 Favorites 🛛 🔏 Sign In                            | 🛐 🔻 🖾 👻 🚍 🗮 👻 Page 🕶 Safety             | ▪ Tools ▼ 🕢 ▼ |
| Sign In                                            |                                         |               |
| federation.sonomap                                 | artners.com                             |               |
| Type your user name and<br>User name:<br>Password: | l password.<br>Example: Domain\username |               |
|                                                    |                                         | 0.000         |

#### 4. Click OK.

The start page of your Microsoft Dynamics CRM system appears. By default, the Dashboards page is the start page.

# Accessing Microsoft Dynamics CRM by Using Microsoft Dynamics CRM for Outlook

In addition to the web client, Outlook can be used to access Microsoft Dynamics CRM. Many users find accessing Microsoft Dynamics CRM within Outlook particularly convenient because they already spend a lot of time working within Outlook. The Microsoft Dynamics CRM integration with Outlook provides a single application to manage all of your customer sales, marketing, and service information. Many competing CRM software applications require users to open a second application to access their customer data. The Outlook integration of Microsoft Dynamics CRM is a unique benefit of the software that enables users to work more efficiently in a familiar software application.

In this exercise, you will access Microsoft Dynamics CRM within Outlook.

**See Also** For more information on the integration between Microsoft Dynamics CRM and Outlook, see Chapter 5, "Using Microsoft Dynamics CRM for Outlook."

## **SET UP** Confirm that your system administrator has installed the Microsoft Dynamics CRM for Outlook software on your computer before beginning this exercise.

 Launch Outlook. You will see that Microsoft Dynamics CRM added a CRM tab to the ribbon. In addition, you will see a CRM group with buttons such as Track and Set Regarding on the Home tab of the ribbon for the Mail, Contacts, Calendar, and Tasks modules.

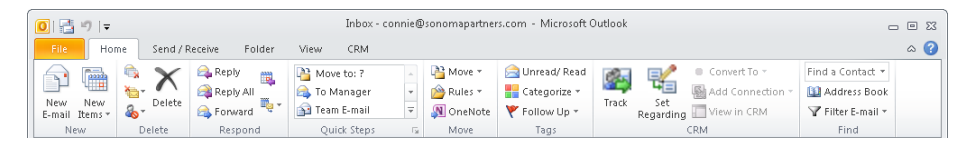

- **2.** In the Outlook navigation pane, you will see a button with the name of your Microsoft Dynamics CRM organization listed next to the **Mail**, **Calendar**, and **Contacts** buttons. Click the button with your organization's name on it.
- **3.** In the folder list, expand the **Workplace** folder.
- **4.** Expand the **My Work** folder, and then click the **Activities** folder. You will see a list of the Microsoft Dynamics CRM activities. These are the same activities that you see when you log on to Microsoft Dynamics CRM through the web client.

| 0 3 9 1-                                                                                                    | Microsoft Outlook                                                                                                    | _ 0 %                                                                                                    |
|----------------------------------------------------------------------------------------------------|----------------------------------------------------------------------------------------------------|----------------------------------------------------------------------------------------------------|
| File Minu Activities                                                                                                    | Charles Customiza                                                                                                    | A 🗿                                                                                                    |
| View<br>Settings<br>Current View<br>Arrangement                                                                                                    | Start     Customize       Start     Pane *       Pane *     Pane *       Bayotic     Barve       Window     Window       Window     All tenso       Start     Start       Start     Start <td< td=""><td>esh<br/>w</td></td<> | esh<br>w                                                                                                    |
| <ul> <li>SnyderBook</li> <li>Marketing</li> <li>Resource Center</li> <li>Sales</li> <li>Service</li> <li>Settings</li> <li>Workplace</li> <li>Workplace</li> </ul> | Get Started with Activities                                                                                                    | December 2010           SU Mo Tu We Th         Fr Sa           28         29         30         1         2         3         4           5         6         7         8         910         11           12         13         4         15         16         7         18           19         20         21         22         32         24         25         26         27         28         29         30         1         1           2         3         4         5         6         7         8         30         1         1 |
| Dishboards     Activities     Activities     Duplicate Detectio     Queues     Articles     Reports     Announcements     Customers                                |                                                                                                    | No upcoming appointments.                                                                                                    |
| Mail SnyderBook Calendar Contacts                                                                                                    | Call to follow up on proposal           Task           Subject         Call to follow up on proposal                                                                                                    | Arrange By: Flag: Due D                                                                                                    |
| Tasks                                                                                                    |                                                                                                    | CopptyDevelop pr                                                                                                    |

www.allitebooks.com

# Logging On to Microsoft Dynamics CRM via Mobile Express

If you need to access your Microsoft Dynamics CRM system while you are out of the office and away from a computer, you can use the Mobile Express module to access the system with an Internet-enabled device such as a cell phone. Mobile Express displays webpages in a streamlined format specifically designed to work on small screens and with a wide variety of mobile web browsers so that you can access the system from most Internet-enabled cell phones (even devices that do not use Microsoft software).

 $\rightarrow$ 

**SET UP** Confirm that your system administrator has enabled Mobile Express for your Microsoft Dynamics CRM system before beginning this exercise.

- **1.** On your mobile device, open the web browser.
- In your mobile web browser, type the web address of your Microsoft Dynamics CRM site and add an /m after the address. For example, if your Microsoft Dynamics CRM URL address is http://sonoma3.crm.dynamics.com, then you should type http://sonoma3.crm.dynamics.com/m in the address bar.
- **3.** If you are using Microsoft Dynamics CRM Online, you will need to enter your Windows Live ID user name and password. Then click **Sign In**.

| 📶 AT&T 📀                              | 9:37 PM       | 10     | 0% 🚍 |  |  |  |  |
|---------------------------------------|---------------|--------|------|--|--|--|--|
| A Micr                                | osoft Corpora | ition  |      |  |  |  |  |
| login.live.com/lo                     | gin.srf 🖒     | Google |      |  |  |  |  |
| Mindows Live                          | e™            |        |      |  |  |  |  |
| Sign in                               |               |        |      |  |  |  |  |
| Windows Live II                       | D:            |        |      |  |  |  |  |
|                                       |               |        |      |  |  |  |  |
| Password:                             |               |        |      |  |  |  |  |
|                                       |               |        |      |  |  |  |  |
| Forgot your pas                       | sword?        |        |      |  |  |  |  |
| Sign in                               | )             |        |      |  |  |  |  |
| Don't have a Windows Live ID? Sign up |               |        |      |  |  |  |  |
|                                       | +             | £      | 3    |  |  |  |  |

**4.** In an on-premise or partner-hosted deployment of Microsoft Dynamics CRM, you will see a logon screen on which you must enter your user name and password. Then click **Sign In**.

It is possible that your login screen appears different than the following graphic, depending on your system configuration. If so, please contact your system administrator for login instructions specific to your organization.

| No Service 📀                  | 8:30 PM     | \$ 97% 🚍              |
|-------------------------------|-------------|-----------------------|
|                               | Sign In     |                       |
| federation.so                 | nomapar 🖒 🕻 | Google                |
| Sign In<br>federation.sonomap | artners.com |                       |
| Type your user name and       | f password. |                       |
| User name:                    | taing       | le: Dématricopenantie |
| Password:                     | )           |                       |
|                               | (Sign In    |                       |
|                               |             |                       |
|                               |             |                       |
|                               |             |                       |
|                               |             |                       |
|                               |             |                       |
|                               |             |                       |
|                               |             |                       |
|                               |             |                       |
|                               |             |                       |
|                               |             |                       |
|                               |             |                       |
| 1                             | ret r       |                       |
|                               |             |                       |

After you log on, you will see the Mobile Express interface of Microsoft Dynamics CRM.

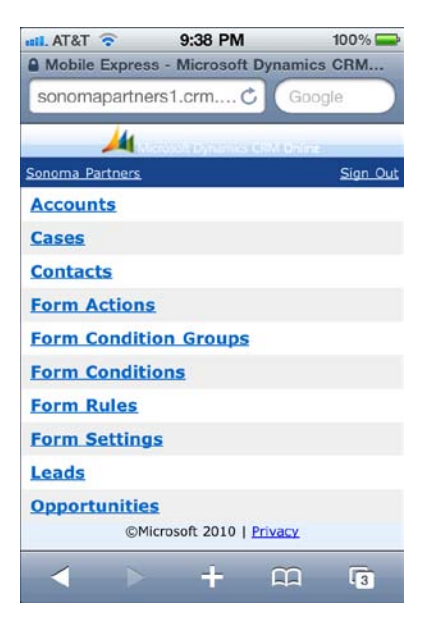

**Tip** The list of records you see in Mobile Express will vary depending on how your system administrator configured your system; therefore, what you see will differ from what is shown in these images.

## **Key Points**

- Microsoft Dynamics CRM is a web-based application that lets businesses easily track and manage their customer data.
- The three modules of Microsoft Dynamics CRM are Sales, Marketing, and Service.
- You can access Microsoft Dynamics CRM data through Internet Explorer, Microsoft Dynamics CRM for Outlook, or Mobile Express on a handheld device such as a cell phone.
- Microsoft Dynamics CRM integrates with other Microsoft products such as Word, Excel, Microsoft Lync, and SharePoint Server.

# **Chapter at a Glance**

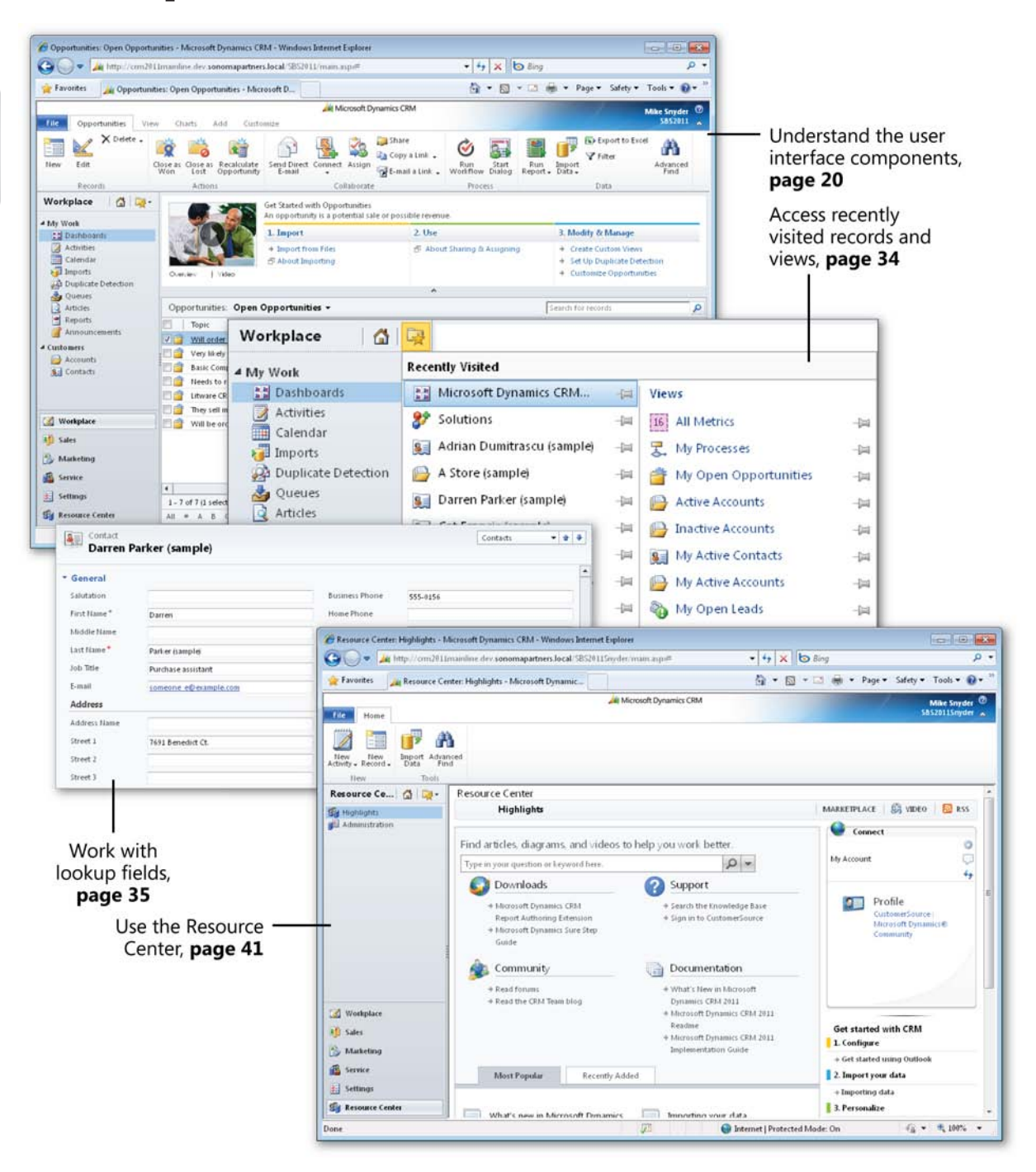

# 2 Getting Around in Microsoft Dynamics CRM

#### In this chapter, you will learn how to

- ✓ Understand and work with the components of the user interface.
- ✓ Use Microsoft Dynamics CRM views to work with records.
- ✓ Use Quick Find to search for records in a view.
- ✔ Work with lookup fields and use the automatic resolution feature.
- ✓ Modify your personal options to suit your preferences.
- ✔ Use the Resource Center to learn more about Microsoft Dynamics CRM.
- ✓ Access software help within the system.

Before showing you how to track and manage customer data in Microsoft Dynamics CRM, we want to explain where to find the areas referenced in this book and show you how to navigate through the software. You'll also learn about the resources available for more information on how to work with the software.

Practice Files There are no practice files for this chapter.

**Important** The images used in this book reflect the default form and field names in Microsoft Dynamics CRM. Because the software offers extensive customization capabilities, it's possible that some of the record types or fields have been relabeled in your Microsoft Dynamics CRM environment. If you cannot find the forms or fields referred to in this book, contact your system administrator for assistance.

**Important** You must know the location of your Microsoft Dynamics CRM website to work the exercises in this book. Check with your system administrator to verify the web address if you don't know it.

## Understanding the Microsoft Dynamics CRM User Interface

Most of the time, you will access Microsoft Dynamics CRM through one of its two primary user interfaces: the web client or Microsoft Dynamics CRM for Outlook. The exercises and examples in this chapter use the web client, unless otherwise specified. Chapter 5, "Using Microsoft Dynamics CRM for Outlook," explains the system navigation specific to the Microsoft Outlook interface. To help you better understand how to navigate the software, the various components of the web interface are described here.

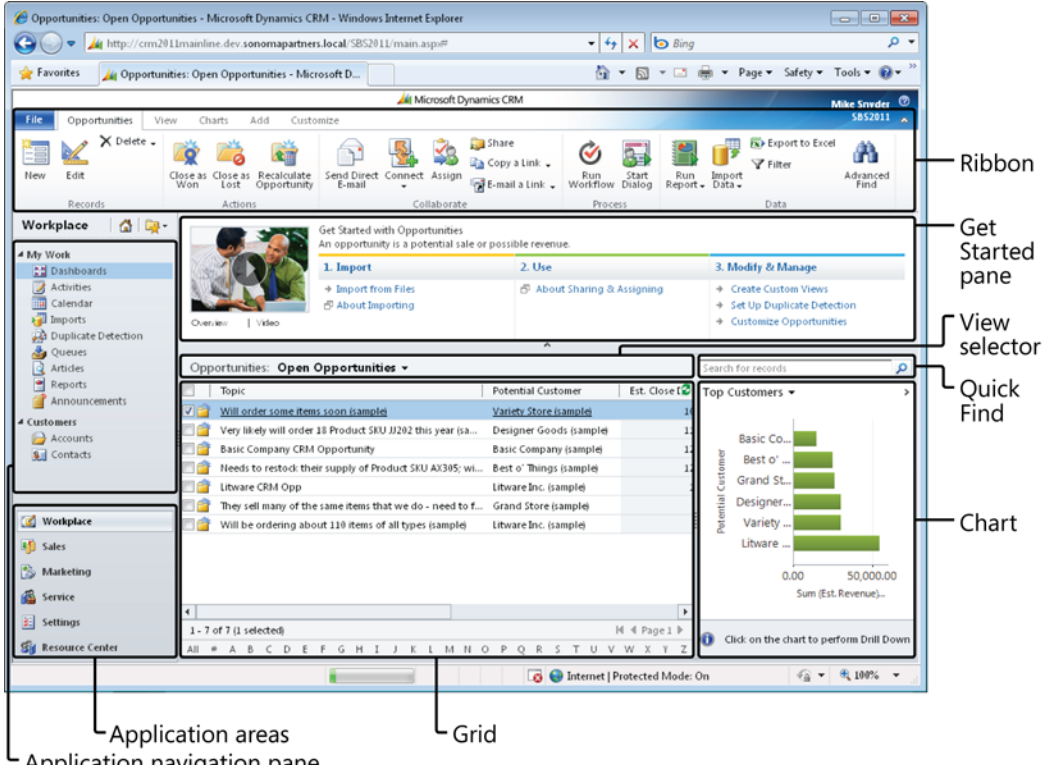

Application navigation pane

The following list describes the sections of the user interface:

**Ribbon** The ribbon includes buttons and tabs that let you quickly access system ۲ actions. If you have used the 2007 Microsoft Office system or Office 2010, you will recognize the ribbon because it appears in most of the Office applications as well. The ribbon is unique because the buttons and tabs dynamically update based on

what the user is doing within the system. For example, navigating to Contacts will display different ribbon buttons and tabs than when you navigate to Opportunities. The idea behind the ribbon is to display the most common activities to a user relative to where he or she is in the system, which will save clicks.

- Grid The grid displays a list of records. Each record set is known as a data view in Microsoft Dynamics CRM. The grid consists of rows and columns of data. At the bottom of the grid, you can find information about the number of records in the view. The grid also includes an index bar that allows you to quickly filter records in the grid based on the starting letter. Microsoft Dynamics CRM applies the ribbon actions against the records selected in the grid. For example, if you select three records in a grid and click a button on the ribbon, Microsoft Dynamics CRM will apply that button's action to the three records you selected.
- Application navigation pane This portion of the user interface provides access to the various types of Microsoft Dynamics CRM data. Simply click a hyperlink in the application navigation pane to view that set of records.
- Application areas Each application area provides a logical grouping of Microsoft Dynamics CRM records. The default application areas are Workplace, Sales, Marketing, Service, Settings, and Resource Center. If you click one of these buttons, Microsoft Dynamics CRM will update the application navigation pane to display the records grouped within that section.
- Get Started pane The Get Started pane displays help information about how to work with Microsoft Dynamics CRM. The help information consists of different types of content such as videos, hyperlinks to help pages, or links that launch system actions. The Get Started pane content dynamically updates with different help information depending on the type of records you are viewing.

**Tip** You can collapse and expand the Get Started pane by clicking the arrow located directly beneath the pane. You can also turn off the Get Started pane for all records by updating your personal options. For more information, see "Setting Personal Options" later in this chapter.

- View selector The view selector allows you to select different views of data.
- **Quick Find** The Quick Find functionality allows you to enter text to quickly search for specific records.

• Chart This area of the user interface displays charts and graphs. The data that appears in the chart is specific to the currently selected view. For example, viewing a top-customers chart with the Open Opportunities view selected will show the chart with all of the open opportunities. Viewing a top-customers chart with the My Open Opportunities view selected will show the chart only with the opportunities that you own. The actual appearance of the chart might vary, depending on your data.

**Tip** As with the Get Started pane, the chart can be collapsed and expanded by clicking the arrow located in the upper-right corner of the Chart area.

When you open a record in Microsoft Dynamics CRM, you'll see additional parts of the user interface.

| CAccount: A Store (sample) - Microsoft Dynamics CR                     | 4 - Windows Internet Explorer                                                          | 100 X01 1-0 X0-4-4-2 X01 1-0 X0- | #12.4912576.4078.4058.04/0.0511.0515.0618.00          |                  |
|------------------------------------------------------------------------|----------------------------------------------------------------------------------------|----------------------------------|-------------------------------------------------------|------------------|
| nttp://ctm2011mainline.dev.sonomapartners.socal/                       | Minimum CPM                                                                            | e763017620ettc7630176200         | 0/63/0/6257/D407/D40F6-D/0C/D+DF11-9F4F-00155D/FA1D30 | 0.0              |
| File Account Add Customize                                             | A MICOUR Dynamics CRM                                                                  |                                  | Mike Snyder<br>5852011                                | <u></u>          |
| Save & X Deatwate<br>Save & X Deatwate<br>Save Save & X Delete<br>Save | Sharing -<br>Sharing -<br>Connet Assign & Copy a Link<br>Be-mail a Link<br>Collaborate | t Run<br>Report -<br>Data        |                                                       |                  |
| Account<br>General<br>Details<br>- Contacts                            | e (sample)                                                                             |                                  | Accounts v d                                          | Jump<br>selector |
| - Notes & Activities<br>Preferences                                    |                                                                                        |                                  |                                                       | Teader           |
| Related Account Name*                                                  | A Store (sample)                                                                       | Main Phone                       | 555-0136                                              |                  |
| Common     More Addresses     Activities                               | Adrian Dumitrascu (sample)                                                             | Other Phone<br>Fax               |                                                       |                  |
| Closed Activities Parent Account                                       | someonel@example.com                                                                   | Web Site                         |                                                       |                  |
| Address Address                                                        |                                                                                        |                                  |                                                       | Body             |
| Connections Address Type                                               |                                                                                        | City                             | Renton                                                | Douy             |
| Audit History Address Name                                             |                                                                                        | State Province                   | TX                                                    |                  |
| Sales     Street 1                                                     | 5009 Orange Street                                                                     | ZIP/Postal Code                  | 20175                                                 |                  |
| Quotes Street 3                                                        |                                                                                        | Phone                            | 0.5.                                                  |                  |
| Shipping Metho Service                                                 | d                                                                                      | Freight Terms                    |                                                       |                  |
| Contracts Status                                                       | Active                                                                                 |                                  |                                                       | Footer           |
|                                                                        |                                                                                        | 😔 Internet   Protec              | ted Mode: On 🛛 🖓 👻 🔍 100% 🔻                           |                  |

<sup>L</sup>Entity navigation pane

- **Ribbon** Just like the ribbon in the main user interface, the ribbon on each individual record includes buttons and tabs related to that record type.
- Entity navigation pane Similar to the application navigation pane, the entity navigation pane displays different types of Microsoft Dynamics CRM records. However, the entity navigation pane displays only those records that are linked to the open record. For example, clicking the Contacts link in the entity navigation pane of an account record will display only those contacts that have the open account record listed as their parent customer. In addition to showing related records, you can click the text links located under Information in the navigation pane to jump to specific sections of the form.
- **Body** The body displays the data related to the open record. The fields on the entity form are sometimes referred to as attributes.
- **Header** The record header includes data about the record, and it always remains visible when the record is open even if you click one of the related entities in the navigation pane.
- Footer Just like the header, the footer remains visible at all times when you have the record open. You might want to include certain data fields in the footer so that you can view them at any time when working with a record.
- Jump selector If you open a record from a view of data, the jump selector allows you to quickly jump to other records in the view. By clicking the picklist, you can see a list of contacts from the originating view and select one. In addition, you can click the Up or Down arrow to open the previous or next record from the view.

**Tip** You can use the Ctrl+> (right angle bracket) keyboard shortcut to advance to the next record or Ctrl+< (left angle bracket) to move back to the previous record.

## Using Views to Work with Data Records

Now that you understand the main components of the Microsoft Dynamics CRM user interface, you're ready to start working with data records. Microsoft Dynamics CRM uses a view to display a list of data records in a grid. You will spend a lot of time working with views, so it's important to understand the utilities that Microsoft Dynamics CRM offers to work with views of data.

Each view can contain an unlimited number of data records. Microsoft Dynamics CRM splits the view data into multiple pages of records, so you might need to click the page arrows located in the lower-right corner of the grid to access the additional records contained in your view. If the page arrows are disabled, your view does not contain multiple pages of records.

**Tip** Even though Microsoft Dynamics CRM splits the view into multiple pages, you can view the total count of records in the view by looking in the lower-left corner of the grid. If your view contains more than 5,000 records, Microsoft Dynamics CRM will simply state that the record count is 5000+.

In this exercise, you will change the data records that appear in the grid by selecting a different view of the data. You might want to change views for various purposes, such as exporting the records from the view into Microsoft Excel for a report or editing multiple records at one time.

**Tip** You can change the width of a view column by clicking the column divider and dragging it to the left or right. Resizing the column allows you to see more or less of the record's data.

# **SET UP** Use the Windows Internet Explorer web browser to navigate to your Microsoft Dynamics CRM website before beginning this exercise.

- **1.** In the application areas, click the **Sales** button.
- 2. In the application navigation pane, click the Accounts link.

By default, you will see a view of all of the active account records that you own in your system.

**3.** Click the arrow in the view selector.

Microsoft Dynamics CRM displays a list of the views available for the account entity.

#### www.allitebooks.com

| 🖉 Accounts: Active Accounts - Microsoft Dynamics CRM - Windows Internet Explorer |                                                   |                                                 |                                                         |                                              |                        |  |  |  |  |  |
|----------------------------------------------------------------------------------|---------------------------------------------------|-------------------------------------------------|---------------------------------------------------------|----------------------------------------------|------------------------|--|--|--|--|--|
| 🚱 🕞 🗢 🏄 http://crm201                                                            | 1mainline.dev. <b>sonomapartners.local</b> /SBS20 | L1/main.aspx#                                   | - + ×                                                   | o Bing                                       | • ۹                    |  |  |  |  |  |
| 🙀 Favorites 🛛 🏄 Accounts: A                                                      | Active Accounts - Microsoft Dynamics              |                                                 | 🗄 × 🔊                                                   | 👻 🖃 💌 Page 🕶 Saf                             | ety 👻 Tools 👻 🔞 👻 🎽    |  |  |  |  |  |
| File Accounts View                                                               | Charts Add Customize                              | Microsoft Dynamics Cf                           | RM                                                      |                                              | Mike Snyder 🛛          |  |  |  |  |  |
| New Edit X Delete -<br>Records                                                   | Merge Detect<br>Duplicates                        | arketing Connect Assign<br>Collaborate          | Share<br>Ia Copy a Link ↓<br>Ia E-mail a Link ↓<br>Pro- | Start<br>v Dialog<br>cess Data               | Advanced               |  |  |  |  |  |
| Sales 🚮 🙀 -                                                                      | Get Started w<br>An account is                    | ith Accounts<br>a company or corporation t      | hat you do business with.                               |                                              |                        |  |  |  |  |  |
| Opportunities                                                                    | 1. Import<br>+ Import fro                         | om Files                                        | 2. Use<br>■ About Quick Campaigns                       | 3. Modify & Man<br>→ Create Custom           | age<br>Views           |  |  |  |  |  |
| Marketing Lists                                                                  | Overview   Video                                  | porting                                         | → Detect Duplicates                                     | Set Up Duplica     Customize Acco            | te Detection<br>ounts  |  |  |  |  |  |
| <ul> <li>Products</li> <li>Sales Literature</li> <li>Ouotes</li> </ul>           | Accounts: Active Accounts -                       |                                                 | *                                                       | Search for records                           | ٩                      |  |  |  |  |  |
| Orders                                                                           | Accou System Views                                | eals That We Won 5-                             | n Phone Address 1: City<br>-0136 Renton                 | Primary Contact<br>Adrian Dumitrascu (sample | E-mail (Primar, 🕃 <    |  |  |  |  |  |
| Quick Campaigns                                                                  | Advai Accounts: No Campaig                        | n Activities in Last 3 Mo 5<br>Last 6 Months 55 | -0135 DallasTx<br>-0162 Santa Cruz                      | Brain LaMee (sample)<br>Cat Francis (sample) | someone_b@             |  |  |  |  |  |
| Goal Metrics                                                                     | Basic Accounts: Responded t                       | to Campaigns in Last 6 ;5.                      | -0174 Lynnwood<br>-0145 Los Angeles                     |                                              | here to                |  |  |  |  |  |
| 🕜 Workplace                                                                      | Blue Inactive Accounts                            | 15                                              | -0131 Redmond                                           |                                              | view th                |  |  |  |  |  |
| Sales                                                                            | Coho My Connections                               |                                                 |                                                         |                                              | e chart.               |  |  |  |  |  |
| Service                                                                          | Contoso                                           |                                                 |                                                         |                                              | •                      |  |  |  |  |  |
| E Settings                                                                       | 1 - 23 of 23 (1 selected)<br>All # A B C D E F    | GHIJK                                           | LMNOPO                                                  | Q R S T U V 1                                | M ≪ Page1 ►<br>W X Y Z |  |  |  |  |  |
| Done                                                                             |                                                   | P                                               | 😜 Internet   Protecte                                   | d Mode: On 🖂                                 | 🚡 🔻 🔍 100% 🔻 🚽         |  |  |  |  |  |

4. Select Active Accounts.

Microsoft Dynamics CRM changes the records displayed in the grid to show all of the active accounts in the database.

## Sorting Records in a View

Within each view, you can sort the records to see them in a particular order. Each view contains a default sort order, but you can change the record order in any grid. When you're looking at a view, Microsoft Dynamics CRM includes visual indicators to show how it has sorted the records. In the column header, next to one of the column names, you will see a small triangle pointing up or down. This triangle indicates that this column's data is used to sort the view records. An upward-pointing triangle means that the records are displayed in ascending order (low to high or A to Z); a downward-pointing triangle means that the records are displayed in the column heading, Microsoft Dynamics CRM shades the column a light blue color in the background to visually indicate that the view is sorting on this column.

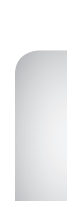

| Acco   | our | nts:  | A     | tive   | Acc     | ount    | <b>3</b> • |    |   |   |   |   |     |       |    |     |        |         |      |     | Se     | arch f  | for re | cords  |      |     |           |           | م آ   |
|--------|-----|-------|-------|--------|---------|---------|------------|----|---|---|---|---|-----|-------|----|-----|--------|---------|------|-----|--------|---------|--------|--------|------|-----|-----------|-----------|-------|
|        | А   | ccou  | int l | lame   |         |         |            |    |   |   |   |   | Mai | n Pho | ne |     | Addre  | ss 1: C | lity | Pri | mary   | Conta   | act    |        |      | E-n | nail (Pri | mar, 🔁    | 4     |
| V 🕞    | A   | Sto   | re (s | ample  | 2       |         |            |    |   |   |   |   | 555 | 0136  |    | - 1 | Rento  | n       |      | Ad  | rian ( | Dumit   | rascu  | ı (sam | pleì | sor | neone     | _a@ ▲     |       |
| •      | А   | dvar  | iced  | l Com  | pone    | nts (si | ample      | =) |   |   |   |   | 555 | 0135  |    | 1   | Dallas | Tx      |      | Bra | ain La | Mee     | (samp  | ole)   |      | sor | neone     | b€        |       |
|        | A   | ffor  | labl  | e Equ  | ipme    | nt (sa  | mple)      |    |   |   |   |   | 555 | 0162  |    | 1   | Santa  | Cruz    |      | Ca  | t Fran | ncis (s | ample  | e)     |      | sor | neone     | c@        |       |
|        | В   | asic  | Con   | npany  | (sam    | ple)    |            |    |   |   |   |   | 555 | 0174  |    | 1   | ynnv   | vood    |      |     |        |         |        |        |      |     |           |           | ere   |
|        | В   | est ( | )' Th | ings   | (samp   | le)     |            |    |   |   |   |   | 555 | 0145  |    | 1   | os Ar  | ngeles  |      |     |        |         |        |        |      |     |           |           | 8     |
| D      | В   | lue   | Com   | pany   | (samp   | ole)    |            |    |   |   |   |   | 555 | 0131  |    |     | Redm   | ond     |      |     |        |         |        |        |      |     |           |           | , Iew |
| D      | C   | oho   | Vin   | eyard  | s       |         |            |    |   |   |   |   |     |       |    |     |        |         |      |     |        |         |        |        |      |     |           |           | 19    |
| D      | C   | oho   | Wir   | nery   |         |         |            |    |   |   |   |   |     |       |    |     |        |         |      |     |        |         |        |        |      |     |           |           | 9     |
| D      | C   | onte  | so    |        |         |         |            |    |   |   |   |   |     |       |    |     |        |         |      |     |        |         |        |        |      |     |           |           | arc.  |
| D      | D   | esig  | ner   | Good   | ls (sar | nple)   |            |    |   |   |   |   | 555 | 0197  |    | -   | Redm   | ond     |      |     |        |         |        |        |      |     |           |           |       |
| •      | E   | leme  | nta   | Goo    | ds ísa  | mpleì   |            |    |   |   |   |   | 555 | 0127  |    |     | Misso  | ula     |      | Ga  | briele | e Cani  | nata i | is amp | le)  | sor | neone     | h@ ▼<br>▶ |       |
| 1 - 21 | of  | 21    | 1 se  | lected | :I)     |         |            |    |   |   |   |   |     |       |    |     |        |         |      |     |        |         |        |        |      | н   | € Page    | e1 🕨      |       |
| All    | ÷   | #     | А     | В      | С       | D       | Е          | F  | G | н | Ι | J | K   | L     | M  | Ν   | 0      | Р       | Q    | R   | S      | Т       | U      | V      | W    | )   | γ         | Z         |       |

Changing the sort order of a column is very straightforward; all you need to do is click the column heading. Clicking the column heading toggles the sort order between ascending and descending.

You can also sort records by more than one column at a time. In this exercise, you will sort a view by using multiple columns.

**Important** Even though you can display columns from related records in a view, you can sort only on columns that are attributes of the primary entity in the view. For example, if you have a contact view that contains columns from the related account records, you can sort the contact view only by clicking the columns that contain contact data; clicking the related account columns will not sort the records. You will not receive an error message when you click the related columns; instead, Microsoft Dynamics CRM will not react at all.

**SET UP** Use the Internet Explorer web browser to navigate to your Microsoft Dynamics CRM website, if necessary, before beginning this exercise. Open a webpage that contains multiple records in a view.

**1.** Click the heading of the column by which you want to sort the records.

Microsoft Dynamics CRM adds the upward-pointing sort arrow and sorts the records in the view in ascending order.

**2.** Hold down the Shift key and click the second column heading by which you want to sort the records.

Microsoft Dynamics CRM adds another upward-pointing sort arrow to this column and sorts in ascending sort order, while preserving the first sort column.

| Account Name 🔺                | Main Phone | Address 1: City 🔺 | Primary Contact            | E-mail (Primary Contact) |
|-------------------------------|------------|-------------------|----------------------------|--------------------------|
| Unusual Store (sample)        | 555-0178   | Lebanon           | Ihomas Axen (sample)       | someone_m@example.com    |
| Best o' Things (sample)       | 555-0145   | Los Angeles       | Darren Parker (sample)     | someone_e@example.com    |
| Basic Company (sample)        | 555-0174   | Lynnwood          | Cathan Cook (sample)       | someone_d@example.com    |
| Elemental Goods (sample)      | 555-0127   | Missoula          | Gabriele Cannata (sample)  | someone_h@example.com    |
| Recreation Supplies (sample)  | 555-0171   | Newport Beach     | Susan Burk (sample)        | someone_l@example.com    |
| Litware Inc. (sample)         | 555-0116   | Phoenix           | Marco Tanara (sample)      | someone_j@example.com    |
| Variety Store (sample)        | 555-0135   | Port Orchard      | Yvonne McKay (sample)      | someone_n@example.com    |
| Blue Company (sample)         | 555-0131   | Redmond           | Forrest Chand (sample)     | someone_g@example.com    |
| Designer Goods (sample)       | 555-0197   | Redmond           | Eva Corets (sample)        | someone_f@example.com    |
| Grand Store (sample)          | 555-0135   | Redmond           | George Sullivan (sample)   | someone_i@example.com    |
| A Store (sample)              | 555-0136   | Renton            | Adrian Dumitrascu (sample) | someone_a@example.com    |
| Affordable Equipment (sample) | 555-0162   | Santa Cruz        | Cat Francis (sample)       | someone_c@example.com    |
| 14 of 14 (1 selected)         |            |                   |                            |                          |

While keeping the Shift key down, click the second column heading again.
 Microsoft Dynamics CRM toggles the sort order to display the records in descending order.

#### Selecting and Refreshing Records in a View

As you learned earlier in this chapter, you can use the buttons on the ribbon to perform actions on selected records in a view. Microsoft Dynamics CRM offers a few different ways to select records within a view. If you want to select one record, simply click the record row. Alternatively, you can also point to the row you want to select and then select the check box that appears on the far left. Taking either of these actions will cause Microsoft Dynamics CRM to highlight the record with a blue background to indicate which record you selected. If you want to select all of the records, select the check box that appears in the upper-left corner of the view. Microsoft Dynamics CRM will highlight all of the records that appear on the page. Deselecting the check box will deselect all of the records.

**Important** When you select the check box to select all of the records, you are only selecting all of the records on the page. You are not selecting all of the records in the view. For example, if your view contains 500 records and your page contains 25 records, selecting the check box will select only the 25 records displayed on the page. Some of the features in the ribbon, such as Export To Excel and Send Direct E-Mail, allow you to select all of the records from the view, but many of the features in the ribbon (such as assigning records and editing records in bulk) apply only to a single page of records. Unfortunately, in these scenarios, you will need to repeat the action on each page of records if your view contains multiple pages of records. Later in this chapter, we will explain how to display up to 250 records per page in a view (instead of the default of 25 records per page). Displaying more records per page decreases the number of times you need to repeat an action on a set of records.

If you want to select more than one record in a view (but not all of them), you can do so by pressing the Ctrl and Shift keys. This technique should be familiar to users of Office, because other applications such as Excel and Outlook also allow users to select multiple items by holding down the Ctrl or Shift key while clicking the desired records.

As you work with the records in a view, you might find that the view does not refresh the data set as you expect. This might happen when you're working with different sets of records in multiple Internet Explorer windows or if a different user is editing the records in your view.

**Tip** As a best practice, refresh the data in a view before performing any actions on the data set.

In this exercise, you will manually refresh the data that appears in a view, and then select multiple records in the view.

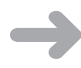

с,

**SET UP** Use the Internet Explorer web browser to navigate to your Microsoft Dynamics CRM website, if necessary, before beginning this exercise. Open a webpage that contains multiple records in a view.

- **1.** In the upper-right corner of the view, click the **Refresh** button. Microsoft Dynamics CRM refreshes the data in the view.
- **2.** Click a record in the view. Microsoft Dynamics CRM highlights the row, indicating that the record is selected.
- **3.** To add one record to your selection, hold down the Ctrl key and select another record.

Microsoft Dynamics CRM highlights this new record as well, indicating that you've selected it.

**4.** To include multiple records in a selection, click one record, and then hold down the Shift key and select another record.

Microsoft Dynamics CRM selects and highlights the two records you clicked and all of the records in between.

With the appropriate records selected, you can apply the desired action to the records.

## Editing Multiple Records in a View

As you work with various records in a view, you might want to update the data in multiple records at one time. Microsoft Dynamics CRM allows you to select multiple records in a view and edit them with one form so that you don't have to modify each record individually. This feature can provide a significant time savings if you need to modify a large number of records. Although the edit multiple records feature is very convenient, it does contain a few notable restrictions:

- If a particular field contains programming script behind the scenes (as configured by your system administrator), you cannot edit the data in that field while editing multiple records.
- You cannot use the edit multiple records feature to remove values from a field. You can only modify or add data to a field.
- You cannot use the edit multiple records feature to edit certain fields in Microsoft Dynamics CRM, such as the Parent Account field of the account record or the Parent Customer field of a contact record.
- The edit multiple records feature updates only the selected records on the page; you cannot use it to update all of the records in the view if the records span multiple pages.
- If a data field is read-only on the form, you cannot edit it with the multiple record edit tool.

**Tip** Even though you cannot edit the owner of a record by using the edit multiple records feature, you can easily change the owner of multiple records at one time by using the Assign feature located on the ribbon.

In this exercise, you will update the State/Province field for multiple contacts.

 $\rightarrow$ 

**SET UP** Use the Internet Explorer web browser to navigate to your Microsoft Dynamics CRM website, if necessary, before beginning this exercise. Open a view of Contacts that contains more than one record.

**1.** While holding down the Ctrl key, click two or more of the contact records.

Microsoft Dynamics CRM highlights the records you click to indicate that they are selected.

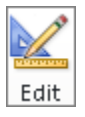

**2.** On the ribbon, click **Edit**.

The Edit Multiple Records dialog box appears. This dialog box is very similar to the contact form, with the same layout and fields.

| 🦲 Microsoft Dynamics CRM Webpage Dialog                          |                                                                                  |              |
|------------------------------------------------------------------|----------------------------------------------------------------------------------|--------------|
| Edit Multiple Records                                            |                                                                                  |              |
| Enter your edits in the form, and then click Save to publish the | e edits to the selected records. Fields that you don't edit will not be changed. |              |
| ▼ General                                                        |                                                                                  | ▲<br>_       |
| Salutation                                                       | Business Phone                                                                   |              |
| First Name *                                                     | Home Phone                                                                       |              |
| Middle Name                                                      | Mobile Phone                                                                     |              |
| Last Name*                                                       | Fax                                                                              |              |
| Job Title                                                        | Parent Customer                                                                  |              |
| E-mail                                                           | Currency                                                                         |              |
| Address                                                          |                                                                                  |              |
| Address Name                                                     | ZIP/Postal Code                                                                  |              |
| Street 1                                                         | Country/Region                                                                   |              |
| Street 2                                                         | Phone                                                                            |              |
| Street 3                                                         | Address Type                                                                     |              |
| Address 1: City                                                  | Shipping Method                                                                  |              |
| Address 1:                                                       | Freight Terms                                                                    |              |
| State/Province                                                   |                                                                                  |              |
| * Details                                                        |                                                                                  |              |
| Professional Information                                         |                                                                                  |              |
| Department                                                       | Assistant                                                                        |              |
| Role                                                             | <ul> <li>Assistant Phone</li> </ul>                                              |              |
| Manager                                                          |                                                                                  |              |
| Manager Phone                                                    |                                                                                  |              |
| Personal Information                                             |                                                                                  |              |
|                                                                  | No. 1                                                                            |              |
|                                                                  |                                                                                  | Save Cancel  |
| http://crm5beta/sbs2011/_grid/cmds/dlg_bulkedit.aspx?iObjTy      | ype=2&iTotal=2 😪 😪                                                               | ed Mode: Off |

- 3. Locate the State/Province field, and type *Illinois* in the field.
- 4. Click the Save button.

Microsoft Dynamics CRM updates the State/Province field of the selected records and closes the Edit Multiple Records dialog box.

#### Using Quick Find to Search for Records in a View

Even with the sorting features in views, sometimes it can be time consuming to manually look for a particular record, especially if the view contains a large number of records. To help address this concern, Microsoft Dynamics CRM includes a Quick Find feature that allows you to search for records by using keywords or wildcard characters. You can find the Quick Find search box above the grid and to the right of the view selector. To use it, enter a search phrase and press Enter on the keyboard or click the button with the magnifying glass to start the search. Even though Quick Find is simple to use, there are a few tips and tricks that will help you find records more efficiently.

- Your system administrator can configure Microsoft Dynamics CRM to search for matching records across multiple columns. For example, you could search for particular contacts by name, phone number, or email address. You can even include custom data fields as part of the search criteria.
- When you enter search text, Microsoft Dynamics CRM will search for the value as it is entered. By default, it will not search for partial records. For example, if you search for a phone number by entering 555-1212 and the contact's phone number is (312) 555-1212, Microsoft Dynamics CRM will not consider that a match. It will return only those records that have 555-1212 as the start of their phone number.
- Of course, there will be times when you don't know the exact value you're searching for. In these cases, you can enter an asterisk (\*) as a wildcard character in your Quick Find search. In the previous example, if you did not know the exact phone number, you could search for \*555-1212 and Microsoft Dynamics CRM would find the (312) 555-1212 matching record, plus any other records that ended with 555-1212.

**Tip** You can enter the wildcard character anywhere in your search criteria: at the beginning, in the middle, or at the end. If you can't find the record you're looking for, be sure to try different combinations with the asterisk wildcard. Note that the Quick Find feature is not case sensitive in its searches.

 If you start a Quick Find search when you're working with a specific view, such as My Active Contacts, you might expect that Microsoft Dynamics CRM would search for matching records only within the My Active Contacts view. However, Quick Find always searches for matching records across all active records for that entity. Quick Find ignores inactive records.

**Tip** To filter records within a specific view, you can click the letters that appear at the bottom of the view (also referred to as the index bar). Clicking a letter will update the view to show only those records whose entry in the current sort column starts with the selected letter. For example, if you're looking at the My Active Contacts view with the records sorted by City and you click B in the index bar, Microsoft Dynamics CRM will show you only those records in which the city starts with the letter *B*. If you then click the Full Name column to sort by that field and click the letter *C* in the index bar, Microsoft Dynamics CRM will update the My Active Contacts view to show only those records in which the Full Name entry starts with the letter *C*.

In this exercise, you will use the Quick Find feature to search for records in Microsoft Dynamics CRM.

**SET UP** Use the Internet Explorer web browser to navigate to your Microsoft Dynamics CRM website, if necessary, before beginning this exercise. Open a view of Contacts that contains more than one record.

1. In the Quick Find box, type \*ca and press Enter.

Microsoft Dynamics CRM will search for and return all active contacts with matching records.

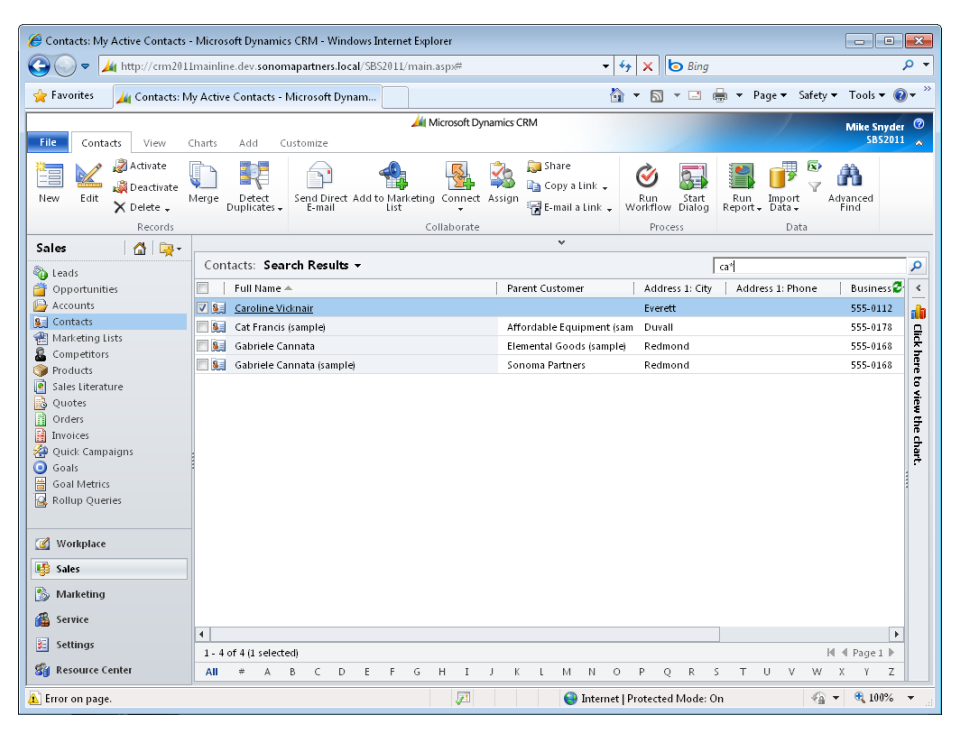

- х
- **2.** To cancel the search, click the X button to the right of the **Quick Find** box, or simply select a new view in the view selector.

#### Setting a Default Personal View

For each type of record, your system administrator can specify the default view that you see when you navigate to a list of those records. However, Microsoft Dynamics CRM also allows each user to specify his or her own personal default view independent of the system administrator's settings. You might find that using this feature saves you dozens of mouse clicks per day.

**Important** The default view loads first for each web browsing session; however, Microsoft Dynamics CRM also keeps track of your most recently visited view within a web session and displays that first for convenience.

In this exercise, you will set a new default personal view.

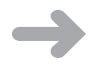

**SET UP** Use the Internet Explorer web browser to navigate to your Microsoft Dynamics CRM website, if necessary, before beginning this exercise.

- 1. Navigate to the Accounts view. The default view for Accounts is My Active Accounts, so you will see that first. Let's assume that you want to change the default view (just for you) to Active Accounts.
- **2.** Click the view selector and select **Active Accounts**.
- **3.** On the ribbon, click the **View** tab.
- 4. Click the Set as Default View button.

You have now set this view as your personal default for Accounts. The next time you log on to Microsoft Dynamics CRM and navigate to Accounts, you will see the Active Accounts first.

- **5.** Let's see how the default view works within a single web browsing session. Click the view selector and select **Inactive Accounts**.
- **6.** In the application navigation pane, click **Contacts**. Now let's navigate back to **Accounts** to see which view appears first.
- 7. In the application navigation pane, click Accounts.

You will see the Inactive Accounts view first, even though the Active Accounts view is your personal default. This is because Microsoft Dynamics CRM displays the last view you accessed within the web browsing session by default.

- **8.** Now close the Internet Explorer window, open a new window, and access Microsoft Dynamics CRM again.
- **9.** Navigate to the **Accounts** views, and you will see the **Active Accounts** view first (your default personal view).

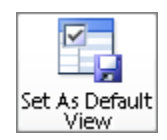

-13

- [2]

#### Accessing Recently Visited Records and Views

As you spend the day working in Microsoft Dynamics CRM, you will probably find that you frequently use the same records or views again and again. Fortunately, Microsoft Dynamics CRM includes a recently visited feature that allows you to quickly access records and views. This will save you time and clicks.

As you would expect, the recently visited section keeps track of the various records and views you have worked with recently. In addition, as with the other Office applications that include this type of recently used functionality, you can pin specific views or records so that they always remain in your recently visited list.

In this exercise, you will access the recently visited list and pin a view for future quick access.

**SET UP** Use the Internet Explorer web browser to navigate to your Microsoft Dynamics CRM website, if necessary, before beginning this exercise.

**1.** Click the recently visited button, which always appears in the upper-left corner of the application window, directly under the ribbon.

A new menu appears, and you will see two lists of records and views. The left column lists your recently visited records, and the right column lists your recently visited views. Both columns also include an icon of the record or view type so that you can visually determine which type of entity the record or view corresponds to.

2. Click one of the gray pin icons to permanently pin that record or view. After you click the pin, the pin icon will update by turning green and changing to look like it is standing upright. That pinned record or view will always remain in your recently visited list.

| Workplace 🚮           | <b>E</b>                     |      |                            |      |
|-----------------------|------------------------------|------|----------------------------|------|
| ⊿ My Work             | Recently Visited             |      |                            |      |
| 🔡 Dashboards          | 🔡 Microsoft Dynamics CRM     | -1   | Views                      |      |
| Activities            | 🐉 Solutions                  | -14  | 16 All Metrics             | -(=) |
| imports               | 🛐 Adrian Dumitrascu (sample) | -14  | 🛃 My Processes             | -14  |
| 👰 Duplicate Detection | 📔 A Store (sample)           | -12  | 💣 My Open Opportunities    | -1=1 |
| 🍰 Queues              | 🛐 Darren Parker (sample)     | -[=] | 🔒 Active Accounts          | -12  |
| Reports               | 🚂 Cat Francis (sample)       | -1=1 | Inactive Accounts          | -1=1 |
| Announcements         | 🛐 Brain LaMee (sample)       | -14  | My Active Contacts         | -14  |
| ▲ Customers           | 📄 Affordable Equipment (sa   | -[=] | 🕒 My Active Accounts       | -14  |
| Accounts              | 🔒 Adventure Works            | -[=] | 🍋 My Open Leads            | -[=] |
| 4 Sales               | 🕒 Advanced Components (sa    | ۲    | Active Goals               | -(=) |
| Marketing Lists       | 🔒 A. Datum Corporation       | -[=] | My Active Goals for Curren | -(=) |
| - Workplace           | 🛐 Thomas Axen (sample)       | -14  |                            |      |
|                       | 🛐 George Sullivan (sample)   | -[=] |                            |      |
| 🥞 Sales               | Product pricing              | -14  |                            |      |
| 🏠 Marketing           | 🚂 Forrest Chand (sample)     | -1=1 |                            |      |

#### www.allitebooks.com

**3.** To load the record or view from the recently visited list, simply click its name. To unpin a record or view, follow the same steps and click the green pin icon to unpin the record or view from your recently visited list.

**Tip** You can click the Home button located to the left of the recently visited button at any time to return to your default home page.

#### Using Lookups and Automatic Resolution

One of the main benefits of any customer relationship management system is that the software allows you to create relationships between records in your database. These relationships allow you to understand the different types of data about your customers, vendors, and partners, and how they interact with one another. The Microsoft Dynamics CRM user interface displays the link between two records by using a lookup. The default contact form includes two lookups: one for the Parent Customer and one for the default currency.

| Contact<br>Adrian D          | umitrascu (sample)    |                 | Contacts           | • 1      |
|------------------------------|-----------------------|-----------------|--------------------|----------|
| ▼ General                    |                       |                 |                    | <b>^</b> |
| Salutation                   |                       | Business Phone  | 555-0156           |          |
| First Name *                 | Adrian                | Home Phone      |                    |          |
| Middle Name                  |                       | Mobile Phone    |                    |          |
| Last Name *                  | Dumitrascu (sample)   | Fax             |                    |          |
| Job Title                    | Purchasing Assistant  | Parent Customer | 🕒 A Store (sample) |          |
| E-mail                       | someone a@example.com | Currency        | 🥰 US Dollar        |          |
| Address                      |                       |                 |                    |          |
| Address Name                 |                       | ZIP/Postal Code | 86372              |          |
| Street 1                     | 249 Alexander Pl.     | Country/Region  | U.S.               |          |
| Street 2                     |                       | Phone           |                    |          |
| Street 3                     |                       | Address Type    |                    | -        |
| Address 1: City              | Redmond               | Shipping Method |                    |          |
| Address 1:<br>State/Province | WA                    | Freight Terms   |                    | -        |
| <ul> <li>Details</li> </ul>  |                       |                 |                    |          |
| Professional Info            | ormation              |                 |                    |          |
| Status                       | Active                |                 |                    |          |

You can visually determine that a field is a lookup because:

- The text in the field is hyperlinked (blue and underlined).
- There is an icon to the left of the text that indicates the entity of the linked record.
- The field includes an icon with a window and a magnifying glass.

Clicking the hyperlinked text in the field will launch a new window displaying the linked record. Unlike the other fields on the form, in which you simply enter data into the field, lookup fields require you to select a record to link to. You can link records in the lookup field by using one of three techniques:

- Use the Look Up Records dialog box To use this technique, click the lookup icon. Microsoft Dynamics CRM will then launch the Look Up Records dialog box, which you can use to search for and select a specific record.
- Use automatic resolution To use this technique, simply start typing the name of the linked record in the lookup field. After you enter all (or a portion) of the linked record's name, click a different form field or press the Tab key. Microsoft Dynamics CRM will then try to automatically resolve your entry to an existing record.
- Select recently used As you start typing in a lookup field, you might notice that a list of records automatically appears under the lookup field. This list of records is known as the most recently used list. To choose one of these records, simply click the one you want.

**Tip** The automatic resolution feature in lookups can provide a significant time savings when you work with many different records.

Microsoft Dynamics CRM will try to match records in the lookup by using the find fields of the entity. The record name is typically included as a find field, but your administrator might configure additional find fields that you can use with automatic resolution. If Microsoft Dynamics CRM finds just one matching record during the automatic resolution, it will populate the lookup field with a link to that record. If more than one match is found, the lookup field will display a yellow match icon and color the text you entered as red. Click the yellow match icon to view the potential matches, and then select the record you want. Microsoft Dynamics CRM will then use that value for the lookup field.

٩

| Contact<br>Darren F | Parker (sample)       |                 | Contacts                       | • 🛊 🕴 |
|---------------------|-----------------------|-----------------|--------------------------------|-------|
| ▼ General           |                       |                 |                                | -     |
| Salutation          |                       | Business Phone  | 555-0156                       |       |
| First Name +        | Darren                | Home Phone      |                                |       |
| Middle Name         |                       | Mobile Phone    |                                |       |
| Last Name*          | Parker (sample)       | Fax             |                                | L     |
| Job Title           | Purchase assistant    | Parent Customer | <u>A</u> <u>bi</u>             |       |
| E-mail              | someone e@example.com | Currency        | More than one match was found: |       |
| Address             |                       |                 | 📔 Blue Company (sample)        |       |
| Address Name        |                       | ZIP/Postal Code | 🕒 Blue Yonder Airlines         |       |
| Street 1            | 7691 Benedict Ct.     | Country/Region  | Look Up More Records           |       |
| Street 2            |                       | Phone           |                                |       |
| Street 3            |                       | Address Type    |                                | -     |

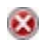

If Microsoft Dynamics CRM does not find any potential matches, it will color the text red and display a red circle with a white X.

If you want to remove a value from a lookup field, you can select the white portion of the field (without clicking the hyperlinked text) and then press the Backspace key or Delete key.

In this exercise, you will use the most recently used list to populate a lookup value.

**SET UP** Log on to the Microsoft Dynamics CRM website through the web client before beginning this exercise. Make sure that you have the Microsoft Dynamics CRM sample data loaded.

- **1.** Navigate to a contact view and open any contact record.
- **2.** In the **Parent Customer** field, click the white space and start typing an account name. For this exercise, type **good** and press the Tab key. You will see that Microsoft Dynamics CRM did not find any matching records, and therefore it displays the red circle with the white X.
- **3.** In the same **Parent Customer** field, click the white space and type **\*good**. This time you added the asterisk wildcard in front of your entry. As you learned in the Quick Find section earlier in this chapter, the asterisk wildcard expands the search to include anything that has the text *good* in it. In our first example (without the wildcard), Microsoft Dynamics CRM only searches for matching records that *begin* with the text *good*, and it didn't find any matches.

**4.** With the wildcard included in the search, Microsoft Dynamics CRM will display the yellow match icon. Click this icon to see the list of records that matched your **\*good** entry. You will see that four possible matches are listed: two accounts and two contacts. Even though the contact records don't appear to have the text *good* in their name, they appear as a possible match because these contacts are linked to the accounts that do have the text *\*good* in their name.

| Contact<br>Darren F                             | tarker (sample)                       |                                   | Contacts                                                                     | • • |
|-------------------------------------------------|---------------------------------------|-----------------------------------|------------------------------------------------------------------------------|-----|
| <ul> <li>General</li> <li>Salutation</li> </ul> |                                       | Business Phone                    | 555-0156                                                                     |     |
| First Name *<br>Middle Name                     | Darren                                | Home Phone<br>Mobile Phone        |                                                                              |     |
| Last Name*<br>Job Title                         | Parker (sample)<br>Purchase assistant | Fax<br>Parent Customer            | 1 *qood                                                                      |     |
| E-mail<br>Address                               | someone e@example.com                 | Currency                          | More than one match was found:                                               | ā   |
| Address Name<br>Street 1                        | 7691 Benedict Ct.                     | ZIP/Postal Code<br>Country/Region | Elemental Goods (sample)<br>Eva Corets (sample)<br>Gabriele Cannata (sample) |     |
| Street 2<br>Street 3                            |                                       | Phone<br>Address Type             | Look Up More Records                                                         | •   |

- **5.** Select **Elemental Goods (sample)**. When you do so, Microsoft Dynamics CRM automatically adds this record to your most recently used list. Now you will access that list from a lookup field, but first you will need to clear out the existing value.
- **6.** In the **Parent Customer** field, click the white space and press the Delete key. This will blank out the **Parent Customer** field.
- **7.** Now click in the **Parent Customer** field and type *e*. Microsoft Dynamics CRM will display the most recently used list directly beneath the lookup field.
- **8.** To select a record from this list, click it with your mouse. Alternatively, you can use the down arrow on your keyboard to select the record you want and then press Tab.

| Contact Contacts • • • • |                       |                 |                          |          |  |  |  |  |
|--------------------------|-----------------------|-----------------|--------------------------|----------|--|--|--|--|
| ▼ General                |                       |                 |                          | <b>^</b> |  |  |  |  |
| Salutation               |                       | Business Phone  | 555-0156                 |          |  |  |  |  |
| First Name *             | Darren                | Home Phone      |                          |          |  |  |  |  |
| Middle Name              |                       | Mobile Phone    |                          |          |  |  |  |  |
| Last Name*               | Parker (sample)       | Fax             |                          |          |  |  |  |  |
| Job Title                | Purchase assistant    | Parent Customer | e                        | Q        |  |  |  |  |
| E-mail                   | someone e@example.com | Currency        | Elemental Goods (sample) |          |  |  |  |  |
| Address                  |                       |                 |                          |          |  |  |  |  |
| Address Name             |                       | ZIP/Postal Code | 57065                    |          |  |  |  |  |
| Street 1                 | 7691 Benedict Ct.     | Country/Region  | U.S.                     |          |  |  |  |  |
| Street 2                 |                       | Phone           |                          |          |  |  |  |  |
| Street 3                 |                       | Address Type    |                          | -        |  |  |  |  |

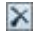

**Tip** If you want to manually remove a record from the most recently used list, point to it with your mouse and click the Delete button.

#### **Setting Personal Options**

Microsoft Dynamics CRM allows you to set personal options to modify the user interface. You can access your personal options by clicking the File tab in the ribbon and then clicking Options to open the Set Personal Options dialog box. Although we won't review all of the personal options available, we do want to review a few common configuration options.

| Set Personal Options     | Webpage Dialog              |                             |           |                            |                        | ×         |
|--------------------------|-----------------------------|-----------------------------|-----------|----------------------------|------------------------|-----------|
| Set Personal Option      | ,                           |                             |           |                            |                        |           |
| Change the default disp  | lay settings to personalize | Microsoft Dynamics CRM      | l, and ma | inage your e-mail templati | 25.                    |           |
| General Workplac         | e Activities Formats        | E-mail Templates            | E-mail    | Privacy Languages          |                        |           |
| Select your home page    | e and settings for Get Sta  | rted panes                  |           |                            |                        |           |
| Default Pane             | Workplace                   |                             | -         | Default Tab                | Dashboards             |           |
| Show Get Started         | panes on all lists          |                             |           |                            |                        |           |
|                          |                             |                             |           |                            |                        |           |
| Set the number of rec    | ords shown per page in a    | ny list of records.         |           |                            |                        |           |
| Records Per Page         | 25                          |                             | -         |                            |                        |           |
| Select the default mo    | de in Advanced Find         |                             |           |                            |                        |           |
| Advanced Find Mode       | Simple                      | C Detailed                  |           |                            |                        |           |
|                          |                             |                             |           |                            |                        |           |
| Set the time zone you    | i are in                    |                             |           |                            |                        |           |
| Time Zone                | (GMT-06:00) Central Time    | e (US & Canada)             | •         |                            |                        |           |
| Select a default current | тсу                         |                             |           |                            |                        |           |
| Currency                 |                             |                             |           |                            |                        |           |
|                          |                             |                             |           |                            |                        |           |
| Support high contras     | t settings                  |                             |           |                            |                        |           |
| Select this option if y  | ou are using the High Con   | itrast settings in your bro | wser or o | perating system.           |                        |           |
| Enable high cont         | rast                        |                             |           |                            |                        |           |
| View your user inform    | ation                       |                             |           |                            |                        |           |
| thew your user mitom     |                             |                             |           |                            |                        |           |
|                          |                             |                             |           |                            |                        |           |
|                          |                             |                             |           |                            |                        |           |
| Help                     |                             |                             |           |                            |                        | OK Cancel |
| http://crm5beta/sbs2011, | /tools/personalsettings/d   | ialogs/personalsettings.a   | aspx      | 👊 Local intra              | anet   Protected Mode: | Off       |

On the General tab, you can specify the following:

- **Default home page** By changing this selection, you can determine which page Microsoft Dynamics CRM will start on after you log on with the web client. Select the pane and tab you use most frequently.
- Show Get Started panes on all lists If you want to turn off the Get Started panes throughout the entire system, deselect this check box.

- **Records per page** As we mentioned earlier, you might want to change the number of records that appear on a page. By displaying more records on a page, you can apply actions to a larger data set. However, you should be aware that users with a large number of records per page might experience slower performance as the page loads, so use caution with this setting.
- **Time zone** Be sure to select the correct time zone to match the time zone of your computer. If this time zone setting does not match the time zone on your computer, you might find that appointments synchronized to Outlook are shifted by a few hours.

On the Workplace tab, you can select which application areas to display in the navigation pane. This setting will appear only to you as an individual user; it will not apply to all users in the system. Therefore, feel free to set up the Workplace area in whatever manner is most comfortable for you. In this exercise, you will modify your Workplace pane to include new areas of the user interface.

**Tip** The Set Personal Options dialog box in Microsoft Dynamics CRM for Outlook provides additional configuration options when compared with the dialog box in the web client. For more information about the personal options in Outlook, see Chapter 5.

**SET UP** Log on to the Microsoft Dynamics CRM website through the web client before beginning this exercise.

- **1.** On the ribbon, click the **File** tab.
- 2. Click Options.

The Set Personal Options dialog box appears.

- 3. Click the Workplace tab.
- **4.** Select the check box to the left of **Sales**.

Microsoft Dynamics CRM updates the preview on the left side of the dialog box to include the Sales area.

| et Personal Options Webpage [                                                                                                    | ialog                                          |                                    |           |
|----------------------------------------------------------------------------------------------------|------------------------------------------------|------------------------------------|-----------|
| Personal Options                                                                                                    | nerconalize Microcoft Dynamics CDM and manage  | ne vour e-mail templates           |           |
| ige the delidant display settings to                                                                                                    | personanze microsore bynamics etcin, and manag | ic your c-main templates.          |           |
| eneral Workplace Activities                                                                                                    | Formats E-mail Templates E-mail Pi             | ivacy Languages                    |           |
| elect which groups are displayed i                                                                                                    | n the Workplace pane                           |                                    |           |
| review:                                                                                                    | Select Workplace Areas:                        |                                    |           |
| Dashboards Dashboards | ✓ Sales ✓ Marketing ✓ Service ✓ Scheduling     |                                    |           |
| Coportunities     Quotes     Orders     Involces                                                                                                    |                                                |                                    | OK Cancel |
|                                                                                                    |                                                |                                    |           |
| /crm5beta/sbs2011/tools/person                                                                                                    | alsettings/dialogs/personalsettings.aspx       | 🗣 Local intranet   Protected Mode: | Off       |

- 5. Click OK.
- 6. Click Workplace in the application areas.

Microsoft Dynamics CRM now includes the Sales area that you just added in the application navigation pane.

#### Using the Resource Center

Microsoft Dynamics CRM includes a Resource Center that provides additional information about the software. To access the Resource Center, simply click Resource Center in the application navigation pane. The Resource Center contains dynamic content hosted on the Microsoft servers, and Microsoft provides continual updates to this content. You will need an Internet connection to access content from the Resource Center.

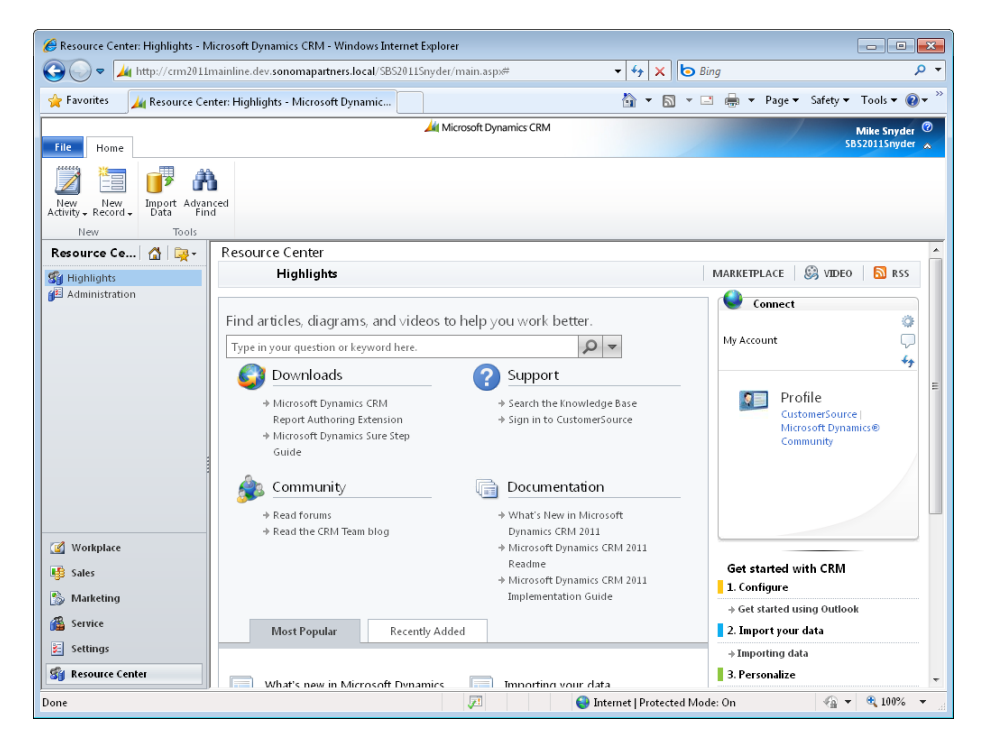

In addition to articles about using the software, the Resource Center contains links to other Microsoft Dynamics CRM resources such as downloads, support information, online communities, and documentation.

## Accessing Help in Microsoft Dynamics CRM

Even though most users indicate that Microsoft Dynamics CRM is intuitive and easy to learn, you might have questions about the software. Fortunately, Microsoft Dynamics CRM includes help guides for end users as well as for administrators. To access help, you can click the Help button that is always located in the upper-right corner of the screen.

Alternatively, you can access the help information by clicking the File tab on the ribbon and then clicking Help on the submenu.

Microsoft Dynamics CRM Help is context sensitive, so the software can show you the portion of the help content most relevant to the page you're currently viewing. For example, if you're viewing a lead record and you click the Help On This Page option, Microsoft Dynamics CRM will automatically direct you to the Help topic titled "Work with Leads."

**Tip** Your system administrator can customize the help content that appears in Microsoft Dynamics CRM to include specific instructions about your unique Microsoft Dynamics CRM deployment.

## **Key Points**

- To sort records in a view, click the column heading to toggle the records in ascending or descending order. To sort by more than one column, hold down the Ctrl key and click a second column header.
- To select records in a view, use the Ctrl or Shift key to select multiple records. Selecting the check box will select all of the records on the page, but not all of the records in the view.
- You can modify multiple records at once, but you can only edit records one page at a time.
- The Quick Find feature allows you to search for records in a view. You can use the asterisk (\*) as a wildcard character in your searches. You can also use the wildcard character in lookup fields.
- You can access recently viewed records and views through the recently visited menu, and you can pin views and records that you want to keep on the recently visited list.
- Lookups link records in the user interface. You can use the automatic resolution feature by typing text directly into the lookup field. You can also select records from the most recently used list with lookup fields.
- You can modify your personal options to specify your preferences, including the start page that will be displayed when Microsoft Dynamics CRM first loads or the number of records displayed on each page.
- The Resource Center and the Help section include additional information about using the Microsoft Dynamics CRM software.

# **Chapter at a Glance**

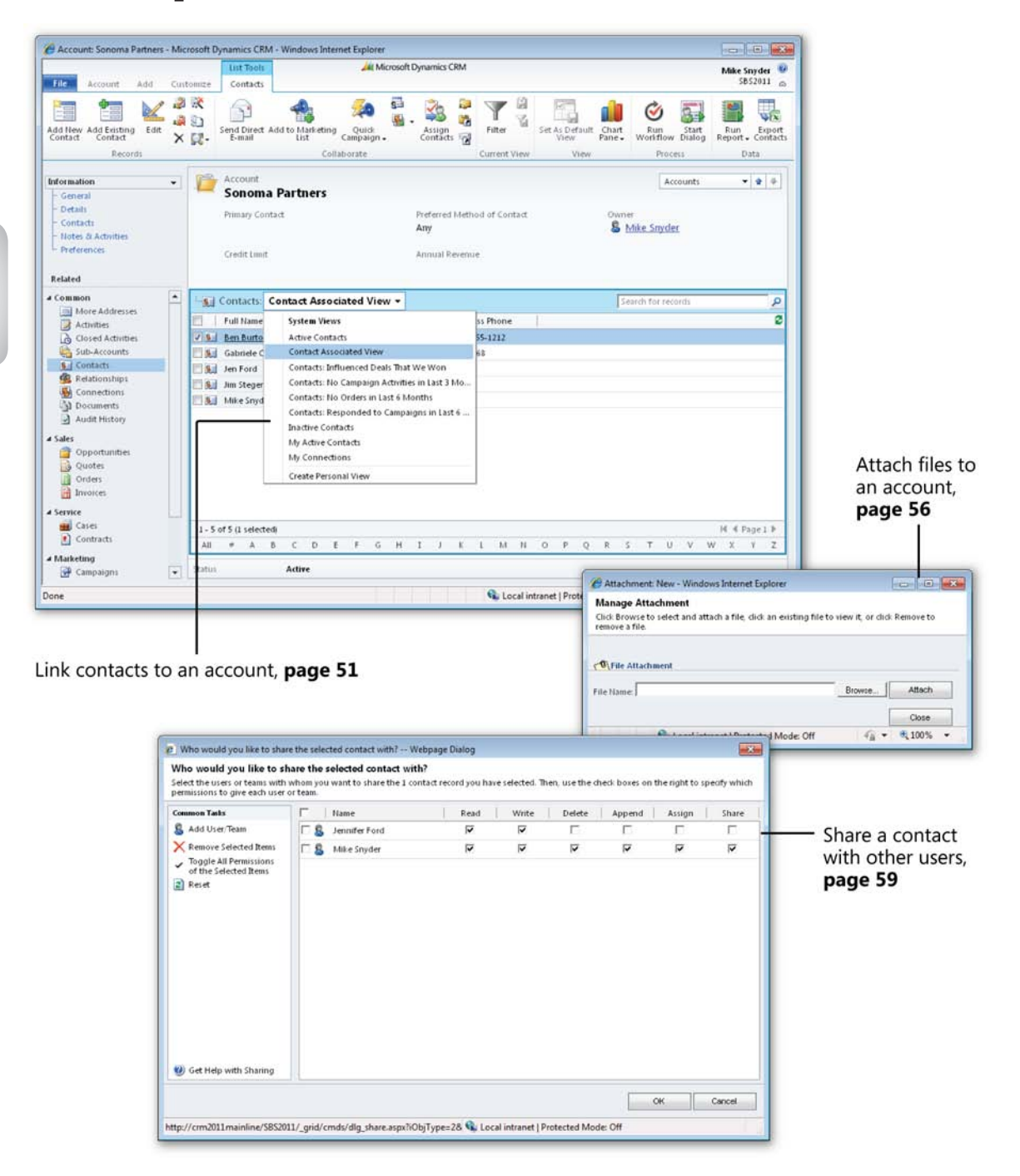

#### www.allitebooks.com

# **3** Working with Accounts and Contacts

#### In this chapter, you will learn how to

- ✓ Create an account.
- ✓ Use parent accounts and sub-accounts.
- ✔ Create a contact.
- ✓ Attach files to accounts and contacts.
- ✓ Deactivate and activate records.
- ✓ Share accounts and contacts with other users.
- ✓ Assign accounts and contacts to other users.
- Merge account or contact records.

The previous chapters covered a lot of the background information about Microsoft Dynamics CRM. In this chapter, you'll start working with customer records. Accounts and contacts are two of the most important and frequently used types of records in the system. As you learned in Chapter 1, "Introduction to Microsoft Dynamics CRM," CRM stands for *Customer Relationship Management*, and capturing the relationships between the accounts and contacts that work with your organization is one of the most valuable benefits of the Microsoft Dynamics CRM software.

In Microsoft Dynamics CRM, an account is a company or other business entity that interacts with your organization. If your business sells products and services to other businesses, accounts might represent your customers. Contacts in Microsoft Dynamics CRM represent specific individuals, who might or might not have a relationship with an account record. Contacts records can be managed within the system without any association to specific account records, which you might find useful if your organization's target customers include consumers. In addition to tracking customers, you might also want to track the other organizations and people that interact with your company, such as competitors, consultants, partners, suppliers, and vendors. This chapter will teach you how to distinguish between these different types of records. You'll also learn how to link contacts to accounts so that you can track how each person relates to a different business. By capturing as much data as possible about accounts and contacts, you can begin to develop a 360-degree view of each person and business related to your organization. When you understand all of the interactions with each account and contact, you will be able to work more efficiently, make better decisions, and provide improved customer service.

For example, assume that you're a sales representative who is using Microsoft Dynamics CRM, and you want to approach an existing customer about purchasing an additional product from your company. Before you pick up the phone to call the customer, it would be ideal for you to know whether the customer is experiencing any problems or issues with the product he or she purchased from you last year. A happy customer without any service issues will be more likely to purchase from you than a customer who is experiencing a lot of problems. Now let's assume that your customer service department is also using Microsoft Dynamics CRM and tracking all of the service requests in the same system you're using to track sales and marketing activities. When you view the customer record in Microsoft Dynamics CRM, you will be able to easily view all of your sales information and all of the customer service requests. If sales and service were using two different systems, you might have to make multiple phone calls or check in two different places to get the full picture of a customer's dealings with your organization. Microsoft Dynamics CRM allows you to quickly review a customer record to understand the whole picture before you approach the customer about purchasing additional products or services.

In this chapter, you will create accounts and contacts within Microsoft Dynamics CRM, then work with them to track business relationships, attach related files, and share permissions to the customer data with another member of your team.

**Practice Files** Before you can complete the exercises in this chapter, you need to copy the book's practice files to your computer. The practice files you'll use to complete the exercises in this chapter are in the Chapter03 practice file folder. A complete list of practice files is provided in "Using the Practice Files" at the beginning of this book.
**Important** In this chapter, you will work with accounts and contacts by using the web client, not the Microsoft Dynamics CRM for Outlook client. Both clients share almost all of the concepts and steps for working with accounts and contacts. However, Microsoft Dynamics CRM for Outlook includes some additional account and contact functionality. One of the most important benefits of Microsoft Dynamics CRM for Outlook is the ability to synchronize contacts from Microsoft Dynamics CRM with your Microsoft Outlook contact list. You can then synchronize your Microsoft Dynamics CRM contacts in Outlook to a mobile or handheld device. Chapter 5, "Using Microsoft Dynamics CRM for Outlook," discusses the Outlook synchronization process in detail.

**Important** The images used in this book reflect the default form and field names in Microsoft Dynamics CRM. Because the software offers extensive customization capabilities, it's possible that some of the record types or fields have been relabeled in your Microsoft Dynamics CRM environment. If you cannot find the forms, fields, or security roles referred to in this book, contact your system administrator for assistance.

**Important** You must know the location of your Microsoft Dynamics CRM website to work the exercises in this book. Check with your system administrator to verify the web address if you don't know it.

## **Creating an Account**

Accounts represent businesses or organizations in Microsoft Dynamics CRM. You can access account information from the Sales, Marketing, and Service areas. The Account form consists of multiple sections, each of which contains data fields.

In accounts, contacts, or any other type of record in Microsoft Dynamics CRM, required attributes are marked with a red asterisk (\*) to the right of the field name. The red asterisk indicates that you must enter a value in that field before you can create or save the record. If you try to create or save a record in which a required field does not contain data, Microsoft Dynamics CRM will prompt you to enter data in the field, and it will not save your changes.

A blue plus (+) symbol to the right of a field's name indicates that the field is recommended. You can still create or edit records without entering data in a recommended field.

In this exercise, you will create a new account record.

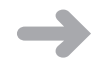

**SET UP** Use the Windows Internet Explorer web browser to navigate to your Microsoft Dynamics CRM website before beginning this exercise.

**1.** In the **Sales** area, click **Accounts**.

| 叢         |  |
|-----------|--|
| <b>==</b> |  |
|           |  |
| New       |  |

- 2. In the ribbon, click the New button to launch the New Account form.
- **3.** In the Account Name field, enter **Sonoma Partners**. If your system includes additional required fields (as indicated by a red asterisk), you will need to enter values into those fields as well.
- 4. In the Street 1 field, enter 525 W. Monroe St.
- 5. In the City field, enter Chicago.
- 6. In the State/Province field, enter IL.

| 🔏 Account: Sonoma Partners - M                                                                                                    | icrosoft Dynamics CRM - )                                                                      | Windows Internet Explorer |                                          |                                              |                                   |               |
|----------------------------------------------------------------------------------------------------|------------------------------------------------------------------------------------------------|---------------------------|------------------------------------------|----------------------------------------------|-----------------------------------|---------------|
| File Assessment Andre Gu                                                                                                    |                                                                                                | 🟄 Mic                     | rosoft Dynamics CRM                      |                                              |                                   | Mike Snyder @ |
| Save & New                                                                                                    | Istomize                                                                                       | 📸 🔝 Sharing 🗸             | è. El                                    |                                              |                                   |               |
| 📩 🚾 🦧 Deactivate                                                                                                    | 1 1                                                                                            | 🕨 🀝 📸 Copy a Link         | S 10 10 10 10 10 10 10 10 10 10 10 10 10 |                                              |                                   |               |
| Save Save & Close 🗙 Delete                                                                                                    | Add to Marketing Conn-<br>List                                                                 | ect Assign 🐻 E-mail a Lin | k Workflow Dialog                        | Run<br>Report <del>-</del>                   |                                   |               |
| Save                                                                                                    | Coll                                                                                           | aborate                   | Process                                  | Data                                         |                                   |               |
| Information -                                                                                                    | Account                                                                                        |                           |                                          |                                              | Accounts                          | <b>*</b>      |
| - General                                                                                                    | 🛛 📒 Sonoma P                                                                                   | artners                   |                                          |                                              | Recound                           |               |
| - Details<br>- Contacts                                                                                                    | Primary Contact                                                                                |                           | Preferred Metho<br>Any                   | d of Contact                                 | Owner<br><b>&amp; Mike Snyder</b> |               |
| - Notes & Activities<br>Preferences                                                                                                    | Credit Limit                                                                                   |                           | Annual Revenue                           |                                              |                                   |               |
| Related                                                                                                    |                                                                                                |                           |                                          |                                              |                                   |               |
| Common     More Addresses     Addresses     Activities     Closed Activities     Sub-Accounts     Gontacts     Relationships     Contacts     Documents | General     Account Name*     Primary Contact     Account Number     Parent Account     E-mail | Sonoma Partners           | <b>Q</b>                                 | Main Phone<br>Other Phone<br>Fax<br>Web Site |                                   |               |
| A Salar                                                                                                    | Address                                                                                        |                           |                                          |                                              |                                   |               |
| ger Opportunities                                                                                                    | Address Type                                                                                   |                           | •                                        | City                                         | Chicago                           |               |
| Quotes                                                                                                    | Address Name                                                                                   |                           |                                          | State/Province                               | n                                 |               |
| Invoices                                                                                                    | Street 1                                                                                       | 525 W. Monroe St          |                                          | ZIP/Postal Code                              |                                   |               |
| ⊿ Service                                                                                                    | Street 2                                                                                       |                           |                                          | Country/Region                               |                                   |               |
| Cases                                                                                                    | Street 3                                                                                       |                           |                                          | Phone                                        |                                   |               |
| ▲ Marketing                                                                                                    | Status                                                                                         | Active                    |                                          | # - 11.#                                     |                                   |               |
|                                                                                                    |                                                                                                |                           |                                          | 👊 Local intranet   P                         | rotected Mode: Off                | € 100% -      |

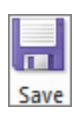

7. Click the Save button to create the account.

**Tip** You can also create an account by clicking the File tab on the ribbon and then clicking the New Record menu and clicking Account.

# **Using Parent Accounts and Sub-Accounts**

In the previous example, you created a new account named Sonoma Partners. Now let's assume that Sonoma Partners is a division of a much larger organization named Contoso. Knowing that a relationship exists between Sonoma Partners and Contoso might be beneficial when you're working with either company. Microsoft Dynamics CRM allows you to capture and record this type of relationship by using parent accounts and sub-accounts. In this example, you would specify Contoso as the parent account of Sonoma Partners. When you do so, Microsoft Dynamics CRM automatically denotes that Sonoma Partners is a sub-account of Contoso.

**Important** You can use parent accounts and sub-accounts to record a link between two organizations. Specifying one account as the parent account automatically makes the other a sub-account. Each account can have only one parent account, but you can specify as many sub-accounts as necessary.

Most companies that use Microsoft Dynamics CRM use parent accounts and sub-accounts to denote a legal or ownership relationship between two accounts. When one or more sub-accounts are related to a parent account, all activities and history for the sub-accounts are rolled up to the parent account. Therefore, when you're looking at the history of the Contoso account, Microsoft Dynamics CRM also displays the history of records attached to the Sonoma Partners account. This provides a complete picture of the interactions between the various records in your system, allowing your organization to understand your customers and tailor your sales, marketing, and customer service efforts accordingly.

**See Also** For more information about how to track activities, see Chapter 4, "Working with Activities and Notes."

In this exercise, you will create a new Contoso account and link it to the Sonoma Partners account created in the previous example.

 $\rightarrow$ 

**SET UP** Use the Internet Explorer web browser to navigate to your Microsoft Dynamics CRM website, if necessary, before beginning this exercise. You need the Sonoma Partners account record you created in the previous exercise.

- **1.** On the ribbon, click the **File** tab, and then select the **New Record** menu and click **Account**. A new, blank account form opens.
- 2. In the Account Name field, enter Contoso.

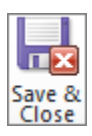

- **3.** Enter values in any other required fields marked by a red asterisk, and then click the **Save & Close** button.
- **4.** In the application navigation pane, click **Accounts**, and then double-click the **Sonoma Partners** record.
- 5. In the Parent Account text field, enter *Contoso*, and then press the Tab key.

Microsoft Dynamics CRM automatically resolves the text you entered to the Contoso record, indicated by the underline and blue text color of the parent account name.

| 🏉 Account: Sonoma Partners - M                                                                                                    | icrosoft Dynamics CRM - Windows Internet Explorer                                                                              |                                                                          |                                    |
|----------------------------------------------------------------------------------------------------|----------------------------------------------------------------------------------------------------|--------------------------------------------------------------------------|------------------------------------|
|                                                                                                    | 🏄 Micr                                                                                                    | osoft Dynamics CRM                                                       | Mike Snyder 🙆                      |
| File Account Add Cu                                                                                                    | istomize                                                                                                    |                                                                          | SB52011 🔊                          |
| Save & New<br>Save & Save & Close X Delete                                                                                                    | Add to Marketing Connect Assign                                                                                                | Kun Start Run Report.                                                    |                                    |
| Save                                                                                                    | Collaborate                                                                                                    | Process Data                                                             |                                    |
|                                                                                                    | Account                                                                                                    |                                                                          |                                    |
| General -                                                                                                    | Sonoma Partners                                                                                                    |                                                                          | Accounts • •                       |
| Details     Contacts     Notes & Activities     Preferences                                                                                                    | Primary Contact                                                                                                    | Preferred Method of Contact<br>Any                                       | Owner<br>& <u>Mike Snyder</u>      |
| Related                                                                                                    | Credit Limit                                                                                                    | Annual Revenue                                                           |                                    |
| Common     More Addresses     Activities     Closed Activities     Sub-Accounts     Contacts     Relationships     Contactions     Contactions     Activities     Audit History | General     Account Name*     Sonoma Partners     Primary Contact     Account Number     Parent Account     E-mail     Address | Main Phone<br>C Other Phone<br>Fax<br>C Web Site                         |                                    |
| ▲ Sales<br>age Opportunities<br>Quotes<br>Orders<br>mvoices<br>▲ Service<br>Cases<br>Contracts<br>Linuxience                                                                    | Address Type<br>Address Name<br>Street 1 525 W. Monroe St<br>Street 2<br>Street 3                                              | City     State/Province     ZIP/Postal Code     Country/Region     Phone | Chicago                            |
| Campaigns 🔻                                                                                                    | Status Active                                                                                                    | 😪 Local intranet   F                                                     | Protected Mode: Off 🛛 🖓 🔻 🍕 100% 👻 |

6. Click the Save button.

**Tip** Alternatively, you also could have selected Contoso as the parent account by using the Lookup button located on the right side of the Parent Account text box. For a quick refresher on using lookups, see Chapter 2, "Getting Around in Microsoft Dynamics CRM."

# **Creating a Contact**

Contacts represent the various people with whom you do business. For each contact record, you can specify one (and only one) account as its parent customer. Most companies use the Parent Customer field to record the contact's employer, but you are not obligated to do so.

By specifying a parent customer for a contact, you create a relationship between those two records. When you create relationships between accounts and contacts, you can view all of an account's contacts by clicking the Contacts link in the Account's entity navigation pane. This list of contacts related to the account is known as the *contact associated view*.

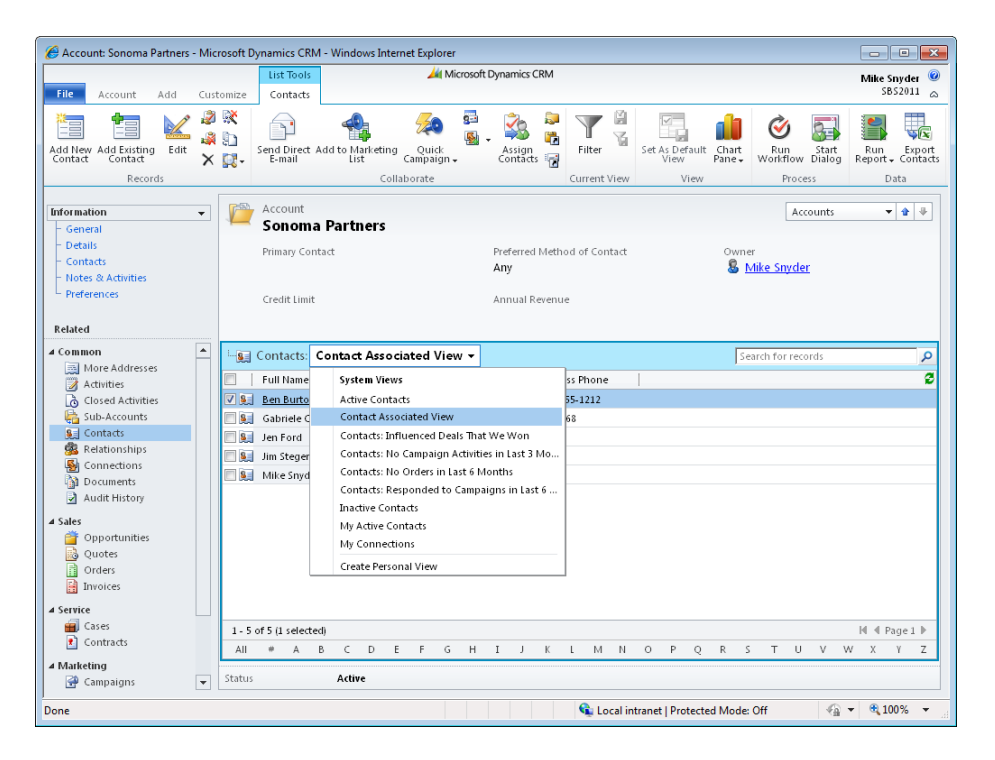

## Why Is It Called "Parent Customer"?

In the examples in this chapter, an account is being set as the parent customer of a contact. However, most companies running Microsoft Dynamics CRM use this field to track the *employer* of the contact. Why does Microsoft Dynamics CRM call this field the parent customer?

The customer field is special in Microsoft Dynamics CRM, because you can use it to select either an account or a contact record. The customer field appears in multiple places throughout the system (in cases and opportunities, for instance) in which you might want to select an account *or* a contact, depending on how your organization tracks customers in Microsoft Dynamics CRM. Your system administrator can rename this field to Parent Account if necessary.

In addition to viewing all of the contacts associated with the account, you can click the view selector to choose different contact filters. Each of the different views can have its own unique filter criteria and display different columns of data. Note that the filter will only display contacts associated with the account you're viewing. For example, if you select the Inactive Contacts view, Microsoft Dynamics CRM will show you all of the inactive accounts associated with the account record you're viewing.

Similar to linking sub-accounts and parent accounts, linking contacts to an account allows you to view the contacts related to an account, including a roll-up of the activities from the related contacts to the parent account. Therefore, if you log a phone call activity with the Mike Snyder contact record, whose parent account is Sonoma Partners, you will be able to view that phone call record when you're looking at the Sonoma Partners record.

**Tip** By default, Microsoft Dynamics CRM lists the contact's full name and business phone number when you're looking at the contact associated view related to an account. Your system administrator can customize this contact associated view to include additional columns, such as title, city, or email address.

As with accounts, there are several methods for creating a contact:

- Create a contact from the ribbon by clicking the File tab, and then selecting the New Record menu and clicking Contact.
- Create a contact by navigating to a contact view and then clicking the New button on the ribbon.

- Create a contact by clicking the Add New Contact button in the grid toolbar of the contact associated view of an account.
- Create a contact by clicking the New button in the contact Look Up Record webpage dialog box.

One benefit of creating a contact from the associated view is that Microsoft Dynamics CRM will automatically populate several fields on the contact record based on the account record you're currently viewing. For example, if you have the Sonoma Partners account record open and you then click the New Contact button in the associated view, Microsoft Dynamics CRM will fill out many of the fields on the new contact record—Street 1, City, State/Province, and others—with data from the Sonoma Partners account record. Microsoft Dynamics CRM will also automatically fill out the Parent Customer field of the new contact as Sonoma Partners. This concept of pre-populating data fields is known as field mapping. Your system administrator can determine how fields are mapped between two types of records.

**Tip** Creating a new contact from the associated view will automatically fill out the mapped fields, such as the Parent Customer field and the address fields. Using this technique will save you time if the contact shares the same address information with the account.

**Tip** If you create a new contact record by using one of the first two methods described above, Microsoft Dynamics CRM will not automatically fill out the mapped fields for you. This can be useful when the contact has different address information than the account (as could be the case when an employee works from home).

Although field mapping will pre-populate the contact record with data from the parent account, it will not maintain an ongoing link between the two records. If the account address changes because the business moves to a new office, you will need to explicitly update the address of the contacts related to that account. The edit feature located on the ribbon of the associated view allows you to update the address of multiple contacts at the same time.

For each account record, you can specify a primary contact. As you would expect, the primary contact denotes the individual that your organization should initiate interactions with. Although most of the time the primary contact works for the account organization as an employee, this is not a requirement. You can select any contact in the database as the primary contact for an account. Consequently, assigning a primary contact to an account does not automatically map the data fields and pre-populate the mapped values.

In this exercise, you will create two new contacts for the Sonoma Partners account. First, you will create a contact from the associated view, which will pre-populate certain values for the contact. Then you will use a different method, in which Microsoft Dynamics CRM does not pre-populate the mapped fields.

**SET UP** Use the Internet Explorer web browser to navigate to your Microsoft Dynamics CRM website, if necessary, before beginning this exercise. You need the Sonoma Partners record you created earlier in this chapter.

- **1.** Navigate to **Accounts** and open the **Sonoma Partners** record.
- **2.** In the entity navigation pane, click the **Contacts** link.
- **3.** On the ribbon, click the **Add New Contact** button.

Microsoft Dynamics CRM opens a new window. Note that the following fields already contain data: Parent Customer, Street 1, City, and State/Province.

4. In the First Name field, enter *Ben*, and in the Last Name field, enter *Burton*.

| 🏉 Contact: New - Microsoft Dyna                    | mics CRM - Windows Inter | net Explorer            |                        |                       |                                      | - • ×                        |
|----------------------------------------------------|--------------------------|-------------------------|------------------------|-----------------------|--------------------------------------|------------------------------|
|                                                    |                          | 🚧 Micros                | oft Dynamics CRM       |                       |                                      | Mike Snyder 🛛 🙆              |
| File Contact Add Cus                               | tomize                   |                         |                        |                       |                                      | SB52011 🔊                    |
| Save & New Close                                   | Add to Marketing Conne   | t Assign                | Run<br>Workflow        | Run<br>Report -       |                                      |                              |
| Save                                               | Colla                    | borate                  | Process                | Data                  |                                      |                              |
| Information<br>– General                           | Contact<br>New           |                         |                        |                       | Contacts                             | * 1 4                        |
| - Details<br>- Notes & Activities<br>- Preferences | E-mail                   |                         | Preferred Metho<br>Any | d of Contact          | Owner<br><b>8</b> <u>Mike Snyder</u> |                              |
| Related                                            | ▼ General                |                         |                        |                       |                                      |                              |
| ⊿ Common ▲                                         | Salutation               |                         |                        | Business Phone        |                                      |                              |
| More Addresses                                     | First Name *             | Ben                     |                        | Home Phone            |                                      |                              |
| Closed Activities                                  | Middle Name              |                         |                        | Mobile Phone          |                                      |                              |
| Sub-Contacts                                       | Last Name*               | Burton                  |                        | Fax                   |                                      |                              |
| S Connections                                      | Job Title                | Darton                  |                        | F-mail                |                                      |                              |
| 🛃 Audit History                                    | Depart Customer          | (D) Concerne Deuter and |                        | L-man                 |                                      |                              |
| ⊿ Sales                                            | Parent Customer          | be sonoma Partners      | Ц                      |                       |                                      |                              |
| Opportunities                                      | Address                  |                         |                        |                       |                                      |                              |
| Orders                                             | Address Type             |                         | -                      | City                  | Chicago                              |                              |
| Invoices                                           | Address Name             |                         |                        | State/Province        | 11                                   |                              |
| ▲ Service                                          | Street 1                 | 525 W. Monroe St        |                        | ZIP/Postal Code       |                                      |                              |
| Gases                                              | Street 2                 |                         |                        | Country/Region        |                                      |                              |
| Contracts                                          | Street 3                 |                         |                        | Phone                 |                                      |                              |
| Marketing Marketing Lists                          |                          |                         |                        |                       |                                      |                              |
| Campaigns                                          | Freight Terms            |                         | -                      | Shipping Method       |                                      | •                            |
| 4 Processes                                        | Status                   | Active                  |                        |                       |                                      |                              |
| Error on page.                                     |                          |                         |                        | 👊 Local intranet   Pr | otected Mode: Off                    | <ul> <li>♥ ♥ 100%</li> </ul> |

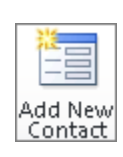

5. Click Save and Close.

You'll see that the Ben Burton contact now appears in the contact associated view of the Sonoma Partners account record.

- **6.** In the main application window, click the **File** tab, and then click **New Record** and click **Contact** to launch the **New Contact** form.
- 7. In the First Name field, enter *Alan*, and in the Last Name field, enter *Jackson*.
- **8.** In the **Parent Customer** text box, click the **Lookup** button to launch the **Look Up Record** webpage dialog box.
- 9. In the Search box, type Sonoma Partners, and then press Enter.
- **10.** In the results, click the **Sonoma Partners** record.

| 🥫 Look U               | Jp Record Webpage Dialog                                                                                       |                                                                                 |
|------------------------|----------------------------------------------------------------------------------------------------|---------------------------------------------------------------------------------|
| Look Up                | o Record                                                                                                    |                                                                                 |
| Enter you<br>of data b | ir search criteria and click Search to find matching r<br>y using the View options. Then, select the record ye | ecords. Filter your results and view different columns<br>ou want and click OK. |
| Look for:              | Account                                                                                                    | Show Only My Records                                                            |
| View:                  | Account Lookup View 👻                                                                                          |                                                                                 |
| Search:                | sonoma partners 🔎                                                                                              |                                                                                 |
| A                      | .ccount Name                                                                                                   | Account Number   Primary Contact 🛛 💈                                            |
| V 🔒 S                  | onoma Partners                                                                                                 |                                                                                 |
|                        |                                                                                                    |                                                                                 |
|                        |                                                                                                    |                                                                                 |
|                        |                                                                                                    |                                                                                 |
|                        |                                                                                                    |                                                                                 |
|                        |                                                                                                    |                                                                                 |
|                        |                                                                                                    |                                                                                 |
|                        |                                                                                                    |                                                                                 |
|                        |                                                                                                    |                                                                                 |
|                        |                                                                                                    |                                                                                 |
|                        |                                                                                                    |                                                                                 |
|                        |                                                                                                    |                                                                                 |
| 1 1 06                 | 1 (1 calastad)                                                                                                 | M d Dona L b                                                                    |
| 1-101                  | I (I selected)                                                                                                 | N N Pagel P                                                                     |
| Propert                | ies <u>N</u> ew                                                                                                |                                                                                 |
|                        |                                                                                                    | QK Cancel Remove Value                                                          |
| http://crm             | 2011mainline/SBS2011/_cc 👊 Local intranet   Pro                                                                | otected Mode: Off                                                               |

- **11.** Click the **OK** button to close the webpage dialog box.
- **12.** Click Save and Close.

You will see that now both Ben Burton and Alan Jackson are linked to the Sonoma Partners account record, but Microsoft Dynamics CRM only pre-populated the mapped fields on the Ben Burton record because you created it from the associated view.

٩

# **Attaching Files to Accounts and Contacts**

In addition to entering information about accounts and contacts in the forms, you also can attach files (such as a Microsoft Excel spreadsheet or an Adobe Acrobat PDF file) with the record. Microsoft Dynamics CRM allows you to easily upload and save files related to accounts and contacts so that you can refer to them later.

In this exercise, you will save a file as an attachment to an account and download it for viewing. You can follow a similar sequence of steps to attach a file to a contact record.

**SET UP** Use the Internet Explorer web browser to navigate to your Microsoft Dynamics CRM website, if necessary, before beginning this exercise. You need the Sonoma Partners account record you created earlier in this chapter and the Orders1.xlsx practice file.

- **1.** Navigate to the accounts view and open the **Sonoma Partners** record.
- **2.** On the ribbon, click the **Add** tab, and then click the **Attach File** button to launch the **Manage Attachment** dialog box.

| C Attachment: New - Windows Internet Explorer                                                  | - • •              |
|------------------------------------------------------------------------------------------------|--------------------|
| Manage Attachment                                                                              |                    |
| Click Browse to select and attach a file, click an existing file to view it,<br>remove a file. | or click Remove to |
|                                                                                                |                    |
| ✓●\File Attachment                                                                             |                    |
| File Name: Brow:                                                                               | se Attach          |
|                                                                                                | Class              |
| 🚱 Land interact Destanted Marker Off                                                           | Close              |
| Local Intranet   Protected Mode: Off                                                           | 4 4 100% ★ 3       |

- 3. Click Browse and navigate to the Chapter03 folder.
- 4. Select Orders1.xlsx and click Open.

The navigation window closes.

- **5.** Click the **Attach** button to upload the file to the account.
- 6. Click the Close button.
- **7.** On the **Sonoma Partners** record, click the **Notes & Activities** link in the entity navigation pane. If necessary, scroll down to the Notes section.

You can now see that Microsoft Dynamics CRM has attached the Orders1.xlsx file to the account record. Microsoft Dynamics CRM has automatically recorded the name of the user who uploaded the attached file, in addition to the date and time.

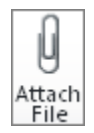

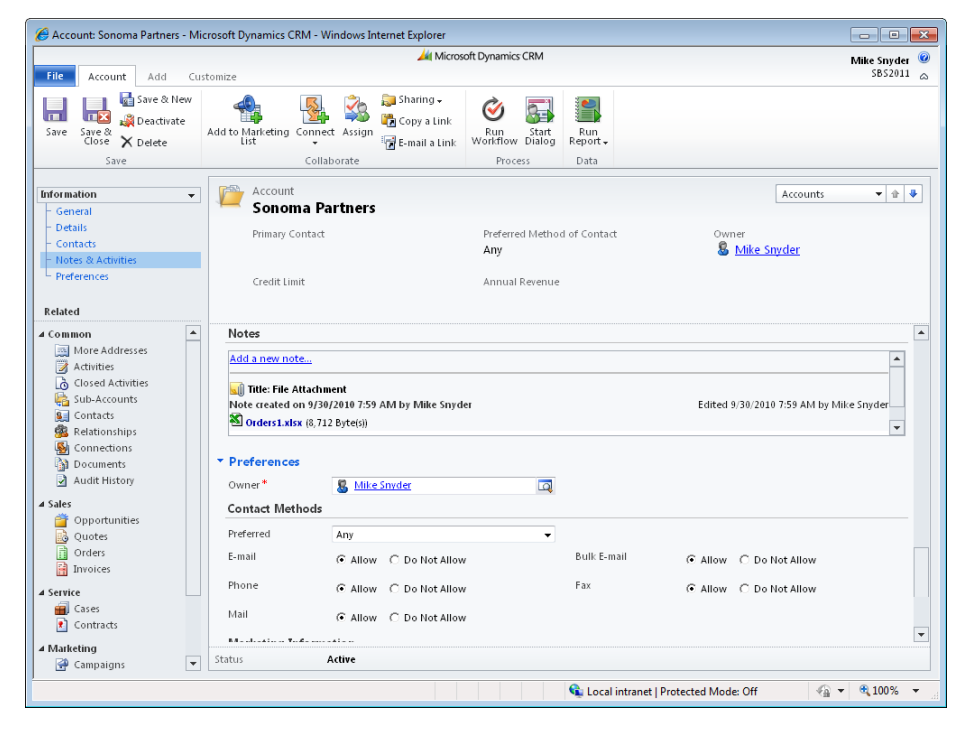

8. To open the attachment, click the file name and select either Open or Save.

# **Deactivating and Activating Records**

Most of the records in Microsoft Dynamics CRM include values for status and status reason. A record's status defines the state of the record, and the most common status values are *Active* and *Inactive*. However, some types of records include additional status values. For example, case records can have a status value of *Active*, *Resolved*, or *Canceled*. Records that do not have a status value of *Open* or *Active* are considered to be deactivated (also referred to as Inactive). Microsoft Dynamics CRM retains deactivated records in the database; it does not delete them. However, inactive records will not appear in several areas throughout the user interface, such as in Quick Find searches or in lookup windows.

**Important** Microsoft Dynamics CRM removes inactive records from parts of the user interface. In addition, you cannot edit an inactive record by using its form.

A record's status reason provides a description of the record's status. The status reasons vary depending on the type of record and the status value. In the case example, a record with an Active status could have one of multiple status reasons: In Progress, On Hold, Waiting For Details, or Researching. The following table illustrates how status and status reason values can vary by record.

| Record type | Status value | Status reason value                                          |
|-------------|--------------|--------------------------------------------------------------|
| Account     | Active       | Active                                                       |
|             | Inactive     | Inactive                                                     |
| Contact     | Active       | Active                                                       |
|             | Inactive     | Inactive                                                     |
| Case        | Active       | In Progress<br>On Hold<br>Waiting For Details<br>Researching |
|             | Resolved     | Problem Solved                                               |
|             | Canceled     | Canceled                                                     |
| Phone Call  | Open         | Open                                                         |
|             | Completed    | Made<br>Received                                             |
|             | Canceled     | Canceled                                                     |

When working with accounts and contacts, you might want to deactivate records for multiple reasons. For example, you might want to deactivate a record if:

- A contact has changed companies or does not work for the account anymore.
- An account has gone out of business.
- A duplicate of the account or contact record already exists in the system.
- You do not want to continue tracking interactions with the account or contact.

In this exercise, you will deactivate a contact record and then reactivate it.

 $\rightarrow$ 

**SET UP** Use the Internet Explorer web browser to navigate to your Microsoft Dynamics CRM website, if necessary, before beginning this exercise.

- 1. In the Sales area, click Contacts.
- 2. In the Quick Find box, type Burton and then press Enter.

## Reactivate

- **3.** You will see the Ben Burton record in your results. Click the record to select it. On the ribbon, click the **Deactivate** button. When a dialog box opens, asking you to confirm the deactivation, click **OK**. Microsoft Dynamics CRM deactivates the record.
  - 4. In the Quick Find box, type Burton and then press Enter.

You will not see the Ben Burton record in your results because you deactivated the record. Microsoft Dynamics CRM does not include inactive records in the Quick Find results.

- **5.** Now that you have deactivated the contact, you will reactivate it. In the view selector, select **Inactive Contacts**. You will see a list of deactivated contacts, including the Ben Burton record.
- **6.** Double-click the Ben Burton contact record to open it. Note that Microsoft Dynamics CRM has made the fields on the form unavailable so that you cannot edit the inactive record.
- **7.** On the ribbon, click the **Activate** button. When a dialog box opens, asking you to confirm the activation, click **OK**.
- **8.** Microsoft Dynamics CRM activates the contact and enables the form fields so that you can edit the record.

# Sharing Accounts and Contacts with Other Users

Microsoft Dynamics CRM includes a robust security model that allows administrators to set up and configure which users can view or perform actions on the different types of records in a system. For those times when you want to share a particular account or contact record with a user because he or she cannot access it, Microsoft Dynamics CRM allows you to easily share records, assuming that your system administrator has given you permission to do so. Microsoft Dynamics CRM allows your organization to create teams of users, which can be beneficial when your organization wants to share records, because team members can belong to any business unit within your organization.

**Important** Microsoft Dynamics CRM allows you to share records on an ad-hoc basis with a specific user or a team of users. When you share records, you can also determine which types of security privileges to grant for the shared record or records. You can grant privileges to other users only if you yourself already have those permissions for the shared record.

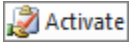

In this example, you will share a contact record with two users so that they can view and edit the record. You can follow a similar process to share account records.

 $\rightarrow$ 

**SET UP** Use the Internet Explorer web browser to navigate to your Microsoft Dynamics CRM website, if necessary, before beginning this exercise. You need the Ben Burton contact record you created earlier in this chapter.

- **1.** Navigate to a contact view and open the **Ben Burton** contact.
- **2.** On the ribbon, click the **Sharing** button, and then click **Share**.

A new window opens.

3. In the Common Tasks pane, click Add User/Team.

A Look Up Records webpage dialog box opens.

- **4.** Because you are sharing this contact record with a user, leave the **Look for** list value set to **User**. Select any two active users in your system, and then click the **Add** button.
- 5. Click OK.

Microsoft Dynamics CRM lists the selected users in the sharing window.

**6.** Within this window, you can decide what types of privileges to grant to each user for the **Ben Burton** contact record. Because you want these users to have permission to edit the contact record, select the **Write** check boxes for both of the users you selected.

| 🖉 Who would you like to share t                                                                    | he selec                            | ted contact with? Web                              | page Dialog        |                |               |                |                 | ×           |
|----------------------------------------------------------------------------------------------------|-------------------------------------|----------------------------------------------------|--------------------|----------------|---------------|----------------|-----------------|-------------|
| Who would you like to sha<br>Select the users or teams with wi<br>permissions to give each user or | <b>re the :</b><br>nom you<br>team. | elected contact with?<br>want to share the 1 conta | ct record you have | selected. The  | n, use the ch | eck boxes on f | the right to sp | ecify which |
| Common Tasks                                                                                       |                                     | Name                                               | Read               | Write          | Delete        | Append         | Assign          | Share       |
| 🔱 Add User/Team                                                                                    | □ 🔱                                 | Jennifer Ford                                      | V                  |                |               |                |                 |             |
| X Remove Selected Items                                                                            | □ 🔱                                 | Mike Snyder                                        | <b>V</b>           | ~              | ~             | ~              | ~               | V           |
| <ul> <li>Toggle All Permissions<br/>of the Selected Items</li> </ul>                               |                                     |                                                    |                    |                |               |                |                 |             |
| 💈 Reset                                                                                            |                                     |                                                    |                    |                |               |                |                 |             |
|                                                                                                    |                                     |                                                    |                    |                |               |                |                 |             |
| Get Help with sharing                                                                              |                                     |                                                    |                    |                |               |                |                 |             |
|                                                                                                    |                                     |                                                    |                    |                |               |                | ж               | Cancel      |
| http://crm2011mainline/SBS2011                                                                     | /_grid/c                            | mds/dlg_share.aspx?iObjT                           | ype=28 📬 Local     | intranet   Pro | otected Mode  | : Off          |                 |             |

7. Click OK.

Microsoft Dynamics CRM updates the security permissions and closes the sharing window.

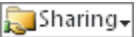

**8.** To view the current share permissions for a record, click the **Sharing** button on the ribbon, and then click **Share**.

A new window appears that displays the share information that you just configured.

**Tip** When working collaboratively with other users on a record, you might want to send someone a specific record to review. To simplify this process of referencing a specific record, Microsoft Dynamics CRM offers a web address shortcut (URL) for each record. Users who click the record shortcut address will automatically open that record in the system without being required to look for it in the user interface. To copy the shortcut address to your Microsoft Office Clipboard, click the Copy A Link button on the ribbon. Now you can paste the record's address into another application, such as an email message or document, by pressing Ctrl+V. Microsoft Dynamics CRM includes shortcuts for almost every type of record in the system, including accounts, contacts, cases, and activities. If you click the Email A Link button, Microsoft Dynamics CRM will launch your default email program with the record shortcut already inside the message.

# **Assigning Accounts and Contacts to Other Users**

In addition to sharing records with other users, you can change the ownership of a record. Most of the records in Microsoft Dynamics CRM (such as accounts, contacts, leads, cases, and opportunities) are "owned" by a user or a team, and the record owner is a key component of the security model within the system. Microsoft Dynamics CRM allows you to change the record owner (or assign the record) by using multiple techniques in the user interface. For example, you can:

- Open the record and change the value in the Owner field.
- Open the record and click the Assign button on the ribbon.
- In views that contain lists of records, select one or more records and then click the Assign button.

Regardless of the technique you use, you will follow the same steps to assign account, contact, and most other records in Microsoft Dynamics CRM.

In this exercise, you will change the ownership of a contact record by using the second technique just mentioned to assign it to a different user.

**SET UP** Use the Internet Explorer web browser to navigate to your Microsoft Dynamics CRM website, if necessary, before beginning this exercise. You need the Ben Burton contact record you created earlier in this chapter.

1. Open the Ben Burton contact record.

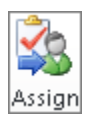

2. On the ribbon, click the Assign button.

A new window opens.

- **3.** Click Assign to another user or team.
- **4.** Select a different user by typing the user name directly in the box or by clicking the **Lookup** button.

| e        | Confirm Assignment Webpage Dialog                                                                                  | × |
|----------|----------------------------------------------------------------------------------------------------|---|
| As<br>Yo | sign Contact<br>u have selected 1 Contact. To whom would you like to assign it?                                    |   |
| C        | Assign to me<br>Assign the selected Contact to yourself.                                                           |   |
| ¢        | Assign to another user or team<br>Assign the selected Contact to the following user or team:<br><u>Mike Snyder</u> |   |
| http     | Help OK Cance                                                                                                    |   |

### 5. Click OK.

The window closes, and Microsoft Dynamics CRM updates the record owner to the value you selected.

**Tip** Inactive users can own records, but you can *assign* records only to active users. If a user record is deactivated, records already assigned to that user will remain assigned, but no other records can be assigned to the user as long as he or she is inactive in Microsoft Dynamics CRM.

## Merging Account or Contact Records

When working with account and contact records in Microsoft Dynamics CRM, you might notice that two or more records appear very similar. For example, your database might contain multiple contact records for the same person in your system. Although you obviously wouldn't knowingly enter two records for the same person, it is possible that your system might contain duplicate records.

**See Also** Microsoft Dynamics CRM includes multiple tools to help your organization avoid creating duplicate records in your database. For more information on configuring the duplicate check features, contact your system administrator to enable and configure Microsoft Dynamics CRM's duplicate checking functionality.

Even though Microsoft Dynamics CRM contains powerful tools to help you avoid duplication, you will undoubtedly find a few duplicate records within your database. Fortunately, Microsoft Dynamics CRM includes a merge tool that allows you to consolidate two different records into a single merged record.

When merging two records, you specify one record as the master record, and Microsoft Dynamics CRM treats the other record as the child record. The software will deactivate the child record and copy all of the related records (such as activities, notes, and opportunities) to the master record. During the merge process, Microsoft Dynamics CRM presents you with a dialog box that allows you to select data from individual fields in the child record so that you keep data from specific fields with the surviving master record.

**Tip** You can merge lead records, in addition to merging accounts or contacts. However, you cannot merge two different types of records together. You can only merge leads with other leads, accounts with other accounts, and contacts with other contacts..

By merging duplicate records, you will maintain a clean customer database, which will help with sales, marketing, and service productivity.

In this exercise, you will create a new contact record and merge it with an existing contact record. You would follow this same process for merging account and lead records.

**SET UP** Use the Internet Explorer web browser to navigate to your Microsoft Dynamics CRM website, if necessary, before beginning this exercise.

- **1.** On the ribbon, click the **File** tab, and then select the **New Record** menu and click **Contact**.
- In the First Name field, enter *Ben*, and in the Last Name field, enter *Burton*. In the Fax field, enter (312) 555-1212.
- **3.** In the **Parent Customer** field, click the **Lookup** button to launch the **Look Up Record** webpage dialog box.
- 4. In the Search field, enter Sonoma Partners, and then press Enter.
- 5. In the results, click the Sonoma Partners record.
- 6. Click the OK button to close the webpage dialog box.
- 7. On the ribbon, click Save and Close.
- 8. In the Sales area, click Contacts.
- 9. In the Quick Find text box, enter *Burton*, and then press Enter.

Microsoft Dynamics CRM lists the contact you just created and the Ben Burton contact record you created previously in this chapter.

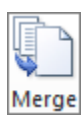

- **10.** Holding the **Shift** key down, click both **Ben Burton** records in the grid so that they are highlighted. On the ribbon, click the **Merge** button. The Merge Records dialog box appears.
- In this dialog box, you choose the master record by clicking the button next to the appropriate contact record. You can also select which data fields you want to keep from the child record and transfer onto the surviving master record. Click (312) 555-1212 in the Fax field. When you do so, Microsoft Dynamics CRM will keep this fax data on the final record.

| Master Record and Field Sele | ection |                                   |                                     |
|------------------------------|--------|-----------------------------------|-------------------------------------|
| laster Record :              | œ      | Ben Burton                        | 📮 🔿 🚂 Ben Burton 🗖                  |
|                              | ſ      | Select all fields in this section | C Select all fields in this section |
| First Name *                 | ۲      | Ben                               | C Ben                               |
| Last Name*                   | e      | Burton                            | C Burton                            |
| Fax                          | œ      |                                   | C (312) 555-1212                    |
| Address                      | ۲      | Select all fields in this section | C Select all fields in this section |
| Street 1                     | œ      | 525 W. Monroe St.                 | 0                                   |
| City                         | œ      | Chicago                           | 0                                   |
| State/Province               | œ      | n                                 | 0                                   |
| Billing Information          | ()     | Select all fields in this section | C Select all fields in this section |
| Currency                     | e      | US Dollar                         | C US Dollar                         |
| Credit Hold                  | œ      | No                                | C No                                |
| Contact Methods              | œ      | Select all fields in this section | C Select all fields in this section |
| Preferred                    | e      | Any                               | C Any                               |
| E-mail                       | e      | Allow                             | C Allow                             |
| Phone                        | e      | Allow                             | C Allow                             |
| Mail                         | œ      | Allow                             | C Allow                             |
| Bulk E-mail                  | e      | Allow                             | C Allow                             |
| Fax                          | e      | Allow                             | C Allow                             |
| Marketing Information        | ¢      | Select all fields in this section | C Select all fields in this section |
| Send Marketing Materials     | e      | Send                              | C Send                              |
| Service Preferences          | ¢      | Select all fields in this section | C Select all fields in this section |
|                              | ~      | Mamina                            | C Morning                           |

**12.** Click the **OK** button.

Microsoft Dynamics CRM will merge the two records together by updating the master record and deactivating the child record. When the process is complete, Microsoft Dynamics CRM will display an alert window telling you that the selected records are merged and the subordinate record is deactivated.

**13.** Click **OK** to close the **Merge Records** dialog box.

# **Key Points**

- You can create accounts and contacts by clicking the New button on the ribbon or by using the New Record option located by clicking the File tab on the ribbon on the main screen.
- You can link multiple accounts together by specifying one account as the parent account, which automatically makes the other a sub-account.
- Each account can have only one parent account, but accounts can have as many sub-accounts as you need.
- Microsoft Dynamics CRM allows you to upload file attachments to many records, such as accounts and contacts.
- Sharing accounts with other users or teams allows you to grant security privileges to groups that might not otherwise have access.
- Most records in Microsoft Dynamics CRM, such as accounts and contacts, have a single user as the record owner. Record ownership helps determine security settings. You can change record owners by assigning a record to a different user or team.
- You can use the merge tool to consolidate duplicate records into a single record while preserving the history of both records.

# **Chapter at a Glance**

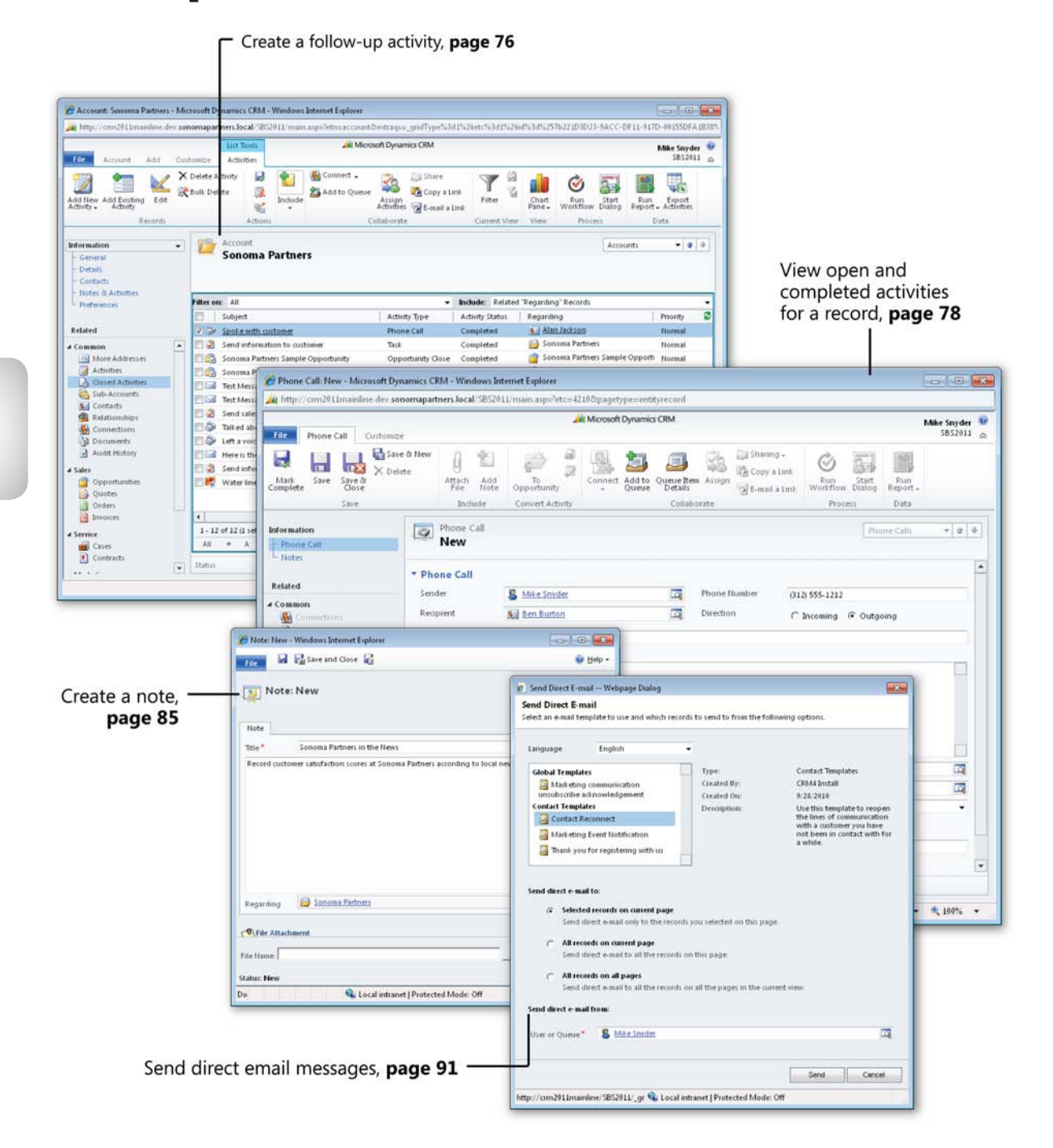

# **4** Working with Activities and Notes

### In this chapter, you will learn how to

- ✓ Understand different activity types.
- ✓ Understand the Regarding field.
- ✓ Create follow-up activities.
- ✓ View open and completed activities.
- Create a note.
- Manage your activities.
- ✓ Send direct email messages.

In the previous chapter, you learned how to create and manage accounts and contacts in Microsoft Dynamics CRM. In this chapter, you will learn how to record, manage, and report on the *activities* and *notes* related to those records. The word *activity* is a generic term that Microsoft Dynamics CRM uses to describe business interactions, such as phone calls, tasks, and email messages. Notes are comments or other descriptive text related to a record.

Tracking activities and notes allows you and your company to:

- Record the phone calls to and from a particular person or account.
- Track customer service calls regarding a product or service.
- Assign tasks to ensure that a sales representative follows up with new leads in a timely fashion.
- Save copies of the email correspondence on a particular topic.
- Understand the marketing activities a prospect or customer participated in during his or her history with your firm.

Think back to a time when you called a company with a question, and each time you called about the same topic the representative acted as though you had never spoken with the company before. This type of situation causes frustration for the customer and for the company. If that company had recorded calls and notes related to your request in a customer relationship management system, the representatives could resolve your subsequent calls more quickly because they could access the complete history of your interactions with the company.

Capturing all of the interactions with your customers and prospects as activities allows you to provide a higher level of customer service, improve sales efficiency, make better business decisions, and market more effectively.

## Creating Activities by Using Microsoft Dynamics CRM Workflow

Although you can create activities one at a time, Microsoft Dynamics CRM also allows you to create and assign activity records automatically by using workflow rules. Conceptually, you can think of Microsoft Dynamics CRM workflow as an application or service that runs in the background, 24 hours a day, 7 days a week, constantly evaluating your Microsoft Dynamics CRM data and the multiple workflow rules in your deployment. When the workflow service encounters a trigger event, it fires the appropriate workflow rules to run the workflow actions. Typical workflow actions include sending an email message, creating a task, and updating a data field on a record. Workflow rules are typically set up by system administrators to automate follow-up tasks or other actions in Microsoft Dynamics CRM at key milestones during sales or other business processes.

Creating activities with workflow helps your business ensure that everyone follows a consistent process when dealing with customers. Contact your system administrator about creating workflow rules to ensure that important follow-up activities are created as key events occur in Microsoft Dynamics CRM, such as assigning a follow-up task when a new lead is created or sending a birthday email message to a preferred customer.

**See Also** Creating and designing workflow rules is beyond the scope of this book, but you can learn more about creating workflow in *Working with Microsoft Dynamics CRM 2011* by Mike Snyder and Jim Steger (Microsoft Press, 2011).

In this chapter, you will learn how to capture the tasks, email messages, faxes, appointments, and other customer interactions in Microsoft Dynamics CRM, and relate them to customer and other records to gain a full picture of how your organization communicates with its customers.

**Practice Files** The exercises in this chapter require only records created in earlier chapters; none are supplied with the book's practice files. For more information about practice files, see "Using the Practice Files" at the beginning of this book.

**Important** The images used in this book reflect the default form and field names in Microsoft Dynamics CRM. Because the software offers extensive customization capabilities, it's possible that some of the record types or fields have been relabeled in your Microsoft Dynamics CRM environment. If you cannot find the forms, fields, or security roles referenced in this book, contact your system administrator for assistance.

**Important** You must know the location of your Microsoft Dynamics CRM website to work the exercises in this book. Check with your system administrator to verify the web address if you don't know it.

# **Understanding Activity Types**

Microsoft Dynamics CRM uses the term *activity* to describe several types of interactions. The types of activities are:

- Phone Call Use this to record a received or initiated telephone call.
- Task Use this to record a to-do or follow-up item.
- E-mail Use this to record a received or sent email message.
- Letter Use this to record the mailing of a physical letter or document.
- Fax Use this to record a received or sent facsimile.
- **Appointment** Use this to record a meeting or appointment. Many companies use appointments to track conference calls or online meetings, in addition to face-to-face meetings.

- **Recurring Appointment** Use this to record meetings or appointments that occur on a regular, scheduled basis, such as the 15th of each month or every other Tuesday. Recurring appointment activities function the same as appointments except that you can set them up on a recurring schedule.
- Service Activity Use this to record a service that you performed for a customer.

**Tip** To create and use service activities, you must first make sure that your administrator has set up and configured the services, sites, and resources that your company offers. Service activities do not apply to every type of business; they are best suited to businesses that need to schedule customer services in specific time slots. Your business might not use service activities at all.

• **Campaign Response** Use this to record a customer or prospect response to a marketing campaign. For example, you might create a campaign response to record that a customer registered for a seminar.

**See Also** Campaign responses offer unique marketing functionality that differs from that of the other activities. See Chapter 9, "Working with Campaign Activities and Responses," to learn more about this activity type.

## **Custom Activity Types**

Microsoft Dynamics CRM 2011 includes new functionality that allows your system administrator to set up and configure custom activity types that match your company's specific business needs. Some potential custom activity types might include a sales demonstration or a visit to your website. How you use custom activity types is up to your organization to decide.

Tracking activities and notes on customer records helps you and others in your organization understand all of the communication your organization has had with each customer. You can also create search queries, views, and reports to track activities by customer or activity type. For example, a sales manager can view information about her team's phone calls for review during a weekly sales meeting, or a customer service manager can view the open service activities scheduled for an upcoming week to ensure that his team is available.

**See Also** For more information about analyzing data and creating reports in Microsoft Dynamics CRM, see Chapter 15, "Using the Report Wizard."

The most commonly used data fields in activity records include those listed in the following table.

| Data Field      | Description                                                        |
|-----------------|--------------------------------------------------------------------|
| Subject         | A brief description of the activity                                |
| Regarding       | The customer or other record to which the activity is related      |
| Description     | Additional notes or information about the activity                 |
| Status          | The status of the activity, such as Active, Completed, or Canceled |
| Duration        | The estimated time it will take for the activity to be completed   |
| Actual Duration | The actual time it takes for the activity to be completed          |
| Scheduled Start | The estimated start date of the activity                           |
| Due Date        | The estimated completion date of the activity                      |
| Actual Start    | The date the activity was started                                  |
| Actual End      | The date the activity was completed                                |

Each activity record also includes data fields specific to the activity type. For example, only phone calls will contain information about the phone number or the call direction.

**Tip** Even though the activity forms include category and subcategory fields, Microsoft Dynamics CRM categories are not related to the categories configured in Microsoft Outlook. Consequently, updating an activity's category in Microsoft Dynamics CRM will *not* update the activity's Outlook category. Even though they share the same name, Microsoft Dynamics CRM categories are unrelated to Outlook categories.

# **Understanding the Regarding Field**

You can track to-dos and other follow-up activities as tasks in Microsoft Dynamics CRM, much as you can in Outlook. When you create an activity in Microsoft Dynamics CRM, you can use the Regarding field to specify a customer or other record to which the activity is associated. By entering a value in the Regarding field, you can create a link between the activity and the selected record, so that the activity is displayed from the specified record. Without the Regarding field, you'd be able to tell how many phone calls you made in a week—but by specifying the customer in the Regarding field of each phone call activity, you can also tell *what* you contacted them about.

By default, you can set an activity to be regarding any of the following records:

- Account
- Campaign
- Campaign Activity
- Case
- Contact
- Contract
- Invoice
- Lead
- Opportunity
- Order
- Quote

**Tip** You might be able to track activities and notes to additional record types if your system administrator has configured additional, custom entities in your Microsoft Dynamics CRM environment.

By properly setting the Regarding field for activity records, you can more easily look up and reference customer information later. For example, if you set all of your tasks so that they are regarding an account record, it might become cumbersome to find a particular task if you have several hundred activities for that account record. However, if you set activities so that they are regarding certain records related to the account (such as quotes or cases), you can find all of the activities related to those entities without having to sort through hundreds of activities.

**Tip** It is a best practice to use the Regarding field to link activities to records in Microsoft Dynamics CRM.

In this exercise, you will create a task regarding the Sonoma Partners account created in the previous chapter, and then mark it as completed.

**SET UP** Use the Windows Internet Explorer web browser to navigate to your Microsoft Dynamics CRM website before beginning this exercise. You need the Sonoma Partners account record you created in Chapter 3, "Working with Accounts and Contacts." If you cannot locate the Sonoma Partners record in your system, select a different account record for this exercise.

- **1.** On the ribbon, click the File tab, and then select New Activity.
- 2. Click Task to launch the New Task form.

|                                                                                            |                                                     |                                       | Microsoft Dynamics CRM           |               |                                                 |                                   |                         |         |
|--------------------------------------------------------------------------------------------|-----------------------------------------------------|---------------------------------------|----------------------------------|---------------|-------------------------------------------------|-----------------------------------|-------------------------|---------|
| File Task Customize                                                                        |                                                     |                                       |                                  |               |                                                 |                                   | IVIII                   | SBS2011 |
| Mark<br>Save<br>Save<br>Save<br>Save<br>Save                                               | e & New<br>ete<br>Attach Add<br>File Note<br>Indude | To<br>Opportunity<br>Convert Activity | Connect Add to Queu<br>Queue Det | e Item Assign | a Sharing ↓<br>a Copy a Link<br>a E-mail a Link | Run<br>Workflow Dialog<br>Process | Run<br>Report -<br>Data |         |
| formation<br>- Task<br>- Notes                                                             | Task<br>New                                         |                                       |                                  |               |                                                 | Tas                               | ks                      | * 1 4   |
| telated Common Connections Contections Audit History Processes Confinence Diplace Services | * Task<br>Subject*                                  |                                       |                                  |               |                                                 |                                   |                         |         |
| zenny zenity                                                                               | Regarding<br>Owner <sup>#</sup><br>Duration<br>Due  | 30 minutes                            |                                  | e Priority    | Norm                                            | ai                                |                         |         |

3. In the Subject field, enter Send information to customer.

0

By default, the Subject and Owner fields are the only data fields in which you must enter values before you can create a task.

- 4. In the Description field, enter Sample description of the task.
- **5.** In the **Regarding** field, click the **Look Up** button. A **Look Up Record** dialog box appears. Leave **Account** selected in the **Look for** field, and enter **Sonoma Partners** in the **Search** field. Press the Enter key to submit your search.

**Tip** Although only one record can be entered in the Regarding field for each activity, the selected record can be one of many different types, such as Lead, Account, Opportunity, or Case. You can also type in the name of the record you're looking for in the Regarding field and Microsoft Dynamics CRM will try to automatically find the matching record.

The Look Up dialog box filters the records to show the accounts that match your search phrase.

- 6. Click the Sonoma Partners record, and then click OK.
- **7.** In the **Due** field, click the **Calendar** button and select the date by which you want this task to be completed.
- **8.** After you have selected a date, a list of times is activated on the form so that you can select the specific time of day by which you want the task to be completed. Select **1:00 PM**.

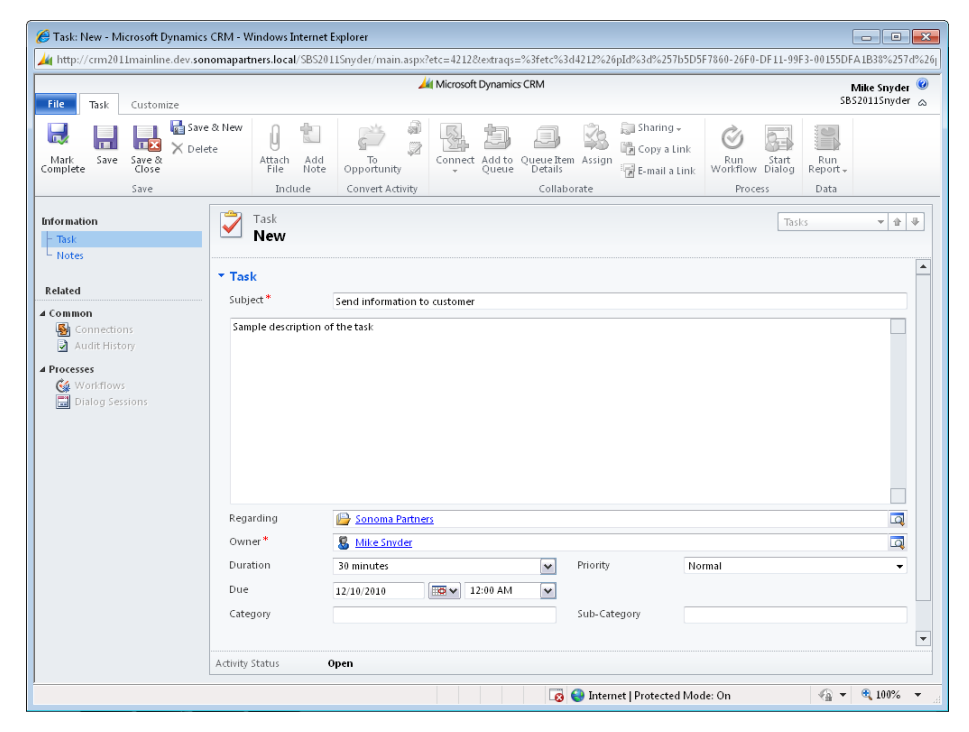

9. Click the Save button to create the task.

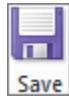

•

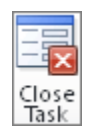

**10.** Now that you have created the task, let's mark the task as completed. There are two different ways to mark the task as completed. First, in the ribbon, click the **Close Task** button.

The Close Task dialog box launches.

**11.** In the **Close Task** dialog box, click the arrow in the **Status** list to show the possible values.

| 🕖 Close Ta               | sk Webpage Dialog                                |
|--------------------------|--------------------------------------------------|
| Close Tas<br>You have se | <b>k</b><br>elected 1 Task to close.             |
| Select the st            | atus of the closing Task.                        |
| Status:                  | Completed  Completed Completed Canceled Canceled |
|                          | OK Cancel                                        |
| htt 👊 Loca               | intranet   Protected Mode: Off                   |

With this technique, you can mark the task as Completed or Canceled. You would cancel the task if you did not complete the task but want to remove it from your list of open tasks. After you select the value you want, you would click the OK button to close the task.

- **12.** For this exercise, click the **Cancel** button to keep the task active. You will use an alternate method to close the task.
- **13.** On the ribbon, click the Mark Complete button.

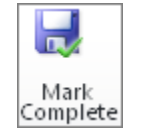

Microsoft Dynamics CRM marks the task as Completed and closes the task window. Using this technique will save you a few clicks, but you can't use it to mark a task as Canceled.

**Tip** You can also upload attachments to an activity record, which can be useful if you need to reference a specific file. Uploading a file to an activity follows the same process as uploading an attachment to an account, as explained in Chapter 3.

# **Creating Follow-Up Activities**

In addition to creating activities from the ribbon, you can create them from customer or other records in Microsoft Dynamics CRM. Because activities are critical to developing a complete view of each customer's interactions with your company, you'll find several locations from which you can quickly create new activities—you can even schedule follow-up activities from an existing activity! For instance, you can enter notes from a phone call with a client contact, and then schedule a follow-up appointment activity based on a time and date discussed with the customer during your call. By doing so, you can save the phone call activity as completed while also ensuring that the dialogue with your customer continues by scheduling the future appointment.

In all record types for which you can create activities, Microsoft Dynamics CRM provides the following ways to create a new activity:

- You can click one of the activity buttons that appear on the Add tab of the ribbon.
- You can use the Activities option that appears in the entity navigation pane of the form. From this view, you can click the Add New Activity button on the ribbon to create an activity.

Any time an activity is created from a specific record, that record is automatically populated in the new activity's Regarding field. When you create a new activity from an existing lead, account, or contact, Microsoft Dynamics CRM can also pre-populate other activity fields for a record, such as the phone number for a phone call or the To: recipient for an email message.

In this exercise, you will create a phone call activity from a contact record. When you create a phone call record by using this technique, Microsoft Dynamics CRM automatically populates the mapped fields, such as the call recipient, the phone number, and the phone call's Regarding value.

# **SET UP** Use the Internet Explorer web browser to navigate to your Microsoft Dynamics CRM website before beginning this exercise.

 Navigate to the Contacts view and open any contact record in your system. Ensure that the contact record includes a phone number in the Business Phone field.

## 🔊 Phone Call

**2.** On the ribbon, click the **Add** tab, and then click the **Phone Call** button. A phone call record opens and is populated with data from the contact record.

| mize                                             | مر Microsoft Dynami                   | ics CRM                                                                                                    |                                                                                                    | Mike Snyder SBS2011                                                                                                    |
|--------------------------------------------------|---------------------------------------|----------------------------------------------------------------------------------------------------|----------------------------------------------------------------------------------------------------|----------------------------------------------------------------------------------------------------|
| Save & New<br>Delete<br>Attach<br>File<br>Indude | To<br>Opportunity<br>Convert Activity | Queue Item Assign<br>Collaborate                                                                                                    | a Link<br>a Link<br>U a Link<br>Balink<br>Balink |                                                                                                    |
| Phone Call<br>New                                |                                       |                                                                                                    | Phone Calls                                                                                                    | * \$ \$                                                                                                    |
| Phone Call     Sender     Recipient     Subject* | S Mike Snyder                         | Phone Number     Direction                                                                                                    | (312) 555-1212<br>C Incoming Outgoing                                                                                                    |                                                                                                    |
|                                                  |                                       |                                                                                                    |                                                                                                    |                                                                                                    |
| Regarding<br>Owner*                              | Ben Burton     Mike Snyder            |                                                                                                    |                                                                                                    |                                                                                                    |
| Duration                                         | 30 minutes                            | Priority                                                                                                    | Normal                                                                                                    |                                                                                                    |
| Category                                         |                                       | Sub-Category                                                                                                    |                                                                                                    |                                                                                                    |
|                                                  | mize<br>save & New<br>Delete          | Microsoft Dynam<br>mize<br>Save & New<br>Delete<br>Microsoft Activity<br>Phone Call<br>New<br>Phone Call<br>Sender<br>Recipient<br>Subject *<br>Regarding<br>Convert Activity<br>Microsoft Dynam<br>Microsoft Dynam<br>Microsof | Alt Microsoft Dynamics CRM mize Save & New Delete Save & New Peter Artich Add Opportunit Connect Addite Opportunit Connect Addite Opportunit Collaborate Collaborate Collabora                                                                                                    | Microsoft Dynamics CRM  Microsoft Dynamics CRM  Microsoft Dynamics  Microsoft Dynamics |

**3.** Select **Incoming** near the top of the form.

Microsoft Dynamics CRM automatically switches the values in the Sender and Recipient fields. This direction field indicates whether you placed the call or the contact called you.

- 4. In the Subject field, type Spoke with customer.
- **5.** On the ribbon, click **Save**.

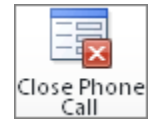

6. On the ribbon, click the Close Phone Call button. A new dialog box appears.

| 🙋 Close Phon                  | e Call Webpage Dialog                                |
|-------------------------------|------------------------------------------------------|
| Close Phone<br>You have selec | <b>e Call</b><br>tted 1 Phone Call to dose.          |
| Select the statu              | is of the closing Phone Call.                        |
| Status:                       | Made   Completed  Made  Received  Canceled  Canceled |
|                               | OK Cancel                                            |
| htt 👊 Local in                | tranet   Protected Mode: Off                         |

**7.** In this dialog box, you can select a value to record how you closed out the phone call. Select **Made**, and then click **OK**.

Microsoft Dynamics CRM closes the phone call as a completed activity.

**Tip** The other types of activities can be created by using processes similar to those you just learned for creating tasks and phone calls; therefore, we won't repeat the exercises for each activity type. Chapter 5, "Using Microsoft Dynamics CRM for Outlook," shows how to create appointments, tasks, and email messages in Outlook that can be saved into Microsoft Dynamics CRM.

**Tip** Certain activity types can be converted to opportunities and cases. You can convert phone calls, tasks, faxes, email messages, appointments, and letters to sales opportunities or service requests by clicking the Convert Activity button on the ribbon. Opportunities are detailed in Chapter 6, "Working with Leads and Opportunities," and cases are covered in Chapter 10, "Tracking Service Requests."

# Viewing Open and Completed Activities for a Record

When you track activities related to your customers, you and other members of your organization can reference that information to understand the complete history of interactions with those customers. Imagine a scenario in which a customer has been working with one person from your office, but that employee leaves for a week's vacation. If the customer calls your office when that person is out, you could look up the customer's record in Microsoft Dynamics CRM and read the activity history to get up to speed on the customer.

As you learned earlier in this chapter, all of the activity types share some common data fields. One of the shared data fields across all activity types is the status field. The default status values for activity records are:

- Open
- Scheduled
- Completed
- Canceled

When you look up activities related to a customer, you will notice that Microsoft Dynamics CRM splits the activities into two categories: *Activities* and *Closed Activities*. The Activities section displays all of the activities related to the record that need to be completed. Only activities with a status of Open or Scheduled appear in the Activities display. The Closed Activities section lists all of the Completed or Canceled activities related to the record.

| 🏉 Account: Sonoma Partners - Mic                                            | icrosoft Dynamics CRM - Windows Internet Explorer    |                                                          |                                                                    |
|-----------------------------------------------------------------------------|------------------------------------------------------|----------------------------------------------------------|--------------------------------------------------------------------|
| http://crm2011mainline.dev.soi                                              | nomapartners.local/SBS2011/main.aspx?etn=account&tex | traqs=_gridType%3d1%26etc%3d1%26id                       | %3d%257b221D3D23-9ACC-DF11-917D-00155DFA1B38%                      |
| File Account Add Cus                                                        | stomize Activities                                   | Dynamics CRM                                             | Mike Snyder 🥝<br>SBS2011 🚕                                         |
| Add New Add Existing Edit<br>Activity Records                               | C Delete Attivity<br>Bulk Delete<br>Actions<br>Colla | Ssign & Copy a Link<br>twrttes & E-mail a Link<br>borate | Chart Pane, Workfrow Dialog Run Emort. Activities Use Process Data |
| Information<br>→ General<br>→ Details<br>→ Contacts<br>→ Notes & Activities | Cocount Sonoma Partners                              |                                                          | Accounts 👻 🕸 🌩                                                     |
| Preferences                                                                 | Filter on: All                                       | ✓ Include: Related 1                                     | Regarding"Records 🗸 🗸                                              |
|                                                                             | Subject                                              | Activity Type Activity Status                            | Regarding Priority 🖉                                               |
| Related                                                                     | Spoke with customer                                  | Phone Call Completed                                     | Salan Jackson Normal                                               |
| ⊿ Common ▲                                                                  | 🔲 🎱 Send information to customer                     | Task Completed                                           | 🕞 Sonoma Partners Normal                                           |
| More Addresses                                                              | 📰 📸 Sonoma Partners Sample Opportunity               | Opportunity Close Completed                              | 🚰 Sonoma Partners Sample Opporti 🛛 Normal                          |
| Activities                                                                  | 📰 👸 Sonoma Partners Sample Opportunity               | Opportunity Close Canceled                               | 🚰 Sonoma Partners Sample Opporti 🛛 Normal                          |
| Closed Activities                                                           | 🔲 🖂 Test Message CRM:0075004                         | E-mail Completed                                         | 📴 Sonoma Partners 🛛 Normal                                         |
| Sub-Accounts                                                                | 📰 🖂 Test Message CRM:0075003                         | E-mail Completed                                         | 🕞 Sonoma Partners 🛛 Normal                                         |
| Relationshins                                                               | 📃 ඵ Send sales literature packet                     | Task Completed                                           | 🕒 Sonoma Partners 🛛 Normal                                         |
| S Connections                                                               | Talked about upcoming seminar and extende            | Phone Call Completed                                     | 🚛 Gabriele Cannata (sample) 🛛 Normal                               |
| Documents                                                                   | Left a voicemail                                     | Phone Call Completed                                     | Normal                                                             |
| Audit History                                                               | Here is the information you asked for CRM:0          | E-mail Completed                                         | B Sonoma Partners Normal                                           |
| 4 Sales                                                                     | Send information to customer                         | Task Completed                                           | B Sonoma Partners Normal                                           |
| Opportunities                                                               | Water line replaced.                                 | Case Resolution Completed                                | Replace water line for company C Normal                            |
| Quotes<br>Orders<br>Invoices                                                | 1                                                    |                                                          | •                                                                  |
| 4 Service                                                                   | 1 - 12 of 12 (1 selected)                            |                                                          | I4 4 Page1 ▶                                                       |
| Gases                                                                       | AII # A B C D E F G H                                | IJKLMNOP                                                 | Q R S T U V W X Y Z                                                |
| Contracts                                                                   | Status Active                                        |                                                          |                                                                    |
|                                                                             | J.                                                   | 😜 Internet   Protect                                     | ed Mode: On 🛛 🖓 🔻 🤮 100% 👻 🚽                                       |

**Tip** If your view contains a large number of records, you can use the Filter On list to show only those activities within a specific date range. You can also sort the columns in the record list just like you can sort the other grids.

In addition to displaying a view of all activities related to the record, Microsoft Dynamics CRM performs an *activity rollup* so that you can see the activities of records related to the record you're viewing. For example, in the images shown in this section, the Sonoma Partners account lists 12 different closed activities, but only 6 of those activities are regarding the Sonoma Partners account. The other completed activities are regarding records that are related to the Sonoma Partners account. For example, there is a phone call activity regarding the Gabriele Cannata contact. It appears in this view because Gabriele Cannata's parent account is Sonoma Partners. In addition, this view lists a completed activity regarding a case opened by Sonoma Partners. If you want to see only the activities regarding the Sonoma Partners account, you can use the Include list to select the This Record Only value. The Microsoft Dynamics CRM activity rollup works on both open and closed activities.

| 🏀 Account: Sonoma Partners - Mic                                                                                                    | crosoft Dynamics CRM - Windows Internet                                                                                                    | Explorer                                                                 |                                                                                                    | - • •                                          |
|----------------------------------------------------------------------------------------------------|----------------------------------------------------------------------------------------------------|--------------------------------------------------------------------------|----------------------------------------------------------------------------------------------------|------------------------------------------------|
| 🏄 http://crm2011mainline.dev.sor                                                                                                    | nomapartners.local/SBS2011/main.aspx?etn                                                                                                    | =account&extraqs=_gridType%3d                                            | 1%26etc%3d1%26id%3d%257b221D3D23-9AC                                                                                                    | C-DF11-917D-00155DFA1B38%                      |
| File Account Add Cus                                                                                                    | List Tools<br>stomize Activities                                                                                                    | 🕌 Microsoft Dynamics CRM                                                 |                                                                                                    | Mike Snyder 🥹<br>SBS2011 🚕                     |
| Add New Add Existing<br>Add New Add Existing<br>Activity<br>Records                                                                                                    | Delete Activity Sulk Delete Activity Actions                                                                                                    | inect -<br>I to Queue Assign<br>Activities In E-mail a Li<br>Collaborate | k<br>Filter<br>Current View<br>King<br>Current View                                                                                                    | t Run Export<br>Report Activities<br>Data      |
| Information  General Contacts Notes & Activities                                                                                                    | Account Sonoma Partners                                                                                                    |                                                                          | Ac                                                                                                    | counts 🔻 🛊 🕸                                   |
| Preferences                                                                                                    | Filter on: All Subject                                                                                                    | Activity Type                                                            | Include: This Record Only Activity 5 Related "Regarding" Records Consult of the Second Second |                                                |
| A Common <ul> <li>More Addresses</li> <li>Activities</li> <li>Closed Activities</li> <li>Sub-Accounts</li> <li>Sub-Accounts</li> <li>Contacts</li> <li>Connections</li> <li>Documents</li> <li>Audit History</li> </ul> <li>4 Sales</li> <li>Opportunities</li> <li>Orders</li> | Send Information to customer      Test Message CRM-0075004      Send sales Itterature packet      Here is the Information you asked      Send Information to customer | iask<br>E-mail<br>Task<br>Tor CRM-0 E-mail<br>Task                       | Completed Sonoma Partners<br>Completed Sonoma Partners<br>Completed Sonoma Partners<br>Completed Sonoma Partners<br>Completed Sonoma Partners<br>Completed Sonoma Partners                                                                                                    | Normal<br>Normal<br>Normal<br>Normal<br>Normal |
| Invoices  Service  Cases  Contracts                                                                                                    | 4         1 - 6 of 6 (1 selected)           All         # A         B         C         D         E           Status         Active                                   | FGHIJKL                                                                  | M N O P Q R S T U                                                                                                    |                                                |
| Done                                                                                                    |                                                                                                    | JE (                                                                     | Internet   Protected Mode: On                                                                                                    | 🖓 🕶 🔍 100% 🔻 🖉                                 |

In this exercise, you will create two activities with different Regarding values to see how Microsoft Dynamics CRM displays those records in the Activities and Closed Activities sections.

 $\rightarrow$ 

**SET UP** Use the Internet Explorer web browser to navigate to your Microsoft Dynamics CRM website before beginning this exercise. You need the Sonoma Partners and Contoso account records you created in Chapter 3. If you cannot locate the Sonoma Partners and Contoso records in your system, select two different account records for this exercise.

- **1.** Navigate to the **Accounts** view and open the **Sonoma Partners** account record.
- **2.** On the ribbon, click the **Add** tab and then click the **Phone Call** button. A new window opens.
- 3. In the Subject field, enter Open Phone Call Due 2 Months from Now.

Note that because you created this phone call from the Sonoma Partners record, Microsoft Dynamics CRM automatically populates the Regarding field with the Sonoma Partners account.

4. In the Due field, select a date two months from today.

| 🔗 Phone Call: New - Microsoft Dynamics CRM - Windows Internet Explorer 🧧                                                                                                    | - • •                      |
|----------------------------------------------------------------------------------------------------|----------------------------|
| /// http://cm2011mainline.dev.sonomapartners.local/SBS2011/main.aspx?etc=4210&pagetype=entityrecord                                                                                                    |                            |
| Microsoft Dynamics CRM Mi                                                                                                    | like Snyder 🥝<br>SBS2011 🚕 |
| Image: Save & Hew Complete     Image: Save & Hew Complete     Image: Save & Hew Complete <th></th> |                            |
| Information         Phone Call         Phone Calls           Phone Call         New         Phone Calls                                                                                                    | ▼ @ ₽<br>▲                 |
| Related Sender S. Mike Snyder D Phone Number                                                                                                    |                            |
| Common     Recipient     Sonoma Partners     Direction     C. Incoming     Outdoing                                                                                                    |                            |
| Audit History                                                                                                    |                            |
| A Processes     Open Priore Call Due 2 Months From Now                                                                                                    |                            |
| Ge Workflows                                                                                                    |                            |
|                                                                                                    |                            |
| Regarding 🔛 Sonoma Partners                                                                                                    | Q                          |
| Owner* S Mike Snyder                                                                                                    | •                          |
| Duration 30 minutes Priority Normal                                                                                                    | -                          |
| Due 1/4/2011 EE 12:00 AM                                                                                                    |                            |
| Category Sub-Category                                                                                                    |                            |
|                                                                                                    | •                          |
| Activity Status Open                                                                                                    |                            |
| I Internet I Protected Mode: On 🔬 🔻                                                                                                    | € 100% <del>-</del>        |

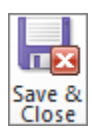

5. Click the Save and Close button.

The window closes and you are returned to the Sonoma Partners account record.

- **6.** In the **Parent Account** field, select the **Contoso** account record that you created in the Chapter 3 exercises, and then save the **Sonoma Partners** account. You can also select any other account record if the Contoso account does not exist in your system.
- **7.** You just created a phone call activity regarding the Sonoma Partners account, and now you will create a task activity on the parent account of Sonoma Partners. Click the account you selected in the **Parent Account** field to view the details of the parent account record.
- **8.** On the ribbon, click the **Add** tab, and then click the **Phone Call** button. A new window opens. Note that, because you created this task from the parent account record, Microsoft Dynamics CRM automatically populates the **Regarding** field with the parent account.
- 9. In the Subject field, enter Task Regarding Contoso Due Today.
- **10.** In the **Due** field, select today's date.

|                                                        |           |                                             |                       |             |                                                         | - 4         | Microsoft        | Dynamics        | CRM                   |                      |                                                 |                |                 |                 | Mike Snyde | . 6 |
|--------------------------------------------------------|-----------|---------------------------------------------|-----------------------|-------------|---------------------------------------------------------|-------------|------------------|-----------------|-----------------------|----------------------|-------------------------------------------------|----------------|-----------------|-----------------|------------|-----|
| ile Task                                               | Customize |                                             |                       |             |                                                         |             |                  |                 |                       |                      |                                                 |                |                 |                 | SBS201     | 1 6 |
| Mark Save                                              | Save &    | ave & New<br>elete                          | Q<br>Attach<br>File   | Add<br>Note | To<br>Opportunity                                       | a<br>2<br>V | Connect          | Add to<br>Queue | Queue Item<br>Details | Assign               | Sharing →<br>In Copy a Link<br>In E-mail a Lini | Run<br>Workflo | Start<br>Dialog | Run<br>Report - |            |     |
|                                                        | 2446      | _                                           | arcia                 | iue.        | Convert Act                                             | avity       |                  |                 | Collabo               | Tate                 |                                                 | FIG            | 00000           | Data            |            |     |
| formation<br>• Task<br>• Notes                         |           |                                             | ask<br>Iew            |             |                                                         |             |                  |                 |                       |                      |                                                 |                | Tas             | sks             | v 1        | ÷   |
| notes                                                  |           | ▼ Task                                      |                       |             |                                                         |             |                  |                 |                       |                      |                                                 |                |                 |                 |            | ľ   |
| elated                                                 |           | Subject                                     | *                     | E           | Task Regardin                                           | a Conti     | oso Due Ti       | odav            |                       |                      |                                                 |                |                 |                 |            |     |
| Common                                                 |           | ,                                           |                       |             | lask kegaran                                            | ig cono     | 050 Due 1        | oday            |                       |                      |                                                 |                |                 |                 |            |     |
| Sonnection                                             |           |                                             |                       |             |                                                         |             |                  |                 |                       |                      |                                                 |                |                 |                 |            |     |
| Processes                                              |           |                                             |                       |             |                                                         |             |                  |                 |                       |                      |                                                 |                |                 |                 |            |     |
| Processes<br>Workflows<br>Dialog Sess                  | ions      |                                             |                       |             |                                                         |             |                  |                 |                       |                      |                                                 |                |                 |                 |            |     |
| Corresses<br>Control Control<br>Dialog Sess            | ions      | Regard                                      | ling                  | ī           | Contoso                                                 |             |                  |                 |                       |                      |                                                 |                |                 |                 |            |     |
| Yocesses<br>( Workflows<br>Dialog Sessi                | ions      | Regard<br>Owner                             | ling<br>*             | [           | Contoso                                                 | der         |                  |                 |                       |                      |                                                 |                |                 |                 |            |     |
| Processes<br>Workflows<br>Dialog Sess                  | ions      | Regard<br>Owner<br>Duratic                  | ling<br>*             | Ĩ           | Contoso                                                 | der         |                  |                 | V                     | Priority             | 1                                               | lormal         |                 |                 |            |     |
| Processes<br>Workflows<br>Dialog Sessi<br>Dialog Sessi | y<br>ions | Regard<br>Owner<br>Duratic<br>Due           | ling<br>*             |             | Contoso<br>Mike Sny:<br>30 minutes<br>10/21/2010        | der         |                  | 2:00 AM         | V                     | Priority             | Α                                               | lormal         |                 |                 |            |     |
| Processes<br>Workflows<br>Dialog Sess                  | y<br>ions | Regard<br>Owner<br>Duratic<br>Due<br>Catego | ling<br>*<br>on       |             | Contoso Contoso Like Sny Like Sny J0 minutes 10/21/2010 | der         | 12<br>12         | 2:00 AM         | Y                     | Priority<br>Sub-Cate | egory                                           | iormal         |                 |                 |            |     |
| Vocesses                                               | y<br>ions | Regard<br>Owner<br>Duratic<br>Due<br>Catego | ling<br>*<br>on<br>ry |             | Contoso                                                 | der<br>[E   | <b>••• • • •</b> | 2:00 AM         | V                     | Priority<br>Sub-Cate | egory                                           | lormal         |                 |                 |            |     |

**11.** Click Save and Close.

The window closes, and you are returned to the parent account record.

**12.** In the entity navigation pane, click Activities.

The activity list displays the task that you just created, but the phone call record does not appear. By default, Microsoft Dynamics CRM shows activities within the next 30 days for open activities, or the previous 30 days for closed activities. Because you entered a due date two months from today for the phone call, that record doesn't fit the filter criteria.
**13.** To view the phone call, click the arrow in the **Filter On** list and select **All**. The view updates to show the phone call too.

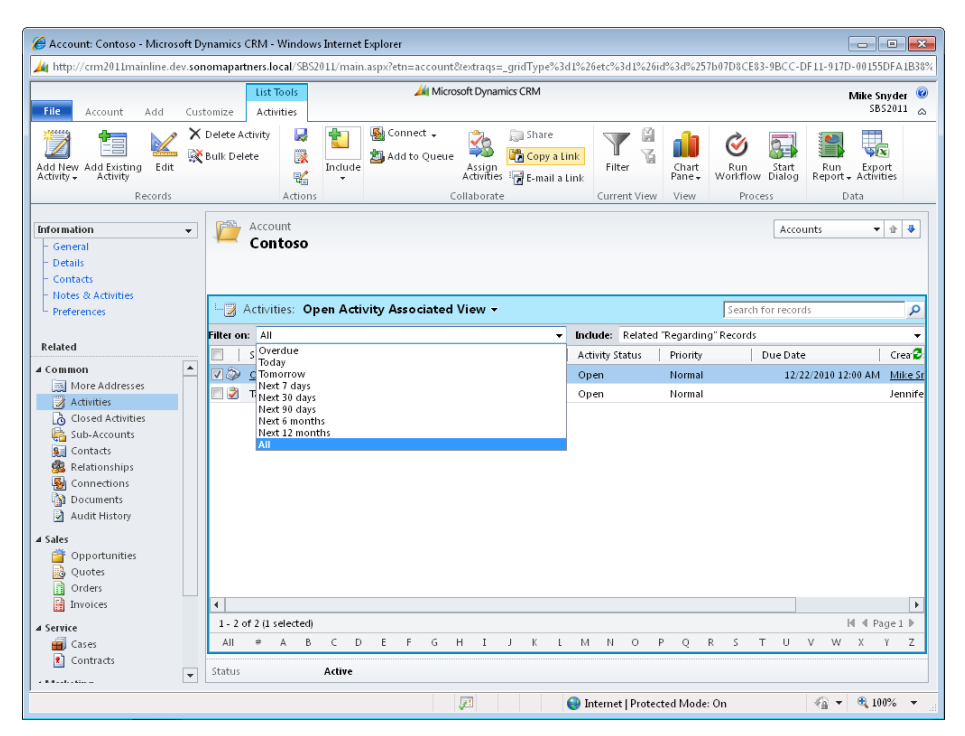

This example shows the activity rollup in action. You created two activities regarding two different records, but you can see them in a single view because the Sonoma Partners record lists Contoso as its parent.

**14.** To view only those activities regarding the parent account, click the arrow in the **Include** list and select **This Record Only**.

The view updates again to display only the task regarding Contoso.

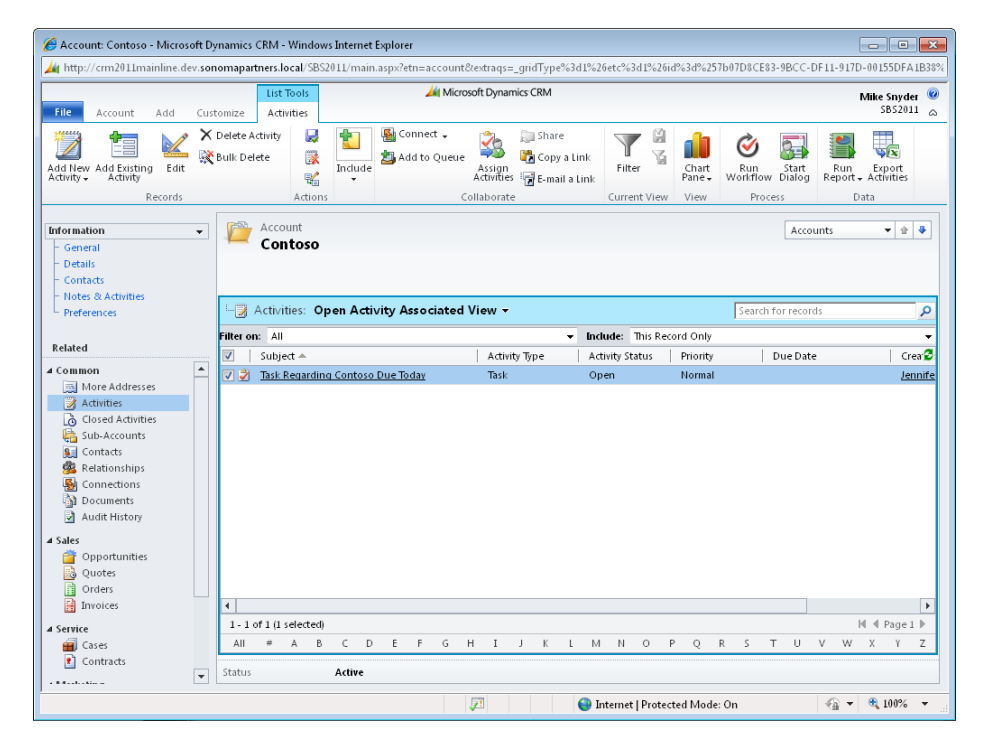

- **15.** Double-click the task regarding the parent account to open that record. Click **Mark Complete** to mark the task as completed.
- **16.** Click **Activities** in the entity navigation pane of the parent account record. The task record does not appear anymore because you just closed it.
- **17.** To view the closed task, click **Closed Activities** in the entity navigation pane. The view shows the task you just completed.

| 🔗 Account: Contoso - Microso | oft Dynamic          | s CRM - Windo         | ws Internet | Explorer     |                   |                      |             |                         |               |             |                  |                 |              |                      | ×   |
|------------------------------|----------------------|-----------------------|-------------|--------------|-------------------|----------------------|-------------|-------------------------|---------------|-------------|------------------|-----------------|--------------|----------------------|-----|
|                              |                      | List Tools            |             |              | 🕌 Micro           | soft Dynan           | nics CRM    |                         |               |             |                  |                 |              | Mike Snyder          | 0   |
| File Account Add             | Customize            | Activities            |             |              |                   |                      |             |                         |               |             |                  |                 |              | SB52011              | 6   |
| Add New Add Existing Edit    | 🗙 Delete<br>🕵 Bulk D | Activity 🛃<br>elete 隊 | 1nclude     | Sonn 🖄 Add t | ect 🗸<br>:o Queue | Assign<br>Activities | Shar 🕞 Copy | e<br>yaLink<br>jilaLink | Filter        | Cha<br>Pane | t Run<br>Workflo | Start<br>Dialog | Run          | Export<br>Activities |     |
| Records                      |                      | Action                | ns          |              | C                 | ollaborate           | 2           |                         | Current Vie   | w Viev      | v Pro            | ocess           |              | Data                 |     |
|                              |                      |                       |             |              |                   |                      |             |                         |               |             |                  | _               |              |                      |     |
| Information                  | - /2                 | Contore               |             |              |                   |                      |             |                         |               |             |                  | Acco            | unts         | · 合 ·                | ₽   |
| - General<br>- Details       |                      | Primary Cont          | a.ct        |              |                   | Drafe                | wood Math   | od of Co                | intact        |             | Owner            |                 |              |                      |     |
| - Contacts                   |                      | rinnary corre         |             |              |                   | Any                  | inco med    | 104 01 00               | incuce.       |             | S Mik            | e Snyder        |              |                      |     |
| - Notes & Activities         |                      |                       |             |              |                   |                      |             |                         |               |             |                  |                 |              |                      |     |
| - Freierences                |                      | Credit Limit          |             |              |                   | Ann                  | ual Revenu  | 1e                      |               |             |                  |                 |              |                      |     |
| Related                      |                      |                       |             |              |                   |                      |             |                         |               |             |                  |                 |              |                      |     |
| 4 Common                     | Filter               | on: All               |             |              |                   |                      |             | - Ind                   | lude: Relate  | d "Regard   | lina" Record     | 5               |              |                      | •   |
| More Addresses               |                      | Subject               |             |              |                   | Activi               | ty Type     | Ac                      | tivity Status | Rega        | rding            | Priority        |              | Due Date             | 2   |
| Activities                   |                      | RE: Here is th        | e informati | on you ask   | ed for CR         | E-mai                | il          | Co                      | mpleted       |             | Sonoma Parti     | Normal          |              |                      |     |
| Sub-Accounts                 | 7                    | Task Regardi          | ng Contosc  | Due Today    | ι                 | Task                 |             | Co                      | mpleted       | - 🕞         | <u>Contoso</u>   | Normal          |              | 10/21/               | 20  |
| Gontacts                     | E 2                  | Send sales lit        | erature pao | ket          |                   | Task                 |             | Co                      | mpleted       | - 🕒 :       | Sonoma Parti     | Normal          |              |                      |     |
| 🏂 Relationships              |                      | 4 Here is the ir      | formation : | ou asked f   | or CRM:0          | E-mai                | i i         | Co                      | mpleted       | - 🕒 :       | Sonoma Parti     | Normal          |              |                      |     |
| Sonnections                  |                      | Send inform           | tion to cus | tomer        |                   | Task                 |             | Co                      | ompleted      | - 🕒         | Sonoma Parti     | Normal          |              | 10/29                | 9/2 |
| Audit History                |                      |                       |             |              |                   |                      |             |                         |               |             |                  |                 |              |                      |     |
| ( false                      |                      |                       |             |              |                   |                      |             |                         |               |             |                  |                 |              |                      |     |
| Topportunities               |                      |                       |             |              |                   |                      |             |                         |               |             |                  |                 |              |                      |     |
| Quotes                       |                      |                       |             |              |                   |                      |             |                         |               |             |                  |                 |              |                      |     |
| 👔 Orders                     |                      |                       |             |              |                   |                      |             |                         |               |             |                  |                 |              |                      |     |
| 🛗 Invoices                   |                      |                       |             |              |                   |                      |             |                         |               |             |                  |                 |              |                      |     |
| 4 Service                    |                      |                       |             |              |                   |                      |             |                         |               |             |                  |                 |              |                      | •   |
| Cases                        | 1 -                  | 5 of 5 (1 selected    | )           |              |                   |                      |             |                         |               |             |                  |                 |              | I∉ ∉ Page 1          | ₽   |
| 1 Contracts                  | All                  | # A E                 | C D         | E F          | G                 | ΗI                   | J K         | L M                     | N O           | P Q         | R S              | ΤU              | V W          | ХҮ                   | Z   |
| 4 Marketing                  | Statu                | s                     | Active      |              |                   |                      |             |                         |               |             |                  |                 |              |                      |     |
| 😭 Campaigns                  |                      |                       |             |              |                   |                      |             |                         |               |             |                  |                 |              |                      |     |
|                              |                      |                       |             |              |                   |                      |             | 🔹 🛍 Li                  | ocal intranet | Protecte    | ed Mode: Off     |                 | - @ <b>-</b> | 🔍 100%               | *   |

#### Creating a Note

In addition to using activities to capture the interactions with your customers and prospects, you might find that you want to jot down some notes about a record. For example, suppose that you read an article in the newspaper about one of your accounts, and the article includes some important information about the account's growth plans. You'd like to capture that information in Microsoft Dynamics CRM. Because you didn't interact with the customer or anyone else, the action of recording this data doesn't fit the "activity" concept. Fortunately, Microsoft Dynamics CRM allows you to create *notes* and link those notes to the various records in your system.

**Tip** In addition to notes that you add to a record, Microsoft Dynamics CRM also displays file attachments that you upload in the Notes section of the user interface. For more information about attaching files to Microsoft Dynamics CRM records, see Chapter 3.

In this exercise, you will create a note about an account.

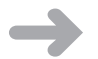

**SET UP** Use the Internet Explorer web browser to navigate to your Microsoft Dynamics CRM website before beginning this exercise. You need the Sonoma Partners account record you created in Chapter 3. If you cannot locate the Sonoma Partners record in your system, select a different account record for this exercise.

**1.** Navigate to the **Accounts** view and open the **Sonoma Partners** record.

**Important** If you cannot locate the Sonoma Partners account in your system, you can use any account for this exercise.

| t           |
|-------------|
| Add<br>Note |

- **2.** On the ribbon, click the **Add** tab and then click the **Add Note** button. A new window will launch.
- 3. In the Title field, enter Sonoma Partners in the News.
- **4.** In the text area under the title, enter *Record customer satisfaction scores at Sonoma Partners according to local newspaper article*.

| 🏉 Note: New  | - Windows Internet Explorer                                               | - • ×            |
|--------------|---------------------------------------------------------------------------|------------------|
| File         | 🛃 Save and Close 🛛 🔓                                                      | 🕜 <u>H</u> elp ▼ |
| Dote         | : New                                                                     |                  |
| Note         |                                                                           |                  |
| Title*       | Sonoma Partners in the News                                               |                  |
| Record custo | mer satisfaction scores at Sonoma Partners according to local newspaper a | rticle.          |
|              |                                                                           |                  |
| Regarding    | Sonoma Partners                                                           | L.Q.             |
| File Attack  | nment                                                                     |                  |
| File Name:   | Browse                                                                    | Attach           |
| Do           | 🗣 Local intranet   Protected Mode: Off 🛛 🖓 🔹                              | • 🔍 100% 💌       |

5. On the toolbar, click the Save and Close button.

- **6.** To view the note that you just created, along with other notes attached to the record, click the **Notes & Activities** link in the entity navigation pane of the **Sonoma Partners** account record.
- 7. To delete the note, right-click the Note title.

**Important** To delete a note, you need to have a security role that has delete privileges. If you are unable to perform this step, contact your system administrator about deleting the note.

A new menu appears.

| File Account Add Cust<br>Save & New<br>Clove & Deattrate<br>Save<br>Gome Save                                                                                                    | Add to Marketing Connet J<br>Collabor                                             | A Microsc<br>Sharing -<br>Copy a Link<br>Stating<br>E-mail a Link<br>ate                               | ft Dynamics CRM                                  | Run<br>Report -<br>Data |                                                                                       |                        | Mike Snyder<br>SB52011 |
|----------------------------------------------------------------------------------------------------|-----------------------------------------------------------------------------------|----------------------------------------------------------------------------------------------------|--------------------------------------------------|-------------------------|---------------------------------------------------------------------------------------|------------------------|------------------------|
| Save & New<br>Save & Deactivate<br>Save & Delete<br>Save<br>formation<br>General<br>Details                                                                                                    | Add to Marketing Connect A<br>Collabor                                            | Assign 🕞 E-mail a Link<br>ate                                                                          | Run<br>Workflow Dialog<br>Process                | Run<br>Report ↓<br>Data |                                                                                       |                        |                        |
| formation   General  Details                                                                                                    | Account<br>Sonoma Part                                                            |                                                                                                    |                                                  |                         |                                                                                       |                        |                        |
| - Contacts<br>- Notes & Activities<br>- Preferences                                                                                                    | Primary Contact<br>Credit Limit                                                   | ners                                                                                                   | Preferred Methoo<br><b>Any</b><br>Annual Revenue | of Contact              | Owner<br>🗟 <u>Mike S</u>                                                              | Accounts               | ▼ 2 3                  |
| Common  Common  Attributes  Activities  Costats  Relationships  Connections                                                                                                    | Notes                                                                             | rs in the News<br>010 6-57 AM by Mike Snyc<br>tion scores at Sonoma Par<br>t                           | ler<br>mers according to lo                      | al newspaper artic      | <ul> <li>▶ Open</li> <li>▶ Delete</li> <li>→ Print</li> <li>≥ Refresh List</li> </ul> |                        | like Snyder            |
| Connections     Connections     Connections     Audit History     Asales     Opportunities     Quotes     Orders     Trofers     Trofers     Croites     Service     Ses     Contracts     Mukicting | Preferences Owner* Contact Methods Preferred Au E-mail Phone G Mail G Status Actu | Nike śnyder<br>ny<br>Allow C Do Not Allow<br>Allow C Do Not Allow<br>Allow C Do Not Allow<br><b>ve</b> | -                                                | Bulk E-mail<br>Fax      | € Allow ⊂ Do<br>€ Allow ⊂ Do                                                          | Not Allow<br>Not Allow | [                      |

#### 8. Click Delete to delete the note.

**Tip** Unlike activities, notes do not roll up from related records. You will see only those notes regarding the record you're viewing.

### **Managing Your Activities**

Now that you understand how to create and work with activities for a particular record, we'll review how you can manage your activities on a daily basis. For example, after you arrive at the office and log on to Microsoft Dynamics CRM, where should you start your day? What calls do you need to make? Which tasks do you need to complete? What does your schedule look like? Microsoft Dynamics CRM includes a *Workplace* that you can use to manage all of your activities.

The Workplace contains many different sub-areas, but the two related to managing activities are the links named Calendar and Activities. The Calendar displays a list of appointments that you can view by day, week, or month.

| 🏀 Workplace: Calendar - Microsof                                                                                                    | ft Dynamics CRM - Windows Internet Explore                                                                                                    | er                       |                                      |                                                                                                    |
|----------------------------------------------------------------------------------------------------|----------------------------------------------------------------------------------------------------|--------------------------|--------------------------------------|----------------------------------------------------------------------------------------------------|
| 🚱 🔾 🗢 🔟 http://cm2011                                                                                                    | mainline/SB52011/main.aspx#                                                                                                    |                          | 🕶 🍫 🗙 🔁 Bing                         | • م                                                                                                    |
| 👷 Favorites 🛛 🚂 Workplace: 🤇                                                                                                    | Calendar - Microsoft Dynamics CRM                                                                                                    |                          | 👌 • 🗟 • 🖃 🖶 •                        | Page 🔻 Safety 👻 Tools 👻 🔞 👻 🎽                                                                                                    |
| File Home                                                                                                    | nced<br>d                                                                                                    | 4 Microsoft Dynamics CRM |                                      | Mike Snyder Ø<br>SBS2011 "                                                                                                    |
| Workplace 🚮 🙀                                                                                                    | 10/24/2010 - 10/31/2010                                                                                                    |                          |                                      | 2                                                                                                    |
| <ul> <li>My Work</li> <li>Dashboards</li> <li>Activities</li> <li>Calendar</li> <li>Imports</li> <li>Duplicate Detection</li> <li>Queues</li> <li>Articles</li> <li>Reports</li> <li>Accounts</li> <li>Contacts</li> </ul> | Sunday, October 24, 2010<br>You have no Appointments for this da<br>Bonday, October 25, 2010<br>Bonday, October 25, 2010<br>Tuesday, October 26, 2010<br>You have no Appointments for this da<br>Thursday, October 27, 2010<br>Toutave no Appointments for this da<br>Saturday, October 29, 2010<br>You have no Appointments for this da<br>Saturday, October 39, 2010<br>You have no Appointments for this da | ite.                     |                                      | 4 October, 2010     5     5     5     5     5     5     5     5     5     5     5     5     5     5     5     5     5     5     5     5     5     5     5     5     5     5     5     5     5     5     5     5     5     5     5     5     5     5     5     5     5     5     5     5     5     5     5     5     5     5     5     5     5     5     5     5     5     5     5     5     5     5     5     5     5     5     5     5     5     5     5     5     5     5     5     5     5     5     5     5     5     5     5     5     5     5     5     5     5     5     5     5     5     5     5     5     5     5     5     5     5     5     5     5     5     5     5     5     5     5     5     5     5     5     5     5     5     5     5     5     5     5     5     5     5     5     5     5     5     5     5     5     5     5     5     5     5     5     5     5     5     5     5     5     5     5     5     5     5     5     5     5     5     5     5     5     5     5     5     5     5     5     5     5     5     5     5     5     5     5     5     5     5     5     5     5     5     5     5     5     5     5     5     5     5     5     5     5     5     5     5     5     5     5     5     5     5     5     5     5     5     5     5     5     5     5     5     5     5     5     5     5     5     5     5     5     5     5     5     5     5     5     5     5     5     5     5     5     5     5     5     5     5     5     5     5     5     5     5     5     5     5     5     5     5     5     5     5     5     5     5     5     5     5     5     5     5     5     5     5     5     5     5     5     5     5     5     5     5     5     5     5     5     5     5     5     5     5     5     5     5     5     5     5     5     5     5     5     5     5     5     5     5     5     5     5     5     5     5     5     5     5     5     5     5     5     5     5     5     5     5     5     5     5     5     5     5     5     5     5     5     5     5     5     5     5     5     5     5     5     5     5     5     5     5     5     5 |
|                                                                                                    |                                                                                                    |                          | Local intranet   Protected Mode: Off | 🖓 🕶 🔍 100% 💌                                                                                                    |

**Important** The Calendar shows only those appointments from Microsoft Dynamics CRM; it does not show activities from your personal Outlook calendar. The Calendar also does not display other activity record types, such as tasks or phone calls. For more information about working with your calendar in Outlook, see Chapter 5.

The Activities area provides a list of all of the activity records you have privileges to view within Microsoft Dynamics CRM. You can access different views of the activity data in addition to filtering the records by activity type and due date. You can also use Quick Find to search for specific terms or keywords within the activities.

| 6 Activities: My Activities - Micr | osoft Dynamics CRM - Windows Internet Explorer                                                                                                    |                                                                                                    |                |
|------------------------------------|----------------------------------------------------------------------------------------------------|----------------------------------------------------------------------------------------------------|----------------|
| 🚱 🕞 🗢 🏄 http://crm201              | Imainline/SBS2011/main.aspx#                                                                                                    | <ul> <li>✓ ✓ ✓ ×</li> <li>► Bing</li> </ul>                                                          | ۍ م            |
| 👷 Favorites 🛛 🏄 Activities: N      | Ay Activities - Microsoft Dynamics CRM                                                                                                    | 🏠 🕶 🔝 👻 🖃 🖶 👻 Page 🕶 Safety 🕶                                                                        | Tools 🕶 🔞 🕶 🤌  |
|                                    | Microsoft Dynamics CRM                                                                                                    |                                                                                                    | Mike Snyder 🔞  |
| File Activities View               | Charts Customize                                                                                                    |                                                                                                    | SB52011        |
| New                                | R Cancel     Image: Set Regarding Add Note     Image: Set Regarding Add Note | Image: Start Workflow         Start Run Eport Data -         Image: Start Find         Advanced Find |                |
| Records                            | Actions Include Collaborate                                                                                                    | Process Data                                                                                         |                |
| Workplace 🛛 🚮 🖳 🔫 -                |                                                                                                    | •                                                                                                    |                |
| ▲ My Work                          | Activities: My Activities -                                                                                                    | Search for records                                                                                   | <u>م</u>       |
| Dashboards                         | Due: All Type: All                                                                                                    | •                                                                                                    |                |
| Activities                         | Activity Type Subject                                                                                                    | Regarding Priority Start Date                                                                        | <b>2</b> <     |
| Imports                            | 🔽 🥏 Task <u>Test</u>                                                                                                    | Normal                                                                                               | 🔺 📩            |
| Duplicate Detection                | Phone Call test                                                                                                    | Normal                                                                                               | E              |
| 🃥 Queues                           | 📰 🎽 Task test                                                                                                    | Normal                                                                                               | ÷              |
| Articles                           | Phone Call Spoke with customer                                                                                                    | 🛐 Ben Burton 🛛 Normal                                                                                | ere i          |
| Reports                            | > Phone Call availability of Product catalogs (sample)                                                                                                    | High 9/29/2                                                                                          | :010 10:00 . S |
| Announcements                      | Task Access to power negotiated (sample)                                                                                                    | Normal 10/3/2                                                                                        | :010 10:00 .   |
| Accounts                           | 📰 👻 Task Asked for business (sample)                                                                                                    | Normal 10/3/2                                                                                        | :010 10:00 . 묽 |
| Contacts                           | 🔲 🏖 Task Agree to above in Sponsor letter (sample)                                                                                                    | Normal 10/4/2                                                                                        | 1010 10:00 . 🔒 |
|                                    | Phone Call     Call Vendor                                                                                                    | TEMPLATE: Pr Normal 10/15/2                                                                          | 010 12:00 .    |
|                                    | Task Approve Offer                                                                                                    | New Product Normal 10/18/2                                                                           | 2010 12:00     |
|                                    | - 📰 🏖 Task Complete Time Card                                                                                                    | Normal 10/25/2                                                                                       | 010 12:00 .    |
| 🕜 Workplace                        | Appointment Weekly Sales Pipeline Review                                                                                                    | Normal 10/25/                                                                                        | 2010 8:00      |
| 📑 Sales                            | Appointment Onsite meeting with customer                                                                                                    | Normal 10/26/                                                                                        | 2010 9:00 .    |
| B. Martalian                       | Appointment Web seminar                                                                                                    | Normal 10/28/                                                                                        | 2010 8:00      |
| In Markeung                        | Appointment Company Meeting                                                                                                    | Normal 11/11/                                                                                        | /2010 8:00     |
| 🗯 Service                          | Company Meeting                                                                                                    | Normal 12/9/                                                                                         | /2010 8:00 💌   |
| 🗧 Settings                         | 1 . 25 of 25 (1 selected)                                                                                                    |                                                                                                    | 4 Parte 1 b    |
| 🐒 Resource Center                  | All # A B C D E F G H I J K L                                                                                                    | M N O P Q R S T U V W S                                                                              | X Y Z          |
| ,                                  |                                                                                                    | 🗣 Local intranet   Protected Mode: Off 🛛 🛛 🐐 🔻                                                       | 🔍 100% 🔻       |

By using a combination of the Calendar and Activities views, you can quickly prioritize your open activities.

In this exercise, you will toggle the filters on the Activities view to see how they dynamically update.

**SET UP** Use the Internet Explorer web browser to navigate to your Microsoft Dynamics CRM website before beginning this exercise.

- **1.** In the application navigation pane, click **Activities**.
- **2.** Click the arrow in the view selector to display the list of activity views that apply to all of the activity types.

**3.** On the menu, click **Phone Call**. A submenu with additional phone call views appears. Note that these views are specific to the Phone Call entity. You do not need to click anything.

| 🏀 Activities: My Activities - Mici                                                                                                    | osoft Dynamics CRM -                                                                                                    | Windows Internet Explore                                                                                                    | r                                                                                           |                    |                                                                           |                                                                                                    | _                                                                                                    | • ×                                                                                                    |
|----------------------------------------------------------------------------------------------------|----------------------------------------------------------------------------------------------------|----------------------------------------------------------------------------------------------------|---------------------------------------------------------------------------------------------|--------------------|---------------------------------------------------------------------------|----------------------------------------------------------------------------------------------------|----------------------------------------------------------------------------------------------------|----------------------------------------------------------------------------------------------------|
| 🕞 🕞 🗢 🏄 http://cm201                                                                                                    | 1mainline/SBS2011/ma                                                                                                    | ain.asp»#                                                                                                    |                                                                                             |                    | - 4 ×                                                                     | Bing                                                                                                    |                                                                                                    | - م                                                                                                    |
| 🙀 Favorites 🛛 🚂 Activities: I                                                                                                    | My Activities - Microsof                                                                                                    | ft Dynamics CRM                                                                                                    |                                                                                             |                    | 🟠 🕶 (                                                                     | 🔊 🔹 🖶 🔻 Pa                                                                                                    | ge▼ Safety▼ Tools                                                                                                    | • @• *                                                                                                    |
|                                                                                                    |                                                                                                    |                                                                                                    | Microsoft Dynamics                                                                          | CRM                |                                                                           |                                                                                                    | Mike                                                                                                    | Snyder 🕝                                                                                                    |
| File Activities View                                                                                                    | Charts Customize                                                                                                    |                                                                                                    |                                                                                             |                    |                                                                           |                                                                                                    | SE                                                                                                    | s2011 🔿                                                                                                    |
| New Delete - Mark Complete                                                                                                    | Cancel                                                                                                    | Add Connect Add to Queue                                                                                                    | Assign E-mail a                                                                             | Link 🗸<br>i Link 🖵 | Run<br>Workflow                                                           | Run Import<br>Report Data +                                                                                            | Advanced<br>Find                                                                                                    |                                                                                                    |
| Records                                                                                                    | Actions In                                                                                                    | ndude (                                                                                                    | ollaborate                                                                                  |                    | Process                                                                   | Data                                                                                                    |                                                                                                    |                                                                                                    |
| Workplace 🛛 🚮 🙀 -                                                                                                    |                                                                                                    |                                                                                                    |                                                                                             |                    | *                                                                         |                                                                                                    |                                                                                                    |                                                                                                    |
| 4 My Work                                                                                                    | Activities: My A                                                                                                    | ystem Views                                                                                                    |                                                                                             | -                  | -                                                                         | Search for                                                                                                    | records                                                                                                    | م                                                                                                    |
| Activities  Activities  Calendar  Duplicate Detection  Queues  Activities  Reports  Activities  Activities  Activities  Activities  Activities  Activities  Activities  Activities  Accounts  Contacts  Accounts  Accounts  Accou | Activ A<br>Activ C<br>Phor<br>Phor<br>Phor<br>Phor<br>Phor<br>S<br>Task<br>A<br>Phor<br>S<br>Phor<br>S<br>Phor<br>S<br>Phor<br>S<br>Phor<br>S<br>Phor<br>S<br>Phor<br>S<br>Phor<br>S<br>S<br>Phor<br>S<br>S<br>Phor<br>S<br>S<br>Phor<br>S<br>S<br>Phor<br>S<br>S<br>Phor<br>S<br>S<br>S<br>Phor<br>S<br>S<br>S<br>Phor<br>S<br>S<br>S<br>S<br>S<br>S<br>S<br>S<br>S<br>S<br>S<br>S<br>S<br>S<br>S<br>S<br>S<br>S<br>S | III Activities<br>Josed Activities<br>My Activities<br>My Closed Activities<br>Dyen Activities<br>Dieduided Activities<br>ireate Personal View<br>III Activities<br>Baik<br>Baik<br>Baik<br>Baik | -<br>-<br>-<br>-<br>-<br>-<br>-<br>-<br>-<br>-<br>-<br>-<br>-<br>-<br>-<br>-<br>-<br>-<br>- | )<br>5y:           | Regarding                                                                 | Priority<br>Normal<br>Normal<br>inton Normal<br>High<br>Normal<br>Normal<br>Normal<br>ATE: Pr. Normal<br>coduct Normal | Start Date<br>9/29/2010 10:<br>10/3/2010 10:<br>10/12/2010 10:<br>10/15/2010 10:<br>10/15/2010 12:<br>10/12/2010 12: | <ul> <li>Elick here to view the chart.</li> <li>4</li> <li>00</li> <li>00</li></ul> |
| Image: Service       Image: Service       Image: Service       Image: Service       Image: Service                                                                                                    | □ ① Appc         □ □ Appc           □ ② Appc         □ □ A           □ ③ Appc         □ □ A           □ ③ Appc         □ □ A           □ ③ Appc         □ □ A           □ ③ Appc         □ □ A           □ ③ Appc         □ □ A           □ ③ Appc         □ □ A           □ ③ Appc         □ □ A           □ ③ Appc         □ □ A           □ □ Appc         □ □ A           □ □ Appc         □ □ A                   | -mail<br>etter<br>.ppointment<br>ervice Activity<br>.ampaign Response<br>.ampaign Activity<br>.ecurring Appointment                                                                              | ><br>><br>><br>><br>>                                                                       | All<br>My<br>Cri   | Phone Calls<br>/ Completed Phone C<br>/ Phone Calls<br>eate Personal View | alls<br>Normal                                                                                                    | 10/25/2010 8:<br>10/26/2010 9:<br>10/28/2010 8:<br>11/11/2010 8:<br>12/9/2010 8:                                     | D0.<br>D0.<br>00.<br>00.<br>00.<br>•<br>•<br>•                                                                                                    |
| 🕞 Resource Center                                                                                                    | All # A B                                                                                                    | CDEF (                                                                                                    | янт ј                                                                                       | k i                | M N O P                                                                   | Q R S T U<br>Protected Mode: Off                                                                                       | U V W X Y                                                                                                    | Z<br>00% <del>v</del>                                                                                                    |

- **4.** Now, in the menu, click **Task.** A new submenu with additional task views appears. These views are specific to the Task entity. Click the **My Tasks** view.
- **5.** Now you see a list of all the Tasks you own. To see which tasks are due soon, click the **Due** filter to see a list of filter options such as Overdue, Today, Tomorrow, and Next 7 Days.
- **6.** Click **Next 7 Days**. Microsoft Dynamics CRM updates your task list to show only those tasks with a due date that matches the filter criteria.

#### Sending Direct Email Messages

Another very important activity type is email. Because Microsoft Dynamics CRM integrates with Outlook, most users write and read email messages within Outlook. However, one feature that many users want to take advantage of is the ability to send an email message to a large list of recipients so that each message is individually addressed (in other words, sending an email message to 500 people generates 500 different email messages). Microsoft Dynamics CRM refers to this mass email generation as *direct email*, and you can access this features only within the web client.

Sending a direct email message requires you to select an *email template*. Microsoft Dynamics CRM includes several email templates, so you can use one of those for the exercise in this section. However, you will probably want to create new email templates specific to your business and use those for your email communications.

To send a direct email message, navigate to a view that supports direct email (such as accounts, contacts, leads, and so on), select one or more records in a view and click the Send Direct E-Mail button on the ribbon. Microsoft Dynamics CRM will open a dialog box that allows you to select an email template. If you selected a view with several pages of records, you can choose to send the direct email message to just the selected records, all the records on the page, or all the records on all of the pages. Finally, you can send the email message from someone other than yourself. You might want to do this if you want the email to come from a generic address, such as *info@sonomapartners.com*, instead of a person.

**Tip** The Direct E-Mail feature will not send messages to records if your recipients' Bulk E-Mail preference is set to Do Not Allow. Direct E-Mail will simply exclude those records from the mailing list.

In this exercise, you will send a direct email message to contacts by using one of the out-of-the-box email templates.

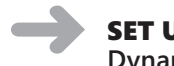

**SET UP** Use the Internet Explorer web browser to navigate to your Microsoft Dynamics CRM website before beginning this exercise.

- **1.** Navigate to the **Contacts** view.
- **2.** Select one or more records in the view, making sure to select records with sample or test email addresses instead of real addresses.
- **3.** On the ribbon, click the **Send Direct E-mail** button.

A new window opens.

4. Select the Contact Reconnect template. Leave the other options set to the defaults.

| 💋 Send Direct E-mail Webpage Dialog                                                                                                    |                                                     | <b>—</b>                                                                                                    |  |  |  |  |
|----------------------------------------------------------------------------------------------------|-----------------------------------------------------|----------------------------------------------------------------------------------------------------|--|--|--|--|
| Send Direct E-mail<br>Select an e-mail template to use and which records to send to from the following options.                                                                                                    |                                                     |                                                                                                    |  |  |  |  |
| Language English Global Templates Marketing communication unsubscribe acknowledgement Contact Templates Contact Reconnect Marketing Event Notification Thank you for registering with us                                                                                                    | Type:<br>Created By:<br>Created On:<br>Description: | Contact Templates<br>CRN44 Instail<br>9/28/2010<br>Use this template to reopen<br>the lines of communication<br>with a customer you have<br>not been in contact with for<br>a while |  |  |  |  |
| Send direct e-mail to: <ul> <li>Selected records on current page<br/>Send direct e-mail only to the records you selected on this page.</li> <li>All records on current page<br/>Send direct e-mail to all the records on this page.</li> <li>All records on all page<br/>Send direct e-mail to all the records on all the pages in the current view.</li> </ul> <li>Send direct e-mail to all the records on all the pages in the current view.</li> |                                                     |                                                                                                    |  |  |  |  |
| User or Queue * 🤱 <u>Mike Snyder</u>                                                                                                    |                                                     |                                                                                                    |  |  |  |  |
|                                                                                                    |                                                     | Send Cancel                                                                                                    |  |  |  |  |
| http://crm2011mainline/SBS2011/_gr 🔩 Local intranet   Protected Mode: Off                                                                                                    |                                                     |                                                                                                    |  |  |  |  |

5. Click Send.

Microsoft Dynamics CRM submits the email message for immediate delivery. If you view the closed activities of the contact records you selected, you will see the email message you just sent.

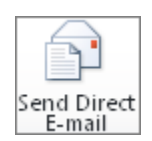

#### **Key Points**

- Activities are used to track interactions with customers, prospects, vendors, and other record types.
- Microsoft Dynamics CRM allows you to track many different kinds of activities, including tasks, phone calls, faxes, letters, email messages, appointments, service activities, and campaign responses. In addition to the default activity types, your system administrator can create custom activity types.
- You can create an activity from the ribbon or from an individual record. Creating the activity from the individual record maps the Regarding field to the corresponding record.
- You can view the activities associated with a record by clicking Activities or Completed Activities in the navigation pane. The Activities link displays open or scheduled activity records, and the Closed Activities link shows completed or canceled records.
- Microsoft Dynamics CRM automatically rolls up activities between related records so that you can view related activities in a single view. You can toggle the activity rollup while you are working with an activity view.
- In addition to activities, you can view notes about the records in your system. Microsoft Dynamics CRM displays notes attached to a record in the same place that it displays files attached to that record.
- Microsoft Dynamics CRM includes a Calendar view and an Activity view to allow you to manage a large list of activities.
- You can use the web client and the direct email feature to send mass email messages to leads, contacts, and accounts in your system.

# **Chapter at a Glance**

- Access Microsoft Dynamics CRM data within Outlook, page 97

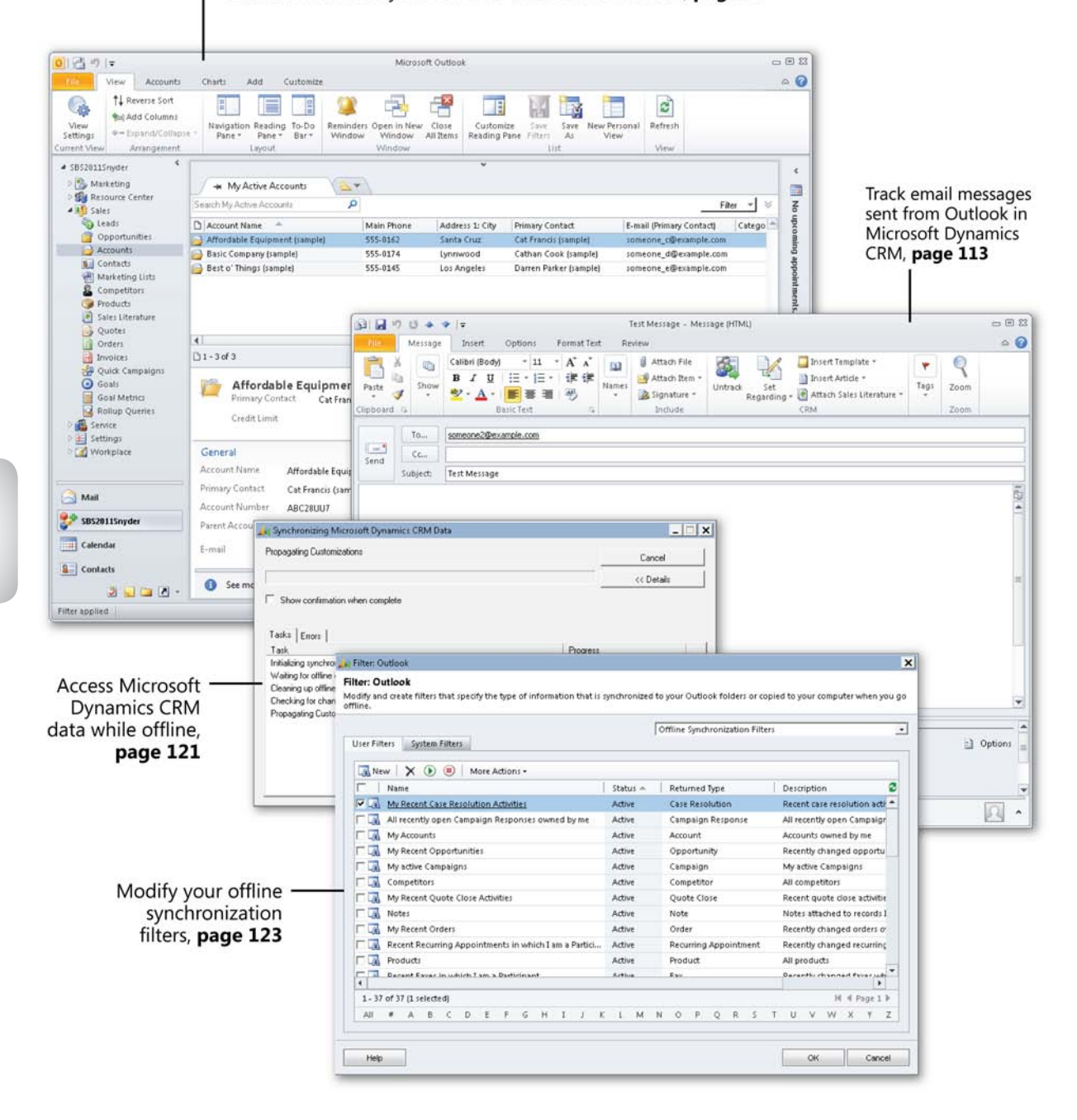

# **5** Using Microsoft Dynamics CRM for Outlook

#### In this chapter, you will learn how to

- ✓ Access CRM records within Microsoft Dynamics CRM for Outlook.
- ✓ Access CRM settings within Microsoft Dynamics CRM for Outlook.
- ✓ Synchronize contacts, tasks, and appointments between Microsoft Dynamics CRM and Outlook.
- ✓ Create and track CRM contacts, tasks, and appointments in Outlook.
- ✓ Use the Add Contacts wizard.
- ✓ Send and track email messages in Microsoft Dynamics CRM for Outlook.
- ✓ Delete records in Microsoft Dynamics CRM for Outlook.
- ✔ Go offline with Microsoft Dynamics CRM for Outlook.
- ✓ Configure your offline synchronization filters.

Microsoft Dynamics CRM offers a Microsoft Dynamics CRM for Outlook interface in addition to the web client interface. Without a doubt, the integration with Microsoft Outlook generates the most excitement and interest among Microsoft Dynamics CRM users. Information workers love the fact that they can work directly with their Microsoft Dynamics CRM data in Outlook without needing to open a second software application. More importantly, users do not need to learn a new software application to perform their day-to-day functions. The Microsoft Dynamics CRM for Outlook user experience closely matches the rest of the functions that users already know how to perform in Outlook. This chapter will highlight many of the key steps and processes you'll use when working with Microsoft Dynamics CRM for Outlook. **Important** Before you can use Microsoft Dynamics CRM for Outlook, you or your system administrator must install the software on your computer. In this chapter, we assume that the Microsoft Dynamics CRM for Outlook software is already installed and connecting properly to your Microsoft Dynamics CRM server.

Your company can deploy one of two versions of the Microsoft Dynamics CRM for Outlook software:

- Microsoft Dynamics CRM for Outlook
- Microsoft Dynamics CRM for Outlook with Offline Access

Both versions offer almost identical functionality, but the Offline Access version allows you to work offline, disconnected from the Microsoft Dynamics CRM server. In this chapter, we will assume that you are using the Offline Access client.

In this chapter, you will learn how to use the integration between Microsoft Dynamics CRM and Outlook to create contacts, tasks, appointments, and email messages in Outlook and track them in Microsoft Dynamics CRM. You'll also learn how to work with Microsoft Dynamics CRM records while disconnected from the server.

**Practice Files** The exercises in this chapter require only records created in earlier chapters; none are supplied with the book's practice files. For more information about practice files, see "Using the Practice Files" at the beginning of this book.

**Important** The examples and exercises in this chapter use Microsoft Dynamics CRM for Outlook and Outlook 2010, but Microsoft Dynamics CRM also supports Outlook 2007 and Outlook 2003. If you are using Outlook 2007 or Outlook 2003, the exercises and steps might vary, because the user interface is different in Outlook 2010. In addition, some features and functionality are not available in Outlook 2007 or Outlook 2003.

**Important** The images used in this book reflect the default form and field names in Microsoft Dynamics CRM. Because the software offers extensive customization capabilities, it's possible that some of the record types or fields have been relabeled in your Microsoft Dynamics CRM environment. If you cannot find the forms, fields, or security roles referred to in this book, contact your system administrator for assistance.

**Important** You must know the location of your Microsoft Dynamics CRM website to work the exercises in this book. Check with your system administrator to verify the web address if you don't know it.

#### Accessing CRM Records Within Microsoft Dynamics CRM for Outlook

With Microsoft Dynamics CRM for Outlook, you can access CRM records and perform key actions directly within Outlook. Many users prefer to access their CRM data by using this technique instead of using the web client because they are already working in Outlook to manage email and perform other tasks. The Outlook client user interface is a little different from the web client, so here is a brief overview of the various components.

| 0  🛃 🕫   🔻                                                                                                    | Microsoft Outlook                                                                                                    |                                                  |
|----------------------------------------------------------------------------------------------------|----------------------------------------------------------------------------------------------------|--------------------------------------------------|
| File View Accounts  View View View Settings Current View View View View View View View View                                                                                                    | Charts Add Customize Core<br>Navigation Reading To-Do<br>Pane* Pane & Bar*<br>Novidation Reading To-Do<br>Window Window All Rems<br>Window Window List<br>View View View                                                                                                  | — Ribbon                                         |
| SBS2011Snyder     SBS2011Snyder     SMarketing     Marketing     SMarketing     SMarketing     SMarketing     SMarketing     Accounts     SMarketing Lits     Competitors     Products     SMarketing     Iterature                                                                                                    |                                                                                                    | ☐ tabs<br>— Quick<br>☐ Find<br>Filter<br>— Lists |
| Quotes Conters Conter | 41     Image: Constant Cat Francis (sample)     Preferred Method Any     Annual Revenue                                                                                                    |                                                  |
| Settings     Workplace  Mail  State  Calendar  Calendar  Cale     | General     Account Name     Affordable Equipment (sample)     Main Phone     \$55-0162       Primary Contact     Cat Francis (sample)     Other Phone       Account Number     ABC28UU7     Fax.       Parent Account     Web Site       E-mail     someone3@example.com |                                                  |
| Filter applied                                                                                                    | See more about: Affordable Equipment (sample) (someone3@example.com).                                                                                                    |                                                  |
| L Solution pa                                                                                                    | ne La Reading pane                                                                                                    |                                                  |

- **Solution folder** You will see this button in Outlook after you install the Outlook client. You click it to access additional Microsoft Dynamics CRM functionality. The name that appears in this button will match the name of the organization with which your Microsoft Dynamics CRM system is associated.
- **Ribbon** Just as in the web client, the ribbon displays different buttons and features depending on the context. For example, if you're viewing a list of accounts, the ribbon displays actions that you can take with account records. If you're viewing a list of contacts, the ribbon will display a different set of actions, those that are available for contact records.

- **View tabs** Use this area to select the data view you want to work with. In addition, you can use the view tabs to pin views that you want to quickly access in the future.
- Lists Similar to the grid in the web client, this area displays a list of records. Microsoft Dynamics CRM for Outlook filters the records displayed in the list depending on the view selected on the view tab.
- **Quick Find** Just as in the web client, you can enter a search term in the Quick Find field to search for specific records. However, unlike the web client version of Quick Find, the Outlook client Quick Find only searches for records in the currently displayed view. The web client Quick Find searches for records across the entire database.
- Filter You can use this to filter the records in the displayed view.
- **Reading pane** The reading pane in the Outlook client behaves like the reading pane you use when working with Outlook contacts, email, and so on. Selecting a record in the list updates the reading pane to show additional information about that record. Note that the reading pane is for display only; you cannot edit records within the reading pane.

In this exercise, you will familiarize yourself with Microsoft Dynamics CRM for Outlook by displaying a new view and navigating through records.

**SET UP** Open Outlook with Microsoft Dynamics CRM for Outlook installed before beginning this exercise. You need the Sonoma Partners account record you created in Chapter 3, "Working with Accounts and Contacts." If you cannot locate the Sonoma Partners record in your system, select a different account record for this exercise.

- **1.** In the Outlook navigation pane, click the solution folder button that displays the name of your Microsoft Dynamics CRM organization.
- **2.** In the navigation pane, click **Sales** and then click **Accounts**. A list of Microsoft Dynamics CRM accounts is displayed.
- **3.** Click the top record in the list. The reading pane displays information about that account.
- **4.** On the keyboard, press the Down arrow. Microsoft Dynamics CRM highlights the next account record in the list, and the record displayed in the reading pane updates accordingly.

- **5.** In the **Quick Find** area, type **Sonoma Partners**, and then press Enter. This should display the **Sonoma Partners** sample record you created in Chapter 3. If you didn't create that record, you can perform this exercise with any account in this list.
- **6.** Double-click the **Sonoma Partners** record in the list. Microsoft Dynamics CRM launches the account record in the web client. Within this window, you can make any record edits necessary.
- 7. On the ribbon, click the Save and Close button.

Next you will display a new account view within Microsoft Dynamics CRM for Outlook.

**8.** In the view tabs area, click the new tab icon located to the right of the open tab. A list of available system and personal views appears.

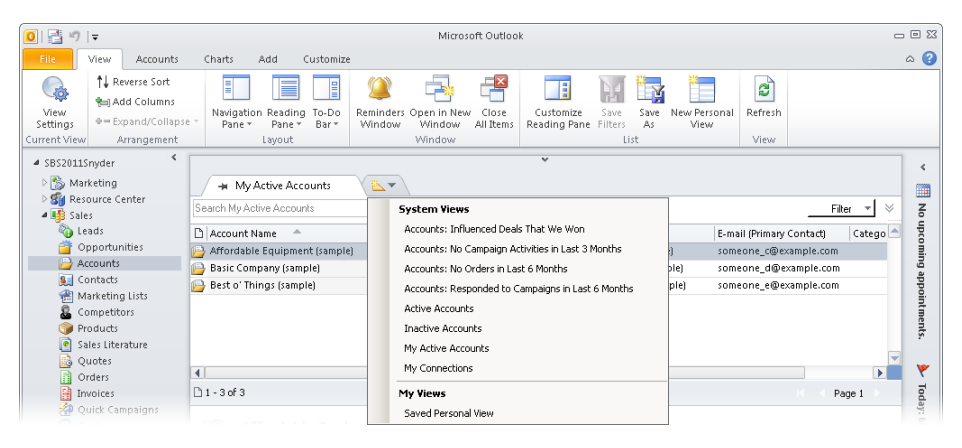

- **9.** Click Active Accounts. Microsoft Dynamics CRM adds a second tab and displays a list of active accounts within Microsoft Dynamics CRM for Outlook.
- **10.** Now click the pin icon located on the left side of the **Active Accounts** tab. When you do so, Microsoft Dynamics CRM for Outlook keeps this tab open so that you can quickly access it in the future.

**Tip** If you want to remove a tab, simply click the X located on the right side of the tab. Microsoft Dynamics CRM will remove the tab.

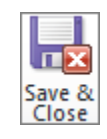

Ŧ

| Re<br>Pa | ading |
|----------|-------|

**11.** Microsoft Dynamics CRM for Outlook also lets you personalize the appearance of the user interface. Let's assume that you want to turn off the reading pane and replace it with a chart. Click the **Reading Pane** button, and select **Off** on the submenu that appears. Microsoft Dynamics CRM for Outlook removes the reading pane for the current entity you're working with (accounts).

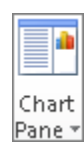

**12.** On the ribbon, click the **Charts** tab, click the **Chart Pane** button, and select **Right** from the submenu that appears.

Microsoft Dynamics CRM displays a chart to the right of the list. Within this chart area, you can choose to display different charts. You can select the chart you want to display by clicking the chart name at the top of the chart pane.

| ត្រា 🗷 ភា 🖃                                                                                                    | Mirrosi                                   | nft Outlaak                                                      |                                         | _ 0 %              |
|----------------------------------------------------------------------------------------------------|-------------------------------------------|------------------------------------------------------------------|-----------------------------------------|--------------------|
|                                                                                                    | Charles Add Contractor                    |                                                                  |                                         |                    |
| View ALCOUNTS<br>View<br>Settings<br>Current View Arrangement                                                                                | e - Reminder Open in New<br>Layout Usyout | Close<br>All Items<br>Close<br>Customize<br>Reading Pane<br>List | New Personal<br>View                    |                    |
| ▲ SBS2011Snyder                                                                                                    |                                           | *                                                                |                                         |                    |
| ▷ 🏠 Marketing<br>▷ 🗐 Resource Center<br>⊿ 📑 Sales                                                                                            | H My Active Accounts Active Accounts      | × E ·                                                            | Accounts by Industry -                  | > No               |
| leads                                                                                                    | 🗅 Account Name 🔶                          | Main Phone Address 1: City F                                     | Pri 📥                                   | nbca               |
| Opportunities                                                                                                    | 🕒 A Store (sample)                        | 555-0136 Renton A                                                | Ad                                      | Ĕ.                 |
| Accounts                                                                                                    | 🕒 Advanced Components (sample)            | 555-0135 Dallas E                                                | Br:                                     | e Dt               |
| Sector Contacts                                                                                                    | 🕒 Affordable Equipment (sample)           | 555-0162 Santa Cruz 0                                            | Ca                                      | ppo                |
| Marketing Lists                                                                                                    | 🕒 Basic Company (sample)                  | 555-0174 Lynnwood 0                                              | Ca                                      | 1                  |
| Broductr                                                                                                    | 🕒 Best o' Things (sample)                 | 555-0145 Los Angeles D                                           | Da                                      | men                |
| Sales Literature                                                                                                    | 🕒 Blue Company (sample)                   | 555-0131 Redmond F                                               | °0                                      | ন                  |
| Ouotes                                                                                                    | 🕒 Designer Goods (sample)                 | 555-0197 Redmond B                                               | Đư:                                     |                    |
| D Orders                                                                                                    | 🕒 Elemental Goods (sample)                | 555-0127 Missoula G                                              | 5a                                      | - <b>*</b>         |
| invoices                                                                                                    | 🕒 Grand Store (sample)                    | 555-0135 Redmond 0                                               | Se                                      | J.                 |
| A Ouick Campaigns                                                                                                    | 🕒 Litware Inc. (sample)                   | 555-0116 Phoenix M                                               | Ma (blank) 15                           | day                |
| G Goals                                                                                                    | 🕒 Magnificent Store (sample)              | 555-0135 Daly City F                                             | Par E (oldrik)                          | : 66               |
| Goal Metrics                                                                                                    | Recreation Supplies (sample)              | 555-0171 Newport Beach S                                         | su                                      | Tas                |
| 🗟 Rollup Queries                                                                                                    | 🕒 Sonoma Partners                         |                                                                  |                                         | 8                  |
| Service                                                                                                    | 🕒 Unusual Store (sample)                  | 555-0178 Lebanon T                                               | ſh                                      |                    |
| 🗅 😸 Settings                                                                                                    | 🕒 Variety Store (sample)                  | 555-0135 Port Orchard Y                                          | fwc                                     |                    |
| <ul> <li>Workplace</li> <li>Mail</li> <li>Stassential Stassential State</li> <li>Calendar</li> <li>Contacts</li> <li>Sum Contacts</li> </ul> | Is records     Last updated on 11/15/;    | 010 2:29:41 PM                                                   | 0 5 10 15 2<br>Count-All (Account Name) | 7<br>20<br>)<br>Do |
| Filter applied                                                                                                    |                                           |                                                                  | <b>100%</b>                             |                    |

**13.** Finally, let's assume that you want to log an activity for one of the accounts in the list. As in the web client, you could use the Add tab on the ribbon to access the buttons you need. However, Microsoft Dynamics CRM for Outlook also provides a menu that allows you to log activities directly from the list. To access this menu, right-click any account in the list and click **Create**. Microsoft Dynamics CRM for Outlook opens a list of actions you can take against the record, allowing you to create activities, run a mail merge, add a note, and more.

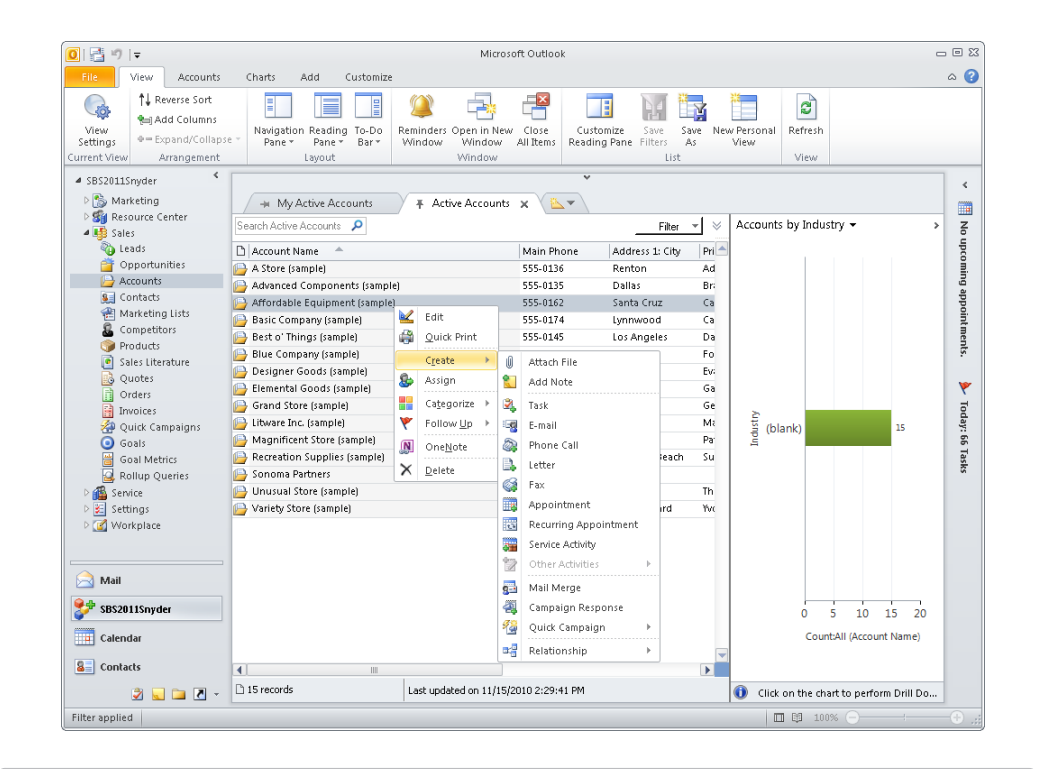

**Tip** In addition to creating Microsoft Dynamics CRM records from this menu, you can also assign categories and set follow-ups.

#### Accessing CRM Settings Within Microsoft Dynamics CRM for Outlook

Now that you have worked with the basic user interface of Microsoft Dynamics CRM for Outlook, let's take a quick look at how to access the settings area. You should not need to access this area very often, but it is important to know where the settings information is located. Some of the key actions you might take in this area include:

- Setting personal options.
- Modifying your synchronization and offline data filters.
- Importing contacts.

In this exercise, you will access the CRM settings within Microsoft Dynamics CRM for Outlook.

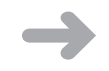

**SET UP** Start Outlook with Microsoft Dynamics CRM for Outlook installed, if necessary, before beginning this exercise.

- **1.** On the Outlook ribbon, click the **File** tab.
- 2. In the left pane, click CRM.

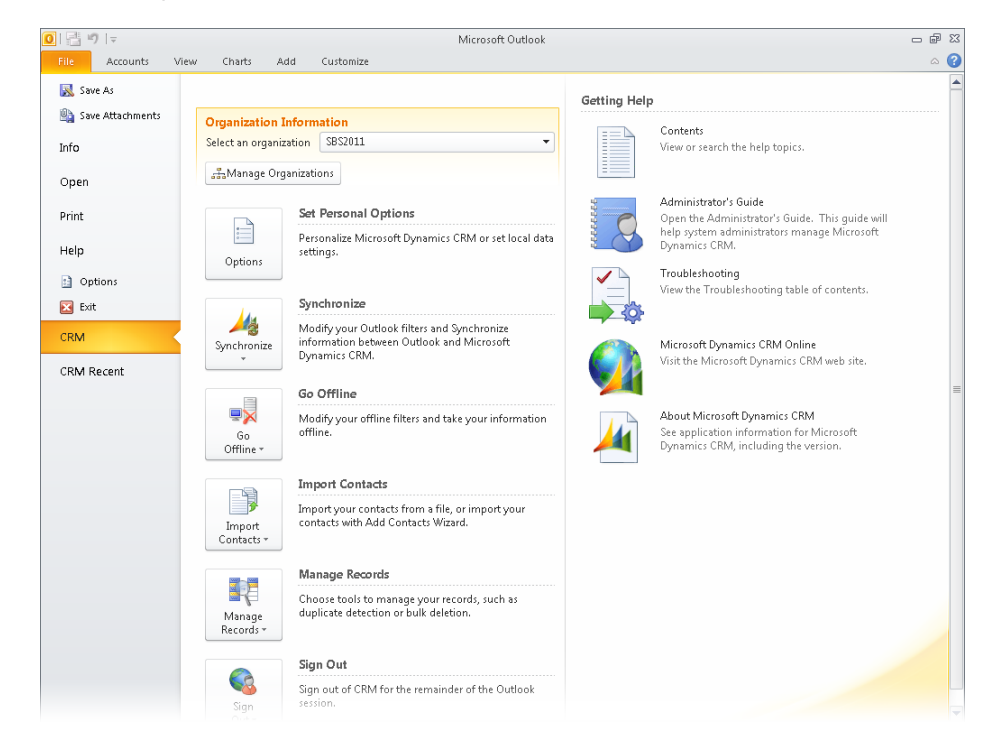

#### Synchronizing Contacts, Tasks, and Appointments

One of the main benefits of Microsoft Dynamics CRM for Outlook is that the software will automatically synchronize your contacts, tasks, and appointments between Outlook and Microsoft Dynamics CRM. Therefore, if you create a new contact in the Microsoft Dynamics CRM web client, the software can automatically download a copy of that contact into Outlook. Likewise, if you update a contact's information (with a new address or phone number, for example) in Outlook, the software will automatically update the Microsoft Dynamics CRM database. If other users of your system synchronize the updated contact to their Outlook file, they will receive your updates in the next sync process. This bi-directional update of contact information between Outlook and Microsoft Dynamics CRM means that you and other users can always access the latest information. In addition

to synchronizing contacts, Microsoft Dynamics CRM for Outlook can perform similar updates for Outlook appointments and tasks. If you use a mobile device and synchronize it with Outlook, you will be able to access Microsoft Dynamics CRM contacts, appointments, and tasks on your mobile device.

**Important** Microsoft Dynamics CRM can also synchronize other activities—such as phone calls, letters, and faxes—to Outlook. Regardless of the activity type (phone call, letter, fax, or task) in Microsoft Dynamics CRM, the synchronization software will copy all of the activities into Outlook as tasks.

Microsoft Dynamics CRM for Outlook does not synchronize *all* of the contacts, appointments, and tasks from your Outlook file; rather, it synchronizes only the records that you track in Microsoft Dynamics CRM. If you have personal records in Outlook that you do not want to copy into the Microsoft Dynamics CRM database, you do not need to track those records in Microsoft Dynamics CRM. You can determine whether a particular record is tracked in Microsoft Dynamics CRM by opening the record and looking for the CRM tracking pane located at the bottom on the record. If there is a tracking pane, the record is part of the Microsoft Dynamics CRM for Outlook synchronization process.

| 🖭   🛃 🕫 U 🔺 👽   :                            | - Darren Par                                                                                                    | er (sample) - Contact |                                                                                    | - 0 %    |
|----------------------------------------------|----------------------------------------------------------------------------------------------------|-----------------------|------------------------------------------------------------------------------------|----------|
| File Contact I                               | nsert Format Text Review                                                                                                    |                       |                                                                                    | ۵ 😮      |
| Save & Belete<br>Close Actions               | New * The second second | cture<br>s            | onnection * ECategorize *<br>Parent * Follow Up *<br>n CRM @ Private<br>Tags Updat | e Zoom   |
| Full Name<br>Company:<br>Job title:          | Darren Parker (sample) Best o' Things (sample) Purchase assistant                                                                                                    | 1                     | Darren Parker (sample)<br>Best o' Things (sample)<br>Purchase assistant            |          |
| File as:                                     | Parker (sample), Darren                                                                                                    |                       | 555-0156 Work<br>someone_e@example.com                                             |          |
| Internet                                     |                                                                                                    | 1                     | 7691 Benedict Ct.                                                                  |          |
| 🔛 E-mail 💌                                   | someone_e@example.com                                                                                                    |                       | Issaquah WA 57065                                                                  |          |
| Display as:                                  | Darren Parker (sample) (someone_e@example.com)                                                                                                    | Notes                 |                                                                                    | ]        |
| Web page address:                            |                                                                                                    | Notes                 |                                                                                    | -        |
| IM address:                                  |                                                                                                    |                       |                                                                                    |          |
| Phone numbers                                |                                                                                                    |                       |                                                                                    |          |
| Business *                                   | 555-0156                                                                                                    |                       |                                                                                    |          |
| Home 🔻                                       |                                                                                                    |                       |                                                                                    |          |
| Business Fax *                               |                                                                                                    |                       |                                                                                    |          |
| Mobile 🔻                                     |                                                                                                    |                       |                                                                                    |          |
| Addresses                                    |                                                                                                    |                       |                                                                                    |          |
| Business *<br>This is the mailing<br>address | 7691 Benedict Ct.<br>Issaquah WA 57065<br>U.S.<br>Map R                                                                                                    |                       |                                                                                    |          |
|                                              |                                                                                                    |                       |                                                                                    |          |
| 🖃 — Microsoft Dynamics Cl                    | RM                                                                                                    |                       |                                                                                    | <b>A</b> |
| 📽 Parent: <u>Best o' Thing</u>               | s (sample)                                                                                                    |                       |                                                                                    |          |
| is being track is being track                | icked in CRM.                                                                                                    |                       |                                                                                    |          |
|                                              |                                                                                                    |                       |                                                                                    |          |
|                                              |                                                                                                    |                       |                                                                                    | <b></b>  |
| Darren Parker (sa                            | mple)                                                                                                    |                       |                                                                                    | 2 .      |

**Tip** A tracked record can also be identified by the presence of the Untrack button in the CRM group on the record's ribbon.

In addition, records tracked in Microsoft Dynamics CRM will display a special icon when you view a list of records in Outlook.

| li 🚰 🕫 Iच<br>File Home Send / R                                 | Sample Di<br>eceive Folder View                                                                                                    | ata - connie@sonomapartn<br>CRM                                                                                                    | ers.com - Microsoft Outloo                                                                                                    | k                                                                                                    |                           |
|-----------------------------------------------------------------|----------------------------------------------------------------------------------------------------|----------------------------------------------------------------------------------------------------|----------------------------------------------------------------------------------------------------|----------------------------------------------------------------------------------------------------|---------------------------|
| New Contact                                                     | E-mail<br>Meeting<br>More -<br>Communicate Current V.                                                                                                    | Move -<br>Mail Merge<br>OneNote<br>Actions                                                                                                    | V Follow Up =<br>Private<br>Tags                                                                                                    | Set<br>Parent Wiew In CRM<br>CRM                                                                                                    | Find a Contact •          |
| My Contacts     Contacts     Suggested Contacts     Samula Data | Search Sample Data (Ct<br>D ∉ Full Name<br>Click here to add                                                                                                    | trl+E)<br>Job Title C                                                                                                    | ompany File As                                                                                                    | Countr                                                                                                    | ך <<br>y/Region ▲         |
| 3. J. remune, 0404                                              | Forrest Chand (s)<br>Gabriele Cannata<br>Joe Sample<br>Bill Test<br>Darren Parker (s)<br>Cattran Cook (sat<br>Cat Franci (sam)<br>Biran LaMee (san<br>Biran LaMee (san | ample) Manager<br>a (sample) Purchasing A., El<br>C<br>C<br>Si<br>ample) Purchase ass<br>mple) Manager<br>ole) Owner<br>Ample) Owner Ar<br>nple) Owner Ar | Chand (sa<br>lemental Goods Cannata (s<br>oho Vineyards Sample, Jo<br>oho Winey Sample, Jo<br>onoma Partners Test, Bill<br>Parker (sa<br>Cook (sam<br>Francis (ja<br>dvanced Comp LaMee (sa | nple), Forrest U.S.<br>ample), Gabriele U.S.<br>e<br>ne<br>nple), Darren U.S.<br>nple), Cathan U.S.<br>nple), Cathan U.S.<br>nple), Erain U.S.<br>(Cannel) Africo U.S. | ed 11/3 9:00 AAt: AA004 📡 |
| Mail<br>SBS2011<br>Calendar<br>Contacts                         | Ryan Sample                                                                                                    | (sample) Purchasing A.,                                                                                                    | Cannata (2<br>Sample, Ry                                                                                                    | a panjeng, nandri U.S.<br>anpiel, Gabriele U.S.<br>an                                                                                                    | Today: 49 Fastes          |
| 2 🖬 🖬 🖉                                                         |                                                                                                    | 100                                                                                                    |                                                                                                    |                                                                                                    | P I                       |

When you first install Microsoft Dynamics CRM for Outlook, the software uses its default settings for the synchronization process. One of these settings sets the software to perform the synchronization process in the background every 15 minutes. This automatic background sync provides you with the convenience of not having to remember to explicitly sync your records. If you want, you can change your options to increase the amount of time between automatic synchronizations, but you cannot make it less than 15 minutes.

**Tip** When you are connected to the server, changes made to contacts, tasks, and appointments in Outlook synchronize to the Microsoft Dynamics CRM server when the record is saved. However, changes made to the Microsoft Dynamics CRM server in the web client will not appear in Outlook until the completion of the next synchronization process.

If don't want to wait for the next scheduled synchronization interval, you can manually launch the synchronization process. In this exercise, you will manually synchronize Outlook records with the Microsoft Dynamics CRM server.

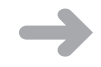

**SET UP** Start Outlook with Microsoft Dynamics CRM for Outlook installed, if necessary, before beginning this exercise.

**1.** In the Outlook navigation pane, click the **Contacts** button.

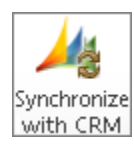

**2.** On the ribbon, click the **CRM** tab, and then click the **Synchronize with CRM** button. A progress indicator appears. When the software completes the synchronization process, the window closes.

**See Also** As a reminder, you can create contacts in Microsoft Dynamics CRM by using either Microsoft Dynamics CRM for Outlook or the web client. This chapter shows you how to use Microsoft Dynamics CRM for Outlook, but you can also refer to Chapter 3 for an explanation on how to create contacts by using the web client.

#### **Creating and Tracking Contacts**

Microsoft Dynamics CRM can synchronize your existing contacts from the Microsoft Dynamics CRM server so that they display in your Outlook contacts file. However, as you continue to work with the system, you will want to create and track new contact records. To create contacts in Outlook and track them in Microsoft Dynamics CRM, create the record in Outlook as you normally would, click the Track button, and then save the contact. Doing so will create the contact record in Microsoft Dynamics CRM and include the record as part of future data synchronizations. When creating contacts in Outlook, you also can link the contact record to a parent account in Microsoft Dynamics CRM by clicking the Set Parent button on the Contact tab of the ribbon in Outlook.

**Tip** Microsoft Dynamics CRM does allow you to specify a contact record as a parent record for another contact, but most organizations use account records as parents for contact records. For the purposes of this book, we'll assume that you'll use accounts as parent records for contacts.

As is the case when you create a contact in the web client, when you create a new contact in Outlook, track it in Microsoft Dynamics CRM, and link it to an existing parent account, the mapped fields (such as address and phone) in the contact record will *not* automatically update with information from the parent account. However, if you link a contact to a parent account from Microsoft Dynamics CRM, Microsoft Dynamics CRM for Outlook can save the parent account name in the Company field on the Outlook contact. **Troubleshooting** Filling out the Company field in the Outlook contact record will not automatically link the contact to that company's account record in Microsoft Dynamics CRM. For new contacts that you create in Outlook and track in Microsoft Dynamics CRM, you must explicitly link the record to a parent account.

When you track a contact in Microsoft Dynamics CRM, you can access additional information about the record from Outlook by clicking one of the following links in the contact record's ribbon:

- View In CRM This link will open the contact record in the Microsoft Dynamics CRM web client. This allows you to view all of the details and related records that you're tracking in Microsoft Dynamics CRM.
- **View Parent** This link will open the account record of the parent account. Typically the parent is the company for which the contact works.

In this exercise, you will create two new contacts (one from Outlook and one from the web client) to see how the different options impact the contact data. You will also update the contact records and manually kick off the synchronization process.

**SET UP** Start Outlook with Microsoft Dynamics CRM for Outlook installed, if necessary, before beginning this exercise. You need the Sonoma Partners account record you created in Chapter 3. If you cannot locate the Sonoma Partners record in your system, select a different account record for this exercise.

- 😼 New Contact 1. In
  - **1.** In the Outlook navigation pane, click **Contacts**. On the ribbon, click **New Contact** to open the new contact form.
  - Track
  - Set Parent •
- 2. Enter *Chris Perry* as the contact name.
- **3.** Click the **Track** button.
- **4.** Click the **Set Parent** button and, on the menu that appears, click **Account**.

A Microsoft Dynamics CRM lookup window opens.

**5.** In the text field, enter **Sonoma Partners**, and then press the Enter key to search for the account in Microsoft Dynamics CRM. Select the appropriate account in the results, and then click **OK**.

**Important** If you cannot locate the Sonoma Partners account in your system, you can use any account for this exercise.

The Sonoma Partners account name appears in the Company field of the Chris Perry Outlook contact.

**Troubleshooting** If the parent account name does not appear in the Company field, check your preference setting in the Microsoft Dynamics CRM for Outlook options. To update this preference, access the CRM settings as you did in the exercise earlier in this chapter, and click Set Personal Options. On the Synchronization tab of the Options window, locate the Update The Company Field For Outlook Contacts section and make sure that the check box is selected. This will allow you to automatically update the Company field with the parent account name.

6. On the ribbon, click the Save and Close button.

This record is now tracked in Microsoft Dynamics CRM, as indicated by the CRM tracking pane.

- **7.** Open Windows Internet Explorer and browse to the address of your Microsoft Dynamics CRM system.
- **8.** Navigate to the account records and open the **Sonoma Partners** account or other parent account selected in step 5.
- 9. In the navigation pane, click Contacts.

The Chris Perry record appears and is linked to this account.

- **10.** Double-click the **Chris Perry** record to open it. In the **Business Phone** field, enter (312) 555-1212.
- **11.** On the ribbon, click the **Save and Close** button. Microsoft Dynamics CRM closes the window and returns you to the list of contacts associated with the account.

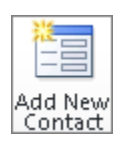

- **12.** In the entity navigation pane of the account record, click **Contacts**. Then on the ribbon of the account record, click the **Add New Contact** button to launch the **New Contact** form.
- 13. In the First Name field, enter Jose. In the Last Name field, enter Curry.

Note that, because you created this contact from the account, the contact record includes the mapped fields such as address and phone number from the parent account record.

- 14. Click the Save and Close button.
- **15.** Close Internet Explorer.

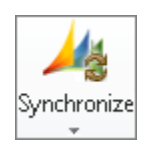

**16.** In Outlook, click the **File** tab, and then click **CRM**. Click the **Synchronize** button, and then click the **Synchronize** option that appears on the submenu.

A window opens, indicating that Microsoft Dynamics CRM for Outlook is updating data.

- **17.** In the Outlook navigation pane, click **Contacts**. In the search box, enter **Jose Curry**. The contact you created in the web client now appears in your Outlook file (with the mapped fields from the account).
- 18. In the search box, enter *Chris Perry*.

Outlook shows the **Chris Perry** record, which now includes the phone number that you entered in the web client.

| Perry | , Chris                        |  |
|-------|--------------------------------|--|
|       | Chris Perry<br>Sonoma Partners |  |
|       | (312) 555-1212 Work            |  |
|       |                                |  |
|       |                                |  |
|       |                                |  |

**Important** Creating contacts from the account record in the web client will map fields such as address and phone number to the contact. However, creating a contact in Outlook and tracking it to an account will only map to the account name but not the other data fields.

#### Using the Add Contacts Wizard

You just learned how to add and track contacts in Microsoft Dynamics CRM one record at a time. However, you might already have a lot of contacts in your Outlook file that you would like to track, and you probably don't want to link them one record at a time, especially if you have hundreds of contacts. Fortunately, Microsoft Dynamics CRM for Outlook includes an Add Contacts wizard that helps you quickly and easily add your existing Outlook contacts to Microsoft Dynamics CRM. Before you use the Add Contacts wizard, you might want to create different folders for your contacts to separate them into different groups, such as business contacts and personal contacts. When you work through the wizard, you can select the contact folders to use. If you don't have any contact folders, the Add Contacts wizard will include all of your contacts in the process.

Alternatively, instead of creating new folders, you can assign your existing Outlook contacts to different categories by using Outlook's category functionality. During the Add Contacts wizard import process, you can choose the categories of contacts to add to Microsoft Dynamics CRM.

In this exercise, you will use the Add Contacts wizard to load existing Outlook contacts into Microsoft Dynamics CRM.

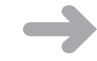

Import

Contacts

## **SET UP** Start Outlook with Microsoft Dynamics CRM for Outlook installed, if necessary, before beginning this exercise.

- 1. On the ribbon, click the File tab and in the left pane, click CRM.
- **2.** Click the **Import Contacts** button, and click **Add Contacts** on the submenu.

Microsoft Dynamics CRM for Outlook launches the Add Contacts wizard.

**3.** Click Next.

If you have created multiple contact folders, the Choose Contact Folders step appears. (If you don't have multiple folders, the wizard skips this step.)

| Microsoft Dynamics CRM for Outlook Add Contacts                                   |            |        | _ 🗆 X  |
|-----------------------------------------------------------------------------------|------------|--------|--------|
| Choose Contact Folders<br>Select the Contact folder you would like to gather Cont | acts from. |        |        |
| ☐ Contacts<br>└─ Ø Sample Data                                                    |            |        |        |
| Learn more about adding contacts to CRM                                           | < Back     | Next > | Cancel |

**4.** Select the folder you want to use for this process and click **Next**.

The wizard analyzes the contacts and displays the Choose Contact Groups dialog box.

| soft                                                                                                    | t Dynamics CRM for Outle                          | ook Add Contacts                                |  |  |  |  |  |  |
|----------------------------------------------------------------------------------------------------|---------------------------------------------------|-------------------------------------------------|--|--|--|--|--|--|
| <b>Ch</b><br>Se                                                                                                    | oose Contact Groups<br>lect the Contact Groups yo | ou wish to add to Microsoft Dynamics CRM.       |  |  |  |  |  |  |
| Viev                                                                                                    | Wi Company Name                                   | From the Company Name field on the Contact form |  |  |  |  |  |  |
|                                                                                                    | Number of Contacts                                | Company Name                                    |  |  |  |  |  |  |
| ◄                                                                                                    | 1                                                 | Sonoma Partners                                 |  |  |  |  |  |  |
| ◄                                                                                                    | 1                                                 | Elemental Goods (sample)                        |  |  |  |  |  |  |
| ◄                                                                                                    | 1                                                 | Affordable Equipment (sample)                   |  |  |  |  |  |  |
| ◄                                                                                                    | 1                                                 | Advanced Components (sample)                    |  |  |  |  |  |  |
| ◄                                                                                                    | 1                                                 | Best o' Things (sample)                         |  |  |  |  |  |  |
| Options           Image: Contract of the second second seco |                                                   |                                                 |  |  |  |  |  |  |
| Lea                                                                                                    | rn more about adding cor                          | tacts to CRM < Back Add Contacts Cancel         |  |  |  |  |  |  |

On this screen, you can choose which contacts to add to Microsoft Dynamics CRM. You can group the contacts by company name, email domain, or category. If you want to see the contacts in any of the groups, click the group name hyperlinked in blue to display a new window that lists the contacts.

You can choose the groups of records to import by selecting the check boxes of the records that you want to add to Microsoft Dynamics CRM.

**5.** For this exercise, select a group of records to import.

**Tip** It is recommended that you only select one or two groups to test that the import works as you expect.

You might notice that the Number Of Contacts column includes color coding in the form of red, yellow, or green bars. These colors indicate the following:

- Green 100 percent of the contacts already exist in Microsoft Dynamics CRM.
- **Yellow** At least 50 percent of the contacts already exist in Microsoft Dynamics CRM.
- Red At least one contact already exists in Microsoft Dynamics CRM.

- **6.** In addition to adding contacts to Microsoft Dynamics CRM, the Add Contacts wizard can also import email messages and appointments associated with the imported contacts. To enable this option, select the **Track all communications for added contacts** check box.
- **7.** By default, the wizard will automatically create new accounts in Microsoft Dynamics CRM linked to the imported contacts. To disable this option, clear the **Use Company Name to be the Account** check box.

**Troubleshooting** If your system administrator has enabled the duplicate checking settings for Microsoft Dynamics CRM, the Add Contacts wizard might not create account and contact records during the import process. Check with your system administrator to see if this applies to your system.

Alternatively, Microsoft Dynamics CRM might already include account records that match the contacts you're importing. If you run the Add Contacts wizard with the default settings, it will import and create the contacts, but it won't link your imported contacts to the existing accounts automatically. Instead, you can choose to manually match the contacts you're importing to existing Microsoft Dynamics CRM accounts.

**8.** To do this, click the **Advanced** link. Two new columns appear. In the **Set Account** column, click in the box to display a new menu.

| crosof                  | t Dynamics CRM for Outl                                    | ook Add Contacts                     |                    | _                            |
|-------------------------|------------------------------------------------------------|--------------------------------------|--------------------|------------------------------|
| Ch<br>Se                | noose Contact Groups<br>elect the Contact Groups yo        | ou wish to add to Microsoft D        | ynamics CRM.       |                              |
| Vie                     | w: Company Name                                            | ▼ Fr                                 | om the Company Na  | me field on the Contact form |
|                         | Number of Contacts                                         | Company Name                         | Set Account        | Include Communication        |
| ◄                       | 1                                                          | Sonoma Partners                      |                    | <b>v</b>                     |
| ~                       | 1                                                          | Elemental Goods (sample)             | Not Set 👻          |                              |
| $\overline{\mathbf{v}}$ | 1                                                          | Affordable Equipment (sa             | Not Set            | <b>V</b>                     |
| $\overline{\mathbf{v}}$ | 1                                                          | Advanced Components (s               | Pick Existing Acco | iunt 🔽                       |
| ~                       | 1                                                          | Best o' Things (sample)              |                    |                              |
|                         | ptions<br>Use Company Name to I<br>Track all communication | be the Account<br>for added contacts |                    |                              |
| Lea                     | irn more about adding cor                                  | itacts to CRM                        | < Back Add         | Contacts <u>C</u> ancel      |

**9.** From this menu, click **Pick Existing Account**.

The account lookup record dialog box appears. Select the account you want to manually link the contact to.

| 👍 Look l                        | Jp Record                                                                                                    |         |                  |                              |                | x     |
|---------------------------------|----------------------------------------------------------------------------------------------------|---------|------------------|------------------------------|----------------|-------|
| Look U<br>Enter you<br>the View | p Record<br>ar search criteria and click Search to find matching record<br>options. Then, select the record you want and click OK. | ls. Fil | ter your results | and view different columns o | f data by usir | ıg    |
| Look for:                       | Account                                                                                                    | •       | 🗆 Show On        | ly My Records                |                |       |
| View:                           | Account Lookup View                                                                                                    | •       |                  |                              |                |       |
| Search:                         | Search for records                                                                                                    | ٩       |                  |                              |                |       |
|                                 |                                                                                                    |         |                  |                              |                |       |
| A                               | ccount Name                                                                                                    | Acc     | ount Number      | Primary Contact              | Address 1: C   | ity 💋 |
| 🗆 🕒 A                           | Store (sample)                                                                                                    | ABS     | S4G45            | Adrian Dumitrascu (sample)   | Renton         | -     |
| 🗆 🕒 A                           | dvanced Components (sample)                                                                                                    | ACT     | BBDC3            | Brain LaMee (sample)         | Dallas         |       |
| 🗆 🕒 A                           | ffordable Equipment (sample)                                                                                                    | ABC     | 28UU7            | Cat Francis (sample)         | Santa Cruz     |       |
| 🗆 🕒 E                           | lasic Company (sample)                                                                                                    | AFF     | SE9IK            | Cathan Cook (sample)         | Lynnwood       |       |
| E 🕒 🕒                           | est o' Things (sample)                                                                                                    | ACS     | HN2S4            | Darren Parker (sample)       | Los Angeles    |       |
| - 🕒 🛛                           | esigner Goods (sample)                                                                                                    |         |                  | Eva Corets (sample)          | New York       |       |
| E 🕒 🕒                           | ilue Company (sample)                                                                                                    |         |                  | Forrest Chand (sample)       | New York       |       |
| E 🕒 🖻                           | lemental Goods (sample)                                                                                                    | ABO     | O9M32            | Gabriele Cannata (sample)    | Missoula       |       |
| 🗆 🕒 🧿                           | Frand Store (sample)                                                                                                    |         |                  | George Sullivan (sample)     | New York       |       |
| П 🕒 т                           | itware Inc. (sample)                                                                                                    | BAB     | CO88H            | Marco Tanara (sample)        | Phoenix        | -     |
| 4                               |                                                                                                    |         |                  |                              |                | •     |
| 1 - 16 0                        | f 16 (1 selected)                                                                                                    |         |                  |                              | H ◀ Page :     | 1 🕨   |
| Proper                          | ties <u>N</u> ew                                                                                                    |         |                  |                              |                |       |
|                                 |                                                                                                    |         |                  | <u>O</u> K <u>C</u> ancel    | Remove Va      | lue   |

- **10.** For this exercise, select any account, and then click **OK** to return to the wizard.
- **11.** Click Add Contacts.

The Add Contacts wizard runs through the process and displays a final confirmation screen, which includes a listing of any errors that might have occurred during the import process.

**Tip** You can run the Add Contacts wizard as often as necessary, to import new contacts at a later time.

#### Creating and Tracking Tasks and Appointments

In addition to synchronizing contacts, Microsoft Dynamics CRM for Outlook can synchronize tasks and appointments between Microsoft Dynamics CRM and Outlook. The process of creating and tracking tasks and appointments follows the same rules as previously outlined for contacts. You can create the task and appointment records in Outlook by using the standard Outlook tools, and then click the Track button to save a copy to Microsoft Dynamics CRM. As you learned in previous chapters, you can also specify a Regarding value for activities such as tasks and appointments. If you create tasks or appointments in the web client, Microsoft Dynamics CRM for Outlook can also synchronize those records from the server into your Outlook file.

**Important** You can modify many of the Microsoft Dynamics CRM for Outlook synchronization settings. To access the personal settings page, click CRM on the Outlook ribbon, and then select Options. You can view the sync settings on the Synchronization tab.

#### Sending and Tracking Email Messages in Microsoft Dynamics CRM for Outlook

Even though you can create and send Microsoft Dynamics CRM email messages with the web client, most users prefer to create and reply to their email messages with Outlook. Copies of these Outlook email messages can be saved to Microsoft Dynamics CRM so that you can go back later and see a complete history of the communications. Much like creating contacts, tasks, and appointments in Outlook, you can create email messages as you normally would in Outlook and save a copy of each message to Microsoft Dynamics CRM by clicking the Track button. When processing an email message, Microsoft Dynamics CRM for Outlook reviews the list of message participants and automatically looks for matching email records in the Microsoft Dynamics CRM database. If it finds matching email addresses, the software appends the email message to the matching records as a completed email activity. This email matching process searches for matching email addresses across those record types that contain email addresses in Microsoft Dynamics CRM, such as contacts, accounts, leads, queues, users, and facilities/equipment.

In addition to linking an email message to the participants, Microsoft Dynamics CRM can be used to specify the record the email message is regarding. For example, you might send multiple email messages to a single customer, but one message might be about an existing order, whereas a different message might be about a customer service issue. By specifying the Regarding field of each message (one is regarding an order, and the other is regarding a service issue), you can split up the communication history to the appropriate records. This will save you time when you are viewing the activity history related to each record. Microsoft Dynamics CRM for Outlook saves a list of your recently used Regarding values so that you can quickly track email messages regarding recent topics.

In addition to tracking email messages sent from Outlook, Microsoft Dynamics CRM for Outlook allows you to track email messages that you receive. To track these types of messages, you can open the message and click the Track button, or you can select the email message in your Inbox and then click the Track button in the CRM group on the ribbon. You can set the Regarding value of the message by using the Set Regarding button on the ribbon.

**Tip** You don't have to track email messages one at a time; you can select multiple email messages and click the Track button. Depending on your email system and your Microsoft Dynamics CRM tracking configuration, Microsoft Dynamics CRM can automatically track all of the email messages in a subject thread so that you don't have to manually track every message. Contact your system administrator to determine your exact system configuration.

**See Also** For more information about tracking email messages and other activities in Microsoft Dynamics CRM, see Chapter 4, "Working with Activities and Notes."

When composing email messages with the Microsoft Dynamics CRM for Outlook client installed, you can also do the following:

- Insert a CRM email template.
- Insert a CRM knowledge base article.
- Attach sales literature stored in CRM.

These features allow you to save time and clicks because you can quickly access templates, articles, and attachments stored within Microsoft Dynamics CRM.

Microsoft Dynamics CRM for Outlook also allows you to access an Outlook address book that contains your Microsoft Dynamics CRM records. The Microsoft Dynamics CRM address book allows you to easily access the email addresses of your Microsoft Dynamics CRM records directly in Outlook, without requiring you to look up their email addresses from the web client. In addition, the Microsoft Dynamics CRM address book can include email information about non-contact records, which you cannot synchronize to Outlook.

| Select Names: Sample Data                                                                                                    |                                                                                                    | ×                                                                                           |
|----------------------------------------------------------------------------------------------------|----------------------------------------------------------------------------------------------------|---------------------------------------------------------------------------------------------|
| Search: <ul> <li>Name only</li> <li>More col</li> </ul>                                                                                                    | umns Address Book                                                                                                    |                                                                                             |
|                                                                                                    | Go Sample Data - connie@sonomapartners.com                                                                                                    | Advanced Find                                                                               |
| Name                                                                                                    | connie@sonomapartners.com<br>Display Contacts                                                                                                    |                                                                                             |
| Adrian Dumitrascu (semple)     Brain LaMee (sample)     Cei Franic (sample)     Cathan Cook (sample)     Darren Parker (sample)     Forrest Chand (sample)     Gabriele Cannata (sample)     Gabriele Cannata (sample)     Ryan Sample | Adian         Sample Data           Sample Data         Contacts           Brain L4         Contacts (Mobile)           Cathra         Aladdess Lists           All Rooms         Alddress Lists           Darrent         All Rooms           Gabriela         All Groups           Gabriela         All Groups           Gabriela         All Contacts           Pyras         Policit Folders           Other Address Books         SBSOL           Subile Folders         SOther Address Books                                | nple.com<br>nple.com<br>nple.com<br>nple.com<br>nple.com<br>nple.com<br>nple.com<br>ail.com |
| To ->           Cc ->           Bcc ->                                                                                                    | SBS2011 - Facilities/Equipment           SBS2011 - Leads           SBS2011 - Leads           SBS2011 - Test           SBS2011 - Users           SBS2011 - Teads           SBS2011 - Teads           SBS2011 - Teads           SBS2011 - Teads           SBS2011 - Teads           SBS2011 - Teads (Mobile)           SBS2011 - Queues (Mobile)           SBS2011 - Queues (Mobile)           SBS2011 - Queues (Mobile)           SBS2011 - Queues (Mobile)           SBS2011 - Queues (Mobile)           SBS2011 - Users (Mobile) |                                                                                             |

**Tip** You can configure additional settings for the Microsoft Dynamics CRM address book in the Microsoft Dynamics CRM for Outlook options.

In this exercise, you will create an email message in Outlook, insert an email template, and track the message in Microsoft Dynamics CRM.

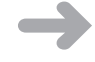

**SET UP** Start Outlook with Microsoft Dynamics CRM for Outlook installed, if necessary, before beginning this exercise. You need the Sonoma Partners account record you created in Chapter 3. If you cannot locate the Sonoma Partners record in your system, select a different account record for this exercise.

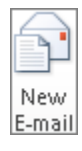

- **1.** On the ribbon, click the **Home** tab, and then click the **New E-Mail** button. A blank email message appears.
- **2.** In the **To** field, enter any email address that does not already exist in your Microsoft Dynamics CRM database. (You need to use a new email address to complete steps 13 and 14 of this exercise.)
- 3. In the Subject field, enter Test Message.
- **4.** On the ribbon, click the **Track** button. The CRM tracking pane will appear.
- 5. Click the Set Regarding button, and then select More.

A Microsoft Dynamics CRM lookup window opens.

- **6.** In the lookup window, click the **Look for** list to see the entities to which you can link the email message. Select **Account**.
- **7.** In the search box, enter **Sonoma Partners**, and press the Enter key to search for the account in Microsoft Dynamics CRM. Select the appropriate account in the results, and then click **OK**.

In the CRM tracking pane, you can see that Microsoft Dynamics CRM has updated the Regarding value to Sonoma Partners.

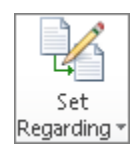

| Insert Options FormatText Review         Image: Show of the state in the state in the state                                                     | 🚽 ් Ű 🔶                | ▼                                                                                                    | _ 6               |
|----------------------------------------------------------------------------------------------------|------------------------|----------------------------------------------------------------------------------------------------|-------------------|
| Count of Dynamics CRM      Count of Dynamics CRM      Regarding: Sonoma Pattners      This e-mail will be tracked in CRM after it is sent.      Options      Options      | File Message           | Insert Options Format Text Review                                                                                                    | ۵                 |
| To someone29example.com     Cc Subject Test Message  - Microsoft Dynamics CRM Regarding: Sonoma Pattners This e-mail will be tracked in CRM after it is sent.                                                                                                    | Paste V Show V         | Calibri (Body)       * 11       A* A*       Image: Article in the rest of the rest of the r | Q<br>Zoom<br>Zoom |
| CC.     Subject     Test Message  - Microsoft Dynamics CRM - Microsoft Dynamics CRM - Micro | То                     | someone2@example.com                                                                                                    |                   |
| - Microsoft Dynamics CRM - Microsoft Dynamics CRM - Regarding: Sonoma Pattners This e-mail will be tracked in CRM after it is sent.                                                                                                    | Cc                     |                                                                                                    |                   |
| - Microsoft Dynamics CRM - Regarding: Sonoma Partners<br>Regarding: Sonoma Partners<br>This e-mail will be tracked in CRM after it is sent.                                                                                                    | Subject:               | Test Message                                                                                                    |                   |
| - Microsoft Dynamics CRM - Regarding: Sonoma Partners<br>This e-mail will be tracked in CRM after it is sent.                                                                                                    |                        |                                                                                                    |                   |
| - Microsoft Dynamics CRM                                                                                                    |                        |                                                                                                    |                   |
| - Microsoft Dynamics CRM                                                                                                    |                        |                                                                                                    |                   |
| - Microsoft Dynamics CRM                                                                                                    |                        |                                                                                                    |                   |
| - Microsoft Dynamics CRM - Regardings Sonoma Pathers C Option.<br>This e-mail will be tracked in CRM after it is sent.                                                                                                    |                        |                                                                                                    |                   |
| - Microsoft Dynamics CRM                                                                                                    |                        |                                                                                                    |                   |
| - Microsoft Dynamics CRM                                                                                                    |                        |                                                                                                    |                   |
| - Microsoft Dynamics CRM                                                                                                    |                        |                                                                                                    |                   |
| - Microsoft Dynamics CRM                                                                                                    |                        |                                                                                                    |                   |
| - Microsoft Dynamics CRM - Regarding: Sonoma Partners C Option<br>This e-mail will be tracked in CRM after it is sent.                                                                                                    |                        |                                                                                                    |                   |
| - Microsoft Dynamics CRM                                                                                                    |                        |                                                                                                    |                   |
| - Microsoft Dynamics CRM                                                                                                    |                        |                                                                                                    |                   |
| - Microsoft Dynamics CRM                                                                                                    |                        |                                                                                                    |                   |
| — Microsoft Dynamics CRM —                                                                                                    |                        |                                                                                                    |                   |
| Integrating: <u>Sonoma Pattners</u> Uptions                                                                                                    | - Microsoft Dynam      | ies CRM                                                                                                    | D. Ortica         |
| a Inis e-mail will be tracked in UKW after it is sent.                                                                                                    | negaraing: <u>Soni</u> | ima Partners                                                                                                    | Uptions           |
|                                                                                                    | i i nis e-mail will be | tracked in Univi atter it is sent.                                                                                                    |                   |
|                                                                                                    |                        |                                                                                                    |                   |
|                                                                                                    | • • •                  |                                                                                                    |                   |

🔋 Insert Template 🔻

**8.** On the ribbon of the email message, click the **Insert Template** button, and then click **More Email Templates**.

**Important** If your tracked email message has different types of records such as accounts, contacts, and leads, you will need to specify a template target when you insert a template, because the different record types can have different email templates available. If your email message is only regarding one type of record (like the one in this exercise), it will skip the Select Template Target dialog box.

| ct the record for wh | nich you want to | select a templa | ate to apply. |  |  |
|----------------------|------------------|-----------------|---------------|--|--|
| To Recipients        |                  |                 |               |  |  |
| 🐛 Mike Snyder        |                  |                 |               |  |  |
| Regarding Object     |                  |                 |               |  |  |
|                      |                  |                 |               |  |  |

Microsoft Dynamics CRM launches the Insert Template dialog box. This dialog box displays the global email templates plus the email templates related to the record you're sending a message to. For example, if you're sending an email message to a contact, you will see contact templates. If you're sending to a lead, you'll see lead templates. Because this email is regarding the Sonoma Partners account record, you'll see the Account templates in addition to the global templates.

9. For this exercise, click Marketing communication unsubscribe acknowledgement.

| 🚜 Insert Template                                                                                                    |                                         |                     | X                                                                                                    |
|----------------------------------------------------------------------------------------------------|-----------------------------------------|---------------------|----------------------------------------------------------------------------------------------------|
| Select Template<br>Select an e-mail template from the following o                                                    | ptions to inser                         | t into this e-mail. |                                                                                                    |
| Language English                                                                                                    | •                                       |                     |                                                                                                    |
| Global Templates<br>Marketing communication<br>unsubscribe acknowledgement<br>Account Templates<br>Account Reconnect | Type:<br>Created<br>Created<br>Descript | By:<br>On:<br>tion: | Global Templates<br>Mike Snyder Demo<br>11/2/2010<br>Use this e-mail template for<br>sending adknowledgement<br>to customers during auto<br>unsubscribe. |
|                                                                                                    |                                         | [                   | OK Cancel                                                                                                    |

**10.** Click **OK**. Microsoft Dynamics CRM asks whether you want to override your existing email subject with the template subject. If you click **OK**, Microsoft Dynamics CRM will update your email subject to the subject associated with the email template. Instead, click **Cancel**, and Microsoft Dynamics CRM only inserts the selected email template into the body of your email.

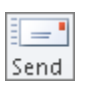

- **11.** Click the **Send** button.
- **12.** Click the **Sent Items** link in the folder list to display a list of your sent email messages. Double-click the test email message you just sent.

Assuming that you entered an email address not already in your database, you will see in the CRM tracking pane that the sample email address is colored red. This record color indicates that Microsoft Dynamics CRM could not find a matching email address in your system.

**13.** To manually resolve this email message to a particular contact record, click the red email address. A menu will appear, from which you can choose to create the record as a contact or as a lead. For this exercise, click the **Create as contact** option.

| 🖂   🛃 🗳 I                                     | Ű <b>▲                                   </b>                                   |                                                                                                    |                                                         | Test Mes | sage CRM:0001   | L001 - Mes | sage (HTML)      |              |             |                           |                |
|-----------------------------------------------|---------------------------------------------------------------------------------|----------------------------------------------------------------------------------------------------|---------------------------------------------------------|----------|-----------------|------------|------------------|--------------|-------------|---------------------------|----------------|
| File                                          | Message<br>Reply<br>Reply All<br>Forward<br>Respond                             | CRM Fields                                                                                                    | Move to: ?<br>To Manager<br>Team E-mail<br>Outick Stens | 4 4      | Move            | Untrack    | Set<br>Regarding | Convert To * | Mark Unread | a<br>translate<br>Editing | Zoom           |
| From:<br>To:<br>Cc:<br>Subject:               | Mike Snyder Demo<br>'somone99@example.<br>Test Message CRM:0                    | com'<br>001001                                                                                                    | Quick Sceps                                             |          | nove            |            |                  |              | S S         | ent: Mon 11/15            | /2010 3:47 PM  |
| Dear Cus<br>As per yo<br>Please ca<br>Thanks  | tomer,<br>bur request, we hav<br>Il us at UserPhone :                           | e unsubscribed<br>for any further (                                                                                                    | you from receivin<br>changes or clarifica               | g marke  | eting related o | communi    | cation from      | 1 US.        |             |                           | ()<br>()<br>() |
| 🖃 — Microso<br>😪 Regardin                     | ft Dynamics CRM<br>9: Sonoma Partners                                           |                                                                                                    |                                                         |          |                 |            |                  |              |             |                           | Options        |
| Related re<br>Related re<br><u>&amp; Mike</u> | ail is being tracked in<br>ecords:<br><u>E Snyder Demo</u><br>one99@example.com | CRM.<br>Quantum Create as a la construction of the construction of the construction of t | contact<br>ead                                          |          |                 |            |                  |              |             |                           |                |
| <ol> <li>See n</li> </ol>                     | nore about: Mike Snyd                                                           | der Demo.                                                                                                    |                                                         |          |                 |            |                  |              |             | 2                         | 22 -           |

14. A blank contact form appears. Enter *Mike* as the First Name and *Snyder* as the Last Name. On the ribbon, click the Save and Close button. Now if you view the history of the Mike Snyder contact or the Sonoma Partners account, you can view a copy of this email message.

**Tip** This exercise showed how to create a contact from an email message that you sent. For email messages and appointments that you receive from others, you can configure Microsoft Dynamics CRM for Outlook to automatically create records (either contacts or leads) when you click the Track button. You can access this setting by clicking the Options link in the CRM tracking pane.

## Deleting Records in Microsoft Dynamics CRM for Outlook

After Microsoft Dynamics CRM for Outlook completes its initial synchronization process with your Outlook file, special rules apply to how the synchronization process handles deleted records. For example, deleting a contact record in Outlook will *not* delete that contact record in Microsoft Dynamics CRM. Conversely, deleting a contact in Microsoft Dynamics CRM removes the synchronized contact from Outlook for all users except for the Outlook user who owns the record in Microsoft Dynamics CRM.
With respect to deleted records, Microsoft Dynamics CRM for Outlook follows a set of rules and conditions to determine how the synchronization process should update Outlook and Microsoft Dynamics CRM. Microsoft Dynamics CRM for Outlook processes deleted records as outlined in the following table.

| Record Type | Action                                                                                                    | Record State                                                 | Result                                                                                                    |  |  |
|-------------|----------------------------------------------------------------------------------------------------|--------------------------------------------------------------|----------------------------------------------------------------------------------------------------|--|--|
| Contact     | Delete in Microsoft<br>Dynamics CRM                                                                                                    | Any                                                          | Deleted from Outlook for all<br>users except contact owner.<br>Remains in contact owner's<br>Outlook file.                                                                                          |  |  |
| Contact     | Delete in Outlook                                                                                                    | Any                                                          | No change in Microsoft<br>Dynamics CRM.                                                                                                    |  |  |
| Task        | Delete in Microsoft<br>Dynamics CRM                                                                                                    | Pending (not com-<br>pleted in Outlook)                      | Deleted from Outlook.                                                                                                    |  |  |
| Task        | Delete in Microsoft<br>Dynamics CRM                                                                                                    | Past (completed in<br>Outlook)                               | Remains in Outlook.                                                                                                    |  |  |
| Task        | Delete in Outlook                                                                                                    | Deleted from Microsoft<br>Dynamics CRM.                      |                                                                                                    |  |  |
| Task        | sk Delete in Outlook Pas<br>can<br>Dyr                                                                                                    |                                                              | No change in Microsoft<br>Dynamics CRM.                                                                                                    |  |  |
| Appointment | Dintment Delete in Microsoft Pending (open<br>Dynamics CRM in Microsoft<br>Dynamics CRM)                                                                        |                                                              | Deleted from Outlook if<br>appointment start time is<br>in the future.                                                                                                    |  |  |
| Appointment | Delete in Microsoft<br>Dynamics CRM                                                                                                    | Past (completed or<br>canceled in Microsoft<br>Dynamics CRM) | Remains in Outlook.                                                                                                    |  |  |
| Appointment | Appointment Delete in Outlook Pending (open Deleted fr<br>in Microsoft Dynamics<br>Dynamics CRM) by appoin<br>organizer.<br>Microsoft<br>deleted in<br>owner or |                                                              | Deleted from Microsoft<br>Dynamics CRM if deleted<br>by appointment owner or<br>organizer. Not deleted from<br>Microsoft Dynamics CRM if<br>deleted in Outlook by a non-<br>owner or non-organizer. |  |  |
| Appointment | Delete in Outlook                                                                                                    | Past (completed or<br>canceled in Microsoft<br>Dynamics CRM) | No change in Microsoft<br>Dynamics CRM.                                                                                                    |  |  |

If you delete a contact in Outlook (which does not delete the contact from Microsoft Dynamics CRM) and then someone subsequently modifies that contact record in Microsoft Dynamics CRM, Microsoft Dynamics CRM for Outlook will recreate that contact in the your Outlook file, even though you previously deleted it. On a related note, deactivating contact records in Microsoft Dynamics CRM does not remove the contacts from Outlook. You must manually delete the deactivated contacts from Microsoft Dynamics CRM if you don't want them to appear in your Outlook file any longer.

In this exercise, you will delete two records to see how the synchronization process treats each scenario.

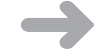

**SET UP** Start Outlook with Microsoft Dynamics CRM for Outlook installed, if necessary, before beginning this exercise. Confirm that you have permission to delete contact records in Microsoft Dynamics CRM. If you are not sure, contact your system administrator. You need the Sonoma Partners account record you created in Chapter 3 and the Chris Perry and Jose Curry contact records you created earlier in this chapter. If you cannot locate these records in your system, select different records for this exercise.

- **1.** In the Outlook navigation pane, click **Contacts**.
- 2. In the search box, type *Chris Perry* to locate the contact record.
- **3.** Select the **Chris Perry** record and, on the ribbon, click the **Delete** button.
- **4.** Open Microsoft Dynamics CRM in Internet Explorer and navigate to the account list. Locate the **Sonoma Partners** account and double-click it to open it.
- 5. Click Contacts in the entity navigation pane.

A list of contacts associated with the account appears. Note that even though you deleted the Chris Perry contact from Outlook, Microsoft Dynamics CRM for Outlook did not delete the record on the server.

- **6.** Click the Jose Curry record and click the Delete button on the ribbon. In the Contact Delete Confirmation dialog box, click the Delete button, and then click OK in the secondary confirmation dialog box.
- 7. Close Internet Explorer.
- Open Outlook. On the ribbon, click the File tab and then click CRM. Click the Synchronize button, and select Synchronize from the submenu. Microsoft Dynamics CRM runs the synchronization process.
- **9.** In the **Contact** search box, type **Jose Curry**. Outlook displays the matching contact record. Double-click the record to open the contact.

Note that Microsoft Dynamics CRM for Outlook did not delete the contact from your Outlook file because you are listed as the owner of this record. However, this contact record is no longer tracked in Microsoft Dynamics CRM. If you delete a contact record owned by a different user, Microsoft Dynamics CRM for Outlook will remove that record from your Outlook file.

## Going Offline with Microsoft Dynamics CRM for Outlook

If you install Microsoft Dynamics CRM for Outlook with Offline Access, you have the option to work with your Microsoft Dynamics CRM data when you are disconnected from the server. This feature is useful if you need to travel onsite to customer meetings, because you can look up your existing notes, add new notes, run reports, and much more without needing an Internet connection. The concept of disconnecting from the Microsoft Dynamics CRM server is known as *going offline*. When you go offline, Microsoft Dynamics CRM for Outlook copies a subset of the Microsoft Dynamics CRM database to your computer. While offline, you can perform almost all of the Microsoft Dynamics CRM functionality just the same as when you're online. When you are able to connect to the Microsoft Dynamics CRM server again, you go online to synchronize your offline database with the main Microsoft Dynamics CRM database. When you go online, Microsoft Dynamics CRM for Outlook will automatically determine which records it should upload to the Microsoft Dynamics CRM database.

Because some Microsoft Dynamics CRM databases can get quite large, going offline does not copy *all* of the data to your computer. Instead, Microsoft Dynamics CRM for Outlook uses offline synchronization filters to determine which subsets of the database it should copy to the offline database. The use of offline synchronization filters provides better performance and faster synchronization times than if you were using the entire Microsoft Dynamics CRM database. Offline synchronization filters are discussed more thoroughly in the next section.

**Tip** You can configure Microsoft Dynamics CRM for Outlook with Offline Access to perform a background update of your local data as often as every 15 minutes. Setting up this option in the Microsoft Dynamics CRM for Outlook options will allow you to go offline more quickly in the future, in addition to allowing you to access relatively updated offline data in case you forget to explicitly go offline.

In this exercise, you will go offline, open a record while disconnected from the Microsoft Dynamics CRM server, and then go back online.

**SET UP** Start Outlook with Microsoft Dynamics CRM for Outlook with Offline Access installed, if necessary, before beginning this exercise. In order to complete this exercise, you need the version of Microsoft Dynamics CRM for Outlook that allows you to go offline. Contact your system administrator if you need to have a different version of Microsoft Dynamics CRM for Outlook installed.

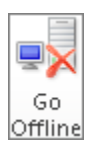

**1.** On the Outlook ribbon, click the **CRM** tab, and then click the **Go Offline** button.

A progress window opens, showing you the status of the synchronization process.

| Progress             | Cancel     |  |  |  |
|----------------------|------------|--|--|--|
| Progress<br>Complete | << Details |  |  |  |
| Progress<br>Complete |            |  |  |  |
| Progress             |            |  |  |  |
| Progress<br>Complete |            |  |  |  |
| Complete             |            |  |  |  |
|                      |            |  |  |  |
| Complete             | lete       |  |  |  |
| Complete             |            |  |  |  |
| Complete             |            |  |  |  |
| In progress          |            |  |  |  |
|                      |            |  |  |  |
|                      |            |  |  |  |
|                      |            |  |  |  |
|                      |            |  |  |  |
|                      |            |  |  |  |
|                      |            |  |  |  |

When the process is complete, the Go Offline button will change to Go Online. This indicates that you are now working with data from the local database instead of data from the Microsoft Dynamics CRM server.

**2.** In the Outlook navigation pane, click the button with the name of your CRM organization, expand the **Sales** folder, and then click **Accounts**.

You will see a list of accounts, just as if you were viewing them while connected to the Microsoft Dynamics CRM server. Depending on your offline synchronization filters, you might see only a subset of all of the Microsoft Dynamics CRM accounts.

**3.** To confirm that you are working offline, double-click an account record to open it. When the account record is open in Internet Explorer, press F11 on the keyboard.

The Internet Explorer address bar appears. If you examine the web address of the account record, you will notice that it starts with *http://localhost:2525* instead of the typical web address that you use to access Microsoft Dynamics CRM. This localhost address references the offline version of Microsoft Dynamics CRM, so you know that you're working offline.

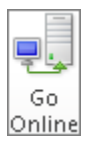

**4.** Click the **Go Online** button to reconnect to the Microsoft Dynamics CRM server.

#### **Configuring Synchronization Filters**

As you learned in the previous section, offline synchronization filters define which data Microsoft Dynamics CRM for Outlook with Offline Access will copy from the server to your offline database. During the installation process, Microsoft Dynamics CRM creates more than 35 different offline synchronization filters for the records in your system. If you plan to work offline frequently, you should examine these default offline synchronization filters to make sure you'll have access to the information you need when offline.

| Filter: Outlook<br>il <b>ter: Outlook</b><br>lodify and create filters that specify the type of information that is s<br>ffline. | which ronized to | ) your Outlook folders or copi  | ed to your computer when you go |  |  |  |
|----------------------------------------------------------------------------------------------------|------------------|---------------------------------|---------------------------------|--|--|--|
| User Filters System Filters                                                                                                    | [C               | Offline Synchronization Filters |                                 |  |  |  |
| Rew X () () More Actions -                                                                                                    | Status A         | Deturned Tune                   | Description 4                   |  |  |  |
| I Name                                                                                                    | antine           | Casa Deselution                 | Description                     |  |  |  |
| All recently open Campaign Bernonses owned by me                                                                                 | Active           | Case Resolution                 | All recently open Campaign      |  |  |  |
| My Accounts                                                                                                    | Active           | Account                         | Accounts owned by me            |  |  |  |
| My Accounts                                                                                                    | Active           | Account                         | Recordly changed opportu        |  |  |  |
| Musetine Compositions                                                                                                    | Active           | Composition                     | Muniper Compositions            |  |  |  |
| Convertieurs                                                                                                    | Active           | Campaign                        | All accure Campaigns            |  |  |  |
| Competitors                                                                                                    | Active           | Competitor                      | Air competitors                 |  |  |  |
| My Recent Quote Close Activities                                                                                                 | Active           | Quote Close                     | Recent quote close activitie    |  |  |  |
| La Notes                                                                                                    | Active           | Note                            | Notes attached to records 1     |  |  |  |
| My Recent Orders                                                                                                    | Active           | Order                           | Recently changed orders or      |  |  |  |
| Recent Recurring Appointments in which I am a Partici                                                                            | Active           | Recurring Appointment           | Recently changed recurring      |  |  |  |
| Products                                                                                                    | Active           | Product                         | All products                    |  |  |  |
| Decent Esvec in which I am a Darticinant                                                                                         | Artive           | Fav                             | Decently changed faver wh       |  |  |  |
| 1 - 37 of 37 (1 selected)                                                                                                    |                  |                                 | M 4 Page 1 ▶                    |  |  |  |
| AII # A B C D E F G H I J K                                                                                                    | LMN              | O P Q R S T                     | UVWXYZ                          |  |  |  |
|                                                                                                    |                  |                                 |                                 |  |  |  |
| Help                                                                                                    |                  |                                 | OK Cancel                       |  |  |  |

Two common modifications to the default local data groups are:

- Including all reports to run offline, because the default local data group downloads only the reports you own to the offline database.
- Including custom entities, because the default local data group does not include any custom entities.

**Important** You can only modify your offline synchronization filter settings when you are online.

If your computer uses the online-only version of Microsoft Dynamics CRM for Outlook, your system still contains synchronization filters, but the software uses them for a different purpose. Online-only users of Microsoft Dynamics CRM for Outlook configure their Outlook synchronization filters to specify which types of records the software should copy from the server to your Outlook file. By default, Microsoft Dynamics CRM for Outlook includes Outlook synchronization filters that will copy contacts, phone calls, tasks, and other records that you own from the CRM server into your Outlook file.

| ser Filters System Filters     |  |       |      | Outl       | ook Sy           | nchro  | nizatio                     | on Fill                       | ters                            |         |        |       |         |    |
|--------------------------------|--|-------|------|------------|------------------|--------|-----------------------------|-------------------------------|---------------------------------|---------|--------|-------|---------|----|
| 🔜 New 🛛 🗙 🕟 🔳 🛛 More Actions 🗸 |  |       |      |            |                  |        |                             |                               |                                 |         |        |       |         | _  |
| Name                           |  | Stat  | us 🔺 | Re         | turne            | d Type |                             |                               | Des                             | criptic | n      |       |         | e  |
| My Recurring Appointments      |  |       | /e   | Re         | currin           | g App  | ointm                       | ent                           | Rec                             | urring  | Арро   | intm  | ents Sy | me |
| 🗌 🔜 My Appointments            |  | Activ | /e   | A          | point            | ment   |                             |                               | App                             | oointm  | ents S | iynce | d To O  | ut |
| 🖂 🙀 My Faxes                   |  |       | /e   | Fax        |                  |        | Fax                         | Faxes Synced To Outlook       |                                 |         |        |       |         |    |
| 🗌 🔜 My Tasks                   |  | Activ | /e   | Task       |                  |        | Tas                         | Tasks Synced To Outlook       |                                 |         |        |       |         |    |
| 🗔 🔣 My Letters                 |  | Activ | /e   | Le         | Letter           |        |                             | Let                           | Letters Synced To Outlook       |         |        |       |         |    |
| 🗌 🔜 My Service Activities      |  | Activ | /e   | Se         | Service Activity |        |                             | Ser                           | Service Activities Synced To Ou |         |        |       |         |    |
| 🗌 🔜 My Phone calls             |  | Activ | /e   | Phone Call |                  |        | Pho                         | Phone calls Synced To Outlool |                                 |         |        |       |         |    |
| 🗌 🔜 My Outlook Contacts        |  | Activ | /e   | Contact    |                  |        | Contacts Syncing to Outlook |                               |                                 |         |        |       |         |    |
| ( ]<br>1 - 8 of 8 (1 selected) |  |       |      |            |                  |        |                             |                               |                                 |         | H      | ◀ P   | age 1   | •  |
|                                |  | K I   | м    | N (        | n P              | 0      | R                           | s                             | T II                            | V       | w      | x     | V       | 7  |

You can delete, deactivate, or modify synchronization filters, or add entirely new data groups if you want. Some users like to create synchronization filters so that Microsoft Dynamics CRM copies all of the contacts for the accounts and opportunities that they own.

In this exercise, you will modify the offline synchronization filters for Microsoft Dynamics CRM for Outlook with Offline Access to include contacts you modified in the past 30 days in your offline database.

**Important** When you run reports offline, the reports will include only data from the offline database, which is typically a subset of the entire database. If you need to report on the entire database, make sure you go online first.

### **SET UP** Start Outlook with Microsoft Dynamics CRM for Outlook with Offline Access installed, if necessary, before beginning this exercise.

- **1.** On the Outlook ribbon, click the **File** tab, and then click **CRM**.
- **2.** Click the **Synchronize** button, and then click the **Outlook Filters** option that appears on the submenu. The Outlook Filter dialog box appears.
- 3. In the picklist, select Offline Synchronization Filters.
- 4. In the grid toolbar, click the New button. The New Filter dialog box appears.
- 5. In the Look For picklist, select Contact.
- 6. Click the Select link, and choose Modified By.
- **7.** Click the **Select** link again, click **Modified On**, and then click **On**. In the new pick-list that appears, choose the **Last X Days** option.
- 8. In the text field that appears, enter 30.

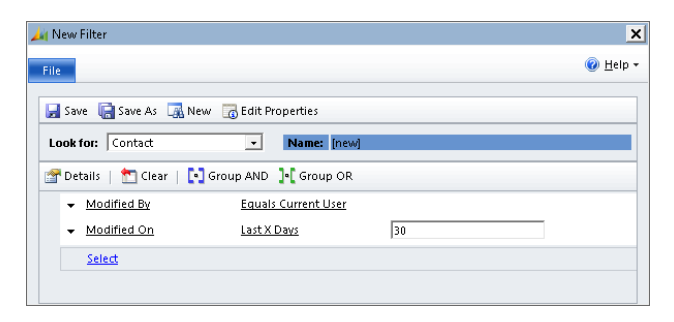

🚽 Save

- In the toolbar, click the Save button. A dialog box will appear, prompting you to name this filter. Type Contacts modified by current user in the last 30 days. Then click the OK button.
- **10.** Click the **Close** button in the upper-right corner to close the window.
- **11.** Click **OK** to close the **Outlook Filter** window.
- **12.** On the ribbon, click the **Go Offline** button. Microsoft Dynamics CRM will run with offline synchronization with this new filter in place. If you have modified contacts you don't own in the last 30 days, you will see those contacts downloading in the progress window.

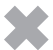

**CLEAN UP** Go back online when you have finished this exercise.

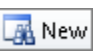

#### **Key Points**

- Microsoft Dynamics CRM for Outlook provides integration between Outlook and Microsoft Dynamics CRM.
- Microsoft Dynamics CRM for Outlook is available in two versions: one for online use only, and one with offline access so that you can work while disconnected from the server.
- Microsoft Dynamics CRM for Outlook performs a bi-directional synchronization of tracked contacts, tasks, and appointments between Outlook and the Microsoft Dynamics CRM server.
- You can use the Add Contacts wizard to import contacts that already exist in Outlook into Microsoft Dynamics CRM. The wizard also gives you the option to automatically create new accounts and activities during the process. You can also link imported contacts to existing Microsoft Dynamics CRM accounts by using the Advanced option.
- To create contacts, tasks, and appointments in Outlook that will appear in the Microsoft Dynamics CRM database, simply click the Track button on the ribbon.
- You can create and reply to email messages in Outlook and track those communications to the appropriate Microsoft Dynamics CRM records by clicking the Track button.
- Synchronized records follow a unique set of processing rules regarding deletion, depending on their ownership, status, and other variables.
- Microsoft Dynamics CRM for Outlook with Offline Access allows users to copy data to a local database and work offline.
- Synchronization filters define which records are synchronized to your Outlook file. In offline mode, you can configure any record type that you want to access while offline. For online-only use, Outlook synchronization filters define the records that are synchronized to your Outlook file.
- You can create new synchronization filters or modify synchronization filters according to your needs.

## Part 2 Sales and Marketing

| 6 | Working with Leads and Opportunities129        |
|---|------------------------------------------------|
| 7 | Using Marketing Lists                          |
| 8 | Managing Campaigns and Quick Campaigns 177     |
| 9 | Working with Campaign Activities and Responses |

## **Chapter at a Glance**

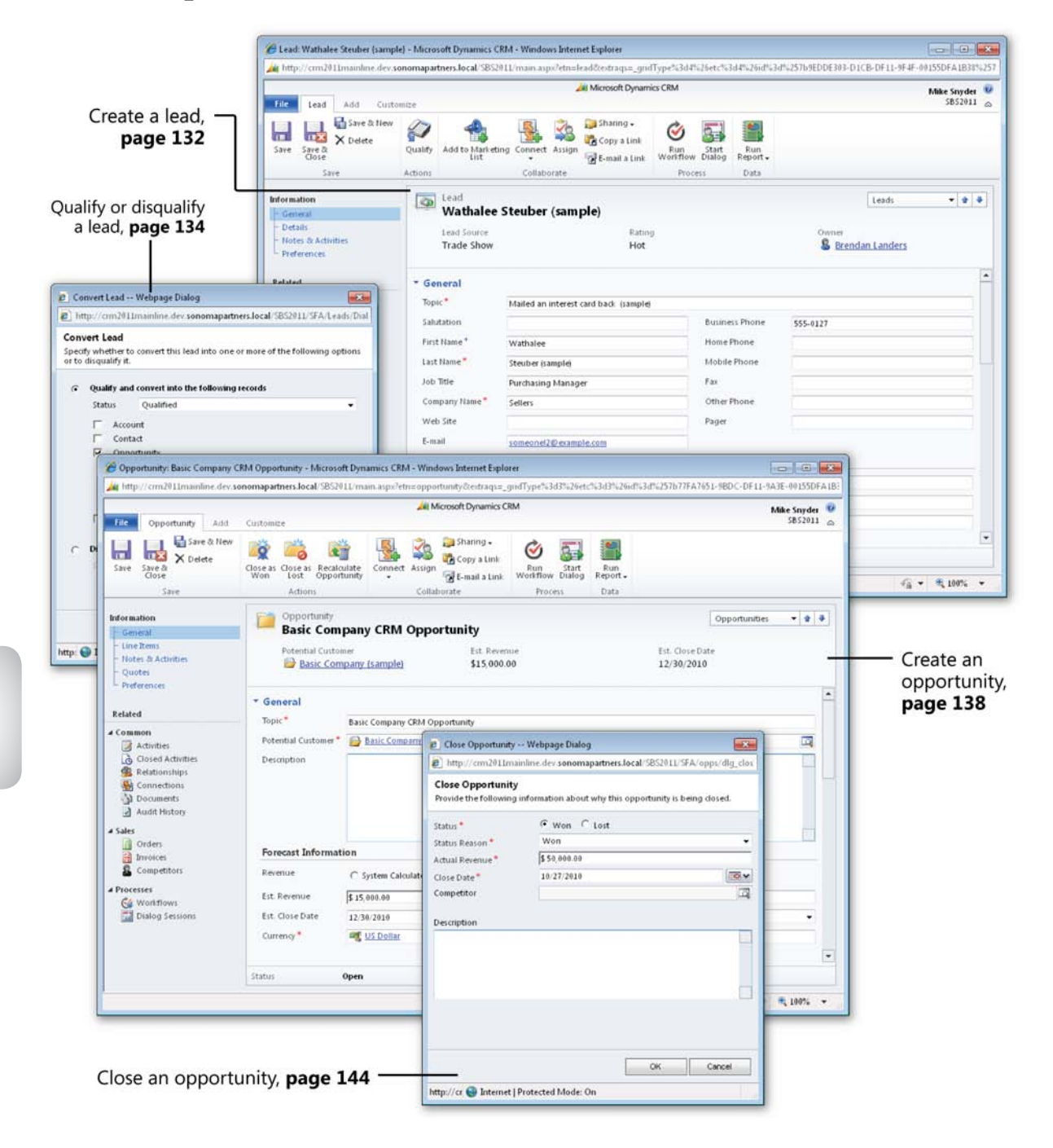

# 6 Working with Leads and Opportunities

#### In this chapter, you will learn how to

- ✓ Understand the difference between leads and opportunities.
- ✓ Create a lead and track lead sources.
- ✔ Qualify a lead.
- Disqualify a lead.
- ✓ Create an opportunity.
- ✓ Use opportunities to forecast potential sales.
- Close an opportunity.
- ✓ Reopen an opportunity.
- ✓ Convert an email activity to a lead.

By now, you should understand many of the basics of Microsoft Dynamics CRM and how to navigate within the software. Microsoft Dynamics CRM includes three main modules: Sales, Marketing, and Service. This chapter will take a deeper look at some of the sales management capabilities in the software. As you would expect, the sales portion of Microsoft Dynamics CRM helps organizations track and manage revenuegenerating activities such as lead management, opportunity forecasting, and quotes.

In this chapter, you will learn how to work with leads and opportunities in Microsoft Dynamics CRM so that you can manage your organization's sales data more efficiently.

**Practice Files** The exercises in this chapter require only records created in earlier chapters; none are supplied with the book's practice files. For more information about practice files, see "Using the Practice Files" at the beginning of this book.

**Important** The images used in this book reflect the default form and field names in Microsoft Dynamics CRM. Because the software offers extensive customization capabilities, it's possible that some of the record types or fields have been relabeled in your Microsoft Dynamics CRM environment. If you cannot find the forms, fields, or security roles referred to in this book, contact your system administrator for assistance.

**Important** You must know the location of your Microsoft Dynamics CRM website to work the exercises in this book. Check with your system administrator to verify the web address if you don't know it.

#### **Understanding Leads and Opportunities**

Many CRM software systems use the terms *lead* and *opportunity* to describe different types of sales records, but sometimes these expressions can cause confusion for new users. Leads represent prospective customers that your sales representatives need to qualify or disqualify. Depending on your organization's sales and marketing processes, leads can come from many different sources—website requests, purchased lists, trade shows, or incoming phone calls, for example. Many organizations try to qualify or disqualify lead records as quickly as possible to determine whether they represent potential customers. Because lead records are not intended to be used for the long term, leads use a flat data structure in which the data about an individual and his or her company resides in a single record.

| 🙀 http://crm2011mainline.dev.se                    | onomapartners.local/SBS20 | 11/main.aspx?etn=lea | id&textraqs=_grid                               | Type%3d4%26       | ietc%3d4%26id%            | 3d%257b9EDDE303-D1CB-DF11-9F4F            | -00155DFA1B38%2        |
|----------------------------------------------------|---------------------------|----------------------|-------------------------------------------------|-------------------|---------------------------|-------------------------------------------|------------------------|
| File Lead Add Custo                                | mize                      | 4                    | Microsoft Dynami                                | ics CRM           |                           |                                           | Mike Snyder<br>SBS2011 |
| Save & New X Delete                                | Qualify Add to Marketin   | g Connect Assign     | 🔪 Sharing ਦ<br>🔁 Copy a Link<br>🚰 E-mail a Link | Run<br>Workflow D | ialog Report.             |                                           |                        |
| Save                                               | Actions                   | Collaborate          |                                                 | Process           | Data                      |                                           |                        |
| Information<br>– General                           | Wathalee S                | Steuber (samp        | le)                                             |                   |                           | Leads                                     | • 1 4                  |
| - Details<br>- Notes & Activities<br>- Preferences | Lead Source<br>Trade Show |                      | Rating<br>Hot                                   | 9                 |                           | <sup>Owner</sup> 8 <u>Brendan Landers</u> |                        |
| Related                                            |                           |                      |                                                 |                   |                           | 4                                         |                        |
| Common                                             | Topic*                    | Mailed an interest o | ird back (sample)                               |                   |                           |                                           |                        |
| Activities                                         | Salutation                | Business Phone       |                                                 |                   |                           | 555-0127                                  |                        |
| S Connections                                      | First Name*               | Wathalee             |                                                 | ł                 | Home Phone                |                                           |                        |
| Documents                                          | Last Name*                | Steuber (sample)     |                                                 |                   | dobile Phone              |                                           | L                      |
|                                                    | Job Title                 | Purchasing Manager   |                                                 | F                 | ax                        |                                           |                        |
| Harketing Lists                                    | Company Name*             | Sellers              |                                                 |                   | Other Phone               |                                           |                        |
| 🚰 Campaigns                                        | Web Site                  | -                    |                                                 |                   | Pager                     |                                           |                        |
| 4 Processes                                        | E-mail                    |                      |                                                 |                   |                           |                                           |                        |
| G Workflows                                        | Address                   | someorierz@exampi    | e.com                                           |                   |                           |                                           |                        |
|                                                    | Address                   |                      |                                                 |                   | the the Proceeding of the |                                           |                        |
|                                                    | street 1                  | 797 Roosevelt Ave N  | E                                               |                   | state/Province            | МО                                        |                        |
|                                                    | Street 2                  |                      |                                                 | 2                 | 0P/Postal Code            | 83385                                     |                        |
|                                                    | Street 3                  |                      |                                                 |                   | Country/Region            | U.S.                                      |                        |
|                                                    | Citv                      | Saint Louis          |                                                 |                   |                           |                                           |                        |
|                                                    | Status                    | Open                 |                                                 |                   |                           |                                           |                        |

Each organization defines its own lead qualification criteria, but typical qualifying questions asked by businesses include:

- Is the lead located in a geographic region that we sell to?
- Does the lead fit the financial profile of customers that we sell to?
- Does the lead have a need or desire for our products or services?

If you determine that the lead meets your sales criteria, you convert the lead to one or more different types of records in Microsoft Dynamics CRM.

- Account
- Contact
- Opportunity

As you learned in Chapter 3, "Working with Accounts and Contacts," accounts represent businesses, and contacts represent people. By using accounts and contacts instead of leads to track prospects and customers, you can model additional relationships within Microsoft Dynamics CRM to capture the various people in each account.

Opportunities represent potential revenue-generating events for your organization. Most organizations track data about a potential sales opportunity, such as estimated close date, estimated revenue, sales representative, and sales stage. You link each opportunity to an account or a contact, depending on how you want to track the potential customer. Because a single customer might purchase multiple products or services from your organization, a single customer record can be linked to multiple opportunities. Each potential sales representatives pursuing different opportunity, and you can even have different sales representatives pursuing different opportunities for the same contact or account record. Likewise, as you work with repeat customers over an extended period of time, you continue to create multiple opportunities to represent new sales opportunities while preserving the historical opportunity data.

**Tip** Use leads to track prospects that need to be qualified or disqualified. Use opportunities to track potential sales to qualified prospects or existing customers. Not every organization uses leads. For example, businesses and organizations that sell their products and services to a small, defined customer base might not use lead records at all in Microsoft Dynamics CRM.

#### Creating a Lead and Tracking Lead Sources

Leads come from many different sources, depending on your sales and marketing processes. Your corporate website might generate leads automatically, or marketing personnel might import leads into Microsoft Dynamics CRM with a batch process. However, you can also manually create lead records. When working with a lead, you can use Microsoft Dynamics CRM activities such as tasks, phone calls, and email messages to track your inter-actions with the lead during the qualification process. The type of data that you capture about each lead depends on your business needs and any customizations your system includes, but most organizations track the person's name and address information.

**See Also** If you need to create many leads at the same time by importing a data file, refer to Chapter 18, "Bulk Data Importing," for more details on that process.

Many organizations also want to capture the marketing source from which the lead originated. If your organization captures the *lead source* for each record, sales and marketing managers can run reports to determine which lead-generation tactics are most effective. For example, you might find that a lead source such as the trade show circuit generates a large number of leads, but only a small percentage of them qualify as potential customers. Meanwhile, another marketing tactic such as a website might generate a smaller number of leads, but a high percentage of them qualify as potential customers. Understanding the source of your leads will help your company make better decisions on where to invest in future sales and marketing efforts.

In this exercise, you will create a lead to track a new prospect who found out about your organization from a website.

**SET UP** Use the Windows Internet Explorer web browser to navigate to your Microsoft Dynamics CRM website before beginning this exercise.

**1.** In the application area, click **Sales**.

Þ

**2.** In the application area, click the arrow on the **Leads** link, and then click **New** on the submenu that appears.

| 🏀 Leads: Open Leads - Microsoft | ft Dyn      | amics CRM                                  | - Windows         | Internet E>        | plorer                                |                                                                         |              |            |                            |                                 |                             |                 |                   |                  |           | •                  | ×   |
|---------------------------------|-------------|--------------------------------------------|-------------------|--------------------|---------------------------------------|-------------------------------------------------------------------------|--------------|------------|----------------------------|---------------------------------|-----------------------------|-----------------|-------------------|------------------|-----------|--------------------|-----|
| 😋 🔾 🗢 🏄 http://crm201           | 11mai       | inline.dev. <b>so</b>                      | nomapartn         | ers.local/S        | BS2011/n                              | main.asp>                                                               | #            |            |                            | • 47 ×                          | 🕒 🖢 Bin                     | 7               |                   |                  |           | ,                  | D 🔻 |
| 🙀 Favorites 🛛 🏄 Leads: Ope      | en Lea      | ads - Micros                               | oft Dynamic       | s CRM              |                                       |                                                                         |              |            |                            | <u>⊜</u> - (                    | M • 🗆                       | -               | Page 🕶            | Safety 🔻         | Tools     | - 🔞                | • » |
|                                 |             |                                            |                   |                    |                                       | Micros                                                                  | oft Dynamics | CRM        |                            |                                 |                             |                 | 1                 |                  | Mike S    | nyder              | 0   |
| File Leads View Cha             | arts        | Add (                                      | Customize         |                    |                                       |                                                                         |              |            |                            |                                 |                             |                 |                   |                  | SB        | \$2011             | ~   |
| New Edit                        | 1erge       | Detect<br>Duplicates                       | Qualify           | Send Dir<br>E-mail | ect Add t                             | to Market                                                               | ing Connec   | k Assign   | 😺 Shar<br>🐚 Copy<br>🗑 E-ma | e<br>/ a Link 🖵<br>iil a Link 🖵 | <b>O</b><br>Run<br>Workflov | Start<br>Dialog | Run<br>Report     | Import<br>Data + | R Ad      | n<br>vanced<br>ind | 1   |
| Records                         | _           |                                            | Actions           |                    |                                       |                                                                         | Collaborate  |            |                            |                                 | Pro                         | ess             |                   | Dat              | ta        |                    |     |
| Sales 🛛 🚮 🖳 -                   | Sales 🖄 🙀 - |                                            |                   |                    |                                       |                                                                         |              |            |                            |                                 |                             |                 |                   |                  |           |                    |     |
| Leads                           |             | New                                        | n Loodo           |                    |                                       |                                                                         |              |            |                            |                                 |                             | Search          | for recor         | ds               |           |                    | ٩   |
| 💣 Opportunities                 | 1           | Fustom Vie                                 |                   |                    |                                       |                                                                         | Т            | opic       |                            |                                 | Sta                         | tus Reaso       | n   Ci            | reated On        | •         | 3                  | <   |
| Accounts                        |             | All Leads<br>All leads in current fiscal y |                   |                    |                                       |                                                                         | т            | est        |                            |                                 | Ne                          | w               |                   | 11/3/20          | 10 8:29 P | м                  | ab) |
| Marketing Lists                 |             |                                            |                   |                    |                                       |                                                                         | S            | ample Le   | ad Conver                  | sion                            | Ne                          | w               |                   | 11/1/20          | 10 9:08 P | м                  | ₽.  |
| Competitors                     |             |                                            |                   |                    |                                       |                                                                         | F            | ollow-up   | phone ca                   | ll for new p                    | orod Ne                     | w               |                   | 10/31/20         | 10 4:00 P | м                  | ÷   |
| Products                        |             | Leads One                                  | us<br>ned Lact We |                    |                                       | Lead to Disqualify - Mike Snyder New                                    |              |            |                            |                                 |                             |                 | 10/27/20          | 10 7:43 P        | м         | Fe                 |     |
| Sales Literature                |             | Leads Ope                                  | ned This We       | wk                 |                                       | New Lead - Mike Snyder New<br>Mailed an interest card back (sample) New |              |            |                            |                                 | w                           |                 | 10/27/20          | 10 7:37 P        | м         | 5                  |     |
| Quotes                          |             | Leads: Influ                               | ienced Deal       | s T.               |                                       |                                                                         |              |            |                            |                                 | w                           |                 | 9/29/2010 6:54 AM |                  |           | Ē                  |     |
| Orders                          |             | Leads: No                                  | campaign A        | tivi               |                                       | New store opened this year - follo New                                  |              |            |                            |                                 |                             |                 | 9/29/20           | 10 6:54 A        | м         | Fe                 |     |
| M Invoices                      |             | Leads: Old                                 | er Than 6 M       | ont                |                                       | Interested in online only store (sam New                                |              |            |                            |                                 |                             |                 | 9/29/2010 6:54 AM |                  |           | £                  |     |
| Goals                           |             | My Connec                                  | tions             |                    |                                       | Good prospect (sample) New                                              |              |            |                            |                                 |                             |                 | 9/29/2010 6:54 AM |                  |           | Ā                  |     |
| Goal Metrics                    |             | My Open L                                  | eads              |                    |                                       | Interested in our newer offerings (s New                                |              |            |                            |                                 |                             |                 | 9/29/2010 6:54 AM |                  |           |                    |     |
| 🛃 Rollup Queries                |             | Open Lead                                  | s                 |                    |                                       |                                                                         | S            | ome inte   | rest in our                | products (                      | sam Ne                      | w               |                   | 9/29/20          | 10 6:54 A | м                  |     |
|                                 |             | Recently V                                 | sited             |                    |                                       | Likes our products (sample) New                                         |              |            |                            |                                 |                             | 9/29/20         | 10 6:54 A         | м                |           |                    |     |
| Workplace                       |             | Wathalee 9                                 | taubar iran       | نمادر              | Follow-up with information regard New |                                                                         |              |            |                            |                                 | 9/29/2010 6:54 AM           |                 |                   |                  |           |                    |     |
|                                 |             | Mike Snyd                                  | er                | ipie)              |                                       |                                                                         | S            | tore is ex | panding -                  | send new l                      | liter Ne                    | w               |                   | 9/29/20          | 10 6:54 A | м                  |     |
| ı Sales                         |             | Mike Snyd                                  | er                |                    |                                       |                                                                         | 1            | ew store   | opened t                   | his year - fo                   | ollo Ne                     | w               |                   | 9/29/20          | 10 6:54 A | м                  |     |
| 🏂 Marketing                     | L           |                                            |                   |                    |                                       |                                                                         |              |            |                            |                                 |                             |                 |                   |                  |           |                    |     |
| 🚳 Service                       |             |                                            |                   |                    |                                       |                                                                         |              |            |                            |                                 |                             |                 |                   |                  |           |                    |     |
| 🛃 Settings                      |             | 15 -6 15 (1                                | a al a at a all   |                    |                                       |                                                                         |              |            |                            |                                 |                             |                 |                   | ы                | d Dama    |                    |     |
| Resource Center                 |             | All # /                                    | A B C             | DE                 | F                                     | GН                                                                      | IJ           | K L        | M N                        | O P                             | O R                         | S T             | UN                | V W              | X Y       | Z                  |     |
|                                 |             |                                            |                   |                    |                                       |                                                                         |              |            | 0                          |                                 |                             |                 | -                 |                  | 10        | 09/                |     |
| Done                            |             |                                            |                   |                    |                                       |                                                                         |              |            | 😽 Inter                    | net   Prote                     | cted Mode                   | On              |                   |                  | 10        | 0%                 | •   |

3. The New Lead form launches. In the Topic field, enter New Lead – Mike Snyder.

- 4. In the First Name field, enter Mike.
- 5. In the Last Name field, enter Snyder.
- 6. In the Company Name field, enter Sonoma Partners.
- **7.** Scroll down the form to the **Details** group. In the **Lead Information** section, click the arrow in the **Lead Source** list. Select **Web**.

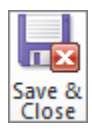

8. On the ribbon, click the Save and Close button.

**Tip** Your system administrator can customize the list values for the Lead Source field, in addition to all of the other lead fields.

#### Qualifying a Lead

Leads represent potential customers that can be qualified or disqualified based on criteria set by your organization. After you work with a lead record and determine whether or not the potential customer fits your lead qualification criteria, you *convert the lead*. When you convert the lead, you specify whether or not the lead is qualified or disqualified.

When you qualify the lead, you create one or more of the following record types: Account, Contact, or Opportunity.

| 🦲 Co                    | 🥭 Convert Lead Webpage Dialog 🛛 💦                                                                                      |                                                                    |                                         |  |  |  |  |  |
|-------------------------|----------------------------------------------------------------------------------------------------|--------------------------------------------------------------------|-----------------------------------------|--|--|--|--|--|
| 🤌 ht                    | tp://crm2011                                                                                                    | mainline.dev. <b>sono</b> i                                        | mapartners.local/SBS2011/SFA/Leads/Dial |  |  |  |  |  |
| Conv<br>Specif<br>or to | Convert Lead<br>Specify whether to convert this lead into one or more of the following options<br>or to disqualify it. |                                                                    |                                         |  |  |  |  |  |
| œ                       | Qualify and                                                                                                    | convert into the fo                                                | llowing records                         |  |  |  |  |  |
|                         | Status Qualified 👻                                                                                                    |                                                                    |                                         |  |  |  |  |  |
| 0                       | Accou     Conta     Oppo     Poter     Curre     Open     Disqualify                                                   | nt<br>ct<br>rtunity<br>ntial Customer<br>ncy<br>newly created reco | III IIII IIII IIIII IIIIIIIIIIIIIIIIII  |  |  |  |  |  |
|                         | Status                                                                                                    | Lost                                                               | · · · · · · · · · · · · · · · · · · ·   |  |  |  |  |  |
|                         |                                                                                                    |                                                                    | OK Cancel                               |  |  |  |  |  |
| http: 🄇                 | 🌏 Internet   P                                                                                                    | rotected Mode: Or                                                  | n                                       |  |  |  |  |  |

Your business process should dictate which of the records to create. For example, if your organization sells to businesses, you will probably want to create both an account and a contact. If your organization sells to individual consumers, you might not want to create an account. Likewise, you might not always create an opportunity when you qualify a lead. You might determine that a lead fits your qualification criteria but that an immediate sales opportunity does not exist.

In addition to creating a new opportunity, account, and contact all linked together, you can also convert a lead to a new opportunity that will be linked to an existing customer record in Microsoft Dynamics CRM. You might want to do this if a matching account or contact already exists in your Microsoft Dynamics CRM database.

When you qualify a lead, you can select a check box to open the newly created records, which will open the new account, contact, or opportunity records created during the lead conversion process so that you can work with them right away, saving yourself a few clicks.

**Tip** Microsoft Dynamics CRM will populate data fields in the account, contact, and opportunity records you create from a qualified lead, based on the mapped data fields.

In this exercise, you will convert a lead as qualified and create a new account, contact, and opportunity.

**SET UP** Use the Internet Explorer web browser to navigate to your Microsoft Dynamics CRM website, if necessary, before beginning this exercise. You need the Mike Snyder lead you created in the previous exercise.

**1.** Open the **Mike Snyder** lead you created in the previous exercise.

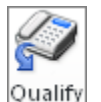

- **2.** On the ribbon, click the **Qualify** button. A new dialog box opens.
- 3. Select the check boxes next to Account, Contact, and Opportunity.
- 4. Select the Open newly created records check box.
- 5. Click OK.

Microsoft Dynamics CRM closes out the lead and creates three new records in new windows.

#### **Disqualifying a Lead**

Not every lead will meet your qualification criteria, so you will need to disqualify leads from time to time. Disqualifying a lead does not delete the record from your system. Instead, it deactivates the lead to indicate that no one needs to follow up with it. Likewise, converting a lead as qualified does not delete the record; it deactivates the lead record and creates an Account, Contact, or Opportunity record for further follow-up.

**Tip** Converting a lead to Qualified or Disqualified status does not delete the lead record; rather, it deactivates the record so that it no longer appears in anyone's active leads list.

When you disqualify a lead, you can select a reason to indicate why you decided to disqualify the record. Again, your administrator can customize the disqualification reasons, but the default values include Lost, Cannot Contact, No Longer Interested, and Canceled.

| 🦲 Com                              | vert Lead                                | Webpage Dialog                                                      |                              | ×            |
|------------------------------------|------------------------------------------|---------------------------------------------------------------------|------------------------------|--------------|
| 🦲 http                             | o://crm2011                              | mainline.dev. <b>sonon</b>                                          | napartners.local/SBS2011/SFA | A/Leads/Dial |
| <b>Conve</b><br>Specify<br>or to d | ert Lead<br>whether to<br>isqualify it.  | convert this lead int                                               | o one or more of the followi | ng options   |
| 0                                  | Qualify and                              | convert into the fol                                                | lowing records               |              |
|                                    | Status                                   | Qualified                                                           |                              | Ŧ            |
|                                    | Conta<br>Conta<br>Oppo<br>Poter<br>Curre | nt<br>ct<br>rtunity<br>ntial Customer<br>ncy<br>newly created recor | et <u>US Dollar</u><br>ds    | a<br>a       |
| œ                                  | Disqualify                               |                                                                     |                              |              |
|                                    | Status                                   | Lost                                                                |                              | -            |
|                                    |                                          | Lost<br>Cannot Contact<br>No Longer Interest<br>Canceled            | ed                           |              |
|                                    |                                          |                                                                     | ОК                           | Cancel       |
| http: 😜                            | Internet   P                             | rotected Mode: On                                                   |                              |              |

Just as recording a lead source provides valuable sales and marketing data, recording a disqualification reason also provides data that you can analyze to optimize your sales and marketing processes. Cross-referencing the lead source data with the disqualification data can provide valuable insights. For example, you could discover that your sales team disqualified 50 percent of the leads from a purchased list because of invalid contact information. Sales and marketing managers can use this information to make educated purchases of future lists, or perhaps stop purchasing lists altogether. To obtain this kind of insight, each sales representative must accurately record the disqualification reasons.

In this exercise, you will create a lead and disqualify it.

## **SET UP** Use the Internet Explorer web browser to navigate to your Microsoft Dynamics CRM website, if necessary, before beginning this exercise.

- **1.** In the application area, click **Sales**.
- **2.** In the application navigation pane, click the arrow on the **Leads** link, and then click **New** on the submenu that appears. A blank lead record opens.
- 3. In the Topic field, enter Lead to Disqualify Mike Snyder.
- 4. In the First Name field, enter Mike.
- 5. In the Last Name field, enter Snyder.
- 6. In the Company Name field, enter Sonoma Partners.
- **7.** Scroll down the form to the **Details** group. In the **Lead Information** section, click the arrow in the **Lead Source** list. Select **Web**.
- 8. On the ribbon, click the Save button.
- 9. On the ribbon, click the Qualify button to open the Convert Lead dialog box.
- 10. Select Disqualify.
- **11.** Click the arrow in the **Status** list, and select **Cannot Contact**.
- **12.** Click **OK** to update the lead's status to Disqualified and mark it inactive.

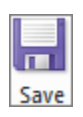

#### **Creating an Opportunity**

Opportunities represent potential sales, and many organizations carefully monitor their opportunity data to help them:

- Understand the sales pipeline.
- Evaluate the performance of individual sales representatives.
- Forecast future demand.

When you work with an opportunity, you can track all of the activities related to the potential sale, such as tasks, phone calls, and email messages.

By default, you can track the potential customer's name, estimated close date, estimated revenue, probability, and rating for each sales opportunity. Many organizations customize the opportunity form to track additional data about the potential sale, depending on the products and services they provide.

| 🏉 Opportunity: Basic Company C                                                              | RM Opportunity - Microsoft                                  | Dynamics CRM - Wine                      | lows Internet Explo                                   | rer                |                    |                                           |                              | ×        |
|---------------------------------------------------------------------------------------------|-------------------------------------------------------------|------------------------------------------|-------------------------------------------------------|--------------------|--------------------|-------------------------------------------|------------------------------|----------|
| http://crm2011mainline.dev.so                                                               | nomapartners.local/SBS201                                   | /main.aspx?etn=oppo                      | rtunity&extraqs=_g                                    | pridType%3d3%26etc | %3d3%26id%3d%      | 257b77FA7651-9BDC-DF                      | 11-9A3E-00155D               | FA 1B:   |
| File Opportunity Add                                                                        | Customize                                                   | 🦾 N                                      | ficrosoft Dynamics CF                                 | M                  |                    |                                           | Mike Snyder<br>SBS2011       | ( 🙆      |
| Save & New Save & New Save & New Close                                                      | Close as Close as Recalcul<br>Won Lost Opportu              | ate<br>nity                              | 詞 Sharing ▾<br>টੈੈੈ Copy a Link<br>ট͡͡͡ E-mail a Link | Run<br>Workflow    | Run<br>Report -    |                                           |                              |          |
| Save                                                                                        | Actions                                                     | Colla                                    | borate                                                | Process            | Data               |                                           |                              | _        |
| Information  General  Line Items Notes & Activities                                         | Opportunity<br>Basic Comp<br>Potential Custom<br>Basic Comp | any CRM Oppo<br>r<br>any (sample)        | Est. Reven<br>\$15,000.0                              | ue<br>10           |                    | Opportur<br>Est. Close Date<br>12/30/2010 | ities 🔻 🛊                    | •        |
| Preferences Related                                                                         | ✓ General<br>Topic*                                         | Basic Company CRM O                      | aportunity                                            |                    |                    |                                           |                              | <b>•</b> |
| Common  Activities  Closed Activities  Relationships  Connections  Documents  Audit History | Potential Customer*                                         | Basic Company (sat<br>Basic Company (sat | nple                                                  | Primary Cor        | itact              |                                           | Q                            |          |
| ▲ Sales<br>☐ Orders<br>☐ Invoices<br>& Competitors                                          | Forecast Informatio                                         | n<br>O System Calculated                 | User Provided                                         |                    |                    |                                           |                              |          |
| Processes     Workflows                                                                     | Est. Revenue                                                | \$ 15,000.00                             | is out nonaca                                         | Probability        | (%) 90             |                                           |                              |          |
| Dialog Sessions                                                                             | Est. Close Date<br>Currency *                               | 12/30/2010                               |                                                       | ■ ▼ Rating         | ase 0 - Col        | d                                         | •                            |          |
|                                                                                             | Status O                                                    | Den                                      |                                                       | Pipeline Ph        | iase <b>0 - Co</b> | əld                                       |                              | -        |
| ,                                                                                           |                                                             |                                          |                                                       | 😜 Internet         | Protected Mode:    | On 🧃                                      | <ul> <li>➡ € 100%</li> </ul> | •        |

You can choose between two revenue settings for each opportunity: System Calculated and User Provided. If you select System Calculated, Microsoft Dynamics CRM will automatically calculate the estimated value of the opportunity by using a combination of the products attached to the opportunity and the selected price list. If you select User Provided, you can enter the dollar amount of the opportunity value directly into the Est. Revenue field. Setting up products and price lists in Microsoft Dynamics CRM requires system administrator privileges, so the exercises in this chapter will utilize the User Provided option for revenue.

**See Also** Your system administrator can enable and configure the product catalog in your deployment. Refer to the Microsoft Dynamics CRM online help for additional information on the specific configuration steps.

For the Est. Close Date field, enter the date when you expect to close the opportunity, either as a win or as a loss. The Probability field allows you to enter a percentage to indicate your confidence that you will win the opportunity. You can enter a whole number from 0 to 100 in the Probability field. For example, entering 50 in this field means that you're 50 percent confident that you will win the opportunity. Rating is another measure of the opportunity. The default values are Hot, Warm, and Cold. Some organizations use the Rating field to indicate their perception of the customer's interest, and other organizations use Rating to record how interested they themselves are in pursuing the opportunity.

**Tip** Many organizations use the Microsoft Dynamics CRM workflow feature to automate the Probability and Rating values based on their unique business rules. Creating and designing workflow rules is beyond the scope of this book, but you can learn more about it in *Working with Microsoft Dynamics CRM 2011*, by Mike Snyder and Jim Steger (Microsoft Press, 2011).

Earlier in this chapter, you learned how to create an opportunity record by converting a lead. You will also want to create opportunities for existing accounts and contacts, so you also need to know how to create opportunities outside of the lead qualification process.

In this exercise, you will create an opportunity for the Sonoma Partners account record created in a previous chapter.

**SET UP** Use the Internet Explorer web browser to navigate to your Microsoft Dynamics CRM website, if necessary, before beginning this exercise. You need the Sonoma Partners account record you created in Chapter 3. If you cannot locate the Sonoma Partners record in your system, you can use any account for this exercise.

- 1. Navigate to the Accounts view and open the Sonoma Partners account record.
- 2. In the entity navigation pane, click Opportunities.

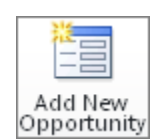

- **3.** On the ribbon, click the **Add New Opportunity** button. A blank opportunity record opens.
- 4. In the Topic field, enter Sonoma Partners Sample Opportunity.
- **5.** For the **Revenue** data field, select **User Provided**. The Est. Revenue field becomes editable.
- 6. In the Est. Revenue field, enter 50,000.00.
- 7. In the Est. Close Date field, enter 12/31/2011.
- 8. In the Probability field, enter 50.

| Opportunity: Sonoma Partners     Mathematical Action of the second second | Sample Opportunity - Micro<br>nomapartners.local/SBS201                       | soft Dynamics CRM<br>1/main.aspx?etn=op                                 | - Windows Internet E                      | xplorer<br>gridType%3d3%26                       | etc%3d3%26ii             | d%3d%257b0E59099A-3EE                 | 2-DF11-9B31-00155 | 5DFA1B3        |
|----------------------------------------------------------------------------------------------------|-------------------------------------------------------------------------------|-------------------------------------------------------------------------|-------------------------------------------|--------------------------------------------------|--------------------------|---------------------------------------|-------------------|----------------|
| File Opportunity Add                                                                                                    | Customize                                                                     | 4                                                                       | Microsoft Dynamics CF                     | RM                                               |                          |                                       | Mike Sny<br>SBS2  | der 🥝<br>011 🛆 |
| Save & New<br>Save & Save & New<br>Save & X Delete<br>Close                                                                                                    | Close as Close as Recalcu<br>Kwon Actions                                     | late<br>nity                                                            | ign Sharing •                             | Run<br>Workflow Dialo                            | t Run<br>Report -        |                                       |                   |                |
| Information<br>- General<br>- Line Items<br>- Notes & Activities<br>- Quotes<br>Preferences                                                                                                    | Opportunity<br>Sonoma Pa<br>Potential Custom                                  | rtners Sample<br>er<br>rtners                                           | e Opportunity<br>Est. Reven<br>\$50,000.0 | ue<br>10                                         |                          | Oppo<br>Est. Close Date<br>12/31/2011 | rtunities 💌 1     |                |
| Related  Common  Closed Activities  Relationships  Connections  Documents  Audit History                                                                                                    | General     Topic *     Potential Customer *     Description                  | Sonoma Partners Sar                                                     | mple Opportunity                          | Primary C                                        | ontact                   |                                       |                   |                |
| a Sales<br>Trivoices<br>Competitors<br>a Processes<br>Get Workflows<br>m Dialog Sessions                                                                                                    | Forecast Informati<br>Revenue<br>Est. Revenue<br>Est. close Date<br>Currency* | C System Calculates<br>\$ 50,000.00<br>12/31/2011<br>C US Dollar<br>pen | d C User Provided                         | Probabili<br>S  Rating<br>Pipeline I<br>Pipeline | ty (%)<br>Phase<br>Phase | 50<br>Warm                            |                   | -              |
| ,                                                                                                    |                                                                               |                                                                         | <b>F</b>                                  | 🗔 🌍 Interne                                      | t   Protected I          | Mode: On                              | 🐁 💌 🔍 100%        | 6 <b>-</b>     |

**9.** On the ribbon, click the **Save** button.

#### **Using Opportunities to Forecast Potential Sales**

One of the main reasons that organizations track opportunities in Microsoft Dynamics CRM is to allow managers and executives to forecast upcoming and future business. As you saw in the previous section, you can record the potential customer's name, the products or services they're interested in purchasing, the estimated close date, estimated revenue, and probability for each opportunity. By using these data points, sales managers can review the open opportunities to ensure that orders can be fulfilled and understand which sales representatives are generating new sales pipelines.

**Tip** To record the sales representative pursuing the opportunity, assign the sales representative as the owner of the opportunity record.

Microsoft Dynamics CRM includes several system views for opportunities, including:

- Opportunities closing next month.
- Opportunities opened last week.
- Opportunities opened this week.

You can use the Advanced Find tool to modify these views, or you can create new views to analyze your opportunity information. Refer to Chapter 16, "Using Advanced Find," for more information about creating new views.

In addition to opportunity views, Microsoft Dynamics CRM provides additional reports, charts, and dashboards that you can use to analyze your sales information, such as the following:

- The Sales Activity dashboard
- The Sales Performance dashboard
- The Top Customers chart
- The Sales Leaderboard chart
- The Deals Won vs. Deals Lost chart
- The Sales Pipeline report
- The Lead Source Effectiveness report
- The Competitor Win Loss report

If none of these reports or analysis tools meet your needs, you can create new reports, charts, and dashboards yourself. Refer to Chapter 13, "Working with Filters and Charts," for more information on charting capabilities; and refer to Chapter 14, "Using Dashboards," for information on how you can set up and create your own dashboards. Refer to Chapter 15, "Using the Report Wizard," for information about creating reports by using this feature.

Lastly, you can perform ad hoc opportunity reporting and forecasting by exporting your opportunity data into Microsoft Excel. Chapter 17, "Reporting with Excel," explains how to create reports and perform analyses by using static and dynamic Excel worksheets.

In this exercise, you will open the Sales Activity dashboard and then view the Sales Pipeline chart.

SET UP Use the Internet Explorer web browser to navigate to your Microsoft Dynamics CRM website, if necessary, before beginning this exercise. Your reports will appear different than the images in this exercise, because your Microsoft Dynamics CRM database contains different opportunities.

- **1.** In the application area, click **Workplace**.
- 2. Under My Work in the application area, click Dashboards.
- **3.** Click the arrow in the view selector and select **Sales Activity Dashboard**. The dashboard will update to show various charts and lists related to sales activity at your organization.

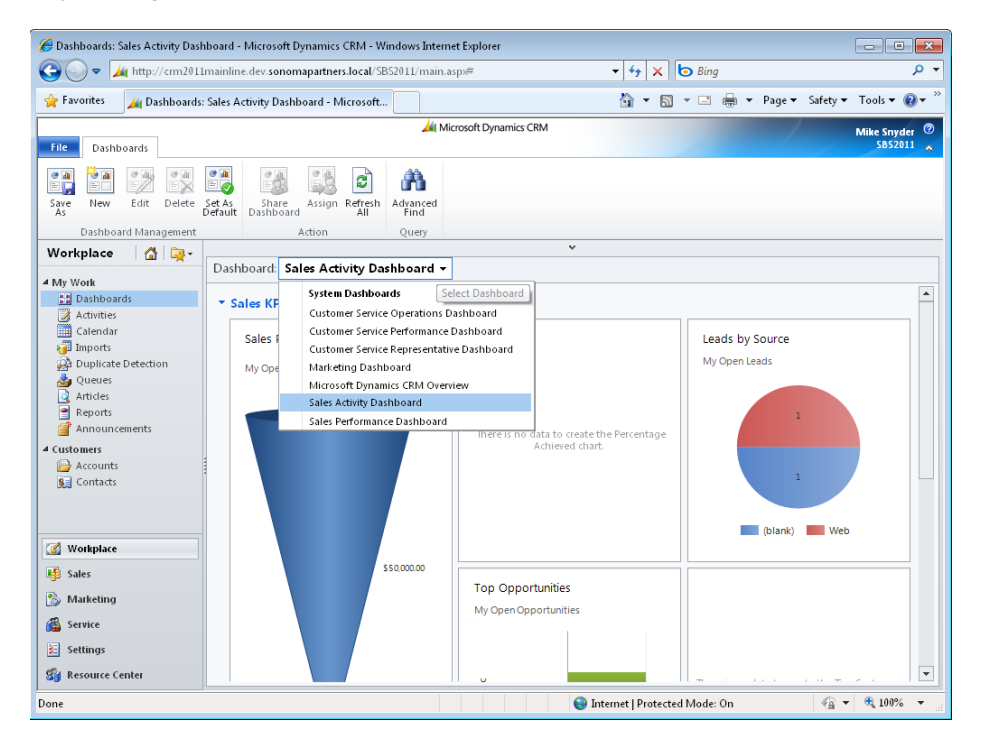

4. In the application area, click Sales, and then click Opportunities.

<

- **5.** If the chart is not already displayed, click the arrow at the top of the chart section to display the chart.
- 6. Click the chart name to view a list of available charts, and select Sales Pipeline.

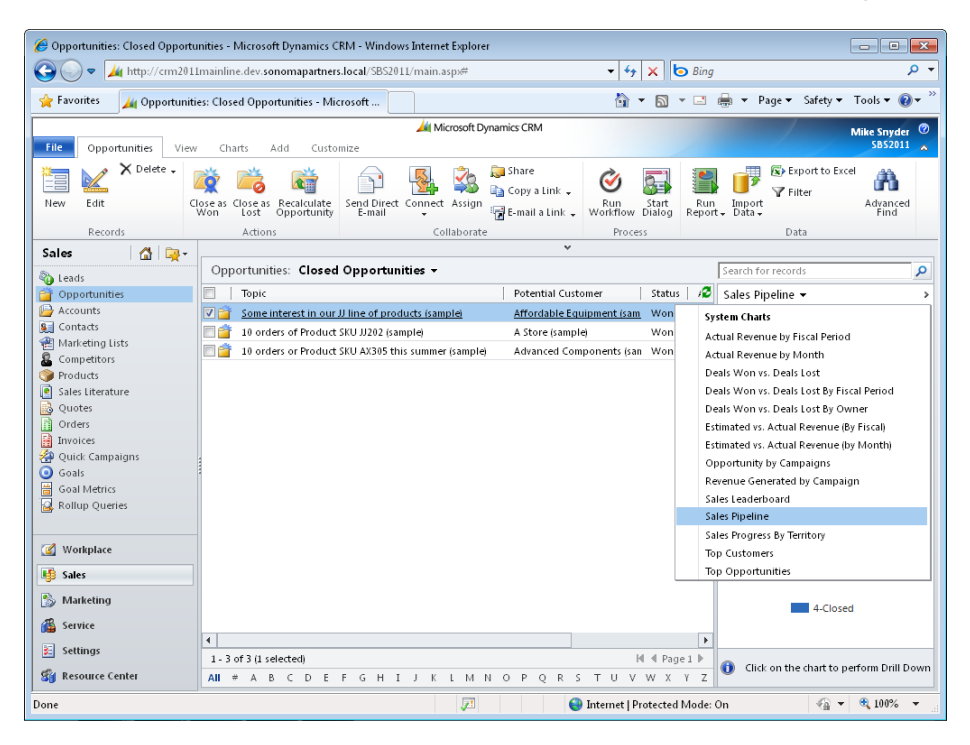

Microsoft Dynamics CRM displays the sales pipeline chart. Note that the data displayed in the chart varies depending on the selected view in the Opportunity grid.

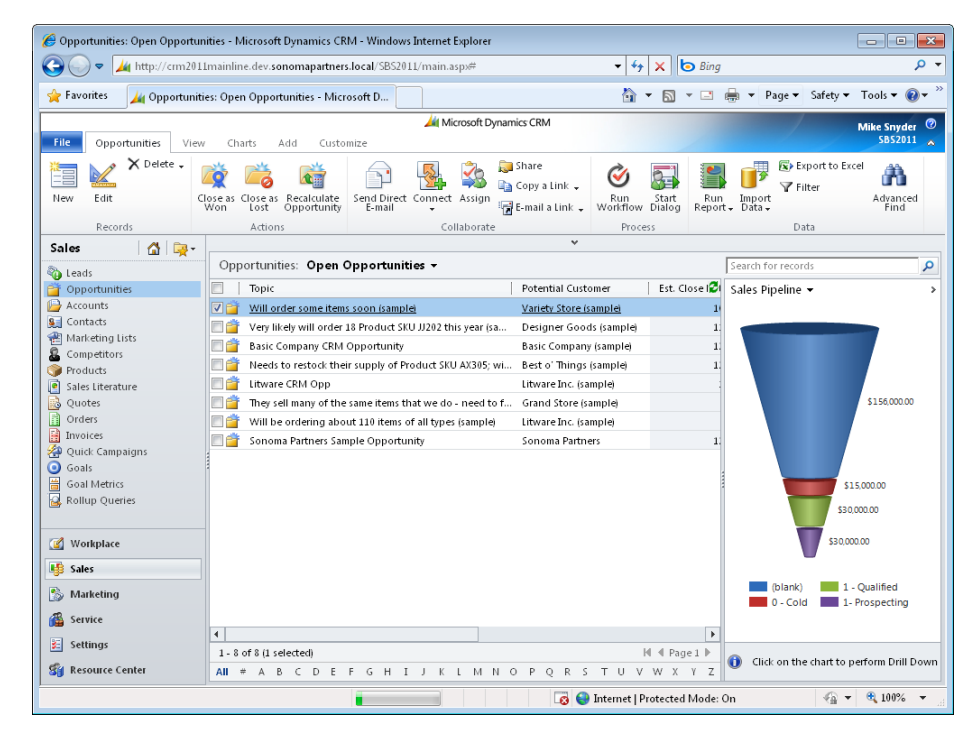

**7.** To update the chart, click the view name and select a different view, such as **My Open Opportunities**.

**See Also** Refer to Chapter 13 for more information about how to use charts for more detailed analysis and reporting.

#### **Closing an Opportunity**

After you work with a prospect or customer to determine whether he or she wants to purchase from your organization, you close the opportunity record to indicate what the customer decided. Closing an opportunity does not delete the record; Microsoft Dynamics CRM just deactivates the record and updates its status so that it no longer appears in the active opportunities list. A *won* opportunity is one in which the customer decided to purchase from you, and a *lost* opportunity is one in which there was no purchase.

| 🔊 Close Opportunity -                        | - Webpage Dialog 🛛 💌                                              |
|----------------------------------------------|-------------------------------------------------------------------|
| 🖉 http://crm2011mai                          | nline.dev. <b>sonomapartners.local</b> /SBS2011/SFA/opps/dlg_clos |
| Close Opportunity<br>Provide the following i | information about why this opportunity is being closed.           |
| Status *                                     | ⊙ Won C Lost                                                      |
| Status Reason *                              | Won                                                               |
| Actual Revenue*                              | \$ 50,000.00                                                      |
| Close Date*                                  | 10/27/2010                                                        |
| Competitor                                   | Q                                                                 |
| Description                                  |                                                                   |
|                                              | OK Cancel                                                         |
| http://cr 😜 Internet   F                     | Protected Mode: On                                                |

A lost opportunity does not necessarily mean that the customer purchased from someone else. You might close the opportunity as lost if the customer canceled the purchase decision or put it on indefinite hold. As with lead disqualification, your administrator can customize the reasons for marking an opportunity as lost so that you can report this type of data. Furthermore, if you lost the opportunity to a competitor, you can record which competitor you lost to for reporting and analysis.

**Tip** As with all records in Microsoft Dynamics CRM, the software automatically logs date and time stamps for changes to the opportunity record. If you ever need to find out when someone closed an opportunity, you can access this information by navigating to the audit history located in the entity navigation pane and then filtering on the Status field.

In this exercise, you will close an opportunity as won.

**SET UP** Use the Internet Explorer web browser to navigate to your Microsoft Dynamics CRM website, if necessary, before beginning this exercise. You need the Sonoma Partners Sample Opportunity record you created earlier in this chapter. You can also perform this exercise with any other open opportunity record in your system.

**1.** Open the **Sonoma Partners Sample Opportunity** record.

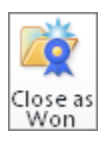

2. On the ribbon, click the Close as Won button.

The Close Opportunity dialog box appears, with a default status value of Won. Microsoft Dynamics CRM automatically populates the Actual Revenue field with the value from the Est. Revenue field from the opportunity. It also uses today's date as the close date by default.

**3.** Click **OK**. Microsoft Dynamics CRM closes the opportunity and updates its status as Won.

**Tip** To close an opportunity as lost, you would follow a similar procedure but would start the process by clicking the Close As Lost button on the ribbon.

#### **Reopening an Opportunity**

The previous section mentioned that you could close an opportunity as lost if the customer delays the purchase decision. If you later find out that the customer would like to reopen discussions about the potential sale, you do not need to create a new opportunity record. Instead, you can *reopen* the closed opportunity and use that record to continue tracking the sale. When you reopen a closed opportunity, you can access all of the previously created activity history and notes attached to the opportunity.

In this exercise, you will reopen a closed opportunity.

-

**SET UP** Use the Internet Explorer web browser to navigate to your Microsoft Dynamics CRM website, if necessary, before beginning this exercise. You need the Sonoma Partners Sample Opportunity record you closed in the previous exercise.

- 1. Navigate to the Opportunities view.
- 2. Click the View list and select Closed Opportunities.
- **3.** Find the **Sonoma Partners Sample Opportunity** record and double-click it to open the record.

| 🥖 Opportunity: Sonoma Partners :                                                                              | Sample Opportunity - Micro                   | osoft Dynamics CRM - Windows Inter                              | net Explorer                |                                               | - • •            |
|----------------------------------------------------------------------------------------------------|----------------------------------------------|-----------------------------------------------------------------|-----------------------------|-----------------------------------------------|------------------|
| http://crm2011mainline.dev.so                                                                                 | nomapartners.local/SBS201                    | 11/main.aspx?etn=opportunity&extra                              | qs=_gridType%3d3%26etc%3d3% | 26id%3d%257b0E59099A-3EE2-DF11                | 9B31-00155DFA1B3 |
| File Opportunity Add                                                                                          | Customize                                    | 🏄 Microsoft Dynam                                               |                             | Mike Snyder 🥝<br>SBS2011 🚕                    |                  |
| Save & New X Delete                                                                                           | Reopen<br>Opportunity                        | Connect Assign                                                  | Run<br>Worldflow Dialog     |                                               |                  |
| Save                                                                                                    | Actions                                      | Collaborate                                                     | Process Data                |                                               |                  |
| Information<br>- General<br>- Line Items<br>- Notes & Activities<br>- Quotes<br>- Preferences                 | Opportunity<br>Sonoma Pa<br>Potential Custom | artners Sample Opportun<br>rer Est. R<br>a <u>rtners</u> \$50,0 | ity<br>evenue<br>000.00     | Opportunitie<br>Est. Close Date<br>12/31/2011 | s • 🛊 🕸          |
| Related                                                                                                    | ▼ General<br>Topic*                          | Sonoma Partners Sample Opportunity                              | 1                           |                                               |                  |
| Common     Activities     Closed Activities     Relationships     Connections     Documents     Audit History | Potential Customer *<br>Description          | Sonoma Partners                                                 | Primary Contact             |                                               |                  |
| Orders<br>Invoices                                                                                            | Forecast Informati                           | on                                                              |                             |                                               |                  |
| Competitors  Processes  Workflows Dialog Sessions                                                             | Revenue<br>Est. Revenue<br>Est. Close Date   | C System Calculated C User Provi<br>\$ 50,000.00<br>12/31/2011  | ded<br>Probability (%)      | 50<br>Warm                                    |                  |
|                                                                                                    | Currency *                                   | 🥰 <u>US Dollar</u>                                              | D Pipeline Phase            |                                               | •                |
|                                                                                                    | Status N                                     | Won                                                             | Pipeline Phase              |                                               |                  |
| ]                                                                                                    |                                              | <b>F</b>                                                        | 🗔 😜 Internet   Protect      | ed Mode: On 🛛 🖓 🔹                             | • 🔍 100% 👻 💡     |

Notice that all of the fields in the opportunity are unavailable; you cannot edit any of the values.

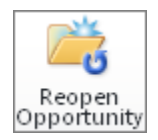

**4.** On the ribbon, click the **Reopen Opportunity** button.

Microsoft Dynamics CRM prompts you with a dialog box to confirm that you want to reopen the opportunity.

5. Click OK.

Microsoft Dynamics CRM reopens the opportunity record so that you can edit its data fields and continue working with the record.

#### Converting an Email Activity to a Lead

Earlier in this chapter, you learned how to manually create a new lead. Another technique that you can use to create a new lead is to convert an email activity into a lead. You might want to do this if you receive an email message from a prospect that isn't currently recorded in your Microsoft Dynamics CRM database.

**Tip** In addition to converting an email activity into a lead, you can also convert an email activity into an opportunity or a case by using the Convert Activity button on the email record.

In this exercise, you will create an email activity and convert it into a lead.

**SET UP** Use the Internet Explorer web browser to navigate to your Microsoft Dynamics CRM website, if necessary, before beginning this exercise.

- **1.** On the ribbon, click the **File** tab. Then click **New Activity** and select **E-mail** to launch a blank email form.
- 2. In the E-Mail Subject field, enter Sample Lead Conversion.
- **3.** On the ribbon, click the **Save** button.
- 4. On the ribbon, click the Convert E-mail to Lead button.

The Convert E-Mail To Lead dialog box appears. You use this dialog box to enter information about the lead, such as name, email address, and company. If you want, you can also select the check boxes to open the new lead and close the email form. Leave the default values selected.

| 🖻 Convert E-mail to Lead Webpage Dialog 🛛 💦                                  |           |  |  |  |  |  |  |
|------------------------------------------------------------------------------|-----------|--|--|--|--|--|--|
| http://crm2011mainline.dev. <b>sonomapartners.local</b> /SBS2011Snyder/Activ |           |  |  |  |  |  |  |
| Convert E-mail to Lead<br>Specify the details of the new lead.               |           |  |  |  |  |  |  |
| First Name                                                                   |           |  |  |  |  |  |  |
| Last Name                                                                    |           |  |  |  |  |  |  |
| Company                                                                      |           |  |  |  |  |  |  |
| E-mail Address                                                               |           |  |  |  |  |  |  |
| <ul> <li>Open the new Lead</li> <li>Close the e-mail form</li> </ul>         |           |  |  |  |  |  |  |
|                                                                              | OK Cancel |  |  |  |  |  |  |
| r 😜 Internet   Protected Mode: On                                            | Carter    |  |  |  |  |  |  |

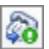

- 5. In the First Name field, enter Jim.
- 6. In the Last Name field, enter Steger.
- 7. In the Company field, enter Sonoma Partners.
- 8. In the E-mail Address field, enter someone@example.com.
- **9.** Click **OK**.

Microsoft Dynamics CRM closes the email record and creates a new lead with the values you entered.

**Tip** This exercise showed how to convert an email to a lead by using the web client. Microsoft Dynamics CRM for Outlook also allows you to convert a Microsoft Outlook email into a lead, case, or opportunity. You can access these features from the Convert To button on the ribbon of a tracked email message.

#### **Key Points**

- Leads represent potential customers that sales representatives need to qualify or disqualify. Opportunities represent revenue-generating events such as potential sales linked to qualified prospects or existing customers.
- You can track activities such as tasks, phone calls, email messages, and appointments related to leads and opportunities.
- You convert leads to mark them as qualified or disqualified.
- When you qualify a lead, you can choose to create Account, Contact, and Opportunity records that Microsoft Dynamics CRM will populate with data from the Lead record.
- When you disqualify a lead, you can choose a reason for the disqualification, which will allow you to perform reporting and analysis in the future.
- An opportunity includes data about the potential sale such as sales representative, estimated close date, probability, and estimated revenue.
- Microsoft Dynamics CRM includes multiple sales reporting tools such as dashboards, charts, views, out-of-the-box reports, and the ability to export to Excel.
- You close an opportunity as won or lost to indicate whether or not the customer decided to purchase your products or services.
- You can reopen an opportunity after closing it.
- You can convert email activity records to create new leads, cases, and opportunities.

## **Chapter at a Glance**

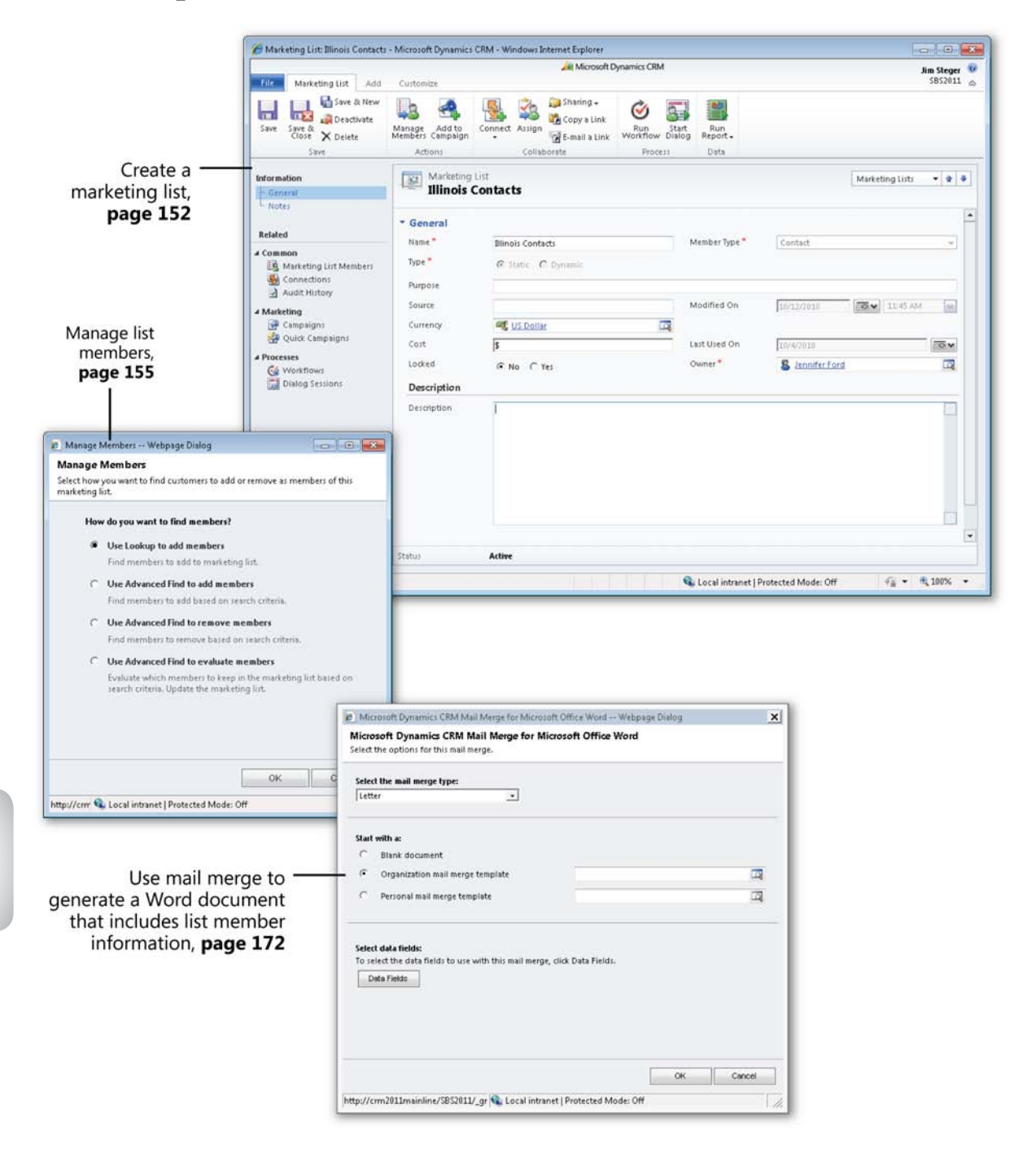

# 7 Using Marketing Lists

#### In this chapter, you will learn how to

- ✓ Create a static marketing list.
- ✓ Add members to a list by using a lookup.
- ✓ Add members to a list by using Advanced Find.
- ✓ Remove members from a list by using Advanced Find.
- ✓ Evaluate members included in a list by using Advanced Find.
- ✔ Remove selected members from a list individually.
- Create a dynamic marketing list.
- ✓ Copy members to another marketing list.
- Create opportunities from list members.
- ✓ Use mail merge to generate a Word document that includes list member information.

Organizations rely on effective communication with their customers and prospects. Marketing is often described as a process by which an organization creates the communication and mechanisms to convince customers to purchase its products or services. Marketing typically uses numerous communication channels—direct mail, email, seminars, on-site visits, outreach programs, and phone calls, for example—to communicate with customers and prospects. Firms use lists of customers and prospects to articulate the benefits of their products and services to their target audience. For example, a company might send an email to all prospects within a city about an exciting promotion occurring at a local store. Or a firm might send a renewal notice to all customers whose contracts expire in the next 30 days. Marketing professionals can use Microsoft Dynamics CRM to execute marketing strategies and segment customer lists. Marketing lists are groups of accounts, contacts, and leads that can be used in marketing campaigns and for various other business purposes. For example, a sales representative can create a marketing list of her new accounts to quickly send proposal letters and create new sales opportunities in Microsoft Dynamics CRM.

In this chapter, you will learn how to use Microsoft Dynamics CRM to create both a static and a dynamic marketing list, manage list members, and create a mail merge document that includes marketing list member data.

**Practice Files** There are no practice files for this chapter.

**Important** The images used in this book reflect the default form and field names in Microsoft Dynamics CRM. Because the software offers extensive customization capabilities, it's possible that some of the record types or fields have been relabeled in your Microsoft Dynamics CRM environment. If you cannot find the forms, fields, or security roles referred to in this book, contact your system administrator for assistance.

**Important** You must know the location of your Microsoft Dynamics CRM website to work the exercises in this book. Check with your system administrator to verify the web address if you don't know it.

#### **Creating a Static Marketing List**

The true value of a customer relationship management system lies in the quality of its data. Marketing lists provide a convenient mechanism for grouping account, contact, and lead records. Before you add members to a list, you must first define the list itself. By default, Microsoft Dynamics CRM requires you to enter a name for the list, choose a marketing list type, and choose a member type. The marketing list type will either be Static or Dynamic. The member type must be either Account, Contact, or Lead; each list can have only one member type. Additional information can be captured, such as the source, cost, and purpose of the list. You can also configure custom attributes to further define your list.

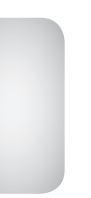

**See Also** Microsoft Dynamics CRM provides the ability to import marketing lists, allowing you to quickly create multiple marketing lists by using a simple import wizard. Although you can import using the wizard, you will still need to add members by using the techniques described in this chapter. For more information on importing data into Microsoft Dynamics CRM, see Chapter 18, "Bulk Data Importing."

In this exercise, you will create a static marketing list of customer contacts who reside in the state of Illinois.

**SET UP** Use the Windows Internet Explorer web browser to navigate to your Microsoft Dynamics CRM website before beginning this exercise. You need a user account that has the Marketing Manager security role or another role with privileges to create marketing lists.

1. In the Marketing area, click Marketing Lists.

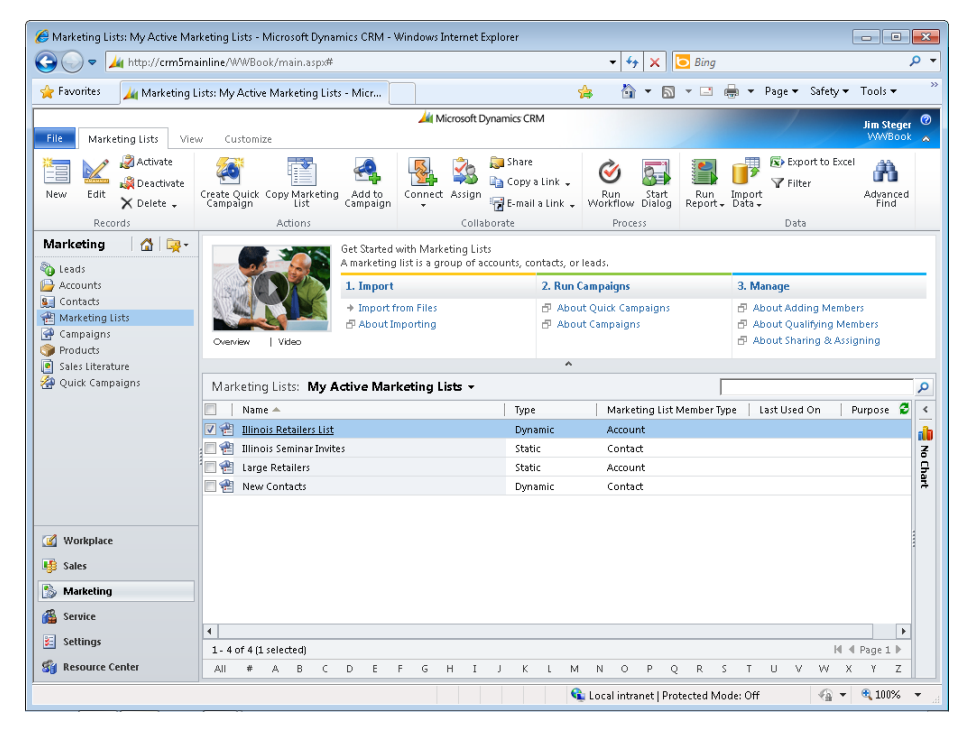

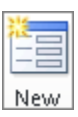

2. Click the New button to open the Marketing List form.

**3.** In the Name field, enter *Illinois Contacts*. In the Member Type field, choose Contact. Leave the Type field as Static.

|                                                       |                                   | 10.0               | 1. 499.1      |             |               |            |
|-------------------------------------------------------|-----------------------------------|--------------------|---------------|-------------|---------------|------------|
| -                                                     |                                   | All Microsoft D    | ynamics CRM   |             |               | Jim Steger |
| File Marketing List Add                               | Customize                         |                    |               |             |               | 5552011 2  |
| Save & New<br>Save & Save & New<br>Close & Deactivate | Manage Add to<br>Members Campaign | Connect Assign     | Run Start Rep | un<br>ort - |               |            |
| Save                                                  | Actions                           | Collaborate        | Process Da    | ata         |               |            |
| Information<br>– General                              | Marketing<br>Illinois             | List<br>Contacts   |               |             | Marketing Li  | sts 🔻 🏦 🦊  |
| - Notes                                               | ▼ General                         |                    |               |             |               | <b>^</b>   |
| Related                                               | Name *                            | Illinois Contacts  | Membr         | er Type *   | ntact         |            |
| Common<br>Marketing List Members<br>Sconnections      | Type *                            | € Static € Dynamic |               |             |               |            |
| 🔄 Audit History                                       | Source                            |                    | Modifi        | ad On Leo   | 11.4          | 5.414      |
| Marketing                                             | Gummana                           | A LIC Delles       | moun          | 110)        | 12/2010       | 7 MM       |
| 😭 Campaigns 🖓 Quick Campaigns                         | Currency                          |                    |               |             |               |            |
| Processes                                             | COSC                              | þ                  | Lascos        | au 0n (10)  | 4/2010        |            |
| G Workflows                                           | Locked                            |                    | Owner         |             | Jennifer Ford |            |
| Dialog Sessions                                       | Description                       |                    |               |             |               |            |
|                                                       | Description                       | 1                  |               |             |               |            |
|                                                       |                                   |                    |               |             |               |            |
|                                                       |                                   |                    |               |             |               |            |
|                                                       | Status                            | Active             |               |             |               |            |

**Troubleshooting** The type and member type cannot be changed after you save the marketing list. If you want to market to both prospects and customers, you should create multiple marketing lists.

**Important** The Locked attribute prevents anyone from adding members to or removing them from your list. Leave this attribute set to No until you have added the members you want to your list.

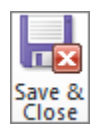

4. Click the Save and Close button.
### Adding Members to a List by Using a Lookup

The primary purpose of a marketing list is to associate multiple list members for use in one or more marketing campaigns. For example, you might want to have a list that contains all prospects you plan to invite to a seminar and another that contains all preferred customers. After you have saved a marketing list, you need to add list members to it. Microsoft Dynamics CRM provides a few ways to add members to a marketing list. You can add members individually or use Microsoft Dynamics CRM's Advanced Find feature to add multiple list members who share a common interest or attribute.

Adding members individually by using a lookup is the most straightforward approach to adding members to a list. Because you specifically select each member, you retain the greatest level of control over your list. Furthermore, using a lookup allows you to create a list of records that do not share common data, which is not the case with Advanced Find. For instance, imagine you have a pre-existing group of registrants for an upcoming seminar. You can create a new marketing list to track all the confirmed registrants. After a customer confirms his or her registration for the event, you can manually select the registrant's contact record and add it as a member to your seminar's confirmation list.

In this exercise, you will add members to an existing marketing list one at a time by using the standard lookup approach.

**SET UP** Use the Internet Explorer web browser to navigate to your Microsoft Dynamics CRM website, if necessary, before beginning this exercise. You need a user account that has the Marketing Manager security role or another role with privileges to add members to a marketing list.

- **1.** In the Marketing area, click Marketing Lists.
- 2. Double-click the Illinois Contacts marketing list created in the previous section.
- **3.** In the entity navigation pane, click **Marketing List Members** to add members to the list.

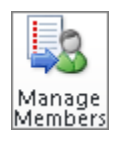

4. Click the Manage Members button to launch the Manage Members dialog box.

**Tip** If you do not see the Manage Members button, check to make sure that you have not locked the list. Locking a marketing list prevents any members from being added or removed.

5. In the Manage Members dialog box, click Use Lookup to add members.

| ۲ | Use Lookup to add members                                                                                    |
|---|----------------------------------------------------------------------------------------------------|
|   | Find members to add to marketing list.                                                                       |
| 0 | Use Advanced Find to add members                                                                             |
|   | Find members to add based on search criteria.                                                                |
| С | Use Advanced Find to remove members                                                                          |
|   | Find members to remove based on search criteria.                                                             |
| С | Use Advanced Find to evaluate members                                                                        |
|   | Evaluate which members to keep in the marketing list based on<br>search criteria. Update the marketing list. |

6. Click OK to close the Manage Members dialog box.

The Look Up Records dialog box opens.

 In the Look Up Records dialog box, the Look for field is automatically set to the member type specified for the marketing list. Select one or more records and click Add to add them to the Selected records list.

| 🙋 Look Up Records Webpage Dialog 🛛 💽                                                                                                    |                            |                   |  |  |  |  |  |
|----------------------------------------------------------------------------------------------------|----------------------------|-------------------|--|--|--|--|--|
| Look Up Records                                                                                                    |                            |                   |  |  |  |  |  |
| Select the type of record you want to find and enter your search criteria. Filter your results and view different columns of<br>data by using the View options. Repeat this process for different types of records. |                            |                   |  |  |  |  |  |
| Look for: Contact                                                                                                    |                            |                   |  |  |  |  |  |
| View: Contacts Lookup View 👻                                                                                                    |                            |                   |  |  |  |  |  |
| Search: Search for records                                                                                                    |                            |                   |  |  |  |  |  |
| Full Name 🔺                                                                                                    | Parent Customer            | Address 1: City 💈 |  |  |  |  |  |
| 🚂 Adrian Dumitrascu (sample)                                                                                                    | Affordable Equipment (samp | Redmond 🔺         |  |  |  |  |  |
| 🚂 Brain LaMee (sample)                                                                                                    | Advanced Components (sam   | Issaquah          |  |  |  |  |  |
| 🕵 Cat Francis (sample)                                                                                                    | Affordable Equipment (samp | Duvall            |  |  |  |  |  |
| 🚂 Cathan Cook (sample)                                                                                                    | Affordable Equipment (samp | Monroe            |  |  |  |  |  |
| 🔽 🖭 Darren Parker (sample)                                                                                                    | Best o' Things (sample)    | Issaquah          |  |  |  |  |  |
| 🖳 Eva Corets (sample)                                                                                                    | Designer Goods (sample)    | Issaquah          |  |  |  |  |  |
| 🚂 Forrest Chand (sample)                                                                                                    | Affordable Equipment (samp | Snohomish 🖵       |  |  |  |  |  |
| 4                                                                                                    |                            | •                 |  |  |  |  |  |
| 1 - 15 of 15 (1 selected)                                                                                                    |                            | M 🕅 Page 1 🕨      |  |  |  |  |  |
| Selected records:                                                                                                    |                            |                   |  |  |  |  |  |
| Add Darren Parker (sample) Remove                                                                                                    |                            |                   |  |  |  |  |  |
| Properties New                                                                                                    |                            |                   |  |  |  |  |  |
|                                                                                                    | ОК                         | Cancel            |  |  |  |  |  |
| http://crm5beta/sbs2011/_controls/lookup/lool 육 Local intrane                                                                                                    | et   Protected Mode: Off   |                   |  |  |  |  |  |

**8.** When you have finished selecting the records you want to add, click **OK**. The records will be added to the marketing list, and the **Look Up Records** dialog box will close.

### Adding Members to a List by Using Advanced Find

Most lists members have something that relates them to the other members in the list for example, a list might contain only those contacts who reside in the state of Illinois or all accounts with a preferred customer status. The Advanced Find feature allows you to easily search for records that share a specified attribute and add either all of them or a selected set from the query results as members to your marketing list. **See Also** For more information on searching for data with the Advanced Find feature, see Chapter 16, "Using Advanced Find."

In this exercise, you will add all active contacts with an Illinois address as members to the Illinois Contacts marketing list created in the previous section.

**Tip** Microsoft Dynamics CRM will not add duplicate members to a list. If your query results contain a record that already exists in the marketing list, Microsoft Dynamics CRM will ignore the duplicate record.

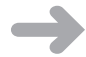

**SET UP** Use the Internet Explorer web browser to navigate to your Microsoft Dynamics CRM website, if necessary, before beginning this exercise. You need a user account that has the Marketing Manager security role or another role with privileges to add members to a marketing list.

- **1.** In the **Marketing** area, click **Marketing** Lists.
- **2.** Double-click the **Illinois Contacts** marketing list created earlier in this chapter.
- **3.** In the entity navigation pane, click **Marketing List Members** to view the members of the list.
- 4. Click the Manage Members button to launch the Manage Members dialog box.
- 5. In the Manage Members dialog box, click Use Advanced Find to add members.
- **6.** Click **OK**. In the **Add Members** dialog box, set your query to find contacts as shown in the following screen shot.

| Anage Members Webpage Dialog                                      | - • × |
|-------------------------------------------------------------------|-------|
| File                                                              |       |
| G Add Members                                                     |       |
| Use search criteria to find members to add to the marketing list. |       |
| Find                                                              |       |
| Edit Columns                                                      |       |
| Look for: Contact View: [new]                                     | •     |
| 🚰 Details   🎦 Clear   💽 Group AND 📴 Group OR                      |       |
| Address 1: State/Province Equals II                               |       |
| ▼ <u>Status</u> Eguals Active                                     |       |
| Select                                                            |       |
|                                                                   |       |
|                                                                   |       |

**Important** If your organization typically enters the full state name instead of an abbreviation or does not have any contact records with an IL address, enter a different state or other criterion instead to ensure that results are returned in your search.

**Tip** Save your Advanced Find query to quickly add additional member records in the future.

7. Click Find. Verify that at least one contact is returned in the results. Then, below the results view, click Add all the members returned by the search to the marketing list.

| 🥭 Manage Members Webpage Dialog                                              |                                                                   |                       | - • •            |
|------------------------------------------------------------------------------|-------------------------------------------------------------------|-----------------------|------------------|
| File                                                                         |                                                                   |                       | 🕜 <u>H</u> elp ▼ |
| Add Members Use search criteria to find members to add to the marketing list |                                                                   |                       |                  |
| 🔲   Full Name 🔺                                                              | Business Phone                                                    |                       | 9                |
| V 🦳 Jim Steger                                                               |                                                                   |                       |                  |
| Patrick Steiner (sample)                                                     | 555-0154                                                          |                       |                  |
| 1 - 2 of 2 (Liselected)                                                      |                                                                   |                       | 14 4 Page 1 P    |
|                                                                              |                                                                   |                       | -                |
| $C_{\rm -}$ Add only the selected members to the marketing list              |                                                                   |                       |                  |
| 6 Add all the members returned by the search to the marketin                 | g list                                                            | Add to Marketing List | Back to Query    |
| http://crm2011mainline/SBS2011/MA/Lists/ListQualificationDlg/dl              | g_query_build.aspx?InvokeType=lqAdd&L 💊 Local intranet   Protecte | ed Mode: Off          |                  |

**8.** Click Add to Marketing List to add all of the contacts returned by the search to the marketing list.

### Removing Members from a List by Using Advanced Find

Members added to a marketing list will remain on the list until you manually remove them. As when you add members to a list, you can remove members individually or use the Advanced Find feature to remove a group of members. Using an Advanced Find query allows you to quickly remove multiple members based on common selection criteria. In this exercise, you will use an Advanced Find query to remove contacts that do not have a city populated from your Illinois Contacts marketing list.

**Important** This action only removes records from the list. It does not delete the actual records. To undo this change, you will need to re-add the members to your list.

**SET UP** Use the Internet Explorer web browser to navigate to your Microsoft Dynamics CRM website, if necessary, before beginning this exercise. You need a user account that has the Marketing Manager security role or another role with privileges to manage marketing lists.

- **1.** In the **Marketing** area, click **Marketing Lists**.
- **2.** Double-click the **Illinois Contacts** marketing list created earlier in this chapter.
- 3. In the entity navigation pane, click Marketing List Members.
- 4. Click the Manage Members button to launch the Manage Members dialog box.
- 5. Click Use Advanced Find to remove members.
- **6.** Click **OK**. In the **Remove Members** dialog box, create a query that checks to see whether the **Address1:City** field does not contain data.

| 🕖 Manage Members Webpa        | e Dialog                             |                                   |       | _ • • |
|-------------------------------|--------------------------------------|-----------------------------------|-------|-------|
| File                          |                                      |                                   |       |       |
|                               |                                      |                                   |       |       |
| Use search criteria to find r | nembers to remove from the marketing | list.                             |       |       |
| Find                          | 2                                    |                                   |       |       |
| Edit Columns                  |                                      |                                   |       |       |
| Luccolumns                    |                                      |                                   |       |       |
| Look for: Contact             | •                                    | <ul> <li>Use Saved Vie</li> </ul> | [new] | •     |
| 🚰 Hide Details 📋 📩 Cle        | r   💽 Group AND 📑 Group OR           |                                   |       |       |
| Address 1: City               | Does Not Contain Data                | •                                 |       |       |
| Select                        |                                      |                                   |       |       |
|                               |                                      |                                   |       |       |
|                               |                                      |                                   |       |       |

7. Click Find to execute the search.

**Important** If your list does not return any contacts, use different search criteria to ensure that your query returns at least one contact record in the results. If no records are returned and you click the Remove From Marketing List button, you will receive an error.

**8.** Verify that at least one contact is returned in the results. Then, below the results view, click **Remove all the members returned by the search from the marketing list**.

| Manage Members Webpage Dialog                                      |                                                           |                                          |
|--------------------------------------------------------------------|-----------------------------------------------------------|------------------------------------------|
| le                                                                 |                                                           | Ø Help                                   |
| Remove Members<br>Use search criteria to find members to remove fi | om the marketing list.                                    |                                          |
| 🖉 🛛 Full Name 🔺                                                    | Business Phone                                            | 2                                        |
| 🛛 🖭 Patrick Steiner (sample)                                       | 555-0154                                                  |                                          |
|                                                                    |                                                           |                                          |
|                                                                    |                                                           |                                          |
|                                                                    |                                                           |                                          |
|                                                                    |                                                           |                                          |
|                                                                    |                                                           |                                          |
|                                                                    |                                                           |                                          |
|                                                                    |                                                           |                                          |
|                                                                    |                                                           |                                          |
|                                                                    |                                                           |                                          |
|                                                                    |                                                           |                                          |
|                                                                    |                                                           |                                          |
|                                                                    |                                                           |                                          |
|                                                                    |                                                           |                                          |
|                                                                    |                                                           |                                          |
|                                                                    |                                                           |                                          |
|                                                                    |                                                           |                                          |
|                                                                    |                                                           |                                          |
|                                                                    |                                                           |                                          |
| 1 - 1 of 1 (1 selected)                                            |                                                           | M ◀ Page 1 ▶                             |
| Permous only the selected members from the                         | markating list                                            |                                          |
| Remove only the selected members from the                          | indirecting list                                          |                                          |
| Keniove an the members returned by the sea                         |                                                           |                                          |
|                                                                    |                                                           | Remove from Marketing List Back to Query |
| ( 2011 . F. (CDC2011.0.14.0.1.0.1.0.1.0.                           |                                                           |                                          |
| //cm/2011mainline/SBS2011/WA/Lists/ListQua                         | ificationDig/dig_query_build.aspx:invokeType=iqRemove&Lis | al Intranet   Protected Mode: Uff        |

**9.** Click **Remove from Marketing List** to remove all of the contacts returned by the search from the marketing list.

### Evaluating Members Included in a List by Using Advanced Find

Just as you can add and remove multiple members to and from a list by using an Advanced Find query, you can also use this same technique to evaluate which members should be kept on a list. The evaluation option provides you with the ability to easily update a marketing list based on a query. This option does not add new members based on the results, but it does remove any members from the list that don't match the search criteria. For instance, let's assume you have a list of all contacts who reside in the state of Illinois. If some of the members added previously have moved and no longer live in Illinois, you will need to remove them from the list manually.

In this exercise, you'll evaluate the marketing list members for the Illinois Contacts list to ensure that only those contacts with an Illinois address are included in the list.

**SET UP** Use the Internet Explorer web browser to navigate to your Microsoft Dynamics CRM website, if necessary, before beginning this exercise. You need a user account that has the Marketing Manager security role or another role with privileges to manage marketing lists.

- **1.** In the Marketing area, click Marketing Lists.
- 2. Double-click the Illinois Contacts marketing list created earlier in this chapter.
- 3. In the entity navigation pane, click Marketing List Members.
- 4. Click the Manage Members button to launch the Manage Members dialog box.
- **5.** In the Manage Members dialog box, click Use Advanced Find to evaluate members.
- **6.** Click **OK**. In the **Evaluate Members and Update Marketing List** dialog box, create the same query used in a previous section to find all active contacts who reside in Illinois.

| Manage Members Webpage Dialog                                                | - • • |
|------------------------------------------------------------------------------|-------|
| File                                                                         |       |
| Evaluate Monkey and Hidate Marketing List                                    |       |
|                                                                              |       |
| Use search criteria to evaluate which members to keep in the marketing list. |       |
| Find                                                                         |       |
|                                                                              |       |
| Edit Columns                                                                 |       |
|                                                                              |       |
| Look for: Contact   Use Saved Vie [new]                                      | •     |
|                                                                              |       |
| 😭 Hide Details   📩 Clear   💽 Group AND ]+ Group OR                           |       |
|                                                                              |       |
| <ul> <li><u>Status</u> Equals <u>Active</u></li> </ul>                       |       |
| Address 1: State/Province Equals 11                                          |       |
|                                                                              |       |
| Select                                                                       |       |
|                                                                              |       |

7. Click Find to execute your search.

**8.** Verify that at least one contact is returned in the results. Then, below the results view, click **Keep all the members returned by the search from the marketing list**.

| nanag                 | je Members Webpage Dialog                                                                                              |                          |                                                        |
|-----------------------|----------------------------------------------------------------------------------------------------|--------------------------|--------------------------------------------------------|
|                       |                                                                                                    |                          | @ H                                                    |
| 2                     |                                                                                                    |                          |                                                        |
| Evalua<br>Lise si     | ate Members and Update Marketing List<br>earch criteria to evaluate which members to kee                               | n in the marketing list. |                                                        |
|                       | Full Name +                                                                                                    | Puvinare Dhome           |                                                        |
|                       | Advian Dumitraccu (rample)                                                                                             |                          |                                                        |
|                       | lim Steger                                                                                                    | 333-0130                 |                                                        |
|                       | Patrick Steiner (sample)                                                                                               | 555-0154                 |                                                        |
| 3 000                 | · ••••••                                                                                                    |                          |                                                        |
|                       |                                                                                                    |                          |                                                        |
|                       |                                                                                                    |                          |                                                        |
|                       |                                                                                                    |                          |                                                        |
|                       |                                                                                                    |                          |                                                        |
|                       |                                                                                                    |                          |                                                        |
|                       |                                                                                                    |                          |                                                        |
|                       |                                                                                                    |                          |                                                        |
|                       |                                                                                                    |                          |                                                        |
|                       |                                                                                                    |                          |                                                        |
|                       |                                                                                                    |                          |                                                        |
|                       |                                                                                                    |                          |                                                        |
|                       |                                                                                                    |                          |                                                        |
|                       |                                                                                                    |                          |                                                        |
|                       |                                                                                                    |                          |                                                        |
|                       |                                                                                                    |                          |                                                        |
|                       |                                                                                                    |                          |                                                        |
|                       |                                                                                                    |                          |                                                        |
|                       |                                                                                                    |                          |                                                        |
|                       |                                                                                                    |                          |                                                        |
|                       |                                                                                                    |                          |                                                        |
|                       |                                                                                                    |                          |                                                        |
|                       |                                                                                                    |                          |                                                        |
|                       |                                                                                                    |                          |                                                        |
|                       |                                                                                                    |                          |                                                        |
|                       |                                                                                                    |                          |                                                        |
|                       |                                                                                                    |                          |                                                        |
|                       |                                                                                                    |                          |                                                        |
|                       |                                                                                                    |                          |                                                        |
|                       |                                                                                                    |                          |                                                        |
|                       |                                                                                                    |                          |                                                        |
| 1-30                  | of 3 (1 selected)                                                                                                    |                          | I4 4 Page 1                                            |
| 1-3(                  | of 3 (1 selected)                                                                                                    |                          | H ∢ Page 1                                             |
| 1-3(                  | of 3 (1 selected)                                                                                                    |                          | H 4 Page 1                                             |
| 1 - 3 (<br>Kee        | of 3 (1. selected)<br>ep only the selected members in the markeling                                                    | Ist                      | H ∉ Page 1                                             |
| 1-3 (<br>Kee          | of 3 (1, selected)<br>eponly the selected members in the marketing                                                     | list                     | M 4 Page1                                              |
| 1-3 (<br>Kee<br>Kee   | of 3 (1 selected)<br>ep only the selected members in the marketing<br>ep all the members returned by search in the ma  | list<br>rketing list     | M ∢ Page 1                                             |
| 1-3 (<br>Kee<br>Kee   | of 3 (1, selected)<br>op only the selected members in the marketing<br>op all the members returned by search in the ma | list<br>riketing list    | H 4 Page 1                                             |
| 1 - 3 (<br>Kee<br>Kee | of 3 (1 selected)<br>sp only the selected members in the marketing<br>a all the members returned by search in the ma   | list<br>riketing list    | I 4 Page 1 I                                           |
| 1 - 3 (<br>Kee<br>Kee | of 3 (1 selected)<br>ep only the selected members in the markeling<br>ep all the members returned by search in the ma  | list<br>riketing list    | I d Page 1<br>Update Marketing List, Back to Query     |
| 1-3 (<br>Kee<br>Kee   | of 3 (1 selected)<br>:p only the selected members in the markeling<br>ap all the members returned by search in the ma  | list<br>riketing list    | I4 4 Page 1  <br>Update Marketing List. ■Back to Query |

**9.** Click **Update Marketing List** to update the marketing list to remove any contacts that do not meet the criteria specified in the **Advanced Find** results.

#### **Removing Selected Members from a List**

As mentioned previously, marketing list members are not updated dynamically in the same way that lead, contact, and account records are updated in the system; members stay on the list until you manually remove them. In addition to removing records by using the options discussed earlier, with Microsoft Dynamics CRM, you can remove members from a list individually by using the Remove From Marketing List command.

In this exercise, you will remove individual members from your Illinois Contact list.

**SET UP** Use the Internet Explorer web browser to navigate to your Microsoft Dynamics CRM website, if necessary, before beginning this exercise. You need a user account that has the Marketing Manager security role or another role with privileges to manage marketing lists.

- **1.** In the Marketing area, click Marketing Lists.
- **2.** Double-click the **Illinois Contacts** marketing list created earlier in this chapter.
- **3.** In the entity navigation pane, click **Marketing List Members**.
- **4.** Without opening the marketing list member record, select at least one member to remove from the list.
- Remove from Marketing List
- **5.** On the ribbon, click the **Remove from Marketing List** button.

| 🍘 Marketing List: Illinois Contacts - Microsoft Dynamics CRM - Windows Internet Explorer |                                                                 |                   |                 |                      |                      |                     |  |
|------------------------------------------------------------------------------------------|-----------------------------------------------------------------|-------------------|-----------------|----------------------|----------------------|---------------------|--|
|                                                                                          |                                                                 | List T            | ools            | 🚧 Microsoft Dynamics | CRM                  | Jim Steger 🙆        |  |
| File                                                                                     | Marketing List Add Customize                                    | Marketing Li      | ist Members     |                      |                      | SBS2011 🔊           |  |
| b                                                                                        | 🙀 Create Opportunities 🛛 🕻                                      | 🕈 Copy a Link     |                 |                      |                      |                     |  |
|                                                                                          | 😪 Remove from Marketing List                                    | 🚽 E-mail a Link   | Cath Ba Dafault | <b>V</b>             |                      |                     |  |
| Members                                                                                  | 🚳 Add to Another Marketing List                                 |                   | View            | Workflow Dialog      | Report - Members     |                     |  |
|                                                                                          | Actions                                                         | Collaborate       | View            | Process              | Data                 |                     |  |
| Informatio                                                                               | Remove from Marketing List                                      | ceting List       |                 |                      | Maximian Lintz w A B |                     |  |
| Gener                                                                                    | Remove this member from a<br>marketing list.                    | iois Conta        | icts            |                      |                      | Markeung tots • • • |  |
|                                                                                          | Removing the member will prevent<br>them from being part of any | eting List Me     | embers: Con     | tact Associated V    | iew 🔻                | Search for records  |  |
| Related                                                                                  | campaign activities this marketing<br>list is associated with.  | lame 🔺            |                 |                      | Business Phone       | 2                   |  |
| ⊿ Commo                                                                                  |                                                                 | steger            |                 |                      |                      |                     |  |
| Marketing List Members                                                                   |                                                                 | ick Steiner (sam) | ple)            |                      | 555-0154             |                     |  |
| Au                                                                                       | idit History                                                    |                   |                 |                      |                      |                     |  |
|                                                                                          | ng                                                              |                   |                 |                      |                      |                     |  |

A confirmation page appears.

**6.** In the **Remove Members** dialog box, click **OK** to remove the selected member from the list.

**Important** This action permanently removes the member from the list. If you want to undo the change, you will need to re-add the member to your list.

### **Creating a Dynamic Marketing List**

You can also create a marketing list whose membership is based on a query. The marketing list members would therefore be dynamically generated, based on the most recent set of results of that query. The ability to define your members based on the latest data means that you don't have to worry about explicitly managing the member list yourself. This approach can be useful for lists such as all contacts that live in a certain territory, all contacts who haven't ordered a product or service in the last six months, and similar lists.

In this exercise, you will create a dynamic marketing list of all the current customer contacts who still reside in the state of Illinois.

**SET UP** Use the Internet Explorer web browser to navigate to your Microsoft Dynamics CRM website, if necessary, before beginning this exercise. You need a user account that has the Marketing Manager security role or another role with privileges to create marketing lists.

- 1. In the Marketing area, click Marketing Lists.
- 2. Click the New button.
- **3.** In the Name field, enter *Current Illinois Contacts*. In the Member Type field, choose Contact. Change the Type field to Dynamic.

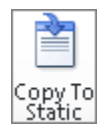

**Troubleshooting** The type cannot be changed after you save the marketing list. If you want to change a dynamic marketing list to a static one, you can easily do so by clicking the Copy To Static button on the ribbon.

Important The Locked attribute does not apply to dynamic marketing lists.

| Save |
|------|

**4.** Click the **Save** button. An alert appears at the top of the marketing list, indicating that the marketing list members are dynamically selected.

| 🖨 Marketing List: Current Illinois C       | Contacts - Microsoft Dyn                                       | amics CRM - Windows Internet Explorer                     |                            |              | 2                     |
|--------------------------------------------|----------------------------------------------------------------|-----------------------------------------------------------|----------------------------|--------------|-----------------------|
| File Marketing List Add                    | Customize                                                      |                                                           | Jim Steger G<br>SBS2011 2  |              |                       |
| Save & New<br>Save & New<br>Close X Delete | Manage Copy To Ad<br>Members Static Cam                        | d to<br>paign Connect Assign E-mail a Link<br>Collaborate | Run Start Rep              | un<br>ort -  |                       |
| Information                                | Marketing Li                                                   | conabonace                                                | Process                    | rta<br>F     |                       |
| - General                                  | Current I                                                      | llinois Contacts                                          |                            | L            | Markeung LISCS • 17 • |
| L Notes                                    | This marketing list                                            | t is based on a query and the members of this             | marketing list will change | dynamically. |                       |
| Related                                    | ▼ General                                                      |                                                           |                            |              | 2                     |
| Common                                     | Name *                                                         | Current Illinois Contacts                                 | Member Type *              | Contact      |                       |
| 🛃 Connections 🛃 Audit History              | Type *                                                         |                                                           |                            |              |                       |
| Marketing                                  | Purpose Keeps an up-to-date list of contats living in Illinois |                                                           |                            |              |                       |
| 😭 Campaigns<br>🚰 Quick Campaigns           | Source                                                         | JS Dollar                                                 | Modified Un                | 10/21/2010   | 12:05 PM              |
| Processes                                  | Cost                                                           | \$                                                        | Last Used On               |              |                       |
| G Workflows                                | Locked                                                         | € No € Yes                                                | Owner*                     | S Jim Steger |                       |
|                                            | Description                                                    |                                                           |                            |              |                       |
|                                            | Description                                                    |                                                           |                            |              |                       |
|                                            |                                                                |                                                           |                            |              |                       |
|                                            |                                                                |                                                           |                            |              |                       |
|                                            |                                                                |                                                           |                            |              |                       |
|                                            |                                                                |                                                           |                            |              |                       |
|                                            | Statue                                                         | Actina                                                    |                            |              |                       |
|                                            | Status                                                         | ALUVE                                                     |                            |              |                       |

**5.** On the ribbon, click the Manage Members button.

The Manage Members dialog box opens, allowing you to create the query to determine the list members.

**6.** In the **Manage Members** dialog box, create the active Illinois contact query as shown in the following screen shot.

| ē | ) Manage Members Webpage Dialog |              |                         |                          |          |  |  |  |
|---|---------------------------------|--------------|-------------------------|--------------------------|----------|--|--|--|
| F | le                              |              |                         |                          |          |  |  |  |
|   | Find                            |              |                         |                          |          |  |  |  |
|   | Look for: Contact               |              |                         |                          |          |  |  |  |
|   | 1                               | Hide De      | tails   📩 Clear   💽     | Group AND 🛛 ]•[ Group OR |          |  |  |  |
|   |                                 | • <u>Ad</u>  | dress 1: State/Province | Equals                   | <u>n</u> |  |  |  |
|   |                                 | • <u>Sta</u> | <u>tus</u>              | Equals                   | Active   |  |  |  |
|   |                                 | <u>Sel</u>   | <u>ect</u>              |                          |          |  |  |  |
|   |                                 |              |                         |                          |          |  |  |  |

7. Click the Find button to examine the results of your query.

| danage Members Webpage Dialog |                |            |
|-------------------------------|----------------|------------|
| e                             |                | @ <u>+</u> |
| Full Name 🔺                   | Business Phone |            |
| ឡ Marco Tanara (sample)       | 555-0192       |            |
| 🛐 Patrick Steiner (sample)    | 555-0154       |            |

**8.** Click the **Use Query** button to associate the query to the dynamic marketing list. The Marketing List Members view will display the most recent results of the query.

### **Copying Members to Another Marketing List**

You might sometimes want to quickly copy list members from one list to another. For example, let's assume that you have a list of leads who confirmed that they would attend your recent sales event. You decide to lock this particular list to ensure that you have a history of the individuals who responded prior to the event. However, you need to create another list of prospects who actually attended the event, so that your sales team can follow up with them. This new list of attendees will contain many of the same members as the RSVP list, but it will also contain some individuals who did not confirm ahead of time, and it will exclude those prospects who registered but did not attend the event. Microsoft Dynamics CRM provides a simple mechanism to copy marketing list members from one list to another.

In this exercise, you will copy the Illinois Contacts marketing list created earlier in this chapter to a new marketing list called Illinois Seminar Invites.

**SET UP** Use the Internet Explorer web browser to navigate to your Microsoft Dynamics CRM website, if necessary, before beginning this exercise. You need a user account that has the Marketing Manager security role or another role with privileges to manage marketing lists.

- 1. In the Marketing area, click Marketing Lists.
- 2. Double-click the Illinois Contacts marketing list created earlier in this chapter.

**3.** In the entity navigation pane, click **Marketing List Members** to view the members of the list.

**Tip** Microsoft Dynamics CRM limits your selection to the maximum number of records displayed in the view. For information about changing the number of records returned per page, see Chapter 2, "Getting Around in Microsoft Dynamics CRM."

- **4.** Without opening a list member record, select at least one member to copy to your new list.
- add to Another Marketing List
- 5. In the ribbon's Actions group, click the Add to Another Marketing List button.

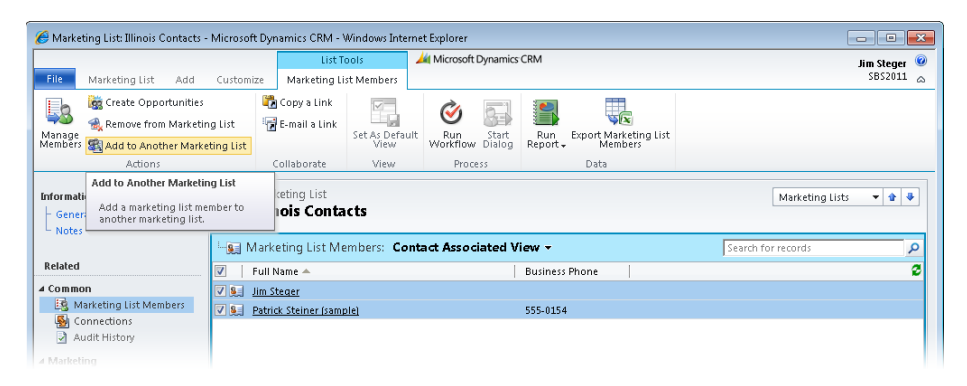

6. In the Look Up Record dialog box, the Look for field will automatically be set to Marketing List and will display any available static marketing lists with the same member type. At the bottom of the Look Up Record dialog box, click New to create a new marketing list.

**Tip** Microsoft Dynamics CRM only displays static marketing lists, because the members of dynamic marketing lists are derived from a query.

- **7.** In the New Marketing List form, in the Name field, enter *Illinois Seminar Invites*. In the Member Type field, choose Contact. Leave the Type field as Static.
- 8. Click the Save and Close button to create the marketing list.

The Look Up Record dialog box now displays the Illinois Seminar Invites marketing list.

| 🙋 Look U              | p Record Webpage Dialog                                        | 3                                             |                  |                                         |                  | <b>—</b> ×         |
|-----------------------|----------------------------------------------------------------|-----------------------------------------------|------------------|-----------------------------------------|------------------|--------------------|
| Look U                | p Record                                                       |                                               |                  |                                         |                  |                    |
| Enter you<br>by using | r search criteria and click Se<br>the View options. Then, sele | arch to find matching<br>of the record you wa | g reco<br>nt and | rds. Filter your results a<br>click OK. | ind view differe | nt columns of data |
| Look for:             | Marketing List                                                 |                                               | -                | Show Only My I                          | Records          |                    |
| View:                 | Basic Marketing Lists                                          |                                               | •                |                                         |                  |                    |
| Search:               | Illinois Seminar Invites                                       |                                               | ×                |                                         |                  |                    |
| N                     | ame                                                            | Туре                                          | Puŋ              | oose                                    | Marketing        | List M 🖉           |
| 🔽 😤 🛛                 | linois Seminar Invites                                         | Static                                        |                  |                                         | Contact          |                    |
|                       |                                                                |                                               |                  |                                         |                  |                    |
| 1-1 of 1              | . (1 selected)                                                 |                                               |                  |                                         |                  | ₩ 🖲 Page 1 🕨       |
| Proper                | ties New                                                       |                                               |                  |                                         |                  |                    |
|                       |                                                                |                                               |                  | ОК                                      | Cancel           | Remove Value       |
| http://crm            | 5beta/sbs2011/_controls/loc                                    | okup/lool 🞕 Local ir                          | ntranet          | Protected Mode: Off                     |                  |                    |

**9.** Select the **Illinois Seminar Invites** marketing list, and then click **OK** to add the selected members to the new list.

### **Creating Opportunities from List Members**

Microsoft Dynamics CRM also allows you to easily create new opportunities directly from the members grid of a marketing list that has account or contact members. You can select up to the number of records displayed in the grid, but each opportunity created with this approach will have the same entered values (such as New Opportunity for the Opportunity Topic field). For lists that contain lead members, you can convert leads to opportunities by using the Convert Lead action.

In the example from earlier in this chapter, a marketing manager could use this feature to create opportunities for the sales team to track each prospect that attended the sales event.

In this exercise, you will create new opportunities for selected members of a marketing list.

**SET UP** Use the Internet Explorer web browser to navigate to your Microsoft Dynamics CRM website, if necessary, before beginning this exercise. You need a user account that has the Marketing Manager security role or another role with privileges to create opportunities.

- 1. In the Marketing area, click Marketing Lists.
- **2.** Double-click the **Illinois Seminar Invites** marketing list created in the previous section.
- 3. In the entity navigation pane, click Marketing List Members.
- **4.** In the grid, manually select the individual members for which you will create new opportunities.
- Create Opportunities
- 5. In the ribbon's Actions group, click the Create Opportunities button.

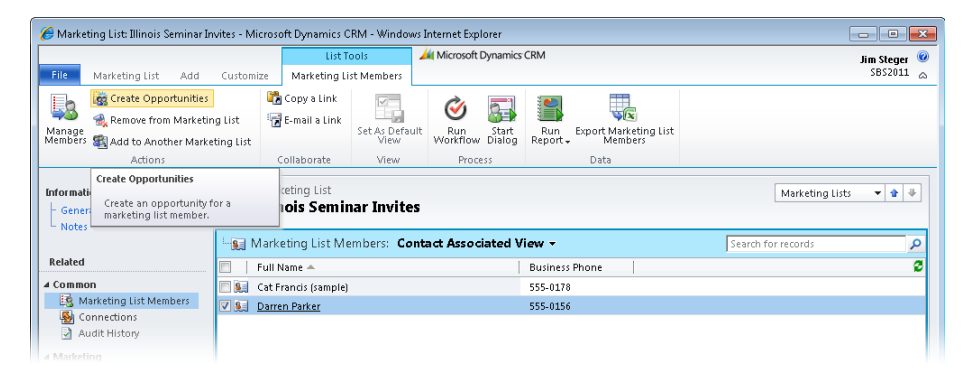

**Tip** The Create Opportunities ribbon button will be available only for lists that contain account or contact members. For lists that contain lead members, the ribbon will display the Qualify button and will make the Create Opportunities button unavailable.

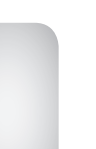

**6.** In the **Create Opportunity for Marketing List Members** dialog box, complete all required fields.

| 🔊 Microsoft Dynamics CR      | VI Webpage Dialog        |                            |                |                          |                     |                               | - • ×               |
|------------------------------|--------------------------|----------------------------|----------------|--------------------------|---------------------|-------------------------------|---------------------|
| Create Opportunity           | or Marketing List N      | 1em bers                   |                |                          |                     |                               |                     |
| Fill out this form to create | new opportunities for th | ie members you selected in | the marketin   | g list. To add this oppo | rtunity as a new op | portunity in each member's re | cord, click Create. |
| ▼ General                    |                          |                            |                |                          |                     |                               |                     |
| Topic *                      | New opportunity          |                            |                |                          |                     |                               |                     |
| Potential Customer *         |                          |                            | Q              |                          |                     |                               |                     |
| Description                  |                          |                            |                |                          |                     |                               |                     |
|                              |                          |                            |                |                          |                     |                               |                     |
|                              |                          |                            |                |                          |                     |                               |                     |
|                              |                          |                            |                |                          |                     |                               |                     |
| Forecast Informati           | on                       |                            |                |                          |                     |                               |                     |
| Revenue                      | System Calculated        | C User Provided            |                |                          |                     |                               |                     |
| Est. Revenue                 | Ş                        |                            |                | Probability (%)          |                     |                               |                     |
| Est. Close Date              |                          |                            |                | Rating                   | Warm                |                               | •                   |
| Currency *                   | 🥰 US Dollar              |                            | <b>_</b>       |                          |                     |                               |                     |
| ▼ Line Items                 |                          |                            |                |                          |                     |                               |                     |
| Price List                   |                          |                            |                |                          |                     |                               |                     |
| Existing Produ               | ct                       | Write-In Product           |                | Price Per Unit           | Quantity            | Extended Amount               |                     |
|                              |                          | To er                      | able this cont | tent, save the record.   |                     |                               |                     |
| 0 - 0 of 0 (0 selected)      |                          |                            |                |                          |                     |                               | € 1€ Page 1  ⊧      |
| Discount (%)                 |                          |                            |                | Product Totals           | \$                  |                               |                     |
| - N                          | r.                       |                            |                | n n 114                  | L .                 |                               | <b>•</b>            |
| Help                         |                          |                            |                |                          |                     | Create                        | Cancel              |
| http://crm5beta/sbs2011/_g   | rid/cmds/dlg_createopp   | ortunity.aspx?iObjType=28  | kiParentType:  | =undefined&iTotal= 🕥     | Local intranet   P  | rotected Mode: Off            |                     |

7. Click Create to create opportunities for all selected contacts.

**Tip** Just as when you use the edit multiple records tool, all values entered in the Create Opportunity For Marketing List Members dialog box will be the same across all the newly created opportunities. The Potential Customer field will automatically populate with each account or contact selected in the marketing list.

### Using Mail Merge to Generate a Word Document That Includes List Member Information

Marketing and service organizations often utilize direct mail as a critical communication strategy with their customers and prospects. They might send a special offer letter to all prospects, encouraging them to purchase a product; or they might distribute a customer service notification to all existing customers. The mail merge capabilities of Microsoft Dynamics CRM provide a convenient way to quickly generate these documents with personalized data directly from a marketing list.

In this exercise, you will create a mail merge letter with data from a marketing list.

**Important** To complete this exercise, you must have access to the Reconnect With Contacts template for Microsoft Word that is included in every Microsoft Dynamics CRM installation. To verify that you have access to this template, in the Settings area, click Templates, and then click Mail Merge Templates. Change the view to Active Mail Merge Templates, and check to see if the Reconnect With Contacts template appears in the list. If the template does not appear, you can select another template or contact your system administrator.

**SET UP** Use the Internet Explorer web browser to navigate to your Microsoft Dynamics CRM website, if necessary, before beginning this exercise. You need a user account that has the Marketing Manager security role or another role with privileges to manage marketing lists and mail merge templates.

- 1. In the Marketing area, click Marketing Lists.
- **2.** Double-click the **Illinois Seminar Invites** marketing list created earlier in this chapter.

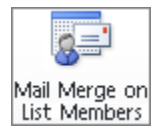

- **3.** On the ribbon, click the Add tab, and then click the Mail Merge on List Members button.
- **4.** In the Microsoft Dynamics CRM Mail Merge for Microsoft Office Word dialog box, select Letter for the mail merge type. Then choose Organization mail merge template, and click the now-available Look Up button.

| select<br>Selec     | the options for this mail merge. t the mail merge type: er                                          |   |
|---------------------|----------------------------------------------------------------------------------------------------|---|
| Start               | with a:                                                                                             |   |
| С                   | Blank document                                                                                      |   |
| e                   | Organization mail merge template                                                                    |   |
| С                   | Personal mail merge template                                                                        | Q |
| Selec<br>To se<br>D | t data fields:<br>lect the data fields to use with this mail merge, dick Data Fields.<br>ata Fields |   |
|                     |                                                                                                    |   |

**5.** In the Look Up Records dialog box that opens, displaying the available mail merge templates, select the Reconnect with Contacts template, and then click OK.

**Tip** Microsoft Dynamics CRM includes numerous mail merge templates. You can edit these templates or create your own.

- **6.** Back in the Microsoft Dynamics CRM Mail Merge for Microsoft Office Word dialog box, click OK.
- **7.** In the **File Download** dialog box, click **Open** to view the file in Word. If you want, you can click **Save** instead to save the mail merge to your computer.

**Important** The next steps assume that you are using Word 2007 or Word 2010 and have the Microsoft Dynamics CRM for Outlook client installed. The CRM button on the Add-Ins tab will appear only if the Microsoft Dynamics CRM for Outlook client is installed on your computer.

- 🏄 CRM
- 8. In Word, click the Add-Ins tab, and then click the CRM button.

| 👿   🛃 🔊 × 😈   = 🛛 Mail_1 |        |        |             |            | Mail_Merge_ | 6801[1] [Cor | npatibility | /Mode] - Mi | icrosoft Word | - 🕫 🛙 |
|--------------------------|--------|--------|-------------|------------|-------------|--------------|-------------|-------------|---------------|-------|
| File                     | Home   | Insert | Page Layout | References | Mailings    | Review       | View        | Add-Ins     |               | ~ ?   |
| 🔰 ci                     | RM     |        |             |            |             |              |             |             |               |       |
|                          |        |        |             |            |             |              |             |             |               |       |
|                          |        |        |             |            |             |              |             |             |               |       |
| Toolbar Co               | mmands |        |             |            |             |              |             |             |               |       |

**9.** The **Mail Merge Recipients** dialog box opens. This lists all of the recipients that will be used in your mail merge. Click **OK** to include all of the recipients.

|                                                                                   |                                                                                                    |                                                   |                                      | ?     |
|-----------------------------------------------------------------------------------|----------------------------------------------------------------------------------------------------|---------------------------------------------------|--------------------------------------|-------|
| his is the list of recipients that will be<br>heckboxes to add or remove recipier | e used in your merge. Use the transformer used in your merge. When y                                                                | ne options below to a<br>our list is ready, click | dd to or change your list. Us<br>OK. | e the |
| Data 📃 Last_Name                                                                  | ✓ First_Name                                                                                                    | Home_Phone                                        | <ul> <li>Business_Phone</li> </ul>   | •     |
| C:\Users 🔽 Francis (sample                                                        | e) Cat                                                                                                    |                                                   | 555-0178                             |       |
| C:\Users 🔽 Parker                                                                 | Darren                                                                                                    |                                                   | 555-0156                             |       |
|                                                                                   |                                                                                                    |                                                   |                                      |       |
|                                                                                   |                                                                                                    |                                                   |                                      |       |
|                                                                                   |                                                                                                    |                                                   |                                      |       |
|                                                                                   |                                                                                                    |                                                   |                                      |       |
|                                                                                   |                                                                                                    |                                                   |                                      |       |
|                                                                                   |                                                                                                    |                                                   |                                      |       |
|                                                                                   |                                                                                                    |                                                   |                                      |       |
|                                                                                   |                                                                                                    |                                                   |                                      |       |
|                                                                                   |                                                                                                    |                                                   |                                      |       |
|                                                                                   |                                                                                                    |                                                   |                                      |       |
| •                                                                                 | Refine recipient list                                                                                                    |                                                   |                                      |       |
| ata Source                                                                        | Refine recipient list                                                                                                    |                                                   |                                      |       |
| Ata Source C:\Users\connie\AppData\Loca                                           | Refine recipient list 2↓ <u>Sort</u>                                                                                                |                                                   |                                      |       |
| Ata Source  C:\Users\connie\AppData\Locz                                          | Refine recipient list<br>2 ↓ Sort<br>ilter                                                                                          |                                                   |                                      |       |
| da Source  C:\Users\connie\AppData\Locc +                                         | Refine recipient list<br>2↓ Sort<br>∑ Filter<br>∑ Find duplicates                                                                   |                                                   |                                      |       |
| eta Source<br>C:\Users\connie\AppData\Loca                                        | Refine recipient list<br>2 ↓ Sort<br>2 Eiter<br>2 Eind cupicates<br>2 Eind recipient                                                | _                                                 |                                      | 1     |
| ata Source<br>C:[Users\connie\AppData\Loca +<br>v                                 | Refine recipient list<br>2↓ Sort<br>2↓ Elter<br>2↓ End recipient<br>2↓ End recipient<br>4↓ Valdate addresses                        |                                                   |                                      |       |
| C:\Users\connie\AppData\Loce +                                                    | Refine recipient lst<br>2 ↓ Sort<br>Wieller<br>Wieller<br>Wieller<br>Wieller<br>Wieller<br>Wieller<br>Wieller<br>Wieller<br>Wieller | <br>                                              |                                      |       |
| ata Source C:(Users\connie\AppData\Loca                                           | Refine recipient list<br>2↓ Sort<br>2↓ Sort<br>2↓ Find duplicates<br>2↓ Find recipient<br>2↓ Validate addresses                     |                                                   |                                      |       |
| ata Source<br>C:(Users\connie\AppData\Loce<br>Edit Refresh                        | Refine recipient list                                                                                                    |                                                   |                                      | 0/    |

- **10.** At this point, you can update the text of the letter and add information. After you have completed your edits, click **Next: Preview your letters** in the **Mail Merge** pane.
- **11.** Preview the final information for each recipient and update the recipient list as necessary. Then click **Next: Complete the merge** when you are finished.
- **12.** In the final step, you can print the resulting letters or edit each individual letter.

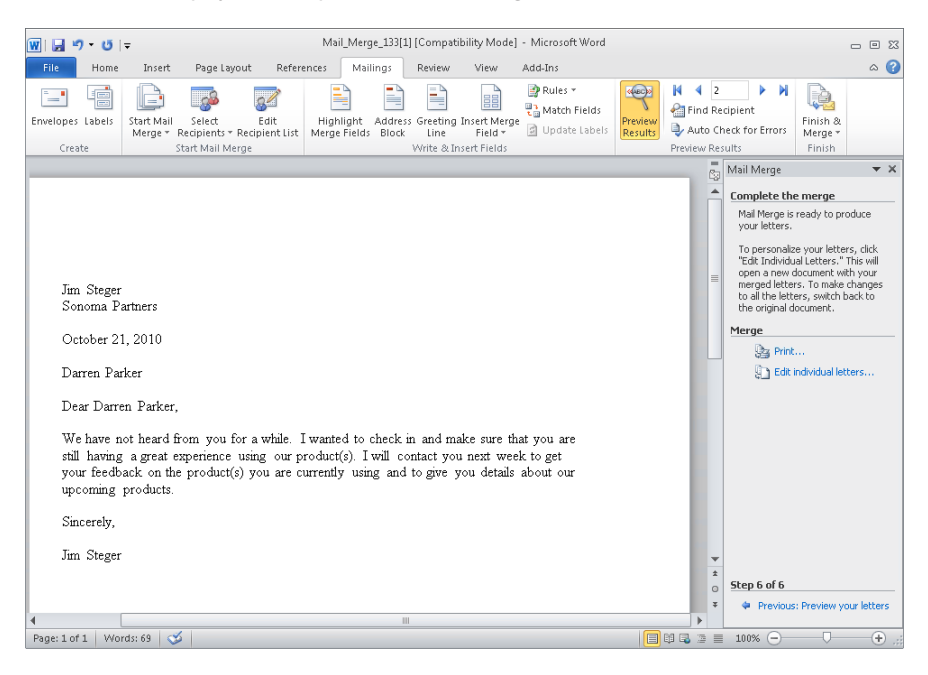

### **Key Points**

- Marketing lists provide a convenient way to group accounts, contacts, or leads for use in marketing or outreach campaigns. Marketing lists can help you keep track of key customers, prospects invited to an event, all companies located in a particular geographic region, and more.
- Microsoft Dynamics CRM restricts marketing lists members to accounts, contacts, or leads.
- Because attributes can vary between accounts, contacts, and leads, each marketing list can contain only one member type. If you want to send a letter to both customers and prospects, you will need to create multiple lists.
- You must manually keep your marketing list members current for static marketing lists.
- Dynamic marketing lists membership will be based on the most recent results of the query associated with the list.
- You can easily copy the current members of a dynamic marketing list to a static marketing list by using the Copy To Static functionality.
- For static marketing lists, you can add, remove, or update members from a list by using an Advanced Find query.
- Locking a static marketing list prevents members from being added to or removed from the list.
- You can use the members of a marketing list to quickly create opportunities or targeted distribution lists for mail merge documents.

## **Chapter at a Glance**

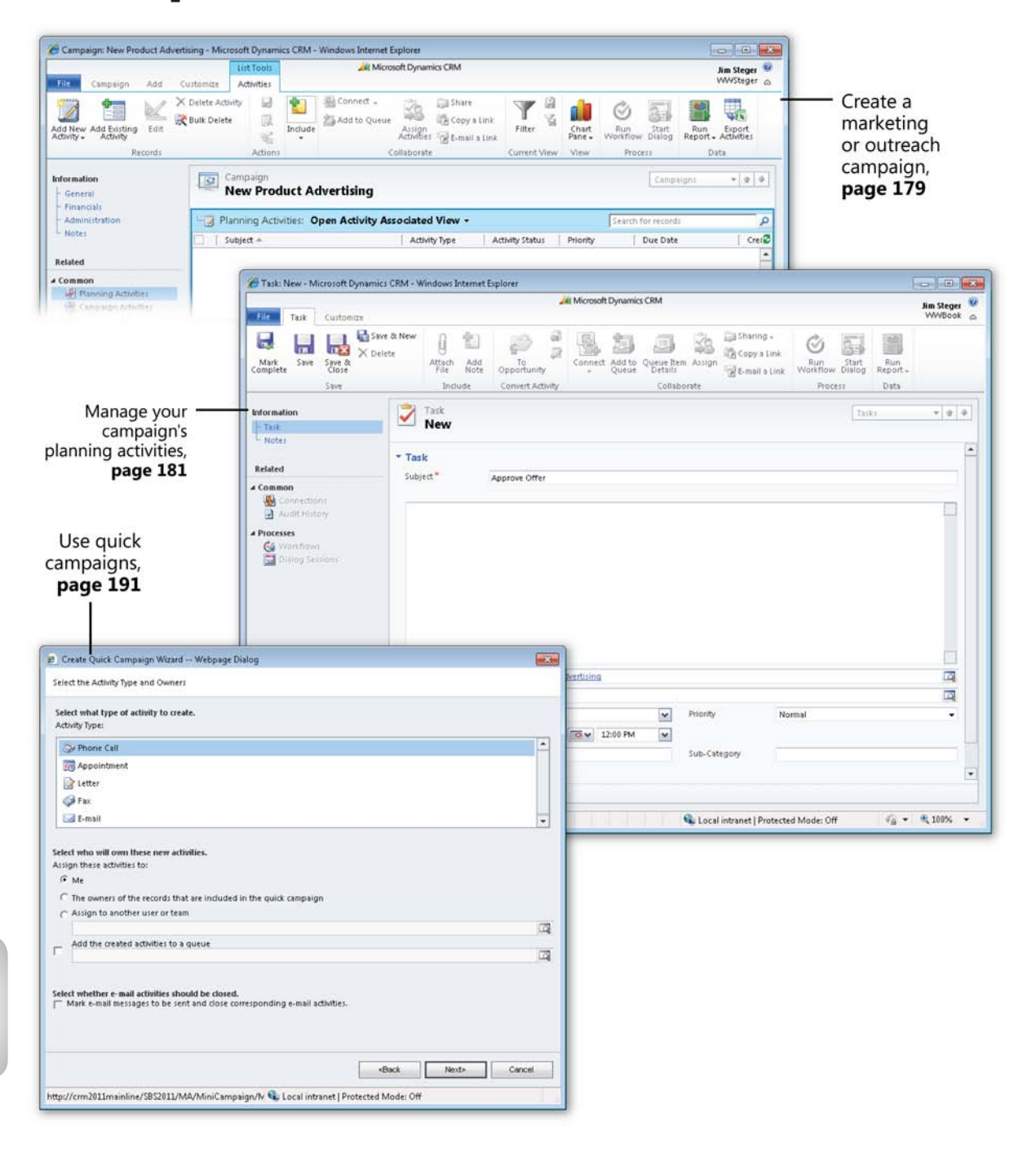

# 8 Managing Campaigns and Quick Campaigns

#### In this chapter, you will learn how to

- ✔ Create a campaign.
- ✓ Add planning activities.
- ✓ Select target marketing lists.
- ✓ Add target products and sales literature.
- Relate campaigns.
- ✓ Create campaign templates.
- ✓ Copy campaign records.
- ✓ Use quick campaigns.

In Chapter 7, "Using Marketing Lists," you learned how to use marketing lists to group your customers and prospects into lists. However, marketing lists make up just a small piece of a marketing strategy. After you've defined your customer or prospect groups, you can use marketing campaigns in Microsoft Dynamics CRM to communicate with each group and track the responses.

**See Also** Chapter 9, "Working with Campaign Activities and Responses," discusses how to execute a campaign and track the results with campaign activities and responses, and covers several reports to measure campaign performance, compare campaigns, and track campaign activities.

A marketing campaign is a series of activities intended to increase awareness of your company, products, or services. As any marketer knows, a properly executed marketing campaign requires coordination of many parties, literature, and tasks. Microsoft Dynamics CRM provides a convenient way to manage marketing campaigns and their associated activities, tasks, and information.

For instance, suppose you want to launch a new customer loyalty program. This program will reward customers for repeat purchases of your product and entitle them to special discounts and promotions. To initiate the campaign, you plan to send a welcome letter and follow-up email to all qualifying customers, informing them of the program. Some of your activities might include:

- Determining the anticipated costs and expected results of the campaign.
- Creating and approving the copy for the welcome letter and email message.
- Defining customers to be included in the loyalty program.
- Coordinating the graphics and delivery of the letters and email messages with vendors or your IT staff.
- Actually sending the campaign-related content to your customers.
- Tracking the responses for follow-up activities and analysis.

In this chapter, you will learn how to create a campaign and then associate planning activities, customer lists, products, and sales literature to it. In addition, you will create campaign templates that can be reused in future campaigns. Finally, you will learn how to use the Quick Campaign Wizard in Microsoft Dynamics CRM to quickly create campaign activities for a selected set of leads, contacts, or accounts.

**Important** There are no practice files for this chapter.

**Important** The images used in this book reflect the default form and field names in Microsoft Dynamics CRM. Because the software offers extensive customization capabilities, it's possible that some of the record types or fields have been relabeled in your Microsoft Dynamics CRM environment. If you cannot find the forms, fields, or security roles referred to in this book, contact your system administrator for assistance.

**Important** You must know the location of your Microsoft Dynamics CRM website to work the exercises in this book. Check with your system administrator to verify the web address if you don't know it.

### Creating a Campaign

Microsoft Dynamics CRM allows you to track marketing or outreach program information on a campaign record. You can track the offer, type, schedule, and financial information about the campaign. For instance, you might have a campaign that coordinates the advertising activities planned for the launch of a new product.

By default, the fields described in the following table are tracked on campaigns and campaign templates in Microsoft Dynamics CRM.

| Field                                | Description                                                                                                    |
|--------------------------------------|----------------------------------------------------------------------------------------------------|
| Name                                 | This field contains the title of the campaign.                                                                                                    |
| Status Reason                        | This denotes the status of the campaign for reporting purposes.<br>The default statuses are Proposed, Ready To Launch, Launched,<br>Completed, Canceled, and Suspended. |
| Campaign Code                        | This can be either a user-entered or system-generated code for the campaign.                                                                                            |
| Campaign Type                        | This provides a category for the campaign, such as Advertisement,<br>Direct Marketing, Event, or Co-branding. This field is useful in<br>reporting.                     |
| Expected Response                    | This allows you to record the expected response for a campaign as a percentage from 0 to 100.                                                                           |
| Total Cost of<br>Campaign Activities | In this field, Microsoft Dynamics CRM automatically totals the costs of all campaign activities.                                                                        |
| Miscellaneous Costs                  | This field records miscellaneous costs associated with the campaign.                                                                                                    |
| Total Cost of<br>Campaign            | This field contains the sum of the total cost of campaign activities and miscellaneous costs.                                                                           |

In this exercise, you will create the campaign record that will be used to coordinate the advertising activities of your new product launch.

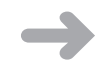

**SET UP** Use the Windows Internet Explorer web browser to navigate to your Microsoft Dynamics CRM website before beginning this exercise.

**1.** In the Marketing area, click Campaigns.

| 🏀 Campaigns: My Campaigns - I                  | Microsoft Dynamics CRM - Wi    | indows Internet Explorer                                       |                                                 |                                                                          | - • •                     |
|------------------------------------------------|--------------------------------|----------------------------------------------------------------|-------------------------------------------------|--------------------------------------------------------------------------|---------------------------|
| 🚱 🕞 🗢 🏄 http://crm201                          | 1mainline/WWSteger/main.as     | px#                                                            | •                                               | 😽 🗙 📴 Bing                                                               | ج ۾                       |
| 🚖 Favorites 🛛 🔏 Campaigns                      | s: My Campaigns - Microsoft D  | )ynamic                                                        | \$                                              | 👌 • 🖻 • 🖻 🖶 •                                                            | Page ▼ Safety ▼ Tools ▼ → |
|                                                |                                | 🏄 Microsoft Dyna                                               | imics CRM                                       |                                                                          | Jim Steger 🔞              |
| File Campaigns View                            | Charts Customize               |                                                                |                                                 |                                                                          | WWSteger 🔥                |
| New Template                                   | tivate<br>eactivate<br>elete • | Share<br>Copyalink ↓<br>Run Si<br>E-mailalink ↓<br>Workflow Di | tart<br>alog Run Import                         | S Export to Excel                                                        | d                         |
| Records                                        | Collabo                        | orate Process                                                  |                                                 | Data                                                                     |                           |
| Marketing 🚮 🙀 -                                |                                | Get Started with Campaigns<br>A campaign is a marketing progra | m comprised of many tas                         | ks aimed at a specific audiend                                           | ie.                       |
| P Accounts                                     |                                | 1. Import                                                      | 2. Use                                          | 3.1                                                                      | Nodify & Manage           |
| Contacts  Marketing Lists  Campaigns  Contacts | Overview   Video               | → Import from Files                                            | 급 About Marke<br>급 About Camp<br>급 About Sharir | Create Custom Views<br>Set Up Duplicate Detection<br>Customize Campaigns |                           |
| Sales Literature                               |                                |                                                                | ~                                               |                                                                          |                           |
| Auick Campaigns                                | Campaigns: My Came             | aigns 🛪                                                        |                                                 |                                                                          | ρ                         |
|                                                | Name A                         | <b>y</b>                                                       | Template S                                      | tatus Reason Created O                                                   |                           |
|                                                | Ad campaign templa             | te (samnle)                                                    | No P                                            | ronosed 11/14/2010                                                       | 16:39                     |
|                                                | Charity event(sample           | )                                                              | No P                                            | roposed 11/14/2010                                                       | ) 6:39                    |
|                                                | Co-branding with la            | ,<br>rge retailer (sample)                                     | No P                                            | roposed 11/14/2010                                                       | 0 6:39                    |
|                                                | 🔲 🚰 Direct marketing tem       | iplate (sample)                                                | No P                                            | roposed 11/14/2010                                                       | ) 6:39                    |
|                                                | 🔄 📑 Event campaign temp        | plate (sample)                                                 | No P                                            | roposed 11/14/2010                                                       | i 6:39                    |
| -                                              | - 🔝 🚰 🛛 New ad campaign(sa     | mple)                                                          | No P                                            | roposed 11/14/2010                                                       | I 6:39                    |
| ( Workplace                                    | 📃 🚰 🛛 New customer loyalt      | y program (sample)                                             | No P                                            | roposed 11/14/2010                                                       | 16:39 F                   |
| 崎 Sales                                        | 🔄 📝 🛛 Product launch camp      | paign (sample)                                                 | No P                                            | roposed 11/14/2010                                                       | J 6:39 문                  |
| 🏂 Marketing                                    |                                |                                                                |                                                 |                                                                          | ÷                         |
| 🚳 Service                                      |                                |                                                                |                                                 |                                                                          |                           |
| Settings                                       | 4.0.000.000                    |                                                                |                                                 |                                                                          | 14.4.5                    |
| Sa Resource Center                             | 1- o OT 8 (U selected)         | DEEGHII                                                        |                                                 |                                                                          | II V W X Y 7              |
|                                                |                                | 5 5 1 6 11 1 5                                                 |                                                 |                                                                          | 0 0 W A I Z               |
| Done                                           |                                |                                                                | 📬 Local i                                       | ntranet   Protected Mode: Of                                             | f 🖓 🔻 🔍 100% 👻            |

- New
- **2.** On the ribbon, click the **New** button.

The New Campaign form opens.

**3.** In the Name field, enter *New Product Advertising*. Leave the default values in the Status Reason, Campaign Type, and Expected Response fields. Finally, in the Offer field, enter *This is my new product advertising campaign*.

**Tip** The campaign code will be completed automatically by Microsoft Dynamics CRM if you do not enter a value. The campaign code cannot be changed after you save the record.

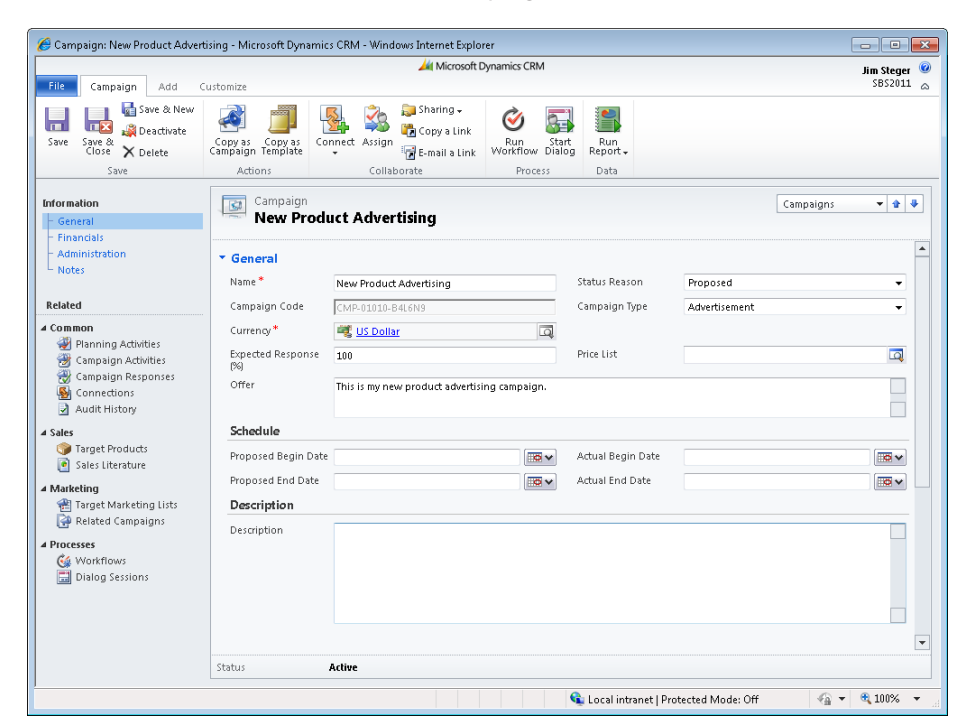

**4.** Click the **Save** button to create the campaign.

### **Adding Planning Activities**

Save

For each campaign, you can track the to-do list of activities that need to be completed to execute the campaign. These activities might include:

- Contacting your direct mail vendor.
- Creating and approving copy.
- Creating a target list.
- Printing literature.
- Approving the offer.

With Microsoft Dynamics CRM, you can manage these activities by using the planning activities area of a campaign. Planning activities are Microsoft Dynamics CRM activities that are associated with a campaign.

In this exercise, you will create a planning activity task to approve the offer for the new product advertising campaign created in the previous section.

**SET UP** Use the Internet Explorer web browser to navigate to your Microsoft Dynamics CRM website, if necessary, before beginning this exercise.

- 1. In the Marketing area, click Campaigns.
- **2.** Open the **New Product Advertising** campaign you created in the previous exercise, if it is not already open.
- 3. In the entity navigation pane, click Planning Activities.

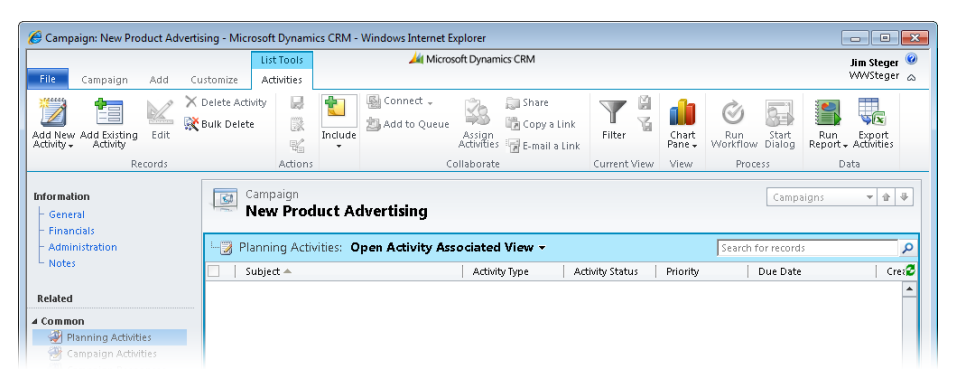

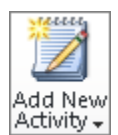

- **4.** On the ribbon, click the **Add New Activity** button, and then click **Task** on the submenu.
- In the Subject field, enter Approve Offer. In the Due field, enter a date two weeks from today. In the Duration and Priority fields, leave the default values of 30 minutes and Normal selected.

| 🔏 Task: New - Microsoft Dynamics CRN                                                                                                    | vi - Windows Internet B | Explorer                |                      |                   |                                                |                        |                 | - • ×                    |
|----------------------------------------------------------------------------------------------------|-------------------------|-------------------------|----------------------|-------------------|------------------------------------------------|------------------------|-----------------|--------------------------|
| File Task Customize                                                                                                    |                         | 4                       | Microsoft Dynamic    | CRM               |                                                |                        |                 | Jim Steger 🥝<br>WWBook ಎ |
| Mark<br>Complete                                                                                                    | lew U to Add Add File   | To<br>Opportunity       | Connect Add to Queue | Queue Item Assign | Sharing ↓<br>টি Copy a Link<br>ि E-mail a Link | Run<br>Workflow Dialog | Run<br>Report - |                          |
| Save                                                                                                    | Include                 | Convert Activity        |                      | Collaborate       |                                                | Process                | Data            |                          |
| Information                                                                                                    | Task<br>New             |                         |                      |                   |                                                | Ta                     | iks             | ▼ ☆ ₽                    |
| Related                                                                                                    | Task<br>Subject*        | Approve Offer           |                      |                   |                                                |                        |                 | <b>^</b>                 |
| Audit History Concesses Concesses C | Regarding<br>Owmer*     | 🚰 New Product As        | tvertising           |                   |                                                |                        |                 |                          |
|                                                                                                    | Duration<br>Due         | 30 minutes<br>9/30/2010 | 12:00 PM             | Priority          | No                                             | rmal                   |                 |                          |
|                                                                                                    | Category                |                         |                      | Sub-Cat           | egory                                          |                        |                 |                          |
| Ad                                                                                                    | tivity Status 0         | )pen                    |                      |                   |                                                |                        |                 |                          |
| javascript:onclick();                                                                                                    |                         |                         |                      | 😪 Local           | intranet   Protecte                            | d Mode: Off            | - G -           | 💐 100% 🔻                 |

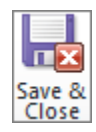

6. Click the Save and Close button to create the planning task.

**See Also** For more information about working with activities, see Chapter 4, "Working with Activities and Notes."

### Selecting Target Marketing Lists

You can use marketing lists to group accounts, contacts, and leads in Microsoft Dynamics CRM and then associate one or more of the lists with each campaign.

Marketing lists link your customers or prospects to your campaign, which is critical when working with and distributing campaign activities. Campaign activities are special activities—such as letters, faxes, and phone calls—within Microsoft Dynamics CRM that are created and associated with campaigns. Campaign activities contain campaign-specific information and must be distributed to create the individual activities for users to perform.

**See Also** For more information about working with campaign activities, see Chapter 9.

In this exercise, you will add the Illinois Contacts marketing list from Chapter 7 to the New Product Advertising campaign.

**SET UP** Use the Internet Explorer web browser to navigate to your Microsoft Dynamics CRM website, if necessary, before beginning this exercise. You need the Illinois Contacts marketing list you created in Chapter 7. If you cannot locate the Illinois Contacts marketing list in your system, select a different marketing list for this exercise. You must have at least one marketing list available to associate with the campaign.

- 1. In the Marketing area, click Campaigns.
- **2.** Open the **New Product Advertising** campaign record you created in the previous exercise, if it is not already open.
- **3.** In the entity navigation pane, click **Target Marketing Lists**.
- 4. On the ribbon, click the Add Existing Marketing List button.

The Look Up Records dialog box opens. The Look For field is automatically set to Marketing List.

**5.** Look for the **Illinois Contacts** list created in Chapter 7, or select another marketing list to add to your campaign. After you select your marketing lists, click the **Add** button.

| 🦲 Look Up Records Webpage Dialog                                                                                                    | <b>×</b>       |  |  |  |  |  |  |  |
|----------------------------------------------------------------------------------------------------|----------------|--|--|--|--|--|--|--|
| Look Up Records<br>Select the type of record you want to find and enter your search criteria. Filter your results and<br>columns of data by using the View options. Repeat this process for different types of records. | view different |  |  |  |  |  |  |  |
| Look for: Marketing List  View: Marketing List Lookup View Search: Illinois Contacts                                                                                                    |                |  |  |  |  |  |  |  |
| V Name Type Purpose Marketing List                                                                                                    | 3              |  |  |  |  |  |  |  |
| 🗑 🐏 Illinois Contacts Static Contact                                                                                                    |                |  |  |  |  |  |  |  |
| 1- 1 of 1 (1 selected)                                                                                                    | H ◀ Page 1 ►   |  |  |  |  |  |  |  |
| Selected records:                                                                                                    |                |  |  |  |  |  |  |  |
| Add Illinois Contacts                                                                                                    |                |  |  |  |  |  |  |  |
| Properties New                                                                                                    |                |  |  |  |  |  |  |  |
| ÖK                                                                                                    | Cancel         |  |  |  |  |  |  |  |
| http://crm2011mainline/SBS2011/_cc 💊 Local intranet   Protected Mode: Off                                                                                                    |                |  |  |  |  |  |  |  |

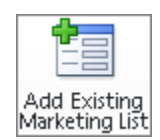

**Tip** You can create a new marketing list directly from the Look Up Records dialog box by clicking the New button. To view additional details about a selected available record, click the Properties button.

See Also For more information about creating marketing lists, see Chapter 7.

- **6.** When you have finished selecting the marketing lists you want to add to your campaign, click **OK**.
- **7.** You will be prompted to specify whether you want to add the marketing lists to undistributed campaign activities. If you want to add the members of these lists to your campaign activities, leave the check box selected.

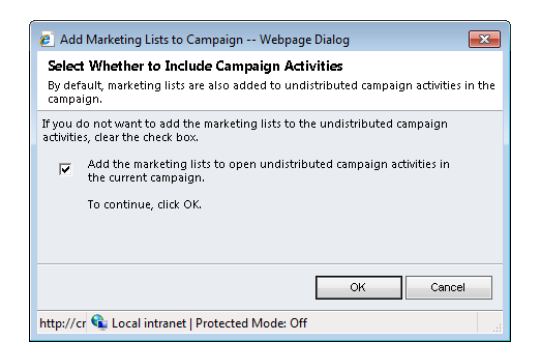

**8.** Click **OK** to add the selected marketing lists to the campaign and the campaign's open undistributed campaign activities.

#### Adding Target Products and Sales Literature

Campaigns can be used to promote your organization's products or services or to create awareness of a new program or outreach effort. For campaigns involving products or services, you can specify the target products or services within the campaign.

**Tip** Products and services are configured by using the Product Catalog feature of Microsoft Dynamics CRM, which is located in the Settings area. Consult with your system administrator to properly set up a product or service.

In addition to tracking products and services, you can also relate relevant sales and marketing literature to a campaign. These documents might include presentations, product and pricing sheets, marketing literature, and company manuals. Microsoft Dynamics CRM uses the Sales Literature functionality to store one or more documents for use with marketing campaigns and products.

In this exercise, you will attach a product and sales literature about the product to your campaign.

**SET UP** Use the Internet Explorer web browser to navigate to your Microsoft Dynamics CRM website, if necessary, and have at least one product created before beginning this exercise.

- **1.** In the Marketing area, click Campaigns.
- **2.** Open the **New Product Advertising** campaign record you created earlier in this chapter, if it is not already open.
- **3.** In the entity navigation pane, click **Target Products**.
- **4.** On the ribbon, click the **Add Existing Product** button.

The Look Up Records dialog box opens, with the Look For field automatically set to Product.

**5.** Select one or more products to associate with your campaign, and then click **OK**. The Target Products window opens, showing the product you selected.

| 🏀 Campaign: New Product Adverti                                                                                                    | sing - Microsoft Dyn         | amics CRM - Win                            | dows Internet | t Explorer                               |                            |                  |                          | • ×    |
|----------------------------------------------------------------------------------------------------|------------------------------|--------------------------------------------|---------------|------------------------------------------|----------------------------|------------------|--------------------------|--------|
| File Campaign Add Cu                                                                                                    | List Too<br>Istomize Product | 3                                          | 🕌 Mic         | rosoft Dynamics CRM                      |                            |                  | <b>Jim St</b><br>SBS     | eger 🕝 |
| Add Existing<br>Product                                                                                                    | Ҟ Bulk Delete                | 🌇 Copy a Link<br>🙀 E-mail a Link           | Filter        | Save Filters<br>Save Filters as New View | Set As Default<br>View     | Run<br>Workflow  | Run<br>Report - Products |        |
| Information                                                                                                    | Campaign                     | Collaborate                                |               | Current View                             | View                       | Process          | Data<br>Campaigns 👻      | \$ ¥   |
| - General<br>- Financials<br>- Administration                                                                                                    | Log Target Pro               | Target Products: Product Associated View - |               |                                          |                            |                  | cords                    | ٩      |
| Related                                                                                                    | ✓ Product Na ✓ ♥ New Product | me<br>ct Offering                          |               | ID A<br>NEVV001                          | Subject<br>Default Subject | Status<br>Active |                          | 2      |
| Common     We compare activities     Comparign Activities     Comparign Activities     Connections     Audit history     Asales     Target Products     Sales Uterature |                              |                                            |               |                                          |                            |                  |                          |        |

**6.** In the entity navigation pane, click **Sales Literature**.

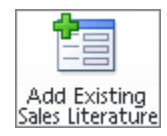

7. On the ribbon, click the Add Existing Sales Literature button.

The Look Up Records dialog box opens, with the Look For field automatically set to Sales Literature.

8. Click New to create a new sales literature record.

**Tip** You will create a basic sales literature record for the purposes of this exercise. You can also upload one or more documents and associate specific products with a sales literature record.

**9.** In the **Title** field, enter *Product Pricing*, and choose a subject from the **Subject** field. Then, in the **Type** field, choose **Price Sheets**.

| 🏉 Sales Literature: Product Pricing                                                             | g - Microsoft Dynamics CRM                           | - Windows Internet                                             | Explorer                   |                       |                         |              |                  | - • × |  |  |  |  |
|-------------------------------------------------------------------------------------------------|------------------------------------------------------|----------------------------------------------------------------|----------------------------|-----------------------|-------------------------|--------------|------------------|-------|--|--|--|--|
| File Sales Literature Cust                                                                      | Aid Microsoft Dynamics CRM                           |                                                                |                            |                       |                         |              |                  |       |  |  |  |  |
| Save & New<br>Save & Save & New<br>Save & Close<br>Save                                         | I Send as E-mail                                     | 🧊 Sharing →<br>🌇 Copy a Link<br>🐨 E-mail a Link<br>Collaborate | Run<br>Workflow<br>Process | Run<br>Report<br>Data |                         |              |                  |       |  |  |  |  |
| Information                                                                                     | Sales Literature Product Price                       | ing                                                            |                            |                       |                         |              | Sales Literature | • •   |  |  |  |  |
| Related<br>A Common<br>Sales Attachments<br>Products<br>Audit History<br>A Sales<br>Competitors | General Title* Subject* Employee Contact Description | Product Pricing                                                |                            | 4                     | Type<br>Expiration Date | Price Sheets |                  | •     |  |  |  |  |

**10.** Click the Save and Close button.

The Product Pricing sales literature record now appears in the Look Up Records dialog box and is listed in the Selected Records area.

**11.** Click **OK** to associate the **Product Pricing** sales literature record with your campaign.

### **Relating Campaigns**

You can relate your marketing campaign to other campaigns for reporting and tracking purposes. For instance, assume you have a global branding campaign. The initial branding campaign is comprised of multiple child campaigns, such as a direct mail campaign, an email campaign, and radio and television spots. In Microsoft Dynamics CRM, you can create a campaign record for each and relate all of them to a parent campaign. This allows you to track results for each campaign channel and aggregate multiple campaigns to measure the effectiveness of the entire branding effort.

In this exercise, you will create a related campaign to track co-branding efforts with a partner retailer as part of your new product advertising campaign.

**Tip** When you relate two campaigns, Microsoft Dynamics CRM creates a one-way relationship. For instance, suppose you have campaigns A and B. With campaign B as the active campaign, you relate campaign A to campaign B. When you open campaign A, you will *not* see a relationship to campaign B, but you will see campaign A listed as a related campaign in campaign B.

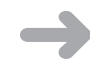

**SET UP** Use the Internet Explorer web browser to navigate to your Microsoft Dynamics CRM website, if necessary, before beginning this exercise.

- **1.** In the Marketing area, click Campaigns.
- **2.** Open the **New Product Advertising** campaign you created earlier in this chapter, if it is not already open.
- **3.** In the entity navigation pane, click **Related Campaigns**.
- **4.** On the ribbon, click the **Add Existing Campaign** button.

The Look Up Records dialog box opens, with the Look For field automatically set to Campaign.

- 5. Click the New button to create a new campaign.
- 6. In the New Campaign form, in the Name field, enter *Co-branding with the large retailer 'More Bikes!'*.
- 7. Click Save and Close to create the new campaign.
- **8.** Back in the Look Up Records dialog box, select the new Co-branding with the large retailer 'More Bikes!' campaign, and click OK to relate it to the parent campaign.

The related campaign is displayed in the Related Campaigns area of the parent campaign.

| 🥟 Campaign: New Product Advertising - Microsoft Dynamics CRM - Windows Internet Explorer                                                                                                    |                                  |                                                                                                    |                                                          |                                   |                                       |  |
|----------------------------------------------------------------------------------------------------|----------------------------------|----------------------------------------------------------------------------------------------------|----------------------------------------------------------|-----------------------------------|---------------------------------------|--|
| File Campaign Add Ci                                                                                                    | List Tools<br>ustomize Campaigns | Microsoft Dynamics                                                                                       | CRM                                                      |                                   | Jim Steger 🧐<br>SBS2011 🚕             |  |
| Add Existing<br>Campaign                                                                                                    | 👯 Bulk Delete - 📓                | Connect - 😜 🧊 Share<br>Campaigns<br>Campaigns 📷 E-mail a Link<br>Collaborate                             | Filter Set As Default Chart<br>Current View View         | Run<br>Workflow Dialog<br>Process | Run Export<br>eport Campaigns<br>Data |  |
| Information<br>General<br>Finandals Campaign Campaign Campaig |                                  |                                                                                                    |                                                          |                                   | gns 🔻 🛊 🏶                             |  |
| Administration<br>Notes<br>Related                                                                                                    | Related Camp                     | paigns: <b>Campaign Associated Viev</b><br>e   Name ▼<br>P <u>Co-branding with the large retailer 'N</u> | N -<br>  Status Reason  <br><u>fore Bikes!'</u> Proposed | Created On 10/4/2010 9:05         | <u>م</u><br>2                         |  |
| Common     Planning Activities                                                                                                    |                                  |                                                                                                    |                                                          |                                   |                                       |  |

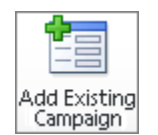

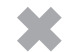

### **Creating Campaign Templates**

Suppose you are the marketing manager for your company's monthly product catalog. Most of the planning activities for the catalog are the same each month. Rather than leaving you to recreate all of the common information for your campaign each month, Microsoft Dynamics CRM lets you create a campaign template that can be used as the starting point for your new campaign.

The campaign template stores core details and related information about the campaign and can be used to quickly launch a similar campaign. In Microsoft Dynamics CRM, campaign templates work just like campaigns.

In this exercise, you will create a new campaign template.

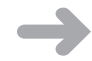

New

Template

**SET UP** Use the Internet Explorer web browser to navigate to your Microsoft Dynamics CRM website, if necessary, before beginning this exercise.

- 1. In the Marketing area, click Campaigns.
- On the ribbon, click the New Template button to launch the New Campaign (Template) form.
- 3. In the Name field, enter TEMPLATE: Product Advertising.
- 4. Click Save.

### **Copying Campaign Records**

Marketing campaigns can be very involved, and for complex campaigns, it can take considerable effort to enter the correct information in Microsoft Dynamics CRM. Campaign templates provide a common starting point for future campaigns and can save you time and duplication of effort when you are creating campaigns. Microsoft Dynamics CRM also provides two actions, Copy As Campaign and Copy As Template, to quickly duplicate information from an existing campaign or template. The copy action replicates all of the planning activities, campaign activities, marketing lists, products, and sales literature to your new campaign or template. The Copy As Campaign and Copy As Template actions work similarly and can be used from either a campaign or campaign template. The key difference is the resulting output. When you use Copy As Campaign, the output will be a campaign ready for use. The Copy As Template action will produce a campaign template that can be used to create a campaign in the future. The following table can help you decide which copy action is appropriate.

| Scenario                                                                                | Appropriate Copy Action                                                                                           |  |
|-----------------------------------------------------------------------------------------|----------------------------------------------------------------------------------------------------|--|
| You have an existing campaign that you want to preserve for future use.                 | From the campaign record, use Copy As Template to create a template record that can be used for a later campaign. |  |
| You want to create a campaign that's similar to an existing campaign for immediate use. | From the campaign record, use Copy As Campaign to create a new campaign record that can be used immediately.      |  |
| You want to create a new campaign from an existing campaign template.                   | Open the campaign template and use Copy As<br>Campaign to create the new campaign record.                         |  |
| You want to create a similar campaign template from an existing template.               | Open the campaign template and use Copy As<br>Template to create a new template record.                           |  |

In this exercise, you will create a new campaign from the campaign template created in the previous section.

**SET UP** Use the Internet Explorer web browser to navigate to your Microsoft Dynamics CRM website, if necessary, before beginning this exercise.

- **1.** In the Marketing area, click Campaigns.
- **2.** Open the **TEMPLATE**: **Product Advertising** campaign template you created in the previous exercise.

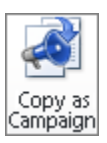

**3.** On the ribbon, click the **Copy as Campaign** button.

A campaign record opens, with a copy of all of the information from the originating campaign.

**Troubleshooting** Microsoft Dynamics CRM allows campaign and campaign template records to have the same name. Be sure to rename your new campaign (or campaign template) to avoid confusion.
## **Using Quick Campaigns**

As you have seen, you can plan and track your marketing efforts with campaigns in Microsoft Dynamics CRM. But sometimes you might want to simply distribute a campaign activity (such as a letter, phone call, or email) to an ad-hoc list without the extra overhead and tracking of a full campaign. A quick campaign is a simplified version of a campaign in Microsoft Dynamics CRM that allows you to distribute a single campaign activity to a group of accounts, contacts, leads, or marketing lists.

In this exercise, you will create a quick campaign to track follow-up tasks for a group of leads.

**SET UP** Use the Internet Explorer web browser to navigate to your Microsoft Dynamics CRM website, if necessary, and have multiple lead records already created and available before beginning this exercise.

- **1.** In the **Marketing** area, click **Leads**.
- 2. Select a few lead records.

Tip You can select multiple records by holding the Ctrl key while clicking the records.

🔮 Quick Campaign 🗸

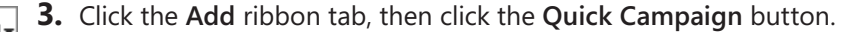

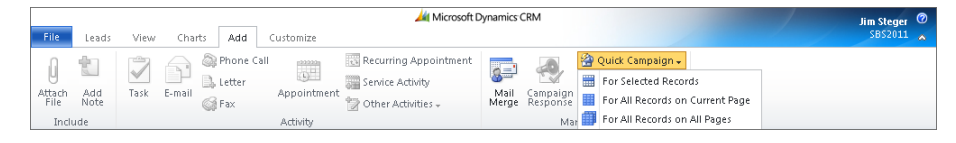

4. Choose For Selected Records from the submenu.

The Create Quick Campaign Wizard form opens.

- **5.** The first step of the **Create Quick Campaign Wizard** describes the steps you are about to take. Click **Next** to continue.
- 6. The next step asks you to enter a name for the quick campaign. In the Name field, enter **Our First Lead Quick Campaign**, and then click Next.
- 7. Now you will need to choose an activity type and user to whom the resulting activities should be assigned. If you choose to use an email activity, you also have the option of automatically sending and closing the email activity. In the Activity Type box, select Phone Call, and for the Assign these activities to option, choose Me.

| 💋 Create Quick Campaign Wizard Webpage Dialog                                                               | ×     |
|----------------------------------------------------------------------------------------------------|-------|
| Select the Activity Type and Owners                                                                         |       |
| Select what type of activity to create.<br>Activity Type:                                                   |       |
| 🔊 Phone Call                                                                                                | -     |
| E Appointment                                                                                               |       |
| Letter                                                                                                    |       |
| 🧼 Fax                                                                                                    |       |
| 🖂 E-mail                                                                                                    | -     |
| Me     The owners of the records that are included in the quick campaign     Assign to another user or team |       |
| Add the created activities to a queue                                                                       |       |
| Select whether e-mail activities should be closed.                                                          |       |
| <back next=""> C</back>                                                                                     | ancel |
| http://crm2011mainline/SBS2011/MA/MiniCampaign/N 💊 Local intranet   Protected Mode: Off                     |       |

8. Click Next. The next step allows you to enter the content for the activity chosen in the previous step. Because you chose Phone Call, you will see the Phone Call form displayed. In the Subject and Description fields, enter Follow-up call on leads. In the Due field, chose the date you want the activity to be completed.

| 🙋 Microsoft Dynamics      | s CRM Webpage Dialog                         |                                               | <b>—</b>                       |
|---------------------------|----------------------------------------------|-----------------------------------------------|--------------------------------|
| Specify the Content of    | the Activity                                 |                                               |                                |
| Specify the details of th | he quick campaign by filling out the availal | ole fields in the activity. \                 | When you are done, click Next. |
| ▼ Phone Call              |                                              |                                               |                                |
| Sender                    | Q                                            | Phone Number                                  |                                |
| Recipient                 | Q                                            | Direction                                     | C Incoming C Outgoing          |
| Subject *                 | Follow-up call on leads                      |                                               |                                |
| Follow-up call on le      | eads                                         |                                               |                                |
| Regarding                 |                                              |                                               |                                |
| Owner ·                   | 20 minuter                                   | Priority                                      | Normal                         |
| Due                       | 10/29/2010 TO AM V                           | monty                                         | Noman •                        |
| Category                  |                                              | Sub-Category                                  |                                |
| Lu (/ 2011 - 1            |                                              | <b:< th=""><th>ack Next&gt; Cancel</th></b:<> | ack Next> Cancel               |
| http://crm2011mainline    | e/SBS2011/MA/MiniCampaign/M 👊 Loca           | I intranet   Protected M                      | ode: Uff                       |

- **9.** Click **Next**. The final step summarizes the choices made in the previous steps. If everything is correct, click **Create** to complete the quick campaign.
- **10.** After completion, you can view your new quick campaign by clicking **Quick Campaigns** in the **Marketing** area.
- **11.** Double-click the **Our First Lead Quick Campaign** record to see your quick campaign details, including the phone call activities created.

| 🏉 Quick Campaigr           | n: Our First Le               | ead Quick C     | ampaigr         | n - Microsoft         | Dynamics CRM - W                               | /indows Intern   | et Explorer            |                 |                             |                 |               |                       | -                     | x  |
|----------------------------|-------------------------------|-----------------|-----------------|-----------------------|------------------------------------------------|------------------|------------------------|-----------------|-----------------------------|-----------------|---------------|-----------------------|-----------------------|----|
| File Quick Ca              | mpaign (                      | Customize       | List T<br>Phone | ools<br>• Calls       | 🦾 N                                            | /licrosoft Dynan | ics CRM                |                 |                             |                 |               |                       | Jim Steger<br>SBS2011 | 0  |
| Edit X Delete              | Phone Call<br>elete           | Conner 🏂 Add to | t 🗸<br>Queue    | Assign Phon<br>Calls  | 💭 Share<br>🍓 Copy a Link<br>ie 🙀 E-mail a Link | Filter           | Set As Default<br>View | Chart<br>Pane + | <b>O</b><br>Run<br>Workflow | Start<br>Dialog | Run<br>Report | Export Phone<br>Calls |                       |    |
| Records                    |                               |                 |                 | Collaborate           | _                                              | Current Viev     | r View                 |                 | Proc                        | ess             |               | Data                  |                       |    |
| Information                |                               |                 | Quick<br>Our    | Campaign<br>First Lea | d Quick Cam                                    | paign            |                        |                 |                             |                 |               | Quick Campai          | gns 🔻 🕆               | \$ |
| Related                    |                               | ·····           | Phone           | Calls Creat           | ed : All Phone                                 | calls 🔻          |                        |                 |                             |                 | Search fi     | or records            |                       | ρ  |
| ⊿ Common                   |                               |                 | Subjed          | t 🔺                   |                                                | Send             | er                     | R               | ecipient                    |                 | R             | garding               | Direction             | 3  |
| Phone Calls                | Created                       |                 | Follow          | -up call on le        | ads                                            | Jenn             | fer Ford               | V               | Vathalee Ste                | uber (sam       | iple) 😤       | Our First Lead        | Outgoing              |    |
| Campaign R<br>Leads Select | tesponses<br>ted<br>ted<br>ty |                 | Follow          | -up call on le        | ads                                            | Jenn             | fer Ford               | т               | eresa Atkins                | on (sampi       | e) 😤          | ) Our First Lead      | Outgoing              | _  |

#### **Key Points**

- Campaigns allow you to track and communicate the schedules, costs, planning activities, lists, and responses related to your marketing and outreach efforts.
- Planning activities are common Microsoft Dynamics CRM activities in a campaign or quick campaign.
- Marketing lists associated with a campaign provide the names of customers targeted for campaign activities.
- You can track related products and sales literature to campaigns.
- You can copy a campaign and all of its related information to a campaign template or another campaign.
- You can quickly distribute campaign activities to ad-hoc lists of accounts, leads, contacts, or marketing lists by using the Quick Campaign Wizard.

# Chapter at a Glance

|                                                                                     | Campaign Activity                                                                                                    | : New - Microsoft Dy                                                                                                    | ynamics CRM - Windows Internet Explorer                                                                                                    | 0                                                                       |
|-------------------------------------------------------------------------------------|----------------------------------------------------------------------------------------------------|----------------------------------------------------------------------------------------------------|----------------------------------------------------------------------------------------------------|-------------------------------------------------------------------------|
| 1920 - 1922                                                                         |                                                                                                    |                                                                                                    | Microsoft Dynamics CRM                                                                                                    | Jim Stege                                                               |
| Distribute<br>campaign<br>activity,                                                 | Save & Comparign                                                                                                    | Activity Customize<br>Save & New<br>Delete<br>Attach<br>File                                                                                                    | e Convert Addivity Collaborate                                                                                                    | Process Run<br>Report                                                   |
|                                                                                     | Information<br>Campaign Activity                                                                                                    | Q                                                                                                    | Campaign Activity<br>New                                                                                                    | gn Activities 💌 😫                                                       |
| Confirm Distribution<br>tribute E-mail Messa<br>ore these E-mail Messa<br>own them. | • Webpage Dialog<br>ssages to target marketing lists<br>ages can be distributed, you have to o                                                                                                    | ecide who                                                                                                    | ampaign Activity arent Campaign *                                                                                                    | -                                                                       |
| lect who will own thes                                                              | ie new E-mail Messages                                                                                                    | _ Su                                                                                                    | ubject." New Product Introduction Email Message                                                                                                    |                                                                         |
| mail Messages Owner                                                                 | Campaign Response: New - M                                                                                                    | crosoft Dynamics CR                                                                                                    | 0M - Windows Internet Explorer                                                                                                    |                                                                         |
| C The owners of the                                                                 |                                                                                                    |                                                                                                    | Microsoft Dynamics CRM Jim                                                                                                    | Steger 😢                                                                |
| I will own the new     Assign to another     Add the created ar                     | File Campaign Response<br>Campaign Response<br>Save & New<br>Save & New<br>Save & New<br>Save & New<br>Save & New<br>Save & New<br>Save & New<br>Save & New                                                                                                    | Attach Add<br>Indude                                                                                                    | Addioni Colluborate Process Data                                                                                                    | 8×<br>101<br>101<br>101<br>101<br>101<br>101<br>101<br>101<br>101<br>10 |
| elect whether e-mail ac<br>Mark e-mail message                                      | Information<br>Campaign Response<br>Notes                                                                                                    | Campaig<br>New                                                                                                    | gn Response Campaign Response                                                                                                    | *** <b>5</b> *                                                          |
|                                                                                     | a second second s                                                                                                    |                                                                                                    |                                                                                                    |                                                                         |
|                                                                                     | Related                                                                                                    | Promotio                                                                                                    | Report Viewer: Campaign Performance - Windows Internet Explorer                                                                                                    |                                                                         |
| Local intranet   Prote                                                              | Related<br>A Common<br>Audit History                                                                                                    | Promotion<br>Subject                                                                                                    | Report Viewer: Campaign Performance - Windows Internet Explorer<br>In                                                                                                    | • • • • • • • • • • • • • • • • • • •                                   |
| Local intranet   Prote                                                              | Active<br>Common<br>Audin History<br>Processes<br>Wonflown<br>Durlog Servens                                                                                                    | Promotio<br>Subject Fil                                                                                                    | Report Viewen: Campaign Performance - Windows Internet Explorer Re E48 File I4 4 1 of 1 > >1 > 100% • Find   Next 4, • (> 4)                                                                                                    | Help -                                                                  |
| Local intranet   Prote                                                              | Aciated<br>Aciat History<br>Ariat History<br>Wontrown<br>Dialog Sestens                                                                                                    | Promotio<br>Subject of f                                                                                                    | Report Viewer: Campaign Performance - Windows Internet Explorer IN Ext Faer IN 4 4 1 of 1 > >1 0 1 100%  Find [Next Ind, * (2) 200% ampaign Activities Count: 2                                                                                                    | e Help -                                                                |
| Local intranet   Prote                                                              | Aciated<br>Aciat History<br>Aciat History<br>Aciat History<br>Aciat History<br>Aciat History<br>Control<br>Dialog Sessens                                                                                                    | Owner* Owner* Curtome Receive Receive                                                                                                    | Report Viewer: Campaign Performance - Windows Internet Explorer  Exer File  Exer File  Single Activities  Count: 2  Unified Introduction  Single Count: 2  Unified Introduction  Single Count: 2  Single Count: 2  | n                                                                       |
| Local intranet   Prote                                                              | Acial History<br>Acial History<br>Processes<br>Wonnlows<br>Dialog Sentems                                                                                                    | Promotio<br>Subject 2 1<br>Owner *<br>Receive<br>Custome<br>Receive<br>Meceive<br>Company In                                                                                                    | Report Viewer: Campaign Performance - Windows Internet Explorer  Edit File  Edit File  ampaign Activities Ubject A Owner Outsource Vendors Channel Status Rease ew Product Introduction Im Steger E-mail Proposed ew Product Introduction Im Steger Phone Completed                                                                                                    | n                                                                       |
| Local intranet   Prote                                                              | Actine Audin History                                                                                                    | Promotio<br>Subject 0 1<br>Promotion<br>Subject 0 1<br>Promotion<br>Promotion<br>Pro | Report Viewen: Campaign Performance - Windows Internet Explorer  Edit Fate  Edit Fate  Edit Fate  Edit Fate  Edit Fate  Edit Fate  Edit Fate  Edit Fate  Find   Next  Edit Fate  Find   Next  Edit Fate Find   Next  Edit Fate Find   Next  E | n                                                                       |
| Local intranet   Prote                                                              | Acan History<br>Acan History<br>Acan History<br>Acan History<br>WorkTrows<br>Dialog Sections                                                                                                    | Courser *<br>Courser *<br>Courser *<br>Courser *<br>Courser *<br>Compary<br>Last Nam<br>First Nam                                                                                                    | Report Viewen: Campaign Performance - Windows Internet Explorer  Ext Face  IN 4 1 of 1 > > > > > > > > > > > > > > > > > >                                                                                                    | m                                                                       |
| Local intranet   Prote                                                              | Acan History<br>Acan History<br>Acan History<br>WornTrown<br>Dialog Sestions                                                                                                    | Owner*<br>Custome<br>Custome<br>Company<br>Pirst Nam<br>Pirst Nam<br>Channel                                                                                                    | Report Viewer: Campaign Performance - Windows Internet Explorer                                                                                                    | n                                                                       |
| Local intranet   Prote                                                              | Acidit History<br>Audit History<br>Constant<br>Constant<br>Dialog Sestems                                                                                                    | Courser * Courser * Course                                                                                                    | Report Viewen: Campaign Performance - Windows Internet Explorer  Ext File  Ext File  ampaign Activities  Ext Product Introduction In: Steger  Product Introduction In: Steger Internal  Proposed Internal  Proposed Internal  Propo |                                                                         |
| Local intranet   Prote                                                              | Acan History                                                                                                    | Counter *<br>Counter *<br>Receive<br>Countome<br>Countome<br>Countome<br>Countome<br>Countome<br>Countome<br>Receive<br>Company<br>Inst Nam<br>Print Nam<br>Details<br>Channel<br>Receive<br>Countome<br>Sa<br>Counter<br>Counter<br>Cou                                                                                                    | Report Viewen: Campaign Performance - Windows Internet Explorer  EXE Fare  IN 4 1 of 1 > >> >> 200%  Find   Net   Count 2  annpaign Activities  Count 2  annpaign Activities  Count 2  Count 2   |                                                                         |
| Local intranet   Prote                                                              | Related<br>Audit History<br>Processes<br>Dialog Terrients<br>Dialog Terrients<br>Dialog Terrients<br>Cone                                                                                                    | Owner*<br>Receive<br>Custome<br>Receive<br>Compan<br>Me<br>Last Nam<br>Details<br>Channel<br>Receive<br>Channel<br>Receive                                                                                                    | Report Viewer: Campaign Performance - Windows Internet Explorer  Total No. Targeted: 2 Total No. of Responses: 1 Response Rate: 50.00 % Cost Per Response: \$0.00  Response Code  Interested (100 %, 1)                                                                                                    |                                                                         |
| Local intranet   Prote<br>Re<br>res<br>View o                                       | Related<br>Audit Pastory<br>Processes<br>Workflow<br>Dialog Semens<br>Dialog Semens<br>Pone<br>Pone<br>Pon | Compary<br>Receive<br>Custome<br>First Nam<br>Details<br>Channel<br>Received<br>Originat                                                                                                    | Report Viewer: Campaign Performance - Windows Internet Explorer  Total No. Targeted: 2 Total No. of Response: 1 Response Code  Interested (100 %, 1)                                                                                                    |                                                                         |

# **9** Working with Campaign Activities and Responses

#### In this chapter, you will learn how to

- Create a campaign activity.
- ✓ Associate a marketing list to a campaign activity.
- ✓ Distribute a campaign activity.
- ✓ Record a campaign response.
- ✓ Convert a campaign response to another record type.
- ✓ View campaign results.

In Chapter 8, "Managing Campaigns and Quick Campaigns," you learned how to use Microsoft Dynamics CRM to plan and prepare for a marketing campaign. Proper planning and setup of your campaign helps ensure successful execution and tracking. In addition to helping you prepare for a marketing campaign, Microsoft Dynamics CRM simplifies the execution of your marketing campaign by using campaign activities and campaign responses. This chapter introduces the concepts of campaign execution and tracking to help you successfully complete a marketing campaign.

A marketing campaign typically includes one or more communications to your target marketing list. For instance, assume that your marketing manager wants to send an email message that introduces a new product to all of the members in a marketing list. You would like your sales team to follow up on the email message with a phone call seven days later. When recipients of the communication respond to the campaign, you would like to record the responses and take additional actions that will vary depending on the character of each response. In Microsoft Dynamics CRM, campaign communications are recorded as campaign activities and member responses are recorded as campaign responses. In this chapter, you will learn how to set up and distribute campaign activities. Additionally, you will learn how to record campaign responses and how to convert them to other record types. Finally, you will learn how to view the results of a marketing campaign to understand its effectiveness.

**Practice Files** The exercises in this chapter require only records created in earlier chapters; none are supplied with the book's practice files. For more information about practice files, see "Using the Practice Files" at the beginning of this book.

**Important** The images used in this book reflect the default form and field names in Microsoft Dynamics CRM. Because the software offers extensive customization capabilities, it's possible that some of the record types or fields have been relabeled in your Microsoft Dynamics CRM environment. If you cannot find the forms, fields, or security roles referred to in this book, contact your system administrator for assistance.

**Important** You must know the location of your Microsoft Dynamics CRM website to work the exercises in this book. Check with your system administrator to verify the web address if you don't know it.

#### **Creating a Campaign Activity**

In the example introduced at the beginning of this chapter, we discussed a simple campaign with two communication points: an email message followed by a phone call. Microsoft Dynamics CRM allows you to set up these communication points as campaign activities. You can record information about a campaign activity for tracking and analysis across one or many campaigns. The following table describes the fields that are most often tracked for a campaign activity.

| Field             | Description                                                                                                 |
|-------------------|----------------------------------------------------------------------------------------------------|
| Channel           | The communication method for the activity                                                                   |
| Туре              | A way to categorize the activity                                                                            |
| Subject           | A high-level description of the activity                                                                    |
| Owner             | The user who has been assigned to the activity                                                              |
| Outsource Vendors | Any accounts or contacts related to the activity from an execution standpoint (not targets of the campaign) |

| Field            | Description                                                                           |
|------------------|---------------------------------------------------------------------------------------|
| Scheduled Start  | The target start date for the activity                                                |
| Scheduled End    | The target end date for the activity                                                  |
| Actual Start     | The actual start date for the activity                                                |
| Actual End       | The actual end date for the activity                                                  |
| Budget Allocated | The amount of budget allocated for the activity                                       |
| Actual Cost      | The actual cost of the activity                                                       |
| Priority         | Prioritization of the activity                                                        |
| No. of Days      | An anti-spam setting that lets you prevent too-frequent communication from a campaign |

In this exercise, you will create two campaign activities to be distributed to your team to support your marketing campaign.

**SET UP** Use the Windows Internet Explorer web browser to navigate to your Microsoft Dynamics CRM website before beginning this exercise. You need the New Product Advertising campaign you created in Chapter 8. If you cannot locate the New Product Advertising campaign in your system, select a different campaign for this exercise.

- **1.** In the Marketing area, click Campaigns.
- 2. Open the New Product Advertising campaign.
- 3. In the entity navigation pane, click Campaign Activities.

A list of any campaign activities associated with this campaign appears.

| 🏉 Campaign: New Product Adver                                                         | rtising - Micro | soft Dynamics CRM -                                      | Windows Internet Ex                            | plorer           |                                |                 |                          |                 |                 |                                       |                  |
|---------------------------------------------------------------------------------------|-----------------|----------------------------------------------------------|------------------------------------------------|------------------|--------------------------------|-----------------|--------------------------|-----------------|-----------------|---------------------------------------|------------------|
| File Campaign Add                                                                     | Customize       | List Tools<br>Campaign Activities                        | 🕌 Microso                                      | oft Dynamics CRI | И                              |                 |                          |                 |                 | Jim Sl<br>SBS                         | eger 🥝<br>2011 🛆 |
| Add New Campaign Edit Records                                                         | Connect         | Queue Assign Campai<br>Activities<br>Collaborate         | 🗊 Share<br>🖟 Copy a Link<br>gn 🗑 E-mail a Link | Filter           | Set As Default<br>View<br>View | Chart<br>Pane + | Run<br>Workflow<br>Proce | Start<br>Dialog | Run<br>Report - | Export Campaign<br>Activities<br>Data |                  |
| Information<br>- General<br>- Financials<br>- Administration                          | Ca<br>N         | ampaign<br>I <b>ew Product A</b> e<br>mpaign Activities: | <b>lvertising</b><br>Campaign Activi           | ty Associate     | d View -                       |                 |                          | Searc           | Cam             | paigns 👻                              | \$<br>\$         |
| L Notes                                                                               | 🗌   Su          | ibject 📥                                                 |                                                | Owner            |                                | Outsou          | rce Vendors              |                 | Channel         | Status R                              | easor 🔁          |
| Related<br>Common<br>Planning Activities<br>Campaign Activities<br>Campaign Resonnees |                 |                                                          |                                                |                  |                                |                 |                          |                 |                 |                                       |                  |

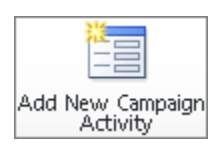

4. On the ribbon, click the Add New Campaign Activity button.

The Campaign Activity form appears. You will notice that the Owner field defaults to your name, the Parent Campaign field is populated with the New Product Advertising campaign, and the type field defaults to Research.

- 5. In the Subject field, enter New Product Introduction Email Message.
- 6. In the Channel field, select E-mail.

This selection affects how an activity will be distributed. By selecting E-Mail, you are choosing to send an email message to the recipients.

|                                                                                |                                                                                                    | 🏄 Microso                                                    | ft Dynamics CRM                                                                                             |                                                 | lim Steger                                                         |
|--------------------------------------------------------------------------------|----------------------------------------------------------------------------------------------------|--------------------------------------------------------------|----------------------------------------------------------------------------------------------------|-------------------------------------------------|--------------------------------------------------------------------|
| ile Campaign Activity (                                                        | ustomize                                                                                                    |                                                              |                                                                                                    |                                                 | SBS2011                                                            |
| Save & New                                                                     | 0 ta<br>Attach Add<br>File Note                                                                                              | Distribute Campaign Close Campaign<br>Activity               | To<br>Opportunity                                                                                           | Queue Item Assign                               | ail a Link Process Run<br>Report                                   |
| Save                                                                           | Include                                                                                                    | Actions                                                      | Convert Activity                                                                                            | Collaborate                                     | Data                                                               |
| ormation<br>Campaign Activity<br>Notes                                         | Campaig<br>New                                                                                                    | ign Activity                                                 |                                                                                                    | [                                               | Campaign Activities 🔻 ি 🖣                                          |
| lated                                                                          | Campaign     Parent Campai                                                                                                   | Activity                                                     | Status Reaso                                                                                                | n Proposed                                      |                                                                    |
| ommon                                                                          | Channel                                                                                                    | E-mail                                                       | ▼ Type                                                                                                    | Research                                        | •                                                                  |
| Connections                                                                    | Subject *                                                                                                    | New Product Introduction Em                                  | ail Message                                                                                                 |                                                 |                                                                    |
| Audit history  Cesses      Workflows      Dialog Sessions                      |                                                                                                    |                                                              |                                                                                                    |                                                 |                                                                    |
| Workflows                                                                      |                                                                                                    | -                                                            |                                                                                                    |                                                 |                                                                    |
| Audit History  Coceses  Workflows  Dialog Sessions                             | Owner*                                                                                                    | 💈 Jim Steger                                                 |                                                                                                    |                                                 |                                                                    |
| <ul> <li>Addit instanty</li> <li>Workflows</li> <li>Dialog Sessions</li> </ul> | Owner*<br>Outsource Ver<br>Schedulied Sta                                                                                    | ndors                                                        | Tomas Actual Start                                                                                          |                                                 |                                                                    |
| Addit history  Secses  Workflows  Dialog Sessions                              | Owmer*<br>Outsource Ver<br>Scheduled Sta                                                                                     | ndors                                                        | Eev Adual Start                                                                                             |                                                 |                                                                    |
| Workflows                                                                      | Owner *<br>Outsource Ver<br>Scheduled Sta<br>Scheduled Enc<br>Budget Allocat                                                 | art <b>Steaer</b>                                            | Adual Start                                                                                                 | e                                               |                                                                    |
| Audic Instance     Audic Instance     Sesses     Dialog Sessions               | Owmer*<br>Outsource Ver<br>Scheduled Sta<br>Scheduled End<br>Budget Allocal<br>Priority                                      | art 5<br>Normal                                              | Adual Start     Adual Start     Adual Cort     Adual Cort     Currency                                      | \$<br>Met. US Dollar                            |                                                                    |
| a volarinstony<br>Cesses<br>∰ Warkflows<br>∰ Dialog Sessions                   | Ovmer*<br>Outsource Ver<br>Scheduled Sta<br>Scheduled Enc<br>Budget Allocat<br>Priority<br>Anti-Spam S                       | ndors art d S Normal Setting: Exclude marketing list n       | Actual Start                                                                                                | js<br>≪ <u>sus Dollar</u><br>et time period     | الم<br>الم<br>الم<br>الم<br>الم<br>الم<br>الم<br>الم<br>الم<br>الم |
| Gesses<br>Gesses<br>⊒ Dialog Sessions                                          | Owner*<br>Outsource Ver<br>Scheduled Sta<br>Scheduled End<br>Budget Allocat<br>Priority<br><b>Anti-Spam S</b><br>No. of Days | ndors art d sted \$ Normal Setting: Exclude marketing list m | Actual Start<br>Cov Actual Start<br>Actual End<br>Actual Cost<br>Currency<br>nembers if contacted within se | <br> \$<br> ≪ <u>US Dollar</u><br>t time period |                                                                    |

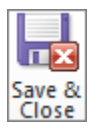

**7.** On the form ribbon, click the **Save and Close** button to create the campaign activity.

- **8.** On the ribbon on the Campaign Activities screen, click the **Add New Campaign Activity** button.
- **9.** In the New Campaign Activity form, enter *New Product Introduction Follow-Up Phone Call* in the Subject field.
- **10.** In the **Channel** field, select **Phone**.
- **11.** Click Save and Close.

Two campaign activities now appear in the list.

| 🏀 Campaign: New Product Adver                                                 | rtising - Microsoft Dynamics CRM            | - Windows Internet Exp                             | olorer          |                        |                 |                             |                 |                 |                               |                  |
|-------------------------------------------------------------------------------|---------------------------------------------|----------------------------------------------------|-----------------|------------------------|-----------------|-----------------------------|-----------------|-----------------|-------------------------------|------------------|
| File Campaign Add                                                             | List Tools<br>Customize Campaign Activitie: | Microsof Microsof                                  | ft Dynamics CRM | 1                      |                 |                             |                 |                 | <b>Jim St</b><br>SBS          | eger 🥝<br>2011 🛆 |
| Add New Campaign Edit                                                         | Add to Queue Assign Camp<br>Activities      | 💭 Share<br>The Copy a Link<br>aign 🔂 E-mail a Link | Filter          | Set As Default<br>View | Chart<br>Pane + | <b>O</b><br>Run<br>Workflow | Start<br>Dialog | Run<br>Report + | Export Campaign<br>Activities |                  |
| Records                                                                       | Collaborati                                 |                                                    | Current View    | View                   |                 | Proce                       | 55              |                 | Data                          |                  |
| Information<br>General<br>Financials                                          | Campaign New Product #                      | dvertising                                         |                 |                        |                 |                             |                 | Camp            | paigns 👻                      | <b>2</b>         |
| - Administration                                                              | 🖙 🖓 Campaign Activities                     | Campaign Activit                                   | y Associate     | d View 🔻               |                 |                             | Searc           | ch for recor    | ds                            | ٩                |
| - Notes                                                                       | Subject 🔺                                   |                                                    | Owner           |                        | Outsourc        | ce Vendors                  |                 | Channel         | Status R                      | easor 🔁          |
| Related                                                                       | V 🧐 <u>New Product Introduc</u>             | ion Email Message                                  | Jim Steger      |                        |                 |                             |                 | E-mail          | Propose                       | d                |
| Common     Planning Activities     Campaign Activities     Campaign Responses | inew Product Introduc                       | ion rollow-Up Phone                                | Jim steger      |                        |                 |                             |                 | Phone           | Propose                       | a                |

**Tip** The channels available for the campaign activity directly relate to the activity types in Microsoft Dynamics CRM. The only exception is the Other channel, which exists to handle custom campaign activities that do not align with the native activity types. A campaign activity designated as Other serves as a record of the activity for scheduling and budgeting purposes only, and cannot be distributed to list members.

**See Also** The Letter, Fax, and E-mail channels let you leverage the Microsoft Dynamics CRM mail merge feature. For more information about mail merge, see "Using Mail Merge to Generate a Word Document That Includes List Member Information" in Chapter 7, "Using Marketing Lists."

## Associating a Marketing List to a Campaign Activity

In Chapter 8, you associated marketing lists to your campaign. As you might expect, when you create a campaign activity, the marketing lists associated with the campaign are automatically associated with the activity. As things change over the course of the campaign, you might decide that you do not want to distribute a campaign activity to all marketing lists. For example, suppose you have different activity templates for different industries, so that you can emphasize different benefits of your new product to different audiences. In this case, you could create specific campaign activities for each industry. Or consider the case in which you need to add another marketing list after a campaign activity has been set up. If you have additional marketing lists you would like to add to the campaign, you can automatically add the list to all pending campaign activities, or you can manually add the list to specific campaign activities, if you don't want to associate the list to all open activities.

In this exercise, you will add and remove marketing lists from a campaign activity.

**SET UP** Use the Internet Explorer web browser to navigate to your Microsoft Dynamics CRM website, if necessary, before beginning this exercise. You need the New Product Advertising campaign you created in Chapter 8. If you cannot locate the New Product Advertising campaign in your system, select a different campaign for this exercise.

- **1.** In the **Marketing** area, click **Campaigns**.
- 2. Open the New Product Advertising campaign.
- **3.** In the entity navigation pane, click **Target Marketing Lists**.

| 🏉 Campaign: New P                        | oduct Ad | vertisi  | ng - M | licros    | oft Dynamics       | CRM - Windov   | /s Int    | ernet Exp | lorer   |                |              |           |          |             |                  | - 0        | ×   |
|------------------------------------------|----------|----------|--------|-----------|--------------------|----------------|-----------|-----------|---------|----------------|--------------|-----------|----------|-------------|------------------|------------|-----|
|                                          |          |          |        |           | List Tools         |                | 4         | Microsol  | 't Dyna | mics CRM       |              |           |          |             |                  | Jim Steger | 0   |
| File Campaign                            | Add      | Cus      | tomize | - 1       | Marketing List     | 3              |           |           |         |                |              |           |          |             |                  | SBS2011    | - @ |
| Add Evisting Marketin                    | Edit     | 2<br>2   | ×      | 2<br>1    | - 🛃                | sign Marketing | اری<br>اک | Filter    | i<br>Vi | Set As Default | <b>(hart</b> | Ø         | Start    | Pup         | Evnort Marketing |            |     |
| List                                     | ig cuit  | $\times$ |        | 2         | ~                  | Lists          |           | The       |         | View           | Pane +       | Workflow  | Dialog   | Report +    | Lists            |            |     |
| Reco                                     | ds       |          | A      | ction     | is C               | ollaborate     |           | Current   | View    | View           |              | Proce     | 55       |             | Data             |            |     |
| Information<br>- General<br>- Financials |          |          | 3      | Car<br>Ne | mpaign<br>ew Produ | ct Adverti     | sin       | g         |         |                |              |           |          |             | Campaigns        | •          | \$  |
| - Administration                         |          |          |        | Targ      | jet Marketir       | ng Lists: Mar  | keti      | ing List  | Asso    | ciated View    | •            |           |          | Search      | for records      |            | 2   |
| L Notes                                  |          |          | 7      | Nar       | ne 🔻               |                |           |           |         | Type           | -            | Marketing | List   L | Last Used ( | On Purpose       |            | 3   |
| Related                                  |          |          | 7 🔁    | Illin     | iois Contacts      |                |           |           |         | Static         |              | Contact   |          | 10/         | 4/2010           |            |     |
| Common     Planning Activ                | ities    |          |        |           |                    |                |           |           |         |                |              |           |          |             |                  |            |     |

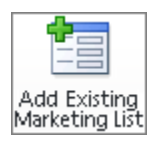

4. On the ribbon, click the Add Existing Marketing List button.

The Look Up Records dialog box appears.

| 🥭 Look Up Records Webpage Dialog                                                                              |                                                                                                    |
|----------------------------------------------------------------------------------------------------|----------------------------------------------------------------------------------------------------|
| Look Up Records                                                                                               |                                                                                                    |
| Select the type of record you want to find and entery<br>columns of data by using the View options. Repeat th | your search criteria. Filter your results and view different<br>his process for different types of records. |
|                                                                                                    |                                                                                                    |
| Look for: Marketing List                                                                                      | Show Only My Records                                                                                        |
| View: Marketing List Lookup View                                                                              | ▼                                                                                                    |
| Search: Search for records                                                                                    | Q                                                                                                    |
| 1                                                                                                    |                                                                                                    |
| Name Type Purpo                                                                                               | se Marketing List 🛛 💋                                                                                       |
| 😤 Illinois Contacts Dynamic                                                                                   | Contact                                                                                                    |
| 😤 Illinois Seminar Static                                                                                     | Contact                                                                                                    |
| 🔽 😤 Illinois Retailer Dynamic                                                                                 | Account                                                                                                    |
| 😤 Large Retailers Static                                                                                      | Account                                                                                                    |
| 1 - 4 of 4 (1 selected)                                                                                       | H ≪ Page 1 ▶                                                                                                |
| Selected records:                                                                                             |                                                                                                    |
| Add                                                                                                    |                                                                                                    |
| Properties New                                                                                                |                                                                                                    |
|                                                                                                    | OK Cancel                                                                                                   |
| http://crm5beta/sbs2011/_controls/le 👊 Local intran                                                           | et   Protected Mode: Off                                                                                    |

**5.** In the Look Up Records dialog box, select a marketing list. If no marketing lists exist, create a new one. Click **OK**.

**Tip** If you need a refresher on creating a marketing list, see "Creating a Static Marketing List" in Chapter 7.

The Select Whether To Include Campaign Activities dialog box opens.

| 🦻 Add Marketing Lists to Campaign Webpage Dialog 📃 💽                                                                                                    |  |  |  |  |  |  |  |  |
|----------------------------------------------------------------------------------------------------|--|--|--|--|--|--|--|--|
| Select Whether to Include Campaign Activities<br>By default, marketing lists are also added to undistributed campaign activities in the<br>campaign.                                    |  |  |  |  |  |  |  |  |
| If you do not want to add the marketing lists to the undistributed campaign<br>activities, clear the check box.<br>Add the marketing lists to open undistributed campaign activities in |  |  |  |  |  |  |  |  |
| the current campaign.<br>To continue, click OK.                                                                                                    |  |  |  |  |  |  |  |  |
| OK Cancel                                                                                                    |  |  |  |  |  |  |  |  |
| http://cr 🗣 Local intranet   Protected Mode: Off                                                                                                    |  |  |  |  |  |  |  |  |

- **6.** In the dialog box, clear the check box and click **OK** to indicate that you do not want to associate the marketing list to the open campaign activities.
- 7. In the entity navigation pane, click Campaign Activities.
- 8. Open the New Product Introduction Email Message campaign activity.
- 9. In the entity navigation pane, click Target Marketing Lists.
- **10.** On the ribbon, click the Add From Campaign button.
- **11.** Select the new marketing list that you added to the campaign, and then click **OK**.

The additional marketing list has now been added to the campaign activity. When you distribute this campaign activity, the additional marketing list members will also be included in the activity.

**Tip** Just as you can add a marketing list to a campaign activity, you can also remove a marketing list. To do so, select one or more marketing lists and click the Remove button on the ribbon.

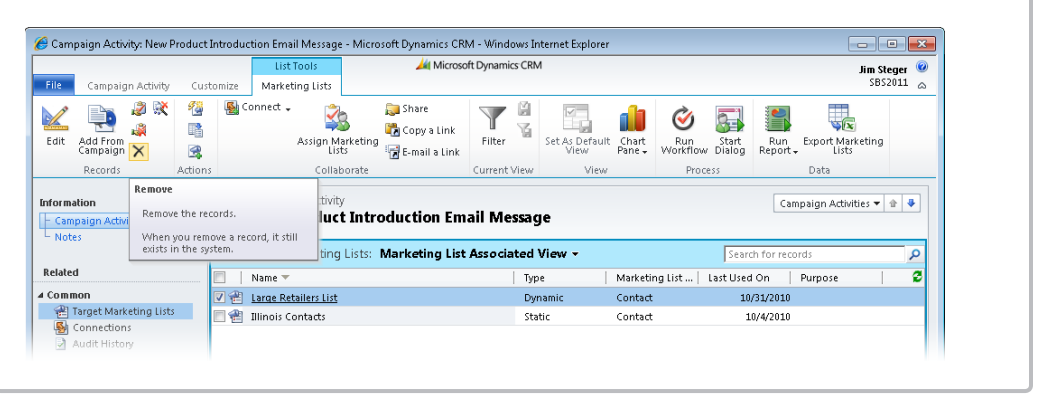

#### **Distributing a Campaign Activity**

When you have created and associated the appropriate marketing lists with your campaign activities, you have taken the necessary steps to prepare for the execution of the activity. Then, when you are ready to execute the campaign activity, you will distribute the activity. This action will create Microsoft Dynamics CRM activity records that will exist under the account, contact, or lead records specified in the target marketing lists.

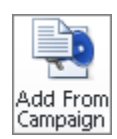

**Tip** Most distributed campaign activities are distributed as open activities that need to be completed. The only exceptions to this rule are email campaign activities, because you can choose to automatically send an email when you distribute the email campaign activity.

In this exercise, you will distribute the email and phone call campaign activities you created earlier in this chapter.

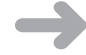

**SET UP** Use the Internet Explorer web browser to navigate to your Microsoft Dynamics CRM website, if necessary, before beginning this exercise. You need the New Product Advertising campaign you created in Chapter 8. If you cannot locate the New Product Advertising campaign in your system, select a different campaign for this exercise.

**1.** In the **Marketing** area, click **Campaigns**.

Microsoft Dynamics CRM --- Webnade Dialog

- 2. Open the New Product Advertising campaign.
- 3. In the entity navigation pane, click Campaign Activities.
- 4. Open the New Product Introduction Email Message campaign activity.

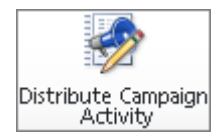

5. Click the Distribute Campaign Activity button. The New E-mails window opens.

| E-mail    |                                                                                          |          |
|-----------|------------------------------------------------------------------------------------------|----------|
| From      | 8 Jim Steger                                                                             | <b></b>  |
| Го        |                                                                                          | Q        |
| Cc        |                                                                                          | Q        |
| Bcc       |                                                                                          | 9        |
| Subject   |                                                                                          |          |
| Regarding |                                                                                          |          |
| X 🖻 🛍     | B / Ų   臣 書 〓   汪 汪   伊 伊   ゑ・ A・ A・   ☞ Unauberite<br>new product advertising campaign  | Q        |
| X 🖻 💼     | B / U   臣 吾 〓   汪 汪   禄 译   ☆・ Å・ ▲・   ᢙ Unsubscribe<br>new product advertising campaign | <b>a</b> |

**Important** The following steps will send an email message to the email addresses for all members included in the target marketing lists for this campaign activity. Make sure that your marketing lists do not include any customer email addresses, so that you do not send a test message to them!

**6.** The body text defaults to the text from the **Offer** field of the parent campaign. Enter a subject and update the body for your email message. Then click **Distribute**.

Tip You can also save time by selecting a predesigned email template.

The Distribute E-Mail Messages To Target Marketing Lists dialog box appears. In this dialog box, you can select who will own the activity by choosing the record owners, yourself, another user, a team, or a queue. You can also specify whether the email message should automatically be sent and the corresponding activity marked as closed when the activity is distributed.

| 🦲 Co         | nfirm Distribution Webpage Dialog 🗧                                                                                            | × |  |  |  |  |  |  |
|--------------|----------------------------------------------------------------------------------------------------|---|--|--|--|--|--|--|
| Dist         | Distribute E-mail Messages to target marketing lists<br>Before these E-mail Messages can be distributed you have to decide who |   |  |  |  |  |  |  |
| will o       | wn them.                                                                                                    | _ |  |  |  |  |  |  |
| Selea        | t who will own these new E-mail Messages                                                                                       | Ĥ |  |  |  |  |  |  |
| E-ma         | il Messages Owner:                                                                                                    |   |  |  |  |  |  |  |
| C            | The owners of the records in the target marketing lists                                                                        |   |  |  |  |  |  |  |
| ۲            | I will own the new E-mail Messages                                                                                             |   |  |  |  |  |  |  |
| C            | Assign to another user or team                                                                                                 |   |  |  |  |  |  |  |
|              | Add the created activities to a queue                                                                                          |   |  |  |  |  |  |  |
| Selec        | t whether e-mail activities should be closed.                                                                                  |   |  |  |  |  |  |  |
| ▼ N<br>activ | Aark e-mail messages to be sent and close corresponding e-mail<br>ities.                                                       |   |  |  |  |  |  |  |
|              |                                                                                                    |   |  |  |  |  |  |  |
|              | OK Cancel                                                                                                    |   |  |  |  |  |  |  |
| ł 👊 L        | ocal intranet   Protected Mode: Off                                                                                            |   |  |  |  |  |  |  |

- 7. Leave the Mark e-mail messages to be sent and close corresponding e-mail activities check box selected, and click OK. The email messages are now sent.
- 8. In the campaign activity, click Save and Close.
- 9. Open the New Product Introduction Follow-Up Phone Call campaign activity.
- **10.** On the form ribbon, click the **Distribute Campaign Activity** button. The New Phone Calls window opens.
- **11.** Enter a subject and a description, and change the due date to one week in the future.

| out this form to<br>ord. click Distribu            | create new phone calls<br>ite. | for the members y          | ou selected in t | the marketing list. To a | dd this phone call as | a new phone call in e | ach memb         |
|----------------------------------------------------|--------------------------------|----------------------------|------------------|--------------------------|-----------------------|-----------------------|------------------|
|                                                    |                                |                            |                  |                          |                       |                       |                  |
| Phone Call                                         |                                |                            |                  |                          |                       |                       |                  |
| Sender                                             |                                |                            | Q                | Phone Number             |                       |                       |                  |
| Recipient                                          |                                |                            | 9                | Direction                | C Incoming            | Outgoing              |                  |
| Subject *                                          | Follow-up phon                 | e call for New Prod        | uct Advertising  | Campaign.                |                       |                       |                  |
| Please call the c                                  | istomer to gauge inter         | est in our new pro         | duct.            |                          |                       |                       |                  |
|                                                    |                                |                            |                  |                          |                       |                       |                  |
|                                                    |                                |                            |                  |                          |                       |                       |                  |
|                                                    |                                |                            |                  |                          |                       |                       |                  |
|                                                    |                                |                            |                  |                          |                       |                       |                  |
|                                                    |                                |                            |                  |                          |                       |                       |                  |
|                                                    |                                |                            |                  |                          |                       |                       |                  |
|                                                    |                                |                            |                  |                          |                       |                       |                  |
|                                                    |                                |                            |                  |                          |                       |                       |                  |
|                                                    |                                |                            |                  |                          |                       |                       |                  |
|                                                    |                                |                            |                  |                          |                       |                       |                  |
|                                                    |                                |                            |                  |                          |                       |                       |                  |
|                                                    |                                |                            |                  |                          |                       |                       |                  |
| Regarding                                          |                                |                            |                  |                          |                       |                       | [                |
| Regarding<br>Owner*                                |                                |                            |                  |                          |                       |                       |                  |
| Regarding<br>Owner *<br>Duration                   | 30 minutes                     |                            | v                | Priority                 | Normal                |                       | [<br>C           |
| Regarding<br>Owner*<br>Duration<br>Due             | 30 minutes                     | (IIII) V 12:00             | M M              | Priority                 | Normal                |                       | [<br>]C          |
| Regarding<br>Owner*<br>Duration<br>Due             | 30 minutes<br>9/30/2010        | <b>□ □ □ □ □ □ □ □ □ □</b> | M M              | Priority                 | Normal                |                       | ]<br>[<br>]<br>] |
| Regarding<br>Owner*<br>Duration<br>Due<br>Category | 30 minutes<br>9/30/2010        | 12:00                      | AM V             | Priority<br>Sub-Category | Normal                |                       | ]<br>2<br>2      |
| Regarding<br>Owner*<br>Duration<br>Due<br>Category | 30 minutes<br>9/30/2010        | 12:00                      | M M              | Priority<br>Sub-Category | Normal                |                       | [<br><br>        |
| Regarding<br>Owner*<br>Duration<br>Due<br>Category | 30 minutes<br>9/30/2010        | 12:00                      | AM V             | Priority<br>Sub-Category | Normal                |                       | ]<br>]<br>]      |

**12.** Click **Distribute**.

The Distribute Phone Calls To Target Marketing Lists dialog box appears.

**13.** Under Phone Calls Owner, select The owners of the records in the target marketing lists, and then click OK.

You have successfully distributed your campaign activities. The New Product Introduction email message has been sent, and the New Product Introduction Follow-Up Phone Call activity has been created. Owners of the marketing list member records will see the activities in their activity lists with the due date you entered.

Microsoft Dynamics CRM allows you to create multi-step marketing campaigns and allows you to record campaign activities in many channels.

When you have distributed the activities, you can view the activities you created (both the successes and the failures) in the entity navigation pane of the campaign activity.

| 🍘 Campaign Activity: New Product Introduction Follow-Up Phone Call - Microsoft Dynamics CRM - Windows Internet Explorer 🕞 |                                  |            |                                 |                          |                    |                        |                 |                 |                 |                     |                     |              |       |
|----------------------------------------------------------------------------------------------------|----------------------------------|------------|---------------------------------|--------------------------|--------------------|------------------------|-----------------|-----------------|-----------------|---------------------|---------------------|--------------|-------|
|                                                                                                    |                                  |            | List Tools                      | <u>/41</u> 1             | vicrosoft Dynami   | ics CRM                |                 |                 |                 |                     |                     | Jim Ste      | ger 🕝 |
| File                                                                                                    | Campaign Activity                | Customize  | Phone Calls                     |                          |                    |                        |                 |                 |                 |                     |                     | AAAADO       |       |
|                                                                                                    | 🗙 Delete Phone Call              | 🛃 Connect  | • 🏷                             | 詞 Share                  | <b>V</b>           | V                      | <b>a</b> la     | è               | <u>a</u> 1      |                     |                     |              |       |
| Edit                                                                                                    | 💸 Bulk Delete                    | 🏂 Add to ( | }ueue 📫 🎝<br>Assign Pr<br>Calls | ione 📆 Copy a Link       | Filter             | Set As Default<br>View | Chart<br>Pane 🗸 | Run<br>Workflow | Start<br>Dialog | Run Ex<br>Report -  | port Phone<br>Calls |              |       |
|                                                                                                    | Records                          |            | Collabora                       | te                       | Current View       | View                   |                 | Proce           | 55              | Dat                 | ta                  |              |       |
| Inform<br>Car<br>Not                                                                                                    | nation<br>npaign Activity<br>tes |            | Campaign Activ<br>New Produ     | ity<br>ct Introduction   | ı Follow-U         | p Phone Ca             | 11              |                 |                 | C                   | Campaign Ac         | tivities 🔻 🖠 | •     |
|                                                                                                    |                                  | @ P        | hone Calls Cre                  | ated: All Phone C        | alls 👻             |                        |                 |                 | S               | earch for reco      | ords                |              | 2     |
| Relate                                                                                                    | èd                               |            | Subject 🔺                       |                          | Sende              | r                      | Re              | cipient         |                 | Regard              | ding                | Direction    | 3     |
| ⊿ Com                                                                                                    | mon                              | V 🏈        | Follow-up phone                 | call for new product a   | <u>idvert</u> 💈 Br | endan Landers          | 9               | 📄 Darren Pa     | rker (sam       | ple) 🛛 🛞 <u>N</u> e | ew Product          | Outgoing     |       |
|                                                                                                    | Phone Calls Created              |            | Follow-up phone                 | e call for new product a | idvert 🔱 Br        | endan Landers          | Ş               | 📄 Marco Tar     | hara (sam       | ple) 🛛 🛞 Ne         | ew Product          | Outgoing     |       |
|                                                                                                    | Target Marketing Lists           |            |                                 |                          |                    |                        |                 |                 |                 |                     |                     |              |       |

## **Recording a Campaign Response**

After your campaign activities have been distributed and your target marketing list members have received the communication, you can record the responses you receive, both positive and negative. By tracking responses, you can take additional action to pursue the customer or prospect. For positive responses, you might schedule a follow-up phone call or other activity. For negative responses, you might remove members from a certain marketing list. Recording both positive and negative responses provides marketing managers with an overall understanding of the total response rate along with the positive response rate. There are several ways that you can record campaign responses in Microsoft Dynamics CRM. You can:

- Manually create a campaign response record.
- Close a campaign activity as a response.
- Automatically create a campaign response for email replies.
- Import campaign responses.

**See Also** For more information about importing campaign responses and other record types, refer to Chapter 18, "Bulk Data Importing."

In this exercise, you will manually create a campaign response.

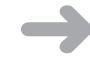

**SET UP** Use the Internet Explorer web browser to navigate to your Microsoft Dynamics CRM website, if necessary, before beginning this exercise. You need the New Product Advertising campaign you created in Chapter 8. If you cannot locate the New Product Advertising campaign in your system, select a different campaign for this exercise.

- 1. In the Marketing area, click Campaigns.
- 2. Open the New Product Advertising campaign.
- **3.** In the entity navigation pane, click **Campaign Responses**.
- 4. Click the Add New Campaign Response button.

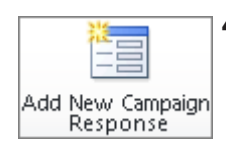

The Campaign Response activity form appears. Many fields are available for capture in a campaign response, including the response code, who the response was received from, and other details about the response.

| 🏉 Campaign Response: New - M                | icrosoft Dynamics CRM - V            | Vindows Internet Explorer |                   |                          |                |                    | × |
|---------------------------------------------|--------------------------------------|---------------------------|-------------------|--------------------------|----------------|--------------------|---|
|                                             |                                      | 🚧 Micros                  | oft Dynamics CRM  |                          |                | Jim Steger         | 0 |
| File Campaign Response                      | Customize                            |                           |                   |                          |                | 2822011            | ۵ |
| Save Save & New                             | Attach Add Conve                     | rt Campaign Copy Campaign | Add to Queue Item | Assign                   | Run Start      | Run                |   |
| Save                                        | Include                              | Actions                   | Col               | laborate                 | Process        | Data               |   |
| Information<br>Campaign Response<br>Notes   | Campaign Re<br>New<br>Promotion Code | sponse                    |                   |                          | Ca             | mpaign Respo 💌 🛊 🗸 |   |
| Related                                     | - Subject*                           |                           |                   |                          |                |                    |   |
| Audit History                               |                                      |                           |                   |                          |                |                    |   |
| ▲ Processes<br>Workflows<br>Dialog Sessions |                                      |                           |                   |                          |                |                    |   |
|                                             | Owner*                               | 😹 Jim Steger              | Q                 | Priority                 | Normal         | •                  |   |
|                                             | Received From Ex                     | cisting Customer          |                   |                          |                |                    |   |
|                                             | Customer                             |                           |                   |                          |                | •                  |   |
|                                             | Received From No                     | ew Customer               |                   |                          |                |                    |   |
|                                             | Company Name                         |                           |                   | Phone                    |                |                    |   |
|                                             | Last Name                            |                           |                   | E-Mail                   |                |                    |   |
|                                             | First Name                           |                           |                   | Fax                      |                |                    |   |
|                                             | Details                              |                           |                   |                          |                |                    |   |
|                                             | Channel                              |                           | -                 | Outsource Vendor         |                | •                  |   |
|                                             | Received On                          | 10/31/2010                |                   | Close By                 |                |                    |   |
|                                             | Originating Activity                 |                           |                   |                          |                | •                  | • |
|                                             | Status                               | Open                      |                   |                          |                |                    |   |
| ]                                           |                                      |                           |                   | 🞕 Local intranet   Prote | cted Mode: Off | 🖓 🕶 🔍 100% 💌       |   |

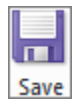

5. Enter a subject, select an existing customer, and then click the Save button.

#### Promoting a Campaign Activity to a Campaign Response

You might have noticed that one of the fields in the campaign response form, Originating Activity, lets you associate the campaign response with the original campaign activity. Microsoft Dynamics CRM also lets you create the campaign response from the original campaign activity, so you can track the effectiveness of each campaign activity in addition to understanding the effectiveness of the campaign overall. You can also convert campaign responses to other entities, as you will see in the next section.

In this exercise, you will promote a campaign activity to a campaign response.

**SET UP** Use the Internet Explorer web browser to navigate to your Microsoft Dynamics CRM website, if necessary, before beginning this exercise. You need the New Product Advertising campaign you created in Chapter 8. If you cannot locate the New Product Advertising campaign in your system, select a different campaign for this exercise.

- **1.** In the **Marketing** area, click **Campaigns**.
- 2. Open the New Product Advertising campaign.
- 3. In the entity navigation pane, click Campaign Activities.
- 4. Open the New Product Introduction Follow-Up Phone Call activity.
- **5.** In the entity navigation pane, click **Phone Calls Created**.

The Phone Calls Created list appears.

| 🏉 Campaign Activity: New Pro                                                                                                    | duct Introduction Follow-Up Phone Call - Microsoft Dynamics CRM - Windows Internet Explorer                                                                                                    |                              |
|----------------------------------------------------------------------------------------------------|----------------------------------------------------------------------------------------------------|------------------------------|
| File Campaign Activity                                                                                                    | List Tools Microsoft Dynamics CRM Customize Phone Calls                                                                                                    | Jim Steger 🥝<br>StegerBook 🚕 |
| Edit X Delete Phone Call                                                                                                    | Connect -<br>Add to Queue Assign Phone Copy a link Assign Phone Calls<br>Add to Queue Assign Phone Calls<br>Copy a link Filter<br>Filter<br>Filt |                              |
| Records                                                                                                    | Collaborate Current View Process Data                                                                                                    |                              |
| Information<br>Campaign Activity<br>Notes                                                                                                    | Campaign Activity New Product Introduction Follow-Up Phone Call                                                                                                    | ivities 🔻 🛊 🦊                |
|                                                                                                    | E Phone Calls Created: All Phone Calls - Search for records                                                                                                    | ٩                            |
| Related                                                                                                    | Sender Recipient Regarding                                                                                                    | Direction 🕄                  |
| ▲ Common                                                                                                    | 🗌 🔊 Follow-up phone call for New Product Adver 🛛 Jim Steger 🛛 Adrian Dumitrascu (sample) 🏾 🛞 New Product                                                                                                    | Outgoing                     |
| Phone Carlo Ceded     Painter     Painter     Painter     Parget Marketing Lists     Connections     Audd History     Processes     Ge Workflows     Dialog Sessions | Sollow-up phone call for New Product Adver Jim Steger Brain LaMee (sample) 🥳 New Product                                                                                                    | Dutgoing                     |
|                                                                                                    |                                                                                                    | Þ                            |
|                                                                                                    |                                                                                                    | V V 7                        |
|                                                                                                    | Status Open                                                                                                    | A T Z                        |
| ,                                                                                                    | 💊 Local intranet   Protected Mode: Off 🛛 🖓 🔻                                                                                                    | 🔍 100% 🔻 💡                   |

- 6. Open one of the phone call activities in the list.
- **7.** On the ribbon, in the **Convert Activity** group, click the **Promote to Response** button. The Campaign Response form appears. Notice that many of the fields are populated based on the campaign activity you used for the conversion.

|                                           | ierosoreo jinannes oran                                                                        | Vindows Internet Explorer                    |                                       |                                                                   |                 |                       |
|-------------------------------------------|------------------------------------------------------------------------------------------------|----------------------------------------------|---------------------------------------|-------------------------------------------------------------------|-----------------|-----------------------|
| File Comming Designed                     | Customin                                                                                       | 🕌 Micros                                     | soft Dynamics CRM                     |                                                                   |                 | Jim Steger<br>SBS2011 |
| Save & Close                              | Attach Add Conve                                                                               | rt Campaign Copy Campaign<br>sponse Response | Add to<br>Queue Queue Item<br>Details | Assign                                                            | Run<br>Workflow | Run<br>Report +       |
| Save                                      | Include                                                                                        | Actions                                      | Col                                   | llaborate                                                         | Process         | Data                  |
| Information<br>Campaign Response<br>Notes | Campaign Re                                                                                    | sponse                                       |                                       |                                                                   | C               | ampaign Respo 🔻 🔒     |
| Polated                                   | Promotion Code                                                                                 |                                              |                                       |                                                                   |                 |                       |
| Kelated                                   | - Subject*                                                                                     | Follow-up phone call for n                   | ew product advertising                | g campaign                                                        |                 |                       |
| Audit History                             |                                                                                                |                                              |                                       |                                                                   |                 |                       |
| Processes<br>Workflows<br>Dialog Sessions |                                                                                                | -                                            |                                       |                                                                   |                 |                       |
|                                           | Owner*                                                                                         | 🐰 Jim Steger                                 | <b></b>                               | Priority                                                          | Normal          | -                     |
|                                           | Received From Ex                                                                               | cisting Customer                             |                                       |                                                                   |                 |                       |
|                                           | Customer                                                                                       | Patrick Steiner (sample)                     |                                       |                                                                   |                 | Q                     |
|                                           | Received From N                                                                                | ew Customer                                  |                                       |                                                                   |                 |                       |
|                                           | Company Name                                                                                   |                                              |                                       | Phone                                                             |                 |                       |
|                                           | Louis Marca                                                                                    |                                              |                                       |                                                                   |                 |                       |
|                                           | Last Name                                                                                      |                                              |                                       | E-Mail                                                            |                 |                       |
|                                           | First Name                                                                                     |                                              |                                       | E-Mail<br>Fax                                                     |                 |                       |
|                                           | First Name Details                                                                             |                                              |                                       | E-Mail<br>Fax                                                     |                 |                       |
|                                           | First Name  Details  Channel                                                                   |                                              |                                       | E-Mail<br>Fax<br>Outsource Vendor                                 |                 |                       |
|                                           | First Name Details Channel Received On                                                         | 10/31/2010                                   |                                       | E-Mail<br>Fax<br>Outsource Vendor<br>Close By                     |                 |                       |
|                                           | Last Name<br>First Name<br>Details<br>Channel<br>Received On<br>Originating Activity           | 10/31/2010                                   | or new product advert                 | E-Mail<br>Fax<br>Outsource Vendor<br>Close By<br>Isling campaign. |                 |                       |
|                                           | Last Name<br>First Name<br>Details<br>Channel<br>Received On<br>Originating Activity<br>Status | 10/31/2010<br>Den Spen                       | ▼<br>IIII ▼<br>or new product advert  | E-Mail<br>Fax<br>Outsource Vendor<br>Close By<br>ising campaign.  |                 |                       |

**8.** Update the subject and any other field, and then click the **Save** button.

#### **Converting a Campaign Response**

When you receive a positive response from a target marketing list member, you will probably want to pursue the customer or prospect further. Microsoft Dynamics CRM lets you close the campaign response and convert it into one of several different record types. The following table describes the types of record conversion you can choose.

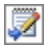

| <b>Record Conversion Option</b>  | Reason for Use                                                                                                    |  |  |  |
|----------------------------------|----------------------------------------------------------------------------------------------------|--|--|--|
| Create new lead                  | The target member responds with interest in learning more, but the potential customer has not been qualified yet.                                                              |  |  |  |
| Convert an existing lead         | The target member currently exists as a lead. As a result of the campaign response, the lead is qualified and there-fore will be converted.                                    |  |  |  |
| Create new record for a customer | The target member is an existing customer targeted for potential up-sale or cross-sale. You would like to create a new quote, order, or opportunity for the existing customer. |  |  |  |

In this exercise, you will convert a campaign response into a new lead.

 $\rightarrow$ 

**SET UP** Use the Internet Explorer web browser to navigate to your Microsoft Dynamics CRM website, if necessary, before beginning this exercise. You need the New Product Advertising campaign you created in Chapter 8. If you cannot locate the New Product Advertising campaign in your system, select a different campaign for this exercise.

- **1.** In the Marketing area, click Campaigns.
- 2. Open the New Product Advertising campaign.
- **3.** In the entity navigation pane, click **Campaign Responses**.

A list of all responses associated with the campaign appears.

| 🏉 Campaign: New Product Advertising - Microsoft Dynamics CRM - Windows Internet Explorer 📃 💷 📧                |          |                                                  |                                             |                 |                        |                 |                             |                 |                     |                              |            |
|----------------------------------------------------------------------------------------------------|----------|--------------------------------------------------|---------------------------------------------|-----------------|------------------------|-----------------|-----------------------------|-----------------|---------------------|------------------------------|------------|
|                                                                                                    |          | List Tools                                       | 🏄 Micros                                    | oft Dynamics CR | М                      |                 |                             |                 |                     | Jim                          | Steger 🥝   |
| File Campaign Add C                                                                                           | ustomize | Campaign Responses                               |                                             |                 |                        |                 |                             |                 |                     | SE                           | S2011 🍙    |
| Add New Campaign Edit                                                                                         | 🖄 Add to | Queue 🞎<br>Assign Campaign<br>Responses          | 🗊 Share<br>🌇 Copy a Link<br>🗑 E-mail a Link | Filter          | Set As Default<br>View | Chart<br>Pane 🗸 | <b>V</b><br>Run<br>Workflow | Start<br>Dialog | Run<br>Report •     | Export Campaign<br>Responses |            |
| Records                                                                                                    |          | Collaborate                                      |                                             | Current View    | View                   |                 | Proce                       | 55              |                     | Data                         |            |
| Information<br>- General<br>- Financials<br>- Administration                                                  |          | ampaign<br>New Product Adv<br>Impaign Responses: | v <b>ertising</b><br>Campaign Resp          | oonse Associ    | ated View +            |                 |                             | Sear            | Car<br>rch for reco | mpaigns 👻                    | <u>ب</u> ب |
| ~ Notes                                                                                                    | 🔽   S    | ubject 🔺                                         |                                             | Customer        |                        | Receive         | d On 📋                      | Respons         | e Code              | Status Reason                | 3          |
| Related                                                                                                    | ي 😵 🔽    | lient contacted us about                         | our New Product.                            | Patrick Stein   | er (sample)            | 1               | 10/31/2010                  | Intereste       | d                   | Open                         |            |
| Common     Planning Activities     Campaign Activities     Campaign Responses     Connections     Connections |          |                                                  |                                             |                 |                        |                 |                             |                 |                     |                              |            |

**4.** Open any open **Campaign Response** record.

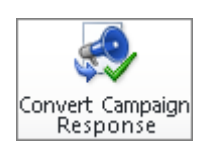

5. On the form ribbon, click the Convert Campaign Response button.

The Close And Convert The Response dialog box appears.

| 🙋 Convert Campaign Response Webpage Dialog 🛛 💦                                                           |
|----------------------------------------------------------------------------------------------------|
| Close and Convert the Response<br>Close the response and select whether to convert it into a new record. |
| © Close response and convert into a record                                                               |
| <ul> <li>Create New lead</li> </ul>                                                                      |
| A lead is created using the information received in the campaign<br>response.                            |
| C Convert an existing lead                                                                               |
| The lead that responds to the campaign is converted into a new account<br>or contact.                    |
| C Create new record for a customer 🛛 🙀 Marco Tanara (sample) 🗖                                           |
| An account or contact record is used to create a new quote, order or<br>opportunity.                     |
| C Quote                                                                                                  |
| C Order                                                                                                  |
| Opportunity                                                                                              |
| Currency 🥰 US Dollar 🗔                                                                                   |
| Open newly created records                                                                               |
| C Close response                                                                                         |
| Status Closed                                                                                            |
|                                                                                                    |
| OK Cancel                                                                                                |
| http://crm5b 🗣 Local intranet   Protected Mode: Off                                                      |

6. Leave the Create New lead option selected, and click OK.

This action closes the campaign response and opens a new Lead form with the Topic populated from the campaign response.

| 🏉 Lead: Information - Microsoft 🛙                                                                                                    | ynamics CRM - Windows                                                                                                    | Internet Explorer  |                                                 |                                        |                                        |                       | - • •                     |
|----------------------------------------------------------------------------------------------------|----------------------------------------------------------------------------------------------------|--------------------|-------------------------------------------------|----------------------------------------|----------------------------------------|-----------------------|---------------------------|
| File Lead Add Custo                                                                                                    | mize                                                                                                    |                    | 🕌 Microsoft Dynam                               | ics CRM                                |                                        |                       | Jim Steger 🥝<br>SBS2011 👝 |
| Save & New Close                                                                                                    | Qualify Add to Market                                                                                                    | ing Connect Assign | 詞 Sharing →<br>👘 Copy a Link<br>🗑 E-mail a Link | <b>O</b><br>Run<br>Workflow            | Run<br>Report +                        |                       |                           |
| Save                                                                                                    | Actions                                                                                                    | Collaborate        |                                                 | Process                                | Data                                   |                       |                           |
| Information<br>- General                                                                                                    | Informati                                                                                                    | on                 |                                                 |                                        |                                        | Leads                 | * 1                       |
| - Details<br>- Notes & Activities<br>- Preferences                                                                                                    | Lead Source                                                                                                    |                    | Ratin<br>Warr                                   | g<br>n                                 |                                        | Owner<br>🔕 Jim Steger |                           |
| Related                                                                                                    | ▼ General                                                                                                    |                    |                                                 |                                        |                                        |                       | <b>_</b>                  |
| Common     Closed Activities     Connections     Connections     Audit History     Audit History     Marketing     Marketing Lists     Campaigns     Processes     Gworkflows     Dialog Sessions | Topic *<br>Salutation<br>First Name *<br>Last Name *<br>Job Title<br>Company Name *<br>Web Site<br>E-mail<br><b>Aclciness</b> | Client contacted u | s about our New Pr                              | oduct Busin Home Nobil Fax Other Pager | ess Phone<br>Phone<br>e Phone<br>Phone |                       |                           |
|                                                                                                    | Street 1<br>Street 2<br>Street 3<br>City<br>Status                                                                            | Open Open          |                                                 | State/<br>ZIP/Po<br>Count              | Province<br>Istal Code<br>Iny/Region   |                       |                           |
|                                                                                                    |                                                                                                    |                    |                                                 | 💊 Loc                                  | al intranet   Proti                    | ected Mode: Off 🛛 🖓   | • 🔍 100% •                |

You have successfully converted the campaign response to a lead record. From here, you can follow your normal sales processes to further pursue the record. If the lead record already existed when you chose to convert the lead, you would have been presented with the standard lead conversion dialog box. If you chose to create a new record for a customer, the specified record would be created with information populated from the campaign response (as when you converted the lead). Alternatively, you could select to close the response with a status of Completed or Canceled, without creating new records.

#### **Viewing Campaign Results**

While the campaign is being executed, you'll want to have visibility into the campaign activities and understand the results of the campaign. The speed with which activities have been closed, the activities that are still open, and the number of responses received are all very important data points. You might want to take additional actions based on these data points. For example, you could create an additional campaign activity for target members who have not responded, or you could follow up with the marketing team to ensure that the activities are taking place. Microsoft Dynamics CRM provides you with several reports you can use to view the results of marketing campaigns.

In this exercise, you will view the overall results of a marketing campaign by using the default campaign reports.

**SET UP** Use the Internet Explorer web browser to navigate to your Microsoft Dynamics CRM website, if necessary, before beginning this exercise. You need the New Product Advertising campaign you created in Chapter 8. If you cannot locate the New Product Advertising campaign in your system, select a different campaign for this exercise.

- 1. In the Marketing area, click Campaigns.
- 2. Open the New Product Advertising campaign.

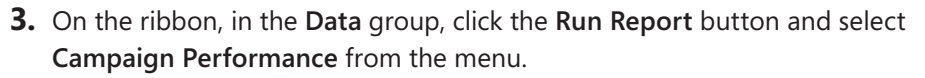

| 🏀 Campaign: New Produc                   | Advertising - Microsoft Dyn  | amics CRM - Windows Internet Explo | rer             |                       | - • ×           |  |  |  |
|------------------------------------------|------------------------------|------------------------------------|-----------------|-----------------------|-----------------|--|--|--|
| File Campaign Ad                         | Campaign Add Customize       |                                    |                 |                       |                 |  |  |  |
| Save & X Delete                          | vate Copy as Copy as Copy as | Connect Assign                     | Run<br>Workflow | Run<br>Report -       |                 |  |  |  |
| Save                                     | Actions                      | Collaborate                        | Process         | Run on Current Record |                 |  |  |  |
| Information<br>- General<br>- Financials | Campaign<br>New Pi           | oduct Advertising                  |                 | Campaign Performance  | Campaigns 👻 🖨 🗣 |  |  |  |
|                                          |                              |                                    |                 |                       | A.              |  |  |  |

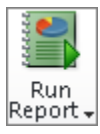

The Campaign Performance report is run. This report includes a view that combines information across the campaign record, including the target marketing lists, sales literature, related campaigns, planning tasks, campaign activities, campaign responses, and campaign finance.

**Tip** The data in the following examples will reflect the campaign you have created and will vary depending on the size of the marketing lists selected. Therefore, you will likely see different data than the example provided.

🏉 Report Viewer: Campaign Performance - Windows Internet Explore - - -🕜 <u>H</u>elp 🕶 File Edit Filter 🛃 • 🚯 🏟 14 4 1 of 1 🕨 🕅 100% -Find | Next 4 **Campaign Activities** Count: 2 Subject Outsource Vendors Channel Status Reaso ▲ Owner New Product Introduction Jim Steger E-mail Proposed Email Messag New Product Introduction Follow-Up Phone Call Jim Steger Phone Completed Campaign Responses Total No. Targeted: 2 Total No. of Responses: 1 Response Rate: 50.00 % Cost Per Response: \$0.00 Response Code Interested (100 %, 1)-**Response Channel** Done 육 Local intranet | Protected Mode: Off A = 0.00%
 A
 A
 A
 A
 A
 A
 A
 A
 A
 A
 A
 A
 A
 A
 A
 A
 A
 A
 A
 A
 A
 A
 A
 A
 A
 A
 A
 A
 A
 A
 A
 A
 A
 A
 A
 A
 A
 A
 A
 A
 A
 A
 A
 A
 A
 A
 A
 A
 A
 A
 A
 A
 A
 A
 A
 A
 A
 A
 A
 A
 A
 A
 A
 A
 A
 A
 A
 A
 A
 A
 A
 A
 A
 A
 A
 A
 A
 A
 A
 A
 A
 A
 A
 A
 A
 A
 A
 A
 A
 A
 A
 A
 A
 A
 A
 A
 A
 A
 A
 A
 A
 A
 A
 A
 A
 A
 A
 A
 A
 A
 A
 A
 A
 A
 A
 A
 A
 A
 A
 A
 A
 A
 A
 A
 A
 A
 A
 A
 A
 A
 A
 A
 A
 A
 A
 A
 A
 A
 A
 A
 A
 A
 A
 A
 A
 A
 A
 A
 A
 A
 A
 A
 A
 A
 A
 A
 A
 A
 A
 A
 A
 A
 A
 A
 A
 A
 A
 A
 A
 A
 A
 A
 A
 A
 A
 A
 A
 A
 A
 A
 A
 A
 A
 A
 A
 A
 A
 A
 A
 A
 A
 A
 A
 A
 A
 A
 A
 A
 A
 A
 A
 A
 A
 A
 A
 A
 A
 A
 A
 A
 A
 A
 A
 A
 A
 A
 A
 A
 A
 A
 A
 A
 A
 A
 A
 A
 A
 A
 A
 A
 A
 A
 A
 A
 A
 A
 A
 A
 A
 A
 A
 A
 A
 A
 A
 A
 A
 A
 A
 A
 A
 A
 A
 A
 A
 A
 A
 A
 A
 A
 A
 A
 A
 A
 A
 A
 A
 A
 A
 A
 A
 A
 A
 A
 A
 A
 A
 A
 A
 A
 A
 A
 A
 A
 A
 A
 A
 A
 A
 A
 A
 A
 A
 A
 A
 A
 A
 A
 A
 A
 A
 A
 A
 A
 A
 A
 A
 A
 A
 A
 A
 A
 A
 A
 A
 A
 A
 A
 A
 A
 A
 A
 A
 A
 A
 A
 A
 A
 A
 A
 A
 A
 A
 A
 A
 A
 A
 A -

In this example, four campaign activities have been created and three campaign responses have been received. The response rate is 50 percent.

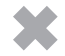

**CLEAN UP** Close the Campaign Performance report.

#### Viewing Specific Campaign Information

In addition to viewing the results of a marketing campaign, you might want to view specific information about the status of campaign activities. The Campaign Activity Status report provides information related to the status of campaign activities.

In this exercise, you will view the status of a campaign activity by using the Campaign Activity Status report.

 $\rightarrow$ 

**SET UP** Use the Internet Explorer web browser to navigate to your Microsoft Dynamics CRM website, if necessary, before beginning this exercise. You need the New Product Advertising campaign you created in Chapter 8. If you cannot locate the New Product Advertising campaign in your system, select a different campaign for this exercise.

- 1. In the Marketing area, click Campaigns.
- 2. Open the New Product Advertising campaign.
- 3. In the entity navigation pane, click Campaign Activities.
- **4.** Select the **New Product Introduction Follow-Up Phone Call** activity without opening the record.
- **5.** On the ribbon, in the **Data** group, click the **Run Report** button, and then click **Campaign Activity Status**.

The Select Records dialog box appears. This dialog box lets you specify whether to run the report for all campaign activities or only for those that were selected when the Run Report button was clicked.

| 🔊 Select Records Webpage Dialog                                  |
|------------------------------------------------------------------|
| Select Records                                                   |
| Select which records you want to use in this report.             |
|                                                                  |
| Report: Campaign Activity Status                                 |
| Description: Track campaign activities.                          |
| Use these records:                                               |
| <ul> <li>All applicable records</li> </ul>                       |
| C The selected records                                           |
| <ul> <li>All records on all pages in the current view</li> </ul> |
|                                                                  |
|                                                                  |
|                                                                  |
|                                                                  |
|                                                                  |
|                                                                  |
| Run Report Cancel                                                |
| http://cr 🗣 Local intranet   Protected Mode: Off                 |

6. Click The selected records, and then click Run Report.

The Campaign Activity Status report appears. Here you can see information about the campaign activity, including the status of the distributed campaign activities and assignment by activity owner.

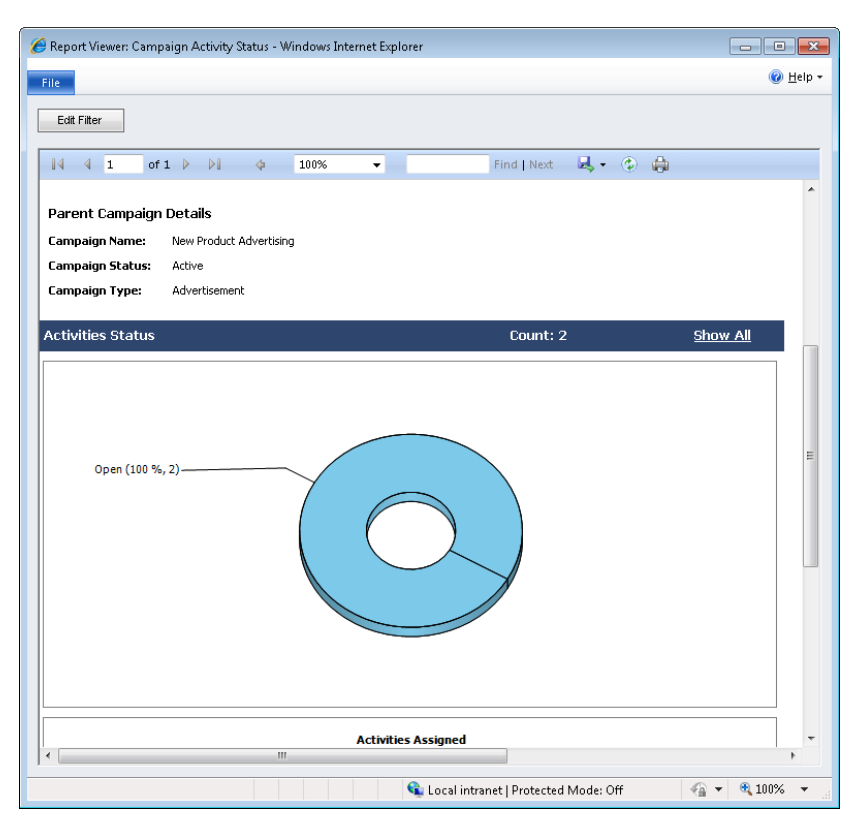

If you want to see the records that make up the charts in the report, you can click the Show All link or click the chart directly to see a list of the specific records.

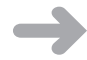

**CLEAN UP** Close the Campaign Activity Status report.

**See Also** Chapter 16, "Using Advanced Find," discusses in detail the additional reporting capabilities available in Microsoft Dynamics CRM with Advanced Find and system views. Chapter 15, "Using the Report Wizard," provides more information about the additional reporting capabilities of the Report Wizard.

### **Key Points**

- Campaign activities allow you to track the campaign-specific communications related to a marketing campaign.
- You can assign specific marketing lists to a campaign activity. Not all campaign marketing lists need to be used in a campaign activity.
- When you distribute campaign activities, the activities are created and assigned to the chosen users or teams to be completed.
- You can choose to send email campaign activities immediately when they are distributed.
- You can record a campaign response in several ways. In addition to manually creating a campaign response, you can record a response by converting a campaign activity, you can allow email responses to automatically create campaign activities, or you can import campaign responses by using the Import Data Wizard.
- Campaign responses can be converted to other Microsoft Dynamics CRM record types, such as leads, accounts, contacts, opportunities, quotes, or orders.
- Microsoft Dynamics CRM includes several reports that let you view the results of marketing campaigns and campaign activities. Two examples are the Campaign Performance report and the Campaign Activity Status report.

# Part 3 Service

S

| 10 | Tracking Service Requests         | 219 |
|----|-----------------------------------|-----|
| 11 | Using the Knowledge Base          | 235 |
| 12 | Working with Contracts and Queues | 255 |

# **Chapter at a Glance**

Create a service request case, page 220

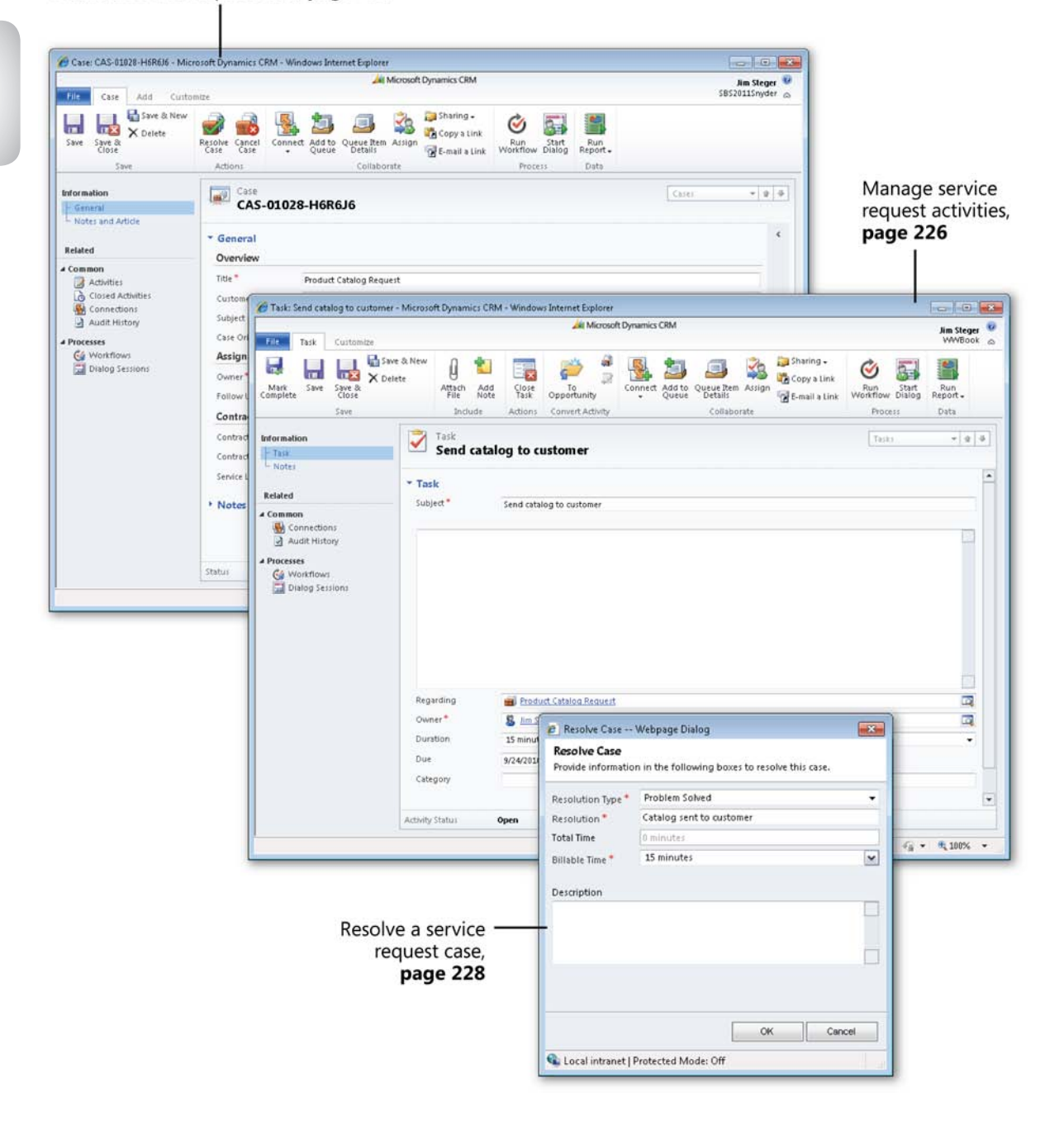

# 10 Tracking Service Requests

#### In this chapter, you will learn how to

- ✓ Create and assign a service request case.
- ✓ Manage service request activities.
- ✔ Resolve a service request case.
- ✓ Cancel and reopen a service request case.

Many CRM system implementations are initiated by sales and marketing teams to build a shared, central repository of customer sales and order data. In the previous chapters of this book, you've learned how Microsoft Dynamics CRM can be used to manage marketing activities, prospective customers (leads), sales opportunities, and orders. Of course, after a sale is completed, your company's relationship with the customer does not end! To ensure that the customer is satisfied with the sale, customer service teams can use the information gathered during the marketing and sales processes to manage the post-sale relationship with the customer.

Consider the following scenario: You've just purchased a flight to your favorite vacation locale from a travel website. The day before you're scheduled to leave, you receive an email message indicating that your flight has been canceled and that you'll need to contact the travel website's customer service team for more information. You call the customer service number listed in the message, only to be routed through three customer service representatives, explaining your situation to each before someone finally books you on another flight.

Regardless of the purchase, this scenario is not uncommon when customer support issues are involved, which is why a system that allows customer service teams to share sales and support information is such a powerful concept. All communications regarding the support request can be captured in one location and viewed by everyone on the team to ensure a speedy resolution. As the archive of service requests accumulates, customer service managers can identify common issues and trends that can then be used to drive enhancements to the sales process, service, or product development. In Microsoft Dynamics CRM, service requests are called cases. A case represents any request or support incident for a customer. Typically, a case includes a description of the service issue or problem reported by the customer and the related notes and follow-up activities that service representatives use to resolve the issue.

Providing an avenue for customers to submit requests or issues during and after the sales process is critical to ensuring that customers are satisfied and willing to do business with your company in the future.

In this chapter, you'll learn how customer service teams can create, update, and resolve cases in Microsoft Dynamics CRM.

Practice Files There are no practice files for this chapter.

**Important** The images used in this book reflect the default form and field names in Microsoft Dynamics CRM. Because the software offers extensive customization capabilities, it's possible that some of the record types or fields have been relabeled in your Microsoft Dynamics CRM environment. If you cannot find the forms, fields, or security roles referred to in this book, contact your system administrator for assistance.

**Important** You must know the location of your Microsoft Dynamics CRM website to work the exercises in this book. Check with your system administrator to verify the web address if you don't know it.

#### Creating and Assigning a Service Request Case

Each case in Microsoft Dynamics CRM contains the details of a customer request or issue, as well as follow-up dates, resolution steps, and other details. Multiple cases can be tracked for each customer, and each case has its own follow-up dates and status value. Because of the flexibility of the case record and the ability to customize forms and fields in Microsoft Dynamics CRM, cases are often used to track more than just support requests. Examples of how we've seen cases used include the following:

- Resolving call center support requests from customers of a financial services firm
- Managing concierge requests for top-tier clients of a hospitality provider

- Tracking safety requests to fix potholes and replace broken streetlights for a municipal government
- Capturing end-user requests for the CRM system itself
- Tracking warranty requests for residential home sales

In this exercise, you'll create a new case for a customer who is requesting a product catalog. After creating the case with the appropriate details from the customer, you'll assign it to a customer service representative.

**SET UP** Use your own Microsoft Dynamics CRM installation in place of the CRM sample data shown in the exercise. Use the Windows Internet Explorer web browser to navigate to your Microsoft Dynamics CRM website before beginning this exercise.

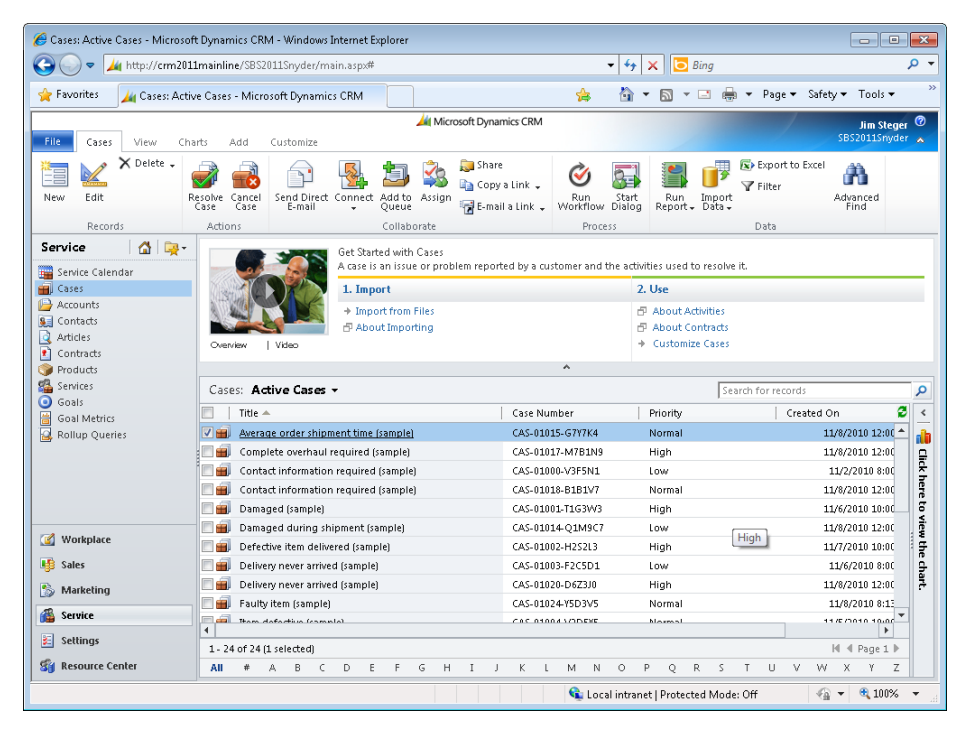

1. In the Service area, click Cases to view the case list.

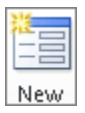

2. On the ribbon, on the Cases tab, click the New button to launch the New Case form.

|                           |                      | 🚧 Microse                     | oft Dynamics CRM      |                 |          | lim S                  | Stener |
|---------------------------|----------------------|-------------------------------|-----------------------|-----------------|----------|------------------------|--------|
| ile Case Add Custo        | Add Customize        |                               |                       |                 | SBS20115 | nyder                  |        |
| ave & Save & New X Delete | Connect Add to Queue | e Item Assign & E-mail a Link | Run Start<br>Workflow | Run<br>Report + |          |                        |        |
| Save                      | C                    | ollaborate                    | Process               | Data            |          |                        |        |
| formation<br>· General    | Case<br>New          |                               |                       |                 |          | Cases 👻                |        |
| Notes and Article         | ▼ General            |                               |                       |                 |          | Form Assistant         | >      |
| :ated                     | Overview             |                               |                       |                 |          | Form Assistant Help    |        |
| ommon<br>Activities       | Title *              |                               |                       |                 |          | Form Assistant Help    | 4      |
| Closed Activities         | Customer *           |                               |                       |                 |          | Select a lookup field. |        |
| Sudit History             | Subject              |                               | Case Type             |                 | -        |                        |        |
| Model in tory             | Case Origin          | -                             | Satisfaction          |                 | •        |                        |        |
| 🚱 Workflows               | Assignment Info      | rmation                       |                       |                 |          |                        |        |
| 📰 Dialog Sessions         | Owner*               | 🕵 Jim Steger 🛛 🗔              | Status Reason         | In Progress     | •        |                        |        |
|                           | Follow Up By         |                               | Priority              | Normal          | •        |                        |        |
|                           | Contract and Pro     | duct Information              |                       |                 |          |                        |        |
|                           | Contract             |                               | Product               |                 |          |                        |        |
|                           | Contract Line        |                               | Serial Number         |                 |          |                        |        |
|                           | Service Level        | -                             |                       |                 |          |                        |        |
|                           | Notes and Arti       | cle                           |                       |                 |          |                        |        |
|                           | Chabus               |                               |                       |                 |          |                        |        |

- 3. In the Title field, enter the following text description: *Product Catalog Request*.
- **4.** Click the **Lookup** button next to the **Customer** field, and select an account.

**Tip** Each case must be related to a customer account or contact. In addition to customers, cases can also be related to service contracts and products.

- 5. Select a Subject category for the case.
- **6.** Set the **Case Origin** field to **Phone** to indicate that the customer called with this request.
- 7. Set the Case Type field to Request.
- 8. On the Case tab of the ribbon, click Save to create the case.

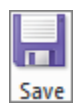

|                                               |                                               | 41                                 | Microsoft Dynamics CRM |                        |                         | lim Channes   |
|-----------------------------------------------|-----------------------------------------------|------------------------------------|------------------------|------------------------|-------------------------|---------------|
| File Case Add Custo                           | mize                                          |                                    |                        |                        |                         | SBS2011Snyder |
| Save & New<br>Save & Close<br>Save            | Resolve Cancel<br>Case Case Concel            | Add to Queue Item<br>Queue Collabo | Assign 🕞 E-mail a Link | Run<br>Workflow Dialog | Run<br>Report -<br>Data |               |
|                                               |                                               |                                    |                        |                        |                         |               |
| formation<br>- General<br>- Notes and Article | Case<br>CAS-01                                | 028-H6R6J6                         |                        |                        | Ca                      | ses 🔻 🔂 🖣     |
| telated                                       | <ul> <li>General</li> <li>Overview</li> </ul> |                                    |                        |                        |                         | <             |
| Common                                        | Title *                                       | Product Catalog Reg                | uest                   |                        |                         |               |
| Closed Activities                             | Customer*                                     | Sonoma Partners                    |                        |                        |                         |               |
| Sonnections                                   | Subject                                       | Default Subject                    |                        | Case Type              | Question                |               |
| Audit History                                 | Case Origin                                   | Phone                              |                        | Satisfaction           |                         |               |
| Gereases 🚱                                    | Assignment In                                 | formation                          |                        |                        |                         |               |
| 📰 Dialog Sessions                             | Owner*                                        | 🖉 lim Steger                       |                        | Status Reason          | In Progress             |               |
|                                               | Follow Up By                                  | Sin Sector                         |                        | Priority               | Normal                  |               |
|                                               | Contract and R                                | hadust Information                 |                        | riong                  | Normal                  | •             |
|                                               | Contract and P                                | iouuci inormation                  |                        |                        |                         |               |
|                                               | Contract                                      |                                    | Q                      | Product                |                         | Q             |
|                                               | Contract Line                                 |                                    | LQ                     | Serial Number          |                         |               |
|                                               | Service Level                                 |                                    | •                      |                        |                         |               |
|                                               | • Notes and Art                               | ticle                              |                        |                        |                         |               |
|                                               |                                               |                                    |                        |                        |                         |               |
|                                               |                                               |                                    |                        |                        |                         |               |
|                                               | Status                                        | Active                             |                        |                        |                         |               |
|                                               |                                               |                                    | 21                     | 🚱 Local intranet I     | Diratected Meder Off    |               |

**Tip** Microsoft Dynamics CRM automatically assigns a number to each case when it is first saved. Case auto-numbering can be configured by system administrators in the Administration section of the Settings pane. By default, each case will be created with a three-character prefix (CAS), a four-digit code, and a six-character identifier—for example, CAS-01028-H6R6J6.

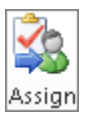

- **9.** On the **Case** tab of the ribbon, in the **Collaborate** group, click the **Assign** button to assign the case to a customer service representative.
- **10.** In the Assign to Team or User dialog box, select Assign to another user or team and use the Lookup button to select another user record.

| 🦲 c               | 🤊 Confirm Assignment Webpage Dialog 🛛 💦 💽                                                                       |   |  |  |  |  |
|-------------------|----------------------------------------------------------------------------------------------------|---|--|--|--|--|
| <b>Ass</b><br>You | sign to Team or User<br>1 have selected 1 item. To whom would you like to assign it?                            |   |  |  |  |  |
| 0                 | Assign to me<br>Assign the selected Case to yourself.                                                           |   |  |  |  |  |
| ¢                 | Assign to another user or team<br>Assign the selected item(s) to the following user or team:<br>Brendan Landers | Q |  |  |  |  |
|                   | Help OK Cance                                                                                                   |   |  |  |  |  |
| http:,            | //cm 🗣 Local intranet   Protected Mode: Off                                                                     |   |  |  |  |  |

**11.** Click **OK** to assign the record to the selected user.

#### Configuring the Subject Tree

Subjects are categories that are used to organize products, sales literature, cases, and knowledge base articles in Microsoft Dynamics CRM. Consider the subject tree as an index of topics related to your business. A hierarchical subject tree can be used in Microsoft Dynamics CRM to categorize your business information. Because subject categories are applied across sales and service records, it's important to consider the best categories for your business when configuring your Microsoft Dynamics CRM system.

| Ø Microsoft Dynamics CRM - Windows Internet Explorer                                                                                                    |                                                                                                    |                                                                                                    |
|----------------------------------------------------------------------------------------------------|----------------------------------------------------------------------------------------------------|----------------------------------------------------------------------------------------------------|
| C                                                                                                    | 👻 🐓 🗙 🔀 Bing                                                                                                    | + م                                                                                                    |
| 👷 Favorites 🛛 🚂 Microsoft Dynamics CRM                                                                                                    | 🖕 🏠 🕶 🗔 🖛 🖛 🕶 Page 🕶 S                                                                                                    | afety ▼ Tools ▼ <sup>≫</sup>                                                                                                    |
|                                                                                                    | Microsoft Dynamics CRM                                                                                                    | Jim Steger 🛛                                                                                                    |
| File Home                                                                                                    |                                                                                                    | WWBook 🔥                                                                                                    |
| New New Import Advanced                                                                                                    |                                                                                                    |                                                                                                    |
| New Tools                                                                                                    |                                                                                                    |                                                                                                    |
| Settings 🚮 🙀 Subjects                                                                                                    |                                                                                                    |                                                                                                    |
| 4 Business Which area of the subject tree                                                                                                    | e would you like to manage?                                                                                                    |                                                                                                    |
| Common Task  Product Catalog  System  Add a Subject  Add a Subject  Add a Subjec | Subject Tree           With your organization's subject tree, you can hierarchically categorite products, cases, sales literature, and articles. Tou can manage the tree using the options available in the Common Task's area.                P Default Subject             P Query             P Sendce | Construction of the second second sec |
| Done                                                                                                    | 🕵 Local intranet   Protected Mode: Off                                                                                                    | 🖓 🔹 🍕 100% 💌 💡                                                                                                    |

Your subject tree might be aligned to your products or business divisions, or perhaps you want to track customer invoicing questions without relating them to a specific product or service. The following table includes sample subject trees for different industries.

| Business Type                     | Sample Subject Tree       |
|-----------------------------------|---------------------------|
| Financial services firm           | Brokerage services        |
|                                   | Product A                 |
|                                   | + Client relations        |
|                                   | + Confirmations           |
|                                   | + Settlements             |
|                                   | + Product B               |
|                                   | + Financial planning      |
|                                   | + Foreign exchange        |
| Software consulting company       | + Billing                 |
|                                   | Product support           |
|                                   | + Product A               |
|                                   | + Product B               |
|                                   | + Sales and marketing     |
|                                   | + Service agreements      |
|                                   | Services                  |
|                                   | + Application development |
|                                   | + Consulting              |
| Residential real estate developer | + Buyers                  |
|                                   | Conversion management     |
|                                   | + Tenants                 |
|                                   | + Marketing materials     |
|                                   | Projects                  |
|                                   | Property A                |
|                                   | + Offics                  |
|                                   |                           |
|                                   | + warranties              |
|                                   | + Property B              |

The subject tree is accessed and updated from the Business Management section of the Settings area in Microsoft Dynamics CRM. Because the right to create, edit, and remove subjects for your organization is considered an administrator function, changing the structure of the subject tree is outside the scope of this book. For assistance with creating the subject tree in your Microsoft Dynamics CRM environment, contact your system administrator.

### **Managing Service Request Activities**

Depending on the complexity of the customer request or issue, it might take a customer service representative just a few minutes to resolve a case, whereas more complicated cases might take days or even months before they are resolved. Because the workload of a customer service team is subject to the requests and support issues created each day, it's important for teams to continuously resolve issues and track progress on new issues as they're logged.

For example, the catalog request example in the previous section has a straightforward resolution: The customer service representative will create a task for the fulfillment clerk to send a catalog to the customer, and after this has been completed, no additional follow-up is required with the customer.

Many requests require more research, either internally or with the customer. After submitting an initial warranty claim for a malfunctioning stereo system, a customer might be asked to speak to a service representative on the phone several times and schedule an appointment at a service center before the stereo is fixed. And if it can't be fixed, the customer might be asked to ship the broken stereo to the manufacturer for replacement.

For customer service managers, tracking the steps taken during a case provides a way of identifying the best solution to frequently logged issues and managing the amount of time each representative spends on a case.

In this exercise, you'll log a follow-up activity for the case created in the previous section, creating a task activity to track time spent on the service request.

**See Also** For more information about activities, see Chapter 4, "Working with Activities and Notes."

**SET UP** Use the Internet Explorer web browser to navigate to your Microsoft Dynamics CRM website, if necessary, before beginning this exercise. You need the Product Catalog Request case you created in the previous exercise. Open the Product Catalog Request case.

**1.** On the ribbon, click the **Add** tab to display additional options for the case.
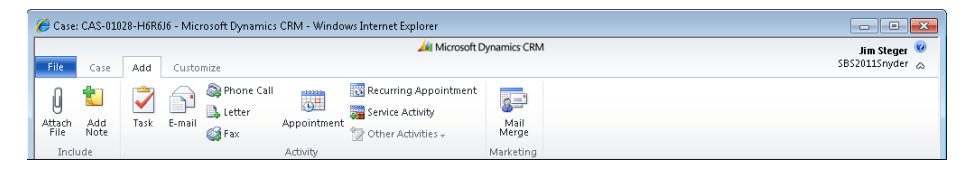

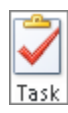

2. In the Activity group, click Task to create a new task related to the case.

**Note** Activities can also be created from the Activities view accessed in the entity navigation pane of the Case form. See Chapter 4 for more information.

- 3. Enter the following in the Subject field: Send catalog to customer.
- 4. In the Due field, select a date three business days from today's date.
- **5.** Set the **Duration** field on the **Task** form to **15 minutes**. The duration is the anticipated time the task will take to complete.

| 🏉 Task: Send catalog to customer - Micn                                                                                                  | osoft Dynamics CRM - Win                                                  | ndows Internet Explorer                                              |                                                     |                                       | - • ×                    |
|----------------------------------------------------------------------------------------------------|---------------------------------------------------------------------------|----------------------------------------------------------------------|-----------------------------------------------------|---------------------------------------|--------------------------|
| File Task Customize                                                                                                    |                                                                           | 🚧 Microsoft Dynamics CRM                                             |                                                     |                                       | Jim Steger 🥝<br>WWBook ム |
| Mark<br>Complete<br>Save &<br>Save &<br>Save &<br>Save                                                                                   | W Q ta Cic<br>Attach Add<br>File Note Ta<br>Include Activ                 | sse s<br>opportunity<br>ons Convert Activity                         | Queue Item Assign Copy a Lin<br>Details Collaborate | k<br>Run<br>Nk<br>Workflow<br>Process | Run<br>Report -<br>Data  |
| Information                                                                                                    | Send catalog te                                                           | o customer                                                           |                                                     | Tasks                                 | * 1                      |
| Related     ▼ 1       ✓ Common     S       ▲ Connections     Audit History       ▲ Processes     S       ✓ Workflows     Dialog Sessions | f <b>ask</b><br>ubject * Send                                             | catalog to customer                                                  |                                                     |                                       |                          |
| R<br>C<br>D<br>C                                                                                                    | egarding elegand<br>wwmer* S J<br>urvation 15 m<br>urve 9/24/3<br>ategory | rodust Catalog Request<br>Im Steger<br>Inutes<br>2010 III 12:00 PM V | Priority Normal<br>Sub-Category                     |                                       |                          |
|                                                                                                    |                                                                           |                                                                      |                                                     |                                       |                          |

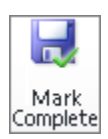

6. Click the Mark Complete button to mark the task as completed.

After the status of the task is updated to Completed, the Task form automatically closes.

## **Resolving a Service Request Case**

As customer service teams work toward resolving service request questions and incidents, it's important to maintain an accurate status value for each case to ensure that new cases are addressed in a timely manner and worked on until a resolution is identified. When a case is resolved to the customer's satisfaction, customer service representatives can update the status of the case to Resolved, which will maintain the case record in the Microsoft Dynamics CRM database but remove it from the active case view.

Before a case can be marked as resolved, all open, related activities must be completed or canceled. The duration value of each completed activity regarding the case will be totaled when the case is resolved, so customer service managers can track the amount of time spent working on the case.

In this exercise, you'll mark the case created in a previous exercise as resolved.

**SET UP** Use the Internet Explorer web browser to navigate to your Microsoft Dynamics CRM website, if necessary, before beginning this exercise. You need the Product Catalog Request case you created earlier in this chapter. Open the Product Catalog Request case.

| Resolve<br>Case |
|-----------------|

**1.** On the **Case** tab of the ribbon, in the **Actions** group, click the **Resolve Case** button to resolve the case.

**Important** A case cannot be resolved until all open activities regarding the case have been closed. Before resolving the case, make sure all activities for the case have been marked as Completed or Canceled.

2. In the Resolve Case dialog box, enter *Catalog sent to customer* in the Resolution field and leave *15 minutes* selected in the Billable Time field.

| Resolution Type * | Problem Solved     |         | • |
|-------------------|--------------------|---------|---|
| Resolution *      | Catalog sent to cu | istomer |   |
| Total Time        | 0 minutes          |         |   |
| Billable Time *   | 15 minutes         |         | ~ |
|                   |                    |         |   |
|                   |                    |         |   |

**Note** By default, Microsoft Dynamics CRM includes only one status option for the Resolved case status: Problem Solved. This value will automatically appear in the Resolution Type field in the Resolve Case dialog box. The customization tools in Microsoft Dynamics CRM can be used to modify status reason values for cases to match your business needs. Contact your system administrator for assistance.

**3.** Click **OK** to update the case status to Resolved.

All fields will be saved and made read-only on the form. Microsoft Dynamics CRM automatically creates a Case Resolution activity that stores the details of the resolution in the case's closed activities.

**4.** In the entity navigation pane for the case, click **Closed Activities** to view the completed activities for the case.

| 🏀 Case: CAS-01028-H6R6J6 - Micro                                                      | osoft Dynamics CRM            | - Windows Inte | ernet Explorer                |                      |                 |                 |                          |                                   |
|---------------------------------------------------------------------------------------|-------------------------------|----------------|-------------------------------|----------------------|-----------------|-----------------|--------------------------|-----------------------------------|
| File Case Add Custom                                                                  | List Tools<br>nize Activities |                | 🕌 Micro                       | oft Dynamics CRM     |                 |                 |                          | Jim Steger 🥝<br>SBS2011Snyder 🚕   |
| Add New Add Existing Edit                                                             | Delete Activity               | include        | 鬟 Connect ↓<br>철 Add to Queue | Assign<br>Activities | k<br>Filter     | Chart<br>Pane 🗸 | Run<br>Workflow          | Run Export<br>Report + Activities |
| Records                                                                               | Acti                          | ons            | C                             | ollaborate           | Current View    | View            | Process                  | Data                              |
| Information<br>General<br>Notes and Article                                           | Case<br>CAS-01                | 028-H6R6       | 6J6                           |                      |                 |                 | Case                     | v ⊉ ₹                             |
|                                                                                       | 📰   Subject                   |                |                               | Activity Type        | Activity Status | Regardi         | ng Priority              | 🛛 Due Date 🛛 🖉                    |
| Related                                                                               | 🛛 🍀 🛛 <u>Catalog ser</u>      | nt to customer |                               | Case Resolution      | Completed       | 🗃 Pro           | <u>duct Catal</u> Normal |                                   |
| ⊿ Common                                                                              | 📃 🤌 Send catalo               | og to customer |                               | Task                 | Completed       | 🗃 Pro           | duct Catal Normal        |                                   |
| Activities       Closed Activities       Sector       Connections       Audit History |                               |                |                               |                      |                 |                 |                          |                                   |

**5.** Open the **Case Resolution** activity. Note that the resolution and total time for the case are stored in the history for reporting and analysis.

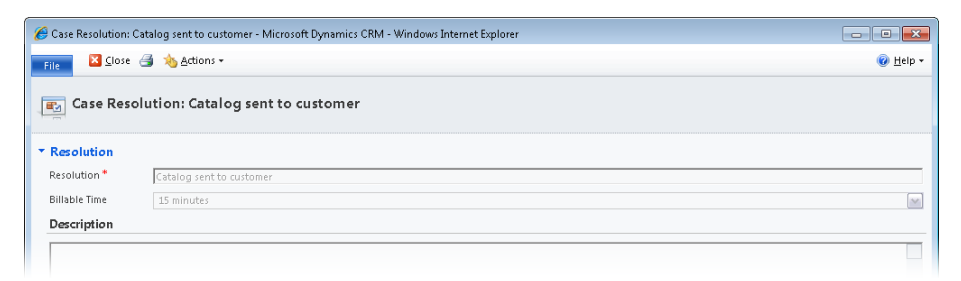

#### **Canceling and Reopening a Service Request Case**

There will be times when a case drops off the customer's priority list or the customer resolves an issue internally. Imagine a situation in which a customer submits a warranty claim for a refrigerator he recently purchased. The day after the case was logged with the appliance company's customer service team, the company issues a recall of the customer's refrigerator model, having seen several similar cases logged against it in previous months. The customer service team sets up a new case tracking category to manage recall requests and logs a new case under it for the customer. To prevent the initial case from remaining in the customer service team's active case list, the case is canceled. Canceled cases are deactivated so that all fields on the form are read-only, but these cases can still be searched and referenced as necessary. Sometimes the reverse happens—a case that was previously resolved or canceled is reopened if the issue reoccurs for the customer. Resolved and canceled cases can be reactivated in Microsoft Dynamics CRM so that customer service teams can continue working with them. Software development companies often have cases that require ongoing customer input; these cases might be canceled if no response is received from the customer for a long period of time. In this example, the case could be reopened in Microsoft Dynamics CRM if the customer contacts the support team at a later date.

In this exercise, you'll mark a case as Canceled and then reopen it.

**SET UP** Use the Internet Explorer web browser to navigate to your Microsoft Dynamics CRM website, if necessary, before beginning this exercise.

- **1.** In the **Service** area, click **Cases**, and then in the on the **Cases** tab of the ribbon, click **New** to create a new case.
- 2. In the New Case form, type or select values in the required fields, as follows:

| Field    | Value                                          |
|----------|------------------------------------------------|
| Title    | Unable to register new software licenses       |
| Customer | Sonoma Partners, or any account in your system |
| Subject  | Default Subject, or any subject in your system |

| 🏉 Case: New - Microsoft Dynami | cs CRM - Windows Inter | net Explorer                  |                 |                            |            |                                                           |                                  |
|--------------------------------|------------------------|-------------------------------|-----------------|----------------------------|------------|-----------------------------------------------------------|----------------------------------|
| File Case Add Custo            | mize                   | 🚧 Microsof                    | t Dynamics CRM  |                            |            | Ji<br>SBS20                                               | <b>m Steger </b> 🥝<br>11Snyder 🚕 |
| Save & New X Delete            | Connect Add to Que     | ue Item Assign Copy a Link    | Run<br>Workflow | Run<br>Report -            |            |                                                           |                                  |
| Save                           |                        | Collaborate                   | Process         | Data                       |            |                                                           |                                  |
| Information<br>General         | Case<br>New            |                               |                 |                            |            | Cases                                                     | * 1                              |
| Notes and Article              | ▼ General              |                               |                 |                            | Fo         | orm Assistant                                             | >                                |
| Related                        | Overview               |                               |                 |                            | S          | ubject                                                    | •                                |
| Activities                     | Title *                | Unable to register new softwa | are licenses    |                            | St         | ubjects                                                   |                                  |
| Closed Activities              | Customer*              | Sonoma Partners               |                 |                            |            | Default Subject                                           |                                  |
| Sonnections                    | Subject                | Default Subject               | Case Type       |                            | -          | Query<br>Service                                          |                                  |
| Mudic History                  | Case Origin            |                               | Satisfaction    |                            | - L        |                                                           |                                  |
| Vorkflows                      | Assignment Inf         | ormation                      |                 |                            | n          | ps                                                        | <b>^</b>                         |
| 🗒 Dialog Sessions              | Cumer*                 |                               | Status Densen   | To Day and the             | S a        | electing a subject for the<br>ssociates that case with s  | case<br>milar                    |
|                                | Courter Do             | S im steder rd                | Drianite.       | In Progress                | • c        | ases. This is useful for sea<br>ases with similar problem | rching for<br>s and for          |
|                                | Pollow Op by           |                               | Phoney          | Normai                     | fi         | nding related articles.                                   |                                  |
|                                | Contract and P         | roduct Information            |                 |                            |            |                                                           |                                  |
|                                | Contract               | <b>Q</b>                      | Product         |                            | <b>_</b>   |                                                           |                                  |
|                                | Contract Line          | Ā                             | Serial Number   |                            |            |                                                           |                                  |
|                                | Service Level          | •                             |                 |                            |            |                                                           |                                  |
|                                | Notes and Art          | icle                          |                 |                            |            |                                                           |                                  |
|                                | Status                 | Active                        |                 |                            |            |                                                           |                                  |
| Done                           |                        |                               |                 | ፍ Local intranet   Protect | ed Mode: C | iff 🖓 🕶 🖲                                                 | 100% -                           |

**3.** Click **Save** to create the case.

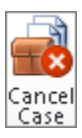

- 4. In the Actions group on the ribbon's Case tab, click the Cancel Case button.
- **5.** In the **Case Cancel Confirmation** dialog box, select the appropriate status reason for the cancellation, and then click **OK** to confirm that you want to cancel the case.

| 🙋 Case Cancel Confirmation Webpage Dialog            | <b>—</b> × |
|------------------------------------------------------|------------|
| Case Cancel Confirmation                             |            |
|                                                      |            |
| This action cancels a case. Do you want to continue? |            |
| Status: Canceled                                     | -          |
|                                                      |            |
|                                                      |            |
| OK Can                                               | cel        |
|                                                      | ·          |
| 🗣 Local intranet   Protected Mode: Off               | .4         |

After you click OK, the case will update to Canceled status and all fields on the case form will be read-only.

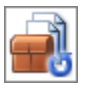

- 6. In the Actions group on the ribbon's Case tab, click the Reactivate button.
- 7. In the Reactivate the Selected Case dialog box, click OK to reactivate the case.

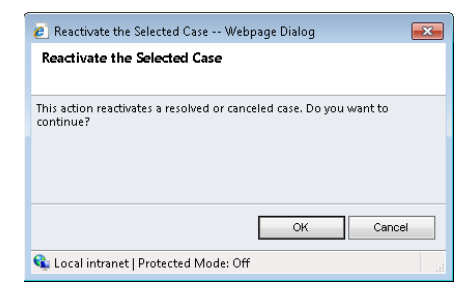

This will update the case to Active status, and all the fields in the form will again be editable.

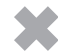

**CLEAN UP** Close the case record.

## **Key Points**

- A case represents any service request or support incident for a customer in Microsoft Dynamics CRM. Customer service teams can use cases to manage customer requests and problems.
- Customer service managers can analyze case data to identify frequently occurring customer issues, improve product or service offerings, and streamline the time it takes service representatives to resolve issues.
- By default, Microsoft Dynamics CRM requires that a case be assigned a Subject value. The subject tree allows you to categorize sales and support records in Microsoft Dynamics CRM and should be configured by a system administrator.
- Follow-up activities ensure that steps are taken to resolve a case. A follow-up activity might be a simple task to send a catalog or update a customer's address, or it could be more involved, such as a series of phone calls with the customer, service appointments, or research tasks.
- By tracking activities to a case, customer service managers can add the duration of each completed activity to the total time spent on the case. This total is automatically calculated in the Resolve Case dialog box.
- Maintaining the status value of each case accurately is important to ensure that new issues are addressed in a timely manner and resolved as quickly as possible.
- Cases can be marked as Resolved or Canceled to remove them from the active case list. Updating a case to Resolved or Canceled status makes the case read-only in Microsoft Dynamics CRM; however, cases with these statuses can be reactivated as needed—for example, if the customer reports the problem again or if additional edits to the case are necessary.

# **Chapter at a Glance**

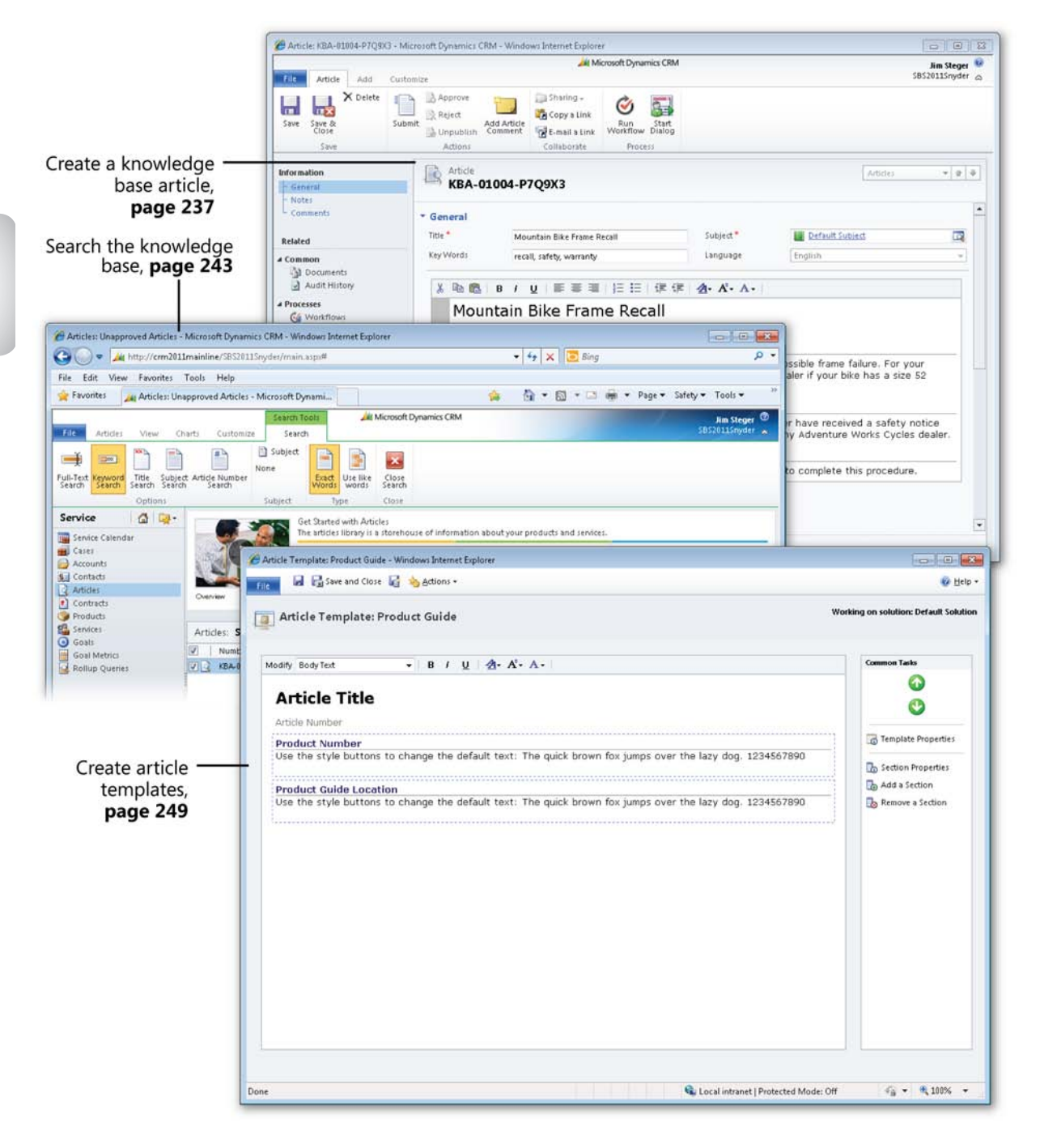

# **11** Using the Knowledge Base

#### In this chapter, you will learn how to

- ✓ Create and submit a knowledge base article.
- ✓ Publish a knowledge base article.
- ✓ Search for a knowledge base article.
- ✓ Remove an article from the knowledge base.
- ✓ Create knowledge base article templates.

In the previous chapter, you learned how to manage service requests in Microsoft Dynamics CRM. Whether your organization tracks the questions, comments, and problems submitted by your customers as cases in Microsoft Dynamics CRM or elsewhere, over time there will probably be common themes or patterns in the service requests. This should make recurring cases easier to resolve, but often the organizational knowledge collected in service requests is lost in the sheer volume of cases managed by each representative. Another challenge in retaining experience and organizational knowledge on customer service teams is the high turnover common on many teams.

Beyond quantitative analysis of case-related metrics—such as the number of cases per customer or the average time it takes to resolve a case—customer service teams can benefit from a qualitative repository of case summaries, whittled down to include the information that will help the team respond to future service requests quickly and accurately. Combined, the qualitative and quantitative stores of data can become a powerful source for improving service to customers and driving sales, marketing, and product development processes to better meet customers' needs.

In this chapter, you'll learn how to build a knowledge base—a collection of articles in Microsoft Dynamics CRM that can be referenced by customer service representatives when they are answering questions about an organization's products or services. Articles are text based and can include product user guides, summaries of recurring problems and their solutions, and frequently asked questions (FAQs) assembled by the customer service team. Any information that can be used to quickly answer questions from customers, prospects, and other parties can be stored in your organization's knowledge base.

Like service request cases, knowledge base articles are assigned a subject, tying knowledge base articles to the same business categories used to group other sales and service records in Microsoft Dynamics CRM. For articles, subjects also provide the user with a quick way to search for information on a particular topic, even if the specific article title is not known. Because a subject value is required for each article, you should make sure that your subject tree is configured before you create an article. For assistance with creating the subject tree in your Microsoft Dynamics CRM environment, contact your system administrator.

**See Also** For more information about subject trees, see the "Configuring the Subject Tree" sidebar in Chapter 10, "Tracking Service Requests."

**Tip** Although many fields can be marked as optional instead of required in Microsoft Dynamics CRM forms, the Article form *cannot* be modified. However, during the installation process, a "default subject" value is created in the subject tree. You can select this default subject value on articles prior to configuring your subject tree, if necessary.

A well-organized knowledge base can reduce the amount of time customer service representatives spend searching for answers and reference documents on behalf of customers.

In this chapter, you'll learn how to build a knowledge base by creating, publishing, searching for, and modifying articles in Microsoft Dynamics CRM.

Practice Files There are no practice files for this chapter.

**Important** The images used in this book reflect the default form and field names in Microsoft Dynamics CRM. Because the software offers extensive customization capabilities, it's possible that some of the record types or fields have been relabeled in your Microsoft Dynamics CRM environment. If you cannot find the forms, fields, or security roles referred to in this book, contact your system administrator for assistance.

**Important** You must know the location of your Microsoft Dynamics CRM website to work the exercises in this book. Check with your system administrator to verify the web address if you don't know it.

## Creating and Submitting a Knowledge Base Article

In addition to a subject value, each article contains a title, a list of search keywords, and the content, which varies by article template. You'll learn more about configuring article templates later in this chapter. For this first exercise, you'll use one of the templates included with Microsoft Dynamics CRM.

Knowledge base articles are not assigned to customers; instead, the information contained in each article is typically applicable to a subset of customers—or even all customers. In this exercise, you'll create a new article detailing a product recall and then submit it to the customer service manager for review.

**SET UP** Use the Windows Internet Explorer web browser to navigate to your Microsoft Dynamics CRM website before beginning this exercise. You need a user account that has the CSR Representative security role or another role with privileges to create, read, and write knowledge base articles.

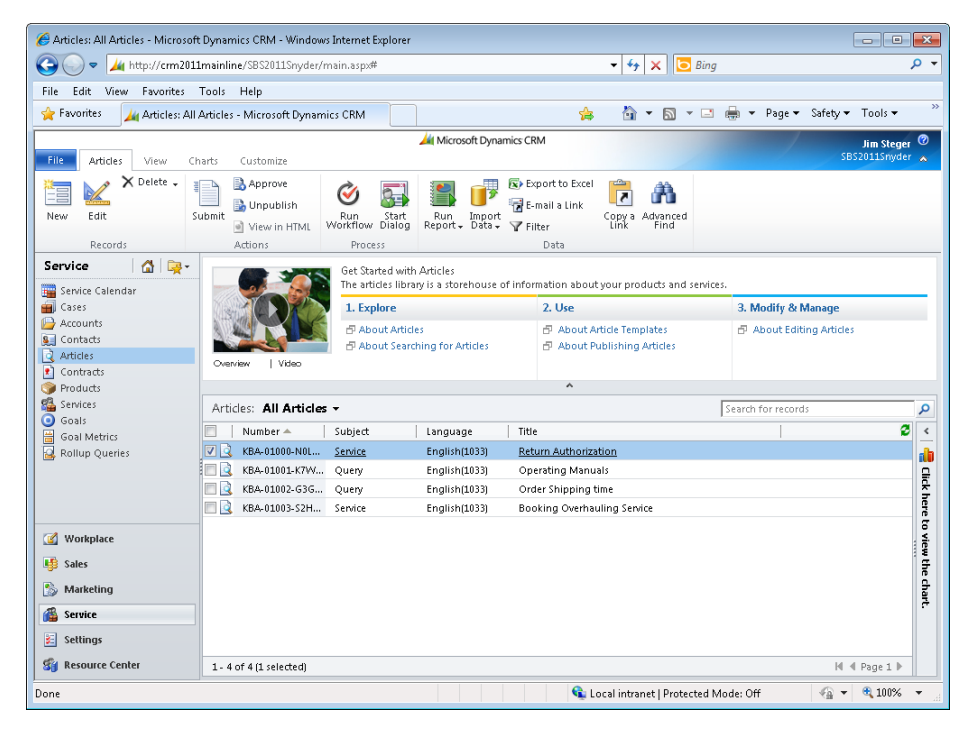

**1.** In the **Service** area, click **Articles** to view the knowledge base articles.

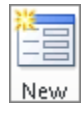

**2.** On the **Articles** tab of the ribbon, in the **Records** group, click the **New** button. The Select A Template dialog box appears.

| 🥖 Article Template Webpage Dialog                                                            |                                                                                                    |
|----------------------------------------------------------------------------------------------|----------------------------------------------------------------------------------------------------|
| Select a Template<br>Select a template from the list.                                        |                                                                                                    |
| Language English 👻                                                                           |                                                                                                    |
| Internal Templates  Procedure  Question & Answer  Solution to a Problem  Standard KB Article | Title:<br>Procedure<br>Created By:<br>CRN4 Install<br>Description:<br>Use this template to create a<br>procedure that defines the steps for<br>resolving a specific problem. |
|                                                                                              | OK Cancel                                                                                                    |
| http://crm5beta/sbs2011/cs/articles/ 🔦 Local intranet                                        | Protected Mode: Off                                                                                                    |

- **3.** In the dialog box, select the **Procedure** template and then click **OK**.
- 4. In the Title field in the New Article form, enter *Mountain Bike Frame Recall*.

| 🏉 Article: New - Microsoft D                                                                                                    | ynamics CRM - Windows Intern | et Explorer                        |                 |                         |                 |
|----------------------------------------------------------------------------------------------------|------------------------------|------------------------------------|-----------------|-------------------------|-----------------|
|                                                                                                    |                              | 🚧 Microsoft Dynamics 0             | RM              |                         | Jim Steger 🥝    |
| File Article Add                                                                                                    | Customize                    |                                    |                 |                         | SBS2011Snyder 🛆 |
| Save Save &<br>Close                                                                                                    | Submit Submit                | rticle B-mail a Link Workflow Dial | t<br>bg         |                         |                 |
| Save                                                                                                    | Actions                      | Collaborate Process                |                 |                         |                 |
| Information                                                                                                    | Article<br>New               |                                    |                 | Art                     | ides 🔻 🛊 🕸      |
| - Notes                                                                                                    |                              |                                    |                 | New                     |                 |
| L Comments                                                                                                    | ▼ General                    |                                    |                 | _                       | <b>^</b>        |
| Related                                                                                                    | Title *                      | Mountain Bike Frame Recall         | Subject *       |                         |                 |
| 4 Common                                                                                                    | Key Words                    |                                    | Language        | English                 |                 |
| A Documents     A Workflows     Purpose & Scope Instructions:State why readers should perform this procedure.     Procedure Instructions:List the steps of the procedure.     Additional Comments Instructions:Provide any additional information that will help readers to complete this procedure.     Notes |                              |                                    |                 |                         | icedure.        |
|                                                                                                    | ▼ Comments                   |                                    |                 |                         |                 |
|                                                                                                    | Title                        |                                    | Created By      | Modified On             |                 |
|                                                                                                    | Status                       | Draft                              |                 |                         |                 |
|                                                                                                    |                              |                                    | 🗣 Local intrane | t   Protected Mode: Off |                 |

**Tip** As you update the Title field, your title will automatically update in the article's text editor.

5. In the Subject field, select Default Subject or any other subject in your system.

**See Also** For more information about subject trees, see the "Configuring the Subject Tree" sidebar in Chapter 10.

6. In the Keywords field, enter the following: recall, safety, warranty.

**Tip** Keywords allow users to quickly find articles. Even though Microsoft Dynamics CRM does not require you to provide keywords, consider entering common words or phrases relevant to your article.

7. In the article text editor, click the text under the Purpose & Scope section heading and enter the following: SAFETY NOTICE: All 52 Mountain Frames are being recalled due to possible frame failure. For your safety, contact Customer Service or any Adventure Works Cycles dealer if your bike has a size 52 mountain frame.

**Tip** The instruction text is automatically hidden when you begin typing in each section.

**8.** In the **Procedure** section, enter the following: **Registered customers who provided a warranty card and serial number have received a safety notice about the recall. Bikes can be returned for a replacement frame at any Adventure Works Cycles dealer.** 

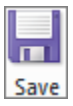

9. Click the Save button to create the article.

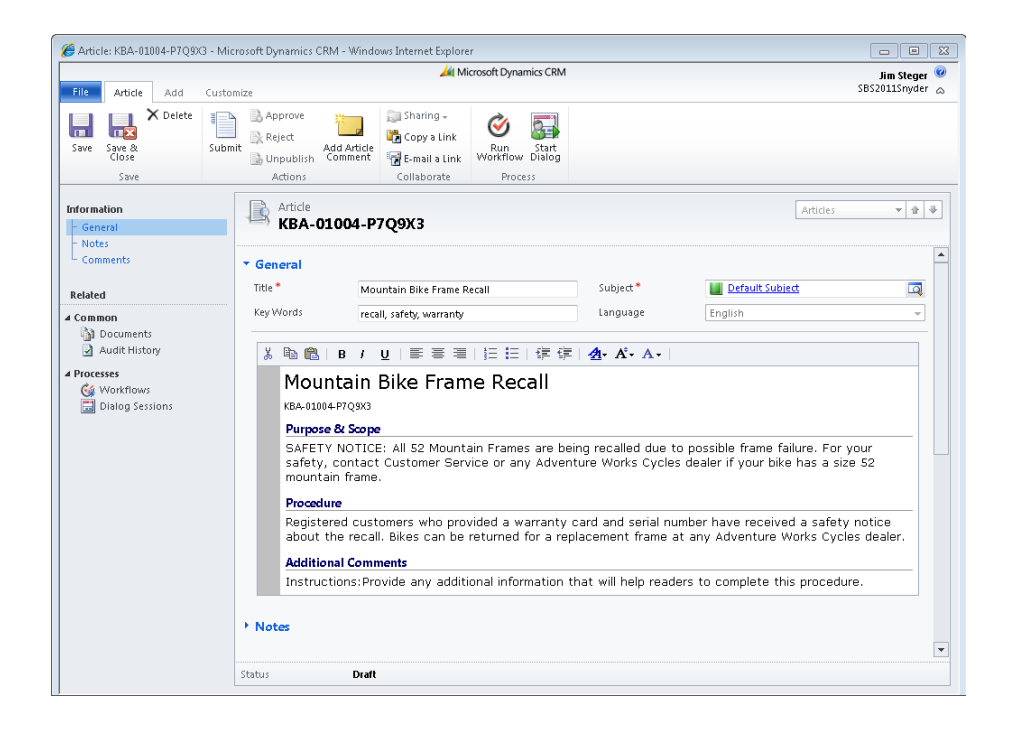

**Tip** When an article is saved for the first time, it will automatically be assigned an article number. Article auto-numbering can be configured by system administrators in the Administration section of the Settings area. By default, each article will be created with a three-character prefix (*KBA*), a five-digit code, and a six-character identifier—for example, *KBA-01004-P7Q9X3*. If you have security rights to modify auto-numbering settings in your Microsoft Dynamics CRM system, you can modify the article prefix applied to each new article.

| IIIII |       |
|-------|-------|
| Si    | ubmit |

**10.** Click the **Submit** button in the **Actions** group on the **Article** ribbon tab to move the article into the **Unapproved** view so that it can be reviewed by a customer service manager.

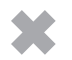

**CLEAN UP** Close the new article record created in the exercise.

#### Publishing a Knowledge Base Article

After you have created a knowledge base article in Microsoft Dynamics CRM, the article is saved as a draft. When you submit the article, it is moved to an Unapproved article view so it can be reviewed by a customer service manager and either rejected for further revisions or approved into the searchable knowledge base. A knowledge base article cannot be searched by other users before it is published.

When first building your knowledge base, you might ask other members of your team to contribute articles. Microsoft Dynamics CRM allows users with the Customer Service Representative security role to create and submit knowledge base articles; however, additional security privileges are required to approve articles into the Published view, where they can be searched and referenced by other users.

**Tip** The Publish Articles security privilege can be modified on the Service tab of any security role. To grant article publishing rights to a user, contact your system administrator.

The submit-and-publish process for articles allows many members of a team to contribute articles, but as a best practice, only a few team members should be able to review the articles and publish them into the knowledge base. Those with publishing rights should be tasked with making the articles as comprehensive and accurate as possible.

In this exercise, you'll publish the article submitted in the previous section into the knowledge base.

**SET UP** Use the Internet Explorer web browser to navigate to your Microsoft Dynamics CRM website, if necessary, before beginning this exercise. You need a user account that has the CSR Manager security role or another role with privileges to publish knowledge base articles, and you need the Mountain Bike Frame Recall article you created in the previous exercise.

- 1. In the Service area, click Articles.
- **2.** Select the **Unapproved Articles** view from the view selector, and then select the mountain bike frame recall article without opening it.

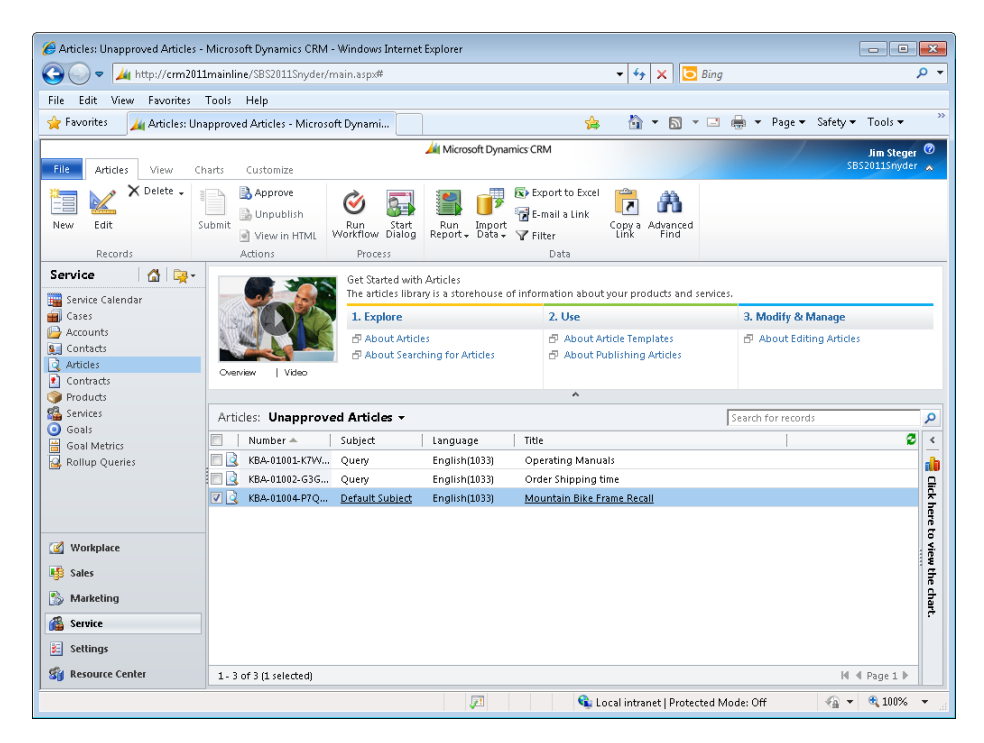

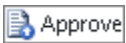

**3.** On the **Articles** tab of the ribbon, in the **Actions** group, click the **Approve** button to designate the article as approved.

**Tip** You can approve multiple articles by selecting all of the articles you want to publish and then clicking the Approve button. Alternatively, you can also publish an individual article from a submitted Article form.

The Article Approval Confirmation dialog box appears.

| Approve Confirmation Webpage Dialog                                                                                                    | <b>-</b> ×- |  |
|----------------------------------------------------------------------------------------------------|-------------|--|
| Article Approval Confirmation<br>You have selected 1 Article for approval.                                                                                                    |             |  |
| This action will attempt to approve the articles you have selected.                                                                                                    |             |  |
|                                                                                                    |             |  |
| ОК Сал                                                                                                    | cel         |  |
| State of the second second sec |             |  |

- 4. In the dialog box, click OK.
- **5.** Change the view back to the **Published Articles** view and verify that the article is displayed there.

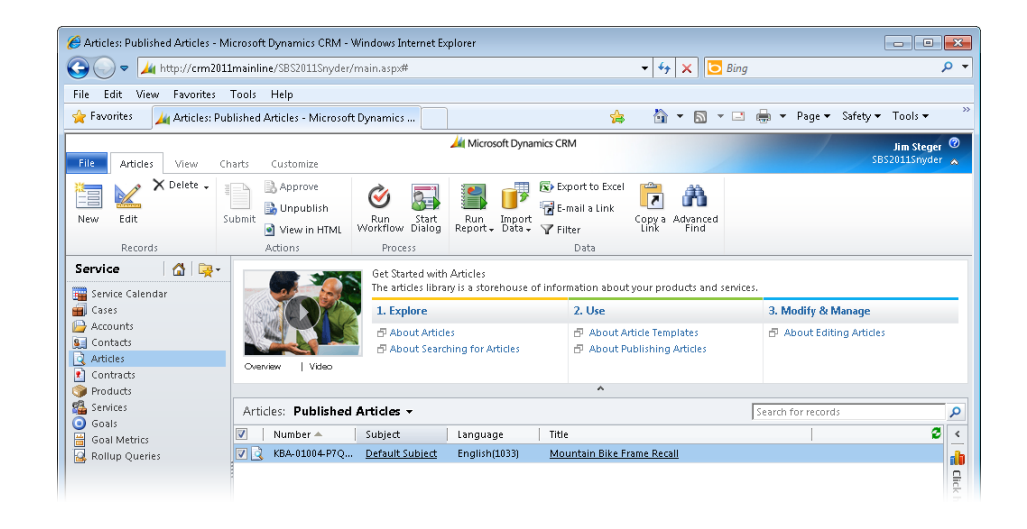

#### Searching for a Knowledge Base Article

Published articles can be searched for by article text, title, number, or keywords. Additionally, you can browse the subject tree to find all articles for a specific subject. The knowledge base search page can be accessed in two places in Microsoft Dynamics CRM:

- In the Service area, by clicking the Articles option in the entity navigation pane and then clicking the Search Tools tab on the ribbon
- In the Workplace area, by clicking the Articles option in the entity navigation pane and then clicking the Search Tools tab on the ribbon

From both locations, Microsoft Dynamics CRM provides the options shown in the following table to browse or search for specific articles in the knowledge base in your system.

| Search Options        | Description                                                                                                    |
|-----------------------|----------------------------------------------------------------------------------------------------|
| Full-Text Search      | Searches article content based on text you enter.                                                                                                    |
| Keyword Search        | Searches articles by the keyword field that the article author com-<br>pleted. This approach is useful for quickly finding relevant articles,<br>but requires the author to properly complete the keywords field. |
| Title Search          | Searches article titles based on the text you enter.                                                                                                    |
| Subject Search        | Searches articles based on the subject you enter.                                                                                                    |
| Article Number Search | Searches based on the article number entered.                                                                                                    |

In this exercise, you'll submit a keyword search to retrieve the bike frame recall article published in the previous exercise.

**SET UP** Use the Internet Explorer web browser to navigate to your Microsoft Dynamics CRM website, if necessary, before beginning this exercise. You need a user account that has the Customer Service Representative security role or another role with privileges to read subjects and articles, and you need the Mountain Bike Frame Recall article you published in the previous exercise.

- **1.** In the **Service** area, click **Articles** to view the article queue.
- 2. In the Quick Find field, enter recall as the keyword.
- **3.** As you begin to enter text in the **Quick Find** search box, the **Search Tools** ribbon tab displays. Click the **Keyword Search** button. Leave the **Exact Words** button selected in the **Type** group.

| Articles: Unapproved Articles - Mi        | crosoft Dynamics CRM - Window      | vs Internet Explore | er                   |    |            |            | - • •                           |    |
|-------------------------------------------|------------------------------------|---------------------|----------------------|----|------------|------------|---------------------------------|----|
| 🚱 🔵 🗢 🚂 http://crm2011ma                  | iinline/SBS2011Snyder/main.asp×    | ¢#                  |                      | •  | 😽 🗙 📴 Bing |            | • م                             | •  |
| File Edit View Favorites To               | ols Help                           |                     |                      |    |            |            |                                 |    |
| 👷 Favorites 🛛 🚂 Articles: Unapp           | roved Articles - Microsoft Dynam   | ni                  |                      | \$ | 🏠 🔹 🔝 🔹 🗈  | 🖶 💌 Page 🕶 | Safety ▼ Tools ▼                | >> |
| File Articles View Chart                  | Search Tools<br>s Customize Search | Ait Mic             | crosoft Dynamics CRM |    |            | /          | Jim Steger 🕅<br>SBS2011Snyder 🔥 |    |
| Full-Text Keyword<br>Search Search Search | rticle Number<br>Search            | xact Use like y     | Close<br>earch       |    |            |            |                                 |    |
| Options                                   | Subject                            | Type (              | llose                |    |            |            |                                 |    |
| Service                                   | Articles: Unapproved Artic         | iles 🔻              | ~                    |    | Г          | recall     | م                               |    |
| Cases                                     | ] Number 🔺 🛛 Subject               | : Lang              | uage Title           |    |            |            | Ø <                             |    |

- 2
- **4.** Back near the **Quick Find** field, click the **Search** button.

**Tip** The Exact Words option limits your search to those articles that match your keyword exactly. For example, if you enter "recalls" in your search, Microsoft Dynamics CRM will not return an article that has "recall" listed in the keyword field. You can expand your search to include articles with keywords that match a portion of your search terms or a keyword that is similar to your search terms by clicking the Use Like Words button.

| Articles: Unapproved Articles - Microsoft Dynamics CRM - Windows  | /s Internet Explorer                                            |                                                          |                             | ×                                    |
|-------------------------------------------------------------------|-----------------------------------------------------------------|----------------------------------------------------------|-----------------------------|--------------------------------------|
| 🚱 🕞 🗢 🏄 http://crm2011mainline/SBS2011Snyder/main.aspx#           | #                                                               | 🝷 😽 🗙 📴 Bing                                             | ې                           | <b>-</b> C                           |
| File Edit View Favorites Tools Help                               |                                                                 |                                                          |                             |                                      |
| 👷 Favorites 🛛 📈 Articles: Unapproved Articles - Microsoft Dynami. | ì                                                               | 🚖 👌 🕶 🖬 🕆 🖂 (                                            | 🚔 👻 Page 🕶 Safety 🕶 Tools 🕶 | *                                    |
| File Articles View Charts Customize Search                        | Microsoft Dynamics CR                                           | м                                                        | Jim Steger<br>SBS2011Snyder | <ul><li></li><li></li><li></li></ul> |
| Full-Text Keyword<br>Full-Text Keyword<br>Search Search Search    | act Use like Close Search                                       |                                                          |                             |                                      |
| Options Subject                                                   | Type Close                                                      |                                                          |                             | -                                    |
| Get Star                                                          | arted with Articles<br>ticles library is a storehouse of inforr | nation about your products and services.                 |                             |                                      |
| Cases                                                             | plore                                                           | 2. Use                                                   | 3. Modify & Manage          | - 1                                  |
| Accounts Contacts Contacts Abo Coverview Video                    | oout Articles<br>oout Searching for Articles                    | 🗗 About Article Templates<br>🗗 About Publishing Articles | 🗗 About Editing Articles    |                                      |
| Products                                                          |                                                                 | *                                                        |                             |                                      |
| Services Articles: Search Results -                               |                                                                 |                                                          | recall                      | ×                                    |
| Goals<br>Goal Metrics  ✓ Number ▲ Subject                         | Language Title                                                  |                                                          | 2                           | <                                    |
| Rollup Queries 🛛 🔽 KBA-01004-P7Q Default S                        | Subject English(1033) Mou                                       | intain Bike Frame Recall                                 |                             | ab I                                 |
|                                                                   |                                                                 |                                                          |                             | Click                                |

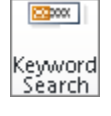

- **5.** Double-click the bike frame recall article in the results pane to view the article. Note that the article is read-only and cannot be edited.
- **CLEAN UP** Close the knowledge base article.

#### Removing an Article from the Knowledge Base

After an article has been published to the knowledge base, it cannot be edited by any users, regardless of their security roles. So what happens when the product guide included in an article is updated or the recall period for a product ends? Articles can be unpublished from the knowledge base for updates or revisions, or they can be removed by being deleted from the database. Each knowledge base article must be in one of the three article views in Microsoft Dynamics CRM—Draft, Unapproved, or Published. Articles can move from one view to another as follows:

| Article View | Available Act | tions to Remove Article from Queue                                                          |
|--------------|---------------|---------------------------------------------------------------------------------------------|
| Draft        | Submit        | Moves the article into the Unapproved view for management review                            |
|              | Delete        | Deletes the article record from Microsoft Dynamics CRM                                      |
| Unapproved   | Reject        | Moves the article back to the Draft view for revisions                                      |
|              | Approve       | Moves the article to the Published view so it can be searched and referenced by other users |
|              | Delete        | Deletes the article record from Microsoft Dynamics CRM                                      |
| Published    | Unpublish     | Removes the article from the active knowledge base and returns it to the Unapproved view    |
|              |               |                                                                                             |

**Tip** The availability of these actions varies based on the security privileges for each user. If you do not see one or more of the above options on the Article form's ribbon, you might not have the necessary security privileges to perform that action.

**Tip** As articles move through each view, users can add comments to indicate updates that need to be made or other notes about the article. The comments are available on a tab of the Article form so that users can quickly reference the notes for each article. However, the comments are not searchable.

In this exercise, you'll unpublish the article approved in the previous section and assign it back to the Draft view so it can be updated with additional information about the product recall.

**SET UP** Use the Internet Explorer web browser to navigate to your Microsoft Dynamics CRM website, if necessary, before beginning this exercise. You need the Mountain Bike Frame Recall article created and approved earlier in this chapter.

- **1.** Open the **Published Articles** view in Microsoft Dynamics CRM.
- 2. In the Published Articles view, locate the mountain bike frame recall article.

| 🖉 Articles: Published Articles - M | licrosoft Dynamics CRM - Wind    | dows Internet Explorer                    |                                                                                                    | - • •                                    |
|------------------------------------|----------------------------------|-------------------------------------------|----------------------------------------------------------------------------------------------------|------------------------------------------|
| 🚱 🕞 🗢 🏄 http://crm201:             | 1mainline/SBS2011Snyder/mair     | n.aspx#                                   | 👻 😽 🗙 📴 Bing                                                                                                  | • ۹                                      |
| File Edit View Favorites           | Tools Help                       |                                           |                                                                                                    |                                          |
| 🙀 Favorites 🛛 🚂 Articles: Pul      | blished Articles - Microsoft Dyn | namics                                    | 🚖 🐴 <b>-</b> 🗟 - 🖃                                                                                            | 🖶 💌 Page 🕶 Safety 🕶 Tools 🕶 🤍            |
|                                    |                                  | 🏄 Microsoft Dyna                          | mics CRM                                                                                                    | Jim Steger 💿                             |
| File Articles View Ch              | harts Customize                  |                                           |                                                                                                    | SBS2011Snyder 🔺                          |
| New Edit S                         | Unpublish                        | 🕉 🚮 Kun Start Run Jinport Report - Data - | <ul> <li>☑ Export to Excel</li> <li>☑ E-mail a Link</li> <li>☑ Filter</li> <li>☑ Advanced<br/>Find</li> </ul> |                                          |
| Records                            | Actions                          | Process                                   | Data                                                                                                    |                                          |
| Service 🛛 🚮 🙀 -                    |                                  |                                           | *                                                                                                    |                                          |
| 🕎 Service Calendar                 | Articles: Published Art          | ticles •                                  |                                                                                                    | Search for records                       |
| Cases                              | V Number A Su                    | ubject Language                           | Title 😰                                                                                                    | Articles By Status 👻 🔹 🔸                 |
| Accounts                           | KBA-01004-P7Q D                  | efault Subject English(1033)              | Mountain Bike Frame Recall                                                                                    |                                          |
| Articles                           |                                  |                                           |                                                                                                    |                                          |
| Contracts                          |                                  |                                           |                                                                                                    |                                          |
| 🎯 Products                         |                                  |                                           |                                                                                                    |                                          |
| Services                           |                                  |                                           |                                                                                                    |                                          |
| Goals                              |                                  |                                           |                                                                                                    |                                          |
| Goal Metrics                       |                                  |                                           |                                                                                                    |                                          |
| Konup Queries                      |                                  |                                           |                                                                                                    | 1                                        |
|                                    | 1                                |                                           |                                                                                                    |                                          |
|                                    |                                  |                                           |                                                                                                    |                                          |
|                                    | _                                |                                           |                                                                                                    |                                          |
| 🕜 Workplace                        |                                  |                                           |                                                                                                    |                                          |
| 📑 Sales                            |                                  |                                           |                                                                                                    |                                          |
| 🏂 Marketing                        |                                  |                                           |                                                                                                    | Published                                |
| 🚳 Service                          |                                  |                                           |                                                                                                    | - administra                             |
| Settings                           |                                  |                                           |                                                                                                    |                                          |
| 🕞 Resource Center                  | 1 - 1 of 1 (1 selected)          |                                           | H ∢ Page 1 ►                                                                                                  | Olick on the chart to perform Drill Down |
|                                    |                                  |                                           | 👊 Local intranet   Protected M                                                                                | Mode: Off 🏾 🖓 🔻 🔍 100% 👻 🛓               |

- 🌛 Unpublish
- **3.** Select the article and, in the **Actions** group of the **Articles** ribbon tab, click the **Unpublish** button.

The Article Unpublish Confirmation dialog box appears.

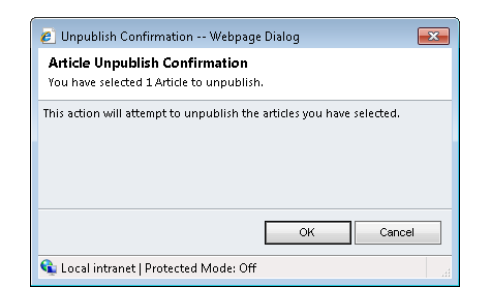

**Tip** This dialog box appears only when you unpublish one or more articles from the list view.

- 4. Click OK to verify that you want to unpublish the article.
- **5.** Go to the **Unapproved Articles** view and open the currently unapproved mountain bike frame recall article.

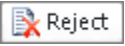

- **6.** In the **Actions** group on the **Article** ribbon tab, click the **Reject** button to move the article to the **Draft** view so that a customer service representative can update it with additional recall information.
- 7. When the **Provide a Reason** dialog box appears, enter the following reason for rejecting the article: **Update with serial numbers for recall information.**

| explain why you an | e rejecting this article.       |
|--------------------|---------------------------------|
| Comment Title: *   | Article Submittal - Rejected    |
| Update with serial | numbers for recall information. |
|                    | -                               |

8. Click OK to reject the article and move it back to the Draft view.

**9.** In the Article form, click the Comments tab in the entity navigation pane to verify that the rejection note is displayed in the list, so that the customer service representative knows what updates are needed for the article.

| 🏉 Articl                             | e: KBA-01                              | L004-P7Q9> | 3 - Micr | osoft Dynamics ( | CRM - Windo            | wws Internet Explore     | r              |                 |            |                    |          |              | ×   |
|--------------------------------------|----------------------------------------|------------|----------|------------------|------------------------|--------------------------|----------------|-----------------|------------|--------------------|----------|--------------|-----|
|                                      |                                        |            |          |                  |                        | 세 M                      | licrosoft Dyna | mics CRN        | 1          |                    |          | Jim Steger   | g 😧 |
| File                                 | Article                                | Add        | Custom   | ize              |                        |                          |                |                 |            |                    |          | SBS2011Snyde | r 🛆 |
| Save                                 | Save &<br>Close                        | 🗙 Delete   | Submit   | Approve          | Add Article<br>Comment | Sharing -<br>Copy a Link | Workflow       | Start<br>Dialog |            |                    |          |              |     |
|                                      | 2446                                   |            |          | Actions          |                        | Conaborate               | Proce          | >>              |            |                    |          |              |     |
| Informa<br>- Gene<br>- Note<br>- Com | tion<br>eral<br>s<br>ments             |            |          | Comments         | 01004-P                | 7Q9X3                    |                |                 |            |                    | Articles | •            | *   |
| Related                              | 1                                      |            |          | Title            | <u>م</u>               |                          |                |                 | Created By | Modified On        |          | 3            |     |
| ⊿ Comm<br>∭ C<br>⊇ A                 | i <b>on</b><br>Document<br>Audit Hist  | s<br>ory   |          | 🕅 🔑 Artic        | e Submittal -          | Rejected                 |                |                 | Jim Steger | 11/14/2010 2:05 PM |          |              |     |
| ⊿ Proces                             | i <b>ses</b><br>Vorkflow<br>Dialog Ses | s<br>sions |          |                  |                        |                          |                |                 |            |                    |          |              |     |
|                                      |                                        |            |          | 1-1 of 1 (0      | selected)              |                          |                |                 |            |                    |          | M ◀ Page 1 ▶ |     |

**10.** Double-click the comment to view the additional details about why the article was rejected.

| 🙋 Comment on Thi        | is Article Webpage Dialog            | ×  |  |  |  |
|-------------------------|--------------------------------------|----|--|--|--|
| Comment on This Article |                                      |    |  |  |  |
| Add your comment a      | about this article.                  |    |  |  |  |
| Comment Title: *        | Article Submittal - Rejected         |    |  |  |  |
| Update with serial n    | numbers for recall information.      |    |  |  |  |
|                         |                                      |    |  |  |  |
|                         |                                      |    |  |  |  |
|                         |                                      |    |  |  |  |
|                         |                                      |    |  |  |  |
|                         |                                      |    |  |  |  |
|                         |                                      |    |  |  |  |
|                         |                                      |    |  |  |  |
|                         | OK Cancel                            |    |  |  |  |
| http://com5hata/c       | Local intranet I Protected Mode: Off |    |  |  |  |
| nup//umbbeta/s          | Eucarintranet ( Protecteu Moue: Off  | H. |  |  |  |

**11.** Click **OK** to close the **Comment on This Article** dialog box.

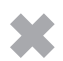

**CLEAN UP** Close the article.

#### **Creating Article Templates**

Microsoft Dynamics CRM includes several templates for formatting knowledge base articles. Templates typically contain one or two sections, such as a Question section and an Answer section, which provide the people tasked with creating knowledge base articles with content and formatting guidelines for each article type. You might want to add a section to an existing template or even create a custom template to capture knowledge base information specific to your organization. Customer service managers can change section heading names and add instructional text to article templates, as well as modify the font style, size, and color.

For example, assume that the new customer service manager at the bike company wants to make sure that part numbers are included for all product articles. To ensure that this information is included in the knowledge base articles created by the customer service team, the manager will update each template with a new section called Product Number.

In this exercise, you'll create a new product guide template that includes a section specifically for the product number.

**Important** The CSR Manager security role in Microsoft Dynamics CRM has privileges to create and modify article templates. If the role has been altered in your environment or you do not have rights to modify the templates, contact your system administrator. Rights to modify article templates are configured on the Service tab of each security role.

**Tip** If you do not want your customer service team to use one of the templates included with Microsoft Dynamics CRM, you can remove the template from the Select A Template dialog box that displays when a new article is created. You do this by deactivating the template. To deactivate a template, click Templates in the Settings page, and then click Article Templates. Select the template you want to remove, and select the Deactivate option in the More Actions menu in the grid toolbar.

**SET UP** Use the Internet Explorer web browser to navigate to your Microsoft Dynamics CRM website, if necessary, before beginning this exercise. You need a user account that has the CSR Manager security role or another role with privileges to create and update article templates.

**1.** In the **Settings** area, navigate to the **Templates** section, and then click **Article Templates**.

| Article Templates: Active Article    | e Templates - M    | licrosoft Dynamics CRM | l - Windows Internet Exp | lorer          |                                      | - • ×                                                                                                    |
|--------------------------------------|--------------------|------------------------|--------------------------|----------------|--------------------------------------|----------------------------------------------------------------------------------------------------|
| 🚱 🕞 🔻 🏄 http://crm5ma                | inline/WWBook/     | :/main.aspx#           |                          |                | 🝷 🍫 🗙 🔁 Bing                         | + م                                                                                                    |
| 🚖 Favorites 🛛 🚂 Article Temp         | )lates: Active Art | ticle Templates - Mic  |                          | \$             | ; 🏠 🕶 🔝 🖛 🖃 🌧 🕶 Page 🕶 3             | Safety ▼ Tools ▼ <sup>≫</sup>                                                                                                    |
| File Home                            |                    |                        | 🕍 Microsoft Dyna         | amics CRM      |                                      | Jim Steger 🕜<br>WWBook 🔥                                                                                                    |
| New New Activity - Record - Data Fir | nced               |                        |                          |                |                                      |                                                                                                    |
| Settings 🚮 🙀 -                       | Article Ten        | mplates                |                          |                |                                      |                                                                                                    |
| 4 Business                           | 1                  |                        |                          |                | P View: Active Article Templates     |                                                                                                    |
| Business Management<br>Templates     | 🔯 New 🛛 🚄          | 🛔 🔀 🍝 Run Workt        | low 🗔 Start Dialog       | More Actions - |                                      |                                                                                                    |
| Product Catalog                      | Title 🔺            |                        |                          | Status         | Language                             | 3                                                                                                    |
| ⊿ System                             | Proced             | ture                   |                          | Active         | English(1033)                        |                                                                                                    |
| Administration                       | 🔲 🚨 Questin        | ion & Answer           |                          | Active         | English(1033)                        |                                                                                                    |
| T Data Management                    | 📃 🚨 Solutio        | on to a Problem        |                          | Active         | English(1033)                        |                                                                                                    |
| Document Managem                     | 📃 🚨 Standa         | ard KB Article         |                          | Active         | English(1033)                        |                                                                                                    |
| Auditing                             |                    |                        |                          |                |                                      |                                                                                                    |
| ▲ Customization                      |                    |                        |                          |                |                                      |                                                                                                    |
| Customizations                       |                    |                        |                          |                |                                      |                                                                                                    |
| Dynamics Marketplace                 |                    |                        |                          |                |                                      |                                                                                                    |
| 4 Process Center                     |                    |                        |                          |                |                                      |                                                                                                    |
| 🕝 Workplace                          |                    |                        |                          |                |                                      |                                                                                                    |
| 🥵 Sales                              |                    |                        |                          |                |                                      |                                                                                                    |
| S Marketing                          |                    |                        |                          |                |                                      |                                                                                                    |
| 🚳 Service                            |                    |                        |                          |                |                                      |                                                                                                    |
| 😢 Settings                           | 1 - 4 of 4 (1 se   | elected)               |                          |                |                                      | H ◀ Page 1 ▶                                                                                                    |
| 🐒 Resource Center                    | All # /            | A B C D E              | FGHI                     | ЈК С М         | N O P Q R S T U                      | V W X Y Z                                                                                                    |
| Done                                 |                    |                        | <b>F</b>                 | 🗣 L            | .ocal intranet   Protected Mode: Off | A      A      A      A     A |

🔰 New

2. On the grid toolbar, click the New button to create a new article template.

**Tip** The article template area does not display a contextual ribbon. You will access menu options for grid records through the grid toolbar.

**3.** In the **Article Template Properties** dialog box that appears, enter the following values:

| Field       | Value                                 |
|-------------|---------------------------------------|
| Title       | Product Guide                         |
| Description | Details and location of product guide |
| Language    | English                               |

| Article Template Properties       |                                                                                                    |  |  |  |
|-----------------------------------|----------------------------------------------------------------------------------------------------|--|--|--|
| Provide a title<br>users when the | and description for this article template. The title will be visible to<br>sy create new articles. |  |  |  |
| Title *                           | Product Guide                                                                                      |  |  |  |
| Description                       | Details and location of product guide                                                              |  |  |  |
| Language                          | English 🗸                                                                                          |  |  |  |
|                                   | OK Cancel                                                                                          |  |  |  |

- 4. Click OK. The New Article Template form appears.
- Ъ Add a Section
- **5.** In the **Common Tasks** pane on the right side of the form, click the **Add a Section** button.
- 6. In the Add a New Section dialog box, enter the following values:

| Field        | Value                       |
|--------------|-----------------------------|
| Title        | Product Number              |
| Instructions | Specify the product number. |

| Add a New Se<br>Add a New Se<br>Provide a title a | ection Webpage Dialog Ection<br>Section<br>nd instructions for this section |
|---------------------------------------------------|-----------------------------------------------------------------------------|
| Title *<br>Instructions                           | Product Number<br>Specify the product number.                               |
|                                                   |                                                                             |
|                                                   | OK Cancel                                                                   |
| http:// 👊 Local i                                 | intranet   Protected Mode: Off                                              |

- **7.** Click **OK**.
- 8. Click the Add a Section button again to add a second section to the template.
- 9. In the Add a New Section dialog box, enter the following values:

| Field        | Value                                |
|--------------|--------------------------------------|
| Title        | Product Guide Location               |
| Instructions | Enter the URL for the product guide. |

**10.** Click **OK**.

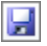

**11.** Click the **Save** button to create the new article template.

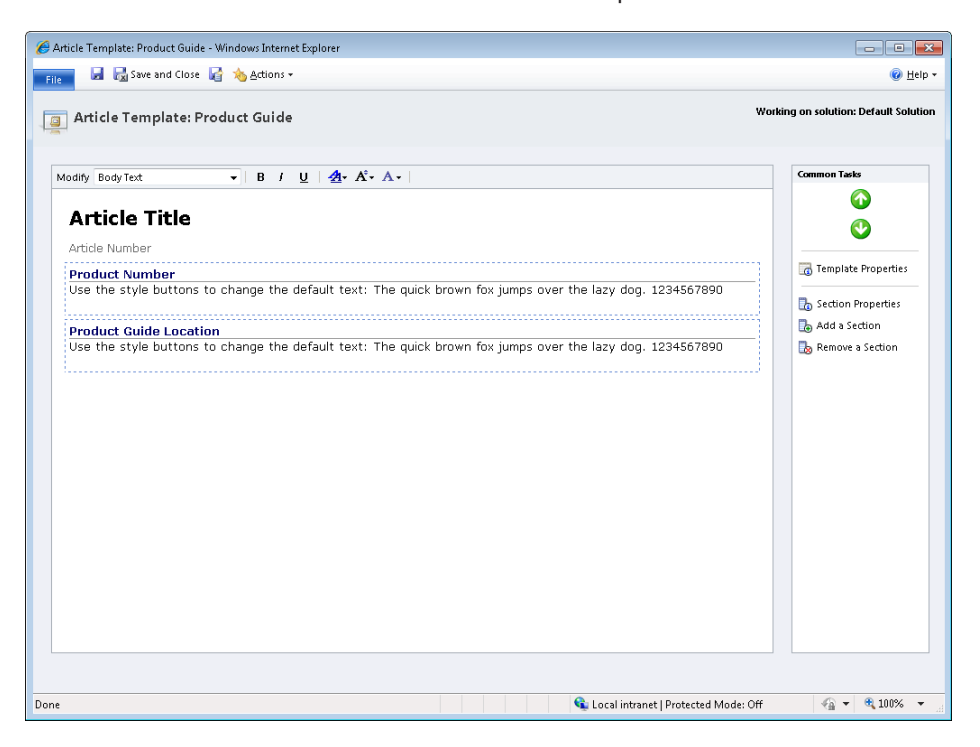

**Tip** The instructions entered in the template will be displayed when new articles are created from the template, so use the Instructions field to provide as much detail as possible for the people creating your articles. In addition to listing the desired content in the Instructions field, you might also consider providing sample formatting or other examples.

**CLEAN UP** Close the article template.

### **Key Points**

- The knowledge base in Microsoft Dynamics CRM is a store of useful product and service information and other resources relevant to your organization.
- One objective of the knowledge base is to capture the collective "know-how" of the customer service team so that it can be easily searched and referenced by other team members when they are answering common customer requests.
- Knowledge base articles can include any information that helps customer service representatives provide more timely and accurate customer service. Examples of article content include user guides, data sheets or schematics for products or services, frequently asked questions (FAQs), or summaries of recurring problems and their solutions.
- Articles are automatically moved through a workflow as they are published in Microsoft Dynamics CRM. As they are reviewed, articles are moved between three views: Draft, Unapproved, and Published.
- Only customer service managers have the right to publish articles into the knowledge base so that they can be searched by other users, but customer service representatives can contribute to the knowledge base by creating and submitting articles for management approval.
- Only published articles are available to other members of the organization. Articles with Draft or Unapproved status cannot be searched or accessed by other users.
- Knowledge base articles can be searched for by title, keywords, text, subject, and article number. The knowledge base search screen can be accessed from the Workplace or Service pages in Microsoft Dynamics CRM.
- Microsoft Dynamics CRM includes several templates that provide a framework for the layout and content of knowledge base articles. Customer service managers can create or modify article templates in the Settings section to tailor them to the requirements of their organization.

# Chapter at a Glance

#### Create a contract template, page 256

| and all your a         | and Close       | iowa interr                                                                                                    | ec expiloi        | et.                   |                            |                              |                                            |          |               |                                                                                                    |                                                                                           |                                              |                                                                                                    |                                                                                                    |                                                                                                  |                                                                              |                                                                           |                                                                             |                                                                                                    | Help -                        |                           |               |
|------------------------|-----------------|----------------------------------------------------------------------------------------------------|-------------------|-----------------------|----------------------------|------------------------------|--------------------------------------------|----------|---------------|----------------------------------------------------------------------------------------------------|-------------------------------------------------------------------------------------------|----------------------------------------------|----------------------------------------------------------------------------------------------------|----------------------------------------------------------------------------------------------------|--------------------------------------------------------------------------------------------------|------------------------------------------------------------------------------|---------------------------------------------------------------------------|-----------------------------------------------------------------------------|----------------------------------------------------------------------------------------------------|-------------------------------|---------------------------|---------------|
|                        | ind crose       |                                                                                                    |                   |                       |                            |                              |                                            |          |               |                                                                                                    |                                                                                           |                                              |                                                                                                    |                                                                                                    |                                                                                                  | Wor                                                                          | kina on s                                                                 | olution                                                                     | Defaul                                                                                                    | t Solution                    | -                         |               |
| Contract Ter           | nplate          | New                                                                                                    |                   |                       |                            |                              |                                            |          |               |                                                                                                    |                                                                                           |                                              |                                                                                                    |                                                                                                    |                                                                                                  |                                                                              | any our                                                                   | olucion                                                                     | . Deruca                                                                                                    | 000000                        |                           |               |
| Seneral                |                 |                                                                                                    |                   |                       |                            |                              |                                            |          |               |                                                                                                    |                                                                                           |                                              |                                                                                                    |                                                                                                    |                                                                                                  |                                                                              |                                                                           |                                                                             |                                                                                                    |                               | 1                         |               |
| Name*                  | Service By Case |                                                                                                    |                   |                       | Ab                         | Abbreviation* SVC-CA         |                                            | CASE     |               |                                                                                                    |                                                                                           |                                              |                                                                                                    |                                                                                                    |                                                                                                  |                                                                              |                                                                           |                                                                             |                                                                                                    |                               |                           |               |
| Billing Frequency *    | Monthly         |                                                                                                    |                   |                       |                            | •                            | All                                        | lotmen   | t Type *      | Nu                                                                                                    | mber of C                                                                                 | ases                                         |                                                                                                    |                                                                                                    |                                                                                                  |                                                                              |                                                                           |                                                                             |                                                                                                    |                               |                           |               |
| Contract Service Level | Gold            |                                                                                                    |                   |                       |                            |                              |                                            | •        | Percentage No |                                                                                                    |                                                                                           |                                              |                                                                                                    |                                                                                                    |                                                                                                  |                                                                              |                                                                           |                                                                             |                                                                                                    |                               |                           |               |
| Description            | Service o       | contracts fo                                                                                                    | r a specif        | fic number            | of cases                   |                              |                                            |          |               |                                                                                                    |                                                                                           |                                              |                                                                                                    |                                                                                                    |                                                                                                  |                                                                              |                                                                           |                                                                             |                                                                                                    |                               |                           |               |
|                        |                 |                                                                                                    |                   |                       |                            |                              |                                            |          |               |                                                                                                    |                                                                                           |                                              |                                                                                                    |                                                                                                    |                                                                                                  |                                                                              |                                                                           |                                                                             |                                                                                                    |                               |                           |               |
| Calendar*              |                 | AM                                                                                                    |                   |                       |                            |                              |                                            |          |               |                                                                                                    | PM                                                                                        | -                                            |                                                                                                    |                                                                                                    |                                                                                                  |                                                                              |                                                                           |                                                                             |                                                                                                    |                               |                           |               |
|                        | Sù              | 00                                                                                                    | 01 02             | 03                    | 04 05                      | 06                           | 07                                         | 08       | 09            | 10                                                                                                    | 11 12                                                                                     | 13                                           | 14 1                                                                                                    | 5 16                                                                                                    | 17                                                                                               | 18                                                                           | 19                                                                        | 20 23                                                                       | 22                                                                                                    | 23                            |                           |               |
|                        | Mo              |                                                                                                    |                   |                       |                            |                              |                                            |          |               |                                                                                                    |                                                                                           |                                              |                                                                                                    |                                                                                                    |                                                                                                  |                                                                              |                                                                           |                                                                             |                                                                                                    |                               |                           |               |
|                        | Tu              |                                                                                                    |                   |                       |                            |                              |                                            |          |               |                                                                                                    |                                                                                           |                                              |                                                                                                    |                                                                                                    |                                                                                                  |                                                                              |                                                                           |                                                                             |                                                                                                    |                               |                           |               |
|                        | We              |                                                                                                    |                   |                       |                            |                              |                                            |          |               |                                                                                                    |                                                                                           |                                              |                                                                                                    |                                                                                                    |                                                                                                  |                                                                              |                                                                           |                                                                             |                                                                                                    |                               |                           |               |
|                        | Th              |                                                                                                    |                   |                       |                            |                              |                                            |          |               |                                                                                                    |                                                                                           |                                              |                                                                                                    |                                                                                                    |                                                                                                  |                                                                              |                                                                           |                                                                             |                                                                                                    |                               |                           |               |
|                        | 1               | Contract                                                                                                    | : Annual          | Service A             | greemen                    | - Micr                       | osoft D                                    | lynami   | ics CRM       | M - Wir                                                                                                    | ndows Inte                                                                                | met Exp                                      | lorer                                                                                                    |                                                                                                    |                                                                                                  |                                                                              |                                                                           |                                                                             |                                                                                                    |                               | alle a                    |               |
|                        |                 | _                                                                                                    |                   |                       |                            |                              | List                                       | Tools    | 1             |                                                                                                    | 14                                                                                        | Micros                                       | ft Dynami                                                                                                    | s CRM                                                                                                    |                                                                                                  |                                                                              |                                                                           |                                                                             |                                                                                                    |                               |                           | Jim Steger    |
|                        |                 | File                                                                                                    | ontract           | Add                   | Custon                     | ilze -                       | Contra                                     | act Line | 13            |                                                                                                    |                                                                                           | 1.6117                                       |                                                                                                    |                                                                                                    |                                                                                                  | _                                                                            |                                                                           |                                                                             |                                                                                                    |                               |                           | 5852011       |
|                        |                 | - 122                                                                                                    | 1                 | XX                    | Delete                     | Centrad                      | tline                                      |          | Rh.           |                                                                                                    | Copy a                                                                                    | Link                                         | V                                                                                                    | 63                                                                                                    | 1                                                                                                |                                                                              | Ch                                                                        | 6                                                                           | 1 1                                                                                                    |                               |                           |               |
|                        |                 | dd New Cr                                                                                                    | intract           | Edit                  | Bulk De                    | lete                         |                                            | Cano     | el Cont       | tract                                                                                                    | BE-mail                                                                                   | Link                                         | Filter                                                                                                    | ¥.,                                                                                                    | t As De                                                                                          | fault                                                                        | Run                                                                       | Star                                                                        | 8 H                                                                                                    | Run Em                        | wix                       |               |
|                        |                 | Line                                                                                                    |                   | in the second         |                            |                              |                                            |          | Line          |                                                                                                    |                                                                                           |                                              |                                                                                                    |                                                                                                    | View                                                                                             |                                                                              | Workflo                                                                   | w Dialo                                                                     | g Rep                                                                                                    | port.                         | Lines                     |               |
|                        |                 |                                                                                                    |                   | Records               | 1                          |                              | _                                          |          | ctions        | 4                                                                                                    | Collabor                                                                                  | ste                                          | Current \                                                                                                    | lew                                                                                                    | View                                                                                             | 8                                                                            | Pro                                                                       | icess.                                                                      | _                                                                                                    | Da                            | rta                       |               |
| luc New                | - 1             | information                                                                                                    |                   |                       | 1                          | 1                            | ontra                                      | t.       |               |                                                                                                    |                                                                                           |                                              |                                                                                                    |                                                                                                    |                                                                                                  |                                                                              |                                                                           |                                                                             |                                                                                                    |                               | Contracts                 | + + 4         |
| ne                     |                 | - General Allitudi Servi                                                                                                    |                   |                       |                            |                              |                                            | ervic    |               |                                                                                                    |                                                                                           |                                              |                                                                                                    |                                                                                                    |                                                                                                  |                                                                              |                                                                           |                                                                             |                                                                                                    |                               |                           |               |
| <u> </u>               | Notes           |                                                                                                    |                   |                       | 4                          | C Co                         | ontrac                                     | t Line   | s: Re         | lated                                                                                                    | Contrac                                                                                   | t Line                                       |                                                                                                    |                                                                                                    |                                                                                                  |                                                                              |                                                                           |                                                                             |                                                                                                    | Search for records            |                           |               |
|                        |                 |                                                                                                    |                   |                       |                            | III                          | itle –                                     |          |               |                                                                                                    |                                                                                           |                                              |                                                                                                    |                                                                                                    |                                                                                                  |                                                                              |                                                                           |                                                                             | 1                                                                                                    |                               |                           |               |
|                        |                 | Related                                                                                                    |                   |                       |                            |                              |                                            |          |               |                                                                                                    |                                                                                           |                                              |                                                                                                    | Produ                                                                                                    | ict                                                                                              |                                                                              | Allotmen                                                                  | its Rema                                                                    | ining                                                                                                    | Net                           |                           |               |
|                        |                 | Related                                                                                                    |                   |                       |                            |                              |                                            |          |               |                                                                                                    |                                                                                           |                                              |                                                                                                    | Produ                                                                                                    | ict                                                                                              |                                                                              | Allotmer                                                                  | its Rema                                                                    | ining                                                                                                    | Net                           |                           |               |
|                        |                 | Related<br>Common                                                                                                    | tract Line        | d                     |                            | I                            |                                            |          |               | a                                                                                                    | Add to Qu                                                                                 | eue 1                                        | Vebpage                                                                                                    | Produ                                                                                                    | ict .                                                                                            |                                                                              | Allotmer                                                                  | its Rema                                                                    | ining                                                                                                    | Net                           |                           |               |
|                        |                 | Related<br>Common                                                                                                    | tract Line        | ł                     |                            | 1                            |                                            |          |               | R.                                                                                                    | Add to Qu                                                                                 | eue 1<br>Iue                                 | Vebpage                                                                                                    | Produ<br>Dialog                                                                                                    | ict                                                                                              |                                                                              | Allotmer                                                                  | its Rema                                                                    | ining                                                                                                    | Net                           |                           |               |
|                        |                 | Related<br>Common                                                                                                    | ract Line         | d                     |                            |                              |                                            |          |               | Ac<br>Yo                                                                                                    | Add to Qu<br>Id to Que<br>u have sele                                                     | tut \<br>tute<br>cted 1                      | Vebpage<br>tem. To w                                                                                                    | Produ<br>Dialog<br>hich que                                                                                                    | ue wou                                                                                           | ild you                                                                      | Allotmer                                                                  | its Rema<br>dd it?                                                          | ining                                                                                                    | Net                           |                           |               |
|                        |                 | Related<br>Common                                                                                                    | tract Line        | d.                    |                            |                              |                                            |          |               | Ac<br>Yo                                                                                                    | Add to Qu<br><b>Id to Qua</b><br>u have sele                                              | eue <sup>1</sup><br>rue<br>cted 1            | Vebpage<br>tem. To w                                                                                                    | Dialog                                                                                                    | ue wou                                                                                           | ild you                                                                      | Allotmer                                                                  | its Rema<br>dd it?                                                          | ining                                                                                                    | Net                           |                           |               |
|                        | C               | Related<br>Common                                                                                                    | a Se              | ervic                 | e co                       | <br>ntra                     | act,                                       |          |               | Ac<br>Yo                                                                                                    | Add to Qu<br>Id to Que<br>u have sele<br>Add the :                                        | eue <sup>1</sup><br>rue<br>cted 1<br>electer | Vebpage<br>tem. To w<br>items to !                                                                                                    | Produ<br>Dialog<br>hich que                                                                                                    | ue wou<br>wing qu                                                                                | ild you                                                                      | Allotmer                                                                  | its Rema<br>dd it?                                                          | ining                                                                                                    | Net                           |                           |               |
|                        | c               | reate                                                                                                    | a se              | ervic                 | e co                       | ntra                         | act,                                       |          |               | Ac<br>Yo                                                                                                    | Add to Qu<br>Id to Que<br>u have sele<br>Add the :                                        | eue \<br>Fue<br>cted 1<br>elected            | Vebpage<br>tem. To w<br>Items to 1                                                                                                    | Produ<br>Dialog<br>hich que                                                                                                    | ue wou<br>wing qu                                                                                | ild you<br>ueue:                                                             | Allotmer                                                                  | its Rema                                                                    | ining                                                                                                    | Net                           |                           |               |
|                        | с               | Related<br>Common                                                                                                    | a se              | ervic                 | e co<br>pag                | ntra<br>ge 2                 | act,<br>2 <b>56</b>                        |          |               | P<br>Ac<br>Yo                                                                                                    | Add to Qu<br>dd to Que<br>u have sele<br>Add the :                                        | eue 1<br>rue<br>cted 1<br>electeo            | Vebpage<br>tem. To w<br>items to                                                                                                    | Produ<br>Dialog<br>hich que<br>the follo                                                                                                    | ue wou<br>wing qu                                                                                | ild you<br>ueue:<br>ied Iter                                                 | like to a                                                                 | its Rema<br>dd it?<br>bpage [                                               | ining                                                                                                    | Net                           |                           | L.            |
|                        | c               | Related<br>Common                                                                                                    | a se              | ervic                 | e co<br>pag                | ntra<br>ge 2                 | act,<br>2 <b>56</b>                        |          |               | Ac<br>Yo                                                                                                    | Add to Qu<br>Id to Que<br>u have sele<br>Add the :<br>Help                                | eue \<br>rue<br>cted 1<br>electer            | Vebpage<br>tem. To w<br>items to 1                                                                                                    | Produ<br>Dialog<br>hich que<br>the follo<br>C Assig<br>Assigr                                                                                                    | ue wou<br>wing qu<br>n Queu                                                                      | ild you<br>ueue:<br>ied Iter                                                 | like to a<br>ns We                                                        | its Rema<br>dd it?<br>bpage [                                               | ining                                                                                                    | Net                           |                           | E<br>E        |
|                        | с               | Related<br>Common                                                                                                    | a se              | ervic<br>Add          | e co<br>pag<br>a ca        | ntra<br>ge 2                 | act,<br>2 <b>56</b>                        |          |               | Ac<br>Yo                                                                                                    | Add to Qu<br>Id to Qua<br>u have sele<br>Add the s                                        | eue V<br>rue<br>cted 1<br>electer            | Vebpage<br>tem. To w<br>items to I                                                                                                    | Produ<br>Dialog<br>hich que<br>the follo<br>2 Assig<br>Assigr<br>You hav                                                                                                    | wing qu<br>in Queu<br>Queu<br>re select                                                          | ild you<br>ueue:<br>ied Iter<br>ied Ite                                      | Allotmer<br>like to a<br>ns We<br>ms<br>em. To w                          | its Rema<br>dd it?<br>bpage [                                               | ining<br>ining<br>inining<br>ining<br>ining<br>ining<br>ining<br>ining<br>ining<br>ining<br>ining | Net                           | sign it?                  | E<br>E        |
|                        | c               | Related<br>Common                                                                                                    | a se<br>qu        | ervic<br>Add<br>ieue, | e co<br>pag<br>a ca<br>pag | ntra<br>ge 2<br>se t         | act,<br>256<br>269                         |          |               | Ax<br>Yo                                                                                                    | Add to Qu<br>id to Que<br>u have sele<br>Add the :<br>Help<br>Local intra                 | eue \<br>rue<br>cted 1  <br>electes          | Vebpage<br>tem. To w<br>items to 1                                                                                                    | Produ<br>Dialog<br>hich que<br>he foilo<br>C Assig<br>You ha                                                                                                    | wing qu<br>wing qu<br>n Queu<br>n Queu<br>re select<br>ign to r                                  | utue:<br>utue:<br>utue:<br>utue:<br>utue:<br>ted Ite<br>ted I it<br>ne to v  | Allotmer<br>like to a<br>ns We<br>ms<br>em. To w<br>rork on               | its Rema<br>dd it?<br>bpage [                                               | ining                                                                                                    | like to ass                   | sign it?                  |               |
|                        | c               | Related<br>Common                                                                                                    | a se<br>qu        | ervic<br>Add<br>ieue, | e co<br>pag<br>a ca<br>pag | ntra<br>ge 2<br>se t         | act,<br>2 <b>56</b><br>:o a<br>2 <b>69</b> |          |               | P<br>Ac<br>Yo                                                                                                    | Add to Qu<br>dd to Que<br>u have sele<br>Add the :<br>Help<br>Local intra                 | eue 1<br>cted 1<br>elected                   | Vebpage<br>tem. To w<br>items to l                                                                                                    | Produ<br>Dialog<br>hich que<br>he follo<br>Assig<br>You hav<br>Ass<br>Ass                                                                                                    | ue wou<br>wing qu<br>n Queu<br>o Queu<br>e select<br>ign to r                                    | ald you<br>usue:<br>wed Iter<br>wed Ite<br>ised Ite<br>ised Ite<br>selects   | like to a<br>ns We<br>ms<br>em. To w<br>rork on<br>d items t              | dd it?<br>bpage [<br>hom wo                                                 | ining                                                                                                    | Net                           | sign it?                  |               |
|                        | с               | Related<br>Common                                                                                                    | a se<br>/<br>qu   | ervic<br>Add<br>ieue, | e co<br>pag<br>a ca<br>pag | ntra<br>ge 2<br>se t         | act,<br>2 <b>56</b><br>20 a<br>2 <b>69</b> |          |               | P<br>Ac<br>Yo                                                                                                    | Add to Qu<br>dd to Qua<br>u have sele<br>Add the :<br>Help<br>Local intra                 | eue 1<br>rue<br>cted 1<br>electer            | Vebpage<br>tem. To w<br>items to l                                                                                                    | Produ<br>Dialog<br>hich que<br>the follo<br>2 Assig<br>Tou has<br>Ass<br>Ass                                                                                                    | ue wou<br>wing qu<br>Queu<br>Queu<br>Queu<br>Queu<br>Queu<br>Queu<br>Queu<br>Qu                  | ald you<br>ueue:<br>wed Iter<br>ted 1 it<br>me to v<br>selects               | like to a<br>ns We<br>ms<br>em. To w<br>rork on<br>d items t              | dd it?<br>bpage [<br>hom wo                                                 | ining<br>ining<br>ibialog<br>bialog<br>elf to wo                                                                                                    | like to ass                   | sign it?                  |               |
|                        | С               | reate                                                                                                    | a se<br>qu        | ervic<br>Add<br>Jeue, | e co<br>pag<br>a ca<br>pag | ntra<br>ge 2<br>se t         | act,<br>2 <b>56</b><br>to a<br>2 <b>69</b> |          |               | P<br>Ac<br>Yo                                                                                                    | Add to Qu<br>dd to Que<br>u have sele<br>Add the :<br>Help<br>Local intra                 | eue 1<br>rue<br>dted 1<br>ielected           | Vebpage<br>tem. To w<br>items to 1                                                                                                    | Produ<br>Dialog<br>hich qui<br>the follo<br>2 Assig<br>700 has<br>Ass<br>Ass<br>Ass                                                                                                    | in Queu<br>in Queu<br>in Queu<br>in Queu<br>in to a<br>ign the                                   | ald you<br>areas<br>wed Iter<br>wed Iter<br>ted Iter<br>ted I it<br>selecter | Allotmer<br>like to a<br>ms We<br>ms<br>em. To w<br>rork on<br>of items t | dd it?<br>bpage [<br>hom wo                                                 | ining                                                                                                    | Net                           | sign it?                  |               |
|                        | с               | reate                                                                                                    | a se<br>y<br>qu   | ervic<br>Add<br>ieue, | e co<br>pag<br>a ca<br>pag | ntra<br>ge 2<br>se t         | act,<br>2 <b>56</b><br>co a<br>2 <b>69</b> |          |               | Ac<br>Yo                                                                                                    | Add to Qu<br>dd to Que<br>u have sele<br>Add the :<br>Help<br>Local intra                 | tue 1<br>tue<br>cted 1<br>elected            | Vebpage<br>tem. To w<br>items to 1                                                                                                    | Produ<br>Dialog<br>hich qui<br>hich qui<br>hich qui<br>hich qui<br>Assigr<br>You has<br>Ass<br>Ass<br>Ass<br>Ass<br>Ass<br>Ass                                                                                                    | ue wolu<br>wing qu<br>in Queu<br>i Queu<br>i Queu<br>ign to s<br>ign to s<br>ign to s            | ild you<br>seue:<br>wed Iter<br>wed Iter<br>ted I it<br>selecte<br>selecte   | like to a<br>ns We<br>ms<br>em. To w<br>rook on<br>of items t             | ts Rema<br>dd it?<br>bpage [<br>bo yourse<br>team to<br>so the fo           | ining<br>ining<br>islog<br>uld you<br>uld you<br>uld you<br>uld you                                                                                                    | Net<br>like to ass<br>ork on. | sign it?                  | on:           |
|                        | С               | reate                                                                                                    | a se              | ervic<br>Add<br>ieue, | e co<br>pag<br>a ca<br>pag | ntra<br>ge 2<br>se t<br>ge 2 | act,<br>2 <b>56</b><br>0 a                 |          |               | P<br>Ac<br>Yo                                                                                                    | Add to Qu<br>dd to Qud<br>u have sele<br>Add the :<br>Help<br>Local intra                 | eue \<br>rue<br>cted 1<br>electeo            | Vebpage<br>tem. To w<br>Remi to '                                                                                                    | Produ<br>Dialog<br>hich qui<br>dhe follo<br>a Assig<br>You hav<br>Ass<br>Ass<br>Ass                                                                                                    | ue wou<br>wing qu<br>in Queu<br>i Queu<br>i Queu<br>ign to a<br>ign to a<br>ign to a             | ald you<br>ueue:<br>aed Iter<br>aed Iter<br>ted I it<br>selecte<br>selecte   | like to a<br>ns We<br>ms<br>em. To w<br>d items t<br>d items t            | ts Rema<br>dd it?<br>bpage [<br>boyoursi<br>team to<br>so the fo            | ining<br>ining<br>islog<br>uld you<br>uld you<br>uld you                                                                                                    | Net<br>like to ass<br>ork on. | sign it?<br>esm to work   | on:<br>[D     |
|                        | c               | Related<br>Common                                                                                                    | a se              | ervic<br>Add<br>Jeue, | e co<br>pag<br>a ca<br>pag | ntra<br>ge 2<br>se t<br>ge 2 | act,<br>256<br>co a<br>269                 | -        |               | P Ac<br>Yo                                                                                                    | Add to Qu<br>dd to Qua<br>u have sele<br>Add the s<br>Help<br>Local intra                 | eue 1<br>rue<br>cted 1<br>electeo            | tem. To w                                                                                                    | Produ<br>Dialog<br>hich que<br>the follo<br>the follo<br>the | wing qu<br>wing qu<br>in Queu<br>in Queu<br>in Queu<br>ing to in<br>ign to a<br>ign to a         | ald you<br>ueue:<br>wed Iter<br>wed Iter<br>ted I to v<br>selects<br>selects | like to a<br>ns We<br>ms<br>em. To w<br>d items t<br>d items t            | ts Rema<br>dd it?<br>bpage [<br>hom wo<br>so yourse<br>team to<br>so the fo | ining                                                                                                    | Net<br>like to ass            | sign it?<br>eam to work   | Dn:           |
|                        | с               | Related<br>Common<br>Common<br>C | e a se<br>/<br>qu | Add eue,              | e co<br>pag<br>a ca<br>pag | ntra<br>ge 2<br>se t<br>ge 2 | act,<br>256<br>0 a<br>269                  | fro      |               |                                                                                                    | Add to Que<br>d to Que<br>a d to Que<br>a data to Que<br>Add the :<br>Help<br>Local intra | eue 7<br>rue<br>cted 1<br>elected            | tem. To w                                                                                                    | Produ<br>Dialog<br>hich que<br>he follo<br>2 Assig<br>7 Sou has<br>Ass<br>Ass<br>Ass                                                                                                    | wing queue wou<br>in Queue<br>in Queue<br>ingn to a<br>lign to a<br>lign the                     | ald you<br>actures<br>and then<br>act the<br>selects<br>selects<br>selects   | like to a<br>ns We<br>ms<br>em. To w<br>rock on<br>d items t<br>d items t | ts Rema<br>dd it?<br>bpage [<br>hom we<br>team to<br>so the fo              | ining                                                                                                    | Net Net                       | sign it?<br>cam to work i | •<br>••••     |
|                        | с               | Related<br>Common<br>Common<br>C | e a se<br>y<br>qu | Add eue,              | e co<br>pag<br>a ca<br>pag | ntra<br>ge 2<br>se t<br>ge 2 | act,<br>2 <b>56</b><br>2 <b>69</b>         | fro      | ma            | Active of the second second se | Add to Qu<br>dd to Queue<br>Add the u<br>Help<br>Local intra                              | eue 7<br>nue<br>cted 1<br>i<br>electeo       | Vebpage<br>item. To w<br>items to l<br>items to construct the second<br>second second | Produ Dialog Dialog thich que the follo Assign You has Ass Ass Ass                                                                                                    | ue wou<br>wing qu<br>in Queu<br>i Queu<br>i Queu<br>i gan to a<br>ign to a                       | ild you<br>ueue:<br>aed Iter<br>aed Iter<br>selecte<br>selecte<br>selecte    | like to a<br>ms We<br>ms em. To w<br>rock on<br>d items t<br>d items t    | ts Rema<br>dd it?<br>bpage [<br>hom wo<br>10 yourse<br>team to<br>to the fo | ining                                                                                                    | Net Net                       | sign it?                  | on:<br>C      |
|                        | с               | Related<br>Common<br>Common                                                                                                    | a se<br>du        | Add eue,              | e co<br>pag<br>a ca<br>pag | ntra<br>ge 2<br>se t<br>ge 2 | act,<br>2 <b>56</b><br>0 a<br>2 <b>69</b>  | fro      | m a<br>pa     |                                                                                                    | Add to Quu<br>bad to Quu<br>have sele<br>Add the sele<br>Help<br>Local intra              | eue 1<br>elected 1<br>elected                | Vebpage<br>item: To w<br>items to l<br>steeted                                                                                                    | Produ Dialog Dialog hich que the follo Assign You has Ass Ass Ass Ass Ass Ass Ass Ass Ass A                                                                                                    | ue wou<br>wing qu<br>o Queu<br>o Queu<br>o Queu<br>ign to a<br>sign to a<br>lign the<br>sign the | ald you<br>ueue:<br>wed Iter<br>wed Iter<br>ted 1 it<br>selects<br>selects   | like to a<br>ms We<br>ms em. To w<br>rock on<br>o ditems t<br>ditems t    | ts Rema<br>dd it?<br>bpage [<br>bourse<br>team to<br>team to                | ining                                                                                                    | Net Net                       | sign it?<br>esm to work   | on:<br>Cancel |

# 12 Working with Contracts and Queues

#### In this chapter, you will learn how to

- ✓ Create a contract template.
- ✓ Create a service contract with a contract line.
- ✓ Activate and renew a contract.
- Create a queue and assign a case to it.
- ✓ Accept a case from a queue.

In previous chapters, you learned about cases and knowledge base articles, which capture the customer requests and product information used by customer service teams to address support issues. Most of the service requests your company receives are not likely to be resolved by referencing a single knowledge base article. Instead, each request is probably routed through an involved process that includes verifying a customer's information and service agreement terms, obtaining details about the problem, and escalating to the correct customer service representative to resolve the case. Large customer service teams typically have several tiers of support resources so that senior-level representatives take calls from customers and verify basic information.

To facilitate the routing process of service requests, Microsoft Dynamics CRM allows customer service teams to manage multiple service agreement types and submit cases to service queues. Service contracts are agreements that define the support terms offered to a customer, either during a specified time period or for a specified number of cases or hours. Each contract contains one or more contract lines, which are the line-item details such as service term, pricing, and other conditions for the services specified in the contract. Contracts are valuable if your organization offers support services to its customers, because they allow customer service representatives to quickly identify each customer's eligibility for support.

After verifying that a customer is eligible for customer service, the level-one representative creates a case detailing the issue and submits it to the team's work queue so that another representative can research the solution. A queue is a holding bin of open cases and activities that need to be completed. Queues can be accessed by multiple members of a team so that individuals can accept new work items as they complete old ones.

Contracts and queues are used to manage customer service processes to ensure that customer requests are handled efficiently.

In this chapter, you'll learn how to create, activate, and renew service contracts for your customers and use queues to distribute cases to your customer service team.

**Practice Files** The exercises in this chapter require only records created in earlier chapters; none are supplied with the book's practice files. For more information about practice files, see "Using the Practice Files" at the beginning of this book.

**Important** The images used in this book reflect the default form and field names in Microsoft Dynamics CRM. Because the software offers extensive customization capabilities, it's possible that some of the record types or fields have been relabeled in your Microsoft Dynamics CRM environment. If you cannot find the forms, fields, or security roles referred to in this book, contact your system administrator for assistance.

**Important** You must know the location of your Microsoft Dynamics CRM website to work the exercises in this book. Check with your system administrator to verify the web address if you don't know it.

#### **Creating a Service Contract**

Even if you don't work at a call center, your company probably provides some type of postsale support to customers. To offset support costs within an organization, many companies sell service agreements to customers to ensure that the customer's questions or problems are addressed within predefined terms, such as response time, guarantee of resolution, availability, and so on. The terms of a service agreement vary for different organizations and industries. For example, a large manufacturing company might offer warranties on parts and repair calls, and a professional services firm might offer support for a predefined number of incidents or a specified period of time. Microsoft Dynamics CRM provides you with the flexibility to set up several different types of contract templates, which provide the framework for service contracts. Each contract template has an allotment type that indicates the units of service, such as number of cases, time, or coverage dates. You can create as many templates as needed in your organization. The following table details the components of a contract template.

| Field                         | Description                                                                                                    |
|-------------------------------|----------------------------------------------------------------------------------------------------|
| Name                          | The name of the contract template.                                                                                                    |
| Abbreviation                  | An abbreviation of the template name. This is displayed with the name when you create a new contract.                                                                      |
| Billing Frequency             | The invoice frequency for the contract, such as monthly, bimonthly, quarterly, semiannually, or annually.                                                                  |
| Allotment Type                | The service units of the contract, which could be in number of cases, time, or coverage dates.                                                                             |
| Contract Service Level        | The rating of the customer service level. The default values are Gold, Silver, and Bronze.                                                                                 |
| Use Discount As<br>Percentage | A configuration field in which you can set any applicable discount<br>amount as a percentage or as a fixed dollar value.                                                   |
| Description                   | Additional comments or a description of the contract template.                                                                                                    |
| Calendar                      | The hours of availability by day for the contract. This is typically<br>set to include regular business hours but can be configured for<br>24-hour, 7-days-a-week support. |

**Tip** Because you can't create a contract without a contract template, Microsoft Dynamics CRM includes a default contract template named *Service*. You can access this template in the Templates section of the Settings area.

In Microsoft Dynamics CRM, each contract must be created from a contract template. The values from the contract template act as defaults for the content of each contract record, although some values—such as the service level and the discount type—can be overridden at the contract level. After creating a contract, customer service managers add line items (contract lines) to specify the details of the agreement. The following list describes some typical examples of contracts and contract lines:

• A local park district provides contracts to refreshment vendors to manage cleanup and facility maintenance requests. In this example, contract lines are allotted a number of minutes to be used toward maintenance.

- A plumber offers two types of service contracts, one to provide a one-year warranty on services and another to track incident-based requests. In this example, contract lines are allotted coverage dates for the first type of contract and a number of cases for the second type.
- A financial services firm offers incident-based support to large brokerage clients to ensure that preferred customers receive high-priority, 24/7 support. In this example, contract lines are allotted a number of cases.
- A medical supply provider manages setup and maintenance of home health care supplies for patients on behalf of hospitals and insurance companies. In this example, contract lines are allotted a fixed number of service calls for particular products.

In this exercise, you'll create a contract template for a case-based service agreement and then use it to create a contract that provides 20 service cases.

**SET UP** Use your own Microsoft Dynamics CRM installation in place of the CRM sample data shown in this exercise. Use the Windows Internet Explorer web browser to navigate to your Microsoft Dynamics CRM website before beginning this exercise. You need the Sonoma Partners customer account you created in Chapter 3, "Working with Accounts and Contacts." If you cannot locate the Sonoma Partners account in your system, select a different customer account for this exercise. Also, use a user account that has the CSR Manager security role or another role with privileges to create contract templates, contracts, and contract lines.

**1.** In the **Settings** area, click **Templates**, and then click **Contract Templates** to view the available templates.

| Contract Templates: Contract Templates - Microsoft Dynamics CRM - Wind | iows Internet Explorer                          | - • •                        |
|------------------------------------------------------------------------|-------------------------------------------------|------------------------------|
| 🚱 🕞 🗢 🏄 http://cm5mainline/WWBook/main.aspx#                           | 👻 🔩 🔀 Bing                                      | + م                          |
| 👷 Favorites 🛛 🚂 Contract Templates: Contract Templates - Micro         | 🚖 🏠 🕶 🖾 🖛 🖬 🕶 Page 🕶 S                          | afety ▼ Tools ▼ <sup>≫</sup> |
| File Home                                                              | 14 Microsoft Dynamics CRM                       | Jim Steger 🕐<br>WWBook 🔥     |
| Activity-, Record - Data Find                                          |                                                 |                              |
| New Tools Settings 🔏 🖙 Contract Templates                              |                                                 | ]                            |
| ▲ Business<br>Business Management                                      | . 🖘 Start Dialog 🔰 More Actions -               |                              |
| Templates  Toduct Catalog  Service                                     | Abbreviation Allotment Type SER Number of Cases | 3                            |
| ▲ System<br>El Administration<br>f Data Management<br>System Jobs      |                                                 |                              |

- 🧾 New
- 2. Click the New button to launch the New Contract Template form.

**Tip** The contract template area does not display a contextual ribbon. You will access menu options for grid records through the grid toolbar.

3. Complete the New Contract Template form with the following values.

| Name                       | Service By Case                                  |
|----------------------------|--------------------------------------------------|
| Abbreviation               | SVC-CASE                                         |
| Billing Frequency          | Monthly                                          |
| Allotment Type             | Number of Cases                                  |
| Contract Service Level     | Gold                                             |
| Use Discount as Percentage | No                                               |
| Description                | Service contracts for a specific number of cases |

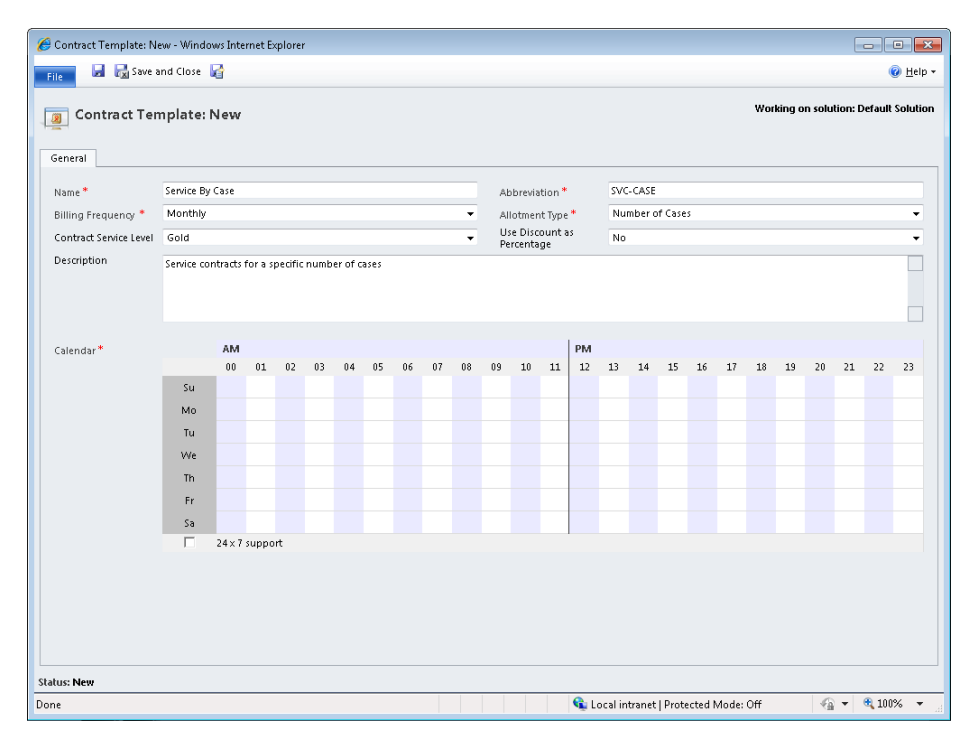

**4.** In the **Calendar** area, click the days and hours to designate the availability of service resources for the agreement from 9:00 A.M. until 5:00 P.M., Monday through Friday.

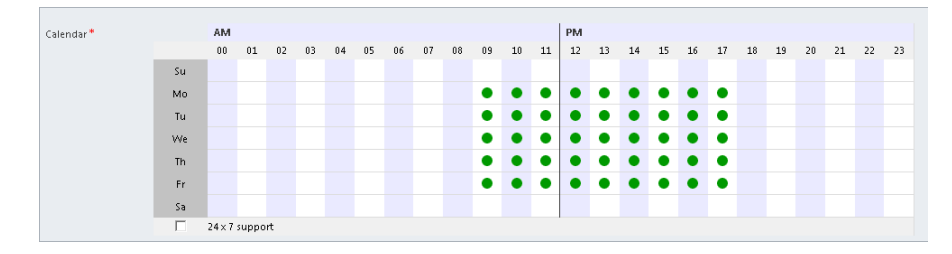

**Tip** Note that the Calendar hours are based on a 24-hour day, so 5:00 P.M. displays as 17:00. When configuring the availability for your contract templates, you can click the day (row) or hour (column) headings in the Calendar area to toggle the settings for all cells of that value. For example, if you click the 08 column heading, all of the days will be set to available for 8:00 A.M. If you click the column heading again, you will toggle all of the days to unavailable at 8:00 A.M.

**Important** At least one time slot must be marked for availability in the Calendar area before you can save a contract template. Green dots indicate the times that support is offered. If your organization does not limit when customer service is offered, select the 24 x 7 Support check box below the Calendar to mark all days as available. Calendar settings are not enforced when service requests are created.

#### 🛃 Save and Close

New

- **5.** In the form toolbar, click the **Save and Close** button to finish creating the contract template.
- 6. Navigate to the Service area and click Contracts.
- 7. Click the New button to launch the New Contract form.

The Template Explorer dialog box opens.

**8.** In the **Template Explorer** dialog box, select the **SVC-CASE** - **Service By Case** template.

| Contract Template Webpage Dialog                      | 23  |
|-------------------------------------------------------|-----|
| Template Explorer<br>Select a template from the list. |     |
|                                                       |     |
| 🗵 SER - Service                                       |     |
| SVC-CASE - Service By Case                            |     |
|                                                       |     |
|                                                       |     |
|                                                       |     |
|                                                       |     |
|                                                       |     |
|                                                       |     |
|                                                       |     |
|                                                       |     |
| OK                                                    | sel |
| 🗣 Local intranet   Protected Mode: Off                | .H  |

**9.** Click **OK** to close the dialog box and open the **New Contract** form. In the **General** section of the form, enter or select the following values.

| Contract Name       | Annual Service Agreement |
|---------------------|--------------------------|
| Customer            | Sonoma Partners          |
| Contract Start Date | 9/1/2010                 |
| Contract End Date   | 8/31/2011                |
| Bill To Customer    | Sonoma Partners          |
| Billing Start Date  | 9/1/2010                 |
| Billing End Date    | 8/31/2011                |
| Billing Frequency   | Monthly                  |
| Discount            | Amount                   |
| Service Level       | Gold                     |

| Contract: New - Microsoft Dyn                                                                                                    | amics CRM - Windows Inter                                                  | net Explorer                                     |                        |                                                   |                         |               |              |                     | ×          |
|----------------------------------------------------------------------------------------------------|----------------------------------------------------------------------------|--------------------------------------------------|------------------------|---------------------------------------------------|-------------------------|---------------|--------------|---------------------|------------|
| File Contract Add Cu                                                                                                    | ustomize                                                                   | 🕌 Microsoft Dynamic                              | s CRM                  |                                                   |                         |               |              | Jim Stege<br>SBS201 | r 🕜<br>1 😞 |
| Save & New<br>Save & Save & New<br>Save & Close<br>Save                                                                                                    | Invoice<br>Contract<br>Actions                                             | t<br>Connect Assign B-mail a Link<br>Collaborate | Run<br>Workflow<br>Pro | Start<br>V Dialog<br>cess E                       | Run<br>port -<br>Data   |               |              |                     |            |
| Information<br>General                                                                                                    | Contract<br>New                                                            |                                                  |                        |                                                   |                         | Co            | ntracts      | * 1                 | *          |
| Notes      Related      Common      Contract lines     Contract lines      A Chivities                                                                                                    | Contract Name *<br>Customer *<br>Contract Start Date *<br>Duration In Days | Annual Senice Agreement                          |                        | Contract Add<br>Contract End                      | ress<br>Date * 8/31/    | 2011          |              | <b>.</b>            |            |
| <sup>™</sup> <sup>™</sup> <sup>™         <sup>™         <sup>™         </sup></sup></sup> | Bill To Customer*<br>Billing Start Date<br>Billing Frequency               | Sonoma Partners. LLC<br>9/1/2010<br>Monthly      |                        | Bill To Addres<br>Billing End D<br>Cancellation I | s<br>ate 8/31/3<br>Date | 2011          |              |                     | -          |
| Workflows                                                                                                    | Currency*<br>Total Price<br>Net Price                                      | <b>W <u>US Dollar</u></b><br> \$<br> \$          |                        | Total Discour                                     | t §                     |               |              |                     | -          |
|                                                                                                    | Details     Contract Type                                                  |                                                  |                        |                                                   |                         |               |              |                     |            |
|                                                                                                    | Discount<br>Service Level                                                  | C Percentage C Amount<br>Gold                    | -                      |                                                   |                         |               |              |                     | -          |
|                                                                                                    | Status D                                                                   | vaft                                             |                        | Allotment Typ                                     | oe Nun                  | nber of Cases |              |                     |            |
|                                                                                                    |                                                                            |                                                  |                        | 📬 Local intra                                     | net   Protected         | Mode: Off     | - @ <b>-</b> | <b>a</b> 100%       | •          |

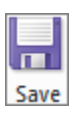

**10.** Click the **Save** button to create the contract.

**Tip** Microsoft Dynamics CRM automatically assigns a unique identifying number to each contract when it is first saved. Similar to the auto-numbering for cases and knowledge base articles, contract numbering can be configured by system administrators in the Administration section of the Settings pane. By default, each case will be created with a three-character prefix (CNR), a five-digit code, and a six-character identifier—for example, CNR-01006-V7PQMB.

🔏 Contract: Annual Service Agreement - Microsoft Dynamics CRM - Windows Internet Explorer - • × Microsoft Dynamics CRM Jim Steger 🧐 SBS2011 🔿 Contract Add Customize Contract Lines Delete Contract Line Copy a Link 12 Y C) 🗑 E-mail a Link Y Add New Contract Edit Cancel Contract Line Filter Set As Default Run Start Run Export Contract Workflow Dialog Report - Lines Current View Process Records Actions Collaborate View Data Contract Annual Service Agreement Information ▼ 습 문 General Details 🔁 Contract Lines: Related Contract Lines 🗸 Notes Q 2 Title 🔺 Product Allotments Remaining Net Related ⊿ Common

**11.** In the entity navigation pane of the new contract, click **Contract Lines**.

- Add New
  - **12.** On the ribbon, on the List Tools Contract Lines tab, click the Add New Contract Line button to launch the New Contract Line form.
- Add New Contract Line
- **13.** In the **General** section of the **New Contract Line** form, in the **Title** field, enter *FY2010-FY2011*.
- **14.** Verify that the **Start Date** and **End Date** fields default to 9/1/2010 and 8/31/2011, respectively.

**Important** Microsoft Dynamics CRM validates the start and end dates entered in the contract line to ensure that the end date does not occur in the past and that both the start and end dates are within the Contract Start Date and Contract End Date fields specified on the Contract form. If the end date of 8/31/2011 occurs in the past, you will need to change it to a future date to complete this exercise.

15. In the Total Cases/Minutes field, enter 20.

**Tip** For this example, the Total Cases/Minutes field will be required on the form, because the associated contract template allots a number of cases to the contract. When a contract template with an allotment type of Coverage Dates is used, the Total Cases/Minutes field will be read-only on the form, because the contract covers a time period rather than a specified number of cases or minutes.

16. In the Total Price field, enter 10,000. In the Discount field, enter 2,500.
|                                              |                                  |                | Microsoft Dynamics | CRM             |            |           |                | lim Sterre |
|----------------------------------------------|----------------------------------|----------------|--------------------|-----------------|------------|-----------|----------------|------------|
| File Contract Line Add                       | Customize                        |                |                    |                 |            |           |                | SBS201     |
| The save & New                               | Cancel Contract<br>Line Calendar | 🕞 Copy a Link  | Run<br>Workflow    | Run<br>Report - |            |           |                |            |
| Save                                         | Actions                          | Collaborate    | Process            | Data            |            |           |                |            |
| formation<br>- General                       | Contract Line                    |                |                    |                 |            |           | Contract Lines | <b>▼</b> ĝ |
| Notes                                        | ▼ General                        |                |                    |                 |            |           |                |            |
| elated                                       | Title *                          | FY2010-FY2011  |                    |                 |            |           |                |            |
| Common                                       | Product                          |                |                    | Q               | Unit       |           |                | Q          |
| Audit History                                | Quantity                         |                |                    |                 | Location   |           |                | Q          |
| ervice                                       | Start Date *                     | 9/1/2010       |                    | •               | End Date * | 8/31/2011 |                |            |
| 📕 Cases                                      | Allotment Details                |                |                    |                 |            |           |                |            |
| rocesses<br>🥳 Workflows<br>📰 Dialog Sessions | Total Cases/Minutes              | 20             |                    |                 |            |           |                |            |
|                                              | Allotments Used                  |                |                    |                 |            |           |                |            |
|                                              | Allotments<br>Remaining          |                |                    |                 |            |           |                |            |
|                                              | Pricing                          |                |                    |                 |            |           |                |            |
|                                              | Total Price *                    | \$ 10,000.00   |                    |                 | Rate       | \$        |                |            |
|                                              | Discount                         | \$ 2,500.00    |                    |                 |            |           |                |            |
|                                              | Discount (%)                     |                |                    | _               |            |           |                |            |
|                                              | Net                              | 5              |                    | _               |            |           |                |            |
|                                              |                                  | J              |                    |                 |            |           |                |            |
|                                              | Administration                   |                |                    |                 |            |           |                |            |
|                                              | Customer*                        | 🚇 Sonoma Partn | ers                |                 |            |           |                | ٦          |
|                                              | Status                           | Existing       |                    |                 |            |           |                |            |

**17.** Click Save to create the contract line.

**Important** Each time the Contract Line form is saved, several fields are updated automatically based on system calculations. In the Allotment Details section, the total cases or minutes logged against the contract line is subtracted from the Total Cases/Minutes value to display the allotments remaining. In the Pricing section, the net charge is recalculated based on the Total Price and Discount values, and a rate is calculated based on the Total Price and Total Cases/Minutes.

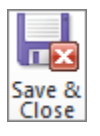

**18.** Click **Save and Close** to save and close the contract line.

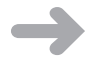

**CLEAN UP** Close the contract record.

# Activating and Renewing a Contract

When a contract is created in Microsoft Dynamics CRM, the system assigns a default status of Draft to the contract. Only contracts in Draft status can be edited; after a contract has progressed to Invoiced or Active status, the fields in the contract are locked. When the contract is Active, service cases can be logged against the contract and a running tally of used cases or time is tracked against the total allotment specified in the contract line.

Given the need for a business to lock down the terms of a contract while still allowing for flexibility as the company's needs change, the life cycle of a contract can become complicated. Consider the following scenarios for why a service contract might change:

- A company's internal team takes over support for a software application, so it cancels its support agreement with a consulting firm.
- A customer service manager receives notification from her company's accounting department that a customer has several past due invoices for support services, so the manager places the customer's service contract on hold to prevent any new cases from being created until the balance is paid.
- Upon the expiration of a year-long service agreement, a customer decides to renew the contract for another year of service.

Not every contract will follow a fixed life cycle from start to finish, so it's important to understand how contract statuses are managed in Microsoft Dynamics CRM and what actions are allowed for each status. The following table provides an overview of contract statuses and available actions.

| Status   | Description                                                                                                  | Actions                                         |
|----------|----------------------------------------------------------------------------------------------------|-------------------------------------------------|
| Draft    | The default status when a contract is                                                                        | Can be edited or deleted.                       |
|          | created.                                                                                                    | No cases can be assigned.                       |
|          |                                                                                                    | Cannot be placed on hold, canceled, or renewed. |
| Invoiced | Indicates that the contract has been                                                                         | Cannot be edited or deleted.                    |
|          | accepted by the customer and has a                                                                           | No cases can be assigned.                       |
|          | pending start date. A contract cannot<br>be moved to this status until it has at<br>least one contract line. | Can be placed on hold or<br>canceled.           |
|          |                                                                                                    | Cannot be renewed.                              |
| Active   | Indicates that the contract is within the                                                                    | Cannot be edited or deleted.                    |
|          | specified start and end dates and is eligible                                                                | Cases can be assigned.                          |
|          | for support cases. Each contract is auto-<br>matically moved to this status on the                           | Can be placed on hold or<br>canceled.           |
|          | specified start date.                                                                                        | Can be renewed.                                 |

| Status   | Description                                                                                                    | Actions                                                                                                    |
|----------|----------------------------------------------------------------------------------------------------|----------------------------------------------------------------------------------------------------|
| On Hold  | Indicates that the contract is on hold from<br>Active status, typically for further review<br>or negotiation with the customer. | No actions can be taken against<br>the contract until the hold is re-<br>leased. No cases can be assigned. |
| Canceled | Indicates that the contract was canceled                                                                                        | Cannot be edited or deleted.                                                                               |
|          | prior to the end date by the organization                                                                                       | No cases can be assigned.                                                                                  |
|          | or the customer.                                                                                                    | Can be renewed.                                                                                            |
| Expired  | Indicates that the contract has passed                                                                                          | Cannot be edited.                                                                                          |
|          | the specified end date without being                                                                                            | No cases can be assigned.                                                                                  |
|          | renewed.                                                                                                    | Can be canceled.                                                                                           |
|          |                                                                                                    | Can be renewed.                                                                                            |

In this exercise, you'll move the contract created in the previous section to Active status, log a case against it, and then renew it.

**SET UP** Use your own Microsoft Dynamics CRM installation in place of the CRM sample data shown in this exercise. Use the Internet Explorer web browser to navigate to your Microsoft Dynamics CRM website, if necessary, before beginning this exercise. You need the contract you created in the previous exercise. Also, use a user account that has the CSR Manager security role or another role with privileges to create and edit contracts, contract lines, and cases.

- **1.** In the **Service** area, click **Contracts**, and then double-click the contract created in the previous exercise.
- **2.** On the **Contract** tab of the ribbon, in the **Actions** group, click the **Invoice Contract** button.

Because the start date is in the past, the contract automatically moves to the Active status and allows you to enter cases against it.

**Important** When you select the Invoice Contract option, the contract's status is updated to either Invoiced (if the start date is in the future) or Active (if the start date is the current date or a past date). When a contract is in Invoiced or Active status, all fields on the contract are read-only.

**3.** In the entity navigation pane of the contract, click **Cases** to view the case manager for the contract.

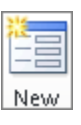

Invoice

Contract

**4.** On the ribbon, click the **New** button to open a new case against the contract.

| Title         | Replace water line for company coffee machine               |
|---------------|-------------------------------------------------------------|
| Customer      | Sonoma Partners                                             |
| Subject       | Default Subject                                             |
| Case Type     | Problem                                                     |
| Case Origin   | Phone                                                       |
| Contract      | Annual Service Agreement (created in the previous exercise) |
| Contract Line | FY2010-FY2011 (created in the previous exercise)            |

#### **5.** In the **New Case** form, enter the following values.

|                                               |                             | 🚧 Microsoft                   | Dynamics CRM      |                 |    |                                                                                            | lim Sterrer                            |
|-----------------------------------------------|-----------------------------|-------------------------------|-------------------|-----------------|----|--------------------------------------------------------------------------------------------|----------------------------------------|
| ile Case Add Custo                            | mize                        |                               |                   |                 |    | -                                                                                          | SBS2011                                |
| ave & Save & New X Delete                     | Connect Add to Queue Detail | tem Assign 😪 E-mail a Link    | Run<br>Workflow   | Run<br>Report - |    |                                                                                            |                                        |
| Save                                          | Coll                        | aborate                       | Process           | Data            |    |                                                                                            |                                        |
| formation<br>- General<br>- Notes and Article | Case<br>New                 |                               |                   |                 |    | Cases                                                                                      | * 1                                    |
|                                               | ▼ General                   |                               |                   |                 |    | Form Assistant                                                                             | >                                      |
| elated                                        | Overview                    |                               |                   |                 |    | Contract Line                                                                              | -                                      |
| Common                                        | Title *                     | Papiace water line for compar | w coffee machine  |                 |    | Contract Lines                                                                             |                                        |
| Activities                                    | Customer*                   | Concern Partners              | ly corree macrime |                 |    | FY2010-FY2011                                                                              |                                        |
| Sonnections                                   | Customer                    | Sonoma Partners               | 6 <b>7</b>        |                 | LQ |                                                                                            |                                        |
| Audit History                                 | Responsible Contact         |                               | Case Type         | Problem         | •  |                                                                                            |                                        |
| Contacts                                      | Subject                     | Default Subject               | Satisfaction      |                 | -  |                                                                                            |                                        |
| rocesses<br>Ga Workflows                      | Case Origin                 | Phone 👻                       |                   |                 |    |                                                                                            |                                        |
| 🔜 Dialog Sessions                             | Assignment Inform           | nation                        |                   |                 |    |                                                                                            |                                        |
|                                               | Owner*                      | 🖁 Jim Steger 🛛 🖾              | Status Reason     | In Progress     | •  |                                                                                            |                                        |
|                                               | Follow Up By                |                               | Priority          | Normal          | -  |                                                                                            |                                        |
|                                               | Contract and Prod           | uct Information               |                   |                 |    |                                                                                            |                                        |
|                                               | Contract                    | 👔 Annual Service 🕂 🗔          | Product           |                 |    |                                                                                            |                                        |
|                                               | Contract Line *             | PY2010-FY2011                 | Serial Number     |                 |    | Tips                                                                                       |                                        |
|                                               | Service Level               | -                             |                   |                 |    | Select a contract line to sp<br>type of entitlement. Linkin<br>lines to the case enables w | ecify the<br>g contract<br>ou to track |
|                                               | Notes and Article           | 2                             |                   |                 |    | allotment usage and verify<br>customer is receiving the<br>appropriate level of service    | that the                               |
|                                               | Status                      | Active                        |                   |                 |    |                                                                                            |                                        |

- 6. Click Save to create the case.
- 7. In the Actions group on the ribbon, click Resolve Case to mark the case as resolved.

**Tip** Only resolved cases are counted against the total allotment specified on the contract line. For each resolved case, the remaining allotment is recalculated. For example, if a contract line has five cases specified in the Total Cases/Minutes field, it's possible to log six or more cases against it, as long as no more than five of those cases are in Resolved status.

8. In the Resolve Case dialog box, in the Resolution field, enter Water line replaced.

| Resolution Type * | Problem Solved       |   |
|-------------------|----------------------|---|
| Resolution *      | Water line replaced. |   |
| Total Time        | 0 minutes            |   |
| Billable Time *   | 0 minutes            | • |
| Description       |                      |   |

**9.** Click **OK** to mark the case as Resolved.

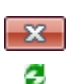

- **10.** Click the browser window's **Close** button to close the case window.
- **11.** In the **Contract** form, in the entity navigation pane, click **Contract Lines**. Then click the **Refresh** button, if needed, to verify that the **Allotments Remaining** value is updated to 19.

| 🏉 Contract: Annual Service Agreement - | Microsoft Dynamics            | CRM - Windows Internet Ex | oplorer          |                        |                     |                       | - • ×          |
|----------------------------------------|-------------------------------|---------------------------|------------------|------------------------|---------------------|-----------------------|----------------|
|                                        | List Tools                    | 🚧 Micro                   | soft Dynamics CR | м                      |                     |                       | Jim Steger 🛛 🧐 |
| File Contract Add Customis             | e Contract Lines              |                           |                  |                        |                     |                       | SBS2011 🔊      |
| Add New Contract                       | ntract Line<br>te<br>Cancel C | Copy a Link               | Filter           | Set As Default<br>View | Run<br>Workflow     | Run<br>Report + Lines |                |
| Records                                | Actio                         | ons Collaborate           | Current View     | View                   | Process             | Data                  |                |
| Information<br>- General<br>- Details  | Contract<br>Annual Serv       | vice Agreement            |                  |                        |                     | Contracts             | * \$ \$        |
| L Notes                                | 👌 Contract Lines :            | Related Contract Lin      | es 🔹             |                        |                     |                       | ٩              |
|                                        | Title 🔺                       |                           | Pr               | oduct                  | Allotments Remainin | ng Net                | 3              |
| Related                                | FY2010-FY2011                 |                           |                  |                        |                     | 19 \$7,500.00         |                |
| Contract Lines                         |                               |                           |                  |                        |                     |                       |                |

**B**Renew Contract **12.** On the ribbon, click the **Contract** tab, and then in the **Actions** group, click **Renew Contract** to renew the contract for another term.

The Renew Contract dialog box appears.

**Tip** You can update the status of a contract from the Contract tab of the ribbon. From this ribbon tab, you can also cancel or place a hold on a contract. The actions that are available vary depending on the current status of the contract.

| new Contract Webpage Dialog                                 | × |
|-------------------------------------------------------------|---|
| Renew Contract<br>Would you like to include canceled lines? |   |
| ☞ Include canceled contract lines                           |   |
| OK Cancel                                                   |   |
| 🗣 Local intranet   Protected Mode: Off                      | H |

**13.** In the dialog box, leave **Include canceled contract lines** selected, and then click **OK**.

**Important** When a contract is renewed, Microsoft Dynamics CRM automatically creates a copy of the contract with updated start and end dates. The new contract will default to Draft status and will have the same contract number as the original.

**14.** Close the draft contract.

In the Service area, in the Contracts view, note that a new contract in Draft status has been created with the same number as the active contract.

| Cont | tracts: My Contracts -   |                 |                  | 2                 | earch for records |   |
|------|--------------------------|-----------------|------------------|-------------------|-------------------|---|
|      | Contract Name 🔺 👘        | Customer        | Contract ID      | Contract Template | Status            | 0 |
| E 👔  | Annual Service Agreement | Sonoma Partners | CNR-01000-F4K9Z8 | Service By Case   | Active            |   |
| V 🗈  | Annual Service Agreement | Sonoma Partners | CNR-01000-F4K9Z8 | Service By Case   | Draft             |   |

**15.** Double-click the renewed contract in **Draft** status, and verify that the start and end dates are automatically calculated as an extension of the original contract.

| Contract Start Date * | 9/1/2011 | • | Contract End Date * | 8/30/2012 |  |
|-----------------------|----------|---|---------------------|-----------|--|
| Duration In Days      | 365      |   |                     |           |  |

**Tip** Microsoft Dynamics CRM creates a link between the original contract and the renewed contract. You can find this information in the Originating Contract field on the Details section of the Contract form.

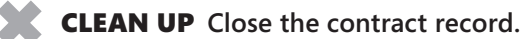

#### Working with Service Queues

In addition to using contracts to manage the number of cases or service hours billed to customers, customer service teams can use service queues to improve the routing of cases and ensure that each request is handled efficiently. In Microsoft Dynamics CRM 2011, a queue is a public listing of records, such as cases and activities. Queues are typically set up based on team assignments or subject matter expertise on a product or service.

When a case is added to a service queue, it is shared by the group of users that have access to the queue until it is accepted by or assigned to a customer service representative. When a record is added to a queue, Microsoft Dynamics CRM creates a queue item, associates the record to that queue item, and then displays queue items in the Workplace area. Customer service managers can create queues in the Business Management section in the Settings area.

Users can work on items from queues they have access to by assigning themselves to the queue items. After a record (such as a case) is assigned to a user, it is moved to the user's Items I Am Working On view and cannot be worked on by other team members until it is released.

| Action             | Description                                                                                                    |
|--------------------|----------------------------------------------------------------------------------------------------|
| Routing            | Moves a queue item from one queue to another. Each item can only<br>be associated to one queue at a time. This action also allows a user to<br>reassign the target records from the queue item during this process.                 |
| Work On            | Assigns a queue item to a particular user or team. When a user works<br>on an item, the queue item will be displayed in a special view for the<br>user. Only one user or team can be assigned to work on a queue item<br>at a time. |
| Release            | Removes the user associated with the queue item.                                                                                                    |
| Remove             | Removes the queue item from the queue.                                                                                                    |
| Queue Item Details | Displays additional information associated with the queue item.                                                                                                    |

Users can perform the following actions on items in a queue.

In Microsoft Dynamics CRM 2011, most records—such as accounts and contacts—can be owned by users or teams. Although queues cannot own a record, Microsoft Dynamics CRM allows you to add a record to a queue. When you add a record to a queue, the owner of the record stays the same and will display in the queue, but other users can now choose to work on the record. When a user selects the record to work on it, Microsoft Dynamics CRM associates the queue item to that user, and the queue item then appears in the user's unique Items I Am Working On queue.

**Important** Adding a record to a queue does not change the ownership of the record. A queue item can only belong to one queue at a time. Furthermore, a queue item can only be assigned to one user or team at a time.

If you enter an email address when you create a queue, you can have service requests received by that email address delivered directly to the queue. All inbound email messages to that address will then be created as email activity records in Microsoft Dynamics CRM and will be displayed in the queue so customer service representatives can accept each email message and follow up accordingly. When configuring email messages to automatically display in a queue, you can select options that determine which messages will be displayed. For example, you can display the following:

- All email messages sent to the specified address.
- Only those email messages that are sent to the specified address in response to messages sent from Microsoft Dynamics CRM.
- Only those email messages that are sent to the specified address from a lead, contact, or account in your Microsoft Dynamics CRM database.
- Only those email messages that match an address from a Microsoft Dynamics CRM record that is email enabled.

You do not need to supply an email address when setting up a queue, but this feature is helpful for customer service teams that receive a lot of service requests via email.

**See Also** With Microsoft Dynamics CRM workflow, you can set up routing rules to automatically assign cases to the appropriate queue. Furthermore, you can configure workflow rules for the queue items, allowing for escalation within the queue itself. Although the workflow feature is beyond the scope of this book, you can learn more about it in *Working with Microsoft Dynamics CRM 2011*, by Mike Snyder and Jim Steger (Microsoft Press, 2011).

In this exercise, you'll create a service queue and route a case to it, then accept the case into your Items I Am Working On queue.

**SET UP** Use the Internet Explorer web browser to navigate to your Microsoft Dynamics CRM website, if necessary, before beginning this exercise. You need the Product Catalog Request case you created in Chapter 10, "Tracking Service Requests." If you cannot locate the Product Catalog Request case, select a different active case for this exercise. Also, ensure that your user account has the CSR Manager security role or another role with privileges to create queues and cases.

**1.** In the **Settings** area, click **Business Management**, and then click **Queues** to view the available queues.

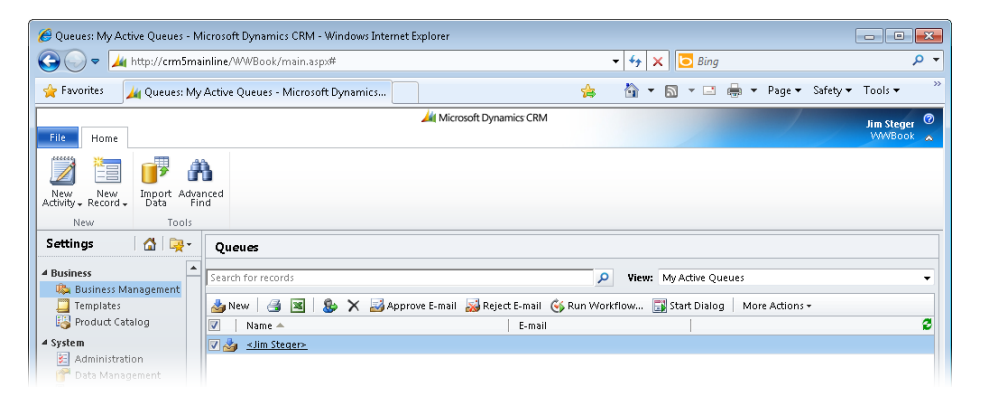

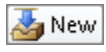

- 2. Click the New button to launch the New Queue form.
- **3.** In the **New Queue** form, enter the following information:

| Queue Name                    | Catalog Request                                                       |
|-------------------------------|-----------------------------------------------------------------------|
| E-mail                        | someone@example.com                                                   |
| Owner                         | This will vary among individual systems, so select your user account. |
| Description                   | Catalog fulfillment requests                                          |
| Convert to e-mail activities  | All e-mail messages                                                   |
| E-mail access type - Incoming | None                                                                  |
| E-mail access type - Outgoing | None                                                                  |

| 🏉 Queue: New - Microsoft Dyn | amics CRM - Windows Int             | ernet Explorer             |    |                      |                     |              |
|------------------------------|-------------------------------------|----------------------------|----|----------------------|---------------------|--------------|
| File 🛃 🛃 Save and Clo        | se 🔓                                |                            |    |                      |                     |              |
| Jueue: New                   |                                     |                            |    |                      |                     |              |
| Information                  | T. Comonal                          |                            |    |                      |                     |              |
| L General                    | General                             |                            |    |                      |                     |              |
| Balalad                      | Queue Name                          | Catalog Request            |    | - ·                  | <b>6</b>            |              |
| Kelateu                      | E-mail                              | sonome@example.com         |    | Owner*               | S Jim Steger        | Q            |
| Audit History                | Description                         | Catalog fulfillment reques | ts |                      |                     |              |
| Processes     Workflows      |                                     |                            |    |                      |                     |              |
| 🖬 Dialog Sessions            | Incoming E-mail                     |                            |    |                      |                     |              |
|                              | Convert to e-mail activities: *     | All e-mail messages        |    |                      |                     | •            |
|                              | E-mail Access Cor                   | nfiguration                |    |                      |                     |              |
|                              | E-mail access type -<br>Incoming: * | None                       |    |                      |                     | •            |
|                              | E-mail access type -                | None                       |    |                      |                     | •            |
|                              | outgoing.                           |                            |    |                      |                     |              |
|                              |                                     |                            |    |                      |                     |              |
|                              |                                     |                            |    |                      |                     |              |
|                              |                                     |                            |    |                      |                     |              |
|                              |                                     |                            |    |                      |                     |              |
|                              |                                     |                            |    |                      |                     |              |
|                              |                                     |                            |    |                      |                     |              |
|                              |                                     |                            |    |                      |                     |              |
|                              |                                     |                            |    |                      |                     |              |
|                              |                                     |                            |    |                      |                     |              |
| Status: New                  |                                     |                            |    |                      |                     |              |
|                              |                                     |                            |    | 👊 Local intranet   F | Protected Mode: Off | 🖓 🕶 🔍 100% 💌 |

- **4.** Click **Save and Close** to create the queue.
- 5. In the Service area, click Cases to view the case manager.

| 🔏 Cases: My Active Cases - Micn | osoft Dynamics   | CRM - Windows Intern          | et Explorer            |                                 |                        |                             |                 |                 |                  |                        | -                             |                  | ×          |
|---------------------------------|------------------|-------------------------------|------------------------|---------------------------------|------------------------|-----------------------------|-----------------|-----------------|------------------|------------------------|-------------------------------|------------------|------------|
| 😋 🕞 🗢 🏄 http://crm201           | 1mainline/SBS2   | 011/main.aspx#                |                        |                                 |                        |                             | • • •           | × 🔁 B           | ing              |                        |                               | ۶                | <b>→</b> C |
| 👷 Favorites 🛛 🏄 Cases: My A     | Active Cases - N | licrosoft Dynamics CRN        | 4                      |                                 |                        | \$                          | <b>\</b>        | <b>N</b> -      | -                | ▼ Page ▼               | • Safety <del>▼</del> Too     | ls ▼             | ~~         |
| File Cases View Cha             | arts Add         | Customize                     | 🕌 Micr                 | osoft Dynam                     | nics CRM               |                             |                 |                 |                  | /                      | nit<br>S                      | Steger<br>BS2011 | @<br>^     |
| New Edit R                      | tesolve<br>Case  | Send Direct Connect<br>E-mail | Add to<br>Queue Assign | 🧊 Share<br>🗈 Copy :<br>🙀 E-mail | a Link 🖵<br>I a Link 🗣 | <b>Ö</b><br>Run<br>Workflow | Start<br>Dialog | Run<br>Report - | Import<br>Data - | 🐼 Export 1<br>🍸 Filter | to Excel 👘<br>Advance<br>Find | d                |            |
| Records                         | Actions          |                               | Collaborate            |                                 |                        | Proce                       | 55              |                 |                  | Data                   |                               |                  |            |
| Service 🚮 📴 -                   |                  |                               |                        |                                 |                        | *                           |                 |                 |                  |                        |                               |                  |            |
| Service Calendar                | Cases: M         | y Active Cases 👻              |                        |                                 |                        |                             |                 |                 | Sea              | rch for reco           | rds                           |                  | ۹          |
| Gases                           | Title 4          |                               |                        |                                 | Case Nu                | mber                        |                 | Priority        |                  | 0                      | reated On                     | 3                | <          |
| 🕒 Accounts                      | 🔄 🗃 🛛 Avera      | ge order shipment time        | (sample)               |                                 | CAS-010                | 15-V3X2R7                   |                 | Normal          |                  |                        | 9/29/2010                     | 12:00 A          |            |
| Secontacts                      | 📃 🗃 Missin       | ng parts (sample)             |                        |                                 | CAS-010                | 05-B6X5K9                   |                 | Normal          |                  |                        | 9/26/2010                     | 9:00 A           | 9          |
| Contracts                       | 🗌 🗃 Need         | help (sample)                 |                        |                                 | CAS-010                | 06-J5Q6C8                   |                 | Low             |                  |                        | 9/27/2010                     | 10:00 A          | CK h       |
| Products                        | 🔽 💼 🛛 Produ      | ict Catalog Request           |                        |                                 | CAS-010                | 30-V1N8J0                   |                 | Normal          |                  |                        | 10/19/2010                    | 9:12 A           | ere        |
| Goals                           |                  |                               |                        |                                 |                        |                             |                 |                 |                  |                        |                               |                  | to vie     |

**6.** Locate the **Product Catalog Request** case, and then select the record in the grid (without opening it).

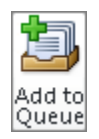

**7.** On the ribbon, in the **Collaborate** group on the **Cases** tab, click the **Add to Queue** button to associate the case to a queue.

The Add To Queue dialog box appears.

| 🤌 Add to Queue Webpage Dialog                          |                              | ×        |
|--------------------------------------------------------|------------------------------|----------|
| Add to Queue<br>You have selected 1 item. To which que | ue would you like to add it? |          |
| Add the selected items to the follow                   | wing queue:                  | Q        |
| Help                                                   | OK Cance                     | <b>1</b> |

- ٩
- **8.** In the dialog box, click the **Lookup** button.

The Look Up Record dialog box appears.

- **9.** In the View selector, change the view to Queues: Primary E-mail (Pending Approval), select the Catalog Requests queue, and then click OK.
- **10.** Click **OK** in the **Add to Queue** dialog box.
- **11.** In the **Workplace** area, click **Queues**, and then select **Items available to work on** from the view selector. Then select the **Catalog Requests** queue to verify that the case you assigned appears.

| 🏉 Queue Item     | ns: Items av           | /ailable   | to work on                     | - Microsoft D          | ynamics CRM - Win | dows Intern     | et Explore      | er              |                     |                         |           |                  |                       |             |                       | ×          |
|------------------|------------------------|------------|--------------------------------|------------------------|-------------------|-----------------|-----------------|-----------------|---------------------|-------------------------|-----------|------------------|-----------------------|-------------|-----------------------|------------|
| <b>@</b> •       | 🏄 http:/               | /crm20     | 11mainline                     | /SBS2011/ma            | in.aspx#          |                 |                 |                 |                     | • <del>•</del> • ×      | ( 6       | Bing             |                       |             | ۶                     | <b>→</b> C |
| 🔶 Favorites      | 📈 Qu                   | eue Iter   | ns: Items a                    | vailable to wo         | rk on - Micros    |                 |                 |                 | <b></b>             | 👌 🔹                     | 5         | <b>-</b>         | ▼ Page▼               | Safety 🕶    | Tools 🔻               | ~~         |
| File Que         | eue Items              | View       | Charts                         | Add                    | Customize         | A Micros        | oft Dynar       | nics CRM        |                     |                         |           |                  | /                     | /           | Jim Steger<br>SBS2011 | (?)<br>~   |
| X Delete 🗸       | Routing                | Work<br>On | 🎒 Releas<br>🔜 Remov<br>🚚 Queue | e<br>Item Details      | 🗈 Copy a Link 🗸   | Run<br>Workflow | Start<br>Dialog | Run<br>Report - | Import<br>Data +    | 🔊 Export to<br>🍸 Filter | Excel     | Advanced<br>Find |                       |             |                       |            |
| Records          |                        | 1          | Actions                        |                        | Collaborate       | Proc            | ess             |                 |                     | Data                    |           |                  |                       |             |                       |            |
| Workplace        | e 🗌 🟠                  | -          |                                |                        |                   |                 |                 |                 | ۷                   |                         |           |                  |                       |             |                       |            |
| 4 My Work        |                        |            | Queu                           | e Items: <b>Ite</b>    | ems available to  | work on         | •               |                 |                     |                         |           |                  | Search for r          | ecords      |                       | ٩          |
| 🔛 Dashbo         | oards                  |            | Queue                          | All Queu               | ies -             | •               |                 |                 |                     |                         |           |                  |                       |             |                       |            |
| Activitie        | es<br>Iar              |            | V                              | litle<br>Product Catal | og Request        |                 |                 | Entered         | Queue ¬<br>/19/2010 | 9:13 AM Ca              | pe<br>ise | 0                | Queue<br>Catalog Regu | <u>ests</u> | 8                     | <          |
| Duplica Articles | ,<br>ate Detectic<br>s | on         |                                |                        |                   |                 |                 |                 |                     |                         |           |                  |                       |             |                       | Click her  |

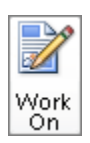

**12.** Make sure that the case is selected. Then, on the Queue Items tab of the ribbon, click the **Work On** button to assign the case into your personal queue.

The Assign Queued Items dialog box opens.

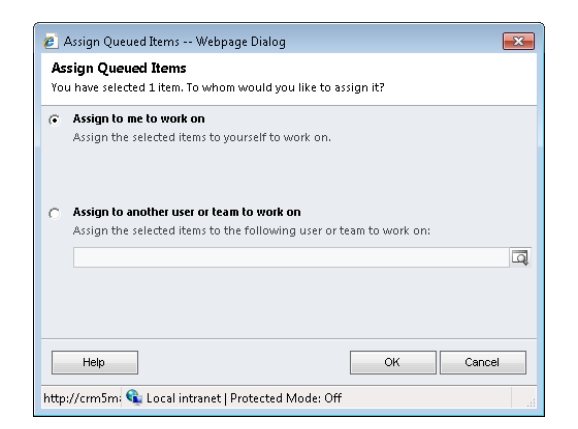

- **13.** Click **OK** to verify that you are accepting the case.
- **14.** In the view selector, click the **Items I am working on** queue, and verify that the case now appears.

| 🏉 Queue Items: Items I am worki                                                                    | ng on - Microsoft Dyna                                                                                                    | mics CRM - Window | s Internet Explorer |                          |                              |                         |                 |                       | ×              |
|----------------------------------------------------------------------------------------------------|----------------------------------------------------------------------------------------------------|-------------------|---------------------|--------------------------|------------------------------|-------------------------|-----------------|-----------------------|----------------|
| 😋 🕞 🗢 🏄 http://crm201:                                                                             | 1mainline/SBS2011/mai                                                                                                    | n.aspx#           |                     |                          | • 47 🗙 🕻                     | D Bing                  |                 | ۶                     | • •            |
| 👷 Favorites 🛛 🏄 Queue Item                                                                         | s: Items I am working o                                                                                                    | n - Microsoft     |                     | \$                       | 🙆 🔹 🔊                        | * 🖃 🖶 * Pa              | ge 🔻 Safety 🕶   | Tools 🔻               | ~~             |
| File Queue Items View                                                                              | Charts Add (                                                                                                    | lustomize         | 🕍 Microsoft Dynan   | nics CRM                 |                              |                         |                 | Jim Steger<br>SBS2011 | (2)<br>(2)     |
| X Delete -<br>Routing Work                                                                         | 🎯 Release<br>🕵 Remove<br>ᢖ Queue Item Details                                                                                                    | 🗈 Copy a Link 🗸   | Run<br>Workflow     | Run<br>Report - Data -   | 🐼 Export to Exce<br>🍸 Filter | Advanced<br>Find        |                 |                       |                |
| Records Ar                                                                                         | ctions                                                                                                    | Collaborate       | Process             |                          | Data                         |                         |                 |                       |                |
| Workplace                                                                                          | Queue Items: Ite                                                                                                    | ms I am working   | j on 🔻              | *                        |                              | Search                  | for records     |                       | ٩              |
| Dashboards     Activities     Calendar     Juports     Duplicate Detection     Queues     Articles | Queue:     All Queu       Image: Constraint of the second second s | es 🗣              |                     | Entered Queue 10/19/2010 | Type                         | Queue<br><u>Catalog</u> | <u>Requests</u> | 2                     | 🗸 📲 Click here |

## **Key Points**

- Service contracts can be used to manage support requests from customers. Each contract includes the duration of the agreement, the number of incidents or hours of service, pricing, and customer billing information. Multiple contract lines can be assigned to a contract to store the particular terms of each agreement.
- Customer service managers can create contract templates to establish the framework for service contracts. Each contract must be created from a contract template.
- Contracts can be edited only while in Draft status, so it's important that customer service representatives complete the contract terms as thoroughly and accurately as possible before moving the contract to Invoiced status.
- Each contract in Invoiced status is automatically moved to Active status on the specified start date and moved from Active to Expired status on the end date if the contract has not been renewed.
- Cases can be logged against only those contracts that are in Active status.
- A contract can be renewed while in Active, Canceled, or Expired status. When renewing a contract, Microsoft Dynamics CRM creates a copy of the original contract and stores a link to the originating contract on the new record.
- Contracts can be placed on hold or canceled to prevent new cases from being logged against them.
- Customer service teams can share records, such as cases, in queues to ensure that all service requests are routed to the correct people and resolved quickly.
- When a record is added to a queue, Microsoft Dynamics CRM creates a separate queue item and associates it to the queue and to the record.
- Records remain in a queue until they are accepted by a user, who assumes responsibility for handling the queue item or escalating it to another representative.
- Service requests submitted via email can be assigned to a queue automatically, if an email address was assigned to the queue during setup.

# Part 4 Reporting and Analysis

| 13 | Working with Filters and Charts |
|----|---------------------------------|
| 14 | Using Dashboards                |
| 15 | Using the Report Wizard         |
| 16 | Using Advanced Find             |
| 17 | Reporting with Excel            |

#### Chapter at a Glance Est. Close D., 👻 Est. Revenue 👻 Probab... 👻 Rating ▼ E-mail (Potential Cus... - 2 < 11/23/ K Reset Filte tick here to 11/24 21 Sort Oldest to Newest 12/9/ 🕌 Sort Newest to Oldest 2/11 Contains Data 3/9/ Contains No Data 4/12/ Filter your list views, Filter by Day 5/10/ the char Filter by Week page 280 Filter by Month Filter by Year Last Year V Filter by Fiscal Period This Year Use built-in charts, 🔗 Opportunities: Closed Opportunities - Microsoft Dynamics CRM - Windows Internet Explorer - page 283 😋 🍥 🔻 🏄 http://crm2011mainline/S8S2011Snyder/main.aspa# 🕶 👍 🗙 🛅 Bing 0. 🙀 Favorites 🛛 🚂 Opportunities: Closed Opportunities - Microsoft ... 🗿 • 🖾 - 🖂 🖶 • Page • Safi - Tools - 🔞 -Microsoft Dynamics CRM 0 Brendan Lander File Opportunities View Charts Add Customize Sales 10 100-Create a new Opportunities: Closed Opportunities -P a Leads chart, page 288 Topic Ad Top Customers -Opportunities Potential Customer Status 5 Accounts 🗐 💼 Will be ordering about 54 items of various models (sa... Recreation Supplies (sample Lost System Charts S Contacts 🗐 🗿 Some interest in our JJ line of products (sample) Affordable Equipment (sam Wor Actual Revenue by Fiscal Period 😤 Marketing Lists 10 orders of Product SKU JI202 (sample) A Store (sample) Won Very Interg & Accounts: Active Accounts - Microsoft Dynamics CRM - Windows Internet Explor Actual Revenue by Month Competitors a S X Products 10 orders 🕢 🗸 http://crm2011mainline/S8S2011Snyder/main.aspo - 4 × 🖸 Bing ø Sales Literature Quotes Will be or 🙀 Favorites 🛛 🚂 Accounts: Active Accounts - Microsoft Dynamics... 🏠 🔹 🖾 👻 📾 🔹 Page 🔹 Safe Orders · Tools · D · Very likely Invoices Will be o Microsoft Dynamics CRM ndan Landers @ Quick Campaigns Accounts View Charts Add Customize Design Goal Metrics Rollup Queries 🔗 Save & Close 1× 🕙 E Save As Pie Funnel Close Save Column Bar Line Charts Sales 10 . Accounts: Active Accounts . p 🆏 Leads Opportunities . Account Name -Main Phone 2 Chart Designer > 😕 Who would you like to share the selected user chart with? -- Webpage Dialog × Enter chait name here Workplace Who would you like to share the selected user chart with? 1 Sales Select the users or teams with whom you want to share the 1 user chart record you have selected. Then, use the check boxes on the right to specify which permissions to give each user or team. Anteting Common Tasks Name | Read Write Delete Append Assign Share 💰 Service Add User/Team E Settings X Remove Selected Items Toggle All Permissions of the Selected Items Sta Resource Cen Reset Done Category Legend Entries ( Series ) Select Field - Aggregate Horizontal (Category) Axis Labels Select Field This record is not shared. Description . Start by picking a series and category for the chart. al intranet | Protected Mode: Off √g = € 100% = Share your charts, () Get Help with Sharing page 292 Cancel OK http://crm2011mainline/SBS2011Snyder/\_grid/cmds/dlg\_share.aspx?iObjTy 🔩 Local intranet | Protected Mode: Off

# **13** Working with Filters and Charts

#### In this chapter, you will learn how to

- ✓ Apply filters to your data and save filtered views.
- ✓ Set additional filters on a saved view.
- ✓ Use charts to analyze and interact with Microsoft Dynamics CRM data.
- Create new charts to view pertinent data visually.
- ✓ Share a chart with a co-worker.

Microsoft Dynamics CRM enables you to collect large amounts of data and provides tools that you can use to easily search through the data and find the records you need. In addition, the software offers several different reporting options that empower you to make business decisions based on the data within the reports. Often you might find yourself digging into data in unpredictable ways as you drill into a problem or opportunity and interact with the data. For example, you might answer one question but come up with another and therefore want to dig more deeply. Microsoft Dynamics CRM provides several tools for interacting with the data; two of the simplest are filters and charts.

In this chapter, you will learn how to drill into your data by using the filter and chart tools.

Practice Files There are no practice files for this chapter.

**Important** The images used in this book reflect the default form and field names in Microsoft Dynamics CRM. Because the software offers extensive customization capabilities, it's possible that some of the record types or fields have been relabeled in your Microsoft Dynamics CRM environment. If you cannot find the forms, fields, or security roles referred to in this book, contact your system administrator for assistance.

**Important** You must know the location of your Microsoft Dynamics CRM website to work the exercises in this book. Check with your system administrator to verify the web address if you don't know it.

## **Applying Filters to Your Data and Saving Filtered Views**

In Chapter 17, "Reporting with Excel," you will learn how to use Microsoft Excel as a reporting tool for Microsoft Dynamics CRM data. In addition to using Excel for reporting, it is common for users of business applications to export data to Excel to filter the data and scrutinize a subset of the records. With Microsoft Dynamics CRM, you can filter your records in real time to zero in on the most important data in your system with a few clicks of the mouse, without leaving the Microsoft Dynamics CRM application.

In this exercise, you will use a filter to view the opportunities that have an estimated close date in the current year and that have a probability associated with them.

**SET UP** Use the Windows Internet Explorer web browser to navigate to your Microsoft Dynamics CRM website before beginning this exercise.

1. In the Sales area, click Opportunities.

The Opportunity grid view appears.

2. In the view selector, select Open Opportunities.

| 🥖 Opportunities: Op | en Opportunities - Microsoft Dynamics CRM - Windows Internet Explorer                                                                                                    |                                                |                          |
|---------------------|----------------------------------------------------------------------------------------------------|------------------------------------------------|--------------------------|
| 🕒 🔍 🗢 🚂 htt         | o:// <b>crm2011mainline</b> /SBS2011Snyder/main.aspx#                                                                                                    | 👻 🐓 🗙 🖸 Bing                                   | • م                      |
| 🚖 Favorites 🛛 🚂     | Opportunities: Open Opportunities - Microsoft D                                                                                                    | 🏠 🕶 🖾 👻 🚍 🖶 🕶 Page 🕶 Safety                    | 🕶 Tools 🕶 🔞 🕶            |
|                     | Microsoft Dynamics CRM                                                                                                    | B                                              | srendan Landers 📀        |
| File Opportunit     | es View Charts Add Customize                                                                                                    |                                                | SBS2011Snyder 💊          |
| New Edit            | elete -<br>Close as Close as Reciculate<br>Close as Close as Reciculate<br>Close as Close as Recicula | Run<br>Run<br>Workflow Dialog                  | el 💦<br>Advanced<br>Find |
| Records             | Actions Collaborate                                                                                                    | Process Data                                   |                          |
| Sales 🛛 🐴 🕞 🗸       | v                                                                                                    |                                                |                          |
| a leads             | Opportunities: Open Opportunities -                                                                                                    | Search for records                             | ٩                        |
| Opportunities       | I Topic     Potential Customer                                                                                                    | Est. Close Date 🔺   Est. Revenue   Probability | Rating 💈 <               |
| 📄 Accounts          | 🗐 💣 Will expand their offerings to include some of our pro Variety Store (sample)                                                                                                    | 11/23/2010 \$150,000.00 7                      | 5 Hot 🔒                  |
| Sector Contacts     | 🗌 💣 Will order some items soon (sample) Variety Store (sample)                                                                                                    | 11/24/2010 \$30,000.00 10                      | 0 Cold 📮                 |
| Competitors         | 6 orders of Product SKU JJ202 (sample) Basic Company (sample)                                                                                                    | 12/9/2010 \$10,000.00 9                        | 0 Hot 🔓                  |
| Products            | 🗌 💣 Needs to restock their supply of Product SKU AX305; wi Best o' Things (sample)                                                                                                    | 2/7/2011 \$25,000.00                           | Hot 🖁                    |
| 🦉 Sales Literature  | 🔲 💣 Very likely will order 18 Product SKU JJ202 this year (sa Elemental Goods (sample)                                                                                                    | 3/9/2011 \$30,000.00                           | Hot 👸                    |
| 🗟 Quotes            | 🗌 💣 They sell many of the same items that we do - need to f Blue Company (sample)                                                                                                    | 4/12/2011 \$26,000.00 99                       | 5 Hot 🙀                  |
| Orders              | 🔲 💣 Will be ordering about 110 items of all types (sample) Litware Inc. (sample)                                                                                                    | 5/10/2011 \$25,000.00 80                       | 0 Hot 😴                  |
| Invoices            |                                                                                                    |                                                | ÷                        |
| Quick Campaigns     |                                                                                                    |                                                | 77                       |
| Goal Metrics        |                                                                                                    |                                                | 4                        |
| Rollup Queries      |                                                                                                    |                                                | 4                        |
|                     |                                                                                                    |                                                |                          |
|                     |                                                                                                    |                                                |                          |
| 🕜 Workplace         |                                                                                                    |                                                |                          |
| 🍯 Sales             |                                                                                                    |                                                |                          |
| S Marketing         |                                                                                                    |                                                |                          |
| A Service           |                                                                                                    |                                                |                          |
| Cattings            | •                                                                                                    |                                                | •                        |
| seconds             | 1 - 7 of 7 (0 selected)                                                                                                    |                                                | i¶ ◀ Page 1 ►            |
| S Resource Center   | All # A B C D E F G H I J K L M                                                                                                    | N O P Q R S T U V W                            | х ү z                    |
|                     |                                                                                                    | 🚯 Local intranet I Protected Mode: Off         | ▼ ③ 100% ▼               |

The list of Open Opportunities is displayed.

🍸 Filter

**3.** On the **Opportunities** tab of the ribbon, in the **Data** group, click the **Filter** button. Filter arrows appear in the grid column headers.

| Орр | ortunities: Open Opportunities -                       |                        |                | Search for reco | rds      |        |   |
|-----|--------------------------------------------------------|------------------------|----------------|-----------------|----------|--------|---|
|     | Topic 💌                                                | Potential Customer 🛛 👻 | Est. Close D 💌 | Est. Revenue 👻  | Probab 👻 | Rating | 2 |
| 0   | Will expand their offerings to include some of our pro | Variety Store (sample) | 11/23/2010     | \$150,000.00    | 75       | Hot    |   |
| 0   | Will order some items soon (sample)                    | Variety Store (sample) | 11/24/2010     | \$30,000.00     | 10       | Cold   |   |
| 0   | 6 orders of Product SKU JJ202 (sample)                 | Basic Company (sample) | 12/9/2010      | \$10,000.00     | 90       | Hot    |   |

**4.** Click the arrow to the right of the **Est. Close Date** field, select **Filter by Year**, and then select the **This Year** check box.

**Important** If the Est. Close Date field does not exist in your view, choose another field for this example.

| ist.Close D 🔽 🛛 | Est. Revenue 💌 🛛 Probab 💌 | Rating   | 👻 🛛 E-mail (Potential Cus 🔫 🕰 |
|-----------------|---------------------------|----------|-------------------------------|
| 11/23/ 🕷        | Reset Filter              |          |                               |
| 11/24/ 👌        | Sort Oldest to Newest     |          |                               |
| 12/9/ X         | Sort Newest to Oldest     |          |                               |
| 2/7/            | Contains Data             |          | _                             |
| 3/9/            | Contains No Data          |          |                               |
| 4/12/           | Filter by Day             |          | •                             |
| 5/10/           | Filter by Week            |          |                               |
|                 | Filter by Month           |          | •                             |
|                 | Filter by Year            |          | Last Year                     |
|                 | Filter by Fiscal Period   | <b>V</b> | This Year                     |
|                 | Filter by Fiscal Year     |          | Next Year                     |
|                 | Custom Filter             |          | -                             |
|                 |                           |          | -                             |
|                 |                           |          |                               |
|                 |                           |          |                               |
|                 |                           |          |                               |
|                 |                           |          |                               |
|                 |                           |          |                               |

5. Click OK on the filter menu.

The updated results will reflect all opportunities that will be closing this year.

**6.** Click the arrow to the right of the **Probability** field and select **Contains Data**.

This will further filter the data to show opportunities that are closing this year and that have a probability recorded.

|             |         | Search for records                  | ٩ |
|-------------|---------|-------------------------------------|---|
| Probability | T,      | 🛛 Rating 💿 🚽 E-mail (Potential Cu 🗭 | < |
|             | *       | Reset Filter                        |   |
|             | ₽↓      | Sort Smallest to Largest            |   |
|             | Z<br>A↓ | Sort Largest to Smallest            |   |
|             | ~       | Contains Data                       |   |
|             |         | Contains No Data                    |   |
|             |         | Custom Filter                       |   |

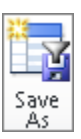

- **7.** On the **View** tab of the ribbon, click the **Save As** button to save your view. The View Information dialog box appears.
- **8.** In the Name field, enter *Opportunities Projected to Close This Year*, and then click OK.

The filtered view is saved as a personal view in Microsoft Dynamics CRM.

### Setting Additional Filters on a Saved View

Over time, you will undoubtedly create additional views of filtered data to support your changing needs. You might find that the filters you applied to a view need to be refined to meet your needs or to provide a more accurate view of your data. In the example in the previous section, you might have noticed that one of the opportunities in the view has a rating of Cold. Because the probability of the opportunity is very low, you would probably want to remove it from your Opportunities Projected To Close This Year view.

In this exercise, you will set additional filters on a previously saved view.

**SET UP** Use the Internet Explorer web browser to navigate to your Microsoft Dynamics CRM website, if necessary, before beginning this exercise. You need the Opportunities Projected To Close This Year view you created and saved in the previous exercise.

**1.** In the **Sales** area, click **Opportunities**.

The Opportunity grid view appears.

2. In the view selector, select Opportunities Projected to Close This Year.

The view you saved in the previous exercise is displayed.

| File   | Opportunities Vi         | ечи С           | harts       | Add Custo                  | mize                  | <u>///</u> 1 | Microsoft | Dynamics CRM                                    |                             |                 |                 |                  | Br              | endan Lander<br>SBS2011Snyde | ç 🕜  |
|--------|--------------------------|-----------------|-------------|----------------------------|-----------------------|--------------|-----------|-------------------------------------------------|-----------------------------|-----------------|-----------------|------------------|-----------------|------------------------------|------|
| New    | Edit                     | Close as<br>Won | Close as    | Recalculate<br>Opportunity | Send Direct<br>E-mail | Connect      | Assign    | 💭 Share<br>🐚 Copy a Link ↓<br>🦷 E-mail a Link ↓ | <b>O</b><br>Run<br>Workflow | Start<br>Dialog | Run<br>Report - | Import<br>Data - | Export to Excel | Advanced<br>Find             |      |
|        | Records                  |                 | Action      | 15                         |                       | Co           | llaborate | _                                               | Proces                      | s               |                 |                  | Data            |                              |      |
| Sales  | 🟠   🙀                    | •<br>Op         | portuni     | ties: Oppor                | tunities Pro          | ojected      | to Clo    | se This Year 🛨                                  |                             |                 |                 | Search           | for records     |                              | ٩    |
| Opp    | ortunities               |                 | Topic       |                            |                       |              |           | ✓ Potential Cust                                | omer 💌                      | Est. Clo        | se Date 4       | •                | Est. Revenue 💌  | Probability 🕻                |      |
| P Acco | ounts                    |                 | )<br>Will e | pand their off             | erings to inclu       | ude some     | of our p  | ro Variety Store (                              | sample)                     |                 | 11/2            | 3/2010           | \$150,000.00    |                              |      |
| 🧕 Con  | tacts                    |                 | 🕴 Will o    | rder some item             | s soon (sampl         | e)           |           | Variety Store (                                 | sample)                     |                 | 11/2            | 4/2010           | \$30,000.00     |                              | 9    |
| Marl   | keting Lists<br>metitors |                 | 🏅 6 orde    | rs of Product S            | KU JJ202 (sam         | ple)         |           | Basic Compan                                    | y (sample)                  |                 | 12/             | 9/2010           | \$10,000.00     |                              | R.   |
| Proc   | lucts                    |                 |             |                            |                       |              |           |                                                 |                             |                 |                 |                  |                 |                              | iere |
| 🧃 Sale | s Literature             |                 |             |                            |                       |              |           |                                                 |                             |                 |                 |                  |                 |                              | 5    |
| 🔂 Quo  | ites                     |                 |             |                            |                       |              |           |                                                 |                             |                 |                 |                  |                 |                              | riew |

**3.** On the ribbon, click the **Filter** button.

Filter arrows appear in the grid column headers.

**4.** Click the arrow to the right of the **Rating** field, and select the **Hot** check box. You may need to scroll to the right to see the **Rating** field.

| Probability 💌 F | tating 🔣 E-mail (Potential Cus 😪 🔹 |
|-----------------|------------------------------------|
| 7 🍄             | Reset Filter                       |
| 1 🛃             | Sort A to Z                        |
| 9 🔏             | Sort Z to A                        |
|                 | Contains Data                      |
|                 | Contains No Data                   |
|                 | Custom Filter                      |
|                 | Select All                         |
|                 | Hot                                |
|                 | 🔲 Warm                             |
|                 | Cold                               |
|                 | OK Cancel                          |

5. Click OK. The subset of data is now displayed.

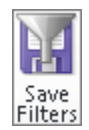

6. On the View tab of the ribbon, click the Save Filters button.

The additional filter has been applied to your previously saved view.

### Using Charts to Analyze Microsoft Dynamics CRM Data

In Chapter 15, "Using the Report Wizard," and Chapter 17, you will learn how to create reports with Microsoft Dynamics CRM data by using the Report Wizard and Excel tools. These tools allow you to create visually appealing reports by using chart controls within the respective tools. These are great options, but they require you to leave the area of the system you are working on and enter a different application. In addition to these options, Microsoft Dynamics CRM allows you to create and view charts within the application.

Consider the following scenarios:

- A sales manager is evaluating sales trends for the current quarter. She filters
  opportunities to see those owned by a subset of sales representatives. The sales
  manager wants to quickly get aggregate values for all opportunities for those
  sales representatives.
- A marketing manager would like to execute a lead generation campaign. He has limited resources and would like to target the campaign to geographies that have the most current customers.

You can easily view this information by using charts in Microsoft Dynamics CRM. You will find that many of your chart needs are covered by the 52 charts that Microsoft Dynamics CRM comes with, shown in the following table.

| Entity      | Charts                                          |                                    |
|-------------|-------------------------------------------------|------------------------------------|
| Account     | Accounts By Industry                            | Accounts By Territories            |
|             | Accounts By Owner                               | New Accounts By Month              |
| Activity    | Activities By Month Due                         | Activities By Priority             |
|             | Activities By Owner                             | Activities By Type                 |
|             | Activities By Owner and Priority                | Activities By Type and Priority    |
| Article     | Articles By Status                              |                                    |
| Campaign    | Campaign Budget vs. Actual Costs<br>(By Fiscal) | Campaign Type Mix                  |
|             | Campaign Budget vs. Actual Costs<br>(by Month)  |                                    |
| Case        | Case Mix (By Business Unit)                     | Cases By Origin (By Day)           |
|             | Case Mix (By Origin)                            | Cases By Priority (Per Day)        |
|             | Case Mix (By Priority)                          | Cases By Priority (Per Owner)      |
|             | Case Mix (By Type)                              | Resolved Case Satisfaction         |
|             | Case Resolution Trend (By Day)                  | Service Leaderboard                |
| Goal        | Percentage Achieved                             | Today's Target vs. Actuals (Count) |
|             | Goal Progress (Count)                           | Today's Target vs. Actuals (Money) |
|             | Goal Progress (Money)                           |                                    |
| Lead        | Incoming Lead Analysis By Month                 | Leads By Rating                    |
|             | Lead Generation Rate                            | Leads By Source                    |
|             | Leads By Owner                                  | Leads By Source Campaign           |
| Opportunity | Actual Revenue by Fiscal Period                 | Opportunity By Campaigns           |
|             | Actual Revenue by Month                         | Revenue Generated By Campaign      |
|             | Deals Won vs. Deals Lost                        | Sales Leaderboard                  |
|             | Deals Won vs. Deals Lost By Fiscal<br>Period    | Sales Pipeline                     |
|             | Deals Won vs. Deals Lost By Owner               | Sales Progress By Territory        |
|             | Estimated vs. Actual Revenue (By<br>Fiscal)     | Top Customers                      |
|             | Estimated vs. Actual Revenue (by Month)         | Top Opportunities                  |
| Order       | Actual Revenues By Fiscal Period                | Actual Revenues By Owner           |
|             | Actual Revenues By Month                        |                                    |

In this exercise, you will view charts within Microsoft Dynamics CRM.

**SET UP** Use the Internet Explorer web browser to navigate to your Microsoft Dynamics CRM website, if necessary, before beginning this exercise.

**1.** In the **Sales** area, click **Opportunities**.

The Opportunities grid view appears.

- 2. In the view selector, select Closed Opportunities.
- 3. On the ribbon, click the Charts tab.

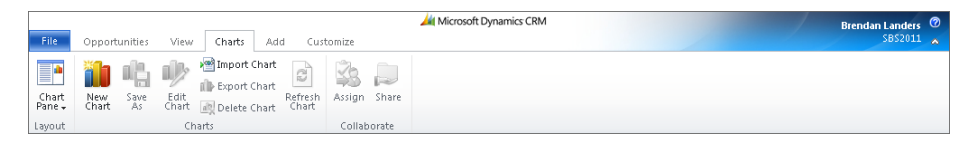

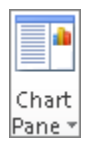

**4.** In the Layout group, click the Chart Pane button, and then select Right.

**Tip** Charts can be displayed either on top of or to the right of the grid.

5. In the chart view list, select Top Customers.

| 🏉 Opportunities: Closed Opport | unities - Microsoft Dynamics CRM - Windows Internet Explorer 💼 🕝 💌                                                              |
|--------------------------------|----------------------------------------------------------------------------------------------------|
| 😋 🔾 🔻 🏄 http://crm2011         | umainline/SBS2011Snyder/main.aspx# 🔹 🙀 🗙 🔀 Bing 👂                                                                               |
| 🚖 Favorites 🛛 🏄 Opportuniti    | es: Closed Opportunities - Microsoft                                                                                            |
| File Opportunities View        | Microsoft Dynamics CRM Brendan Landers 💿                                                                                        |
| Salar A Day                    |                                                                                                    |
|                                | Opportunities: Closed Opportunities - Search for records                                                                        |
| Opportunities                  | Topic Potential Customer Status Act Top Customers -                                                                             |
| P Accounts                     | Will be ordering about 54 items of various models (sa Recreation Supplies (sample Lost System Charls                            |
| 🛐 Contacts                     | Some interest in our JJ line of products (sample)     Affordable Equipment (sam Won     Actual Revenue by Fiscal Period         |
| 😤 Marketing Lists              | 10 orders of Product SKU JJ202 (sample)     A Store (sample)     Won     Actual Revenue by Month                                |
| Products                       | 🔲 🕋 Very interested in our products - need to follow up (sa Designer Goods (sample) Won Deals Won vs. Deals Lost                |
| Sales Literature               | 🔲 🕋 10 orders or Product SKU AX305 this summer (sample) Advanced Components (san Won Deals Won vs. Deals Lost By Fiscal Period  |
| 🛃 Quotes                       | 🔲 💣 Will be ordering about 32 items of various models (sa Magnificent Store (sample) Lost Deals Won vs. Deals Lost By Owner     |
| Orders                         | 🔲 🕋 Very likely will order 73 Product SKU JJ105 this year (sa Grand Store (sample) Won Estimated vs. Actual Revenue (By Fiscal) |
| Invoices                       | 🔲 💣 Will be ordering about 76 items of various types (samp Unusual Store (sample) Won Estimated vs. Actual Revenue (by Month)   |
| Quick Campaigns                | Opportunity by Campaigns                                                                                                    |
| Goal Metrics                   | Revenue Generated by Campaign                                                                                                   |
| 😡 Rollup Queries               | Sales Leaderboard                                                                                                    |
|                                | Sales Pipeline                                                                                                    |
|                                | Sales Progress By Territory                                                                                                    |
|                                | Top Constraining                                                                                                    |
|                                | top opportunities                                                                                                    |
|                                |                                                                                                    |
|                                | Unusual S                                                                                                    |
| 🕜 Workplace                    |                                                                                                    |
|                                |                                                                                                    |
| 🦉 Sales                        | 0.00 200,000.00                                                                                                    |
| 🏠 Marketing                    | Sum (Est. Rev                                                                                                    |
| 🚳 Service                      |                                                                                                    |
| - Settings                     | ¢                                                                                                    |
| - scongs                       | 1 - 8 of 8 (0 selected) H ≤ Page 1 ><br>Click on the chart to perform Drill Down                                                |
| Si Resource Center             | All # A B C D E F G H I J K L M N O P Q R S T U V W X Y Z                                                                       |
| Done                           | 👊 Local intranet   Protected Mode: Off 🛛 🐗 💌 🍕 100% 👻                                                                           |

The Top Customers chart displays data from the Closed Opportunities view.

**Tip** Microsoft Dynamics CRM Charts are contextual, meaning that they will reflect the data from the current grid list of records. As you filter the data or switch views, the charts will update appropriately.

6. In the view selector, select Open Opportunities.

The same chart is displayed, but it is updated to show open opportunities.

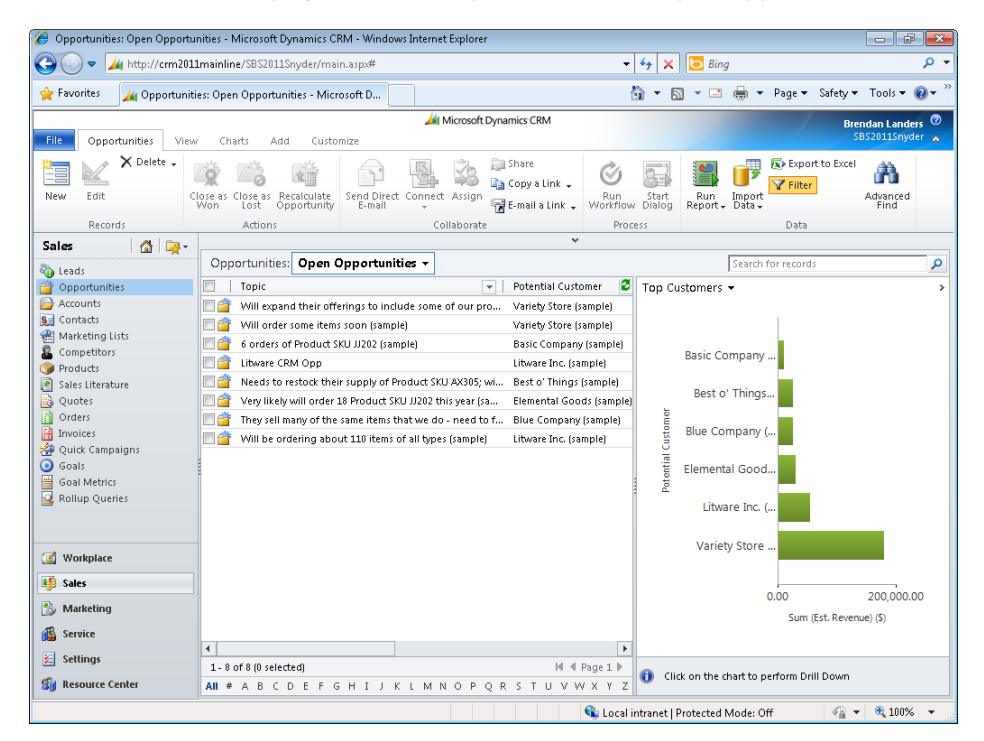

7. In the Top Customers chart, click the potential customer Litware Inc. bar.

**Important** If you do not have Litware Inc. as a potential customer for an opportunity, click a different potential customer, preferably one with multiple open opportunities.

The grid list is filtered to show the open opportunities for Litware Inc., and a drilldown menu appears.

| 🏉 Opportunities: Open Opport    | unities - Microsoft Dynamics CRM - Windows Internet Explorer                         |                                                                     | <b>-</b> ×      |
|---------------------------------|--------------------------------------------------------------------------------------|---------------------------------------------------------------------|-----------------|
| 😋 🔾 🗢 🚂 http://crm20:           | L1mainline/SBS2011Snyder/main.aspx#                                                  | 👻 🐓 🗙 🔁 Bing                                                        | <del>،</del> م  |
| 🚖 Favorites 🛛 🚂 Opportuni       | ties: Open Opportunities - Microsoft D                                               | 🏠 💌 🔝 👻 🚍 🌧 💌 Page 🕶 Safety 🕶 Tools 🕶 🔞                             | )• <sup>»</sup> |
|                                 | 4 Microsoft Dynamics CRM                                                             | Brendan Landers                                                     | 0               |
| File Opportunities View         | w Charts Add Customize                                                               | SBS2011Snyder                                                       | ^               |
| Delete 🗸 🔀                      | 🙀 📸 📬 🔂 🍇 🖓 Share                                                                    | 🖄 🔛 🗊 🕼 Export to Excel                                             |                 |
| New Edit                        | Close as Close as Recalculate Send Direct Connect Assign 🕁 E-mail a Link 🗸 W         | Run Start Run Import Advanced<br>Norkflow Dialog Report Data - Find |                 |
| Records                         | Actions Collaborate                                                                  | Process Data                                                        |                 |
| Sales 🛛 🚮 🙀 -                   | · · · · ·                                                                            |                                                                     | _               |
| 🖏 Leads                         | Opportunities: Open Opportunities -                                                  | Search for records                                                  | 2               |
| Opportunities                   | Topic Votential Customer                                                             | er 🙋 Top Customers 👻                                                | >               |
| P Accounts                      | 🗌 🚰 Litware CRM Opp Litware Inc. (sample                                             | ole)                                                                |                 |
| S Contacts                      | 🗌 🗌 🚰 Will be ordering about 110 items of all types (sample) 👘 Litware Inc. (sample) | ole)                                                                |                 |
|                                 |                                                                                      |                                                                     |                 |
| Products                        |                                                                                      | Basic Company                                                       |                 |
| Sales Literature                |                                                                                      |                                                                     |                 |
| Quotes                          |                                                                                      | Best o' Things                                                      |                 |
| Orders 📑                        |                                                                                      |                                                                     |                 |
| Invoices                        |                                                                                      | អ្ន Blue Company (                                                  |                 |
| 🙅 Quick Campaigns               |                                                                                      |                                                                     |                 |
| Goals                           |                                                                                      | Elemental Good                                                      |                 |
| Goal Metrics     Rollup Queries |                                                                                      | 2                                                                   |                 |
| S nonap quenes                  |                                                                                      | Litware Inc. (Select Field                                          | •               |
| 🕜 Workplace                     |                                                                                      | Variety Store , 불 🎒 🔻 🖗 🔍                                           | •               |
| 🍯 Sales                         |                                                                                      |                                                                     |                 |
| 🏂 Marketing                     |                                                                                      | 0.00 200,000.00                                                     |                 |
| 🚳 Service                       |                                                                                      | Sum (Est. Revenue) (3)                                              |                 |
| V Settings                      |                                                                                      |                                                                     |                 |
| v. occurry                      | 1 - 2 of 2 (0 selected) H 4 Page                                                     | ge 1  Gick on the chart to perform Drill Down                       |                 |
| Sig Resource Center             | AII # A B C D E F G H I J K L M N O P Q R S T U V W X                                | X Y Z                                                               |                 |
| http://crm2011mainline/SBS2011  | Snyder/Visualization/visualization.aspx?uniqueId=0.250                               | 🛓 Local intranet   Protected Mode: Off 🛛 🛛 🖓 💌 🔍 100%               | •               |

- 8. In the Select Field list on the drilldown menu, select Owner.
- と 📦
- **9.** Click the **Pie Chart** icon, and then click the **Results** arrow.

A pie chart appears, showing the estimated revenue of the Litware Inc. opportunities by opportunity owner.

| 🥖 Opportunities: Open Opportu | nities - Microsoft Dynamics CRM - Windows Internet | explorer                               |                                         | - 7 -               |
|-------------------------------|----------------------------------------------------|----------------------------------------|-----------------------------------------|---------------------|
| 🕝 🕞 🔻 🏄 http://crm201:        | Imainline/SBS2011Snyder/main.aspx#                 |                                        | 👻 🐓 🗙 🖸 Bing                            | • م                 |
| 🚖 Favorites 🛛 🚂 Opportuniti   | es: Open Opportunities - Microsoft D               |                                        | 👌 🕶 🔝 👻 🖃 🖶 💌 Page 🕶 Sa                 | ifety 🕶 Tools 🕶 🔞 💌 |
|                               | 📈 M                                                | icrosoft Dynamics CRM                  |                                         | Brendan Landers 🕝   |
| File Opportunities View       | r Charts Add Customize                             |                                        |                                         | SBS2011Snyder 💊     |
| Delete -                      |                                                    | Share 🕞 Copy a Link 🗸 🧭                | Export to                               | Excel               |
| New Eart C                    | Won Lost Opportunity E-mail +                      | Assign 🚼 E-mail a Link 🗸 Worki         | flow Dialog Report Data                 | Find                |
| Records                       | Actions Coll                                       | aborate A                              | Process Data                            |                     |
| Sales 🛛 🟠 🔀 -                 |                                                    | *                                      |                                         |                     |
| 🇞 Leads                       | Opportunities: Open Opportunities -                |                                        | Search for records                      | ٩                   |
| 🚰 Opportunities               | Topic Topic                                        | <ul> <li>Potential Customer</li> </ul> | 🗧 Top Customers 👻                       | >                   |
| Accounts                      | 🔲 💣 Litware CRM Opp                                | Litware Inc. (sample)                  | Drilldown >> Litware Inc                | (sample)            |
| Sector Contacts               | 🔲 💣 Will be ordering about 110 items of all types  | sample) Litware Inc. (sample)          |                                         | (                   |
| Competitors                   |                                                    |                                        |                                         |                     |
| Products                      |                                                    |                                        |                                         |                     |
| 🧕 Sales Literature            |                                                    |                                        |                                         |                     |
| Quotes                        |                                                    |                                        | \$25,000.00                             |                     |
| Orders 0                      |                                                    |                                        |                                         |                     |
| 🔒 Invoices                    |                                                    |                                        |                                         |                     |
| 🚰 Quick Campaigns             |                                                    |                                        |                                         |                     |
| 🧿 Goals                       |                                                    |                                        |                                         |                     |
| Goal Metrics                  |                                                    |                                        |                                         |                     |
| Rollup Queries                |                                                    |                                        | \$30,000,00                             |                     |
|                               |                                                    |                                        |                                         |                     |
|                               | -                                                  |                                        |                                         |                     |
| 🕜 Workplace                   |                                                    |                                        |                                         |                     |
| 🍯 Sales                       |                                                    |                                        |                                         |                     |
| S Marketing                   |                                                    |                                        | Brendan Landers                         | Mike Snyder         |
| Kervice                       |                                                    |                                        |                                         |                     |
|                               | •                                                  |                                        | Þ                                       |                     |
| ⊱ Settings                    | 1 - 2 of 2 (0 selected)                            | M ∢ Page 1                             |                                         |                     |
| 🚮 Resource Center             | AII # A B C D E F G H I J K L M N                  | O P Q R S T U V W X Y                  | Z Click on the chart to perform Drill D | uwn                 |
|                               |                                                    | 🗣 Loi                                  | cal intranet   Protected Mode: Off      | 🖓 🕶 🍳 100% 👻        |

**10.** Click one of the pie chart sections.

The grid updates with the records specific to the section you clicked.

#### **Creating a New Chart**

You now understand the power of the built-in charts that come with Microsoft Dynamics CRM. In addition to the charts provided by the application, you can create your own charts to support your unique needs. You can create charts for custom entities as well as for the entities included with Microsoft Dynamics CRM, as shown in the following list.

#### **Entities Available for Chart Use**

Account Activity Appointment Article Campaign Campaign Activity Campaign Response Case Competitor Connection Contact Contract E-Mail Fax Goal Goal Metric Invoice Invoice Product Lead Letter Marketing List Opportunity Opportunity Product Order Order Product Phone Call Price List Product Queue Item Quick Campaign Quote Quote Product Recurring Appointment Report Rollup Query Sales Literature Service Service Activity Task Team Territory Unit Group User In this exercise, you will create a custom chart within Microsoft Dynamics CRM.

 $\rightarrow$ 

**SET UP** Use the Internet Explorer web browser to navigate to your Microsoft Dynamics CRM website, if necessary, before beginning this exercise.

**1.** In the **Sales** area, click **Accounts**.

The Accounts grid view appears.

- 2. In the view selector, select Active Accounts.
- **3.** On the ribbon, click the **Charts** tab, and then click the **New Chart** button.

The Chart Designer appears to the right of the grid.

| 🖉 Accounts: Active Accounts - Microsoft Dynamics CRM - Windows Internet Explorer 📃 💼 💽 |                                                        |                                   |                                        |  |  |
|----------------------------------------------------------------------------------------|--------------------------------------------------------|-----------------------------------|----------------------------------------|--|--|
| 😋 🔵 🗢 🚂 http://crm20                                                                   | 11mainline/SBS2011Snyder/main.aspx#                    | 👻 🔩 🔀 Bing                        | • م                                    |  |  |
| 🚖 Favorites 🛛 🔏 Accounts:                                                              | Active Accounts - Microsoft Dynamics                   | â • 🗅 • 🗆 🖷                       | ▼ Page▼ Safety▼ Tools▼ @▼ <sup>≫</sup> |  |  |
| File Accounts View                                                                     | Chart Tools Add Microse<br>Charts Add Customize Design | oft Dynamics CRM                  | Brendan Landers ⑦<br>SBS2011Snyder     |  |  |
| Save & Close                                                                           | Imn Bar Line Pie Funnel Close                          |                                   |                                        |  |  |
| Sales 🔥 🔍                                                                              |                                                        | *                                 |                                        |  |  |
| and and a                                                                              | Accounts: Active Accounts -                            | Sea                               | rch for records                        |  |  |
| opportunities                                                                          | Account Name 🔺                                         | Main Phone Schart Designer        | > •                                    |  |  |
| Accounts                                                                               | 🗆 🗁 A Store (sample)                                   | 555-0136 Re                       |                                        |  |  |
| Secontacts                                                                             | 🔲 🕒 Advanced Components (sample)                       | 555-0135 Da Enter chart name here |                                        |  |  |
| Marketing Lists                                                                        | 🔲 🕒 Affordable Equipment (sample)                      | 555-0162 Sa                       |                                        |  |  |
| Products                                                                               | 🔲 🗁 Basic Company (sample)                             | 555-0174 Lyı                      | _                                      |  |  |
| Sales Literature                                                                       | 🔲 🗁 Best o' Things (sample)                            | 555-0145 Lo                       |                                        |  |  |
| 🗟 Quotes                                                                               | 🔲 📴 Blue Company (sample)                              | 555-0131 Re                       |                                        |  |  |
| Orders                                                                                 | 🔲 📴 Designer Goods (sample)                            | 555-0197 Re                       |                                        |  |  |
| Invoices                                                                               | 🔲 📴 Elemental Goods (sample)                           | 555-0127 Mi                       |                                        |  |  |
| Quick Campaigns                                                                        | 🔲 📴 Grand Store (sample)                               | 555-0135 Re                       |                                        |  |  |
| Goal Metrics                                                                           | 💷 📴 Litware Inc. (sample)                              | 555-0116 Ph                       |                                        |  |  |
| 🛃 Rollup Queries                                                                       | 🔲 📴 Magnificent Store (sample)                         | 555-0135 Da <sup>1</sup>          | Category                               |  |  |
|                                                                                        | 🔲 📴 Recreation Supplies (sample)                       | 555-0171 Ne                       |                                        |  |  |
|                                                                                        | 🔲 📴 Sonoma Partners                                    | Legend Entries ( Series           | J                                      |  |  |
| 🕼 Workplace                                                                            | 🔲 📴 Unusual Store (sample)                             | 555-0178 Le Select Field          | ✓ Aggregate                            |  |  |
| E Salar                                                                                | 🔲 🔛 Variety Store (sample)                             | 555-0135 Po Horizontal (Category) | Axis Labels                            |  |  |
|                                                                                        |                                                        | Select Field                      |                                        |  |  |
| 🏠 Marketing                                                                            |                                                        | Derece Here                       |                                        |  |  |
| 🚳 Service                                                                              |                                                        | Description                       |                                        |  |  |
| El Settinos                                                                            |                                                        |                                   |                                        |  |  |
| - occurry                                                                              | 1 - 15 of 15 (0 selected)                              | I I I Page 1 ►                    | es and category for the chart.         |  |  |
| Sig Resource Center                                                                    | AII # A B C D E F G H I J K L M N O P                  | Q R S T U V W X Y Z               | 2.2                                    |  |  |
|                                                                                        |                                                        | 👊 Local intranet   Protected Mod  | e: Off 🛛 🖓 👻 🔍 100% 👻                  |  |  |

- 4. In the Legend Entries (Series) area, select Account Name in the Select Field list.
- 5. In the Horizontal (Category) Axis Labels area, select Address 1: State/Province.

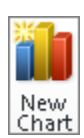

| 🥖 Accounts: Active Accounts - 1 | Microsoft Dynamics CRM - Windows Internet Explorer                                                                                                    |                                                       | ×              |  |  |  |
|---------------------------------|----------------------------------------------------------------------------------------------------|-------------------------------------------------------|----------------|--|--|--|
| 🕝 🕞 🔻 🏄 http://crm201:          | 1mainline/SBS2011Snyder/main.aspx#                                                                                                    | 👻 🐓 🗙 🖸 Bing                                          | + م            |  |  |  |
| 🚖 Favorites 🛛 🚂 Accounts: A     | Active Accounts - Microsoft Dynamics                                                                                                    | 🚵 💌 🔝 👻 🚍 🗰 💌 Page 🕶 Safety 🕶                         | Tools 🔻 🔞 👻 🤌  |  |  |  |
| File Accounts View              | Charts Add Customize Design Charts Add Customize Design Bar Line Pie Funnel Close Closer Clasts Clasts Clas | ynamics CRM Bre<br>S                                  | ndan Landers 🛛 |  |  |  |
| Saler A Da                      | citato ciose                                                                                                    | v                                                     |                |  |  |  |
|                                 | Accounts: Active Accounts -                                                                                                    | Search for records                                    | Q              |  |  |  |
| Queads                          | Account Name                                                                                                    | Main Phone Chart Designer                             |                |  |  |  |
| Accounts                        | A Store (sample)                                                                                                    | 555-0136 Re                                           |                |  |  |  |
| 🔝 Contacts                      | Advanced Components (sample)                                                                                                    | 555-0135 Da Account Name by Address 1: State/Province |                |  |  |  |
| 😤 Marketing Lists               | Affordable Equipment (sample)                                                                                                    | 555-0162 Sa                                           |                |  |  |  |
| Products                        | 🗐 🚇 Basic Company (sample)                                                                                                    | 555-0174 Ly                                           |                |  |  |  |
| Sales Literature                | 🖻 🕒 Best o' Things (sample)                                                                                                    | 555-0145 Lo 8 4                                       | 3              |  |  |  |
| 🔂 Quotes                        | 🗇 🕒 Blue Company (sample)                                                                                                    | 555-0131 Re 🔮 2                                       |                |  |  |  |
| Orders                          | 🗇 🕒 Designer Goods (sample)                                                                                                    | 555-0197 Re = = 2 1 1 1 1 1 1                         |                |  |  |  |
| Invoices                        | 🗐 🕒 Elemental Goods (sample)                                                                                                    | 555-0127 Mi <sup>3</sup> 0                            |                |  |  |  |
| Quick Campaigns                 | - 🕅 🕒 Grand Store (sample)                                                                                                    | 555-0135 Re 월 3 4 9 2 2 2 2                           | VM I           |  |  |  |
| Goal Metrics                    | 🔲 🍚 Litware Inc. (sample)                                                                                                    | 555-0116 Ph. 프                                        |                |  |  |  |
| Rollup Queries                  | 🕅 🕒 Magnificent Store (sample)                                                                                                    | 555-0135 Da Address 1: State/Province                 |                |  |  |  |
|                                 | 🕅 🕒 Recreation Supplies (sample)                                                                                                    | 555-0171 Ne                                           |                |  |  |  |
|                                 | 🗆 🕒 Sonoma Partners                                                                                                    | Advanced Options                                      | Show           |  |  |  |
| 🕜 Workplace                     | 🔲 🕒 Unusual Store (sample)                                                                                                    | 555-0178 Le Legend Entries (Series )                  |                |  |  |  |
|                                 | 🔲 🕒 Variety Store (sample)                                                                                                    | 555-0135 Po Account Name - Count-All                  |                |  |  |  |
| 🤧 Sales                         |                                                                                                    |                                                       |                |  |  |  |
| 🏠 Marketing                     |                                                                                                    | Horizontal (Category J Axis Labels                    |                |  |  |  |
| 🚳 Service                       |                                                                                                    | Address 1: State/Province 👻                           |                |  |  |  |
| 2 Settings                      | A     Description                                                                                                    |                                                       |                |  |  |  |
| seconds                         | 1 - 15 of 15 (0 selected) H                                                                                                    |                                                       |                |  |  |  |
| S Resource Center               | AII # A B C D E F G H I J K L M N O P Q R                                                                                                    | R S T U V W X Y Z                                     |                |  |  |  |
| Done                            |                                                                                                    | 💊 Local intranet   Protected Mode: Off 🛛 🖓 🕶          | • 🔍 100% 👻     |  |  |  |

You will see that the chart has been given a title of *Account Name by Address 1: State/Province.* 

- 6. Update the chart title to *Accounts by State*.
- 7. In the Description field, enter Show a Count of Accounts by State.

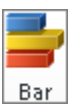

**8.** On the **Chart Tools Design** tab of the ribbon, click the **Bar** button to change the chart to a bar chart.

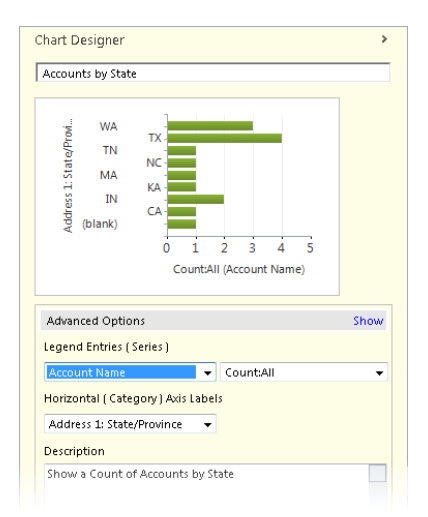

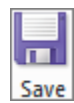

**9.** On the ribbon, click the **Save** button to save the chart, and then click the **Close Designer** button.

Your chart is now available in the list of available charts.

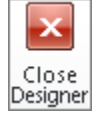

| 🖉 Accounts: Active Accounts - Microsoft Dynamics CRM - Windows Internet Explorer 🕞 💿 🐼                                                                                                    |                                                                                                    |                                                                                                    |                                                                                                    |  |  |
|----------------------------------------------------------------------------------------------------|----------------------------------------------------------------------------------------------------|----------------------------------------------------------------------------------------------------|----------------------------------------------------------------------------------------------------|--|--|
| 😋 🔾 🗢 🏒 http://crm201                                                                                                    | L1mainline/SBS2011Snyder/main.aspx#                                                                                                    | - 47 X 🧧                                                                                                    | Bing 🔎 🔻                                                                                                    |  |  |
| 🚖 Favorites 🛛 🚂 Accounts: .                                                                                                    | Active Accounts - Microsoft Dynamics                                                                                                    | 🖄 🕶 🔊 -                                                                                                    | 🖃 🖶 🔻 Page 🕶 Safety 🕶 Tools 🕶 🔞 🕶 🎬                                                                                                    |  |  |
| File Accounts View                                                                                                    | Microsoft D Charts Add Customize                                                                                                    | lynamics CRM                                                                                                    | Brendan Landers Ø<br>SBS2011Snyder                                                                                                    |  |  |
| New Edit Activate                                                                                                    | Merge Detet,<br>Duplicates,<br>Collaborate                                                                                                    | Assign Bernall a Link -                                                                                                    | art Report Data                                                                                                    |  |  |
| Sales 🚮 📮 -                                                                                                    | Accounts: Active Accounts -                                                                                                    | ~                                                                                                    | Search for records                                                                                                    |  |  |
| Opportunities                                                                                                    | 🕅 🛛 Account Name 🔺                                                                                                    | Main Phone Address 1: City F                                                                                                    | Prir& Accounts by State - >                                                                                                    |  |  |
| Accounts     Gontats     Marketing Lists     Competitors     Gentats     Marketing Lists     Competitors     Gentats     Sels Literature     Quotes     Quotes     Quotes     Quotes     Goals     Goals     Rollup Queries | A Store (sample)     Advanced Components (sample)     Advanced Components (sample)     Basic Company (sample)     Best of Things (sample)     Busic Company (sample)     Busic Company (sample)     Elemental Goods (sample)     Elemental Goods (sample)     Utware Inc (sample)     Utware Inc (sample)     Utware Inc (sample)     Elemental Souds (sample)     Elemental Goods (sample)     Elemental Goods (sample)     Elem | 555-0136         Renton           555-0136         Dallas           555-0126         Santa Cruz           555-0126         Los Angeles           555-0137         Redmond           555-0137         Redmond           555-0137         New York           555-0136         New York           555-0136         New York           555-0137         Dadmond           555-0138         Dadmond           555-0139         Day City           555-0171         Newport Beach | System Charls           Accounts by Industry           Accounts by Control           Accounts by Territories           New Accounts by Month           My           Gradie           Gradie           Gradie           Marcounts by State           Gradie           Marcounts by State           Gradie           Marcounts by State           Gradie           Marcounts by State           Call |  |  |
| Workplace  Sales  Marketing  Service                                                                                                    | Unusual Store (sample) Variety Store (sample)                                                                                                    | 555-0178 Lebanon (<br>555-0135 Port Orchard (                                                                                                    | Th (blank) 0 1 2 3 4 5 CountAll (Account Name)                                                                                                    |  |  |
| Settings                                                                                                    | 1-15 of 15 (0 selected)<br>All • A B C D E F G H I J K L M                                                                                                    | III 4 Page:<br>N O P Q R S T U V W X Y                                                                                                    | Z Click on the chart to perform Drill Down                                                                                                    |  |  |

### Sharing a Chart

It's likely that the reports and charts you create will also be useful to your colleagues. Rather than trying to articulate the steps it took for you to create a chart, you can share the Chart with other users in Microsoft Dynamics CRM. Typically, a sales manager or other advanced user creates a chart that will be valuable to other team members. These shared charts allow users of all computer skill levels to solve business-critical reporting needs.

In this exercise, you will share a custom chart with another Microsoft Dynamics CRM user.

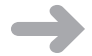

**SET UP** Use the Internet Explorer web browser to navigate to your Microsoft Dynamics CRM website, if necessary, before beginning this exercise. You need the Accounts By State chart you saved in the previous exercise.

1. In the Sales area, click Accounts.

The Account grid view appears.

- 2. On the ribbon, click the Charts tab. Then click the Chart Pane button and select Right.
- 3. In the Chart View list, select Accounts by State.

The Accounts By State chart you created in the previous exercise appears.

4. On the Charts tab of the ribbon, in the Collaborate group, click the Share button.

The Who Would You Like To Share The Selected User Chart With? dialog box appears.

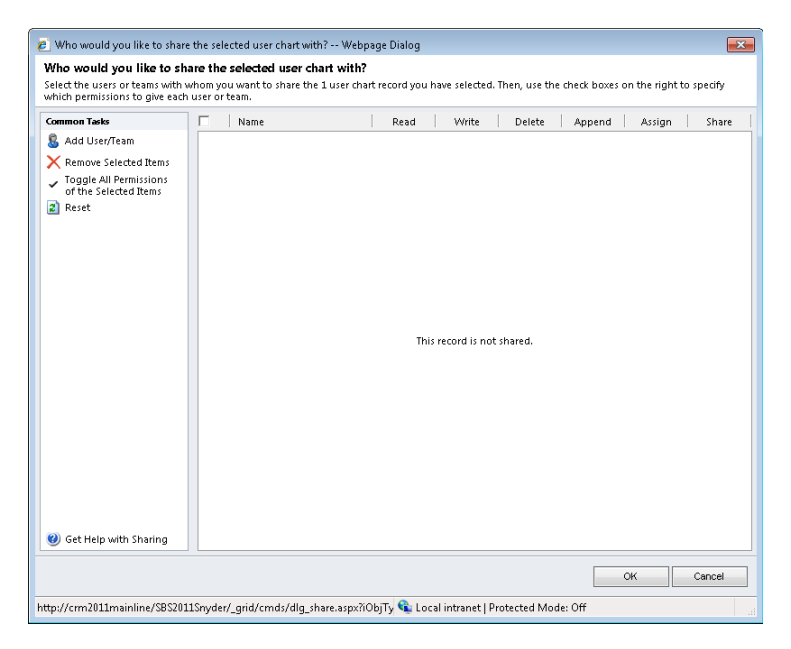

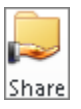

#### 5. Click Add User/Team.

The Look Up Records dialog box appears.

| 🦲 Look L                                                                                                    | lp Records Webpage Dialog                |       |     |              |              |            | x |
|----------------------------------------------------------------------------------------------------|------------------------------------------|-------|-----|--------------|--------------|------------|---|
| Look Up Records<br>Select the type of record you want to find and enter your search criteria. Filter your results and view different<br>columns of data by using the View options. Repeat this process for different types of records. |                                          |       |     |              |              |            |   |
| Look for:<br>View:                                                                                                    | User<br>UserLookup View                  | •     |     |              |              |            |   |
| F F                                                                                                    | J<br>uli Name 🔺                          |       |     | Main Phone   | Business Lir | nit        | 2 |
| в                                                                                                    | rendan Landers                           |       |     | +13124530548 | SBS2011Sny   | der        | - |
| п 💈 п                                                                                                    | m Steger                                 |       |     | +13124530539 | SBS2011Sny   | der        |   |
| 🔲 📒 к                                                                                                    | ristie Reid                              |       |     | +13034810124 | SBS2011Sny   | /der       |   |
| 🖻 🤱 N                                                                                                    | 1ike Snyder                              |       |     | +13124530538 | SBS2011Sny   | /der       |   |
| 🗏 🤱 N                                                                                                    | fike Snyder Demo                         |       |     |              | SBS2011Sny   | /der       |   |
| 🔲 👶 N                                                                                                    | leil Erickson                            |       |     | +13124530545 | SBS2011Sny   | der        |   |
| ↓<br>1-6 of 1                                                                                                    | 6 (0 selected)                           |       |     |              | H            | 🕻 🖣 Page 1 | Þ |
| Selected r                                                                                                    | ecords:                                  |       |     |              |              |            |   |
| Ada<br>Remo                                                                                                    | 4<br>VE                                  |       |     |              |              |            |   |
| Propert                                                                                                    | ies <u>N</u> ew                          |       |     |              |              |            |   |
|                                                                                                    |                                          |       |     |              | <u>о</u> к   | Cancel     |   |
| http://crm                                                                                                    | 2011mainline/SBS2011Sny 👊 Local intranet | Prote | cte | d Mode: Off  |              |            |   |

- **6.** In the Look Up Records dialog box, select a colleague to share the chart with, click the Add button, and then click OK.
- **7.** Click **OK** to exit the **Who would you like to share the selected user chart with**? dialog box.

Your chart is now shared with the selected colleague and will appear in his or her chart list.

See Also For more information on record sharing, see Chapter 16, "Using Advanced Find."

# **Key Points**

- You can use filters on any list of records to help analyze your data.
- Charts are available to provide inline real-time reporting.
- You can interact with charts and drill through to obtain the necessary details.
- Charts work in conjunction with lists of records; as you drill into a chart, the list of records will update and, conversely, as you change the view, the chart will update.
- Although Microsoft Dynamics CRM comes with many charts, you can also easily create new charts to support your specific reporting needs.
- You can share charts with your colleagues as needed so that they can benefit from the reports you've built.

# **Chapter at a Glance**

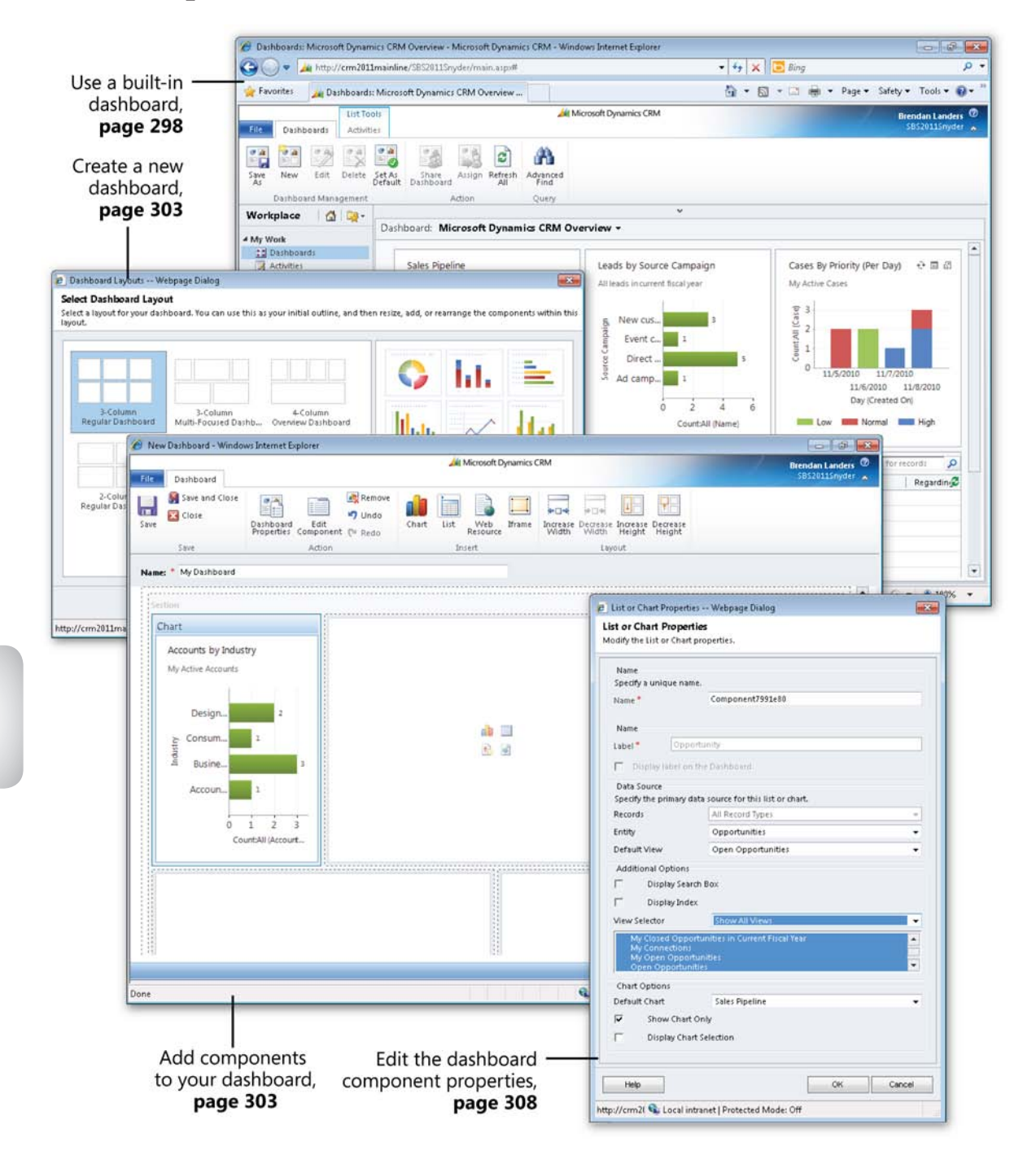

# **14** Using Dashboards

#### In this chapter, you will learn how to

- ✓ Use built-in dashboards.
- ✓ Create additional dashboards.
- ✔ Edit a dashboard.
- ✓ Set a default dashboard.
- ✓ Share a dashboard with a co-worker.

These days, every organization seems to be either using or aspiring to use dashboards. The term *dashboard* often has different connotations for different people, but it is almost always used to describe the presentation of various sets of data in a single screen. The most common types of dashboards are:

- **Strategic** Typically used by managers to understand overall performance. For example, a typical strategic dashboard could include charts showing sales versus goals for a specified time period, along with current pipeline and customer service metrics.
- **Tactical** Typically used by employees to highlight current or recent work. For example, a typical tactical dashboard could include a list of current activities due this week presented along with opportunities expected to close this month.

Knowledge is power. Managers and employees alike want the ability to monitor performance at a glance. Microsoft Dynamics CRM provides you with the flexibility to use the built-in dashboards to monitor performance and create additional dashboards to meet your unique business needs.

In this chapter, you will learn how to use the dashboard features of Microsoft Dynamics CRM.

Practice Files There are no practice files for this chapter.

**Important** The images used in this book reflect the default form and field names in Microsoft Dynamics CRM. Because the software offers extensive customization capabilities, it's possible that some of the record types or fields have been relabeled in your Microsoft Dynamics CRM environment. If you cannot find the forms, fields, or security roles referred to in this book, contact your system administrator for assistance.

**Important** You must know the location of your Microsoft Dynamics CRM website to work the exercises in this book. Check with your system administrator to verify the web address if you don't know it.

## Using Built-in Dashboards

In Chapter 13, "Working with Filters and Charts," you learned how to view, analyze, and drill down into your application data. You focused on specific areas of the application in each exercise. Dashboards allow you to pull the charts and views available in other parts of the application into a single view. Microsoft Dynamics CRM provides several built-in dashboards that are ready for your organization to use. These are listed in the following table.

| Name                    | Туре                       | Charts Included                  | <b>Views Included</b> |
|-------------------------|----------------------------|----------------------------------|-----------------------|
| Customer                | 3-Column                   | Activities By Owner and Priority |                       |
| Service                 | Multi-Focused<br>Dashboard | Service Leaderboard              |                       |
| Operations<br>Dashboard |                            | Articles By Status               |                       |
| Busilbourd              |                            | Cases By Origin (Per Day)        |                       |
|                         |                            | Cases By Priority (Per Day)      |                       |
| Customer                | 2-Column                   | Service Leaderboard              |                       |
| Service                 | Regular<br>Dashboard       | Case Resolution Trend (By Day)   |                       |
| Performance             |                            | Goal Progress (Count)            |                       |
| Dusinbourd              |                            | Articles By Status               |                       |
| Customer                | 2-Column                   | Case Mix (By Origin)             | My Activities         |
| Service                 | Regular                    | Cases By Priority (Per Day)      |                       |
| Representative          | Dashboard                  | Case Resolution Trend (By Day)   |                       |
| Dashboard               |                            | Goal Progress (Count)            |                       |
| Name           | Туре                 | Charts Included                                 | Views Included |
|----------------|----------------------|-------------------------------------------------|----------------|
| Marketing      | 2-Column             | Campaign Type Mix                               | My Activities  |
| Dashboard      | Regular<br>Dashboard | Campaign Budget vs. Actual Costs<br>(By Fiscal) |                |
|                |                      | Leads by Source Campaign                        | My Campaigns   |
|                |                      | Revenue Generated by Campaign                   |                |
| Microsoft      | 3-Column             | Sales Pipeline                                  | My Activities  |
| Dynamics CRM   | Focused<br>Dashboard | Leads By Source Campaign                        |                |
| Overview       |                      | Cases By Priority (Per Day)                     |                |
| Sales Activity | 3-Column<br>Focused  | Sales Pipeline                                  | My Activities  |
| Dashboard      |                      | Percentage Achieved                             |                |
|                | Dashboard            | Leads By Source                                 |                |
|                |                      | Top Opportunities                               |                |
|                |                      | Top Customers                                   |                |
| Sales          | 3-Column             | Sales Pipeline                                  |                |
| Performance    | Focused              | Goal Progress (Money) - My Goals                |                |
| Dashboard      | Dashboard            | Goal Progress (Money) - My Group's<br>Goals     |                |
|                |                      | Percentage Achieved                             |                |
|                |                      | Sales Leaderboard                               |                |
|                |                      | Deals Won vs. Deals Lost By Owner               |                |

In this exercise, you will use the built-in dashboard features of Microsoft Dynamics CRM. You will also interact with the dashboard elements.

## **SET UP** Use the Windows Internet Explorer web browser to navigate to your Microsoft Dynamics CRM website before beginning this exercise.

**1.** In the **Workplace** area, click **Dashboards**.

The dashboard view appears.

2. In the view selector, select Microsoft Dynamics CRM Overview.

The screen changes to show the dashboard elements as described in the table shown earlier in this section.

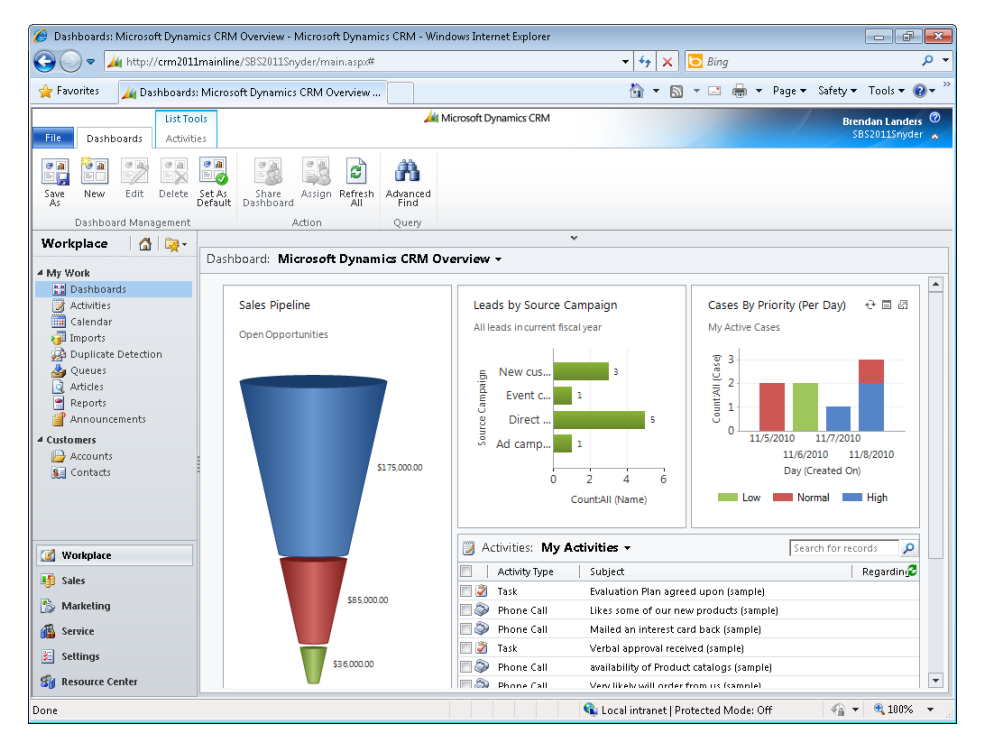

3. In the Sales Pipeline chart, click one of the sections of the funnel.

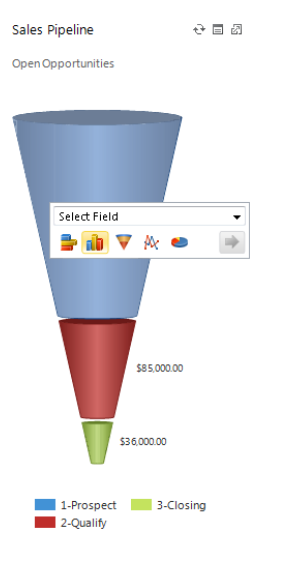

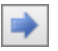

<

团

**4.** In the **Select Field** box on the shortcut menu, select **Probability**, and then click the arrow to submit the field.

🏉 Dashboards: Microsoft Dynamics CRM Overview - Microsoft Dynamics CRM - Windows Internet Explorer - T - X 🚱 🕞 🗢 🏄 http://crm2011mainline/SBS2011Snyder/main.aspx# 👻 🍫 🗙 🔁 Bing Q 🚖 Favorites 🟠 🕶 🛐 👻 🖃 🖶 🕶 Page 🕶 Safety 🕶 Tools 🕶 🔞 🕶 🚂 Dashboards: Microsoft Dynamics CRM Overview ... 🚧 Microsoft Dynamics CRM Brendan Landers File Dashboards Activities e 1 ÷ .... 0 00 0 A ñ đ New Assign Refresh Advanced Save As Edit Delete Set As Share Default Dashboard Dashboard Management Action Query Workplace 🗌 🙆 📴 -Dashboard: Microsoft Dynamics CRM Overview -4 My Work . 🔡 Dashboards Drilldown >> 1-Prospect ↔ 🗉 🖉 Leads by Source Campaign Cases By Priority (Per Day) Activities All leads in current fiscal year My Active Cases 200 000.00 🔏 Imports Count:All (Case) 3 👰 Duplicate Detection 180,000.00 New cus. Articles ampaign 2 Event c... 1 160 000.00 1 \$1 50 000 00 Reports Direct . Announcements 140,000.00 3 Ad camp... Customers 11/6/2010 11/8/2010 🕒 Accounts 6 120,000.00 Day (Created On) 2 à 6 Sea Contacts Count:All (Name) L ow Normal High 100.000.00 fEst. m 80,000.00 Activities: My Activities -Q 🚮 Workplace Activity Type Regardin Subject 60 000.00 📃 🧳 🛛 Task 🐠 Sales Evaluation Plan agreed upon (sample) Phone Call Likes some of our new products (sample) 40.000.00 🏇 Marketing 25.000.00 🔲 🔕 🛛 Phone Call Mailed an interest card back (sample) 🚳 Service Verbal approval received (sample) 20.000.00 🔲 🂐 Task 🛯 🧼 Phone Call 🧾 Settings availability of Product catalogs (sample) 0.00 🔲 🧼 Phone Call Very likely will order from us (sample) 🛐 Resource Center -75 80 🐴 🔻 🍕 100% 👊 Local intranet | Protected Mode: Off

The drilldown data appears in a bar chart format.

- **5.** Drill into one of the chart bars by clicking it. Choose **Est. Close Date** in the **Select Field** box, and then click the arrow to submit.
- 6. In the lower-left corner of the chart, click the Back button.

You are returned to the previous view.

- **7.** In the lower-left corner of the chart, click the **Home** button. You return to the original Sales Pipeline chart.
- **8.** On the Leads by Source Campaign chart, click the Enlarge button to enlarge the chart. This is useful when you want to focus on one particular dashboard report.

| 🥖 Dashboards: Microsoft Dynamics CRM Overvi                                                                                                    | ew - Microsoft Dynamics CRM - Windows Internet                                                                               | Explorer                           |                                      |
|----------------------------------------------------------------------------------------------------|----------------------------------------------------------------------------------------------------|------------------------------------|--------------------------------------|
| 🚱 🔵 🗢 🏄 http://crm2011mainline/SBS20                                                                                                    | 111Snyder/main.aspx#                                                                                                    | - 4 <sub>2</sub> × 10 €            | Sing 🔎 👻                             |
| 🖕 Favorites 🛛 🚂 Dashboards: Microsoft Dyna                                                                                                    | amics CRM Overview                                                                                                    | 🏠 🔻 🖾 👻 🛛                          | 🗈 🖶 🔻 Page 🕶 Safety 🕶 Tools 🕶 🔞 🖛    |
| File         Dashboards         List Tools           Activities         Activities         Same         Same | Action Query                                                                                                    | nics CRM                           | Brendan Landers Ø<br>S852011Smyder 🔺 |
| My Work     Dashboards     Advites     Cslendar     Duplicate Detection     Queues     Announcements     Announcements     Ausomers     Accounts     Contracts                                                                                                    | Leads by Source Campaign<br>All leads in current fiscal year<br>New customer loyalty progra<br>Be Event campaign template (c | ım (sa 3<br>sample) 1<br>sampl     | <b>X</b>                             |
| Workplace     Sales     Marketing     Service     Settings     Settings     Settings                                                                                                    | Ad campaign template (                                                                                                    | ample)<br>0 1 2 3<br>CountAll (Nar | 4 5 6<br>ne)                         |

**9.** In the upper-right corner of the Leads by Source Campaign chart, click the Close button.

You return to the Microsoft Dynamics CRM Overview dashboard.

**10.** In the upper-right corner of the Leads by Source Campaign chart, click the View Records button.

A list of the records that are included in the chart is displayed alongside the chart in a new window.

| 🥖 Leads: All leads in current fiscal year - Microsoft Dynamics | CRM - Windows Internet Explorer                          |                                                              |
|----------------------------------------------------------------|----------------------------------------------------------|--------------------------------------------------------------|
|                                                                | 🚧 Microsoft Dynamics CRM                                 | Brendan Landers 📀                                            |
| File Leads View Charts Add Customize                           |                                                          | SBS2011Snyder 🔥                                              |
| New Edit Percert                                               | Send Direct Add to Marketing Connect Assign  Collaborate | Run Statt<br>Workflow Dialog                                 |
| Records Actions                                                | Conaborate                                               | Process Data                                                 |
| Leads: All leads in current fiscal year -                      |                                                          | Search for records                                           |
| Name                                                           | Topic Owner Status De                                    | Londs by Course Compaign -                                   |
| None Md/au (cample)                                            | Neuropec                                                 | Leads by source campaign +                                   |
| Wathalee Steinber (sample)                                     | Mailed an interest card back (sample) Mike Snyder New    |                                                              |
| Teresa Atkinson (sample)                                       | New chore one and this year - follo Mike Snyder New      | 5, New customer 3                                            |
| Stenhanie (onrov (sample)                                      | Interested in online only store (sam Mike Snyder New     | E Event campai                                               |
| Sidney Higa (sample)                                           | Good prospect (sample) Mike Spyder New                   | B Direct marks                                               |
| Scott Konersmann (sample)                                      | Interested in our newer offerings (s., Mike Snyder New   |                                                              |
| Robert Ablering (sample)                                       | Some interest in our products (sam Mike Snyder New       | Ad campaign                                                  |
| Paul Alcorn (sample)                                           | Likes our products (sample) Mike Spyder New              |                                                              |
| Oscar Alguerto (sample)                                        | Enllow-up with information regard Mike Snyder New        | 0 2 4 0                                                      |
| Orlando Gee (sample)                                           | Store is expanding - send new liter Mike Snyder New      | Councari (Name)                                              |
|                                                                |                                                          |                                                              |
| •                                                              | •                                                        |                                                              |
| 1-10 of 10 (0 selected)                                        |                                                          | <ol> <li>Click on the chart to perform Drill Down</li> </ol> |
|                                                                |                                                          |                                                              |
|                                                                | 🐋 Local intranet                                         | Protected Mode: Off 👘 🖓 👻 💐 100% 👻                           |

### **Creating Additional Dashboards**

You might find that the seven built-in dashboards satisfy a majority of your needs, but they will probably not provide all the visibility you'd like. With more than 50 charts and hundreds of lists, the possible dashboard combinations seem endless. Microsoft Dynamics CRM allows you to create your own dashboards by using the built-in charts and lists or custom charts and lists that your company creates in the system.

See Also For more information about creating custom charts and lists, see Chapter 13.

**See Also** Dashboards can contain web resources and iFrames in addition to charts and lists. Web resources and iFrames are beyond the scope of this book, but you can learn more about creating them in *Working with Microsoft Dynamics CRM 2011* by Mike Snyder and Jim Steger (Microsoft Press, 2011).

In this exercise, you will create a sample sales representative dashboard in Microsoft Dynamics CRM.

**SET UP** Use the Internet Explorer web browser to navigate to your Microsoft Dynamics CRM website, if necessary, before beginning this exercise.

1. In the Workplace area, click Dashboards.

The dashboard view appears.

**2.** On the ribbon, in the **Dashboard Management** group, click the **New** button.

The Select Dashboard Layout dialog box appears.

| Dashboard Layouts Wel<br>Select Dashboard Layou<br>select a layout for your dashi<br>ayout. | spage Dialog t 20ard. You can use this as 3-Column Multi-Focused Dashb 3-Column Overview Dashboard | your initial outline, and to | hen resize, add, or rearrange the components within this<br><b>i</b><br><b>i</b><br><b>i</b><br><b>i</b><br><b>i</b><br><b>i</b><br><b>i</b><br><b>i</b> |
|---------------------------------------------------------------------------------------------|----------------------------------------------------------------------------------------------------|------------------------------|----------------------------------------------------------------------------------------------------|
| tto://cm2011mainline/SRS2                                                                   | 011Snuder/tools/dashbo                                                                             | arded 😪 Local intranet I     | Create<br>Protected Mode: Off                                                                                                    |

**3.** Select the **3-Column Multi-Focused Dashboard**, and then click **Create**. The dashboard layout screen appears.

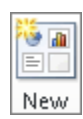

| New Dashboard - Windo | ows Internet Explorer                          |                        |                              | - P                              |
|-----------------------|------------------------------------------------|------------------------|------------------------------|----------------------------------|
| File Dashboard        |                                                | Microsoft Dynamics CRM |                              | Brendan Landers<br>SBS2011Snyder |
| Save and Close        | Dashboard Edit<br>Properties Component (* Redo | Chart List Web trans   | urrease<br>leight Height     |                                  |
| Save                  | Action                                         | Insert Layout          | t                            |                                  |
| Name: *               |                                                |                        |                              |                                  |
|                       |                                                |                        |                              |                                  |
| Section               | ,,                                             |                        |                              |                                  |
| #<br>2                | a<br>a                                         | 18 –<br>2 a            | 1 =<br>C 9                   |                                  |
|                       |                                                |                        |                              |                                  |
|                       |                                                |                        |                              |                                  |
| ne                    |                                                | 😪 Local int            | tranet   Protected Mode: Off |                                  |

- đ
- 4. In the Name field, type *My Dashboard*.
- **5.** As you might have noticed, each available section on the dashboard layout screen contains four buttons. In the upper-left section, click the **Chart** button.

The Component Designer dialog box appears.

| Component Designer Webpage Dialog |                             |                                 |             |             |     |  |
|-----------------------------------|-----------------------------|---------------------------------|-------------|-------------|-----|--|
| Select a component to add to th   | e dashboard.                |                                 |             |             |     |  |
|                                   |                             |                                 |             |             |     |  |
| Record Type                       | Accou                       | nts by Industry                 |             |             |     |  |
| Account                           | <ul> <li>My Acti</li> </ul> | ve Accounts                     |             |             |     |  |
| View                              |                             |                                 |             |             |     |  |
| My Active Accounts 🗸              |                             | Device Direction and            |             |             |     |  |
| Chart                             |                             | Design, Direction and           |             | 2           |     |  |
| Accounts by Industry 👻            | 2                           | Consumer Services               | 1           |             |     |  |
|                                   | Indus                       | Business Services               |             |             | 3   |  |
|                                   |                             | Accounting                      | 1           |             |     |  |
|                                   |                             |                                 |             |             |     |  |
|                                   |                             | 0                               | 1           | 2           | 3   |  |
|                                   |                             |                                 | Count:All ( | Account Nam | ie) |  |
|                                   |                             |                                 |             |             |     |  |
| Help OK Cancel                    |                             |                                 |             |             |     |  |
| ttp://crm2011mainline/SBS2011     | Snyder/Tc 👊                 | Local intranet   Protected Mode | : Off       |             |     |  |

- 6. In the Record Type field, leave Account selected.
- 7. In the View field, leave My Active Accounts selected.
- 8. In the Chart field, leave Accounts by Industry selected, and click OK.

This adds the Accounts By Industry chart to the dashboard.

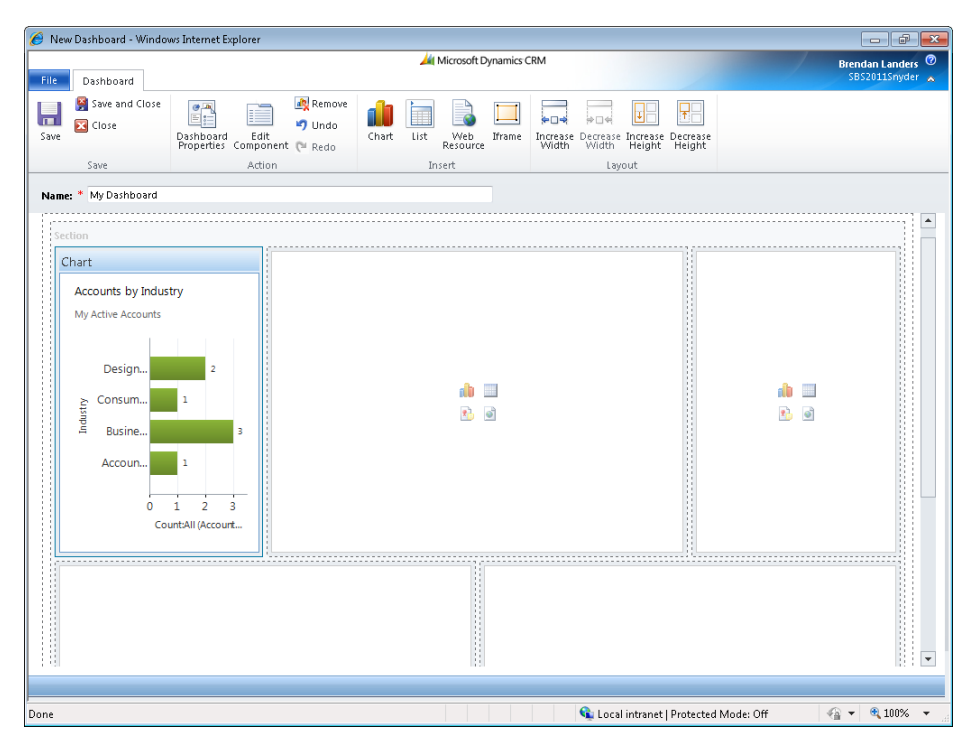

- 9. In the upper-middle section of the dashboard, click the Chart button.
- **10.** In the Component Designer dialog box, in the Record Type list, select Opportunity.
- **11.** Leave My Open Opportunities selected in the View list, and select Sales Pipeline in the Chart selection box. Click OK.

This adds the Sales Pipeline chart to the dashboard.

- **12.** In the upper-right section of the dashboard, click the **Chart** button.
- **13.** In the **Record Type** list in the **Component Designer** dialog box, select **Lead**.

**14.** Leave My Open Leads selected in the View list, select Leads by Rating in the Chart list, and then click OK.

This adds the Leads By Rating chart to the dashboard.

- **15.** In the lower-left section of the dashboard, click the List button.
  - 16. In the Record Type list, select Activities.
  - **17.** In the View list, leave My Activities selected, and click OK. This adds the My Activities list to the dashboard.
  - 18. In the lower-right section of the dashboard, click the List button.
  - 19. In the Record Type list, select Leads.
  - **20.** In the View list, leave My Open Leads selected, and click OK. This adds the My Open Leads list to the dashboard.
- Save and Close **21.** Click **Save and Close** to save the dashboard and return to the dashboard view. The newly created dashboard is displayed.

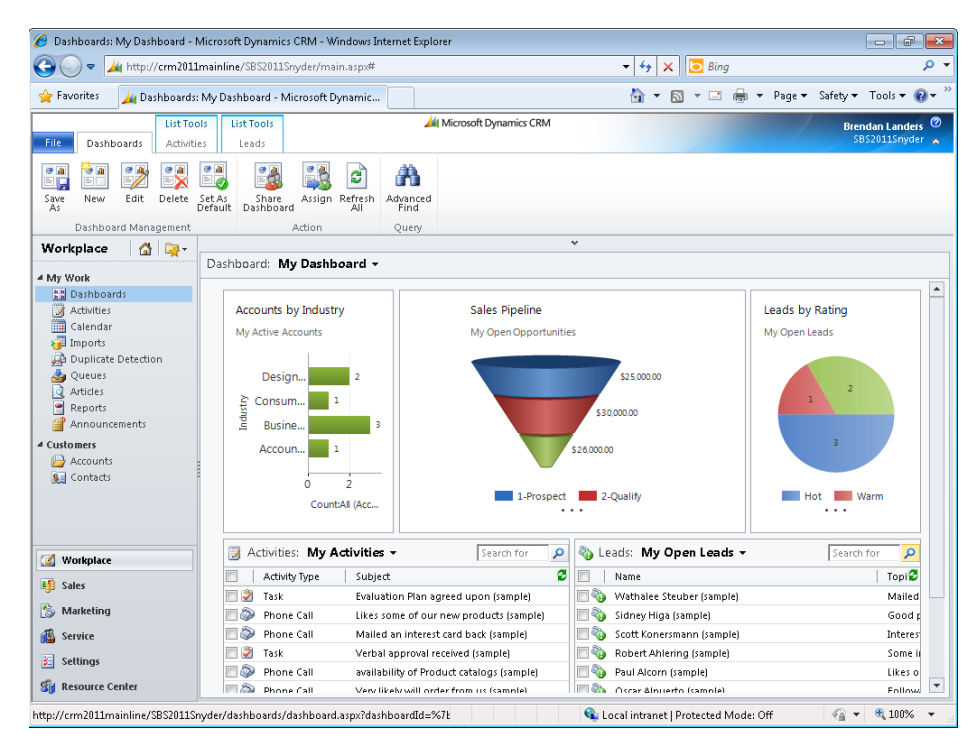

### **Editing Dashboards**

In the previous exercise, you were able to create a robust dashboard in just a few minutes by using the Dashboard designer. As your needs change, you might want to modify your dashboards accordingly. For example, you might want to add, remove, or replace a chart or list. Similarly, you might want to modify the size of a particular dashboard component. By using the same designer, you can accomplish these goals and more.

In this exercise, you will edit a dashboard in Microsoft Dynamics CRM.

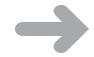

Edit

**SET UP** Use the Internet Explorer web browser to navigate to your Microsoft Dynamics CRM website, if necessary, before beginning this exercise. You need the My Dashboard dashboard you created in the previous exercise.

- 1. In the Workplace area, click Dashboards.
- 2. In the view selector, select My Dashboard.

The dashboard created in the previous exercise appears.

**3.** On the ribbon, in the **Dashboard Management** group, click the **Edit** button to edit the dashboard.

The dashboard layout screen is displayed.

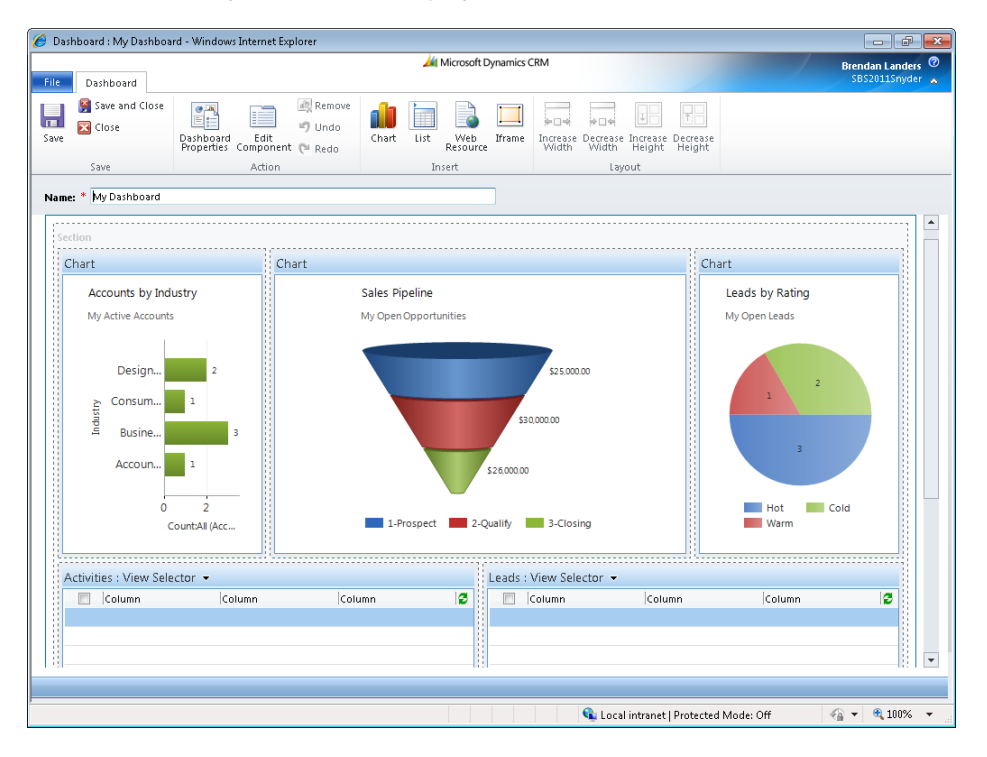

- 4. Select the Sales Pipeline chart by clicking it.
- In the Layout group on the ribbon, click the Decrease Width button.
   The chart width decreases in the designer.

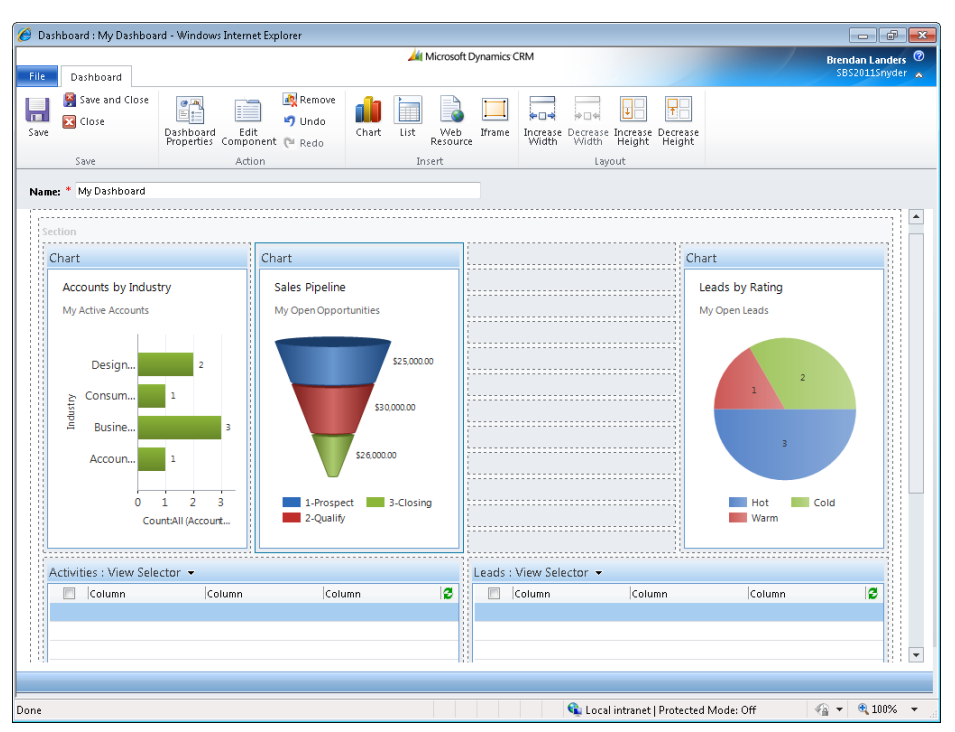

**6.** Drag the **Sales Pipeline** chart to the right so that it is next to the **Leads by Rating** chart.

**Tip** Dragging chart objects in the designer is a little challenging at first. When you have dragged the chart to an acceptable place, you will see a red line appear in the designer.

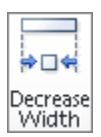

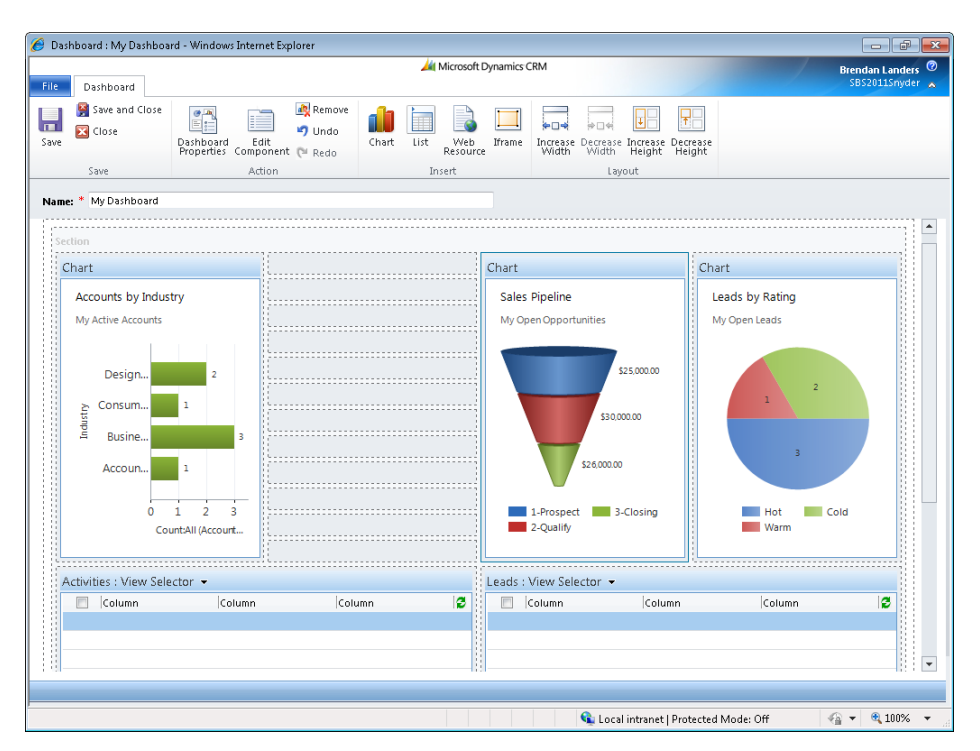

↓ Increase Width

Edit

Component

**7.** Select the **Accounts by Industry** chart by clicking it, and then click the **Increase Width** button on the ribbon.

The Accounts By Industry chart is expanded.

**8.** Select the Leads by Rating chart, and then click Edit Component in the Action group on the ribbon.

The List Or Chart Properties dialog box appears.

| Name                                                             |                                    |  |  |  |  |
|------------------------------------------------------------------|------------------------------------|--|--|--|--|
| Specify a unique nam                                             | e.                                 |  |  |  |  |
| Name *                                                           | Componentca26011                   |  |  |  |  |
| Name                                                             |                                    |  |  |  |  |
| Label* Lead                                                      |                                    |  |  |  |  |
| Display label on                                                 | the Dashboard                      |  |  |  |  |
| Data Source<br>Specify the primary da                            | ata source for this list or chart. |  |  |  |  |
| Records                                                          | All Record Types                   |  |  |  |  |
| Entity                                                           | Leads                              |  |  |  |  |
| Default View                                                     | My Open Leads                      |  |  |  |  |
| Additional Options                                               |                                    |  |  |  |  |
| 🔲 🛛 Display Searc                                                | ch Box                             |  |  |  |  |
| Display Inde:                                                    | x                                  |  |  |  |  |
| View Selector                                                    | Off                                |  |  |  |  |
| System Views<br>All Leads<br>All leads in currer<br>Closed Leads | nt fiscal year                     |  |  |  |  |
| Chart Options                                                    |                                    |  |  |  |  |
| Default Chart                                                    | Leads by Rating                    |  |  |  |  |
| Show Chart Only                                                  |                                    |  |  |  |  |
| Show Chart                                                       |                                    |  |  |  |  |
| Show Chart                                                       | t Selection                        |  |  |  |  |

**9.** At the bottom of the dialog box, select the **Display Chart Selection** check box, and then click **OK**.

This allows you to change the chart to any of the other lead-based charts on the dashboard.

- **10.** Select the **Sales Pipeline** chart, and click **Edit Component** on the ribbon.
- **11.** In the Data Source area of the List or Chart Properties dialog box, in the Default View field, select Open Opportunities.
- **12.** In the View Selector field, select Show All Views.

This allows you to change the view behind the chart on the dashboard.

| Name<br>Specify a upique par                                                          |                                                                  |
|---------------------------------------------------------------------------------------|------------------------------------------------------------------|
| Name *                                                                                | Component7991e80                                                 |
| Name<br>Label * Oppo                                                                  | ortunity                                                         |
| <ul> <li>Display label on</li> <li>Data Source</li> </ul>                             | the Dashboard                                                    |
| Specify the primary d                                                                 | ata source for this list or chart.                               |
| Records                                                                               | All Record Types 👻                                               |
| Entity                                                                                | Opportunities •                                                  |
| Display Sear                                                                          | ch Box<br>x                                                      |
| View Selector<br>My Closed Oppo<br>My Connections<br>My Open Opport<br>Open Opportuni | Show All Views  rtunities in Current Fiscal Year  tunities tites |
| Chart Options<br>Default Chart                                                        | Sales Pipeline                                                   |
| Show Chart                                                                            | Only                                                             |
| Display Char                                                                          | t Selection                                                      |

- **13.** Click **OK** to return to the dashboard layout screen.
- **14.** Click **Save and Close** to view the modified dashboard.

The view and chart selectors are now present on the dashboard.

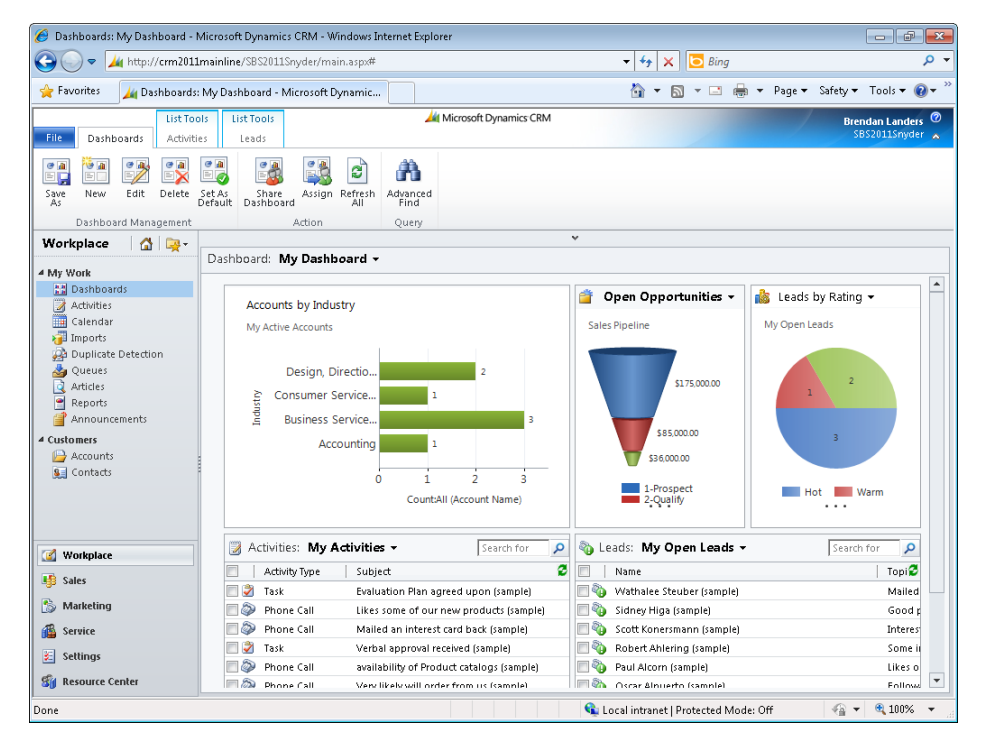

**15.** In the view selector on the **Sales Pipeline** chart, change the view to **Opportunities Closing Next Month**.

The chart is now updated to show the subset of opportunities.

**16.** In the chart selector on the Leads by Rating chart, change the chart to Leads by Source.

The dashboard is updated to display the Leads By Source chart.

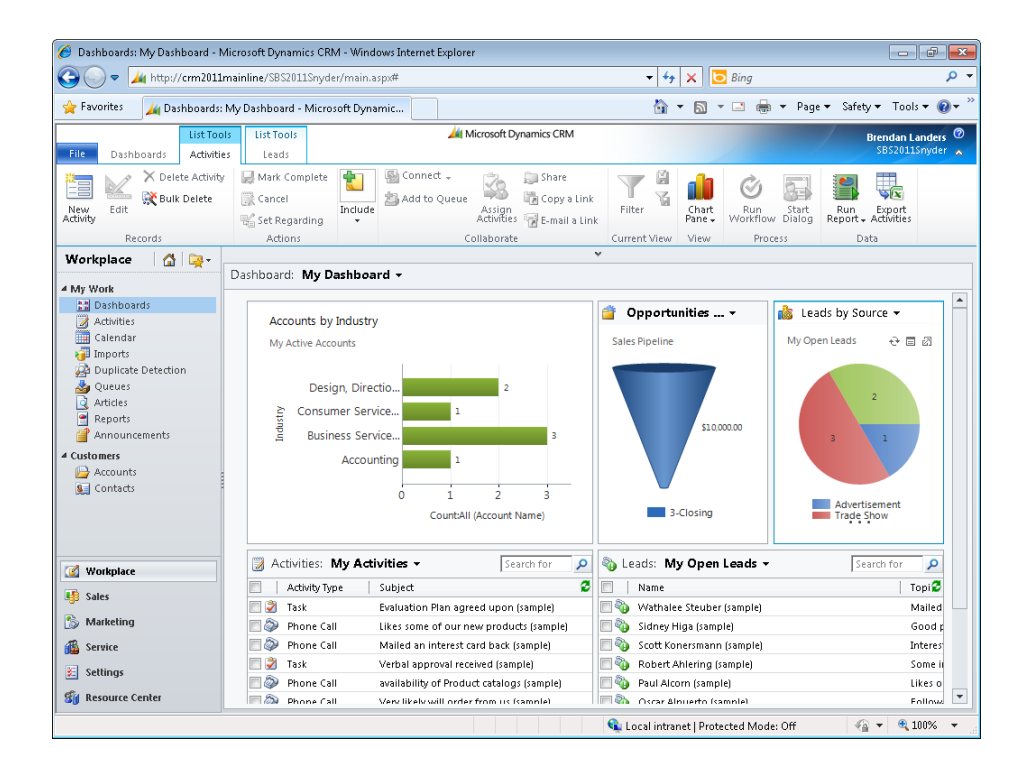

### Setting a Default Dashboard

Now that you are able to create and modify dashboards, you will probably find that you are using one particular dashboard more often than others. You might find it inconvenient to continually change the dashboard to your favorite each time you return to the dashboard screen. Microsoft Dynamics CRM allows you to set up a default dashboard to provide a convenient way to access your most heavily used dashboard.

In this exercise, you will set a default dashboard in Microsoft Dynamics CRM.

**SET UP** Use the Internet Explorer web browser to navigate to your Microsoft Dynamics CRM website, if necessary, before beginning this exercise. You need the My Dashboard dashboard you created earlier in this chapter.

- 1. In the Workplace area, click Dashboards.
- 2. In the view selector, select My Dashboard.

The dashboard created in the earlier exercise appears.

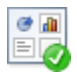

**3.** In the **Dashboard Management** group on the ribbon, select the **Set As Default** button.

The My Dashboard dashboard is now set as the default.

- 4. In the Workplace area, click Activities
- **5.** In the **Workplace** area, click **Dashboards**.

My Dashboard now appears as the default dashboard.

### Sharing a Dashboard

In Chapter 13, you learned how to share custom charts with your colleagues. As with charts, it's likely that your dashboards will also be useful to your colleagues. You can share a dashboard with other users in Microsoft Dynamics CRM.

In this exercise, you will share a custom dashboard with another Microsoft Dynamics CRM user.

-

**SET UP** Use the Internet Explorer web browser to navigate to your Microsoft Dynamics CRM website, if necessary, before beginning this exercise. You need the My Dashboard dashboard you created earlier in this chapter.

1. In the Workplace area, click Dashboards.

The dashboard view appears.

2. In the view selector, select My Dashboard, if necessary.

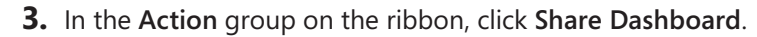

Share Dashboard

The Who Would You Like To Share The Selected User Dashboard With? dialog box appears.

| 🔊 Who would you like to sha                                                                | re the sel                              | ected user dashbo                               | ard with? V                           | Vebpage Dialo            | 3              |                |               |             | ×                |
|--------------------------------------------------------------------------------------------|-----------------------------------------|-------------------------------------------------|---------------------------------------|--------------------------|----------------|----------------|---------------|-------------|------------------|
| Who would you like to a<br>Select the users or teams with<br>which permissions to give eac | <b>hare the</b><br>whom yo<br>h user or | selected user d<br>ou want to share th<br>team. | l <b>ashboard v</b><br>ie 1 user dash | vith?<br>Iboard record y | ou have sele   | cted. Then, us | e the check b | oxes on the | right to specify |
| Common Tasks                                                                               |                                         | Name                                            |                                       | Read                     | Write          | Delete         | Append        | Assign      | Share            |
| 🔱 Add User/Team                                                                            |                                         |                                                 |                                       |                          |                |                |               |             |                  |
| X Remove Selected Items                                                                    |                                         |                                                 |                                       |                          |                |                |               |             |                  |
| <ul> <li>Toggle All Permissions<br/>of the Selected Items</li> </ul>                       |                                         |                                                 |                                       |                          |                |                |               |             |                  |
| 2 Reset                                                                                    |                                         |                                                 |                                       |                          |                |                |               |             |                  |
| <ul> <li>(a) (a) (a) (b) (b) (b) (b) (b) (b) (b) (b) (b) (b</li></ul>                      |                                         |                                                 |                                       | This r                   | ecord is not : | shared.        |               |             |                  |
| Secticip with sharing                                                                      |                                         |                                                 |                                       |                          |                |                |               |             |                  |
|                                                                                            |                                         |                                                 |                                       |                          |                |                |               | ж           | Cancel           |
| http://crm2011mainline/SBS20                                                               | 11Snyder                                | :/_grid/cmds/dlg_:                              | share.aspx?iO                         | bjTy ६ Local             | intranet   Pr  | otected Mod    | e: Off        |             |                  |

4. Click Add User/Team.

The Look Up Records dialog box appears.

| Select the columns    | e type of record you want to find a<br>of data by using the View options. | nd enter your search (<br>Repeat this process f | criteria. Filter your<br>or different types | results and view differe<br>of records. | nt   |
|-----------------------|---------------------------------------------------------------------------|-------------------------------------------------|---------------------------------------------|-----------------------------------------|------|
| ook for:              | User                                                                      | -                                               |                                             |                                         |      |
| View:                 | User Lookup View                                                          | •                                               |                                             |                                         |      |
| Search:               |                                                                           | ٩                                               |                                             |                                         |      |
| F                     | ull Name 🔺                                                                |                                                 | Main Phone                                  | Business Unit                           | 4    |
| В 🔒 В                 | irendan Landers                                                           |                                                 | +13124530548                                | SBS2011Snyder                           |      |
| il <u>8</u> 🛛         | im Steger                                                                 |                                                 | +13124530539                                | SBS2011Snyder                           |      |
| 🔱 к                   | ristie Reid                                                               |                                                 | +13034810124                                | SBS2011Snyder                           |      |
| 1 <mark>8</mark> N    | 1ike Snyder                                                               |                                                 | +13124530538                                | SBS2011Snyder                           |      |
| 1 <mark>8</mark> N    | 4ike Snyder Demo                                                          |                                                 |                                             | SBS2011Snyder                           |      |
| - 🥵 N                 | leil Erickson                                                             |                                                 | +13124530545                                | SBS2011Snyder                           |      |
|                       |                                                                           |                                                 |                                             |                                         |      |
| (                     |                                                                           |                                                 |                                             |                                         |      |
| l - 6 of<br>elected i | 6 (0 selected)<br>records:                                                |                                                 |                                             | H 4 Page                                | 21 🕨 |
| Add                   | k                                                                         |                                                 |                                             |                                         |      |
| Remo                  | ve                                                                        |                                                 |                                             |                                         |      |
| Propert               | ies <u>N</u> ew                                                           |                                                 |                                             |                                         |      |
| Propert               | les <u>N</u> ew                                                           |                                                 |                                             | OK Cance                                | 2    |

- **5.** In the Look Up Records dialog box, select a colleague to share the dashboard with, click the Add button, and then click OK.
- 6. Click OK to exit the previous dialog box.

Your dashboard is now shared with the selected colleague and will appear in his or her dashboard list.

See Also For more information on record sharing, see Chapter 16, "Using Advanced Find."

### **Key Points**

- Several dashboards are built into Microsoft Dynamics CRM for immediate use.
- You can easily create additional dashboards to satisfy your unique business requirements.
- After your dashboard has been created, you can modify them as your needs evolve.
- You can set up your own default dashboard.
- You can share dashboards with your colleagues so they can benefit from the dashboards you've built.

## **Chapter at a Glance**

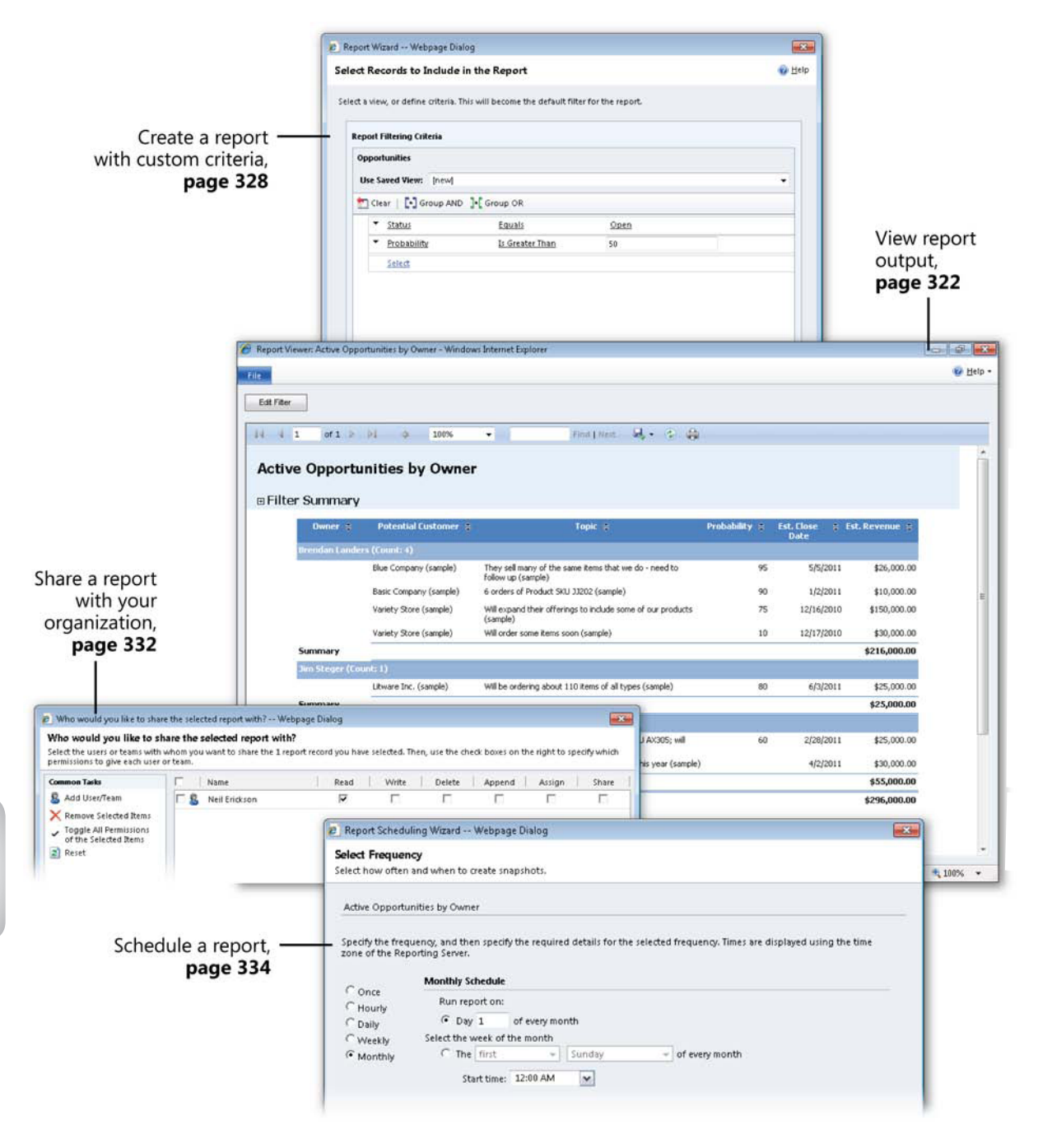

# 15 Using the Report Wizard

### In this chapter, you will learn how to

- ✓ Create a report with the Report Wizard.
- ✔ Modify a report.
- ✔ Share a report.
- Schedule a report.
- ✔ Categorize a report.

In Chapter 13, "Working with Filters and Charts," and Chapter 14, "Using Dashboards," you learned how to use the chart and dashboard tools to create real-time visualizations to enhance the user experience and allow for more efficient decision making. Although those options are powerful and will meet many of your reporting needs, Microsoft Dynamics CRM also uses Microsoft SQL Server Reporting Services for advanced reporting solutions. Programmers can create advanced reports by working directly within SQL Server Reporting Services, but Microsoft Dynamics CRM also includes a Report Wizard that provides users of all skill levels with a tool to create SQL Server Reporting Services reports. The following table compares the features of charts and dashboards with those of the SQL Server Reporting Services Report Wizard.

|                                                   | Charts and Dashboards                                                                    | SQL Server Reporting<br>Services Report Wizard                                                               |
|---------------------------------------------------|------------------------------------------------------------------------------------------|----------------------------------------------------------------------------------------------------|
| Report output                                     | Inline visualizations pre-<br>sented within Microsoft<br>Dynamics CRM grids and<br>forms | Web-based reports that can<br>be exported to additional<br>formats, such as Microsoft<br>Excel, PDF, and CSV |
| Skill level required to create or modify reports  | Beginner                                                                                 | Beginner                                                                                                    |
| Ability to schedule reports<br>for email delivery | No                                                                                       | Yes                                                                                                    |

(continued)

|                                                                                        | Charts and Dashboards | SQL Server Reporting<br>Services Report Wizard |
|----------------------------------------------------------------------------------------|-----------------------|------------------------------------------------|
| Support for charts and graphs                                                          | Yes                   | Yes                                            |
| Ability to include data from multiple record types in results                          | No                    | Yes                                            |
| Ability to include data from<br>multiple record types in the<br>report query           | Yes                   | Yes                                            |
| Ability to prompt users to<br>enter parameters before<br>running reports               | No                    | Yes                                            |
| Ability to restrict access for some users                                              | Yes                   | Yes                                            |
| Respect for Microsoft<br>Dynamics CRM record-<br>level security settings<br>by default | Yes                   | Yes                                            |

Microsoft Dynamics CRM includes 25 standard SQL Server Reporting Services reports in the base product. You can find these reports by navigating to the Workplace area and clicking the Reports link.

You will find that these reports solve some of your reporting needs and will probably serve as a solid starting point for your organization. The reports also give you a highlevel understanding of the possibilities that exist with SQL Server Reporting Services. The following table summarizes the reports and their applicability within the Marketing, Sales, Service, and Administrative areas of Microsoft Dynamics CRM.

| Report Name              | Marketing | Sales | Service | Other |
|--------------------------|-----------|-------|---------|-------|
| Account Distribution     | Х         | Х     | Х       |       |
| Account Overview         | Х         | Х     | Х       |       |
| Account Summary          | Х         | Х     | Х       |       |
| Activities               |           |       |         | Х     |
| Campaign Activity Status | Х         |       |         |       |
| Campaign Comparison      | Х         |       |         |       |
| Campaign Performance     | Х         |       |         |       |
| Case Summary Table       |           |       | Х       |       |

| Report Name                 | Marketing | Sales | Service | Other |
|-----------------------------|-----------|-------|---------|-------|
| Competitor Win Loss         |           | Х     |         |       |
| Invoice                     |           | Х     |         |       |
| Invoice Status              |           | Х     |         |       |
| Lead Source Effectiveness   | Х         | Х     |         |       |
| Neglected Accounts          |           | Х     |         |       |
| Neglected Cases             |           |       | Х       |       |
| Neglected Leads             |           | Х     |         |       |
| Order                       |           | Х     |         |       |
| Products By Account         |           | Х     |         |       |
| Products By Contact         |           | Х     |         |       |
| Progress Against Goals      |           | Х     |         |       |
| Quote                       |           | Х     |         |       |
| Sales History               |           | Х     |         |       |
| Sales Pipeline              |           | Х     |         |       |
| Service Activity Volume     |           |       | Х       |       |
| Top Knowledge Base Articles |           |       | Х       |       |
| User Summary                |           |       |         | Х     |

In this chapter, you will learn how to create, modify, and format reports by using the Microsoft Dynamics CRM Report Wizard. You will also learn how to share a report with other users, schedule delivery of a report, and categorize a report.

**Practice Files** There are no practice files for this chapter.

**Important** The images used in this book reflect the default form and field names in Microsoft Dynamics CRM. Because the software offers extensive customization capabilities, it's possible that some of the record types or fields have been relabeled in your Microsoft Dynamics CRM environment. If you cannot find the forms, fields, or security roles referred to in this book, contact your system administrator for assistance.

**Important** You must know the location of your Microsoft Dynamics CRM website to work the exercises in this book. Check with your system administrator to verify the web address if you don't know it.

### Creating a Report with the Report Wizard

The Report Wizard allows you to create sophisticated reports within the Microsoft Dynamics CRM interface by guiding you through a step-by-step process that is easy to understand. It allows you to produce grouped, summary-level data in addition to record-level data. Consider the following scenarios:

- You need to create an Opportunity Pipeline report that shows all opportunities by owner and includes the sum of all estimated revenue across those opportunities.
- You need to compare the number of accounts assigned to each user to determine account distribution levels.

With the Report Wizard, you can get the aggregated summary numbers for these types of reports.

In this exercise, you will use the Report Wizard to create a report that shows active opportunities by owner.

New

**SET UP** Use your own Microsoft Dynamics CRM installation in place of the site shown in this exercise. Use the Windows Internet Explorer web browser to navigate to your Microsoft Dynamics CRM website before beginning this exercise. You need a user account that has privileges to create reports.

- 1. In the Workplace area, click Reports.
- 2. In the Records group on the ribbon, click the New button to launch the New Report form.
- 3. In the Source section of the form, click the Report Wizard button.

The Report Wizard Get Started page displays.

- **4.** In the **Report Wizard**, leave **Start a new report** selected, and click **Next** to move on to the **Report Properties** page.
- 5. In the **Report name** field, enter *Active Opportunities by Owner*, and in the **Report description** field, enter *List of opportunities grouped by owner*.
- 6. In the Primary record type field, select Opportunities.

| 🗧 Report Wizard Webpage Dialog              |                                                         |                   |
|---------------------------------------------|---------------------------------------------------------|-------------------|
| Report Properties                           |                                                         | 🕡 <u>H</u> el     |
| Enter the name and description of the repo  | rt, and specify which record types the report will use. |                   |
| Specify the name and description of the r   | eport                                                   |                   |
| Report name: *                              | Active Opportunities by Owner                           |                   |
| Report description:                         | List of opportunities grouped by owner                  |                   |
| Specify the record types to include in this | report                                                  |                   |
| Your choice for primary record type will de | termine which related record types can be included.     |                   |
| Primary record type: *                      | Opportunities                                           | •                 |
| Related record type:                        |                                                         | •                 |
|                                             |                                                         |                   |
|                                             |                                                         |                   |
|                                             |                                                         |                   |
|                                             |                                                         |                   |
|                                             |                                                         |                   |
|                                             |                                                         |                   |
|                                             |                                                         |                   |
|                                             |                                                         | Back Next Cancel  |
| ittp://crm2011mainline/SBS2011Snyder/We     | oWizard/WizardContainer.aspx 🔦 Local intranet   Pr      | otected Mode: Off |

- 7. Click Next to move on to the Select Records to Include in the Report page.
- **8.** In the **Report Filtering Criteria** section, replace the default **Modified On** search parameter by choosing **Status** instead of **Modified On** in the **Select** list.
- 9. Leave Equals in the operator field, and in the Enter Value field, select Open.

| 🦲 Repor   | rt Wizard Webpage         | Dialog                           |                             |                            | ×              |
|-----------|---------------------------|----------------------------------|-----------------------------|----------------------------|----------------|
| Select    | Records to Inclu          | de in the Report                 |                             |                            | 🕜 <u>H</u> elp |
| Select a  | a view, or define criteri | ia. This will become the default | filter for the report.      |                            |                |
| Rep       | oort Filtering Criteria   |                                  |                             |                            |                |
| ot        | pportunities              |                                  |                             |                            |                |
| U         | Ise Saved View: [new      | d.                               |                             |                            | •              |
| *         | 🛾 Clear 🕴 💽 Group A       | AND ]•[ Group OR                 |                             |                            |                |
|           |                           | Equals                           | Open                        |                            |                |
|           | Select                    |                                  |                             |                            |                |
|           |                           |                                  |                             |                            |                |
|           |                           |                                  |                             |                            |                |
|           |                           |                                  |                             |                            |                |
|           |                           |                                  |                             |                            |                |
|           |                           |                                  |                             |                            |                |
|           |                           |                                  |                             |                            |                |
|           |                           |                                  |                             |                            |                |
|           |                           |                                  |                             |                            |                |
|           |                           |                                  |                             | Back Next                  | Cancel         |
| http://cm | m2011mainline/SBS20       | 11Snyder/WebWizard/Wizard        | Container.aspx ६ Local intr | anet   Protected Mode: Off |                |

- **10.** Click **Next** to move on to the **Lay Out Fields** page.
- **11.** Click in the **Click here to add a grouping** field.

The Add Grouping dialog box appears.

| • |
|---|
|   |
|   |
|   |
|   |
|   |
|   |
| • |
|   |
|   |

- **12.** In the Column list, select Owner.
- **13.** In the **Summary Type** field, select **Count**, and then click **OK** to add this grouping to your report.

This summary type will allow you to see how many active opportunities exist for each owner.

- **14.** Click **Click here to add a column**. The **Add Column** dialog box appears.
- **15.** In the **Column** field, select **Potential Customer**. Set the column width to 150 pixels, and click **OK** to add the column to your report.
- **16.** To the right of **Potential Customer**, click in the **Click here to add a column** field to add another column to your report. Continue this process to add the following fields and related information:

| Column          | Column Width | Summary Type |
|-----------------|--------------|--------------|
| Торіс           | 300 pixels   | None         |
| Probability     | 75 pixels    | None         |
| Est. Close Date | 100 pixels   | None         |
| Est. Revenue    | 100 pixels   | Sum          |

| Report Wizard Webpage Dialog                     |                                                  |                    |                                         |                        |
|--------------------------------------------------|--------------------------------------------------|--------------------|-----------------------------------------|------------------------|
| ay Out Fields                                    |                                                  |                    |                                         | <u>₩</u> e             |
| elect the columns, groupings, and totals to disp | ilay in the report.                              |                    |                                         |                        |
| Owner                                            |                                                  |                    | Common Tas                              | ks                     |
| Click here to add a<br>grouping                  |                                                  |                    | G                                       | 0<br>0<br>0            |
| Potential Customer                               | Topic                                            | Probability        | Est. Cl                                 | ire Sorting            |
|                                                  |                                                  |                    | 🐻 Add Col<br>Groupin                    | lumn or<br>1g          |
|                                                  |                                                  |                    | Change<br>Properti<br>Remove<br>Groupir | ies<br>Column or<br>1g |
|                                                  |                                                  |                    | De Set Top<br>Number                    | or Bottom<br>r         |
| 4                                                |                                                  |                    | Þ                                       |                        |
|                                                  |                                                  | Ba                 | ck <u>N</u> ext                         | Cancel                 |
| //crm2011mainline/SBS2011Snyder/WebWiza          | rd/WizardContainer.aspx?WizardId=F 😪 Local intra | anet   Protected M | ode: Off                                |                        |

Your additions are reflected on the Lay Out Fields page of the wizard.

**17.** In the Common Tasks pane, click Configure Sorting.

The Configure Sort Order dialog box appears.

**18.** In the Sort By field, select Probability. Then select Descending Order.

| Configure<br>Configure<br>Select the co | : Sort Order Webpage Dialog Sort Order |
|-----------------------------------------|----------------------------------------|
| Sort By<br>Then By                      | Probability                            |
| 🗣 Local intr                            | OK Cancel                              |

**19.** Click **OK**, and then click **Next** to move on to the **Format Report** page.

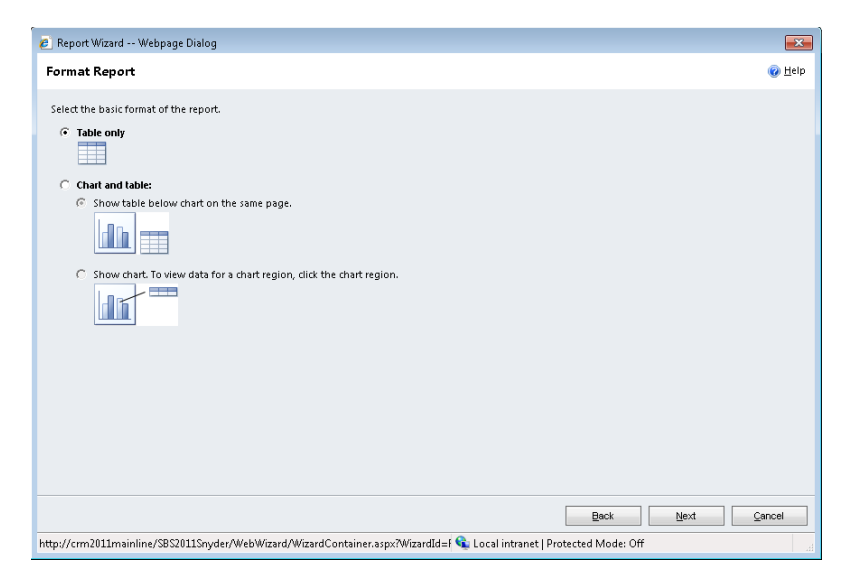

**20.** Leave Table only selected for your report format, and then click Next.

The Report Summary screen displays your report selections.

**21.** Review the report details, and then click **Next**.

The Report Successfully Created confirmation page appears, indicating that you have successfully created a report.

**22.** On the confirmation page, click **Finish** to exit the **Report Wizard**.

The Report Wizard closes and you are returned to the New Report form, which automatically updates to reflect the details of your report. To see the results, you will have to run the report.

| 🏉 Report: Active Opportu | inities by Owner - Windows Internet Explorer                         | - • •                                 |
|--------------------------|----------------------------------------------------------------------|---------------------------------------|
| File 🚽 🛃 Save a          | nd Close 🛛 💕 Run Report 🔌 <u>A</u> ctions 🕶                          |                                       |
| Report: Activ            | re Opportunities by Owner                                            | Working on solution: Default Solution |
| Your report has been     | n saved. You can edit the properties of the report, or close this fo | ırm.                                  |
| General Administrat      | tion                                                                 |                                       |
| Source                   |                                                                      |                                       |
| Report Type              | Report Wizard Report                                                 | <b>▼</b>                              |
|                          | Click Report Wizard to create or modify the report.                  |                                       |
|                          | Report Wizard                                                        |                                       |
| Details                  |                                                                      |                                       |
| Name *                   | Active Opportunities by Owner                                        |                                       |
| Description              | List of opportunities grouped by owner                               |                                       |
|                          |                                                                      |                                       |
| Parent Report            |                                                                      |                                       |
| Parent Report            |                                                                      |                                       |
| Categorization           |                                                                      |                                       |
| Categories               |                                                                      |                                       |
| Related Record Types     | Opportunities                                                        |                                       |
| Display In               | Forms for related record types;Lists for related record types;Rep    | orts area                             |
| Status: Existing         |                                                                      |                                       |
| Done                     | 👊 Local intranet   Protected Mode: O                                 | rff 🛛 🖓 🔻 🍕 100% 👻 🚽                  |

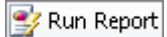

**23.** On the form toolbar, click the **Run Report** button.

Your report displays within SQL Server Reporting Services. The resulting report provides insight into how many open opportunities exist for each owner.

| Report Viewer: Active Opport        | tunities by Owner - Window | s Internet Explorer                                                                          |                |                      |                |               |
|-------------------------------------|----------------------------|----------------------------------------------------------------------------------------------|----------------|----------------------|----------------|---------------|
| ie                                  |                            |                                                                                              |                |                      |                | 🕜 <u>H</u> e  |
| Edit Filter                         |                            |                                                                                              |                |                      |                |               |
|                                     |                            |                                                                                              |                |                      |                |               |
| 🖣 🖣 1 of 1 🕨                        | 100%                       | 🝷 🛛 🛛 Find   Next 🛛 🛃 👻 🌐                                                                    |                |                      |                |               |
| Active Opportur<br>I Filter Summary | nities by Owner            |                                                                                              |                |                      |                |               |
| Owner 💲                             | Potential Customer 💲       | Topic 💠                                                                                      | Probability 💲  | Est. Close 💲<br>Date | Est. Revenue 💲 |               |
| Brendan Landers                     | (Count: 4)                 |                                                                                              |                |                      |                |               |
|                                     | Blue Company (sample)      | They sell many of the same items that we do - need to<br>follow up (sample)                  | 95             | 5/5/2011             | \$26,000.00    |               |
|                                     | Basic Company (sample)     | 6 orders of Product SKU JJ202 (sample)                                                       | 90             | ) 1/2/2011           | \$10,000.00    |               |
|                                     | Variety Store (sample)     | Will expand their offerings to include some of our products<br>(sample)                      | 75             | 12/16/2010           | \$150,000.00   |               |
|                                     | Variety Store (sample)     | Will order some items soon (sample)                                                          | 10             | 12/17/2010           | \$30,000.00    |               |
| Summary                             |                            |                                                                                              |                |                      | \$216,000.00   |               |
| Jim Steger (Cour                    | it: 1)                     |                                                                                              |                |                      |                |               |
|                                     | Litware Inc. (sample)      | Will be ordering about 110 items of all types (sample)                                       | 80             | 6/3/2011             | \$25,000.00    |               |
| Summary                             |                            |                                                                                              |                |                      | \$25,000.00    |               |
| Mike Snyder (Cou                    |                            |                                                                                              |                |                      |                |               |
|                                     | Best o' Things (sample)    | Needs to restock their supply of Product SKU AX305; will<br>purchase at least 25-50 (sample) | 60             | 2/28/2011            | \$25,000.00    |               |
|                                     | Elemental Goods (sample)   | Very likely will order 18 Product SKU JJ202 this year (sample)                               |                | 4/2/2011             | \$30,000.00    |               |
| Summary                             |                            |                                                                                              |                |                      | \$55,000.00    |               |
|                                     |                            |                                                                                              |                |                      | \$296,000.00   |               |
|                                     |                            | •                                                                                            | Local intranet | Protected Mode: O    | ff 🖓 🔻         | <b>a</b> 100% |

**Tip** After running the report, you can modify the filter to refine your report output, export to other formats (usually PDF, Excel, or Microsoft Word), or view an opportunity record by clicking the topic in the output.

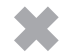

**CLEAN UP** Close the report and the Report form.

### Modifying a Report

Now that you have seen the power of the Report Wizard, you can use it to create reports that are relevant to your business needs. Business needs change over time, and your reports will need to change accordingly. Additionally, you will often want to make small tweaks to the reports you have already built. For example, you might want to add a column or a grouping level, or you might want to modify the sort order. You can use the same interface in the Report Wizard to modify existing reports without having to start over.

In this exercise, you will modify the Active Opportunities By Owner report you created in the previous exercise. Specifically, you will modify the filter to include only those opportunities with a closing probability greater than 50 and group results by manager in addition to record owner.

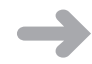

**SET UP** Use your own Microsoft Dynamics CRM installation in place of the site shown in this exercise. Use the Internet Explorer web browser to navigate to your Microsoft Dynamics CRM website, if necessary, before beginning this exercise. You need the Active Opportunities By Owner report you created in the previous exercise, and you need a user account that has privileges to create and update reports.

1. In the Workplace area, click Reports.

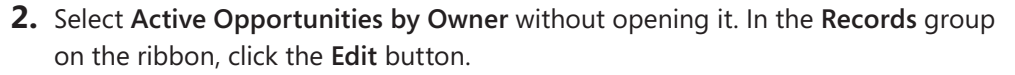

The Report form appears.

- **3.** In the **Report** form, click **Report Wizard** to launch the **Report Wizard**.
- **4.** On the **Get Started** page of the **Report Wizard**, leave the default selections to work from your existing report so that your changes will overwrite the original settings. Click **Next** to proceed to the next step.
- **5.** On the **Report Properties** page, leave the current settings intact and click **Next** to proceed to the next step.

The Select Records To Include In The Report page appears, displaying the Status report parameter you configured in the previous exercise.

- 6. Add a new row by clicking Select and then choosing Probability.
- 7. Select Is Greater Than as the operator.
- 8. In the Enter Value field, enter 50.

| Records to Include in the Report                                                                                                    | eport Wizard Webpage Di         | alog                               |                          | F            |
|----------------------------------------------------------------------------------------------------|---------------------------------|------------------------------------|--------------------------|--------------|
| view, or define criteria. This will become the default filter for the report.  ort Filtering Criteria  portunities se Saved View: [new]  Clear [ ] Group AND ]-[ Group OR  Status Equals Open | ect Records to Include          | in the Report                      |                          | @ <u>H</u> e |
| ort Filtering Criteria portunities se Saved View: [new]  Clear [1] Group AND ]-[ Group OR  Status Equals Open                                                                                 | ect a view, or define criteria. | This will become the default filte | r for the report.        |              |
| poptunities<br>se Saved View: [new]                                                                                                    | Report Filtering Criteria       |                                    |                          |              |
| se Saved View: [new]   Clear [] Group AND ]+[ Group OR   Status Equals Open                                                                                                    | Opportunities                   |                                    |                          |              |
| Clear Croup AND ]-[ Group OR                                                                                                    | Use Saved View: [new]           |                                    |                          | •            |
| ▼ <u>Status</u> Equals Open                                                                                                    | 🛅 Clear   💽 Group AN            | Group OR                           |                          |              |
|                                                                                                    | ▼ <u>Status</u>                 | Equals                             | <u>Open</u>              |              |
| Probability Is Greater Than     50                                                                                                    | <ul> <li>Probability</li> </ul> | Is Greater Than                    | 50                       |              |
| Select                                                                                                    | Select                          |                                    |                          |              |
|                                                                                                    |                                 |                                    |                          |              |
|                                                                                                    |                                 |                                    |                          |              |
|                                                                                                    |                                 |                                    |                          |              |
|                                                                                                    |                                 |                                    |                          |              |
|                                                                                                    |                                 |                                    |                          |              |
|                                                                                                    |                                 |                                    |                          |              |
|                                                                                                    |                                 |                                    |                          |              |
|                                                                                                    |                                 |                                    | Back Next                | Cancel       |
| Back Next Cance                                                                                                    | /crm5hata/chc2011/\Wah\Wi       | rard Mirrard Cou 📭 Local intran    | et I Protected Mode: Off |              |
| Back Next Cance                                                                                                    | /crmbbeta/sb\$2011/WebWi        | card/wizardCol 🔌 Local intran      | et   Protected Mode: Οπ  |              |

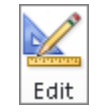

**9.** Click **Next** to proceed to the next step of the **Report Wizard**.

This selection refines your results to include only records with a probability value greater than 50.

**10.** On the Lay Out Fields page, revise the report format by clicking in the Click here to add a grouping field.

The Add Grouping dialog box appears.

- **11.** In the **Record type** field, select **Owning User (User)**.
- **12.** In the Column field, choose Manager.
- **13.** In the **Summary type** field, select **Count**.

| Manager 🗸 🗸        |                                                                                      |  |  |  |
|--------------------|--------------------------------------------------------------------------------------|--|--|--|
| Month              | Ŧ                                                                                    |  |  |  |
| Lookup             |                                                                                      |  |  |  |
| parentsystemuserid |                                                                                      |  |  |  |
| Ascending          | •                                                                                    |  |  |  |
| 100 pixels         | -                                                                                    |  |  |  |
| Count              | •                                                                                    |  |  |  |
|                    |                                                                                      |  |  |  |
|                    | Manager<br>Month<br>Lookup<br>parentsystemuserid<br>Ascending<br>100 pixels<br>Count |  |  |  |

With these selections, you are adding the owner's manager to the report as an additional grouping level.

- **14.** Click **OK** to close the **Add Grouping** dialog box. The new grouping level is added below the existing **Owner** grouping level in the report.
- **15.** In the **Common Tasks** pane, click the up arrow.

This moves the manager grouping level above the owner, so that the opportunities for each sales owner will be grouped by the sales managers.

| 🙋 Report Wizard Webpage Dialog            |                          |                               | ×                         |
|-------------------------------------------|--------------------------|-------------------------------|---------------------------|
| Lay Out Fields                            |                          |                               | @ <u>H</u> elp            |
| Select the columns, groupings, and totals | o display in the report. |                               |                           |
| Manager                                   |                          |                               | Common Tasks              |
| (Owning User)                             |                          |                               |                           |
| Owner                                     |                          |                               | 6 6                       |
| Click here to add a<br>grouping           |                          |                               | <b>O</b>                  |
|                                           |                          |                               |                           |
| Potential Customer                        | Topic                    | Probability 🔻 Est. Close Date | Configure Sorting         |
|                                           |                          |                               | Add Column or<br>Grouping |
|                                           |                          |                               | Change                    |

**Troubleshooting** You might see a warning message showing that the table exceeds the width of one printed page. This is due to the total pixel count of all columns in the report. To keep the report under one page wide for printing purposes, make sure that the sum of your column pixels is less than 960.

- **16.** Click Next to proceed to the next step of the Report Wizard.
- **17.** On this page and on the Report Summary page that follows, click **Next** to maintain the current selections.

The Report Successfully Created confirmation page appears, indicating that you have successfully updated the report.

18. Click Finish to exit the Report Wizard.

The Report Wizard closes and you are returned to the Report form. The changes to your report are automatically saved.

**19.** In the form toolbar, click **Run Report** to view the report with your changes.

| 🖻 Report Viewer: Active Opportunities by Owner - Windows Internet Explorer 💿 😰 😆 |                 |                         |                                                                                              |                     |                      | 7 8           |                  |
|----------------------------------------------------------------------------------|-----------------|-------------------------|----------------------------------------------------------------------------------------------|---------------------|----------------------|---------------|------------------|
| File                                                                             |                 |                         |                                                                                              |                     |                      | (             | ) <u>H</u> elp + |
| Edit Filter                                                                      |                 |                         |                                                                                              |                     |                      |               |                  |
| 14 4 1                                                                           | of 1 🕨 🕅 😽      | \$ 100% <del>•</del>    | Find   Next 🛛 🔍 🔹 🍘                                                                          |                     |                      |               |                  |
| Active Opportunities by Owner                                                    |                 |                         |                                                                                              |                     |                      |               |                  |
| Manager<br>(Owning<br>User)                                                      | \$ Owner \$     | Potential Customer 💲    | Topic 💲                                                                                      | Probability 💲       | Est. Close 👙<br>Date | Est.Revenue 👙 |                  |
| Blake Scarlava                                                                   | i               |                         |                                                                                              |                     |                      |               |                  |
|                                                                                  | Jim Steger (Cou | nt: 1)                  |                                                                                              |                     |                      |               |                  |
|                                                                                  |                 | Litware Inc. (sample)   | Will be ordering about 110 items of all types (sample)                                       | 80                  | 6/3/2011             | \$25,000.00   | =                |
|                                                                                  | Summary         |                         |                                                                                              |                     |                      | \$25,000.00   |                  |
|                                                                                  | Mike Snyder (Co | unt: 1)                 |                                                                                              |                     |                      |               |                  |
|                                                                                  |                 | Best o' Things (sample) | Needs to restock their supply of Product SKU AX305; will<br>purchase at least 25-50 (sample) | 60                  | 2/28/2011            | \$25,000.00   |                  |
|                                                                                  | Summary         |                         |                                                                                              |                     |                      | \$25,000.00   |                  |
| Summary                                                                          |                 |                         |                                                                                              |                     |                      | \$50,000.00   |                  |
| Bob Lauer                                                                        |                 |                         |                                                                                              |                     |                      |               |                  |
|                                                                                  | Brendan Landers | s (Count: 3)            |                                                                                              |                     |                      |               |                  |
|                                                                                  |                 | Blue Company (sample)   | They sell many of the same items that we do - need to<br>follow up (sample)                  | 95                  | 5/5/2011             | \$26,000.00   |                  |
|                                                                                  |                 | Basic Company (sample)  | 6 orders of Product SKU JJ202 (sample)                                                       | 90                  | 1/2/2011             | \$10,000.00   |                  |
|                                                                                  |                 | Variety Store (sample)  | Will expand their offerings to include some of our products<br>(sample)                      | 75                  | 12/16/2010           | \$150,000.00  |                  |
|                                                                                  | Summary         |                         |                                                                                              |                     |                      | \$186,000.00  |                  |
| Summary                                                                          |                 |                         |                                                                                              |                     |                      | \$186,000.00  |                  |
|                                                                                  |                 |                         |                                                                                              |                     |                      | \$236,000.00  | -                |
| Done                                                                             |                 |                         | 📢 Local ir                                                                                   | itranet   Protected | Mode: Off            | 🖓 🔻 🍕 100     | % •              |

The report now includes an additional grouping level that shows total open opportunities at the manager level as well as at the owner level, and only includes those opportunities with a closing probability greater than 50. You can continue to refine your reports at any time with the Report Wizard.

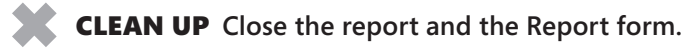

### Sharing a Report

The report you created in the previous exercise will reside in the Reports view of the Workplace area but will only display for you; most other users will not be able to see the report unless they have system administrator or other security rights. By default, Microsoft Dynamics CRM prevents other users from being able to use your report at this point, but it does allow you to share the report with other users as you see fit. This is helpful because:

- Several different users might use the Report Wizard to create many reports. If all reports are immediately available to everyone, the number of reports in the list will grow quickly and might lead to confusion.
- You might need a report for a very specific reason that does not apply to any other users, and therefore there is no reason to share it.

Although reports are not shared immediately, you can share them with other users in just a few steps.

In this exercise, you will share the report you created in the previous section with a specific user and then make it available to all users in your Microsoft Dynamics CRM environment.

**SET UP** Use the Internet Explorer web browser to navigate to your Microsoft Dynamics CRM website, if necessary, before beginning this exercise. You need the Active Opportunities By Owner report you created earlier in this chapter, and you need a user account that has a security role with privileges to publish reports.

- **1.** In the **Workplace** area, click **Reports**.
- 2. Select Active Opportunities by Owner without opening the report.

#### **3.** In the **Collaborate** group on the ribbon, click the **Share** button. 🔜 Share

The Who Would You Like To Share The Selected Report With? dialog box appears.

**4.** In the **Common Tasks** pane, click **Add User/Team**.

The Look Up Records dialog box appears.

**5.** Search for system users and select any user. Then add the user to the **Selected** Records area, and click OK.

The selected user displays in the sharing dialog box, with Read rights assigned by default. You can modify the sharing rights to suit your specific needs.

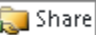

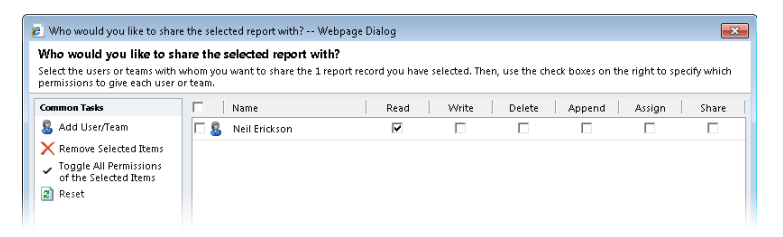

6. Click OK to save your sharing settings for the report.

The specified user will now see the report in the Reports view of the Workplace area. Occasionally you might want to make the report available for every user rather than for specific users. Although you could select all users in the sharing dialog box, users that join your organization at a later time will not automatically have access to the report. In the next steps, you will make a report available to the entire organization so that even users who are added later are still able to access your report.

**7.** In the **Reports** view, select the **Active Opportunities by Owner** report without opening it, and on the ribbon, click **Edit**.

The Report form is displayed.

**8.** On the form toolbar, click **Actions**, and then select **Make Report Available to Organization**.

**Troubleshooting** If the Make Report Available To Organization option does not appear in the Actions menu, you do not have rights to publish reports. Contact your system administrator about adding the Publish Reports privilege to your security role.

| 🔗 Report: Active Oppor | tunities by Owner - Windows Inte                        | ernet | Explorer                                                                 |                           |
|------------------------|---------------------------------------------------------|-------|--------------------------------------------------------------------------|---------------------------|
| File 🛃 🛃 Save          | and Close 🛛 🙀 📑 Run Report                              | 3     | Actions -                                                                | (2) →                     |
| 🔮 Report: Acti         | ve Opportunities by Ot                                  |       | Delete Report<br>Assign                                                  | olution: Default Solution |
| General Administr      | ation                                                   | ۲     | Sharing<br>Run Workflow                                                  |                           |
| Source                 |                                                         |       | Start Dialog<br>Copy a Link                                              |                           |
| Report Type            | Report Wizard Report<br>Click Report Wizard to create o |       | E-mail a Link<br>Download Report                                         | •                         |
| Details                | Report Wizard                                           |       | Make Report Available to Organization<br>Publish Report for External Use |                           |
| Name *                 | Active Opportunities by Owner                           |       |                                                                          |                           |
|                        | List of opportunities grouped b                         | by ow | mer                                                                      |                           |

Your report is now available to the entire organization. You can also make the report a personal report again by following steps 7 and 8 above and selecting Revert To Personal Report.

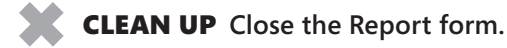

### Scheduling a Report

When you run a report by using SQL Server Reporting Services in Microsoft Dynamics CRM, the report runs in real time and reflects the current data in the application. This works well for most of your reporting needs, but it can also pose challenges. For instance:

- Users who run the report at different times can communicate conflicting information, which leads to confusion and data integrity concerns.
- Real-time reports provide no historical perspective for comparison or trending purposes.

For example, you might want to run a monthly pipeline report to understand how the pipeline looks at the beginning of each month and to compare to previous months.

Microsoft Dynamics CRM provides a Report Scheduling Wizard to address this need. The wizard allows you to generate report snapshots either on demand or at a regularly scheduled time.

**Important** The Report Scheduling Wizard is not available in Microsoft Dynamics CRM Online.

In this exercise, you will schedule a report to run once a month at midnight.

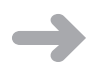

**SET UP** Use the Internet Explorer web browser to navigate to your Microsoft Dynamics CRM website, if necessary, before beginning this exercise. You need the Active Opportunities By Owner report you created earlier in this chapter, and you need a user account that has a security role with privileges to add Reporting Services reports.

- 1. In the Workplace area, click Reports.
- 2. Select Active Opportunities by Owner without opening the report.

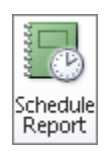

**3.** In the Actions group of the ribbon, click Schedule Report.

**Troubleshooting** If the Schedule Report button is not available on the ribbon, you do not have rights to schedule reports. Contact your system administrator about adding the Add Reporting Services Reports privilege to your security role.

The Report Scheduling Wizard appears. Here you can specify when a snapshot should occur.
- **4.** Select **On a Schedule**, and then click **Next** to proceed to the **Select Frequency** page.
- **5.** On the **Select Frequency** page, select **Monthly** and leave the default settings for the monthly schedule.

The default settings schedule the report for the first day of the month at midnight.

| 🥖 Report Schedu                     | ling Wizard Webpage Dialog                                                                                                    | × |
|-------------------------------------|----------------------------------------------------------------------------------------------------|---|
| Select Frequen                      | icy<br>and when to create spanchots                                                                                           |   |
| Scieccinow orcen                    |                                                                                                    |   |
| Active Opportu                      | nities by Owner                                                                                                    |   |
|                                     |                                                                                                    |   |
| Specify the freq<br>zone of the Rep | uency, and then specify the required details for the selected frequency. Times are displayed using the time<br>orting Server. |   |
|                                     | Monthly Schedule                                                                                                    |   |
| C Once                              | Run renort on:                                                                                                    |   |
| C Hourly<br>C Daily                 | Day 1 of every month                                                                                                    |   |
| C Weekly                            | Select the week of the month                                                                                                  |   |
| Monthly                             | C The first 👻 Sunday 👻 of every month                                                                                         |   |
|                                     | Start time: 12:00 AM                                                                                                    |   |
|                                     |                                                                                                    |   |

- 6. Click Next to proceed to the next step of the Report Scheduling Wizard.
- **7.** On the **Select Start and End Dates** page, leave the current date as the default start date, and leave **No end date** selected.

| 🙋 Report Schee                    | duling Wizard Webpage Dialog 📃 🗾                                                                       | 3 |
|-----------------------------------|----------------------------------------------------------------------------------------------------|---|
| Select Start a<br>Select the date | ind End Dates<br>to start running the report, and if needed, the last date on which to run the report. |   |
| Active Oppor                      | tunities by Owner                                                                                      |   |
| Start date:                       | 12/1/2010                                                                                              |   |
| End date:                         | G No end date       C End on:                                                                          |   |
|                                   |                                                                                                    |   |

**8.** Click **Next** to proceed to the next step.

The Define Report Parameters page is displayed, indicating that there are no parameters for the selected report.

**9.** Click **Next** to proceed to the next step of the **Report Scheduling Wizard**.

The Review Snapshot Definition page is displayed.

**10.** Verify that the settings are correct, and then click **Create** to schedule your report.

A Completing The Report Scheduling Wizard confirmation page displays when the scheduling process is complete.

**11.** On the confirmation page, click **Finish** to exit the **Report Scheduling Wizard**.

You have successfully scheduled the report. On the first day of the next month, the report snapshot will be taken and will be available for all users who have access to the report. When the report is run, an additional report will appear in the list with a name similar to the original report that includes a timestamp of the report's run date.

| 🏉 Reports: Available Reports - | 🖻 Reports: Available Reports - Microsoft Dynamics CRM - Windows Internet Explorer 💼 💼 🎫                                                                                                    |                                                             |  |  |  |
|--------------------------------|----------------------------------------------------------------------------------------------------|-------------------------------------------------------------|--|--|--|
| 🕒 🗢 🎽 http://crm2              | 011mainline/SBS2011Snyder/main.aspx#                                                                                                    |                                                             |  |  |  |
| 🚖 Favorites 🛛 🏄 Reports: .     | Available Reports - Microsoft Dynamics                                                                                                    | 🐴 🕶 🗟 👻 🖃 🖶 💌 Page 🕶 Safety 🕶 Tools 🕶 🔞 🕶                   |  |  |  |
|                                | 🕍 Microsoft Dynamics CRM                                                                                                    | Brendan Landers 🕜                                           |  |  |  |
| File Reports View              | Charts Customize                                                                                                    | SBS2011Snyder 🔥                                             |  |  |  |
| New Edit                       | Report Schedule Edit Default<br>Report Action:<br>Action:<br>Ac | Export to Excel                                             |  |  |  |
| Markolaco 🔥 🕅                  | Conaborate Process                                                                                                    | Data                                                        |  |  |  |
|                                | Reports: Available Reports -                                                                                                    | Search for records                                          |  |  |  |
| 4 My Work                      | Name 🔺                                                                                                    | Report Type Modified On Description 🖉 <                     |  |  |  |
| Cashboards                     | Account Distribution                                                                                                    | Reporting Servi 11/17/2010 5:13 Identify patterns in to 📤 👔 |  |  |  |
| Calendar                       | Account Overview                                                                                                    | Reporting Servi 11/17/2010 5:13 View a one-page over        |  |  |  |
| 🗃 Imports                      | 🔲 🕨 📄 Account Summary                                                                                                    | Reporting Servi 11/17/2010 5:13 View a chronological        |  |  |  |
| 🔬 Duplicate Detection          | Active Opportunities by Owner                                                                                                    | Reporting Servi 11/30/2010 8:49 List of opportunities g     |  |  |  |
| dueues                         | Active Opportunities by Owner - Scheduled Snapshots 12_01_2010 8_57 AM                                                                                                    | Reporting Servi 11/30/2010 9:15 List of opportunities g     |  |  |  |
| Articles                       | Activities                                                                                                    | Reporting Servi 11/17/2010 5:13 Display a list of activit   |  |  |  |
| Announcements                  | 🗌 🕨 🚆 Campaign Activity Status                                                                                                    | Reporting Servi 11/17/2010 5:13 Track campaign activit F    |  |  |  |
| 4 Customers                    | Campaign Comparison                                                                                                    | Reporting Servi 11/17/2010 5:13 Compare two campaig         |  |  |  |
| Accounts                       | Campaign Performance                                                                                                    | Reporting Servi 11/17/2010 5:13 Track the progress an       |  |  |  |
| Sector Contacts                | Case Summary Table                                                                                                    | Reporting Servi 11/17/2010 5:13 View the patterns in c      |  |  |  |
|                                | Competitor Win Loss                                                                                                    | Reporting Servi 11/17/2010 5:13 Compare how your sa         |  |  |  |
|                                | Invoice                                                                                                    | Reporting Servi 11/17/2010 5:13 View an invoice and it      |  |  |  |
|                                | Invoice Status                                                                                                    | Reporting Servi 11/17/2010 5:13 View your accounts re       |  |  |  |
| 2 Workplace                    | Lead Source Effectiveness                                                                                                    | Reporting Servi 11/17/2010 5:13 Compare your lead so        |  |  |  |
|                                | Neglected Accounts                                                                                                    | Reporting Servi 11/1//2010 5:13 Identify accounts that      |  |  |  |
| ı Sales                        | Neglected Cases                                                                                                    | Reporting Servi 11/1//2010 5:13 Identify cases that have    |  |  |  |
| 🏠 Marketing                    | Neglected Leads                                                                                                    | Reporting Servi 11/1//2010 5:13 Identify leads that have    |  |  |  |
| 🚳 Service                      | Vraer                                                                                                    | Reporting Servi 11/1//2010 5:15 View an order and its       |  |  |  |
| 20 Colline                     | 1                                                                                                    | REGISTER SPOR                                               |  |  |  |
| settings                       | 21 Settings         1 - 27 of 27 (0 selected)         N ◀ Page 1 ▶                                                                                                    |                                                             |  |  |  |
| 🐒 Resource Center              | All # A B C D E F G H I J K L M N                                                                                                    | O P Q R S T U V W X Y Z                                     |  |  |  |
|                                | <b>Q</b> Lo                                                                                                    | ocal intranet   Protected Mode: Off 🛛 🚽 🚳 👻 🔒               |  |  |  |

**Important** The report will not display any results until the first snapshot is generated, according to the schedule you specify in the Report Scheduling Wizard. Only the eight most recent report snapshots will be stored. When the ninth report is created, the oldest report will be deleted.

×

**CLEAN UP** Close the Report form.

## **Categorizing a Report**

You now know how to create, modify, share, and schedule reports. As you begin creating additional reports, you'll find proper categorization very helpful for organizing different types of reports into logical groupings. By default, the following categories are available for reports in Microsoft Dynamics CRM:

- Administrative Reports
- Marketing Reports
- Sales Reports
- Service Reports

**Tip** Users with elevated security rights can modify and add report categories to match their business needs. This option is available on the Reporting tab of the System Settings dialog box, which is accessible in the Settings area. Contact your system administrator if you do not have access to this area.

In addition to providing local groupings for reports, the categorization feature provides other options, as described in the following table.

| Categorization Field | Description                                                                                                    |  |
|----------------------|----------------------------------------------------------------------------------------------------|--|
| Related Record Types | This specifies the types of records relevant to the report. By default, this is set to the primary record type. In the Active Opportunities By Owner report example in this chapter, the Related Record Type is set to Opportunities. |  |
| Display In           | This specifies where the report can be accessed within Microsoft Dynamics CRM. The available options are:                                                                                                    |  |
|                      | Forms For Related Record Types                                                                                                    |  |
|                      | Lists For Related Record Types                                                                                                    |  |
|                      | Reports Area                                                                                                    |  |

Reports can be configured so that users can access them from grid and form toolbars as well as from the Reports view in the Workplace area. The Display In option of each report allows you to designate where the report can be accessed. The Reports Area option is set by default and makes the report available under the Reports list in the Workplace area. The other options are:

• Forms For Related Record Types This option is selected by default and allows a report to be run from within a record. For example, the Account Overview report can be run from within an account record.

| 🥖 Account: Advanced Compone                                                        | nts (sample) - Microsoft Dy                            | ynamics CRM - Windows Internet Explorer                                                                                |                |
|------------------------------------------------------------------------------------|--------------------------------------------------------|----------------------------------------------------------------------------------------------------|----------------|
|                                                                                    | List Tools I                                           | List Tools Ar Microsoft Dynamics CRM Bre                                                                               | ndan Landers 🥝 |
| File Account Add Cu                                                                | istomize Contacts                                      | Activities SI                                                                                                    | BS2011Snyder 🛆 |
| Save & New<br>Save & Save & New<br>Save & A<br>Close X<br>Save & Delete<br>Save    | Add to Marketing Conne<br>Conne                        | a Sharing -<br>t Assign<br>a E-mail a Link<br>Process<br>borate<br>Bun an Current Berout                               |                |
| Information<br>General<br>Details<br>Contacts<br>Notes & Activities<br>Preferences | Account<br>Advanced<br>Primary Contact<br>Credit Limit | Components (sample)<br>Preferred Methodrom comman:<br>Any<br>Annual Revenue<br>Any<br>Annual Revenue<br>Annual Revenue | <b>▼</b> ∰     |
| Related                                                                            | T. General                                             |                                                                                                    |                |
| 4 Common                                                                           | Account Name *                                         | Main Disease                                                                                                    |                |
| Activities                                                                         | Account Name *                                         | Advanced Components (sample) Main Phone 555-0135                                                                       |                |
| Closed Activities                                                                  | Primary Contact                                        | C Other Phone                                                                                                    |                |
| 🔄 Sub-Accounts                                                                     | Account Number                                         | ACTBBDC3 Fax                                                                                                    |                |
| Sector Contacts                                                                    | Parent Account                                         | 🔯 Web Site                                                                                                    |                |
| S Relationships                                                                    | E-mail                                                 | romeone2@evample.com                                                                                                   |                |
| Documents                                                                          | Address                                                | 20mconce ge compression                                                                                                |                |
| 4 Sales                                                                            | Address Type                                           | City Dallas                                                                                                    |                |
| 🚰 Opportunities                                                                    | Address Name                                           | State/Province TX                                                                                                    |                |
| Quotes                                                                             | Street 1                                               | 100 Red Oak Lane ZIP/Postal Code 20313                                                                                 |                |
| Orders     Invoices                                                                | Street 2                                               | Country/Region                                                                                                    |                |
| A Coming                                                                           | Succe 2                                                | Country Region U.S.                                                                                                    |                |
| a service                                                                          | Street 3                                               | Phone                                                                                                    |                |
| Contracts                                                                          | Shipping Method                                        | Freight Terms                                                                                                    |                |
| ▲ Marketing                                                                        | Description                                            |                                                                                                    |                |
| 🚰 Campaigns                                                                        | Description                                            |                                                                                                    |                |
| 😤 Marketing Lists 🖉 👻                                                              | Status                                                 | Active                                                                                                    |                |
| Done                                                                               |                                                        | 💊 Local intranet   Protected Mode: Off 🛛 🖓 🕶                                                                           | م 100% 🔻       |

• Lists For Related Record Types This option is selected by default and allows a report to be run from the grid toolbar. Again, the native Account Overview report can be run from account grids. You can select multiple records to include in the report, or run it for a single record.

|                       | 1mainline/SBS2011Snvder/main.aspx#                      | - 4 × 🗔                                                         | Bing J                                                                                                    |
|-----------------------|---------------------------------------------------------|-----------------------------------------------------------------|----------------------------------------------------------------------------------------------------|
|                       |                                                         |                                                                 |                                                                                                    |
| Favorites 📈 Accounts: | Active Accounts - Microsoft Dynamics                    | 1 · 1 ·                                                         | 📑 👘 🔻 Page 🕶 Safety 🕶 Tools 🕶 🔞                                                                                                    |
|                       | 📈 Microsoft Dynar                                       | nics CRM                                                        | Brendan Landers                                                                                                    |
| File Accounts View    | Charts Add Customize                                    |                                                                 | SBS2011SHyder                                                                                                    |
| New Edit X Delete -   | Merge Detect Send Direct Add to Marketing Connect. Asso | Share<br>Sa Copy a Link ↓<br>Sa Copy a Link ↓<br>Workflow Dialo | Run Inport                                                                                                    |
| Records               | Collaborate                                             | Process                                                         | Run on Selected Records                                                                                                    |
| Vorkolace 🛛 🐴 📴 -     |                                                         | *                                                               |                                                                                                    |
| ·····                 | Accounts: Active Accounts -                             |                                                                 | Account Summary                                                                                                    |
| My Work               | Account Name                                            | Main Phone Address 1: City Pri                                  | imar Products By Account il (Primary C                                                                                                    |
| Activities            | A Store (sample)                                        | 555-0136 Renton                                                 | Ad Run on All Berords one a@examt                                                                                                    |
| Calendar              | Advanced Components (sample)                            | 555-0135 Dallas                                                 | Sales History                                                                                                    |
| 词 Imports             | Affordable Equipment (sample)                           | 555-0162 Santa Cruz 🥏                                           | <u>Cat Francis (sample)</u> someone_c@examp                                                                                                    |
| Puplicate Detection   | Basic Company (sample)                                  | 555-0174 Lynnwood 🥏                                             | Cathan Cook (sample) someone_d@exam                                                                                                    |
| Success Queues        | 🗖 📴 Best o' Things (sample)                             | 555-0145 Los Angeles 😑                                          | Darren Parker (sample) someone_e@exam                                                                                                    |
| Reports               | 🔲 📴 Blue Company (sample)                               | 555-0131 Redmond 🥚                                              | Forrest Chand (sample) someone_g@exam                                                                                                    |
| Announcements         | Designer Goods (sample)                                 | 555-0197 Redmond 🥏                                              | Eva Corets (sample) someone_f@examp                                                                                                    |
| Customers             | Elemental Goods (sample)                                | 555-0127 Missoula 🥏                                             | <u>Gabriele Cannata (samp</u> someone_h@examp                                                                                                    |
| 🕒 Accounts            | Grand Store (sample)                                    | 555-0135 Redmond 😑                                              | George Sullivan (sample_someone_i@example_someone_i@example_so<br>isotecosite.comple_someone_i@example_someone_i@example_someone_i@example_someone_i@example_someone_i@example_som<br>isotecosite.comple_someone_i@example_someone_i@example_someone_i@example_someone_i@example_someone_i@example_someone_i@example_someo<br>isotecosite.comple_someone_i@example_someone_i@example_someone_i@example_someone_i@example_someone_i@example_so<br>isotecosite.comple_someone_i@example_someone_i@example_someone_i@example_someone_i@example_someone_i@example_someone_i@example_someone_i@example_someone_i@example_someone_i@example_someone_i@example_someone_i@example_someone_i@example_someone_i@exam<br>isotecosite.comple_someone_i@example_someone_i@example_someone_i@example_someone_i@example_someone_i@example_som<br>isotecosite.comple_someone_i@example_someone_i@example_someone_ |
| Seal Contacts         | Litware Inc. (sample)                                   | 555-0116 Phoenix 🥑                                              | Marco Tanara (sample) someone_j@examp                                                                                                    |
|                       | Magnificent Store (sample)                              | 555-0135 Daly City 🥚                                            | Patrick Steiner (sample) someone_k@example                                                                                                    |
|                       | Recreation Supplies (sample)                            | 555-0171 Newport Beach 🥑                                        | ) Susan Burk (sample) someone_I@examp                                                                                                    |
|                       | Sonoma Partners                                         |                                                                 | Themes (was (see also)                                                                                                    |
| 👔 Workplace           | Criusual store (sample)                                 | 555-0176 Lebarton                                               | Vionne McKay (sample) someone n@exam                                                                                                    |
| Sales                 |                                                         | sseess Porcordiand                                              | , restrict manage (sample) - someone_n@examp                                                                                                    |
| Marketing             |                                                         |                                                                 |                                                                                                    |
| Service               |                                                         |                                                                 |                                                                                                    |
| Sattings              | •                                                       |                                                                 | •                                                                                                    |
| _ seconds             | 1 - 15 of 15 (6 selected)                               |                                                                 | H 4 Page 1 ▶                                                                                                    |
| 👔 Resource Center     | AII # A B C D E F G H I J                               | K L M N O P Q F                                                 | R S T U V W X Y Z                                                                                                    |

In this exercise, you will categorize the Active Opportunities By Owner report you created earlier in this chapter.

**SET UP** Use the Internet Explorer web browser to navigate to your Microsoft Dynamics CRM website, if necessary, before beginning this exercise. You need the Active Opportunities By Owner report you created earlier in this chapter.

- **1.** In the **Workplace** area, click **Reports**.
- **2.** Select the **Active Opportunities by Owner** report without opening it, and on the ribbon, click the **Edit** button.

The Report form displays.

- **3.** In the **Categorization** section, in the **Categories** field, click the ellipsis button. The Select Values dialog box appears.
- **4.** In the **Available Values** section, click **Sales Reports**, and then click the right arrow button to select the value.

...

| Select Values webpage Dialog Select Values Select the values you want included.    |                               |
|------------------------------------------------------------------------------------|-------------------------------|
| Available Values<br>Administrative Reports<br>Marketing Reports<br>Service Reports | Selected Values Sales Reports |
| http://crm5beta/sbs2 😪 Local intranet                                              | OK Cancel Protected Mode: Off |

**Tip** You can add multiple values to the Selected Values list to assign the report to multiple categories.

- **5.** Click **OK** to close the dialog box.
- **G** Save and Close **6**. On the **Report** form, click **Save and Close** to save the category selection.
  - 7. In the **Reports** grid, in the view selector, select **Sales Reports**.

The Active Opportunities By Owner report now appears in the sales grouping.

| 🏉 Reports: Sales Reports - Mi          | /icrosoft Dynamics CRM - Windows Internet Explorer                                                              |                                        |
|----------------------------------------|----------------------------------------------------------------------------------------------------|----------------------------------------|
| 🚱 🕞 🗢 🚂 http://crm2                    | n2011mainline/SBS2011Snyder/main.aspx# 🗸 😽 🗙                                                                    | 🖸 Bing 🖉 🗸 🗸                           |
| 🚖 Favorites 🛛 🚂 Reports:               | s: Sales Reports - Microsoft Dynamics CRM 🛛 👻 🔊                                                                 | 👻 🖃 💌 Page 🕶 Safety 🕶 Tools 💌 🔞 💌      |
|                                        | 🚧 Microsoft Dynamics CRM                                                                                        | Brendan Landers 📀                      |
| File Reports View                      | Charts Customize                                                                                                | SBS2011Snyder 💊                        |
| New Edit                               | Run Schedule Edit Default<br>Report Report Follors<br>Collaborate Process                                       | xxel<br>Advanced<br>Find               |
| Workplace 🔥 📴                          |                                                                                                    |                                        |
| ······································ | Reports: Sales Reports +                                                                                        | Search for records                     |
| My Work     Dashboards                 | Report Type Modified On                                                                                         | Description 🖉 <                        |
| Activities                             | Account Distribution Reporting Servi 11/17/2010 5:13                                                            | Identify patterns in top revenue-ge    |
| Calendar                               | Reporting Servi 11/17/2010 5:13                                                                                 | View a one-page overview of an ac      |
| 🗃 Imports                              | Reporting Servi 11/17/2010 5:13                                                                                 | View a chronological summary of a      |
| Duplicate Detection                    | Active Opportunities by Owner Reporting Servi 11/30/2010 10:2                                                   | List of opportunities grouped by o     |
| articles                               | Competitor win Loss Reporting Servi 11/1//2010 5:13                                                             | Compare now your sales team pert       |
| Reports                                | Reporting Servi 11/1//2010 5:13                                                                                 | View an invoice and its line items.    |
| Announcements                          | Reporting Servi 11/1//2010 5:13                                                                                 | View your accounts receivable.         |
| 4 Customers                            | Reporting Servi 11/1//2010 5:13                                                                                 | Compare your lead sources.             |
| 🕒 Accounts                             | Reporting Semi 11/17/2010 5:13                                                                                  | Therefore accounts that have not been. |
| 🧕 Contacts                             | Reporting Service 114/2/2010 5:13                                                                               | Identify leads that have not been c    |
|                                        | Reporting Service 11/17/2010 5:13                                                                               |                                        |
|                                        | Products by Account     Reporting Servi 11/17/2010 5:13                                                         | Wew products that are used by an       |
|                                        | Products by Contact     Reporting Service 11/17/2010 5:13     Programs against goals     Programs against goals | View products that are used by a c     |
| ( Workplace                            | Progress against goals Reporting Servic. 11/17/2010 5:13                                                        | View progress against goals            |
| I Salar                                | Sales History Reporting Service 11/17/2010 5:13                                                                 | Understand past sales performance      |
| - Sales                                | Sales Pineline Reporting Service 11/17/2010 5:13                                                                | View anticipated notential sales       |
| 🏠 Marketing                            | - Succripting Science                                                                                           | in the analysical potential such       |
| 🚳 Service                              |                                                                                                    |                                        |
| 5 Settings                             | 1 - 17 of 17 (1 selected)                                                                                       | M 4 Page 1 D                           |
| S Resource Center                      | AII * A B C D E F G H I J K L M N O P Q                                                                         | R S T U V W X Y Z                      |
|                                        | 😪 Local intranet   Pro                                                                                          | otected Mode: Off 🛛 🖓 👻 🔍 100% 👻       |

## **Key Points**

- The Report Wizard allows you to create SQL Server Reporting Services reports through an easy interface by using a step-by-step process.
- You can aggregate data by grouping fields with the Report Wizard. Additionally, you can specify which columns to include in the output of the report.
- Several report formatting options are available, including column width definition, column ordering, and sorting.
- You can modify Report Wizard reports by using the same wizard you use to create reports.
- You can share reports you create with other users or make them available to all users in your organization.
- Report scheduling allows you to record point-in-time snapshots of a report automatically by specifying a single or recurring time. You can also record a report snapshot on demand.
- Microsoft Dynamics CRM provides several report categorization options to enable you to specify how a report is grouped and where the report is available to be run within the application.

## Chapter at a Glance

|                                                                                                    |                                                                                                    |                                                                                                    | AND AND ADDRESS AND ADDRESS ADDRESS AD                                                                                                    |                                                                                                    |                     |                   |
|----------------------------------------------------------------------------------------------------|----------------------------------------------------------------------------------------------------|----------------------------------------------------------------------------------------------------|----------------------------------------------------------------------------------------------------|----------------------------------------------------------------------------------------------------|---------------------|-------------------|
| Build an 🗕                                                                                                    |                                                                                                    | List Tools                                                                                                    | 🚧 Microsoft Dyn                                                                                                    | amics CRM                                                                                                    |                     | Brendan Land      |
| Advanced Find                                                                                                    | File Advanced Find                                                                                                    | Saved Views                                                                                                    | 1 % <u>*****************</u>                                                                                                    |                                                                                                    |                     | 58520115ny        |
| uery, page 344                                                                                                    |                                                                                                    | Save As                                                                                                    | C Group AND                                                                                                    | (a)                                                                                                    |                     |                   |
|                                                                                                    | Query Saved Results                                                                                                    | New Save                                                                                                    | Clear Details Downi                                                                                                    | oad Fetch                                                                                                    |                     |                   |
|                                                                                                    | Show                                                                                                    | View                                                                                                    | Query De                                                                                                    | bug                                                                                                    |                     |                   |
|                                                                                                    | Look for: Opportunitie                                                                                                    | E)                                                                                                    | Use Saved View: [                                                                                                    | new]                                                                                                    |                     |                   |
|                                                                                                    | · Probability                                                                                                    | Is Greater Than                                                                                                    | 50                                                                                                    |                                                                                                    |                     |                   |
|                                                                                                    | Select                                                                                                    |                                                                                                    |                                                                                                    |                                                                                                    |                     |                   |
|                                                                                                    | - Potential Custome                                                                                                    | r (Account)                                                                                                    |                                                                                                    |                                                                                                    |                     |                   |
|                                                                                                    | + Address 1: City                                                                                                    | Equals                                                                                                    | Redmond                                                                                                    |                                                                                                    |                     |                   |
|                                                                                                    | Select                                                                                                    |                                                                                                    |                                                                                                    |                                                                                                    |                     |                   |
|                                                                                                    | ( e                                                                                                    | Edit Columns Webpage Dialog                                                                                                    |                                                                                                    |                                                                                                    |                     |                   |
|                                                                                                    |                                                                                                    | Edit Columns                                                                                                    |                                                                                                    |                                                                                                    |                     |                   |
|                                                                                                    |                                                                                                    | Edit columns for the saved view. The                                                                                                    | se columns represent the data that wi                                                                                                    | Il be displayed in the view.                                                                                                    |                     |                   |
|                                                                                                    |                                                                                                    | Topic 🚓                                                                                                    | Potential Cus                                                                                                    | tomer Est. Revenue                                                                                                    | Status Reason       | Common Tasks      |
|                                                                                                    |                                                                                                    |                                                                                                    |                                                                                                    |                                                                                                    |                     | 00                |
| Format th                                                                                                    | ne results ——                                                                                                    |                                                                                                    |                                                                                                    |                                                                                                    |                     | Configure Costing |
| of an Advan                                                                                                    | ced Find                                                                                                    |                                                                                                    | Vestments and distance                                                                                                    | d hate                                                                                                    |                     | Configure sorting |
| query, <b>p</b>                                                                                                    | age 349                                                                                                    |                                                                                                    | alder Levers are probled.                                                                                                    | a rierę.                                                                                                    | 1                   | Add Columns       |
|                                                                                                    |                                                                                                    |                                                                                                    |                                                                                                    |                                                                                                    |                     | Change Properties |
| Share                                                                                                    | a saved                                                                                                    |                                                                                                    |                                                                                                    |                                                                                                    |                     | B Remove          |
| view n                                                                                                    | 200 353                                                                                                    |                                                                                                    |                                                                                                    |                                                                                                    |                     |                   |
| view, P                                                                                                    | age 555                                                                                                    |                                                                                                    |                                                                                                    |                                                                                                    |                     |                   |
|                                                                                                    |                                                                                                    | 1 Note: When there are too man                                                                                                    | y columns to fit on a page, the view w                                                                                                    | ill be shortened and scrollbars wi                                                                                                    | ll be added.        |                   |
|                                                                                                    |                                                                                                    |                                                                                                    |                                                                                                    |                                                                                                    |                     |                   |
|                                                                                                    |                                                                                                    |                                                                                                    |                                                                                                    | _                                                                                                    |                     |                   |
| Who would you like to share the select                                                                                                    | ted saved view with? Webpage Di                                                                                                    | alog                                                                                                    |                                                                                                    |                                                                                                    |                     |                   |
| Who would you like to share the select<br>ho would you like to share the s                                                                                                    | ted saved view with? Webpage Di<br>selected saved view with?                                                                                                    | alog                                                                                                    |                                                                                                    | •                                                                                                    |                     |                   |
| Who would you like to share the select<br>ho would you like to share the s<br>leat the users or teams with whom you<br>in permissions to give each user or te                                                                                                    | ted saved view with? Webpage Di<br>selected saved view with?<br>want to share the 1 saved view recor-<br>am.                                                                                                    | alog<br>d you have selected. Then, use the c                                                                                                    | neck boxes on the right to specify                                                                                                    | 1                                                                                                    |                     |                   |
| Who would you like to share the select<br>ho would you like to share the s<br>ect the users or teams with whom you<br>his permissions to give each user or te<br>mmon Tuets                                                                                                    | ted saved view with? Webpage Di<br>elected saved view with?<br>want to share the 1 saved view recor<br>am.<br>Name Re                                                                                                    | alog<br>d you have selected. Then, use the c<br>ad.   Write   Delete                                                                                                    | heck boxes on the right to specify<br>Append Assign Share                                                                                                    |                                                                                                    |                     | OK Cancel         |
| Who would you like to share the select<br>ho would you like to share the s<br>leat the users or teams with whom you<br>inthe permissions to give each user or user<br>monor Table<br>Add User/Team                                                                                                    | ted laved view with? Webpage Di<br>elected laved view with?<br>want to jhare the 1 saved view recor-<br>name Re<br>Nell Erickson R                                                                                                    | alog<br>d you have selected. Then, use the c<br>ad   Write   Delete  <br>E                                                                                                    | heck boxes on the right to specify Append Assign Share                                                                                                    | aspxiEnt 🔍 Local intranet J F                                                                                                    | Protected Made: Off | OK Cancel         |
| Who would you like to share the select<br>ho would you like to share the s<br>leat the users or teams with whom you<br>inch permissions to give each user or te<br>monor Tabs<br>Add User/Team<br>Remove Selected Bens:                                                                                                    | ted Javed view with? Webpage Di<br>belected Javed view with?<br>want to Jhare the 1 Javed view recor-<br>am.<br>Name Re<br>Nell Erickson F                                                                                                    | alog<br>d you have selected. Then, use the c<br>ad   Write   Delete  <br>2                                                                                                    | Append Assign Share                                                                                                    | aspzient & Local intranet   F                                                                                                    | Protected Mode: Off | Cancel            |
| Who would you like to share the select<br>ho would you like to share the s<br>leat the users or teams with whom you<br>sich permissions to give each user or te<br>mono Tabs<br>Add User/Team<br>Centro Selected Rems<br>Toggle All Permissions<br>or the Selected Rems                                                             | ted Javed view with? Webpage Di<br>belected Javed View with?<br>want to Jhare the 1 Javed view recor-<br>tam.<br>Name Re<br>Nell Erickson F                                                                                                    | alog<br>d you have selected. Then, use the c<br>ad Write Delete  <br>7                                                                                                    | Append Assign Share                                                                                                    | aspzični 🗣 Local intranet   F                                                                                                    | Protected Mode: Off | 2K Cancel         |
| Mino would you like to share the select<br>ho would you like to share the s<br>cet the users or teams with whom you<br>sich permissions to give each user or te<br>monor Tabs<br>, Add User/Team<br>C Remove Selected Rems<br>Toggle AI Permissions<br>of the Selected Rems<br>Rest                                                 | ted Javed view with? Webpage Di<br><b>elected Javed View with?</b><br>want to Jake the 1 Javed view recor-<br>tam.<br>Name Re<br>Nell Erickson R                                                                                                    | alog<br>d you have selected. Then, use the c<br>ad Write Delete<br>2<br>2<br>2<br>2<br>2<br>3<br>4<br>2<br>4<br>2<br>4<br>5<br>4<br>5<br>5<br>5<br>5<br>5<br>5<br>5<br>5<br>5<br>5                                                                                                    | Append Ausign Share M Webpage Dialog n, and then dick Save to publish the e                                                                                                    | aspecient Local intranet   F                                                                                                    | Protected Made: Off | DK Cancel         |
| Mino would you like to share the select<br>ho would you like to share the s<br>ect the users or teams with whom you<br>ich permissions to give each user or te<br>mono Tasks<br>Add User/Team<br>Remove Selected Rems<br>Toggle AII Permissions<br>Reset                                                                            | ted Javed view with? Webpage Di<br><b>selected Javed View with?</b><br>want to Jake the 1 Javed view recor-<br>tam.<br>Name Re<br>Nell Erickson S                                                                                                    | alog<br>d you have selected. Then, use the c<br>ad Write Delete<br>7 C C<br>8 Microsoft Dynamics CR<br>Edit Multiple Records<br>Enter your edits in the forr<br>changed.                                                                                                    | Append Ausign Share M Webpage Dialog n, and then dick Save to publish the e                                                                                                    | aspuient Local intranet   F                                                                                                    | Protected Made: Off | DK Cancel         |
| Mo would you like to share the select<br>to would you like to share the se<br>ext the users or teams with whom you<br>the permissions to give each user or te<br>mono Tasks<br>Add User/Team<br>Remove Selected Rems<br>Toggle All Permissions<br>Reset                                                                             | ted Javed view with? Webpage Di-<br>telected Javed view with?<br>want to share the 1 Javed view recor-<br>tam.<br>Name Re<br>Nell Erickson S                                                                                                    | alog<br>d you have selected. Then, use the c<br>ad Write Delete<br>7 Microsoft Dynamics CR<br>Edit Multiple Records<br>Edit Multiple Records<br>Edit our ddi in the forr<br>changed.<br>* General                                                                                                    | Append Asign Share M Webpage Dialog n, and then dick Save to publish the e                                                                                                    | aspuient Local intranet   F                                                                                                    | Protected Made: Off | DK Cancel         |
| Mo would you like to share the select<br>to would you like to share the se<br>ext the users or teams with whom you<br>the permissions to give each user or te<br>mono Tasks<br>Add User/Team<br>Remove Selected Rems<br>Toggle All Permissions<br>of the Selected Rems<br>Reset                                                     | ted Javed view with? Webpage Di-<br>tedected Javed view with?<br>want to share the 1 Javed view recor-<br>tam.<br>Name Re<br>Nell Erickson S                                                                                                    | aliog<br>d you have selected. Then, use the c<br>ad Write Delete<br>F Microsoft Dynamics CR<br>Edit Multiple Records<br>Edit Multiple Records<br>Edit Multiple Records<br>Edit Multiple Records<br>Edit Multiple Records<br>Changed.<br>General<br>Account Hame *                                                                                                    | Append Ausign Share                                                                                                    | aspu?Eni & Local intranet   F<br>dists to the selected records. Field<br>Main Phone                                                                                                    | Protected Mode: Off | Cancel            |
| Mo would you like to share the select<br>he would you like to share the s<br>et the users or teams with whon you<br>the permissions to ghe each user or te<br>more Table<br>Add UserTeam<br>Remove Selected Rems<br>Toggle AII Permissions<br>Reset<br>Uppdate                                                                      | ted Javed view with? Webpage Divelected saved view with?<br>want to share the 1 Javed view records.<br>Name Re<br>Nell Erickson R                                                                                                    | aliog<br>d you have selected. Then, use the c<br>ad Write Delete<br>Microsoft Dynamics CR<br>Selit Multiple Records<br>Enter your citis in the forr<br>changed.<br>• General<br>Account Hame*<br>Pimary Contact                                                                                                    | Append Assign Share M Webpage Dialog n, and then dick Save to publish the e                                                                                                    | aspu?Eni & Local intranet   F<br>difs to the selected records. Field<br>Main Phone<br>Other Phone                                                                                                    | Protected Made: Off | X Cancel          |
| Mino would you like to share the select<br>ho would you like to share the select<br>et the users or teams with whom you<br>in permissions to give each user or te<br>more Tank<br>Add User/Team<br>Remove Selected Rems<br>of the Selected Rems<br>Rest<br>Update<br>the edit mu                                                    | ted Javed view with? Webpage Divelected saved view with? Webpage Divelected saved view records.                                                                                                    | alog<br>d you have selected. Then, use the c<br>ad Write Delets<br>Microsoft Dynamics CR<br>Edit Multiple Records<br>Enter your edit in the fun<br>changed.<br>• General<br>Account Hame*<br>Phimag Contact<br>Account Humber                                                                                                    | Heck boxes on the right to specify<br>Append Assign Share<br>M Webpage Dialog<br>a, and then click Save to publish the e                                                                                                    | asportent & Local intranet   F<br>dits to the selected records. Field<br>Main Phone<br>Other Phone<br>Fas                                                                                                    | Protected Made: Off | X Cancel          |
| Mino would you like to share the select<br>he would you like to share the s<br>ect the users or teams with whom you<br>in the permissions of leve ach user or te<br>more Task<br>a did User/Team<br>(Remove Selected Rems<br>of the Selected Rems)<br>Reset<br>Update<br>the edit mu<br>to                                          | ted Javed view with? Webpage Di<br>relected saved view with?<br>want to jhare the 1 Javed view recor-<br>no                                                                                                    | alog d you have selected. Then, use the c ad Vivite Delets  Microsoft Dynamics CR Edit Multiple Records Edit Multiple Records Edit Multiple Records Friter your edit in the for changed. General Account Hame* Primary Contact Account Humber Parent Account                                                                                                    | Heck boxes on the right to specify          Append       Assign       Share         Image: Comparison of the problem of the problem of  | asportent & Local intranet   F<br>dits to the selected records. Field<br>Main Phone<br>Other Phone<br>Fas<br>Web Site                                                                                                    | Protected Mode: Off | X Cancel          |
| Mino would you like to share the select<br>he would you like to share the s<br>ect the users or teams with whom you<br>in dod User/Team<br>A dod User/Team<br>C Remove Selected Rems<br>of the Selected Rems<br>of the Selected Rems<br>of the Selected Rems<br>of the Selected Rems<br>of the Selected Rems<br>the ectit mut<br>to | ted Javed view with? Webpage Divelected saved view with? Webpage Divelected saved view records.<br>Name Real View records view records with Real Erickson Real Erickson Real Processor Real Processor Real Process   | alog d you have selected. Then, use the c ad Vivite Delete  Microsoft: Dynamics CR Edit Multiple Records Edit Multiple Records Edit Multiple Records Ganged.  Ganged.  Ganged.  Ganged.  Account Humber Parent Account Email Email                                                                                                    | Heck boxes on the right to specify          Append       Assign       Share         Image: Comparison of the state of the state of the | aipxiEnd & Local intranet   F<br>adds to the selected records. Field<br>Main Phone<br>Other Phone<br>Fas<br>Web Site                                                                                                    | Protected Made: Off | DK Cancel         |
| Who would you like to share the select<br>he would you like to share the s<br>lead the users or teams with whom you<br>with permissions to give each users<br>Add User/Team<br>Remove Selected Rems<br>of the Selected Rems<br>Reset<br>Update<br>the edit mu<br>to                                                                 | ted Javed view with? Webpage Divelected Javed view with? Webpage Divelected Javed View Webpage Divelected Javed View records.<br>Name Rel View View View Records View Records With Rel Erickson Rel Provide State State    | alog d you have selected. Then, use the c ad Vinte Delete  Microsoft: Dynamics CR Edit Multiple Records Edit Multiple Records Edit Multiple Records Edit Multiple Records Farery our edits in the for changed. General Account Hame* Plansat Account Email Address                                                                                                    | Append Assign Share M Webpage Dialog n, and then dick Save to publish the e                                                                                                    | Asportent & Local intranet   F                                                                                                    | Protected Made: Off | Cancel            |
| Mio would you like to share the select<br>be would you like to share the select<br>ed the users or teams with whom you<br>in the permission to give each user you<br>add User/Team<br>Chemove Selected Rems<br>of the Selected Rems<br>reset<br>Update<br>the edit mu<br>to                                                         | ted Javed view with? Webpage Divelected Javed view with? Webpage Divelected Javed View Webpage Divelected Javed View records.<br>Name Rel Fickson Rel Erickson Rel Erick   | alog d you have selected. Then, use the c ad Vinte Delete  Microsoft: Dynamics CR Edit Multiple Records Edit Multiple Records Edit Multiple Records Changed. General Account Hame* Parent Account E-mail Address Address Type                                                                                                    | Heck boxes on the right to specify          Append       Assign       Share         Image: Comparison of the specify         M Webpage Dialog         m, and then dick Save to publish the empirication of the specific of the specific of the speci                                                         | Asportent & Local intranet   F                                                                                                    | Protected Mode: Off | Cancel            |
| Mio would you like to share the select<br>he would you like to share the select<br>ed the users or teams with whom you<br>in permissions to give each user or te<br>add User/Team<br>the Selected Rems<br>of the Selected Rems<br>Reset<br>Update<br>the edit mu<br>to                                                              | ted Javed view with? Webpage Divelected Javed view with? Webpage Divelected Javed View with?<br>want to Jhare the 1 Javed view records.<br>Name Rel Erickson Ferre Cords with                                                                                                    | alog d you have selected. Then, use the c ad Vinte Delete                                                                                                    | Append Assign Share M Webpage Dialog a, and then click Save to publish the c                                                                                                    | Agent Correction Contract of Correct Contract of Correct Contract of Correct Contract of Correct Contract of Contract of Contr | Protected Made: Off | DK Cancel         |
| Mio would you like to share the select<br>he would you like to share the select<br>ed the users of reams with whom you<br>in permissions to give each users<br>add User/Team<br>the Selected Rems<br>of the Selected Rems<br>of the Selected Rems<br>Reset<br>Uppdate<br>the edit mu<br>to                                          | ted laved view with? Webpage Di<br>elected laved view with?<br>want to share the 1 saved view records.<br>Name Rel Erickson F<br>records with<br>ltiple records<br>ol, <b>page 358</b>                                                                                                    | aliog d you have selected. Then, use the c ad Write Delete                                                                                                    | Append Ausign Share  M Webpage Dislog  n, and then dick Save to publish the e                                                                                                    | Alts to the selected records. Field Main Phone Other Phone Fax Web Site City State Province ZP Postal Code                                                                                                    | Protected Mode: Off | DK Cancel         |
| Who would you like to share the select<br>factor would you like to share the select<br>factor was a select of the select<br>factor was a select of the select<br>and select of the select<br>factor was a selected factor<br>of the Select d factor<br>of the Select d factor<br>Reset<br>Update<br>the edit mu<br>to               | ted Javed view with? Webpage Divelected saved view with? Webpage Divelected saved view records.<br>Name Revealed view records view records with Revealed view records with Revealed view records of the records view records of the records view records of the records view records of the records view records view r   | alog d you have selected. Then, use the c ad Vinte Delete Microsoft Dynamics CR Edit Multiple Records Edit Multiple Records Edit Multiple Records Edit Multiple Records Edit Multiple Records Edit Multiple Records Edit Multiple Edit Multiple  | Append Assign Share  M Webpage Dialog  n, and then dick Save to publish the e                                                                                                    | A sipurient & Local intranet   F                                                                                                    | Protected Mode: Off | X Cancel          |
| Who would you like to share the select<br>the would you like to share the s<br>lead the uses or teams with whom you<br>in the permission to give each user or<br>and User/Team<br>Remove Selected Berns:<br>Or the Selected Berns:<br>Reset<br>Uppdate<br>the edit mu<br>to                                                         | ted Javed view with? Webpage Divelected saved view with? Webpage Divelected saved view records.                                                                                                    | alog d you have selected. Then, use the c ad Vointe Delete  Microsoft Dynamics CR Edit Multiple Records Enter your edits in the for dunged.  General Account Hame* Primay Contact Account Hamber Parent Account Email Address Address Type Address Type Street 1 Street 2 Street 3                                                                                                    | Append Assign Share  M Webpage Dialog  n, and then dick Save to publish the e                                                                                                    | A STRUCTOR & Local intranet   F                                                                                                    | Protected Made: Off | X Cancel          |
| Who would you like to share the select<br>the would you like to share the s<br>lead the users or teams with whom you<br>infine permissions to give each user you<br>add User/Team<br>Add User/Team<br>Take<br>Toggie All Pressions<br>of the Selected Items<br>Reset<br>Update<br>the edit mu<br>to                                 | ted Javed view with? Webpage Divelected saved view with? Webpage Divelected saved view records.<br>Name Revealed view records view records with Revealed view records with Revealed view records of the records with Revealed view records of the records of the records of th   | alog d you have selected. Then, use the c ad Voite Delete Microsoft Dynamics CR Edit Multiple Records Enter your edit in the fun finite your edit in the fun finite your edit in the fun finite your edit in the fun finite your edit in the fun finite your edit in the fun finite your edit in the fun finite your edit in the fun finite your edit in the fun finite your edit in the fun finite your edit in the fun finite set in the fun finite your edit in the fun finite set in the fun finite set in the fun fin | Append Assign Share  M Webpage Dialog  a, and then dick Save to publish the e                                                                                                    | Asportent & Local intranet   F                                                                                                    | Protected Mode: Off | X Cancel          |
| Who would you like to share the select<br>the would you like to share the s<br>select the users or teams with whom you<br>him permissions to give each user you<br>and user/team<br>Add User/team<br>Table<br>Prever Selected Items<br>Prever Selected Items<br>Reset<br>Update<br>the edit mu<br>to                                | ted Javed view with? Webpage Divelected saved view with? Webpage Divelected saved view records.<br>Name Revealed view records view records with Revealed view records with Revealed view records of the records with Revealed view records view records of the records of the records of the records of the records of the records view records of the records view records view records of the records view records view recor   | alog d you have selected. Then, use the c ad Vivite Delets  Microsoft Dynamics CR Edit Multiple Records Edit Multiple Records Edit Multiple Records Canada Account Hame* Primary Contact Account Hamber Parent Account Hamber Parent Account Hamber Address Tape Address Tape Address Tape Street 1 Street 2 Street 3 Shipping Method Description                                                                                                    | Append Assign Share  M Webpage Dialog  a, and then dick Save to publish the e                                                                                                    | A siportent & Local intranet   F<br>dits to the selected records. Field<br>Main Phone<br>Other Phone<br>Fax<br>Web Site<br>City<br>State Province<br>ZIP Postal Code<br>Country Region<br>Phone<br>Freight Tems                                                                                                    | Protected Mode: Off | X Cancel          |
| Who would you like to share the select<br>fhe would you like to share the s<br>lead the users of teams with whom you<br>him permissions to give each users<br>of the Selected Rems<br>of the Selected Rems<br>Reset<br>Update<br>the edit mu<br>to                                                                                  | ted Javed view with? Webpage Divelected Javed view with? Webpage Divelected Javed View records.<br>Name Reference Provided View records of the state of the state of the   | alog d you have selected. Then, use the c ad Vivite Delete  Microsoft: Dynamics CR Edit Multiple Records Edit Multiple Records Edit Multiple Records Context Context C | Append Assign Share  Append Assign Share  M Webpage Dialog  n, and then dick Save to publish the e                                                                                                    | Alipsited Cool intranet   F                                                                                                    | Protected Mode: Off | XK Cancel         |
| Who would you like to share the select<br>five would you like to share the select<br>in users or teams with whom you<br>him permissions to give each user you<br>would be user of the selected items<br>of the Selected Items<br>in Reset<br>Update<br>the edit muu<br>to                                                           | ted Javed view with? Webpage Divelected Javed view with? Webpage Divelected Javed View with?<br>want to Jhare the 1 Javed View records.<br>Name Reference of the Control of the Control of the Contro | alog d you have selected. Then, use the c ad Vivite Delete  Microsoft: Dynamics CR Edit Multiple Records Edit Multiple Records Edit Multiple Records General Account Hame* Pimary Contact Account Humber Parent Account Email Address Tabae Street 1 Street 2 Street 3 Street 3 Street 3 Street 3 Street 1 Street 2 Street 3 Street 1 Street 1 S | Append Assign Share  Assign Share  AWebpage Dialog  a, and then dick Save to publish the e                                                                                                    | Apportent & Local intranet   F                                                                                                    | Protected Made: Off | DK Cancel         |
| Who would you like to share the select<br>five would you like to share the s<br>lead the users of teams with whom you<br>him permissions to give each user of<br>add User/Team<br>Add User/Team<br>Reset<br>Toggie All Premissions<br>of the Selected Items<br>Reset<br>Update<br>the edit mu<br>to                                 | ted Javed view with? Webpage Divelected Javed view with? Webpage Divelected Javed View with?<br>want to Jhare the 1 Javed View records.<br>Name Reference of the Control of the Control of the Contro | alog d you have selected. Then, use the c ad Write Delete  Microsoft Dynamics CR Edit Multiple Records Entery and an in the forr changed.  General Account Hame* Primary Contact Account Hamber Parmail Address Address Hame Street 1 Street 2 Street 3 Shipping Method Description                                                                                                    | Append Ausign Share  Asign Share  Asign Share  A  A                                                                                                    | Addition of the selected records. Field<br>Main Phone<br>Other Phone<br>Pax<br>Web Site<br>City<br>Site Province<br>2P Postal Code<br>Country Region<br>Phone<br>Freight Tems                                                                                                    | Protected Made: Off | Cancel            |

## 16 Using Advanced Find

#### In this chapter, you will learn how to

- ✓ Perform ad hoc queries by using Advanced Find.
- ✓ Organize and format Advanced Find results.
- Create a saved view.
- ✓ Share your saved views with other users.
- ✓ Build a complex query to search data.
- ✓ Use the edit multiple records and assign multiple record tools to take action on query results.

An important benefit of CRM systems is the central repository of customer data that builds as sales, marketing, and customer service teams track their interactions with customers. As this store of data grows, managers face the need to report on and analyze the data to understand trends and identify areas for improvement. Microsoft Dynamics CRM provides a variety of tools for extracting data and presenting it in a simple and easy-to-use format. This chapter focuses on the best tool for this task: Advanced Find. The Advanced Find tool lets you create your own queries by using a simple interface. When end users are empowered to create reports and filter the results to return only the records they want, they can perform their jobs, and the organization's IT resources can stay focused on more complex business requirements.

In this chapter, you will learn how to harness the power of the Advanced Find tool by creating a query, saving it as a system view that can be shared with others, and updating multiple records in the results set.

**Tip** Advanced Find respects the security settings of the end user. As a rule of thumb, you can assume that if a user can see the record elsewhere in the application, that user will be able to gain access to it within Advanced Find.

**Practice Files** There are no practice files for this chapter.

**Important** The images used in this book reflect the default form and field names in Microsoft Dynamics CRM. Because the software offers extensive customization capabilities, it's possible that some of the record types or fields have been relabeled in your Microsoft Dynamics CRM environment. If you cannot find the forms, fields, or security roles referred to in this book, contact your system administrator for assistance.

**Important** You must know the location of your Microsoft Dynamics CRM website to work the exercises in this book. Check with your system administrator to verify the web address if you don't know it.

## **Performing Advanced Find Queries**

Business needs can change frequently over the course of a project and, as a result, reporting needs also change. Ad hoc reporting has become a standard feature within most business applications, but expecting end users to define all of their reporting needs before a system is implemented is unrealistic. The Advanced Find tool within Microsoft Dynamics CRM provides a flexible interface that allows end users to query, view, analyze, and update data on an ongoing basis. With Advanced Find, predefined queries can be saved as the system is implemented and new queries can be created as the reporting needs of a business change. Examples of how Advanced Find is commonly employed by end users include:

- Configuring a customized to-do list to follow up on open opportunities.
- Determining leads that fall into a specific geographical region for distribution and assignment.
- Finding all activities due on the current date for a specific customer service representative who has called in sick, so that the activities can be reassigned to a different representative.
- Obtaining a list of contacts that have not been modified in more than two years, so that they can be considered for deactivation.

Advanced Find queries rely on an intuitive set of operators that you select when building a query. The data fields you select in your query determine the operators that will be available for filtering. The following table highlights the operators available for the different types of data fields.

| Data Type    | Operators                   |                          |
|--------------|-----------------------------|--------------------------|
| User (Owner) | Equals Current User         | Contains                 |
|              | Does Not Equal Current User | Does Not Contain         |
|              | Equals Current User's Teams | Begins With              |
|              | Equals                      | Does Not Begin With      |
|              | Does Not Equal              | Ends With                |
|              | Contains Data               | Does Not End With        |
|              | Does Not Contain Data       |                          |
| Text         | Equals                      | Does Not Begin With      |
|              | Does Not Equal              | Ends With                |
|              | Contains                    | Does Not End With        |
|              | Does Not Contain            | Contains Data            |
|              | Begins With                 | Does Not Contain Data    |
| Numeric      | Equals                      | ls Less Than             |
|              | Does Not Equal              | Is Less Than or Equal To |
|              | Is Greater Than             | Contains Data            |
|              | Is Greater Than or Equal To | Does Not Contain Data    |
| Lookup       | Equals                      | Does Not Contain         |
|              | Does Not Equal              | Begins With              |
|              | Contains Data               | Does Not Begin With      |
|              | Does Not Contain Data       | Ends With                |
|              | Contains                    | Does Not End With        |
| Bit          | Equals                      | Does Not Contain         |
|              | Does Not Equal              | Begins With              |
|              | Contains Data               | Does Not Begin With      |
|              | Does Not Contain Data       | Ends With                |
|              | Contains                    | Does Not End With        |

(continued)

| Data Type | Operators    |                            |
|-----------|--------------|----------------------------|
| Date      | On           | Last X Months              |
|           | On or After  | Next X Months              |
|           | On or Before | Last X Years               |
|           | Yesterday    | Next X Years               |
|           | Today        | Any Time                   |
|           | Tomorrow     | Older Than X Months        |
|           | Next 7 Days  | Contains Data              |
|           | Last 7 Days  | Does Not Contain Data      |
|           | Next Week    | In Fiscal Year             |
|           | Last Week    | In Fiscal Period           |
|           | This Week    | In Fiscal Period and Year  |
|           | Next Month   | In or After Fiscal Period  |
|           | Last Month   | In or Before Fiscal Period |
|           | This Month   | Last Fiscal Year           |
|           | Next Year    | This Fiscal Year           |
|           | Last Year    | Next Fiscal Year           |
|           | This Year    | Last X Fiscal Years        |
|           | Last X Hours | Next X Fiscal Years        |
|           | Next X Hours | Last Fiscal Period         |
|           | Last X Days  | This Fiscal Period         |
|           | Next X Days  | Next Fiscal Period         |
|           | Last X Weeks | Last X Fiscal Periods      |
|           | Next X Weeks | Next X Fiscal Periods      |

For each query, you can specify as many search criteria as you need. You must designate the primary record type you want to have returned in the results, but you can also include data fields from related records in your query. For example, you might search for top sales opportunities that are assigned to sales representatives in a particular geographic region. Your search could include the data fields that the sales team uses to rate opportunities as well as the sales region field for the user records to which opportunities are assigned. In this exercise, you will create an Advanced Find query to view the opportunities that have a probability value greater than 50 for accounts in the city of Redmond.

 $\rightarrow$ 

**SET UP** Use your own Microsoft Dynamics CRM installation in place of the site shown in this exercise. Use the Windows Internet Explorer web browser to navigate to your Microsoft Dynamics CRM website before beginning this exercise.

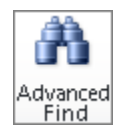

**1.** In the **Data** group on the ribbon, click the **Advanced Find** button.

The Advanced Find window appears.

2. In the Look for list, select Opportunities.

This specifies the primary entity for which you will be executing the query.

| 🥖 Advanced Find - Microsoft Dynamics CRM - Windows Internet Explorer                                                                                                    |                   |  |  |
|----------------------------------------------------------------------------------------------------|-------------------|--|--|
| List Tools                                                                                                    | Brendan Landers 📀 |  |  |
| le Advanced Find Saved Views                                                                                                    | SBS2011Shyder 🕿   |  |  |
| Image: Saved Results     Image: Saved Results     Image: Saved Results <th></th> |                   |  |  |
| iok for: Opportunities v Use Saved View: [new]                                                                                                    | •                 |  |  |
| Select                                                                                                    |                   |  |  |
|                                                                                                    |                   |  |  |

**3.** In the **Select** field, choose **Probability** to set the search criteria for the opportunity's **Probability** field.

A list of operators displays to the right of the Select field.

**Tip** The Select field shows all searchable fields for the specified entity. System administrators can modify the selection of fields that are searchable in the database.

**4.** In the **Operator** field, select **Is Greater Than**, and then enter **50** in the **Enter Value** field.

**Tip** The Select field turns into a list when you click it, and a new row automatically appears below each row you add to your query, so you can add as many rows as needed in your search criteria.

- **5.** In the second row of the Advanced Find query, in the **Select** field, scroll to the bottom of the list to the **Related** section and select **Potential Customer (Account)** to add a data field from the account record type to your search. This allows you to filter on attributes of the accounts related to the opportunities.
- 6. In the Select field, choose Address 1: City.
- 7. Leave Equals selected in the Operator field, and in the Enter Value field, enter *Redmond*.

| 🟉 Ad  | vanced Find - Micro | soft Dynamics CRM | 1 - Windows Intern      | et Explorer |                |                   | - • • <del>•</del> |
|-------|---------------------|-------------------|-------------------------|-------------|----------------|-------------------|--------------------|
|       | List Tools          |                   |                         |             |                | Brendan Landers 📀 |                    |
| File  | Advanced Find       | Saved Views       |                         |             |                |                   | SBS2011Snyder 🔥    |
| Query | Saved Results       | New Save          | Save As<br>Edit Columns | Clear       | Download Fetch |                   |                    |
|       | Show                | View              | /                       | Query       | Debug          |                   |                    |
| Look  | for: Opportunities  |                   |                         | ✓ Use Saved | /iew: [new]    |                   | •                  |
| -     | Probability         | <u>Is Greater</u> | Than                    | 50          |                |                   |                    |
|       | Select              |                   |                         |             |                |                   |                    |
| -     | Potential Customer  | (Account)         |                         |             |                |                   |                    |
|       | ★ Address 1: City   | Equals            | 5                       | Redmond     |                |                   |                    |
|       | Select              |                   |                         |             |                |                   |                    |
|       |                     |                   |                         |             |                |                   |                    |

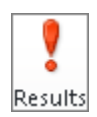

**8.** Click the **Results** button in the **Show** group on the **Advanced Find** tab of the ribbon.

The results of your search are displayed.

| 🥖 Advanced Find - Microsoft Dyna | amics CRM - Windows Inte                                      | net Explorer                                       |                                               |                                               |                                      |                   |
|----------------------------------|---------------------------------------------------------------|----------------------------------------------------|-----------------------------------------------|-----------------------------------------------|--------------------------------------|-------------------|
| List                             | : Tools                                                       | 세 Micro                                            | soft Dynamics CRM                             |                                               |                                      | Brendan Landers 🔞 |
| File Advanced Find Oppo          | rtunities                                                     |                                                    |                                               |                                               |                                      | SBS2011Snyder 🔥   |
| New<br>Opportunity               | Send Direct<br>E-mail                                         | Mail Merge<br>Connect -<br>Assign<br>Opportunities | 💭 Share<br>📸 Copy a Link<br>🐨 🗑 E-mail a Link | Run<br>Workflow Dialog                        | Run Export<br>Report - Opportunities |                   |
| Records                          |                                                               | Collaborate                                        |                                               | Process                                       | Data                                 |                   |
| 🔲   Topic 🔺                      |                                                               | Potential Customer                                 | Est. Revenue                                  | Status Reason                                 |                                      | 3                 |
| 🔲 💣 They sell many of the same   | 🔲 💣 They sell many of the same items that we do - need to f   |                                                    |                                               | Blue Company (sample) \$26,000.00 In Progress |                                      |                   |
| 🔲 💣 Very interested in our prod  | 🔲 💣 🛛 Very interested in our products - need to follow up (sa |                                                    |                                               | 0.00 Won                                      |                                      |                   |
|                                  |                                                               |                                                    |                                               |                                               |                                      |                   |
|                                  |                                                               |                                                    |                                               |                                               |                                      |                   |

**Tip** If you want to modify an existing system view, navigate to the view in the Saved View list before clicking the Advanced Find button. This will open the Advanced Find screen with the criteria from the system view already set. This also allows you to easily understand the criteria used in the system views.

## **Organizing and Formatting Advanced Find Results**

As you can see, Microsoft Dynamics CRM gives you the power to create a report that contains a set of records based on specific, user-defined criteria and yet that is simple to put together. In addition to building your own search query, you can also format Advanced Find results to include additional data columns, and you can sort, order, and size the results columns to meet your reporting needs. You can do the following tasks:

- Add any column you want to the results.
- Adjust the order of the columns.
- Modify the size of each column.
- Define the sort order of the output.

For example, you might want to create a list of contacts that includes the contact name and primary address fields in a specific order. This can be accomplished with ease in Microsoft Dynamics CRM.

In this exercise, you will use the search query you created in the previous exercise, modifying the columns that appear in the output to include the Probability field for each opportunity as well as the Industry field for the customer account. In addition, you will sort and format your results.

**SET UP** Use your own Microsoft Dynamics CRM installation in place of the site shown in this exercise. Use the Internet Explorer web browser to navigate to your Microsoft Dynamics CRM website, if necessary, before beginning this exercise.

**1.** On the ribbon, click the **Advanced Find** button.

The Advanced Find screen appears.

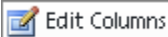

**2.** In the Look for list, select Opportunities, and then click the Edit Columns button in the View group on the ribbon.

The Edit Columns dialog box appears. Here you can modify the column order, set the column width, add or remove columns, and configure sorting.

| opic 🔺                          | Potential Customer                                     | Est. Revenue Status Reason        | Common Tasks                                                                                                    |
|---------------------------------|--------------------------------------------------------|-----------------------------------|----------------------------------------------------------------------------------------------------|
|                                 | View results are displayed here.                       |                                   | Configure Sorting Configure Sorting Configure Sorting Configure Sorting Configure Sorting Configure Propertie Configure Propertie Configure Propertie Configure Sorting Configure Sorting Confi |
| <b>Note:</b> When there are too | many columns to fit on a page, the view will be shorte | ned and scrollbars will be added. |                                                                                                    |

3. In the Common Tasks area, click Add Columns.

The Add Columns dialog box appears.

**4.** Locate the **Probability** field and select the check box next to it to add the field to your results.

| ecord | Туре                | Opportunity |                           | •             |
|-------|---------------------|-------------|---------------------------|---------------|
|       | Display Name 🔺      |             | Name                      | Туре          |
|       | Owner               |             | ownerid                   | Owner         |
|       | Pipeline Phase      |             | stepname                  | Single Line o |
|       | Price List          |             | pricelevelid              | Lookup        |
|       | Priority            |             | prioritycode              | Option Set    |
| ✓     | Probability         |             | closeprobability          | Whole Number  |
|       | Process Code        |             | salesstagecode            | Option Set    |
|       | Rating              |             | opportunityratingcode     | Option Set    |
|       | Record Created On   |             | overriddencreatedon       | Date and Time |
|       | Revenue             |             | isrevenuesystemcalculated | Two Options   |
|       | Source Campaign     |             | campaignid                | Lookup        |
|       | Status              |             | statecode                 | Status        |
|       | Step                |             | stepid                    | Unique Ident  |
|       | Total Amount        |             | totalamount               | Currency      |
|       | Total Amount (Base) |             | totalamount_base          | Currency      |
|       | Total Detail Amount |             | totallineitemamount       | Currency      |

**5.** In the **Record Type** list at the top of the form, change the record type to **Potential Customer (Account)**.

Notice that you can add columns from related record types in addition to those from the primary record type.

6. Select the Industry check box, and click OK.

The newly added columns appear to the right of the original columns.

|          | Potential Customer           | Est. Revenue            | Status Reason        | Probability         | Industry (Poten | Common Tasks                                                                                         |
|----------|------------------------------|-------------------------|----------------------|---------------------|-----------------|----------------------------------------------------------------------------------------------------|
| View I   | esults are displayed here.   |                         |                      |                     | Þ               | <ul> <li>Configure Sorting</li> <li>Add Columns</li> <li>Change Propertie</li> <li>Remove</li> </ul> |
| Note: Wh | en there are too many column | s to fit on a page, the | view will be shorten | ed and scrollbars w | ill be added.   |                                                                                                    |
|          |                              |                         |                      |                     |                 |                                                                                                    |

**Important** For each record type in Microsoft Dynamics CRM, system administrators can configure the default columns that appear in each Advanced Find results set. The images in this chapter show the default view for opportunities in Microsoft Dynamics CRM. It's possible that your results will include different columns. If there is a column you frequently add to your searches, ask your system administrator about adding it to the default Advanced Find view.

**7.** In the Edit Columns dialog box, select (don't double-click) the Industry column heading.

The border color changes to green.

**8.** In the **Common Tasks** area, click the left arrow until the **Industry** column is the first column in the results grid.

**9.** Double-click the **Industry** column.

The Change Column Properties dialog box appears.

| 🙋 Change Co                                    | lumn Proj                                | perties '             | Webpage     | Dialog     |              |           | <b>×</b> |
|------------------------------------------------|------------------------------------------|-----------------------|-------------|------------|--------------|-----------|----------|
| Change Col<br>The propertie<br>pixels of the c | <b>umn Pro</b><br>s of the se<br>column. | perties<br>lected col | umn are lis | ited below | /. You can d | hange the | width in |
| Entity Name                                    | ::                                       | Ac                    | count       |            |              |           |          |
| Column Titl                                    | e:                                       | In                    | dustry (Pot | ential Cus | tomer)       |           |          |
| Data Type:                                     | Data Type: Option Set                    |                       |             |            |              |           |          |
| Name:                                          |                                          | in                    | dustrycode  |            |              |           |          |
| Select a wid                                   | th for this                              | column:               |             |            |              |           |          |
| c                                              | С                                        | С                     | œ           | C          | C            | с         | c        |
| 25p×                                           | 50px                                     | 75px                  | 100px       | 125px      | 150px        | 200px     | 300px    |
|                                                |                                          |                       |             |            |              |           |          |
|                                                |                                          |                       |             |            |              |           |          |
|                                                |                                          |                       |             |            |              |           |          |
|                                                |                                          |                       |             |            |              |           |          |
|                                                |                                          |                       |             |            |              |           |          |
|                                                |                                          |                       |             |            |              |           |          |
|                                                |                                          |                       |             |            |              |           |          |
|                                                |                                          |                       |             |            | OK.          |           | Cancel   |
| http://crm20:                                  | 🛍 Local i                                | ntranet   F           | Protected I | vlode: Off |              |           | H        |

- **10.** Change the column width to 200 pixels by selecting **200px**, and click **OK**. This setting doubles the column width from the 100-pixel default.
- **11.** In the Edit Columns dialog box, in the Common Tasks pane, click Configure Sorting. The Configure Sort Order dialog box appears.
- **12.** In the Sort By field, select Probability, and then select Descending Order.

| Configure Sort Order Webpage Dialog |                           |  |  |  |  |  |  |  |
|-------------------------------------|---------------------------|--|--|--|--|--|--|--|
| Select the column                   | ns to sort on by default. |  |  |  |  |  |  |  |
| Sort By                             | Probability 👻             |  |  |  |  |  |  |  |
|                                     | C Ascending Order         |  |  |  |  |  |  |  |
|                                     | Descending Order          |  |  |  |  |  |  |  |
| Then By                             | Select 👻                  |  |  |  |  |  |  |  |
|                                     | Ascending Order           |  |  |  |  |  |  |  |
|                                     | C Descending Order        |  |  |  |  |  |  |  |
|                                     |                           |  |  |  |  |  |  |  |
|                                     | OK Cancel                 |  |  |  |  |  |  |  |
| 👊 Local intranet                    | Protected Mode: Off       |  |  |  |  |  |  |  |

**13.** Click **OK**. This sorts the results so that the opportunities with the highest closing probability appear at the top of the report.

Tip Notice that you can also sort by a secondary column.

- **14.** In the Edit Columns dialog box, click OK to close the dialog box.
- **15.** On the **Advanced Find** tab of the ribbon, in the **Show** group, click the **Results** button. The search results are displayed with the new columns you added.

|                        | List Tools        |                             | 🚧 Micros                  | oft Dynamics CRM                            |                     |                               |              | Brendan Landers | , 0 |
|------------------------|-------------------|-----------------------------|---------------------------|---------------------------------------------|---------------------|-------------------------------|--------------|-----------------|-----|
| File Advanced Find     | Opportunities     |                             |                           |                                             |                     |                               |              | SBS2011Snyde    | 6   |
| New Edit               | elete Opportunity | Send Direct<br>E-mail       | e Assign<br>Opportunities | 💭 Share<br>📆 Copy a Link<br>🐨 E-mail a Link | Run<br>Workflow     | Run<br>Report - Opportunities |              |                 |     |
| Records                |                   | Co                          | ollaborate                |                                             | Process             | Data                          |              |                 |     |
| 📃   Industry (Potentia | Customer)         | Topic                       |                           | Pote                                        | ntial Customer      | Est. Revenue                  | tatus Reason | Probability 🔻   |     |
| 🗏 📋 Design, Direction  | and Creative Man  | They sell many of the same  | items that we do          | - need to f Blue                            | Company (sample)    | \$26,000.00 I                 | n Progress   |                 | 9   |
| 🗏 📋 Business Services  |                   | Very interested in our prod | ucts - need to fol        | low up (sa Desi                             | gner Goods (sample) | \$40,000.00 \                 | Von          |                 | 9   |

## Creating and Sharing a Saved View

What if, sometime in the future, you want to run the same Advanced Find query for which you have already defined the criteria, specified the output format, and defined the sort order to address your needs? You would find it frustrating if you had to go through all of these steps each time you wanted to produce the report. Fortunately, Microsoft Dynamics CRM allows you to create saved views to save your Advanced Find queries for future use. Saved views can be run or modified at a later date, sparing you from recreating reports you run on a regular schedule.

**Tip** Although saved views store the specified criteria and formatting settings, results are dynamic and reflect the records that match your search criteria at the time the saved view is accessed. Saved views are not point-in-time data snapshots.

In earlier chapters, you learned how to share charts, dashboards, and reports with your co-workers. In addition to sharing these items, you can also share saved views with your colleagues so they too can benefit from your reports.

Saved views can be shared with other users or with teams (groups of users that share access privileges to certain records). By default, each user or team is granted Read access when you share a saved view. This allows the user or team to access the saved view, but not modify it. Additional permissions can be assigned when you share a saved view. The following table outlines the security privileges available when sharing a view.

| Privilege | Description                                                                                             |
|-----------|----------------------------------------------------------------------------------------------------|
| Read      | Users can access the view but cannot modify it.                                                         |
| Write     | Users can modify the view to include additional criteria, results fields, or other formatting.          |
| Delete    | Users can delete the view from the Microsoft Dynamics CRM database.                                     |
| Append    | Users can associate other records with the view.                                                        |
| Assign    | Users can assign the view to a new system user.                                                         |
| Share     | Users can share the view with additional users or teams while maintaining their own access to the view. |

In this exercise, you will save the view you created in the previous section so you can access it in the future. You will also share the view with another user.

**SET UP** Use your own Microsoft Dynamics CRM installation in place of the site shown in this exercise. Use the Internet Explorer web browser to navigate to your Microsoft Dynamics CRM website, if necessary, before beginning this exercise.

- 🚽 Save As
- **1.** In the **Advanced Find** window that displays the query you created in the previous section, click the **Save As** button.

The Query Properties dialog box appears.

- 2. In the Name field, enter Hot Opportunities in Redmond Market.
- **3.** In the Description field, enter **Opportunities in Redmond with a probability** *greater than 50*.

| 🙋 Query Propertie:                    | s Webpage Dialog 📧                                                                                  |
|---------------------------------------|----------------------------------------------------------------------------------------------------|
| Provide Informa<br>Provide a name and | tion for This View<br>I description for this saved view. The name will be visible in the View list. |
| Name *                                | Hot Opportunities in Redmond Market                                                                 |
| Description                           | Opportunities in Redmond with a probability greater than 50                                         |
|                                       | OK Cancel                                                                                           |
| http://crm2011ma                      | Local intranet   Protected Mode: Off                                                                |

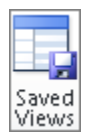

**4.** Click **OK**. Then, in the **Advanced Find** window, in the **Show** group of the ribbon, click the **Saved Views** button to see the newly created saved view.

In addition to being accessible from the Saved View list, the saved view will appear in the View list on the Opportunities grid.

| 🏉 Adv            | anced Find - Mi        | crosoft Dynamics CRM -     | Windows Internet Explorer               |                              |                                  |                    |                   |
|------------------|------------------------|----------------------------|-----------------------------------------|------------------------------|----------------------------------|--------------------|-------------------|
|                  |                        | List Tools                 |                                         | 🕌 Microsoft Dynami           | cs CRM                           |                    | Brendan Landers 🔞 |
| File             | Advanced Fin           | d Saved Views              |                                         |                              |                                  |                    | SBS2011Snyder 🔥   |
| 8                | $\checkmark$           | Activate                   | 💭 💭 Share                               | Ch 51                        |                                  |                    |                   |
|                  |                        | 📖 Deactivate               | 斗 🖏 Copy a Link                         |                              |                                  |                    |                   |
| Record<br>Type + | Set As Default<br>View | X Delete Saved View        | Assign Saved<br>Views 🛛 🔂 E-mail a Link | Run Start<br>Workflow Dialog | Run Export Saved<br>Report Views |                    |                   |
|                  | View                   | Records                    | Collaborate                             | Process                      | Data                             |                    |                   |
| 🗔 Op             | portunities Sa         | wed Views: Active S        | aved Views 👻                            |                              |                                  | Search for records | ٩                 |
|                  | Name 🔺                 |                            | Owner                                   | Last Modified                |                                  |                    | ø                 |
|                  | Hot Opportuniti        | ies in Redmond Market      | Brendan Lander                          | s 11/30/2010 12:1            |                                  |                    |                   |
|                  | Opportunities P        | rojected to Close This Yea | r Brendan Lander                        | s 11/23/2010 8:47            |                                  |                    |                   |
|                  |                        |                            |                                         |                              |                                  |                    |                   |
|                  |                        |                            |                                         |                              |                                  |                    |                   |
|                  |                        |                            |                                         |                              |                                  |                    |                   |

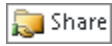

**5.** Select the newly created view, and then click **Share** in the **Collaborate** group on the **Saved Views** tab of the ribbon.

The Who Would You Like To Share The Selected Saved View With? dialog box appears.

| 🔊 Who would you like to sha                                          | re the selected saved view wit | th? Webpage Dialog                        |                                         | ×         |
|----------------------------------------------------------------------|--------------------------------|-------------------------------------------|-----------------------------------------|-----------|
| Who would you like to s                                              | hare the selected saved v      | iew with?                                 | oon use the shark haves on the right t  | o cooción |
| which permissions to give eac                                        | :h user or team.               | 1 saved view record you have selected. If | ien, use the thete boxes of the right i | o specify |
| Common Tasks                                                         | Name Name                      | Read Write                                | Delete Append Assign                    | Share     |
| 🔱 Add User/Team                                                      |                                |                                           |                                         |           |
| 🗙 Remove Selected Items                                              |                                |                                           |                                         |           |
| <ul> <li>Toggle All Permissions<br/>of the Selected Items</li> </ul> |                                |                                           |                                         |           |
| 😰 Reset                                                              |                                |                                           |                                         |           |
|                                                                      |                                |                                           |                                         |           |
|                                                                      |                                |                                           |                                         |           |
|                                                                      |                                | This second is not all                    | and                                     |           |
|                                                                      |                                | This record is not sh                     | areu.                                   |           |
|                                                                      |                                |                                           |                                         |           |
|                                                                      |                                |                                           |                                         |           |
|                                                                      |                                |                                           |                                         |           |
|                                                                      |                                |                                           |                                         |           |
|                                                                      |                                |                                           |                                         |           |
| 🥑 Get Help with Sharing                                              |                                |                                           |                                         |           |
|                                                                      |                                |                                           |                                         |           |
|                                                                      |                                |                                           | ок                                      | Cancel    |
| http://crm2011mainline/SBS20                                         | J11Snyder/_grid/cmds/dlg_sh    | are.aspx?iObjTy 🗣 Local intranet   Prot   | ected Mode: Off                         |           |

6. In the Common Tasks pane, click Add User/Team.

The Look Up Records dialog box appears.

- 7. Enter the name of another system user in the Search field, and then press Enter.
- **8.** Select a user record and click the **Add** button to move the record from the **Results** box to the **Selected Records** box. Then click **OK**.

The selected user is returned to the shared user screen. By default, the user receives Read rights to your view. In addition to Read rights, you can empower the user to write, delete, append, assign, and share your view with others.

| Who would you like to chare the celected caved view with? Webnane Dialon                                                                                                    |                                                                            |               |  |      |  |       |   |        |   |        |  |        |   |       |
|----------------------------------------------------------------------------------------------------|----------------------------------------------------------------------------|---------------|--|------|--|-------|---|--------|---|--------|--|--------|---|-------|
| Who would you like to share                                                                                                    | , who would you like to share the selected saved view with: webpage blaidg |               |  |      |  |       |   |        |   |        |  |        |   |       |
| Who would you like to share the selected saved view with?<br>Select the users or teams with whom you want to share the 1 saved view record you have selected. Then, use the check boxes on the right to specify<br>which permissions to give each user or team. |                                                                            |               |  |      |  |       |   |        |   |        |  |        |   |       |
| Common Tasks                                                                                                    |                                                                            | Name          |  | Read |  | Write | 1 | Delete | 1 | Append |  | Assign | 1 | Share |
| 🔱 Add User/Team                                                                                                    |                                                                            | Neil Erickson |  | ~    |  |       |   |        |   |        |  |        |   |       |
| 🗙 Remove Selected Items                                                                                                    |                                                                            |               |  |      |  |       |   |        |   |        |  |        |   |       |
| <ul> <li>Toggle All Permissions</li> <li>of the Selected Items</li> </ul>                                                                                                    |                                                                            |               |  |      |  |       |   |        |   |        |  |        |   |       |
| 😰 Reset                                                                                                    |                                                                            |               |  |      |  |       |   |        |   |        |  |        |   |       |
|                                                                                                    |                                                                            |               |  |      |  |       |   |        |   |        |  |        |   |       |
|                                                                                                    |                                                                            |               |  |      |  |       |   |        |   |        |  |        |   |       |

**9.** In the **Who would you like to share the selected saved view with?** dialog box, click **OK**.

With just a few clicks, you have now allowed your colleagues to benefit from the reports you created.

## **Using Advanced Filter Criteria**

By default, Microsoft Dynamics CRM applies AND logic to queries that include two or more search criteria. This means that results are limited to those records that meet all search criteria in the query. However, you also might be required to produce a report with records that match only one of several criteria. In this instance, you could use OR logic in Advanced Find to search multiple fields to find records that have matching data in only one of the fields.

In this exercise, you will use the Group AND and Group OR functionality of the Advanced Find tool. As you saw earlier, the original criteria we applied to the Hot Opportunities In Redmond Market saved view included all opportunities that met the following criteria:

- The opportunity probability is greater than 50.
- The accounts are in the city of Redmond.

Now you will expand the criteria to include opportunities in Chicago in addition to those in Redmond.

**SET UP** Use your own Microsoft Dynamics CRM installation in place of the site shown in this exercise. Use the Internet Explorer web browser to navigate to your Microsoft Dynamics CRM website, if necessary, before beginning this exercise.

**1.** Launch Advanced Find if it is not open already.

2. In the Advanced Find query window, in the Look for field, select Opportunities, and then select Hot Opportunities in Redmond Market in the Use Saved View list.

The criteria for the saved query display.

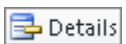

**3.** On the **Advanced Find** tab of the ribbon, in the **Query** group, click the **Details** button.

**Tip** By default, the Advanced Find mode is set to Simple, which means that the details of the query are not shown until you click the Details button. You can change this setting on the General tab in the Set Personal Options area, which is accessible from the Options menu on the File tab of the ribbon.

- **4.** In the **Potential Customer (Account)** section, click the **Select** field underneath the row that specifies the city as **Redmond**.
- 5. In the Select field, choose Address 1: City.
- 6. In the Enter Value field, enter Chicago.

Because Microsoft Dynamics CRM uses AND logic by default, if you click **Find** at this point, your search will not return any results, because no single account record can have a primary address in both Redmond and in Chicago.

7. Click the arrow to the left of the first Address 1: City field, and then click Select Row.

| 🏉 Ad                           | vanced Find - Mi | crosoft Dynamics CRM   | - Windows Internet Explorer |                        |                         |           |                 |  |  |
|--------------------------------|------------------|------------------------|-----------------------------|------------------------|-------------------------|-----------|-----------------|--|--|
|                                | -                | List Tools             |                             | Microsoft Dynamics CRM |                         |           |                 |  |  |
| File Advanced Find Saved Views |                  |                        |                             |                        |                         |           | SBS2011Snyder 💊 |  |  |
| 8                              | $\checkmark$     | 🔊 Activate             | Share 💭                     | Ch El                  |                         |           |                 |  |  |
|                                |                  | 📖 Deactivate           | 👘 🖓 Copy a Link             |                        |                         |           |                 |  |  |
| Type -                         | View             | imes Delete Saved View | Views E-mail a Link         | Workflow Dialog        | Report - Views          |           |                 |  |  |
|                                | View             | Records                | Collaborate                 | Process                | Data                    |           |                 |  |  |
| Look                           | for: Opportunit  | ties                   | ▼ Us                        | e Saved View: Hot      | Opportunities in Redmor | id Market | •               |  |  |
| -                              | Probability      | Is Greater             | Than 50                     |                        |                         |           |                 |  |  |
|                                | Select           |                        |                             |                        |                         |           |                 |  |  |
| -                              | Potential Custor | mer (Account)          |                             |                        |                         |           |                 |  |  |
|                                | ★ Address 1: C   | ity Equals             | Redmond                     |                        |                         |           |                 |  |  |
|                                | Select Row       | Equals                 | Chicago                     |                        |                         |           |                 |  |  |
|                                | Hide in Sim      | ple Mode               |                             |                        |                         |           |                 |  |  |
|                                | Delete           |                        |                             |                        |                         |           |                 |  |  |
|                                |                  |                        |                             |                        |                         |           |                 |  |  |
|                                |                  |                        |                             |                        |                         |           |                 |  |  |

8. Click the arrow to the left of the second Address 1: City field, and then click Select Row.

**[**{≣ Group OR

**9.** On the **Advanced Find** tab of the ribbon, in the **Query** group, click the **Group OR** button.

| 🟉 Adv | vanced Find - Micro                    | soft Dynamics C           | RM - Windows Inten                       | net Explorer                    |                                                                                     |                 |
|-------|----------------------------------------|---------------------------|------------------------------------------|---------------------------------|-------------------------------------------------------------------------------------|-----------------|
| File  | Advanced Find                          | List Tools<br>Saved Views |                                          | 4                               | Microsoft Dynamics CRM                                                              | Brendan Landers |
| Query | Saved Results<br>Saved Results<br>Show | New Save                  | Save As ☑ Edit Columns ☑ Edit Properties | ∠ [ﷺ Group<br>Clear Clear Query | ND<br>R<br>Downissed Fetch<br>Debug<br>Debug<br>Harri Mathematika in Redmond Market |                 |
| LOOKT | Prohability                            | Is Grea                   | ter Than                                 |                                 | Hot Opportunities in Reamond Market                                                 | •               |
|       | Select                                 |                           |                                          | -                               |                                                                                     |                 |
| -     | Potential Customer                     | (Account)                 |                                          |                                 |                                                                                     |                 |
|       | Addres                                 | ss 1: City                | Equals                                   | Redmo                           | <u>d</u>                                                                            |                 |
|       | → <u>Addres</u>                        | ss 1: City                | Equals                                   | <u>Chicag</u>                   |                                                                                     |                 |
|       | Select                                 |                           |                                          |                                 |                                                                                     |                 |
|       |                                        |                           |                                          |                                 |                                                                                     |                 |

This selection updates the logic so that records that have a primary address in the city of Redmond or Chicago will be returned in the results.

**10.** Click the **Results** button in the **Show** group to see the results matching your new query.

## Using Edit Multiple Records and Assign Multiple Records from Advanced Find

It is certainly powerful and exciting to have the ability to create a list of records that match your specific criteria. The ability to take action on those records to strengthen your Microsoft Dynamics CRM database and adapt it to your business as it evolves is equally important. With Microsoft Dynamics CRM, you can take many actions on the results of an Advanced Find query. For example, you can:

- Export the data to Microsoft Excel.
- Edit multiple records.
- Assign multiple records.
- Deactivate the records.

In this section, we focus on the edit multiple records and assign multiple records functionalities. With the Microsoft Dynamics CRM edit multiple records functionality, you can make a change to many records at one time from any grid. For example, you might use edit multiple records or assign multiple records if:

- You realize that data has been entered incorrectly for several records.
- You add a new attribute that you would like to populate for all records.
- An employee decides to leave your company, and you need to distribute the records that the employee owns to other team members.

**Important** Multiple record edit rights might not be available for every user. The user's ability to use edit multiple records is configured by system administrators in the user's security role.

In this exercise, you will edit the Address 1: City field of multiple records by using the edit multiple records tool. In addition, you will use the assign multiple records functionality to assign ownership of multiple records.

 $\rightarrow$ 

**SET UP** Use your own Microsoft Dynamics CRM installation in place of the site shown in the exercise. Use the Internet Explorer web browser to navigate to your Microsoft Dynamics CRM website, if necessary, before beginning this exercise.

**1.** In the **Workplace** area, click **Accounts**.

The default view appears in the grid.

**Troubleshooting** You will see My Active Accounts as the default view. This view includes the Account Name, Main Phone, Address 1: City, Primary Contact, and E-mail (Primary Contact) fields for the accounts you own. The default view can be modified and therefore might be different in your environment.

**2.** In the **Data** group on the **Accounts** tab of the ribbon, click the **Advanced Find** button.

The criteria from the current view populate the Details section.

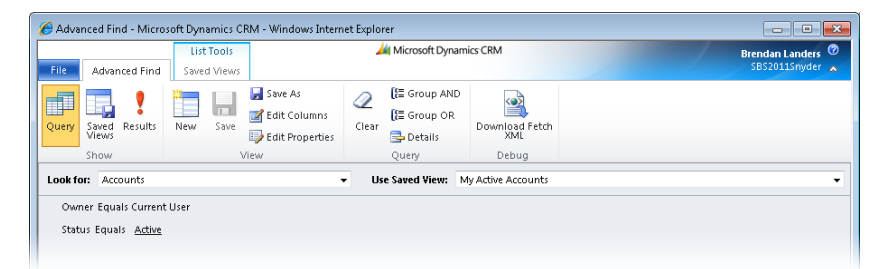

- **3.** Click the **Details** button in the **Query** group to view the details of the query, and then add a new search field by choosing **Address 1: City** in the **Select** field.
- 4. Leave the operator as Equals, and enter NY in the Enter Value field.
- **5.** Click the **Results** button in the **Show** group.

All active accounts that you own with a city value of *NY* are displayed. Next, you will update that value to *New York* by using the edit multiple records tool.

**Important** If your search did not return at least two results, modify the query before continuing with this exercise.

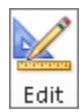

**6.** Select several records. In the **Records** group on the **Accounts** tab of the ribbon, select **Edit**.

The Edit Multiple Records dialog box appears. It resembles a blank Account form.

| dit Multiple Records                               |                             |                             |                    |                       |    |
|----------------------------------------------------|-----------------------------|-----------------------------|--------------------|-----------------------|----|
| nter your edits in the form, and then c<br>nanged. | lick Save to publish the ec | lits to the selected record | s. Fields that you | don't edit will not I | be |
| General                                            |                             |                             |                    |                       |    |
| Account Name*                                      |                             | Main Phone                  |                    |                       |    |
| Primary Contact                                    |                             | Other Phone                 |                    |                       |    |
| Account Number                                     |                             | Fax                         |                    |                       |    |
| Parent Account                                     |                             | Web Site                    |                    |                       |    |
| E-mail                                             |                             |                             |                    |                       |    |
| Address                                            |                             |                             |                    |                       |    |
| Address Type                                       | •                           | City                        |                    |                       |    |
| Address Name                                       |                             | State/Province              |                    |                       |    |
| Street 1                                           |                             | ZIP/Postal Code             |                    |                       |    |
| Street 2                                           |                             | Country/Region              |                    |                       |    |
| Street 3                                           |                             | Phone                       |                    |                       |    |
| Shipping Method                                    | •                           | Freight Terms               |                    |                       | -  |
| Description                                        |                             |                             |                    |                       |    |
|                                                    |                             |                             |                    |                       |    |
|                                                    |                             |                             |                    |                       |    |
|                                                    |                             |                             | Sau                | e Cancel              |    |

7. Enter *New York* in the City field, and then click Save.

**Important** This action cannot be undone.

After you have clicked Save, the underlying records will be updated.

**Tip** If your query results return multiple pages, you will need to edit records one page at a time. The number of records returned on a page can be modified in the Personal Options area to a maximum of 250.

**8.** In the results grid, select at least two additional records by pressing the Ctrl key while clicking them.

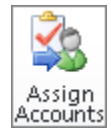

**9.** In the **Collaborate** group on the **Accounts** tab of the ribbon, click the **Assign Accounts** button. The Assign Accounts dialog box appears.

| <u>e</u> , | Assign Accounts Webpage Dialog                                     | ×  |
|------------|--------------------------------------------------------------------|----|
| As         | sign Accounts                                                      |    |
| 101        | u have selected 2 Accounts. To whom would you like to assign them? |    |
| ſ          | Assign to me                                                       |    |
|            | Assign the selected Accounts to yourself.                          |    |
|            |                                                                    |    |
| ~          | Assign to another user or team                                     |    |
| 0          | Assign the selected Accounts to the following user or team:        |    |
|            |                                                                    |    |
|            |                                                                    | 14 |
|            |                                                                    |    |
|            |                                                                    |    |
| _          |                                                                    |    |
|            | Help OK Cancel                                                     |    |
|            |                                                                    |    |

**10.** In the dialog box, select **Assign to me** to assign the selected records to yourself.

## **Key Points**

- The Advanced Find tool in Microsoft Dynamics CRM allows you to search data in your system. You can filter results and display columns from the primary record type you are searching as well as from related record types.
- You can format and sort the output of your query to meet your specific needs.
- You can save your Advanced Find views for later use.
- With sharing, you can distribute your saved views to other users.
- You can create complex queries by using Group AND and Group OR logic.
- You can take action on the results of an Advanced Find query by using the edit multiple records and assign multiple records functionalities to update multiple records at a time and assign them to other users.

## **Chapter at a Glance**

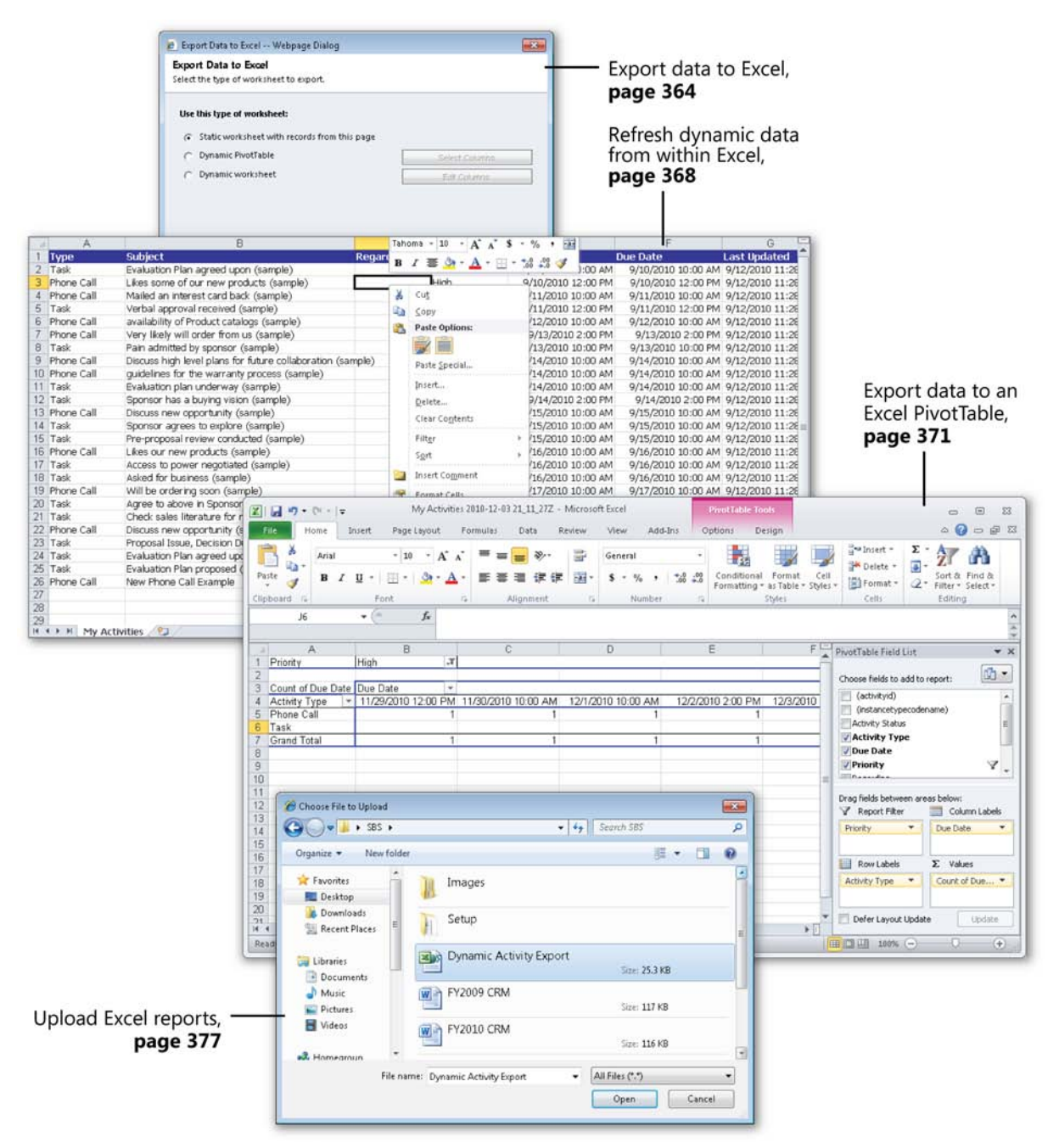

# **17** Reporting with Excel

#### In this chapter, you will learn how to

- ✓ Export static data to Excel worksheets.
- ✓ Export dynamic data to Excel worksheets.
- ✓ Export dynamic data to Excel PivotTables.
- ✔ Upload Excel reports to the Reports list in Microsoft Dynamics CRM.

Microsoft Dynamics CRM provides several options for data reporting. The combination of Advanced Find views and the Microsoft SQL Server Reporting Services Report Wizard makes for a powerful suite of reporting tools. Microsoft Dynamics CRM provides an additional reporting option that many users like to use: you can export data to Microsoft Excel. The ability to export your Microsoft Dynamics CRM data to Excel within the Microsoft Dynamics CRM interface allows you to export data into a static worksheet, a dynamic worksheet, or a dynamic PivotTable for further analysis and reporting. By choosing a dynamic export option, you can ensure that the Excel file maintains a live connection to the Microsoft Dynamics CRM database that allows you to refresh the data from within Excel. Consider how useful this functionality would be in the following scenarios:

- You have an Advanced Find view that you export weekly to print for a meeting. You can export to a dynamic file one time, format the report to your liking, and open it up from a saved location to get the most recent data.
- You have a PivotTable report that you use to view aggregated data. You can set up the PivotTable one time and reuse it as needed.

When you export data to Excel, Microsoft Dynamics CRM security settings apply, so that you can only export those records to which you have access in Microsoft Dynamics CRM.

In this chapter, you will learn how to create static and dynamic Excel reports. You will also learn how to create PivotTable reports that use data from Microsoft Dynamics CRM. Finally, you will learn how to upload an Excel report into the Reports area of Microsoft Dynamics CRM to share your Excel report with other users. Practice Files There are no practice files for this chapter.

**Important** The images used in this book reflect the default form and field names in Microsoft Dynamics CRM. Because the software offers extensive customization capabilities, it's possible that some of the record types or fields have been relabeled in your Microsoft Dynamics CRM environment. If you cannot find the forms, fields, or security roles referred to in this book, contact your system administrator for assistance.

**Important** You must know the location of your Microsoft Dynamics CRM website to work the exercises in this book. Check with your system administrator to verify the web address if you don't know it.

**Important** The ability to export data to Excel is configurable at the user level. If you cannot see the export buttons and options referred to in this chapter, contact your system administrator for assistance.

### **Exporting Static Data to Excel Worksheets**

Excel is a tool that most people in traditional business environments are familiar with and use in some capacity. With Excel, you can organize, format, and analyze data. Many business applications give the end user the ability to export or download record-level data into Excel, and Microsoft Dynamics CRM is no exception.

It is very easy to export a list of records into Excel. If you have been using Microsoft Dynamics CRM for a while, you have probably already used this feature to export data to Excel.

For a simple, one-time report, you can export data from any grid in Microsoft Dynamics CRM in a static worksheet. The worksheet is described as static because the data will not be updated in Excel if it is changed in Microsoft Dynamics CRM after it is exported. A static data export reflects a point-in-time snapshot of a set of records in Microsoft Dynamics CRM.

When you export static data into Excel, the data is exported exactly as it appears in the Microsoft Dynamics CRM grid, so that the exported worksheet includes the fields that are displayed in the grid and uses the same field order, sorting, and field widths. You can export most data grids into Excel, including the results of an Advanced Find.

Later in this chapter, you will learn how to establish a live link with your Microsoft Dynamics CRM application by exporting dynamic data, which allows you to continually analyze your business data within Excel.

In this exercise, you will export a static Microsoft Dynamics CRM data view into Excel.

**SET UP** Use your own Microsoft Dynamics CRM installation in place of the site shown in this exercise. Use the Windows Internet Explorer web browser to navigate to your Microsoft Dynamics CRM website before beginning this exercise.

- **1.** In the **Workplace** area, click **Accounts**.
- 2. In the view selector, select Active Accounts.

The data grid updates to display a list of active accounts.

| 🖉 Accounts: Active Accounts - I       | 🥖 Accounts: Active Accounts - Microsoft Dynamics CRM - Windows Internet Explorer 📃 🝙 📧                       |                                  |  |  |  |  |  |  |  |  |  |  |
|---------------------------------------|----------------------------------------------------------------------------------------------------|----------------------------------|--|--|--|--|--|--|--|--|--|--|
| 😋 🔾 🗢 🏄 http://crm201                 | 011mainline/SBS2011Snyder/main.aspx# 🗾 🛃 Bing                                                                | • م                              |  |  |  |  |  |  |  |  |  |  |
| 🚖 Favorites 🛛 🔏 Accounts: A           | : Active Accounts - Microsoft Dynamics 👌 👻 Page                                                              | e 🕶 Safety 🕶 Tools 🕶 🔞 🕶 🥍       |  |  |  |  |  |  |  |  |  |  |
|                                       | 📈 Microsoft Dynamics CRM                                                                                     | Brendan Landers 🙆                |  |  |  |  |  |  |  |  |  |  |
| File Accounts View                    | Charts Add Customize                                                                                         | SBS2011Snyder 🔥                  |  |  |  |  |  |  |  |  |  |  |
| New Edit Activate                     | Merge Detect<br>Duplicates -<br>Send Direct Add to Marketing Connect Assign Be-mail a Link -<br>Unplicates - | P → Advanced<br>a → Find         |  |  |  |  |  |  |  |  |  |  |
| Records                               | Collaborate Process D                                                                                        | Data                             |  |  |  |  |  |  |  |  |  |  |
| Workplace 🔐 🙀 -                       | Accounter Active Accounts -                                                                                  | ords                             |  |  |  |  |  |  |  |  |  |  |
| ▲ My Work                             |                                                                                                    |                                  |  |  |  |  |  |  |  |  |  |  |
| Dashboards                            | Account Name A Main Phone Address 1: City Primary Contact                                                    | E-mail (Primary Cord 4           |  |  |  |  |  |  |  |  |  |  |
| Activities                            | Advanced Components (sample) 555-0135 Dallas                                                                 | ample) someone_a@examp           |  |  |  |  |  |  |  |  |  |  |
| imports                               | Affordable Equipment (sample) 555-0162 Santa Cruz Cat Francis (sample)                                       | someone c@examn                  |  |  |  |  |  |  |  |  |  |  |
| Duplicate Detection                   | Basic Company (sample) 555-0174 Lynnwood Cathan Cook (sample)                                                | someone_d@examp                  |  |  |  |  |  |  |  |  |  |  |
| Augueues                              | Best o' Things (sample) 555-0145 Los Angeles Darren Parker (sample                                           | e) someone_e@examp 8             |  |  |  |  |  |  |  |  |  |  |
| Reports                               | Blue Company (sample) 555-0131 Redmond Forrest Chand (sample                                                 | le) someone_g@examp 🙀            |  |  |  |  |  |  |  |  |  |  |
| Announcements                         | Designer Goods (sample) 555-0197 Redmond Eva Corets (sample)                                                 | someone_f@examp 🗲                |  |  |  |  |  |  |  |  |  |  |
| 4 Customers                           | Elemental Goods (sample) 555-0127 New York Gabriele Cannata (sam                                             | mple) someone_h@examp 💂          |  |  |  |  |  |  |  |  |  |  |
| 🕒 Accounts                            | Grand Store (sample) 555-0135 Redmond George Sullivan (sample)                                               | ple) someone_i@examp 🛱           |  |  |  |  |  |  |  |  |  |  |
| 🧕 Contacts                            | Libware Inc. (sample) 555-0116 New York Marco Tanara (sample                                                 | e) someone_j@examp               |  |  |  |  |  |  |  |  |  |  |
|                                       | Magnificent Store (sample) 555-0135 Daly City Patrick Steiner (sample)                                       | le) someone_k@examp <sup>1</sup> |  |  |  |  |  |  |  |  |  |  |
|                                       | Recreation Supplies (sample) 555-0171 Newport Beach Susan Burk (sample)                                      | someone_I@examp                  |  |  |  |  |  |  |  |  |  |  |
|                                       | Sonoma Partners                                                                                              |                                  |  |  |  |  |  |  |  |  |  |  |
| Workplace                             | Unusual Store (sample) 555-0178 Lebanon Thomas Axen (sample)                                                 | :) someone_m@examp               |  |  |  |  |  |  |  |  |  |  |
| Sales                                 | Variety Store (sample) 555-0135 Port Orchard Yvonne McKay (sample                                            | e) someone_n@examp               |  |  |  |  |  |  |  |  |  |  |
| · · · · · · · · · · · · · · · · · · · |                                                                                                    |                                  |  |  |  |  |  |  |  |  |  |  |
| l Marketing                           |                                                                                                    |                                  |  |  |  |  |  |  |  |  |  |  |
| 🚳 Service                             |                                                                                                    |                                  |  |  |  |  |  |  |  |  |  |  |
| 📒 Settings                            | 1 15 of 15 (0 relation)                                                                                      | H d Page 1 h                     |  |  |  |  |  |  |  |  |  |  |
| S Resource Center                     |                                                                                                    | V W X Y Z                        |  |  |  |  |  |  |  |  |  |  |
|                                       |                                                                                                    |                                  |  |  |  |  |  |  |  |  |  |  |
| Done                                  | 🔩 Local intranet   Protected Mode: Off                                                                       | 📲 🔻 🍕 100% 🔻 🖉                   |  |  |  |  |  |  |  |  |  |  |

#### X

**3.** On the ribbon, in the **Data** group of the **Accounts** tab, click the **Export to Excel** button.

**Tip** The Export To Excel button is available on most grids within Microsoft Dynamics CRM. You can export system-related information such as lists of reports or data imports in addition to lists of core records such as accounts, contacts, and opportunities.

| Export Data to Excel                                             |                          |
|------------------------------------------------------------------|--------------------------|
| Select the type of worksheet to export.                          |                          |
|                                                                  |                          |
| Use this type of worksheet:                                      |                          |
| <ul> <li>Static worksheet with records from this page</li> </ul> |                          |
| O Dynamic PivotTable                                             | Select Columns           |
| O Dynamic worksheet                                              | Edit Columns             |
|                                                                  |                          |
|                                                                  |                          |
|                                                                  |                          |
|                                                                  |                          |
|                                                                  |                          |
|                                                                  |                          |
|                                                                  |                          |
|                                                                  |                          |
|                                                                  |                          |
|                                                                  |                          |
|                                                                  |                          |
|                                                                  |                          |
|                                                                  |                          |
|                                                                  |                          |
|                                                                  |                          |
|                                                                  |                          |
| Make this data available for re-importing by including           | required column headings |
| Make this data available for re-importing by including           | required column headings |
| Nake this data available for re-importing by including           | required column headings |
| Nake this data available for re-importing by including           | required column headings |

The Export Data To Excel dialog box appears.

**4.** Leave **Static worksheet with records from this page** selected, and click the **Export** button.

**Tip** If the records in the Active Accounts view span multiple pages, you will be presented with two options in step 4:

Static worksheet with records from this page

Static worksheet with records from all pages in the current view

These options allow you to choose whether to return all records from the view or just the records on the first page of the view results.

The File Download dialog box appears.

 Click Open to launch Excel and open the export file. Alternatively, you can also select Save if you want to save the Excel file to your computer.

| 🗶   🛃 10 × (°1 ×   <del>-</del>                         | Act                            | ive%20Accounts[1]     | - Microsoft Excel                                                                                                    |                                    | - @ X                                         |
|---------------------------------------------------------|--------------------------------|-----------------------|----------------------------------------------------------------------------------------------------|------------------------------------|-----------------------------------------------|
| File Home Insert Page Layout Formula                    | s Data Rev                     | iew View .            | Add-Ins                                                                                                    |                                    | a 🕜 🗖 🖾                                       |
| $ \begin{array}{ c c c c c c c c c c c c c c c c c c c$ | = <mark>=</mark> ≫.<br>≡ ≡ ∰ ∰ | General General ★ ★ % | , the second second sec | Format Cell<br>as Table + Styles + | Σ •<br>Sort & Find &<br>2 • Filter • Select • |
| Clipboard Ta Font Ta                                    | Alignment                      | Ta Num                | ber 🕞                                                                                                    | Styles Cells                       | Editing                                       |
| A1 • ( f_x Account Na                                   | ime                            |                       |                                                                                                    |                                    | 4 4 7                                         |
| A                                                       | В                              | C                     | D                                                                                                    | E                                  | F G H                                         |
| 1 Account Name                                          | Main Phone                     | Address 1: City       | Primary Contact                                                                                                    | E-mail (Primary Contact)           |                                               |
| 2 A Store (sample)                                      | 555-0136                       | Renton                | Adrian Dumitrascu (sam                                                                                                    | someone_a@example.com              |                                               |
| 3 Advanced Components (sample)                          | 555-0135                       | Dallas                | Brain LaMee (sample)                                                                                                    | someone_b@example.com              |                                               |
| 4 Affordable Equipment (sample)                         | 555-0162                       | Santa Cruz            | Cat Francis (sample)                                                                                                    | someone c@example.com              |                                               |
| 5 Basic Company (sample)                                | 555-0174                       | Lynnwood              | Cathan Cook (sample)                                                                                                    | someone d@example.com              |                                               |
| 6 Best o'Things (sample)                                | 555-0145                       | Los Angeles           | Darren Parker (sample)                                                                                                    | someone e@example.com              |                                               |
| 7 Blue Company (sample)                                 | 555-0131                       | Redmond               | Forrest Chand (sample)                                                                                                    | someone g@example.com              |                                               |
| 8 Designer Goods (sample)                               | 555-0197                       | Redmond               | Eva Corets (sample)                                                                                                    | someone f@example.com              |                                               |
| 9 Elemental Goods (sample)                              | 555-0127                       | Missoula              | Gabriele Cannata (sampl                                                                                                    | someone h@example.com              |                                               |
| 10 Grand Store (sample)                                 | 555-0135                       | Redmond               | George Sullivan (sample)                                                                                                    | someone i@example.com              |                                               |
| 11 Litware Inc. (sample)                                | 555-0116                       | Phoenix               | Marco Tanara (sample)                                                                                                    | someone i@example.com              |                                               |
| 12 Magnificent Store (sample)                           | 555-0135                       | Dalv Citv             | Patrick Steiner (sample)                                                                                                    | someone k@example.com              |                                               |
| 13 Recreation Supplies (sample)                         | 555-0171                       | Newport Beach         | Susan Burk (sample)                                                                                                    | someone l@example.com              |                                               |
| 14 Unusual Store (sample)                               | 555-0178                       | Lebanon               | Thomas Axen (sample)                                                                                                    | someone m@example.com              | =                                             |
| 15 Variety Store (sample)                               | 555-0135                       | Port Orchard          | Yvonne McKav (sample)                                                                                                    | someone n@example.com              |                                               |
| 16                                                      |                                |                       |                                                                                                    | - 0                                |                                               |
| 17                                                      |                                |                       |                                                                                                    |                                    |                                               |
| 18                                                      |                                |                       |                                                                                                    |                                    |                                               |
| 19                                                      |                                |                       |                                                                                                    |                                    |                                               |
| 20                                                      |                                |                       |                                                                                                    |                                    |                                               |
| 21                                                      |                                |                       |                                                                                                    |                                    |                                               |
| 22                                                      |                                |                       |                                                                                                    |                                    |                                               |
| 23                                                      |                                |                       |                                                                                                    |                                    |                                               |
| 24                                                      |                                |                       |                                                                                                    |                                    |                                               |
| 25                                                      |                                |                       |                                                                                                    |                                    |                                               |
| 26                                                      |                                |                       |                                                                                                    |                                    |                                               |
| 27                                                      |                                |                       |                                                                                                    |                                    |                                               |
| 28                                                      |                                |                       |                                                                                                    |                                    |                                               |
| 29                                                      |                                |                       |                                                                                                    |                                    |                                               |
| H + > H Active Accounts 2                               |                                |                       |                                                                                                    |                                    | ▶ []                                          |
| Ready 🔚                                                 |                                |                       |                                                                                                    |                                    | 100%                                          |

The active account records have now been downloaded to Excel. You can format, modify, and analyze the data in Excel to meet your needs without affecting your Microsoft Dynamics CRM database.

**Important** If you do not have Excel installed on your computer, the file will not open. Contact your system administrator if you do not have Excel. Alternatively, Microsoft provides a tool called Excel Viewer, which allows you to open Excel files for viewing. Excel Viewer can be found on the Microsoft Download Center site at *http://www.microsoft.com/downloads*.

## **Exporting Dynamic Data to Excel Worksheets**

If you are using Microsoft Dynamics CRM as it is intended, your data changes regularly. The number of records in your database on a particular day will probably be different the next day, and the data captured within those records will be updated frequently. Consequently, the static data you exported to Excel in the past will probably be out of date after a day or two. You can easily export the static data again, but you will lose any formatting or additions you made to the Excel file. Fortunately, Microsoft Dynamics CRM lets you export dynamic data to Excel so that you can create your desired output once and refresh your data from within Excel. When you tap the power of dynamic worksheets, you can set up your file one time and simply open it when needed. You don't need to have Microsoft Dynamics CRM open to benefit from the data within the application.

Additionally, when you place the dynamic file on a shared network drive, other users can benefit from your report by seeing their data in the format you created. For example, in the exercise in this section, you will create a dynamic file from the My Activities view, which shows only those activities assigned to you. When another user opens the file from his or her workstation, only that user's activities will appear.

In this exercise, you will export data to a dynamic Excel file. You will then update your Microsoft Dynamics CRM application and refresh your data from within Excel to see the power of the dynamic file in action.

**SET UP** Use your own Microsoft Dynamics CRM installation in place of the site shown in this exercise. Use the Internet Explorer web browser to navigate to your Microsoft Dynamics CRM website, if necessary, before beginning this exercise.

1. In the Workplace area, click Activities.

The default activities view, My Activities, appears. If there are no activities in the default activities view, create a new activity for this exercise.

**See Also** For more information about creating activities, see Chapter 4, "Working with Activities and Notes."

2. Click the Export to Excel button.

The Export Data To Excel dialog box appears.

3. Select Dynamic worksheet. The Edit Columns button becomes active.

This button allows you to modify the columns in the output of your dynamic worksheet, in case you want to add columns or reorder the fields in the data grid.

**4.** Click the **Edit Columns** button to launch the **Edit Columns** dialog box.

**See Also** The Edit Columns screen functionality was reviewed earlier in this book. If you need a refresher on editing columns, see "Organizing and Formatting Advanced Find Results" in Chapter 16, "Using Advanced Find."

5. In the Common Tasks pane, click Add Columns.

The Add Columns dialog box appears.

**6.** Select the check box next to the Last Updated field to add the modified date to your export, and then click **OK**.

The Last Updated field is added to the grid preview in the Edit Columns dialog box.

- 7. Click OK to save your changes and return to the Export Data to Excel dialog box.
- **8.** Click **Export** to export the dynamic data to Excel.

The File Download dialog box appears.

**9.** Click **Save** and save the file to a familiar location, using the file name **Dynamic Activity Export**.

The Download Complete dialog box displays when the file has been saved.

**10.** Click the **Open** button in the **Download Complete** dialog box to view the **Dynamic Activity Export** file.

The file includes the records from the My Activities view.

**Important** You might get a security alert beneath the ribbon in Excel showing that data connections have been disabled. You can enable the content by clicking the Options button and selecting Enable This Content.

- **11.** In the Excel file, rename the Activity Type column header to *Type*.
- **12.** On the keyboard, press Ctrl+A to select all of the rows in the Excel worksheet. In the **Font Type** field, select **Tahoma**.
- **13.** Save the Excel file, and then close Excel.
- **14.** Navigate back to the My Activities view within Microsoft Dynamics CRM.

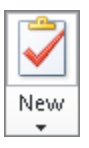

 On the Activities tab of the ribbon, click the New button to add a new activity. The New Activity menu appears.

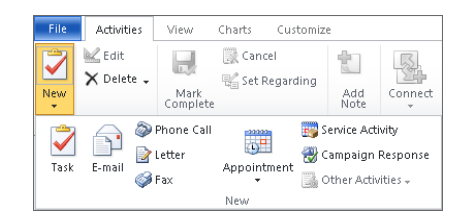

Phone Call **16.** Click the Phone Call button.

The New Phone Call form appears.

**17.** Enter a subject, a Regarding value, and a due date.

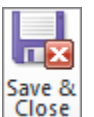

**18.** Click the Save and Close button.

The new activity now appears in the My Activities view.

**See Also** Working with activities was discussed earlier in this book. If you need a refresher on this subject, see Chapter 4.

**19.** Open the Dynamic Activity Export file from within Excel or Windows Explorer.

| X    | 🛃 🍠 <del>-</del> (° - 1 | ▼ Dyr                                                 | namic Activity Expo | t - Microsoft E                       | xcel                                                        |                            | _ # X                                           |
|------|-------------------------|-------------------------------------------------------|---------------------|---------------------------------------|-------------------------------------------------------------|----------------------------|-------------------------------------------------|
| F    | ile Home                | Insert PageLayout Formulas Data Re                    | view View           | Add-Ins                               |                                                             |                            | a 🕜 🗆 🗗 🛙                                       |
| Pa   | ste 🛷 B<br>board 5      | na v 10 v A A                                         | General             | • • • • • • • • • • • • • • • • • • • | Conditional Format Cell<br>Formatting * as Table * Styles * | Insert ▼ Σ ▼ A<br>Delete ▼ | ₩ ∰<br>int & Find &<br>ter * Select *<br>diting |
|      | A26                     | ▼ ( f ★ Phone Call                                    |                     |                                       |                                                             |                            | ^                                               |
|      | ۵                       | B                                                     | C                   | D                                     | F                                                           | F                          | G 🗖                                             |
| 1    | Type                    | Subject                                               | Regarding           | Priority                              | Start Date D                                                | ue Date                    | ast Undated                                     |
| 2    | Task                    | Evaluation Plan acreed upon (sample)                  | regarang            | Normal                                | 9/10/2010 10:00 AM                                          | 9/10/2010 10:00 AM         | 9/12/2010 11:28                                 |
| 3    | Phone Call              | Likes some of our new products (sample)               |                     | High                                  | 9/10/2010 12:00 PM                                          | 9/10/2010 12:00 PM         | 9/12/2010 11:20                                 |
| 4    | Phone Call              | Mailed an interest card back (sample)                 |                     | High                                  | 9/11/2010 10:00 AM                                          | 9/11/2010 10:00 AM         | 9/12/2010 11:20                                 |
| 5    | Task                    | Verhal approval received (sample)                     |                     | Normal                                | 9/11/2010 12:00 PM                                          | 9/11/2010 12:00 PM         | 9/12/2010 11:28                                 |
| 6    | Phone Call              | availability of Product catalogs (sample)             |                     | High                                  | 9/12/2010 10:00 AM                                          | 9/12/2010 10:00 AM         | 9/12/2010 11:28                                 |
| 7    | Phone Call              | Very likely will order from us (sample)               |                     | High                                  | 9/13/2010 2:00 PM                                           | 9/13/2010 2:00 PM          | 9/12/2010 11:28                                 |
| 8    | Task                    | Pain admitted by sponsor (sample)                     |                     | Normal                                | 9/13/2010 10:00 PM                                          | 9/13/2010 10:00 PM         | 9/12/2010 11:28                                 |
| 9    | Phone Call              | Discuss high level plans for future collaboration (sa | mple)               | Hiah                                  | 9/14/2010 10:00 AM                                          | 9/14/2010 10:00 AM         | 9/12/2010 11:28                                 |
| 10   | Phone Call              | quidelines for the warranty process (sample)          | 1 /                 | High                                  | 9/14/2010 10:00 AM                                          | 9/14/2010 10:00 AM         | 9/12/2010 11:28                                 |
| 11   | Task                    | Evaluation plan underway (sample)                     |                     | Normal                                | 9/14/2010 10:00 AM                                          | 9/14/2010 10:00 AM         | 9/12/2010 11:28                                 |
| 12   | Task                    | Sponsor has a buying vision (sample)                  |                     | High                                  | 9/14/2010 2:00 PM                                           | 9/14/2010 2:00 PM          | 9/12/2010 11:28                                 |
| 13   | Phone Call              | Discuss new opportunity (sample)                      |                     | High                                  | 9/15/2010 10:00 AM                                          | 9/15/2010 10:00 AM         | 9/12/2010 11:28                                 |
| 14   | Task                    | Sponsor agrees to explore (sample)                    |                     | Low                                   | 9/15/2010 10:00 AM                                          | 9/15/2010 10:00 AM         | 9/12/2010 11:28 =                               |
| 15   | Task                    | Pre-proposal review conducted (sample)                |                     | Normal                                | 9/15/2010 10:00 AM                                          | 9/15/2010 10:00 AM         | 9/12/2010 11:28                                 |
| 16   | Phone Call              | Likes our new products (sample)                       |                     | Hiah                                  | 9/16/2010 10:00 AM                                          | 9/16/2010 10:00 AM         | 9/12/2010 11:28                                 |
| 17   | Task                    | Access to power negotiated (sample)                   |                     | Normal                                | 9/16/2010 10:00 AM                                          | 9/16/2010 10:00 AM         | 9/12/2010 11:28                                 |
| 18   | Task                    | Asked for business (sample)                           |                     | Normal                                | 9/16/2010 10:00 AM                                          | 9/16/2010 10:00 AM         | 9/12/2010 11:28                                 |
| 19   | Phone Call              | Will be ordering soon (sample)                        |                     | High                                  | 9/17/2010 10:00 AM                                          | 9/17/2010 10:00 AM         | 9/12/2010 11:28                                 |
| 20   | Task                    | Agree to above in Sponsor letter (sample)             |                     | Normal                                | 9/17/2010 10:00 AM                                          | 9/17/2010 10:00 AM         | 9/12/2010 11:28                                 |
| 21   | Task                    | Check sales literature for recent price list (sample) |                     | Normal                                | 9/17/2010 12:00 PM                                          | 9/17/2010 12:00 PM         | 9/12/2010 11:28                                 |
| 22   | Phone Call              | Discuss new opportunity (sample)                      |                     | High                                  | 9/18/2010 10:00 AM                                          | 9/18/2010 10:00 AM         | 9/12/2010 11:28                                 |
| 23   | Task                    | Proposal Issue, Decision Due (sample)                 |                     | High                                  | 9/18/2010 10:00 AM                                          | 9/18/2010 10:00 AM         | 9/12/2010 11:28                                 |
| 24   | Task                    | Evaluation Plan agreed upon (sample)                  |                     | High                                  | 9/19/2010 10:00 AM                                          | 9/19/2010 10:00 AM         | 9/12/2010 11:28                                 |
| 25   | Task                    | Evaluation Plan proposed (sample)                     |                     | Low                                   | 9/20/2010 10:00 AM                                          | 9/20/2010 10:00 AM         | 9/12/2010 11:28                                 |
| 26   | Phone Call              | New Phone Call Example                                | Affordable Equip    | rNormal                               | 10/2/2010 12:00 AM                                          | 10/2/2010 12:00 AM         | 9/12/2010 11:48                                 |
| 27   |                         |                                                       |                     |                                       |                                                             |                            |                                                 |
| 28   |                         |                                                       |                     |                                       |                                                             |                            |                                                 |
| 29   |                         |                                                       |                     |                                       |                                                             |                            | · · ·                                           |
| 14 4 | My Act                  | VITIES / 🛀 /                                          |                     |                                       |                                                             |                            |                                                 |
| Rea  | idy 🔝                   |                                                       | Aver                | age: 40446.4974                       | Count: 9 Sum: 121339.4922                                   |                            | +                                               |

The new record is now included in your Excel file. Additionally, the formatting changes you made remain intact. Any time you open the file from now on, it will automatically refresh.
If you want to refresh the file without closing and reopening it, you can simply right-click within the resulting rows and select Refresh.

| 1  | A                    | В                                                      |         | Tahi     | oma - 10 - A A                     | \$ | - % <b>,</b> .      | F                  | G              | =          |
|----|----------------------|--------------------------------------------------------|---------|----------|------------------------------------|----|---------------------|--------------------|----------------|------------|
| 1  | Туре                 | Subject                                                | Regar   | ъ        | 7 = A - A - m                      |    | €.0 .00 ~           | Due Date           | Last Updated   |            |
| 2  | Task                 | Evaluation Plan agreed upon (sample)                   |         | Б        | ⊥ = <u>∽</u> · <u>a</u> · <u>∞</u> | -  | 💙 🕺 00 AM           | 9/10/2010 10:00 AM | 9/12/2010 11:  | 28         |
| 3  | Phone Call           | Likes some of our new products (sample)                |         | _        | Hiah                               |    | 9/10/2010 12:00 PM  | 9/10/2010 12:00 PM | 9/12/2010 11:2 | 28         |
| 4  | Phone Call           | Mailed an interest card back (sample)                  |         | <b>*</b> | Cut                                |    | /11/2010 10:00 AM   | 9/11/2010 10:00 AM | 9/12/2010 11:  | 28         |
| 5  | Task                 | Verbal approval received (sample)                      |         |          | Copy                               |    | /11/2010 12:00 PM   | 9/11/2010 12:00 PM | 9/12/2010 11:  | 28         |
| 6  | Phone Call           | availability of Product catalogs (sample)              |         | -        | Parte Ontione:                     |    | /12/2010 10:00 AM   | 9/12/2010 10:00 AM | 9/12/2010 11:2 | 28         |
| 7  | Phone Call           | Very likely will order from us (sample)                |         |          |                                    |    | 9/13/2010 2:00 PM   | 9/13/2010 2:00 PM  | 9/12/2010 11:  | 28         |
| 8  | Task                 | Pain admitted by sponsor (sample)                      |         |          | <b>W</b>                           |    | /13/2010 10:00 PM   | 9/13/2010 10:00 PM | 9/12/2010 11:  | 28         |
| 9  | Phone Call           | Discuss high level plans for future collaboration (sar | nple)   |          | Paste Special                      |    | /14/2010 10:00 AM   | 9/14/2010 10:00 AM | 9/12/2010 11:3 | 28         |
| 10 | Phone Call           | guidelines for the warranty process (sample)           |         |          | · · · · · · ·                      |    | - /14/2010 10:00 AM | 9/14/2010 10:00 AM | 9/12/2010 11:  | 28         |
| 11 | Task                 | Evaluation plan underway (sample)                      |         |          | Insert                             |    | /14/2010 10:00 AM   | 9/14/2010 10:00 AM | 9/12/2010 11:  | 28         |
| 12 | Task                 | Sponsor has a buying vision (sample)                   |         |          | Delete                             |    | 9/14/2010 2:00 PM   | 9/14/2010 2:00 PM  | 9/12/2010 11:3 | 28         |
| 13 | Phone Call           | Discuss new opportunity (sample)                       |         |          | Clear Contents                     |    | /15/2010 10:00 AM   | 9/15/2010 10:00 AM | 9/12/2010 11:  | 28         |
| 14 | Task                 | Sponsor agrees to explore (sample)                     |         |          | cicul co <u>n</u> ecito            |    | . /15/2010 10:00 AM | 9/15/2010 10:00 AM | 9/12/2010 11:  | 28 🔳       |
| 15 | Task                 | Pre-proposal review conducted (sample)                 |         |          | Filt <u>e</u> r                    | •  | /15/2010 10:00 AM   | 9/15/2010 10:00 AM | 9/12/2010 11:  | 28         |
| 16 | Phone Call           | Likes our new products (sample)                        |         |          | Sort                               | •  | /16/2010 10:00 AM   | 9/16/2010 10:00 AM | 9/12/2010 11:  | 28         |
| 17 | Task                 | Access to power negotiated (sample)                    |         |          | -                                  |    | - /16/2010 10:00 AM | 9/16/2010 10:00 AM | 9/12/2010 11:  | 28         |
| 18 | Task                 | Asked for business (sample)                            |         |          | Insert Co <u>m</u> ment            |    | /16/2010 10:00 AM   | 9/16/2010 10:00 AM | 9/12/2010 11:  | 28         |
| 19 | Phone Call           | Will be ordering soon (sample)                         |         | 1        | Format Cells                       |    | /17/2010 10:00 AM   | 9/17/2010 10:00 AM | 9/12/2010 11:  | 28         |
| 20 | Task                 | Agree to above in Sponsor letter (sample)              |         |          | -                                  |    | - /17/2010 10:00 AM | 9/17/2010 10:00 AM | 9/12/2010 11:  | 28         |
| 21 | Task                 | Check sales literature for recent price list (sample)  |         | 2        | <u>E</u> dit Query                 |    | /17/2010 12:00 PM   | 9/17/2010 12:00 PM | 9/12/2010 11:  | 28         |
| 22 | Phone Call           | Discuss new opportunity (sample)                       |         | 1        | Data Range Properties.             |    | /18/2010 10:00 AM   | 9/18/2010 10:00 AM | 9/12/2010 11:  | 28         |
| 23 | Task                 | Proposal Issue, Decision Due (sample)                  |         | 30       | Parameters                         |    | /18/2010 10:00 AM   | 9/18/2010 10:00 AM | 9/12/2010 11:  | 28         |
| 24 | Task                 | Evaluation Plan agreed upon (sample)                   |         |          |                                    |    | /19/2010 10:00 AM   | 9/19/2010 10:00 AM | 9/12/2010 11:  | 28         |
| 25 | Task                 | Evaluation Plan proposed (sample)                      |         | 8        | Refresh                            |    | /20/2010 10:00 AM   | 9/20/2010 10:00 AM | 9/12/2010 11:  | 28         |
| 26 | Phone Call           | New Phone Call Example                                 | Afforda | able E   | quiprNormal                        |    | 10/2/2010 12:00 AM  | 10/2/2010 12:00 AM | 9/12/2010 11:  | 48         |
| 27 |                      |                                                        |         |          |                                    |    |                     |                    |                |            |
| 28 |                      |                                                        |         |          |                                    |    |                     |                    |                |            |
| 29 |                      |                                                        |         |          |                                    |    |                     |                    |                | - <b>*</b> |
| 14 | My Activ<br>My Activ | ALLES / 🛀 /                                            |         |          | <b>U</b> 4                         | _  |                     |                    | •              | U          |

#### **Exporting Dynamic Data to Excel PivotTables**

In addition to letting you export data to dynamic Excel worksheets, Microsoft Dynamics CRM lets you export data to Excel PivotTables. Excel PivotTables give you the ability to cross-tabulate data to produce summarized reports.

Some people initially struggle with the concept of PivotTables. Consider the following example, in which you have this table of activities:

| Activity Type | Owner       | Due Date  |
|---------------|-------------|-----------|
| Phone Call    | Mike Snyder | 8/15/2010 |
| Task          | Jim Steger  | 8/15/2010 |
| Appointment   | Jim Steger  | 8/12/2010 |
| Phone Call    | Jen Ford    | 8/19/2010 |
| Phone Call    | Jim Steger  | 9/1/2010  |
| Task          | Jen Ford    | 9/5/2010  |
| E-mail        | Mike Snyder | 9/5/2010  |
| Appointment   | Jen Ford    | 9/7/2010  |
| Task          | Jen Ford    | 9/7/2010  |
| Phone Call    | Jim Steger  | 9/7/2010  |

This table consists of flat data in columns and rows. Flat data generally serves as the basis for a PivotTable. With a data set of this size, you can easily count the records to summarize the data in a variety of ways. For example:

- Four of the activities are phone calls.
- Mike Snyder is the owner of two activities.
- Three activities have a due date of 9/7/2010.

However, as your data set grows, summarizing the data at a glance becomes impossible. With a PivotTable, you can eliminate the manual calculation and *pivot* the data to get the answers. The following table is an example of a PivotTable on the flat data sample.

|             | Jim Steger | Jen Ford | Mike Snyder | Grand Total |
|-------------|------------|----------|-------------|-------------|
| Appointment | 1          | 1        |             | 2           |
| E-mail      |            |          | 1           | 1           |
| Phone Call  | 2          | 1        | 1           | 4           |
| Task        | 1          | 2        |             | 3           |
| Grand Total | 4          | 4        | 2           | 10          |

With the PivotTable, you can easily see how many activities exist for each owner by type and in total. It also becomes clear how many total activities exist by type. You could have pivoted the data by due date rather than by owner or activity type to see aggregates by due date.

**Important** This chapter is not intended to teach you the full capabilities of PivotTables; it's meant to provide insight into basic PivotTable capability as it relates to your Microsoft Dynamics CRM data. For more information about PivotTables, see *Microsoft Excel 2010 Step by Step*, by Curtis Frye (Microsoft Press, 2010).

Although the concept of PivotTables might be intimidating at first, when you have gained familiarity with the process, you will be able to create powerful reports very efficiently. Similar to a dynamic worksheet, a dynamic PivotTable establishes a live link with your Microsoft Dynamics CRM database. Report setup is a one-time investment that you can benefit from continually. And learning how to use Excel PivotTables can help you solve reporting needs from other business-critical applications as well.

In this exercise, you will export data to a dynamic PivotTable to organize and summarize your Microsoft Dynamics CRM data.

**SET UP** Use your own Microsoft Dynamics CRM installation in place of the site shown in this exercise. Use the Internet Explorer web browser to navigate to your Microsoft Dynamics CRM website, if necessary, before beginning this exercise.

**1.** In the **Workplace** area, click **Activities**.

The default activities view, My Activities, appears.

2. Click the Export to Excel button.

The Export Data To Excel dialog box appears.

- **3.** Select **Dynamic PivotTable**. Notice that the **Select Columns** button becomes active.
- 4. Click the Select Columns button.

The Select PivotTable Columns dialog box appears. The columns that appear in the My Activities grid are selected by default.

| Select PivotTal                  | <b>sie Columns</b><br>umns for the PivotTable. |                         |                                         |
|----------------------------------|------------------------------------------------|-------------------------|-----------------------------------------|
| ecord Type                       | Activity                                       |                         | •                                       |
| 🗌 🕴 Display Nar                  | ne 🔺                                           | Name                    | Туре                                    |
| Activity Sta                     | tus                                            | statecode               | state 🧉                                 |
| <ul> <li>Activity Typ</li> </ul> | e                                              | activitytypecode        | picklist                                |
| Actual Dur                       | ation                                          | actual duration minutes | integer                                 |
| Actual End                       |                                                | actualend               | datetime                                |
| Actual Star                      | t                                              | actualstart             | datetime                                |
| Created By                       |                                                | createdby               | lookup                                  |
| Created By                       | (Delegate)                                     | created on behalf by    | lookup                                  |
| Currency                         |                                                | transaction currency id | lookup                                  |
| Date Creat                       | ed                                             | createdon               | datetime                                |
| Description                      | 1                                              | description             | memo                                    |
| Due Date                         |                                                | scheduledend            | datetime                                |
| Exchange F                       | Rate                                           | exchangerate            | decimal                                 |
| Last Updat                       | ed                                             | modifiedon              | datetime                                |
| Modified E                       | У                                              | modifiedby              | lookup                                  |
| Modified E                       | y (Delegate)                                   | modifiedonbehalfby      | lookup                                  |
| Owner                            |                                                | ownerid                 | owner                                   |
| <ul> <li>Priority</li> </ul>     |                                                | prioritycode            | picklist                                |
| <ul> <li>Recurring I</li> </ul>  | instance Type                                  | instancetypecode        | picklist                                |
| <ul> <li>Regarding</li> </ul>    |                                                | regardingobjectid       | lookup 🖣                                |
|                                  |                                                |                         | ( ) ( ) ( ) ( ) ( ) ( ) ( ) ( ) ( ) ( ) |

**5.** Select the check box for the **Activity Status** field, and click **OK**.

This selection will make the Activity Status field available in the PivotTable.

6. Back in the Export Data to Excel dialog box, click Export.

The File Download dialog box appears.

7. Click Open.

This opens Excel and displays an empty PivotTable.

**Important** You might get a security alert beneath the ribbon in Excel showing that data connections have been disabled. You can enable the content by clicking the Options button and selecting Enable This Content.

**8.** In the PivotTable field list on the right side of the screen, drag the **Due Date** field to the **Row Labels** section. Then drag the **Due Date** field to the **Values** section.

The PivotTable shows a count of activities by due date.

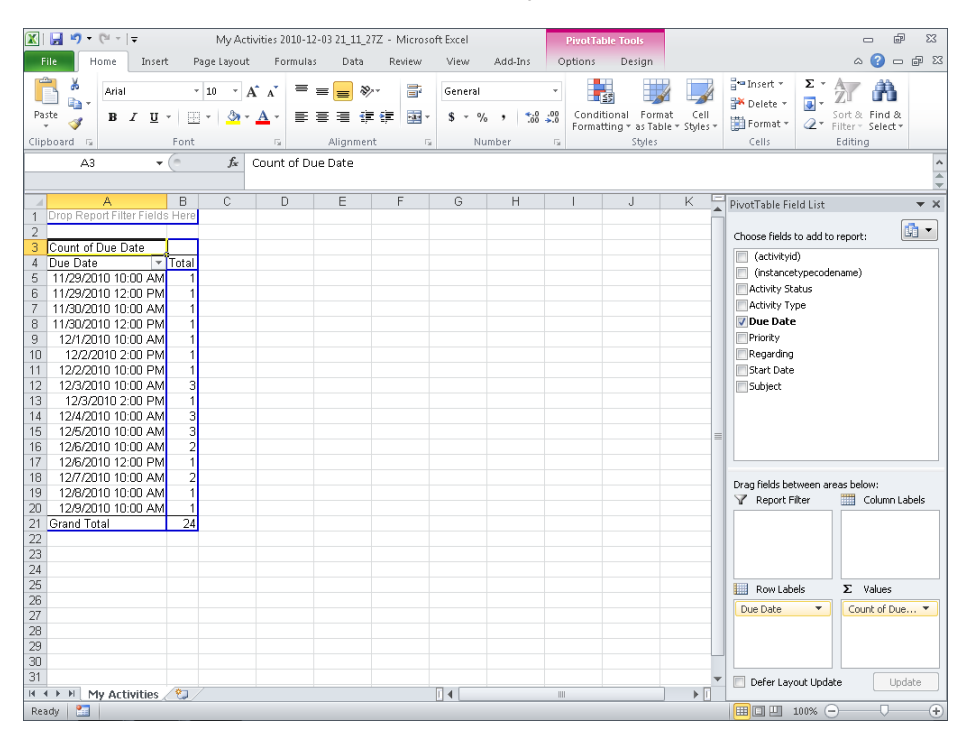

**Tip** While you are counting records, you can summarize numeric information in a variety of ways by changing the calculation type. To change the calculation type, click the arrow next to the field in the Values section and click Value Field Settings. For example, you can modify the settings to summarize the data by Sum or Average.

9. Drag Due Date from the Row Labels section to the Column Labels section.

The same data is now pivoted in the opposite direction.

**10.** Drag the Activity Type field into the Row Labels section.

| 🔣   🛃 🍠 🗸 (🖻 🗸   🛫 🛛 My Activit                                                                                                    | es 2010-12-03 21_11_27Z -     | Microsoft Excel                  | PivotTable Tools                                     |                                                                                                    | X                                                        |
|----------------------------------------------------------------------------------------------------|-------------------------------|----------------------------------|------------------------------------------------------|----------------------------------------------------------------------------------------------------|----------------------------------------------------------|
| File Home Insert Page Layout                                                                                                    | Formulas Data R               | teview View Add-In:              | s Options Design                                     |                                                                                                    | ద 🕜 🗖 🖾                                                  |
| $\begin{array}{c c c c c c c c c c c c c c c c c c c $                                                                               | x <sup>×</sup> ≡ ≡ ≡ ≫··      | General<br>General<br>S ~ % , *  | Conditional Form<br>Formatting * as Table     Styles | at Cell<br>le × Styles × Cells                                                                                                    | Σ •<br>Sort & Find &<br>C • Filter • Select •<br>Editing |
| H6 • 1                                                                                                    |                               |                                  |                                                      |                                                                                                    | *                                                        |
| A B                                                                                                    | C                             | D                                | E                                                    | F PivotTable Fiel                                                                                                    | d List 🔍 👻 🗙                                             |
| 1 2 3 Count of Due Date Due Date * 4 Activity Type * 11/29/2010 10:00 AW 5 Phone Call 6 Task 1 7 Grand Total 1 8 9 10 11 12 13 14 15 | 11/29/2010 12:00 PM<br>1<br>1 | 11/30/2010 10:00 AM 11<br>1<br>1 | /30/2010 12:00 PM 12/1.<br>1<br>1                    | Choose fields bt<br>(activity rd)<br>(instancet<br>Activity r3<br><b>Due Date</b><br>Priority<br><b>Drag fields bet</b><br><b>Y</b> Report Fill | a add to report:                                         |
| 16                                                                                                    |                               |                                  |                                                      | Row Labe                                                                                                    | ls Σ Values                                              |
| 17<br>18<br>19<br>20                                                                                                    |                               |                                  |                                                      | Activity Type                                                                                                    | Count of Due                                             |
| 1 H A D H My Activities                                                                                                    |                               | [] <b>4</b>                      |                                                      | Defer Layo                                                                                                    | ut Update Update                                         |
| Ready 🔚                                                                                                    |                               |                                  |                                                      | 1009                                                                                                    | « —                   •                                  |

The count of activities by due date for each activity type is now displayed.

**11.** Drag the **Priority** field into the **Report Filter** section.

Priority now appears at the top of the PivotTable as a parameter. When you make a selection in the Priority field, the PivotTable results will refresh for records with the selected priority.

| 🔣   🛃 🤊 • (° -   =       | My Activiti                                                        | ies 2010-12-03 21_11_27Z -                        | Microsoft Excel               | PivotTable Tools                 |                                       |                                                   |
|--------------------------|--------------------------------------------------------------------|---------------------------------------------------|-------------------------------|----------------------------------|---------------------------------------|---------------------------------------------------|
| File Home I              | nsert PageLayout                                                   | Formulas Data I                                   | Review View Add               | l-Ins Options Desig              | IN                                    | a 🕜 🗖 🖾                                           |
| Paste V<br>Clipboard G   | • 10 • A<br><u>U</u> •   <u>II</u> •   <u>A</u> • <u>A</u><br>Font | x <sup>×</sup> ≡ = = ≫×<br>= = = ≱ ≠<br>= = = ‡ ‡ | General<br>General<br>S 7 % , | Conditional F<br>Formatting * as | ormat Cell<br>Table * Styles *<br>les | Breit × ∑ * Arr Arr Arr Arr Arr Arr Arr Arr Arr A |
| J6                       | ▼ (* fx                                                            |                                                   |                               |                                  |                                       | <b>^</b>                                          |
| A                        | В                                                                  | С                                                 | D                             | E                                | F Pi                                  | votTable Field List 🛛 🔻 🗙                         |
| 2<br>3 Count of Due Date | High ,T                                                            |                                                   |                               |                                  |                                       | hoose fields to add to report:                    |
| 4 Activity Type 👻        | 11/29/2010 12:00 PM                                                | 11/30/2010 10:00 AM                               | 12/1/2010 10:00 AM            | 12/2/2010 2:00 PM 1              | 2/3/2010                              | (attivityid)                                      |
| 5 Phone Call             | 1                                                                  | 1                                                 | 1                             | 1                                |                                       | Activity Status                                   |
| 7 Grand Total            | 1                                                                  | 1                                                 | 1                             | 1                                |                                       | Activity Type                                     |
| 8                        |                                                                    |                                                   |                               |                                  | 8                                     | V Due Date                                        |
| 9                        |                                                                    |                                                   |                               |                                  |                                       | Priority Y                                        |
| 10                       |                                                                    |                                                   |                               |                                  |                                       |                                                   |
| 12                       |                                                                    |                                                   |                               |                                  | D                                     | rag fields between areas below:                   |
| 13                       |                                                                    |                                                   |                               |                                  |                                       | Column Labels                                     |
| 14                       |                                                                    |                                                   |                               |                                  |                                       | Priority                                          |
| 16                       |                                                                    |                                                   |                               |                                  |                                       |                                                   |
| 17                       |                                                                    |                                                   |                               |                                  |                                       | Row Labels <b>Σ</b> Values                        |
| 18                       |                                                                    |                                                   |                               |                                  |                                       | Activity Type  Count of Due                       |
| 19                       |                                                                    |                                                   |                               |                                  |                                       |                                                   |
| 20                       |                                                                    |                                                   |                               |                                  | •                                     | Defer Layout Update Update                        |
| My Activit               | ies 🦯 😏 🦯                                                          |                                                   |                               |                                  |                                       |                                                   |
| Keady 🔝                  |                                                                    |                                                   |                               |                                  |                                       |                                                   |

You can continue to add fields into the PivotTable report to refine your analysis.

#### Advanced PivotTables

With dynamic PivotTables, you can create countless summary-level reports with just a few clicks. To further illustrate the capabilities, here are two examples of dynamic PivotTables created from Microsoft Dynamics CRM data.

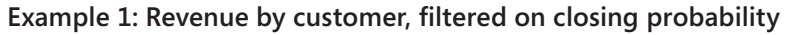

| 1  | A                        | В       | С | D | E | F | G | Н | J |    | PivotTable Field List      | <b>▼</b> X      |
|----|--------------------------|---------|---|---|---|---|---|---|---|----|----------------------------|-----------------|
| 1  | Probability              | (All) 🔻 |   |   |   |   |   |   |   | A. |                            |                 |
| 2  |                          |         |   |   |   |   |   |   |   |    | Choose fields to add to re | enort:          |
| 3  | Sum of Est. Revenue      |         |   |   |   |   |   |   |   |    | (                          | ·               |
| 4  | Potential Customer 🗸     | Total   |   |   |   |   |   |   |   |    | (opportunityid)            |                 |
| -5 | Basic Company (sample)   | 10000,  |   |   |   |   |   |   |   |    | Currency                   |                 |
| 6  | Best o' Things (sample)  | 25000   |   |   |   |   |   |   |   |    | E-mail (Potential Custo    | omer)           |
| 7  | Blue Company (sample)    | 26000   |   |   |   |   |   |   |   |    | Est. Close Date            |                 |
| 8  | Elemental Goods (sample) | 30000   |   |   |   |   |   |   |   |    | 🔽 Est. Revenue             |                 |
| 9  | Litware Inc. (sample)    | 25000   |   |   |   |   |   |   |   |    | V Potential Custome        | r               |
| 10 | Variety Store (sample)   | 180000  |   |   |   |   |   |   |   |    | Probability                |                 |
| 11 | Grand Total              | 296000  |   |   |   |   |   |   |   |    | Rating                     |                 |
| 12 |                          |         |   |   |   |   |   |   |   |    | Topic                      |                 |
| 13 |                          |         |   |   |   |   |   |   |   |    |                            |                 |
| 14 |                          |         |   |   |   |   |   |   |   |    |                            |                 |
| 15 |                          |         |   |   |   |   |   |   |   |    |                            |                 |
| 16 |                          |         |   |   |   |   |   |   |   |    |                            |                 |
| 17 |                          |         |   |   |   |   |   |   |   |    | Drag fields between area   | r helow         |
| 18 |                          |         |   |   |   |   |   |   |   |    | Vag Reads between area     | Column Labola   |
| 19 |                          |         |   |   |   |   |   |   |   |    | y Report liter             | Column cabels   |
| 20 |                          |         |   |   |   |   |   |   |   |    | Probability 🔻              |                 |
| 21 |                          |         |   |   |   |   |   |   |   |    |                            |                 |
| 22 |                          |         |   |   |   |   |   |   |   |    |                            |                 |
| 23 |                          |         |   |   |   |   |   |   |   |    |                            | -               |
| 24 |                          |         |   |   |   |   |   |   |   |    | Row Labels                 | Σ Values        |
| 25 |                          |         |   |   |   |   |   |   |   |    | Potential Cus 🔻            | Sum of Est. R 💌 |
| 26 |                          |         |   |   |   |   |   |   |   |    |                            |                 |
|    |                          |         |   |   |   |   |   |   |   |    |                            |                 |

#### Example 2: Breakdown of customer accounts by city

|    | A                     | В                                | С        | D | E | F | G | Н | - I |   | PivotTable Field List 🛛 🔻 🗙     |
|----|-----------------------|----------------------------------|----------|---|---|---|---|---|-----|---|---------------------------------|
| 1  | Drop Rep              | ort Filter Fields Here           |          |   |   |   |   |   |     | ā |                                 |
| 2  |                       |                                  | _        |   |   |   |   |   |     |   | Choose fields to add to report: |
| 3  | Count of Account Name |                                  |          |   |   |   |   |   |     |   | (accountid)                     |
| 4  | Address 1: City       | <ul> <li>Account Name</li> </ul> | ✓ I otal |   |   |   |   |   |     |   | Account Name                    |
| 5  | Dallas                |                                  | 1        |   |   |   |   |   |     |   | Address 1: Fity                 |
| 5  |                       |                                  | 1        |   |   |   |   |   |     |   | E-mail (Primary Contact)        |
| -  | Lebanon               |                                  | 1        |   |   |   |   |   |     |   | Main Phone                      |
| 8  | Los Angeles           |                                  | 1        |   |   |   |   |   |     |   | Brimany Contact                 |
| 9  | Lynnwood     Mieseule |                                  | 1        |   |   |   |   |   |     |   | Ennary concact                  |
| 11 | Blownort Booch        |                                  | 1        |   |   |   |   |   |     |   |                                 |
| 12 | Phoenix               |                                  | 1        |   |   |   |   |   |     |   |                                 |
| 13 | Port Orchard          |                                  | 1        |   |   |   |   |   |     |   |                                 |
| 14 | Bedmond               | Blue Company (sample)            | 1        |   |   |   |   |   |     |   |                                 |
| 15 | Criteaniena           | Designer Goods (sample           | 0 1      |   |   |   |   |   |     |   |                                 |
| 16 |                       | Grand Store (sample)             | 1        |   |   |   |   |   |     |   |                                 |
| 17 | Redmond Total         |                                  | 3        |   |   |   |   |   |     |   | Drag fields between areas below |
| 18 | Renton                |                                  | 1        |   |   |   |   |   |     |   | Peport Eiter     Colump Labels  |
| 19 |                       |                                  | 1        |   |   |   |   |   |     |   |                                 |
| 20 | Grand Total           |                                  | 14       |   |   |   |   |   |     |   |                                 |
| 21 |                       |                                  |          |   |   |   |   |   |     |   |                                 |
| 22 |                       |                                  |          |   |   |   |   |   |     |   |                                 |
| 23 |                       |                                  |          |   |   |   |   |   |     |   | RowLabels Σ Values              |
| 24 |                       |                                  |          |   |   |   |   |   |     |   |                                 |
| 25 |                       |                                  |          |   |   |   |   |   |     |   | Address 1: City  Count of Acc   |
| 26 |                       |                                  |          |   |   |   |   |   |     |   | Account Name                    |
|    |                       |                                  |          |   |   |   |   |   |     |   |                                 |
|    |                       |                                  |          |   |   |   |   |   |     |   |                                 |
|    |                       |                                  |          |   |   |   |   |   |     |   |                                 |

# Uploading Excel Reports to the Reports List in Microsoft Dynamics CRM

You are now able to create reports that have value to others in your organization in addition to yourself. Although you learned that you can store dynamic Excel reports in a shared network location, this might be cumbersome and difficult to find. Microsoft Dynamics CRM allows you to also upload reports to the Reports area and share the reports so that users can access all of their reports within the application.

In this exercise, you will upload a report to the Reports area of Microsoft Dynamics CRM.

-

New

**SET UP** Use the Internet Explorer web browser to navigate to your Microsoft Dynamics CRM website, if necessary, before beginning this exercise. You need the Dynamic Activity Export file you created earlier in this chapter.

1. In the Workplace area, click Reports.

The default Report view, Available Reports, appears.

2. Click the New button.

The New Report dialog box appears.

- 3. In the Report Type field, select Existing File.
- 4. In the Source section of the dialog box, click the Browse button.

The Choose File To Upload dialog box appears.

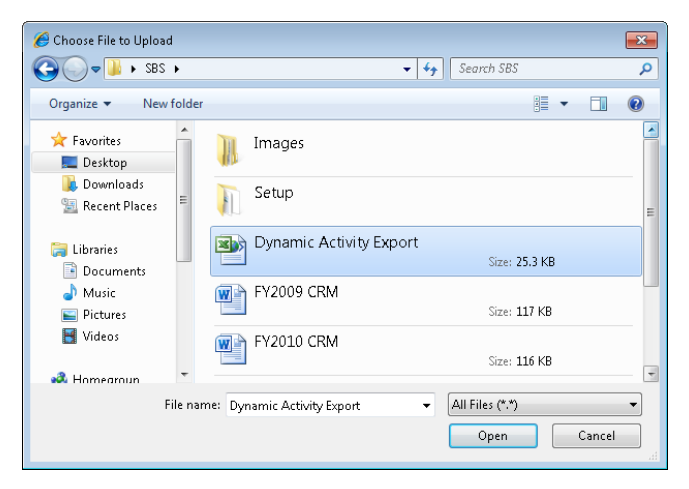

**5.** Navigate to the **Dynamic Activity Export** file you created earlier in this chapter, and click **Open**.

The file path now appears in the File Location field of the New Report dialog box.

- **6.** Click the **Save and Close** button to save your report in Microsoft Dynamics CRM. You will now see the report in the available reports list.
- **7.** Double-click the **Dynamic Activity Export** report to run your report. Your report is launched.

You have successfully uploaded your report to Microsoft Dynamics CRM.

**See Also** The Reports area, report categorization, and report sharing were discussed earlier in this book. If you need a refresher on this subject, see Chapter 15, "Using the Report Wizard."

### **Key Points**

- You can export data to Excel from most record grids within Microsoft Dynamics CRM by clicking the Export To Excel button.
- When exporting data to Excel, you can choose to export static or dynamic data.
- Static data exports provide a snapshot of data as it exists at the time of export.
- Dynamic data exports establish a live link with the Microsoft Dynamics CRM database and can be refreshed at any time. Any formatting done on a dynamic Excel file is preserved on refresh.
- A dynamic export to an Excel PivotTable provides you with a mechanism to summarize data in a cross-tabbed, or pivoted, table.
- Dynamic exports can be uploaded and shared so that other users can benefit from the reports you create. When another user opens a dynamic report, the data that appears will mirror the data that user can access in Microsoft Dynamics CRM, presented in the format you created.

# Part 5 Data Management

| 18 | Bulk Data Importing | 381 |
|----|---------------------|-----|
|    |                     |     |

# **Chapter at a Glance**

|                                                                                                    | E Import Data Witard Webp                                                                                                    | page Dialog                                                                                                    |                                              |                                                              |                        |
|----------------------------------------------------------------------------------------------------|----------------------------------------------------------------------------------------------------|----------------------------------------------------------------------------------------------------|----------------------------------------------|--------------------------------------------------------------|------------------------|
| Map source data. page 382 —                                                                                                    | Map Fields                                                                                                    |                                                                                                    |                                              | 😰 Help                                                       |                        |
|                                                                                                    | Select the Microsoft Dynamics<br>We suggest that you map all                                                                                                    | CRM record type and map each source<br>the required fields before you click Net                                         | e field to a target Microsof<br>at.          | t Dynamics CRM field.                                        |                        |
|                                                                                                    | All the record hours with                                                                                                    | fields have been successfully manned                                                                                    |                                              |                                                              |                        |
|                                                                                                    |                                                                                                    | The second second second second second second second second second second second second second second second se         |                                              |                                                              |                        |
|                                                                                                    | CRM Record Types                                                                                                    | Source Fields                                                                                                    | CRM Fields                                   | Show All 👻                                                   |                        |
|                                                                                                    | Contact                                                                                                    | Required Fields                                                                                                    |                                              |                                                              |                        |
|                                                                                                    |                                                                                                    | Last                                                                                                    | Last Name                                    |                                                              |                        |
|                                                                                                    |                                                                                                    | Optional Fields                                                                                                    |                                              |                                                              |                        |
|                                                                                                    |                                                                                                    | City                                                                                                    | Address 1                                    | City 🔹                                                       |                        |
|                                                                                                    |                                                                                                    | E-mail                                                                                                    | E-mail                                       |                                                              |                        |
|                                                                                                    |                                                                                                    | First                                                                                                    | First Name                                   |                                                              |                        |
|                                                                                                    |                                                                                                    | State                                                                                                    | Address 1                                    | State/Province •                                             |                        |
|                                                                                                    |                                                                                                    | Street                                                                                                    | Address 1                                    | Street 1 -                                                   |                        |
|                                                                                                    |                                                                                                    | North Num                                                                                                    | Address 1                                    | Address Type (Op 🔻                                           |                        |
|                                                                                                    |                                                                                                    | Zio                                                                                                    | Business F                                   | TIP/Portal Code -                                            |                        |
| Import Data Wizard Webpage Dialog                                                                                                    |                                                                                                    |                                                                                                    | Address 1                                    | malenare cons. •                                             |                        |
| anport out what wropage bland                                                                                                    |                                                                                                    |                                                                                                    |                                              |                                                              |                        |
| eview Settings and Import Data                                                                                                    | A Helb                                                                                                    |                                                                                                    |                                              |                                                              |                        |
|                                                                                                    |                                                                                                    |                                                                                                    |                                              |                                                              |                        |
| Review the default settings, make the necessary changes, and submit the data fo                                                                                                    | or import.                                                                                                    | Section                                                                                                    |                                              |                                                              |                        |
| Allow Duplicates                                                                                                    |                                                                                                    | -                                                                                                    |                                              |                                                              |                        |
| O No                                                                                                    |                                                                                                    |                                                                                                    | Back Next                                    | Çancel                                                       |                        |
| <ul> <li>Yes</li> <li>Duplicate records will be determined based on the duplicate detection setting:</li> </ul>                                                                                                    | sin                                                                                                    | /WebWiza 🗣 Local intranet   Prote                                                                                       | cted Mode: Off                               | 1.2                                                          |                        |
| Microsoft Dynamics CRM.                                                                                                    |                                                                                                    |                                                                                                    |                                              |                                                              |                        |
| Select Owner for Imported Records                                                                                                    |                                                                                                    |                                                                                                    |                                              |                                                              |                        |
| S Brendan Landers                                                                                                    |                                                                                                    |                                                                                                    |                                              |                                                              |                        |
| This way will now the imported encode of the way of a rest and                                                                                                    |                                                                                                    |                                                                                                    |                                              |                                                              |                        |
| into user will own the imported records if the records do not contain owner                                                                                                    |                                                                                                    |                                                                                                    |                                              |                                                              |                        |
| Into user wall own the imported records if the records do not contain owner<br>information or if the records cannot be assigned to the specified owners.                                                                                                    |                                                                                                    | Import rec                                                                                                    | ords with th                                 | 1e                                                           |                        |
| Into some will own the imported records if the records do not contain owner<br>information or if the records cannot be assigned to the specified owners.                                                                                                    | -                                                                                                    | Import red                                                                                                    | ords with th                                 | ne                                                           |                        |
| Imposer will own the imported records if the records do not Contain owner<br>information or if the records cannot be assigned to the specified owners.<br>Data Map Name (optional)<br>Contact Import Example                                                                                                    |                                                                                                    | Import rec                                                                                                    | cords with tł<br>ta Wizard,                  | ne                                                           |                        |
| Imposer well own the importes records if the records do not contain owner. Information or if the records cannot be assigned to the specified owners. Data Map Name toptional Contact Import Example Save this data map for future Imports. Datausu: Wes Markill. Hido behad Section                                                                                                    | -                                                                                                    | Import red<br>Import Da<br>page 382                                                                                     | cords with th<br>ta Wizard,                  | ne                                                           |                        |
| Imp sere well own the importes records if the records do not confain owners. Information or if the records cannot be assigned to the specified owners. Data Map Name toptional Contact Import Example Save this data map for future imports. Datag Yaer Map/Mil, Indo Datag Society                                                                                                    |                                                                                                    | Import red<br>Import Da<br>page 382                                                                                     | cords with th<br>ta Wizard,                  | ne                                                           |                        |
| Imposer will own the importer records if the records do not contain owner. Information or if the records cannot be assigned to the specified owners. Data Map Name (optional) Contact Import Example Save this data map for future imports. Data Varie Map/Mil, Help Delog Section                                                                                                    |                                                                                                    | Import rec<br>Import Da<br>page 382<br>Resolve in                                                                       | cords with th<br>ta Wizard,<br>aport errors, | ne                                                           |                        |
| Imposer will own the importes records if the records do not contain owner.<br>Information or if the records cannot be assigned to the specified owners.<br>Data Map Name (optional)<br>Contact Import Example<br>Save this data map for future imports.<br>Delug: View Map/Mil, Hido Delug. Socion                                                                                                    |                                                                                                    | Import rec<br>Import Da<br>page 382<br>Resolve im<br>page 391                                                           | cords with th<br>ta Wizard,<br>nport errors, | ne                                                           |                        |
| Into user well own the importer records if the records do not contain owners.<br>Information or if the records cannot be assigned to the specified owners.<br>Data Map Name (optional)<br>Contact Import Example<br>Save this data map for future imports.<br>Save y Yeer Map/Mil, Hop Delsa Section                                                                                                    |                                                                                                    | Import red<br>Import Da<br>page 382<br>Resolve im<br>page 391                                                           | cords with th<br>ta Wizard,<br>nport errors, | ne                                                           |                        |
| Into user we own the imported records if the records do not contain owners. Information or if the records cannot be assigned to the specified owners. Data Map Name (optional) Contact Import Example Save this data map for future imports. Neture View Map/Mil Hine Debug Section                                                                                                    |                                                                                                    | Import red<br>Import Da<br>page 382<br>Resolve im<br>page 391                                                           | cords with th<br>ta Wizard,<br>nport errors, | ne                                                           |                        |
| Inter user wer own the importer records if the records do not contain owners.<br>Information or if the record cannot be assigned to the specified owners.<br>Sate Map Name (optional)<br>Contact Import Example<br>Save this data map for future imports.<br>Notor Yow MapNMI, Hisp Debug Section                                                                                                    |                                                                                                    | Import red<br>Import Da<br>page 382<br>Resolve im<br>page 391                                                           | cords with th<br>ta Wizard,<br>nport errors, | ne                                                           |                        |
| Intra user we own the importer records if the records do not contain owner.<br>Information or if the records (annot be assigned to the specified owners).<br>Sate Map Name (optional)<br>Contact Import Example<br>Save this data map for future imports.<br>New Yew Map/Mil, Hitle Debug Section                                                                                                    | portLcsv - Microsoft Dynamics CRM - N                                                                                                    | Import red<br>Import Da<br>page 382<br>Resolve im<br>page 391                                                           | cords with th<br>ta Wizard,<br>nport errors, | ne                                                           |                        |
| Into user we own the importe records if the records do not contain owners.  Sata Map Name (optional)  Contact Import Example  Swe this data map for future imports.  Nature View Map/ML Hido Dates Section                                                                                                    | port1.csv - Microsoft Dynamics CRM + \                                                                                                    | Import red<br>Import Da<br>page 382<br>Resolve im<br>page 391<br>Windows Internet Explorer                              | cords with th<br>ta Wizard,<br>nport errors, | ne                                                           | irendan Lande          |
| Save this data map for future imports Save this data map for future imports.  Man Map Mane (optional)  Contact Import Example  Save this data map for future imports.  May Yner Map/Mi, Hids Debos Socion  File Import Source File Contacting  File Import Source File  Save File  Save Save Save Save Save Save Save Save                                                                                                    | portLcsv + Microsoft Dynamics CRM + \                                                                                                    | Import red<br>Import Da<br>page 382<br>Resolve im<br>page 391<br>Windows Internet Explorer                              | cords with th<br>ta Wizard,<br>nport errors, | ne                                                           | irendan Lande<br>S8520 |
| Into user will own the importer records if the records do not contain owners.  Data Map Name (optional) Contact Import Example Save this data map for future Imports.  National Sector Sector S | portLcsv + Microsoft Dynamics CRM + \                                                                                                    | Import red<br>Import Da<br>page 382<br>Resolve im<br>page 391<br>Windows Internet Explorer                              | cords with th<br>ta Wizard,<br>nport errors, | ne                                                           | S8520                  |
| Alter and a second and a second and the records do not contain owners.  Alter and the records cannot be assigned to the specified owners.  Alter and the records cannot be assigned to the specified owners.  Alter and the records and the records and the specified owners.  Alter and the records and the records and the specified owners.  Alter and the records and the records and the specified owners.  Alter and the records and the records and the specified owners.  Alter and the records and the records and the specified owners.  Alter and the records and the records and   | portLcv - Microsoft Dynamics CRM + V                                                                                                    | Import red<br>Import Da<br>page 382<br>Resolve im<br>page 391<br>Windows Internet Explorer                              | cords with th<br>ta Wizard,<br>nport errors, | ne                                                           | irendan Lande<br>SB520 |
| Sale Map Name (optional) Contact Import Survey State (optional) Contact Import Survey State (optional) Contact Import Survey State (optional) Contact Import Survey State (optional) Save this data map for future Imports. News York Maximum, Hids Decas Section  St//crm2011mainline/5852011/WebWizz  St//crm2011mainline/5852011/WebWizz  St/crm2011mainline/5852011/WebWizz  St/crm2011mainline/5  | portLcsv - Microsoft Dynamics CRM + \<br>k                                                                                                    | Import rec<br>Import Da<br>page 382<br>Resolve im<br>page 391                                                           | cords with th<br>ta Wizard,<br>nport errors, | ne                                                           | S8520                  |
| Intro user wer own own one moneter records of the records do not contain owners. Inter Map Name (optional) Contact Import Example Save this data map for future imports. Nota Map Name (optional)  Save this data map for future imports. Notage View Map/Mill. Hida Debua Section  Save This data map for Source File: ContactImp  File Import Source File: ContactImp  File Import Source File: ContactImp  Contact Import Source File: ContactImp  Contact Import Source File: ContactImp  File Import Source File: ContactImp  Contact Import Source File: ContactImp  Contact Import Source File: ContactImp  File Import Source File: ContactImp  Contact Import Source File: ContactImp  Contact Import Source File: ContactImp  File Import Source File: ContactImp  File Import Source File: ContactImp  Contact Import Source File: ContactImp  Contact Import Source File: ContactImp  File Import Source File: ContactImp  File Import Source File: Contact  | portLcsv - Microsoft Dynamics CRM + \                                                                                                    | Import red<br>Import Da<br>page 382<br>Resolve im<br>page 391<br>Windows Internet Explorer                              | cords with th<br>ta Wizard,<br>nport errors, | ne                                                           | SB520                  |
| Internation with the imported records of the records do not contain owners.  ala Map Name (optional) Contact Import Example Save this data map for future imports.  whog: Yee Max2MI, Hida Debus Section                                                                                                    | port1.cov - Microsoft Dynamics CRM - \<br>k<br>k<br>Import Source File<br>Contactimport1.cc                                                                                                    | Import red<br>Import Da<br>page 382<br>Resolve im<br>page 391<br>Windows Internet Explorer                              | cords with th<br>ta Wizard,<br>nport errors, | Imports                                                      | Sector<br>Sector       |
| Information of the records and the records do not contain owners.  ala Map Name (optional) Contact Import Example Save this data map for future imports.  Information of future imports.  Information Information Informatio   | port1.csv - Microsoft Dynamics CRM - N<br>k                                                                                                    | Import red<br>Import Da<br>page 382<br>Resolve im<br>page 391<br>Windows Internet Explorer                              | cords with th<br>ta Wizard,<br>nport errors, | ne<br>Imports                                                | sendan Lande<br>S6520  |
| Interview with the important ecores if the records do not contain owners.  Ata Map Name (optional) Contact Import Example Swe this data map for future imports.  Notice Yime Map/Mi, Hido Debos Societ   p://crm2011mainline/S852011/WebWiza   p://crm2011mainline/S852011/WebWiza                                                                                                    | portLcsv + Microsoft Dynamics CRM + N<br>k<br>k<br>Enport Source File<br>Contactin portLcs                                                                                                    | Import red<br>Import Da<br>page 382<br>Resolve im<br>page 391<br>Windows Internet Explorer<br>Mindows Internet Explorer | cords with th<br>ta Wizard,<br>nport errors, | De<br>Imports                                                | Stendan Lande<br>S8520 |
| Interview own own the important econal of the records do not contain owners.  Interview own own the important econal the assigned to the specified owners.  Interview own own the important econal the assigned to the specified owners.  Interview own owners of the records cannot be assigned to the specified owners.  Interview owners of the records cannot be assigned to the specified owners.  Interview owners owners owners owners owners owners owners owners owners owners owners owners owners.  Interview owners owners owners owners owners owners owners owners owners owners owners owners owners owners.  Interview owners owners ow  | portLcsv - Microsoft Dynamics CRM - V                                                                                                    | Import red<br>Import Da<br>page 382<br>Resolve im<br>page 391<br>Windows Internet Explorer<br>Microsoft Dynamics CRM    | cords with th<br>ta Wizard,<br>nport errors, | De<br>Imports<br>Search for records                          | Stendan Lande<br>S8520 |
| Intro user we own one importes records if the records do not contain owners.  Ada Map Name (optional) Contact Import Example Save this data map for future imports.  May Yner Marchal, Hide Debos Socion                                                                                                    | portLcov - Microsoft Dynamics CEM - V k k k k import Source File ContactImportL.cs import Source File ContactImportLog Ass import Error Rows import Source File import Source File ContactImportLog Ass import Source File ContactImportLog Ass import Source File ContactImport Source File ContactImport Source File Con | Import red<br>Import Da<br>page 382<br>Resolve im<br>page 391<br>Windows Internet Explorer<br>Microsoft Dynamics CRM    | cords with the ta Wizard,                    | De<br>Imports<br>Search for records<br>iginal Row Source Row | Stendan Lande<br>S8520 |

# **18** Bulk Data Importing

#### In this chapter, you will learn how to

- ✓ Import records by using the Import Data Wizard.
- ✓ Map data automatically in the Import Data Wizard.
- ✓ View the results of an import.
- ✔ Resolve import errors.
- ✓ Update existing data by using the Data Enrichment feature.

Sales and marketing professionals often need to load bulk data into their Microsoft Dynamics CRM systems. Manually entering these records would be a time-consuming and expensive task. Examples of bulk data that might need to be imported include:

- A list of leads, contacts, or accounts purchased from a third party.
- A list of contacts obtained from a conference recently attended by the sales staff.
- A file full of business contacts brought by an employee who has just joined the company.

Microsoft Dynamics CRM allows users to import data with an easy-to-use Import Data Wizard. With this wizard, you can import hundreds or thousands of records in just a few clicks. In addition to importing core record types such as leads, contacts, and accounts, you can also use the Import Data Wizard to import other record types, including any custom record types created by your system administrator.

In this chapter, you will learn how to import data by using the Import Data Wizard. Additionally, you will learn how to view the results of a data import and how to troubleshoot import errors. Finally, you will learn how to update existing data quickly by taking advantage of the data enrichment feature.

**Practice Files** Before you can complete the exercises in this chapter, you need to copy the book's practice files to your computer. The practice file you'll use to complete the exercises in this chapter is in the Chapter18 practice file folder. A complete list of practice files is provided in "Using the Practice Files" at the beginning of this book.

**Important** The images used in this book reflect the default form and field names in Microsoft Dynamics CRM. Because the software offers extensive customization capabilities, it's possible that some of the record types or fields have been relabeled in your Microsoft Dynamics CRM environment. If you cannot find the forms, fields, or security roles referred to in this book, contact your system administrator for assistance.

**Important** You must know the location of your Microsoft Dynamics CRM website to work the exercises in this book. Check with your system administrator to verify the web address if you don't know it.

#### Using the Import Data Wizard

Most data import tools allow users to import simple values into text fields. For more complex data importing—importing into drop-down lists and lookup fields, for example—you usually need to enlist IT resources to write code to map the data. These tasks usually have to go through a prioritization and scheduling process. By the time the data is finally imported, either the need has been met manually or the data is out of date.

The Microsoft Dynamics CRM Import Data Wizard solves most of these challenges. Although the wizard requires the import file to be mapped to the related Microsoft Dynamics CRM attributes, you can accomplish this without enlisting a software development resource. The process of mapping data might sound intimidating; fortunately, the Import Data Wizard does most of the work for you!

Microsoft Dynamics CRM uses data maps as the basis for translating how a source field converts into a related destination field. Consider the following example: suppose you have a file of contacts you would like to import into Microsoft Dynamics CRM. Within your source file, there is a field called *First*, which contains the first name of a contact. In Microsoft Dynamics CRM, the related field is named *First Name*. In order to import the data in the source file, you need to map the First field in the source file to the First Name field in the destination (Microsoft Dynamics CRM).

The Import Data Wizard is a simple and intuitive interface that navigates you through the import process. In just a few steps, you can import your records into Microsoft Dynamics CRM. Most entities are available for data import. By default, the following record types are available for import.

| Account               | Document Location        | Product               |
|-----------------------|--------------------------|-----------------------|
| Address               | E-mail                   | Queue                 |
| Announcement          | Facility/Equipment       | Queue Item            |
| Appointment           | Fax                      | Price List Item       |
| Article               | Goal                     | Quote                 |
| Article Template      | Goal Metric              | Quote Close           |
| Business Unit         | Invoice                  | Quote Product         |
| Campaign              | Invoice Product          | Recurring Appointment |
| Campaign Activity     | Lead                     | Rollup Query          |
| Campaign Response     | Letter                   | Sales Attachment      |
| Case                  | Marketing List           | Sales Literature      |
| Case Resolution       | Note                     | Security Role         |
| Competitor            | Opportunity              | Service               |
| Connection            | Opportunity Close        | Service Activity      |
| Contact               | Opportunity Product      | Sharepoint Site       |
| Contract              | Opportunity Relationship | Site                  |
| Contract Line         | Order                    | Subject               |
| Contract Template     | Order Close              | Task                  |
| Currency              | Order Product            | Team                  |
| Customer Relationship | Phone Call               | Territory             |
| Discount              | Price List               | Unit                  |
| Discount List         |                          | User                  |

**Tip** Custom entities are also available for data import. It is unlikely that the user will know which entities are custom and which are native, so be sure to check the list of record types available in the Import Data Wizard. Contact your system administrator if you would like a list of custom entities.

The Import Data Wizard requires you to input the following information:

- The name and path of the data file to be imported
- Delimiter settings
- Data mappings
- The target record type
- The duplicate detection setting
- The name of the record owner

In this exercise, you will use the Import Data Wizard to import data.

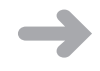

**SET UP** Use the Windows Internet Explorer web browser to navigate to your Microsoft Dynamics CRM website before beginning this exercise. You need the ContactImport1.csv file located in your Chapter18 practice file folder to complete this exercise.

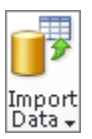

**1.** In the **Workplace** area, click **Imports**, and then click the **Import Data** button on the **Imports** tab of the ribbon.

The Import Data Wizard appears.

2. Click Browse, and then locate the ContactImport1.csv file.

| 🥖 Import Data Wizard Webpage Dialog                                                                                                    | X              |
|----------------------------------------------------------------------------------------------------|----------------|
| Upload Data File                                                                                                    | @ <u>H</u> elp |
| Select a data file to import into Microsoft Dynamics CRM.                                                                                                    |                |
| Data file name:<br>C:\Users\blanders\Desktop\SBS\ContactImportLcs\ <u>Browse</u><br>Supported file types: XML Spreadsheet 2003 (xml), .csv, .bt,<br>and .zip |                |
|                                                                                                    |                |
|                                                                                                    |                |
|                                                                                                    | Next Qancel    |
| http://crm2011mainline/SBS2011/WebWiza 💊 Local intranet   Protected Mode: Off                                                                                |                |

3. Click Next to select the file as the data source for your import.

**Important** A delimiter is a character or series of characters that indicates a boundary in certain files. In comma-separated files, each value is separated by a comma, which is specified in the Field Delimiter field in the Import Data Wizard. The following line shows a record that has a Data Delimiter value of *Quotation Mark (")* and a Field Delimiter value of *Comma (, )*.

"Jesper", "Aaberg", "someone@example.com", 555-0173

Depending on the input file, you might need to change the delimiter options.

- **4.** On the **Review File Upload Summary** page, click **Next** to select the data map for your import.
- 5. In the System Data Maps list, select Default (Automatic Mapping).

| Import Data Wizard Webpage Dialog                                                                                                    |                                                                       | Σ                             |
|----------------------------------------------------------------------------------------------------|-----------------------------------------------------------------------|-------------------------------|
| elect Data Map                                                                                                    |                                                                       | 🍘 <u>H</u> el                 |
| efore you data can be imported, it must be mapped to the da<br>ap your data automatically, or you can select a data map to s                                                          | ta in Microsoft Dynamics CRM. Yo<br>pecify how your data will be impo | u can let the system<br>rted. |
| System Data Maps<br>Default (Automatic Mapping)<br>For Generic Contact and Account Data<br>SampleDataMap<br>Data Maps for Sakesforce.com                                              |                                                                       |                               |
| For Contact and Account Report Export<br>For Full Data Export<br>For Report Export<br>Data Maps for Microsoft Outkook Business Contact Manager<br>For BCM 2010<br>Concentred Outs Man |                                                                       |                               |
| <i>Custanized Data Maps</i><br>Contact Import Example                                                                                                    |                                                                       |                               |
|                                                                                                    |                                                                       |                               |
|                                                                                                    |                                                                       |                               |
|                                                                                                    |                                                                       |                               |
|                                                                                                    |                                                                       |                               |
|                                                                                                    |                                                                       |                               |
|                                                                                                    | Back Next                                                             | Cancel                        |

**Tip** Microsoft Dynamics CRM comes with several data maps for common import scenarios. For more complex data imports, you can import multiple files in a single import by using a .zip file.

- 6. Click Next to proceed to the next step of the Import Data Wizard.
- **7.** On the Map Record Types page, in the Microsoft Dynamics CRM Record Types field, select Contact, and then click Next.
- **8.** On the Map Fields page, in the Source Fields column, select Last in the Required Fields list.

This will map the Last column of the source file to the required Last Name field in Microsoft Dynamics CRM.

**9.** Map the additional fields to match those in the following table:

| Source Fields   | CRM Fields                           |
|-----------------|--------------------------------------|
| City            | Address 1: City                      |
| E-mail          | E-mail                               |
| First           | First Name                           |
| State           | Address 1: State/Province            |
| Street          | Address 1: Street 1                  |
| Type of Address | Address 1: Address Type (Option Set) |
| Work Num        | Business Phone                       |
| Zip             | Address 1: ZIP/Postal Code           |

| nport Data Wizard Wel<br>I <b>p Fields</b> | ppage Dialog                             | wa field to a tax | at Microso                | et Dunamics CDM field  |  |
|--------------------------------------------|------------------------------------------|-------------------|---------------------------|------------------------|--|
| e suggest that you map al                  | I the required fields before you click I | Next.             | Jee Milei O Jo            | re bynamics erwinera.  |  |
| RM Record Types                            | Source Fields                            | crm               | Fields                    | Show All 👻             |  |
| <ul> <li>Contact</li> </ul>                | Required Fields                          |                   |                           |                        |  |
|                                            | Last                                     | -                 | Last Name                 |                        |  |
|                                            | Optional Fields                          |                   |                           |                        |  |
|                                            | City                                     |                   | Address 1                 | L: City 👻              |  |
|                                            | E-mail                                   |                   | E-mail                    | •                      |  |
|                                            | First                                    |                   | First Nam                 | e 🔻                    |  |
|                                            | State                                    |                   | Address 1: State/Province |                        |  |
|                                            | Street                                   |                   | Address 1                 | L: Street 1 🛛 👻        |  |
|                                            | Type of Address                          | =                 | Address 1                 | L: Address Type (Op 👻  |  |
|                                            | Work Num                                 |                   | Business                  | Phone 👻                |  |
|                                            | Zip                                      |                   | Address 1                 | L: ZIP/Postal Code 🛛 👻 |  |
| abug: <u>View MapXML</u> <u>Hide De</u>    | ibug Section                             |                   |                           |                        |  |
|                                            |                                          | Back              | Ne>                       | d <u>C</u> ancel       |  |
| //crm2011mainline/SBS2                     | 011/WebWiza 육 Local intranet   Pri       | otected Mode: Of  | Ť                         |                        |  |

**Important** When you map the Address1: Address Type field, a dialog box appears so that you can map the picklist values. In this example, the fields map directly, so you can click OK.

| Option Set mapping for field Type of a | Address           |
|----------------------------------------|-------------------|
| Source Option Values                   | CRM Option Values |
| Bill To                                | Bill To 🗸 🗸       |
| Main                                   | Main 👻            |
| Other                                  | Other 👻           |
| Primary                                | Primary 👻         |
| Ship To                                | Ship To 👻         |
|                                        | OK Cancel         |

- **10.** Click **Next** to move to the next page. Then, on the **Review Mapping Summary** page, click **Next**.
- **11.** On the **Review Settings and Import Data** page, select **Yes** in the **Allow Duplicates** area.

**Troubleshooting** The duplicate detection option will be presented only if duplicate detection is turned on for data imports.

 In the Select Owner for Imported Records area, leave the default selection. In the Data Map Name area, enter Contact Import Example.

| Import Data Wizard Webpage Dialog                                                                                |                                             |                |
|----------------------------------------------------------------------------------------------------|---------------------------------------------|----------------|
| eview Settings and Import Data                                                                                   |                                             | @ <u>H</u> elp |
|                                                                                                    |                                             |                |
| Review the default settings, make the necessary change                                                           | es, and submit the data for import.         |                |
| Allow Duplicates                                                                                                 |                                             |                |
| O No                                                                                                    |                                             |                |
| Yes                                                                                                    |                                             |                |
| Duplicate records will be determined based on the du<br>Microsoft Dynamics CRM.                                  | plicate detection settings in               |                |
| Select Owner for Imported Records                                                                                |                                             |                |
| 🔱 Brendan Landers                                                                                                |                                             |                |
| This user will own the imported records if the records<br>information or if the records cannot be assigned to th | do not contain owner<br>e specified owners. |                |
| Contact Import Example                                                                                           |                                             |                |
| Save this data map for future imports.                                                                           |                                             |                |
| Debug: View MapXML Hide Debug Section                                                                            |                                             |                |
|                                                                                                    |                                             |                |
|                                                                                                    |                                             |                |
|                                                                                                    |                                             |                |
|                                                                                                    |                                             |                |
|                                                                                                    |                                             |                |
|                                                                                                    |                                             |                |
|                                                                                                    |                                             |                |
|                                                                                                    | Back Submit                                 | Cancel         |
|                                                                                                    |                                             |                |

#### 13. Click Submit.

The data will now be imported, and the Contact Import Example data map will be created for future use.

**Tip** Data imports are processed in the background; therefore, your data might not be available immediately. Allow a few minutes for your data to be imported.

14. Click Finish to exit the Import Data Wizard.

The Imports grid appears with a new record called ContactImport1.csv {Contact}, indicating that the import has been submitted to the system for processing. The status of the import will update automatically as the import is processed behind the scenes.

#### Importing Data with Automatic Data Mapping

As the previous exercise demonstrated, stepping through the Import Data Wizard is a straightforward process. The most time-consuming part of the process is mapping the fields, which is a simple task that nevertheless takes patience and an understanding of basic data concepts. To streamline the data import process, Microsoft Dynamics CRM allows you to create files that map automatically. This takes some setup with the Advanced Find tool, but you will find that it saves you valuable time in the long run.

**See Also** For more information about Advanced Find, see Chapter 16, "Using Advanced Find."

**Tip** The key to automatic mapping is the column headers in your import file. If the column headers in your import file match the field display names in Microsoft Dynamics CRM, your file will automatically map. You can use Advanced Find or an existing view to create a template for your import file in which the column headers mirror the field values in Microsoft Dynamics CRM, and then perform a copy-and-paste operation to paste the rows of data you would like to import into the template file.

In this exercise, you will create an Advanced Find query that you will export to create an import file that uses automatic mapping.

|     |  | 1 | ė |  |
|-----|--|---|---|--|
| - ( |  |   |   |  |
|     |  | - | 1 |  |

**SET UP** Use your own Microsoft Dynamics CRM installation in place of the site shown in this exercise. Use the Internet Explorer web browser to navigate to your Microsoft Dynamics CRM website, if necessary, before beginning this exercise.

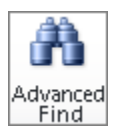

**1.** On the ribbon, click the **Advanced Find** button.

The Advanced Find window appears.

2. In the Look For field, select Accounts.

3. In the Use Saved View field, select My Active Accounts.

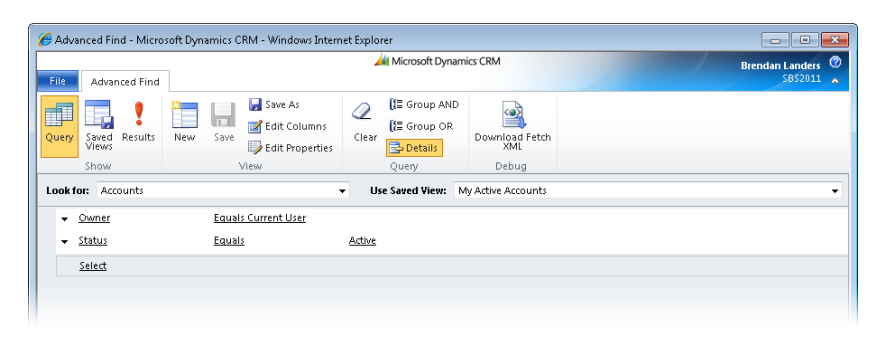

**Important** If you cannot find the view referred to in this step, select one of the available views and continue with the steps.

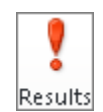

Export Accounts **4.** On the ribbon, in the **Show** group, click the **Results** button.

The Results window is displayed with the matching account records.

5. In the Results window, click the Export Accounts button.

The Export Data To Excel dialog box appears.

- **6.** Select **Static worksheet with records from this page**, and click **Export**. The File Download dialog box appears.
- Click Save, save the file as *MyAccounts.xls* to a familiar location on your computer, and then close the Advanced Find window.
- **8.** Open the **MyAccounts.xls** file in Microsoft Excel, save it as a CSV (comma-separated value) file named **MyAccounts.csv**, and then close Excel.

**Important** Import files must be in a comma-separated value (CSV) format. To convert an Excel file to a CSV file, open the file in Excel and use the Save As feature. In the Save As Type list, select CSV (Comma Delimited).

**9.** Back in Microsoft Dynamics CRM, on the File menu, click Tools, and then click Import Data to launch the Import Data Wizard.

|                         |         |            |      |          | List To       | ols   |          |     |
|-------------------------|---------|------------|------|----------|---------------|-------|----------|-----|
| Fil                     | e       | Dashb      | oard | 1s       | Activit       | ies   |          |     |
| 7                       | New     | / Activity | F    | <b>.</b> | e 4           |       | <b>a</b> |     |
|                         | New     | / Record   | ×    | 2        | EX            | El    | 0        |     |
| $\mathcal{R}$           | Tool    | ls         | ×    | 1        | Import        | Data  |          |     |
| :                       | Options |            |      |          | Duplic        | ate D | etectio  | n   |
| 0                       | Help    |            | ×    | <b>X</b> | Bulk Delete V |       | Wizaro   | 1   |
| $\mathbf{\overline{x}}$ | Clos    | e          |      |          |               | D     | ashbo    | arc |

**10.** Click **Browse** and locate the **MyAccounts.csv** file, then click **Next**.

**Tip** Make sure you select the file with the .csv extension, not the one with the .xls extension.

- **11.** On the **Review File Upload Summary** page, click **Next**.
- **12.** On the **Select Data Map** page, in the **System Data Maps** list, select **Default** (Automatic Mapping), and then click Next.
- **13.** On the next page, in the **Microsoft Dynamics CRM Record Types** list, select **Account**, and then click **Next**.

Microsoft Dynamics CRM automatically populates most of the fields. The E-Mail (Primary Contact) field is not mapped because it is from the contact entity, not the account entity.

- **14.** Leave the **E-mail (Primary Contact)** field as **Not Mapped**, and click **Next**. Click **OK** in the warning box regarding the unmapped field.
- 15. Click Next on the Review Mapping Summary page.
- **16.** On the **Review Settings and Import Data** page, select **Yes** in the **Allow Duplicates** area and leave the default selection in the **Select Owner for Imported Records** area. Leave the **Data Map Name** blank, and click **Submit**.

**Tip** Although you might not want to export a file from your Microsoft Dynamics CRM application and import it back into the system, you can easily use the output of the file as a template and paste import data into the file. Your file will automatically map as long as the column headings are not manipulated.

#### **Reviewing the Import Status**

The import will run in the background after it has been initiated. You can continue to use Microsoft Dynamics CRM during this time. The process can take a minute to several minutes, depending on the size of the import file.

You will want to review the results of the import to ensure that all records have been imported as expected and, if necessary, troubleshoot import-related errors. Microsoft Dynamics CRM provides a tool that lets you easily obtain this information without leaving the familiar application interface.

After your import is completed, you can view its status in the Imports view, which is available in the Workplace area. Each import is displayed as a separate record in the Imports grid, and if you double-click a record, you can view the details of that import job. Each import record shows important information, such as the name of the user who submitted the import, the date and time the import was submitted, and the import file name and file size. Additionally, you can view the records that were created during the import process and examine the errors for records that failed to import.

The ability to view failures for each import allows you to easily identify issues with your import file so that you can update it and re-import the records that did not get created during the import process. Each error row displays the following information.

| Column              | Description                                                          |
|---------------------|----------------------------------------------------------------------|
| Sequence Number     | An identifier for the error row                                      |
| Description         | A description of the error for that row                              |
| Column Heading      | The name of the column in the import file that is causing the error  |
| Column Value        | The value that is causing the error                                  |
| Original Row Number | The number of the row in the import file that is producing the error |
| Source Row          | The full row of text that is failing                                 |

**Tip** Any row that succeeds in the import process (and consequently does not show up in the Failures list) will be imported into Microsoft Dynamics CRM. Do not assume that no records were imported because a single row failed.

**Troubleshooting** An import file can fail for several reasons. Each specific row in the Failures list can have a different error; therefore, you might need to diagnose more than one issue before attempting to re-import.

In this exercise, you will view the status and troubleshoot related errors for the import you submitted earlier in this chapter. Then you will research the failure so that you can understand the root cause of the issue. Finally, you will correct the error and re-import the error row.

**SET UP** Use the Internet Explorer web browser to navigate to your Microsoft Dynamics CRM website, if necessary, before beginning this exercise. You need the ContactImport1.csv import you submitted earlier in this chapter.

**1.** In the **Workplace** area, click **Imports**.

| 🟉 Imports: My Imports                                                     | - Microso            | ft Dynamics CRM   | - Windows Inter | net Explore | r        |                  |           |                |          |                |          |                 |
|---------------------------------------------------------------------------|----------------------|-------------------|-----------------|-------------|----------|------------------|-----------|----------------|----------|----------------|----------|-----------------|
| 🚱 🕞 🔻 🙀 http://cm2011mainline/SBS2011Snyder/main.aspx# 🔹 4- 4- 4- 4 4 4 4 |                      |                   |                 |             |          |                  |           |                |          | • م            |          |                 |
| 🚖 Favorites 🛛 🔏 Imp                                                       | ports: My            | Imports - Microso | ft Dynamics CRN | 1           |          |                  |           | 🔄 <b>-</b> 🔊 - | - 🖨      | ▼ Page ▼       | Safety 🔻 | Tools 🔻 🔞 👻     |
|                                                                           |                      |                   |                 |             | 🚧 Micros | oft Dynamics CRM |           |                |          | /              | Bre      | ndan Landers 🕝  |
| File Imports                                                              |                      |                   |                 |             |          |                  |           |                |          |                | 21       | 8520115nyder 👗  |
| Delete                                                                    | are<br>py a Link     | Import            | xport to Excel  | dyanced     |          |                  |           |                |          |                |          |                 |
| Records Collabo                                                           | nali a Link<br>Irate | → Data →          | Data            | Fina        |          |                  |           |                |          |                |          |                 |
| Workplace 🔗                                                               | <b>B</b> .           |                   |                 |             |          |                  | *         |                |          |                |          |                 |
| 4 My Work                                                                 | 1 - 🗙                | Imports: My       | Imports -       |             |          |                  |           |                |          |                |          | ٩               |
| Dashhoards                                                                |                      | 📃 🕴 Import Na     | me              |             |          | Status Reason    | Successes | Partial Failur | res Erro | rs Tot         | al Proc  | Created On 🔻 💈  |
| Activities                                                                |                      | 🕅 🦸 MyAccoun      | ts.csv          |             |          | Completed        |           | 1              | 0        | 0              | 7        | 12/5/2010 10:28 |
| Calendar 🛛 👘 ContactImport1.csv                                           |                      |                   |                 | Completed   | 35       | 9                | 0         | 1              | 40       | 12/5/2010 9:54 |          |                 |
| Duplicate Detectio                                                        | n                    |                   |                 |             |          |                  |           |                |          |                |          |                 |

Look for the row that contains the ContactImport1.csv contact import you submitted in the "Using the Import Data Wizard" section earlier in this chapter.

2. Look at the Status Reason value for the import.

The Status Reason will be set to either Parsing, Transforming, Importing, or Completed. If the Status Reason is not Completed, return at a later time.

- **3.** Review the **Successes**, **Partial Failures**, **Errors**, and **Total Processed** values. You should see that 39 rows have completed successfully and one row has errors.
- **4.** Double-click the record to display additional information.
- 5. In the entity navigation pane, click Failures.

The record that failed in the import process is displayed.

| 🏉 Impo                                                                                                    | rt Source File: ContactImpo       | rt1.csv - Microsoft Dynamics CRM - Windows Internet Explorer |                                                            | - • •                        |
|----------------------------------------------------------------------------------------------------|-----------------------------------|--------------------------------------------------------------|------------------------------------------------------------|------------------------------|
| File                                                                                                    | Import Source File                | Microsoft Dynamics CRM                                       |                                                            | Brendan Landers @<br>SBS2011 |
| Delete<br>Records                                                                                                    | Assign Gopy a Link<br>Collaborate | Import Source File                                           | Imports                                                    | • • •                        |
| L Gene<br>Related                                                                                                    | :ral                              | Contactimport1.csv                                           | Search for records                                         | ٩                            |
| Common     Contacts Fully Imported     Contacts Partially Imported     Failures     System Jobs:     Contacts Partially Imported |                                   |                                                              | C   Column Va  Original Row  Source Row<br>36 George,Sullh | an, 35someone@ex             |

You can attempt to diagnose the error based on the message and data provided in the error row. You know that the issue is related to the 36th row in the import file, and the error description states that the text entered exceeds the maximum length. You can also see that the contact being imported was George Sullivan.

- 6. Locate and open the import file.
- **7.** Find the text row with **George Sullivan**. Notice that the value in the **Zip** column is erroneous. Update the ZIP Code to **60463**.
- 8. Delete the other (non-error) rows in the file.

**Important** Do not delete the first row. The first row contains the column headers from the file.

| X I  | ile F    | (% -   <del>-</del><br>Home : | Insert Page Layout Form | ilas Data          | ContactImpo<br>Review View     | rt1 - Microsoft Exce<br>/ Add-Ins | :1               |                     |                              |                      | c                                   | - d<br>. (?) - | 52 th |
|------|----------|-------------------------------|-------------------------|--------------------|--------------------------------|-----------------------------------|------------------|---------------------|------------------------------|----------------------|-------------------------------------|----------------|-------|
| Pa   | ste 🖋    | Calibri<br>B                  |                         | = <mark>=</mark> % | •• ■ Gene<br>• • • • • • • • • | ral •                             | Condit<br>Format | ional F<br>ing * as | ormat Cell<br>Table * Styles | Pelete ▼<br>Pornat * | Σ · A<br>· Zu<br>· Sort<br>· Filter | E Find &       |       |
| ciip | boaru is |                               | FURC                    | Alignitier         | IL 18                          | Number 13                         |                  | suy                 | 162                          | Cens                 | Eulu                                | ny             |       |
|      | M        | L                             | • (* Jx                 |                    |                                |                                   |                  |                     |                              |                      |                                     |                |       |
|      | Α        | В                             | С                       | D                  | E                              | F                                 | G                | н                   | 1                            | J K                  | L                                   | M              |       |
| 1    | First    | Last                          | E-mail                  | Work Num           | Type of Address                | Street                            | City             | State               | Zip                          |                      |                                     |                |       |
| 2    | George   | Sullivan                      | 35someone@example.com   | 555-0142           | Primary                        | 4948 West Th St                   | Seattle          | WA                  | 60463                        |                      |                                     |                |       |
| з    |          |                               |                         |                    |                                |                                   |                  |                     |                              |                      |                                     |                |       |
| 4    |          |                               |                         |                    |                                |                                   |                  |                     |                              |                      |                                     |                |       |
|      |          |                               |                         |                    |                                |                                   |                  |                     |                              |                      |                                     |                |       |

**9.** Click **Save As**, save the file as **ContactImport1 Update.csv** to a familiar location on your computer, and then close the Excel file.

The next step is to attempt to import the file.

- **10.** In Microsoft Dynamics CRM, on the File menu, click Tools, and then click Import Data to launch the Import Data Wizard.
- **11.** Click Browse, locate the ContactImport1 Update.csv file, and then click Next.
- 12. On the Review File Upload Summary page, click Next.
- **13.** On the **Select Data Map** page, in the **Customized Data Maps** list, select **Contact Import Example**, and then click **Next**.

**Important** The Contact Import Example data map was created earlier in this chapter, in the exercise in the "Using the Import Data Wizard" section.

- **14.** On the next page, in the **Microsoft Dynamics CRM Record Types** list, select **Contact**, and then click **Next**.
- **15.** On the Map Fields page, click Next.
- 16. Click Next on the Review Mapping Summary page.
- **17.** Leave the default options on the **Review Settings and Import Data** page, and click **Submit**.

Your error row should now be imported successfully.

#### Updating Data by Using Data Enrichment

As you can see, Microsoft Dynamics CRM allows users to easily create records in bulk by using a simple, intuitive wizard. In addition to creating data by using this wizard, you might want to update data in bulk through a similar interface. In Chapter 16, you learned how to use the Edit Multiple Records feature to update multiple records in a single action, but this tool only works when you want to make the same updates to all records. Sometimes you might need to update multiple records but make different updates to different records. Consider the following scenarios:

- Your staff has a weekly sales meeting in which salespeople share opportunity status and progress. After this meeting, a designated individual updates Opportunity data to reflect the updates covered at the meeting.
- You add a new field to Microsoft Dynamics CRM to capture an additional pertinent piece of information. You want to update the field for existing records.

Microsoft Dynamics CRM includes a Data Enrichment feature that allows you to export data to Excel, make updates, and then re-import the data. This allows you to make updates in bulk to existing records without having to go record by record.

In this exercise, you will export the list of active opportunities, update the data in Excel, and re-import the data by using the Import Data Wizard.

**SET UP** Use your own Microsoft Dynamics CRM installation in place of the site shown in this exercise. Use the Internet Explorer web browser to navigate to your Microsoft Dynamics CRM website, if necessary, before beginning this exercise.

- **1.** In the **Sales** area, click **Opportunities**.
- 2. Select the Open Opportunities view.

| 💋 Opportunities: Open Opportu | inities - Microsoft Dynamics C                       | RM - Windows Internet Explorer     |                        |                 |                                    |                 |                                      |
|-------------------------------|------------------------------------------------------|------------------------------------|------------------------|-----------------|------------------------------------|-----------------|--------------------------------------|
| 😋 🔾 🗢 🏄 http://crm201         | 1mainline/SBS2011Snyder/ma                           | n.aspx#                            |                        | <b>- - - -</b>  | 🕈 🗙 🔁 Bing                         |                 | - م                                  |
| 🖕 Favorites 🛛 🔏 Opportunit    | ies: Open Opportunities - Micr                       | osoft D                            |                        | 6               | • 🖻 • 🖃 🌐                          | ▼ Page ▼ Safety | /▼ Tools▼ 🕢▼                         |
| File Opportunities View       | v Charts Add Custo                                   | Microsoft Dyr                      | namics CRM             |                 |                                    |                 | Brendan Landers ⊘<br>SBS2011Snyder 💊 |
| New Edit                      | lose as Close as Recalculate<br>Won Lost Opportunity | Send Direct Connect Assign         | Share<br>Copy a Link 🚽 | Run<br>Workflow | Start Run Imp<br>Dialog Report Dat | Filter          | Cel<br>Advanced<br>Find              |
| Records                       | Actions                                              | Collaborate                        |                        | Proces:         | ;                                  | Data            |                                      |
| Sales 🚮 🙀 -                   | Opportunities: <b>Open (</b>                         | Opportunities 🗸                    | *                      |                 | Sea                                | rch for records | ٩                                    |
| 📋 Opportunities               | Topic                                                |                                    | Potential Cust         | omer            | Est. Close Date 🔺                  | Est. Revenue    | Probability 💈 <                      |
| 🔁 Accounts                    | 🔲 📋 🛛 Will expand their off                          | erings to include some of our pro  | Variety Store (s       | ample)          | 11/23/201                          | 10 \$150,000.00 |                                      |
| Sel Contacts                  | 🔲 📋 🛛 Will order some item                           | soon (sample)                      | Variety Store (s       | ample)          | 11/24/201                          | LO \$30,000.00  | 무                                    |
|                               | 6 orders of Product S                                | KU JJ202 (sample)                  | Basic Company          | / (sample)      | 12/9/201                           | 10 \$10,000.00  |                                      |
| Products                      | 🔲 📋 Needs to restock the                             | r supply of Product SKU AX305; wi  | . Best o' Things       | (sample)        | 2/7/201                            | 1 \$25,000.00   | ere                                  |
| 🧕 Sales Literature            | 🔲 📋 🛛 Very likely will order :                       | 18 Product SKU JJ202 this year (sa | Elemental Goo          | ds (sample)     | 3/9/201                            | 1 \$30,000.00   | 5                                    |
| Quotes                        | 🔲 📋 They sell many of the                            | same items that we do - need to f  | . Blue Company         | (sample)        | 4/12/201                           | \$26,000.00     | iew                                  |
| Orders                        | 🔲 👕 🛛 Will be ordering abo                           | ut 110 items of all types (sample) | Litware Inc. (sa       | mple)           | 5/10/201                           | \$25,000.00     | 동                                    |

#### 🐼 Export to Excel

**3.** On the **Opportunities** tab of the ribbon, in the **Data** group, click the **Export to Excel** button.

The Export Data To Excel dialog box appears.

- **4.** Select **Static worksheet with records from this page** as the type of worksheet to export.
- **5.** At the bottom of the dialog box, select the **Make this data available for re-importing by including required column headings** check box.

| Export Data to Excel Webpage Dialog                                                                                   |                                                          |
|----------------------------------------------------------------------------------------------------|----------------------------------------------------------|
| Export Data to Excel                                                                                                  |                                                          |
| Select the type of worksheet to export.                                                                               |                                                          |
| Use this type of worksheet:                                                                                           |                                                          |
| <ul> <li>Static worksheet with records from this page</li> </ul>                                                      |                                                          |
| O Dynamic PivotTable                                                                                                  | Select Columns                                           |
| O Dynamic worksheet                                                                                                   | Edit Columns                                             |
|                                                                                                    |                                                          |
|                                                                                                    |                                                          |
| Make this data available for re-importing by including r                                                              | equired column headings                                  |
| Make this data available for re-importing by including r<br>Make the commend that you save the exported file before ; | equired column headings<br>you open it.                  |
| Make this data available for re-importing by including r<br>We recommend that you save the exported file before ;     | equired column headings<br>you open it.<br>Export Cancel |

- Click Export. On the File Download page, click Save, and save the file as For Re-import - Open Opportunities.xml to a familiar location on your computer.
- 7. Open the For Re-import OpenOpportunities.xml file in Excel.

| 🕱 🗑 🐨 🖓 🕫 🖓 🖛 🖓 🖛 🖓 🖛 🖓 🖂 📾 🖾 |            |                          |                 |                           |           |                  |            | 23         |                         |             |          |         |                           |              |         |            |      |
|-------------------------------|------------|--------------------------|-----------------|---------------------------|-----------|------------------|------------|------------|-------------------------|-------------|----------|---------|---------------------------|--------------|---------|------------|------|
| F                             | ile H      | iome In                  | sert Page       | Layout Fo                 | irmulas   | Data Rev         | iew Vie    | w Add      | -Ins                    |             |          |         |                           |              | \$      | <b>?</b> - | é 13 |
| Pa                            | ste        | Calibri<br>B I           | - 10<br>U       | т А́л́<br>⊘`т <u>А</u> ́т | = = ;     | ■ *>-<br>■ 17 17 | Ger        | eral<br>•% | ↓<br>00, 0.*<br>0.€ 00. | Conditional | Format C | iell    | *= Insert *<br>* Delete * | Σ -<br>-<br> | Sort &  | Find &     |      |
| Clip                          | board 🗔    |                          | Font            | Fa                        | Ali       | gnment           | Es.        | Number     | Es.                     | ronnatung - | Styles   | ies - G | Cells                     | ~            | Editing | Select -   |      |
|                               | AH17 • 6 1 |                          |                 |                           |           |                  |            |            |                         |             |          |         |                           |              |         |            |      |
|                               | D          | E                        | F               | Н                         | 1         | K                | L          | M          | 0                       | Р           | Q        | R       | S                         |              | Т       | U          | -    |
| 1                             | Opportu    | in Topic                 | Potential       | Est. Close D              | Currency  | Est. Reven       | Probabilit | Rating     | E-mail (                | Potential C | ustomer) |         |                           |              |         |            |      |
| 2                             | Will expa  | an Will expa             | in Variety Sto  | 11/23/2010                | US Dollar | 150,000.00       | 75         | Hot        |                         |             |          |         |                           |              |         |            |      |
| 3                             | Will orde  | r Will orde              | r Variety Sto   | 11/24/2010                | US Dollar | 30,000.00        | 10         | Cold       |                         |             |          |         |                           |              |         |            |      |
| 4                             | 6 orders   | of 6 orders              | of Basic Comp   | 12/9/2010                 | US Dollar | 10,000.00        | 90         | Hot        |                         |             |          |         |                           |              |         |            |      |
| 5                             | Needs to   | re Needs to              | re Best o' Thir | 2/7/2011                  | US Dollar | 25,000.00        |            | Hot        |                         |             |          |         |                           |              |         |            |      |
| 6                             | Very likel | y Very likel             | y Elemental (   | 3/9/2011                  | US Dollar | 30,000.00        |            | Hot        |                         |             |          |         |                           |              |         |            |      |
| 7                             | They sell  | <mark>m</mark> They sell | m Blue Compa    | 4/12/2011                 | US Dollar | 26,000.00        | 95         | Hot        |                         |             |          |         |                           |              |         |            |      |
| 8<br>9<br>10                  | Will be o  | rdWill be o              | rd Litware Inc  | 5/10/2011                 | US Dollar | 25,000.00        | 80         | Hot        |                         |             |          |         |                           |              |         |            |      |

**8.** Update the **Topic** field and the **Est. Close Date** field for one record, and the **Probability** and **Rating** fields for a different record.

Notice that the Rating field, which is a picklist in Microsoft Dynamics CRM, offers you a picklist to choose from in Excel.

| L          | M            |     | 0        |
|------------|--------------|-----|----------|
| Probabilit | Rating       | E-I | mail (Po |
| 75         | Hot          |     |          |
| 10         | Cold         |     |          |
| 90         | Hot          |     |          |
|            | Hot          |     |          |
|            | Hot          |     |          |
| 95         | Hot          |     |          |
| 80         | Hot          | Ŧ   |          |
|            | Hot          |     |          |
|            | Warm<br>Cold |     |          |

- 9. Click Save, and close the OpenOpportunities.xml file.
- **10.** Back in Microsoft Dynamics CRM, on the **File** menu, click **Tools**, and then click **Import Data** to launch the Import Data Wizard.

The Import Data Wizard appears.

- **11.** On the first page, click **Browse** and locate the **OpenOpportunities.xml** file. Click **Next**.
- **12.** On the next page, in the Microsoft Dynamics CRM Record Type list, select Opportunity, and then click Next.
- **13.** Click **Next** on the **Map Fields** page and again on the **Review Mapping Summary** page.
- **14.** Leave the default options on the next page, and click **Submit**.
- **15.** On the **Review Settings and Import Data** page, select **Yes** in the **Allow Duplicates** area and leave the default selection in the **Select Owner for Imported Records** area. Click **Submit**.

The Import Data Wizard updates your records accordingly.

**Important** Data enrichment is a very powerful capability that is also dangerous. You can create data issues if you are not very careful when you are updating the data in Excel. You should carefully review your data prior to re-importing.

## **Key Points**

- The Import Data Wizard allows Microsoft Dynamics CRM users to import records in bulk by using a straightforward wizard that is available within the familiar application interface.
- Data maps allow users to map data from a field in a source file to its Microsoft Dynamics CRM target field. Data maps are reusable for future data import needs.
- You need to provide a data map only if your column headings do not match the Microsoft Dynamics CRM column headings or if your list values do not match the values in the target mapping column.
- You can view the status of a data import in the Imports view, which is available from the Workplace area. You can do so both while the import is running and after the import process has completed. You can then view successes and failures by opening the related import record.
- You can update existing records by exporting them to Excel and re-importing them by using data enrichment.

# Glossary

- **account** A company that might do business with your organization.
- activity A general term used to describe an interaction with a customer or potential customer. An activity can be created to remind a user to communicate with a customer or to record a communication that has already occurred. Eight types of activities exist natively: tasks, faxes, phone calls, email messages, letters, appointments, service activities, and campaign responses. Your organization can also create custom activities in addition to these.
- **allotment type** The units of service, such as a case or a range of coverage dates, specified in a service contract to indicate how much access a customer has to customer service.
- article Text-based content stored in the knowledge base.
- attribute A property of an entity with a specific data type. Attributes are analogous to columns in a database table. When attributes are added to an entity form, they are displayed as fields that correspond to their data type.
- campaign activity An activity associated with a specific campaign, such as a letter, fax, or phone call. Campaign activities include campaign-specific information and must be distributed to create the individual activities for users to perform.
- campaign response A record of the communication you receive from a potential customer in response to a specific campaign.

- **case** A customer service issue or problem reported by a customer and the activity that a customer service representative uses to resolve it.
- child account A record in a hierarchical relationship with a parent account, where a reference to the parent account is stored in the child account record. One parent account record can be related to many child account records, or sub-accounts. Child account records have lookup fields in their forms that allow them to be related to a parent record.
- **contact** A person who represents a customer or potential customer, or an individual related to an account; for example, an individual who purchases products or services for his or her own use, or an employee of an account. A contact might also be a person involved in a business transaction, such as a supplier or a colleague.
- **contract** An agreement to provide support during specified coverage dates or for a specified number of cases or for a specified length of time. When a customer contacts customer service, the level of support the customer receives is determined by his or her contract.
- **contract line** A line item in a contract that describes the service support to be provided. A contract line often includes pricing information and how support will be allotted.
- **contract template** A framework for a contract that is used to ensure consistent layouts and content in similar contracts.
- **converting a lead** Turning a qualified lead into an Account, Contact, and/or Opportunity record.

- customer An account or contact with whom business units conduct business transactions.
- **customer relationship** A way of relating a customer record to other customer records. Customer relationships are reciprocal. The relationship defined for one record is also available in the other customer record.
- data map A file that contains information about how data from a source system corresponds to data in Microsoft Dynamics CRM.
- **direct email** A mass-mailing of the same message that is sent by using Microsoft Dynamics CRM email templates to multiple email recipients.
- distribute To create campaign activities for each account, contact, or lead in a marketing list associated with a campaign, and then to assign the activities to the specified owners, or to perform the activities automatically (such as sending email messages).
- dynamic value A value that updates in real time. For example, a dynamic export can be refreshed with the latest data from the Microsoft Dynamics CRM database.
- email template A framework for an email message that is used to ensure consistent layouts and content in similar email messages.
- field mapping A technique that streamlines data entry when a new record is associated with an existing record. When an entity has an entity relationship with another entity, you can create new related entity records from the associated view that is visible on the primary entity. When the user creates a new record from an associated view, mapped data from the primary entity record is copied to the form for the new related entity record.
- going offline The act of disconnecting the Microsoft Dynamics CRM for Outlook with Offline Access client from the Microsoft Dynamics CRM server, which allows you to work with a subset of data while not connected.

- **going online** The act of connecting back to the Microsoft Dynamics CRM server from the offline client for Microsoft Dynamics CRM.
- **history** A list of activities that have been completed or closed. You can access the history for a record in its navigation pane.
- knowledge base A repository of an organization's customer service information, such as frequently asked questions, data sheets, solutions to common problems, and user guides. This information is stored as articles and is organized by subject.
- **lead** A potential customer who must be qualified or disqualified as a sales opportunity. If a lead is qualified, it can be converted to an opportunity, account, and/or contact.
- **lead source** A resource through which your company obtains leads.
- list member An account, contact, or lead that is included in a marketing list.
- **local data group** A set of filters that determines the data that will be available offline and stored on the local computer.
- **lookup** A field that allows you to choose a value from data stored in a related entity.
- marketing campaign A marketing program that uses multiple communication vehicles and is intended to increase awareness of your company, products, or services.
- marketing list A list of accounts, contacts, or leads that match a specific set of criteria.
- **opportunity** A potential revenue-generating event or sale to an account that needs to be tracked through a sales process to completion.
- parent account An account record that is in a hierarchical relationship with a child record, where a reference to the record is stored in the child record. One parent account record can be related to many child records.

**product catalog** A compilation of all products that are available for sale.

- **queue** A holding container for activities that need to be completed. Some queues contain cases and activities in the Workplace, and other queues contain articles in the knowledge base.
- **quick campaign** A marketing communication method that creates a single activity for distribution to a group of marketing lists, accounts, contacts, or leads.
- **Quick Find** A mechanism to quickly search for records in the database.
- **quote** A formal offer for products or services, proposed at specific prices and related payment terms, which is sent to an opportunity, account, or contact.
- **Regarding field** Used to link an activity to another record so that you can view the activity from the record. If you create a new activity from a record, this is automatically filled out.
- **reopen** To open a previously closed opportunity for further exploration.
- share To allow another user or team to have a specified amount of access to a record, such as a case, account, or contract. For example, you can share an account with a team and specify that its members can read the account record but cannot have write access to it.
- static value A value that remains the same and does not update in real time. A static export cannot be refreshed with the latest data from the Microsoft Dynamics CRM database.

- **sub-account** A record in a hierarchical relationship with a parent account, where a reference to the parent account is stored in the sub-account record. One parent account record can be related to many sub-account records, or child accounts. Sub-account records have lookup fields in their forms that allow them to be related to a parent record.
- **subjects** Categories used in a hierarchical list to correlate and organize information. Subjects are used in the subject tree to organize products, sales literature, and knowledge base articles.
- track in CRM To create a link between a record in Microsoft Dynamics CRM and a record in Microsoft Outlook. If you change data on a record that is tracked in Microsoft Dynamics CRM, the changes will appear in both Microsoft Dynamics CRM and Outlook.
- view A filter applied to a list of records. Users can choose different views that contain all the records or activities of a particular type or that are a subset of that type.
- **web client** The Internet browser–based client for Microsoft Dynamics CRM.
- Workplace A pane in the navigation pane that contains the work a user has been assigned, is currently working on, and is available in queues to which the user has access. Users can accept, assign, and delete assignments from here. Users can also use the Workplace to access their calendars and the knowledge base.

## Index

## A

Account form, 47 Account grid view, 292 accounts. See also parent customers access ng nformat on on, 47 attach ng fi es to, 56 contact re at onsh ps, 51 52 creat ng, 48 49 defined, 45, 47, 399 note creat on for, 86 notes, v ew ng, 56 parent, 49 parent, creat ng, 50 pr mary contact, 53 red aster sks, 47 re at onsh ps between, 49 sav ng, 50 shar ng, 59 sub accounts, 49 Activate button, 59 activating contracts, 265 records, 59 active records, 57 Active status for contracts, 264-265 Active status value, 57-58 activities attachments, up oad ng to, 75 c osed, 78, 84, 229 comp et ng, 78 convert ng to opportun t es/cases, 78 creat ng, 73, 76, 369 creat ng, w th workflow ru es, 68 custom, 70 data fie ds n, 71 defined, 67, 399 d rect on fie d, 77 due dates, sett ng, 80 fi ter ng, 82 83, 90 nk ng to other records, 71 72 ogg ng, 100 manag ng, 88 mark ng as comp eted, 78 popu at ng automat ca y, 76 prortzng, 89 Regard ng fie d, 71 73

re ated, v ew ng, 79 status va ues for, 78 track ng, 70, 78 79 types of, 69 v ew ng, 89 Activities area, 89 Activities view, changing, 89 activity rollups, 79, 83 Add A New Section dialog box, 251 Add A Section button, 251 Add Columns dialog box, 324, 350, 369 Add Contacts wizard, 108-109 co or cod ng n, 110 mport ng ema messages w th, 111 Add Existing Campaign button, 188 Add Existing Marketing List button, 184, 200 Add Existing Product button, 186 Add Existing Sales Literature button, 187 Add From Campaign button, 202 Add Grouping dialog box, 324, 330 Add Members dialog box, 158 Add New Activity button, 76, 182 Add New Campaign Activity button, 197 Add New Campaign Response button, 206 Add New Contact button, 53-54, 107 Add New Contract Line button, 262 Add New Opportunity button, 140 Add Note button, 86 Add To Another Marketing List button, 168 Add To Queue button, 273 Add To Queue dialog box, 273 address books, accessing, with Microsoft Dynamics CRM for Outlook, 114 Advanced Find add ng fie ds to, 350 add ng market ng st members w th, 157 159 AND/OR funct ona ty, 356 357 ass gn ng records, 361 bu k ed t ng records, 358 361 co umn w dth, chang ng, 352 co umns, ed t ng, 349 data mapp ng w th, 388 390 defau t co umn set, 351 de et ng market ng st members w th, 159 160 eva uat ng market ng st members w th, 161 162 formatt ng resu ts of, 349, 351, 353 open ng, 347

Advanced Find (continued) operators for, 345 overv ew of, 344 probab ty, search ng, 347 query deta s, v ew ng, 359 resu ts, d sp ay ng, 348 sav ng quer es, 353 search cr ter a, 356 search ng re ated records, 346, 348 search ng w th, 347 348 S mp e mode, chang ng, 357 sort ng co umns n, 352 system v ews, mod fy ng, 348 uses for, 344 Advanced Find button, 347, 349 aligning charts, 285 allotment type, 399 application areas overv ew of, 21 spec fy ng opt ons for, 40 application navigation pane, 21 appointments. See also activities defined, 69 recurr ng, 70 synchron z ng, 112 Approve button, 242 approving knowledge base articles, 242, 245 Article Approval Confirmation dialog box, 242 Article Template Properties dialog box, 250 Article Unpublish Confirmation dialog box, 246 articles, 399. See also knowledge base articles Assign Accounts button, 361 Assign Accounts dialog box, 361 Assign button, 62, 223 Assign Queued Items dialog box, 273 Assign To Team Or User dialog box, 223 assigning cases to CSRs, 223 assigning records, 61, 62 Attach File button, 56 attachments for act v t es, up oad ng, 75 defined, 56 attributes, 399 authentication, 9. See also logging on automatic resolution for lookup fields, 36 Available Reports view, 377

#### Β

Back button, 301 Bar button, 290 bar charts, creating, 290 billable time for cases, 228 body, record, 23 boldface elements in book, xvi book conventions, xv book errata, xxiii book practice files, downloading, xxi branding campaigns, relating to marketing campaigns, 187, 188 Browse button, 377 bulk data, importing. *See* Import Data Wizard bulk editing records, 29, 30, 358-361 bulk emails. *See* direct emails bulk mail, 172-173

## C

calculation type in worksheets, 374 Calendar 24 hour configurat on, 260 appointments displayed in, 88 configur ng, 260 defined, 88 Calendar button, 74 campaign activities. See also activities channe s for, 199 creat ng, 196 199 defined, 399 d str but ng, 202 205 d str but on method, se ect ng, 198 ema, d str but ng, 203 ema temp ates for, 204 fie ds common y tracked for, 196 market ng sts, 200 202 open ng, 203 Other channe, 199 overv ew of, 195 promot ng to, 207 209 resu ts, v ew ng, 212 213 sav ng, 198 status reports on, 214 v ew ng, 197 Campaign Activity form, 198 Campaign Activity Status report, 214, 215 Campaign Response activity form, 207 campaign responses, 70. See also activities cance ng, 212 comp et ng, 212 convert ng, 209 211 creat ng, 206 defined, 399 open ng, 210 promot ng campa gn act v t es to, 207 209 track ng, 206 207 campaign results, 212-213

campaign templates, 189-190 campaigns. See also marketing campaigns copy ng records from, 189, 190 nam ng, 190 open ng, 188, 197 qu ck, 191, 192, 193 re at onsh ps between, 188 Cancel Case button, 232 Canceled status for contracts, 265 Canceled status value, 57-58 canceling cases, 230, 232 contracts, 267 Qu ck F nd, 32 Case Cancel Confirmation dialog box, 232 case statuses, setting, 232 cases Act ve status, sett ng, 232 ass gn ng to CSRs, 223 ass gn ng to queues, 273 ass gn ng to users, 223 assoc at ng w th accounts/contacts, 222 autonumber ng, configur ng, 223 b ab e t me, enter ng, 228 cance ng, 230, 232 c osed act v t es, v ew ng, 229 c os ng, 267 convert ng act v t es nto, 78 creat ng, 221 222, 231 defined, 399 fo ow up act v t es, creat ng, 227 mark ng tasks as comp ete, 228 open ng aga nst contracts, 266 opt ons, d sp ay ng, 226 or q n, sett nq, 222 overv ew of, 220 react vat ng, 230, 232 reso v ng, 228 229, 266 status opt ons, 229 status, updat ng, 228 subjects, ass gn ng, 224 tasks, creat ng, 227 track ng, 226 uses for, 220 v ew ng, 221 categories. See also subject tree add ng, 337 fie ds for, 337 Out ook , unre ated to, 71 for reports, 337, 339 n reports, 340 cell phones. See mobile devices Change Column Properties dialog box, 352 channels for campaign activities, 199

Chart button, 305-306 Chart Designer, 289-291 Chart Pane button, 100, 285, 292 chart (user interface area), 22 charts a gn ng, 285 bar, 290 c os ng, 302 contextua, 286 creat ng, 288 291 n dashboards, add ng, 305 n dashboards, sw tch ng, 311 ent t es ava ab e for, 288 st of, 283 n M crosoft Dynam cs CRM for Out ook, 100 mov ng, 309 open ng, 143, 292 pe, 287 vs. Report W zard, 319 sav ng, 291 shar ng, 292 293 updat ng, 144, 286 uses for, 283 v ew ng, 285 v ew ng records n, 302 w dth, chang ng, 309 310 Charts tab, 285 child accounts, 399 child records, 63 Choose Contact Groups dialog box, 110 CLEAN UP paragraphs, xvi Close And Convert The Response dialog box, 210 Close As Lost button, 146 Close As Won button, 146 Close button, 267, 302 close date for opportunities, 139-140 Close Designer button, 291 Close Opportunity dialog box, 146 **Close Phone Call button**, 77 Close Task button, 75 Close Task dialog box, 75 closed activities, 78, 84 closing opportunities, 144-145 co-branding campaigns, 187-188 codes for marketing campaigns, 180 collapsing chart area, 22 collapsing Get Started pane, 21 columns se ect ng mu t p e, 26 sort ng, 352 w dth, chang ng, 24 combining records, 62-64 comma-separated files, 384 Comment On This Article dialog box, 248

communication points, 196. See also campaign activities Communications Server, integration with, 9 company manuals, 186-187 Completed status value, 58 completing activities, 78 completing tasks, 75 Component Designer dialog box, 305 Configure Sort Order dialog box, 325, 352 contact associated view creat ng contact from, 53 custom z ng, 52 defined, 51 Contact button, 105 Contact link, 51, 54 contact records defined, 45 parent customers, 51 contacts account re at onsh ps, 51 52 Add Contacts w zard, 108 109 attach ng ema messages to, 117 attach ng fi es to, 56 creat ng, 52, 54, 106, 107 creat ng, from contact assoc ated v ew, 53 creat ng, from ema messages, 117 creat ng, n Out ook, 105 custom z ng v ew for, 52 defined, 45, 399 de et ng, 120 ed t ng, 53, 107 emp oyers, as parent customers, 52 fie d mapp ng, 53, 54 fi ter ng, 52 mport ng from Out ook, 109 110 nk ng to parent account, 105 106 organ z ng, 109 overv ew of, 51 parent customers, 51 52 popu at ng, 55 pre popu at ng, 53 pr mary, spec fy ng, 53 search ng for, 55 synchron z ng, 108 track ng, 105 106 updat ng, 53 v ews for, 52 contract lines, 399 contracts act vat ng, 265 Act ve status, 264 265 automat c updat ng of, 263 auto number ng, configur ng, 261

Cance ed status, 265 cance ng, 267 case manager, v ew ng, 265 components of, 257 creat ng, 260 261 defined, 399 deta s, spec fy ng, 262 Draft status, 264 ed t ng, 264 examp es of, 257 Exp red status, 265 nvo ced status, 264 nvo c ng, 265 ne tems, add ng, 262 ne tems, examp es of, 257 nk between or g na and renewed, 268 On Ho d status, 265 open ng, 265 overv ew of, 255 256 p ac ng ho ds on, 267 reasons for chang ng, 264 refresh ng, 267 reso v ng cases, 266 spec fy ng resource ava ab ty n, 259 start/end date, nc ud ng, 262 status, updat ng, 267 temp ates for, 257 258, 260, 399 conventions of book, xv Convert Activity button, 78 Convert E-mail To Lead button, 148 Convert E-Mail To Lead dialog box, 148 Convert Lead dialog box, 137 converting campaign activities, 209 converting campaign responses, 209-211 converting leads, 134-135 Copy A Link button, 61 Copy As Campaign action, 190 Copy As Campaign button, 190 Copy As Template action, 190 copying campa gn records, 189 190 market ng st members, 167 168 costs of marketing campaigns, tracking, 179 counting records, 24 Create Opportunities button, 170 **Create Opportunity For Marketing List Members** dialog box, 171 Create Quick Campaign Wizard, 191 CRM button, 173 CRM Online Login button, 10 CSRs (customer service representatives), assigning cases to, 223 custom activities, 70
customer field, 52 customer loyalty programs. See marketing campaigns customer relationships, defined, 400 Customer Service dashboards, 298 Customer Service Representative security role, 241 customer service representatives (CSRs), assigning cases to, 223 customer service requests. See cases customers defined, 400 nk ng to market ng campa gns, 183 184

#### D

dashboards bu t n, 298 charts, 305, 309 311 c os ng charts n, 302 components, add ng, 306 creat ng, 303 307 defau t, sett ng, 314 dragg ng chart objects, 309 ed t ng, 308 313 en arg ng tems on, 301 fie ds, add ng, 301 ayout, se ect ng, 304 sts, add ng to, 307 nam ng, 305 nav gat ng, 301 open ng, 142 overv ew of, 297 vs. Report W zard, 319 sav ng and c os ng, 307 se ect ng, 299 shar ng, 315 v ew se ector, configur ng, 311 v ew ng, 299 Data Enrichment overv ew of, 395 updat ng data w th, 395 397 data, importing. See Import Data Wizard data maps, 382, 385 automat ng, 388 390 defined, 400 data records. See records data views chang ng, 24 se ect ng, 21 Deactivate button, 59 deactivating cases, 230, 232 deactivating leads, 136-137

deactivating records, 58-59 Decrease Width button, 309 default view, setting, 32-33 Delete button, 120 deleting contacts, 120 know edge base art c es, 245 246 ookup fie d va ues, 37 market ng st members, 159 160, 163 164 M crosoft Dynam cs CRM for Out ook records, 118 notes, 87 Out ook contacts, and synchron zat on, 119 tabs, 99 delimiters, 384 deploying Microsoft Dynamics CRM, 8 Details button, 357, 359 dialog boxes Add A New Sect on, 251 Add Co umn, 324 Add Co umns, 350, 369 Add Group ng, 324, 330 Add To Queue, 273 Art c e Approva Confirmat on, 242 Art c e Temp ate Propert es, 250 Art c e Unpub sh Confirmat on, 246 Ass gn Accounts, 361 Ass gn Queued tems, 273 Ass gn To Team Or User, 223 Case Cance Confirmat on, 232 Change Co umn Propert es, 352 Choose Contact Groups, 110 C ose And Convert The Response, 210 C ose Task, 75 Comment On Th s Art c e, 248 Component Des gner, 305 Configure Sort Order, 325, 352 D str bute E Ma Messages To Target Market ng L sts, 204 D str bute Phone Ca s To Target Market ng L sts, 205 Down oad Comp ete, 369 Ed t Co umns, 349, 369 Ed t Mu t p e Records, 30, 360 Export Data To Exce, 366, 389, 395 F e Down oad, x x, 366 nsert Temp ate, 116 L st Or Chart Propert es, 310 Look Up Records, 36, 73, 184, 186 188, 200, 273, 293, 316 New F ter, 125 New Report, 377 Out ook F ter, 125 Prov de A Reason, 247

dialog boxes (continued)

#### Ε

Query Propert es, 354 React vate The Se ected Case, 232 Renew Contract, 267 Reso ve Case, 228, 267 Se ect A Temp ate, 237 Se ect Dashboard Layout, 304 Se ect P votTab e Co umns, 373 Se ect Records, 214 Se ect Va ues, 339 Se ect Whether To nc ude Campa gn Act v t es, 201 Set Persona Opt ons, 40 System Sett ngs, 337 Temp ate Exp orer, 260 Vew nformat on, 282 Who Wou d You L ke To Share The Se ected Report W th?, 332 Who Wou d You L ke To Share The Se ected Saved V ew W th?, 355 Who Wou d You L ke To Share The Se ected User Chart W th?, 315 digital edition of book access ng, xv , xv down oad ng, x x direct emails defined, 400 send ng, 91 direct mail, 172-173 disabled data connection alert, 369 disgualifying leads, 136-137 Distribute Campaign Activity button, 203-204 **Distribute E-Mail Messages To Target Marketing** Lists dialog box, 204 **Distribute Phone Calls To Target Marketing Lists** dialog box, 205 distributing campaign activities, 202-205 document libraries, 9 Download Complete dialog box, 369 downloading online edition of book, xix downloading practice files, xxi Draft status for contracts, 264 Draft view, 247 dragging chart objects in dashboard designer, 309 due dates, setting for p ann ng act v t es, 182 for tasks, 74 duplicate checking, 62 duplicate records, merging, 62 duration, task, 227 dynamic Excel reports, 368-371 dynamic marketing lists, 165 dynamic PivotTables, 376 dynamic values, 400

eBook version of book access ng, xv down oad ng, x x Edit button, 308, 329, 339 Edit Columns button, 349 Edit Columns dialog box, 349, 369 Edit Multiple Records dialog box, 30, 360 editing bu k data. See Data Enr chment contacts, 53 contracts, 264 dashboards, 308 313 records, mutpe, 29 30 Email A Link button, 61 email activities, 69 email addresses, entering for gueues, 270 email campaign activities, distributing, 203 email messages attach ng to contacts, 117 categor z ng, 113, 115 creat ng, 113 115, 148 mport ng, w th Add Contacts w zard, 111 nk ng ent t es to, 115 organ z ng, 113, 115 for queues, 270 Regard ng fie d, 113, 115 send ng, 117 sent, v ew ng, 117 temp ates, nsert ng, 116 track ng, 113, 115 track ng rece ved, 113 email templates, 91, 400 emailing campaign activities, 202-205 emailing links to records, 61 emails. See direct emails; email activities; email messages employers as parent customers, 52 Enlarge button, 301 enlarging dashboard items, 301 entity navigation pane, 23 errata, book, xxiii **Evaluate Members And Update Marketing List** dialog box, 162 Exact Words button, 244 examples shown in book, xiii Excel export ng data to. See Exce reports; P votTab e reports export ng reports to, 328 worksheets, formatt ng, 369

Excel reports. See also PivotTable reports dynam c, 368 371 stat c, 364 367 up oad ng to Reports area, 377 378 Excel Viewer, 367 expanding chart area, 22 Get Started pane, 21 Expired status for contracts, 265 Export Data To Excel dialog box, 366, 389, 395 Export To Excel button, 365, 395 exporting data to Excel. See Excel reports; PivotTable reports exporting reports to other formats, 328

#### F

fax activities. 69 feedback on book, xxiii field mapping defined, 400 overv ew of, 53 54 when mport ng data, 385 fields, 47 n act v t es, 71 add ng to Advanced F nd, 350 b ue p us symbo s, 47 fi ter ng by, 281 ookup. See ookup fie ds red aster sks, 47 track ng as campa gn act v t es, 196 file attachments. See attachments File Download dialog box, xix, 173, 366 Filter button, 281-282 filtering act v t es, 82 83, 90 contacts, 52 records, 31, 280 282 records n M crosoft Dynam cs CRM for Out ook, 98 records on mut p e fie ds, 281 filters add ng to v ews, 282 283 sav ng, 283 find fields, 36 finding. See Advanced Find; Quick Find; searching follow-up activities, creating, 76 footers, record, 23 form fields. See fields formatting Advanced Find results, 349, 351, 353

#### G

Get Started pane co aps ng/expand ng, 21 turn ng off, 39 global branding campaigns, 187-188 Go Offline button, 122, 125 Go Online button, 122 going online/offline, 7 grid, 21 grouping users into teams, 59-60 groupings in reports, 324, 330

#### Η

headers, record, 23 help access ng, xx v, 41 42 context sens t v ty of, xx v nav gat ng, xxv search ng for top cs, xxv tab e of contents, d sp ay ng, xxv Help button, xxiv, 42 Help menu, xxiv history, 400 Home button, 35, 301 home page nav gat ng to, 35 sett ng, 39

Import Contacts button, 109 Import Data button, 384 Import Data Wizard. See also importing data data maps and, 382, 385 data source, se ect ng, 384 de m ters and, 384 dup cate detect on opt on, 387 mport ng data w th, 384 385, 387 388 nformat on required for, 383 mapp ng fie ds n, 385 overv ew of, 381 382 record types for, 382 Important paragraphs, xvi importing data. See also Import Data Wizard automat c data mapp ng, 388 390 troub eshoot ng, 391 393 importing email messages, 111

importing Outlook contacts, 108-110 Imports view, 391-393 inactive records defined, 57 react vat ng, 59 Inactive status value, 57-58 Increase Width button, 310 index bar, 21, 31 Insert Template button, 116 Insert Template dialog box, 116 Invoice Contract button, 265 Invoiced status for contracts, 264 invoicing contracts, 265

#### J

jump selector, 23

#### K

Keyword Search button, 244 keywords for knowledge base articles, 239, 243-244 knowledge base, defined, 400 overv ew of, 236 knowledge base articles approv ng, 242, 245 auto number ng, 240 comments, v ew ng, 248 components of, 237 creat ng, 237 239 de et ng, 245 246 keywords, 239 pub shed, v ew ng, 246 pub sh ng, 241 242 Qu ck F nd, 244 reject ng, 245, 247 remov ng, 245 246 search ng for, 243 244 secur ty pr v eges and, 241 subm tt ng for rev ew, 240, 245 temp ates, add ng sect ons to, 251 temp ates, app y ng, 238 temp ates, creat ng, 249 252 unapproved, mark ng as, 240 unapproved, v ew ng, 241 v ew ng, 237 v ew ng queue, 244 v ews, mov ng between, 245

lead sources defined, 400 enter ng, 134 or g nat on of, 132 track ng, 133 leads convert ng, 134 135, 209 211 convert ng ema s nto, 148 creat ng, 133 134, 137 data structure for, 130 defined, 400 d squa fy ng, 136 137 vs. opportun t es, 132 overv ew of, 130 qua fy ng, 131, 134 135 track ng, 132 track ng d squa ficat on, 137 letter activities, 69 linking activities to other records, 71-72 linking directly to records, 61 List button, 307 list members, 400 List Or Chart Properties dialog box, 310 lists in dashboards, adding, 307 lists, marketing. See marketing lists local data groups, 400 locking marketing lists, 154 logging on to M crosoft Dynam cs CRM, 11 12 to M crosoft Dynam cs CRM On ne, 9 10 w th mob e dev ce, 15 Look Up Record dialog box, 73, 168, 273 Look Up Records dialog box, 36, 55, 60, 63, 156, 173, 184, 186-188, 200, 293, 316 Lookup button, 55, 73, 222, 273 lookup fields appearance of, 36 automat c reso ut on for, 36 defined, 400 de et ng va ues from, 37 find fie ds and, 36 nked records, d sp ay ng, 36 popu at ng, 37 38 recent y used records, se ect ng, 36 lookups, adding marketing list members with, 155, 156 loyalty programs. See marketing campaigns

#### Μ

mail merge, 172-173 Mail Merge On List Members button, 172 Mail Merge Recipients dialog box, 174 Manage Attachment dialog box, 56 Manage Members button, 156, 158, 160, 162, 166 Manage Members dialog box, 156, 158, 160, 162 Manage Members Find dialog box, 166 mapping fields. See field mapping Mark Complete button, 75, 228 marketing, 151 marketing campaigns act v t es nc uded n. 178 act v ty due dates, sett ng, 182 campa gn codes, 180 copy ng records from, 189 190 costs, track ng, 179 creat ng, 179 181 defined, 400 fie ds tracked by, 179 nk ng sts to, 183 184 market ng sts, add ng, 200, 202 open ng, 182, 188 overv ew of, 178 p ann ng act v t es, 181 182 qu ck, 191 193 re at ng to other campa gns, 187 188 sa es terature, add ng, 186 187 statuses, 179 target products, add ng, 185 187 temp ates for, 189 190 track ng, 179 Marketing Dashboard, 299 marketing lists access ng, 200 add ng members to, 155 156 add ng to campa gns, 200, 202 Advanced F nd, add ng members w th, 157 159 copy ng members between, 167 168 creat ng, 153, 165, 185 creat ng from ex st ng sts, 168 creat ng opportun t es from members, 169 170 defined, 152, 400 dynam c, 165 eva uat ng members n, 161 162 find ng members for, 157 159 nk ng to campa gns, 183 184 ock ng, 154 ookups for, 155 ma merge and, 172 173 manag ng, 200

member types, 152 members, v ew ng, 158 mod fy ng, 154 open ng, 155, 158 query based, 165 remov ng from campa gn act v t es, 202 remov ng members from, 159 160, 163 164 search cr ter a, remov ng/add ng members w th, 161 162 sett na up. 152 stat c, 152 154 target, creat ng, 184 updat ng from search cr ter a, 163 v ew ng deta s on, 185 Marketing module, information tracked by, 5 marking activities as completed, 78 marking tasks as complete, 75, 228 mass emails. See direct emails master records, 63 Merge button, 64 merging records, 62-64 **Microsoft Communications Server, 9 Microsoft Dynamics CRM** access points, 6 7 accounts, search ng for, 106 flex b ty of, 6 he p, access ng, 41 42 nformat on tracked by, 5 mob e dev ce access, 7 overv ew of, 5 xRM, 6 Microsoft Dynamics CRM for Outlook access ng, 98 address books, 114 benefits of, 95 charts, d sp ay ng, 100 creat ng ema messages w th, 114 de et ng records n, 118 fi ter ng, 98 ogg ng act v t es n, 100 p nn ng tabs, 99 Qu ck F nd, 98 99 read ng pane, 98 Read ng Pane button, 100 r bbon, 97 sett ngs, chang ng, 101 So ut on fo der, 97 synchron zat on w th, 102 105, 108 synchron zat on w th, and de eted records, 119 synchron z ng tasks/appo ntments, 112 track ng ema messages, 113

Microsoft Dynamics CRM for Outlook (continued) user nterface, 97 98 user nterface, persona z ng, 100 vers ons of, 6, 96 v ews, chang ng, 99 work ng offl ne, 121 122 Microsoft Dynamics CRM Mail Merge For Microsoft Office Word dialog box, 172 Microsoft Dynamics CRM Online, 8 Microsoft Dynamics CRM Overview dashboard, 299 Microsoft Dynamics CRM workflow. See workflow rules Microsoft Excel. See Excel Microsoft Knowledge Base, xxvi Microsoft Outlook. See Microsoft Dynamics CRM for Outlook: Outlook Microsoft Press Twitter feed, xxiii Microsoft Press website, xxiii Microsoft Product Support Services, xxvi Microsoft SharePoint Server, 9 Microsoft SQL Server Reporting Services, 319-320. See also reports Microsoft Word. See Word mobile devices access ng M crosoft Dynam cs CRM v a, 7, 15 synchron z ng w th M crosoft Dynam cs CRM, 103 Mobile Express module access w th, 15 overv ew of, 7 multiple selections, 26 My Activities view, 368

#### Ν

naming campa gns, 190 dashboards, 305 qu ck campa gns, 191 navigating dashboards, 301 he p system, xxv New Account form, 48 New button, 48, 153, 180, 221, 237, 260, 304, 322, 369 New Campaign form, 180 New Campaign (Template) form, 189 New Chart button, 289 New E-Mail button, 115 New Filter dialog box, 125 New Lead form, 211 New Report dialog box, 377 New Task form, 73

New Template button, 189 notes creat ng, 86 defined, 67 de et ng, 87 overv ew of, 85 ro ng up behav or, 87 v ew ng, 56, 87 Notes & Activities link, 56 numbering cases, 223

#### 0

Office ribbon, 20 offline access, 7 offline synchronization filters, 123-125 offline working with Microsoft Dynamics CRM for Outlook, 121-122 On Hold status for contracts, 265 one-way relationships between campaigns, 188 online edition of book access ng, xv xv down oad ng, x x on-premise deployment of Microsoft Dynamics **CRM**, 8 **Open Opportunities view, 395** opening campa gn act v t es, 203 campa gn reports, 210 campa gns, 197 charts, 292 v ews, 282 operators for filtering, 345 opportunities c ose date, enter ng, 139 140 c osed, v ew ng, 146 c os ng, 144 145 convert ng act v t es nto, 78 creat ng, 139, 169 170 deact vat ng, 144 defined, 400 vs. eads, 132 open, v ew ng, 280 open ng, 146 overv ew of, 132 probab ty, enter ng, 139 140 rat ngs, enter ng, 139 reopen ng, 146 147 revenue sett ngs, 138 sav ng, 140 System Ca cu ated, 138

track ng, 138 User Prov ded, 138 v ews for, 141 **Opportunities tab, 281** Opportunity grid view, 280, 282 organizing contacts, 109 Other channel, 199 Outlook. See also Microsoft Dynamics CRM for Outlook access ng M crosoft Dynam cs CRM v a, 6, 13 14 ntegrat on w th M crosoft Dynam cs CRM, 13 **Outlook contacts** creat ng, 106 107 de et ng, 120 de et ng, and synchron zat on, 119 mport ng, 108 110 synchron z ng, 108 track ng n M crosoft Dynam cs CRM, 105 106 Outlook Filter dialog box, 125 Owner field, 61

#### Ρ

parent accounts creat ng, 50 defined, 400 overv ew of, 49 Parent Customer field, 51 Parent Customer fields, populating, 37-38 parent customers, 51-52 partner-hosted deployment of Microsoft Dynamics **CRM**, 8 pasting, 61 PDAs. See mobile devices PDF of book, downloading, xix PDFs, exporting reports to, 328 permissions grant ng, 60 for saved v ews, 354 v ew ng, 61 personal options, setting, 39-41 personal view, setting, 32-33 phone call activities, 69, 76. See also activities Phone Call button, 76 Phone Calls Created list, 208 Pie Chart icon, 287 pie charts, creating, 287 pinning records/views to recent list, 34 pinning tabs, 99 PivotTable reports. See also Excel reports ca cu at on type, chang ng, 374 creat ng, 373 375

fie ds, nc ud ng n, 373 formatt ng, 374 overv ew of, 371 372 PivotTables, dynamic, examples of, 376 planning activities for marketing campaigns, 181-182 populating contacts, 53, 55 practice files, downloading, xxi price sheets, 186-187 probability for opportun t es, 139 140 search ng on, 347 product and pricing sheets, 186-187 product catalogs, 185, 401 products, adding to marketing campaigns, 185-187 Promote To Response button, 209 promoting campaign activities to responses, 207-209 prospects, linking to marketing campaigns, 183-184 Provide A Reason dialog box, 247 Publish Articles security privilege, 241 Published Articles view, 246 publishing knowledge base articles, 241-242 publishing reports, 332-333

#### Q

Qualify button, 135 qualifying leads, 131, 134-135 queries deta s, v ew ng, 359 operators for, 345 sav ng, 353 Query Properties dialog box, 354 guery-based marketing lists, 165 queues act ons ava ab e for, 269 cases, ass gn ng to, 273 creat ng, 271 272 defined, 401 ema addresses, assoc at ng w th, 270 ema configurat on, 270 tem deta s, v ew ng, 269 overv ew of, 256, 269 records, add ng, 270, 273 re eas ng users from, 269 remov ng tems from, 269 rout ng tems n, 269 270 v ew ng, 271 Quick Campaign button, 191

quick campaigns, 191-193 act v ty type, se ect ng, 191 defined, 401 nam ng, 191 open ng, 193 Quick Find. See also searching access ng, 30 cance ng, 32 defined, 401 nact ve records and, 31 for know edge base art c es, 244 n M crosoft Dynam cs CRM for Out ook, 98 99 overv ew of, 21 search ng w th, 32 w dcard characters, 31, 37 Quick Find search box, 30 quotes, 401

#### R

rating opportunities, 139 Reactivate button, 232 Reactivate The Selected Case dialog box, 232 reactivating cases, 230, 232 records, 59 Reading Pane button, 100 Reading Pane in Microsoft Dynamics CRM for Outlook, 98, 100 recently visited records/views, 34-35, 39 record footer, 23 record header, 23 records act vat ng, 59 add ng to queues, 270, 273 ass gn ng, 61 62, 361 body, 23 convert ng campa gn records nto, 209 211 copy ng, from campa gns, 189 190 deact vat ng, 58 59 de et ng, 118 dup cate, merg ng, 62 ed t ng mu t p e, 29 30, 358 361 ema ng nks to, 61 fi ter ng, 31, 280 282 nact ve, 57 jump ng to, 23 master/ch d, 63 max mum number, un m ted, 24 merg ng, 62 64 nav gat ng, 24 number per page, sett ng, 40

ownersh p, chang ng, 61 62 pag ng through, 24 perm ss ons, v ew ng, 61 p nn ng to recent st, 34 react vat ng, 59 recent y v s ted, access ng, 34 35 res z ng co umns, 24 runn ng reports from, 338 se ect ng, 27 28 se ect ng mu t p e, 28, 191, 361 se ect on nd cator, 27 shar ng, 59 61 shortcut addresses, 61 sort ng, 25 27 status va ues, 57 58 tota count, v ew ng, 24 track ng con, 104 track ng pane, 103 updat ng n bu k. See Data Enr chment URLs for, 61 user nterface, 23 v ew, chang ng, 24 recurring appointments, 70. See also activities red asterisks, 47 Refresh button, 28, 267 refreshing contacts, 267 dynam c reports, 371 v ews, 28 Regarding field, 71-73, 113-115, 401 Reject button, 247 rejecting knowledge base articles, 245-247 relating campaigns, 187-188 releasing users from queue, 269 Remove button, 202 Remove From Marketing List button, 164 Remove Members dialog box, 160, 164 removing marketing lists from campaign activities, 202 Renew Contract button, 267 Renew Contract dialog box, 267 renewing contracts, 267 reopening opportunities, 146-147 Reopen Opportunity button, 147 Report Scheduling Wizard, 334-335 Report Wizard, 283. See also reports benefits of, 322 vs. charts and dashboards, 319 creat ng reports w th, 322 326 mod fy ng reports w th, 329 331 start ng, 322 when to use, 322 Report Wizard button, 322

reporting errors in book, xxiii reports. See also Report Wizard; SQL Server **Reporting Services** access ng from too bars, 338 categor es, 337, 339 340 co umns, add ng, 324 creat ng, 322 326 export ng to other formats, 328 fie ds, add ng to, 329 fi ter ng cr ter a, 323, 328 group ng, add ng, 324, 330 nc uded w th SQL Server Report ng Serv ces, 320 ayout, chang ng, 330 mod fy ng, 328 331 propert es, enter ng, 322 refin ng output, 328 refresh ng, 371 runn ng, 214, 327 runn ng from w th n records, 338 schedu ng, 334 335 shar ng, 332 333 sort order, configur ng, 325 v ew ng, 377 Reports area, uploading Excel reports to, 377-378 requests for service. See cases resizing columns, 24 resolution, automatic, 36 Resolve Case button, 228, 266 Resolve Case dialog box, 228, 267 Resolved status value, 57-58 resolving cases, 228-229, 266 Resource Center, xxvi, 41 Results arrow, 287 Results button, 348 results of campaigns, 212-213 reviewing data import status, 391-392 reward programs. See marketing campaigns ribbon n M crosoft Dynam cs CRM for Out ook, 97 overv ew of, 20 routing gueue items, 269 Run Report button, 214, 327 running reports, 214, 327, 338

#### S

Safari account, registering, xviii Sales Activity Dashboard, 142, 299 sales literature, adding to marketing campaigns, 186 Sales module, information tracked by, 5 Sales Performance dashboard, 299 sandbox environments, xiii Save And Close button, 50, 81, 86, 99, 107, 154, 183, 198, 260, 263, 307 Save As button, 282 Save button, 48, 74, 125, 137, 181, 209, 222, 239, 252, 261, 291 Save Filters button, 283 saved views access ng, 355 creat ng, 354 dynam c resu ts of, 353 perm ss ons for, 354 shar ng, 353, 355 Saved Views button, 355 saving accounts, 50 Advanced F nd quer es, 353 charts, 291 fi ters, 283 opportun t es, 140 v ews, 282 Schedule Report button, 334 scheduling reports, 334-335 screen shots in book, xiii Search button, 244 searching. See also Advanced Find; Quick Find across mu t p e co umns, 31 for contacts, 55 for he p top cs, xxv for know edge base art c es, 243, 244 for market ng st contacts, 157 159 part a records, 31 w dcard characters, 31, 37 security alerts for disabled data connections, 369 security model, 59 security privileges, 241, 249 security roles book convent ons for, x v Customer Serv ce Representat ve, 241 See Also paragraphs, xvi Select A Template dialog box, 237 Select Columns button, 373 Select Dashboard Layout dialog box, 304 Select PivotTable Columns dialog box, 373 Select Records dialog box, 214 Select Values dialog box, 339 Select Whether To Include Campaign Activities dialog box, 201 selecting a ,369 mutpe tems, 26, 191, 361 records, 27 28 Send button, 117 Send Direct E-mail button, 92

sending direct emails, 91 sending email messages, 117 sent email messages, viewing, 117 service activities, 70 service agreements. See contracts Service module, information tracked by, 5 service queues. See queues service requests. See cases services, adding to marketing campaigns, 185-187 Set As Default button, 314 Set As Default View button, 33 Set Parent button, 105-106 Set Personal Options dialog box, 40 Set Regarding button, 115 SET UP paragraphs, xvi Share button, 292, 332 SharePoint Server, 9 sharing accounts, 59 charts, 292 293 dashboards, 315 defined, 401 records, 59 61 reports, 332 333 saved v ews, 353 v ews, 355 v ews, perm ss ons for, 354 Sharing button, 60-61 Show Contents button, xxv simple campaigns. See quick campaigns Simple mode for Advanced Find, 357 smartphones. See mobile devices Solution folder (Outlook), 97 sort order chang ng, 26 nd cators for, 25 n reports, 325 sorting columns, 352 sorting records, 25-27 SQL Server Reporting Services, 319-320. See also reports; Report Wizard staging environments, xiii static Excel reports, 364-367 static marketing lists, 152-154 static values, 401 statuses, 57-58 for act v t es, 78 for campa gn act v t es, 214 for cases, 229 for market ng campa gns, 179 strategic dashboards, 297 sub-accounts defined, 401 overv ew of, 49

subject tree access ng, 225 configur ng, 224 examp e of, 224 subjects, 401 Submit button, 240 submitting knowledge base articles for review, 240, 245 synchronization filters, 123-125 Synchronize button, 108, 120, 125 Synchronize With CRM button, 105 synchronizing with Outlook, 102-105, 108 automat c t m ng, 104 de eted records and, 119 System Calculated opportunities, 138 System Settings dialog box, 337 system views. See views

#### Г

tables. See Pivot Table reports; PivotTables, dynamic, examples of tabs, pinning and removing, 99 tactical dashboards, 297 target marketing lists, 184 target products/services for marketing campaigns, 185-187 **Target Products window, 186** task activities, 69, 81. See also activities Task button, 227 tasks creat ng, 73 creat ng, for cases, 227 due dates, sett ng, 74 durat on, sett ng, 227 mark ng as comp ete, 75, 228 status, sett ng, 75 synchron z ng, 112 v ew ng, 90 teams, 59-60 Template Explorer dialog box, 260 templates app y ng to know edge base art c es, 238 for contracts, 257 258, 260 n ema messages, 116 for ema s, 91 for know edge base art c es, creat ng, 249 252 for market ng campa gns, 189 190 nam ng, 190 sect ons, add ng, 251 secur ty pr v eges for, 249 v ew ng, 250 test environments, xiii

time zone, setting, 40 timing Outlook synchronization, 104 Tip paragraphs, xvi toolbars, report access from, 338 Track button, 105, 106, 115 tracking act v t es, 70, 78 79 campa gn reports, 206 207 cases, 226 ema messages, 113, 115 fie ds, for campa gn act v t es, 196 eads, 132 market ng campa gns, 179 opportun t es, 138 Out ook contacts, 105 106 serv ce request act v t es, 226 tracking icon for Microsoft Dynamic CRM records, 104 Troubleshooting paragraphs, xvi Twitter feed for Microsoft Press, xxiii

### U

Unapproved Articles view, 241, 247 unpinning records/views from recent list, 35 Unpublish button, 246 unpublishing knowledge base articles, 245-246 Untrack button, 104 updating bu k data. See Data Enr chment charts, 144, 286 contacts, 53 market ng sts, from search cr ter a, 163 URL for Microsoft Dynamics CRM site, 12 URLs for records, 61 Use Query button, 167 user interface, 20-23 persona opt ons, sett ng, 39 41 sort order nd cators, 25 User Provided opportunities, 138 users, 60-61

#### V

View Information dialog box, 282 View Records button, 302 view selector, 21, 52 views defau t d sp ay of, 32 33 defined, 401 export ng to Exce , 365 fi ters, add ng, 282 283 n M crosoft Dynam cs CRM for Out ook, 99 mod fy ng, 348 open ng, 282 for opportun t es, 141 p nn ng to recent st, 34 recent y v s ted, access ng, 34 35 refresh ng, 28 sav ng, 282, 383 385 shar ng, 355 sort ng records n, 25

#### W

web client defined, 401 home page. See home page web clients defined, 6 user nterface, 20 23 Who Would You Like To Share The Selected Report With? dialog box, 332 Who Would You Like To Share The Selected Saved View With? dialog box, 355 Who Would You Like To Share The Selected User Chart With? dialog box, 315 wildcard characters in searches, 31, 37 Windows Live ID, 9 Word export ng reports to, 328 ntegrat on w th, 9 ma merg ng w th, 172 173 Work On button, 273 workflow rules, 68 working offline with Microsoft Dynamics CRM for Outlook, 121-122 Workplace pane defined, 401 overv ew of, 88 persona z ng, 40 worksheets, dynamic, 368-371

#### X VPM overview

xRM, overview of, 6

## **About Sonoma Partners**

This book's authors, Mike Snyder, Jim Steger, and Brendan Landers, are executives at the Chicago-based consulting firm Sonoma Partners. Sonoma Partners is a Microsoft Gold Certified Partner that sells, customizes, and implements Microsoft Dynamics CRM for enterprise and midsize companies throughout the United States and Canada. Sonoma Partners has worked exclusively with Microsoft Dynamics CRM since the version 1.0 prerelease beta software. Founded in 2001, Sonoma Partners possesses extensive experience in several industries, including financial services, professional services, health care, and real estate.

Sonoma Partners is different from other Microsoft Dynamics CRM partners because:

- We write the books for Microsoft. Consequently, we know the product inside and out, and our relationships with Microsoft product teams will save you tons of time and headaches down the line.
- We offer a cost guarantee on all of our deployments. We can do this because of our experience completing more than 400 Microsoft Dynamics CRM deployments.
- We offer clients our unique pre-built intellectual property that consists of a full library of tools, utilities, controls, and solutions that you can plug and play in your deployment—saving clients thousands of hours of development time.
- Sonoma Partners offers pre-built solution templates for professional services, financial services, healthcare, franchise management, and real estate.

In addition to the multiple books we've written for Microsoft Press, we share our Microsoft Dynamics CRM product knowledge through our email newsletter and online blog. If you're interested in receiving this information, you can find out more on our website at *http://www.sonomapartners.com*.

Even though our headquarters is in Chicago, Illinois, we work with customers throughout the United States and Canada. If you're interested in discussing your Microsoft Dynamics CRM system with us, please don't hesitate to contact us! In addition to working with customers who want to deploy Microsoft Dynamics CRM for themselves, we also act as a technology provider for Independent Software Vendors (ISVs) looking to develop their solution for the Microsoft Dynamics CRM platform.

Sometimes people ask us where we got our name. The name *Sonoma Partners* was inspired by Sonoma County in the wine-producing region of northern California. The wineries in Sonoma County are smaller than their more well-known competitors in Napa Valley, but they have a reputation for producing some of the highest quality wines in the world. We think that their smaller size allows the Sonoma winemakers to be more intimately involved with creating the wine. By using this hands-on approach, the Sonoma County wineries can deliver a superior product to their customers—and that's what we strive to do as well.

#### **Mike Snyder**

Mike Snyder is co-founder and principal of Sonoma Partners. Recognized as one of the industry's leading Microsoft Dynamics CRM experts, Mike is a member of the Microsoft Dynamics Partner Advisory Council and is a Microsoft Dynamics CRM MVP. He has co-authored several books about Microsoft Dynamics CRM for Microsoft Press that have sold more than 50,000 copies worldwide. Before starting Sonoma Partners, Mike led multiple product development teams at Motorola and Fortune Brands. Mike graduated with honors from Northwestern's Kellogg Graduate School of Management with a Master of Business Administration degree, majoring in marketing and entrepreneurship. He has a bachelor's degree in engineering from the University of Notre Dame. He enjoys ice hockey and golf in his free time.

#### Jim Steger

Jim Steger is co-founder and principal of Sonoma Partners. He has been developing solutions for Microsoft Dynamics CRM since the version 1.0 beta. Microsoft recognized Jim's leadership in the technical community with the Microsoft Dynamics CRM MVP award in both 2010 and 2009. Jim has co-authored books about Microsoft Dynamics CRM for Microsoft Press since the 3.0 version of the software. Before starting Sonoma Partners, Jim designed and led various global software development projects at Motorola and ACCO Office Products. Jim earned his bachelor's degree in engineering from Northwestern University.

#### **Brendan Landers**

Brendan Landers is a consulting director at Sonoma Partners, overseeing all of the company's Microsoft Dynamics CRM consulting projects. He has led numerous Microsoft Dynamics CRM implementation projects for companies in the following industries: professional and financial services, education, healthcare, hospitality, and others. Prior to joining Sonoma Partners, Brendan worked at Information Resources, Inc. as a Director, Quality Assurance and Delivery, where he led several data quality and business intelligence initiatives. He holds a bachelor's degree in management information systems from the University of Iowa.

# What do you think of this book?

We want to hear from you! To participate in a brief online survey, please visit:

microsoft.com/learning/booksurvey

Tell us how well this book meets your needs—what works effectively, and what we can do better. Your feedback will help us continually improve our books and learning resources for you.

Thank you in advance for your input!

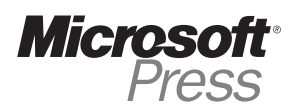

# Stay in touch!

To subscribe to the *Microsoft Press® Book Connection Newsletter*—for news on upcoming books, events, and special offers—please visit:

microsoft.com/learning/books/newsletter